IBM Db2 Analytics Accelerator for z/OS 7.5.13

Installation Guide

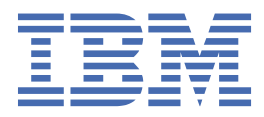

#### Note

Before you use this information and the product it supports, read the information in <u>"Notices" on page</u> 335.

#### Fifteenth Edition, August 2024

This edition applies to version 7.5.13 (updated version August 2024) of IBM<sup>®</sup> Db2<sup>®</sup> Analytics Accelerator for z/OS<sup>®</sup> (product number 5697-DA7), and to all subsequent releases and modifications until otherwise indicated in new editions. This edition replaces SH12-7102-13. Changes to this edition are marked with a vertical bar.

#### <sup>©</sup> Copyright International Business Machines Corporation 2010, 2024.

US Government Users Restricted Rights – Use, duplication or disclosure restricted by GSA ADP Schedule Contract with IBM Corp.

# Contents

| Figures                                                                                     | ix       |
|---------------------------------------------------------------------------------------------|----------|
| About this book                                                                             | xv       |
| What's new in version 7.5?                                                                  | xvii     |
| Chapter 1. Introduction and installation planning                                           | 1        |
| Solution overview                                                                           | 1        |
| Multiple database subsystems and multiple accelerators                                      | 4        |
| Product components                                                                          | 6        |
| Related documentation and product support                                                   | 6        |
| Installation prerequisites                                                                  | 7<br>7   |
| Installation of the IBM Integrated Analytics System                                         | ,,<br>10 |
| Post-installation tasks                                                                     | 10       |
|                                                                                             |          |
| Chapter 2. Configuring TCP/IP connections                                                   | 11       |
| Chapter 3. Security considerations                                                          | 13       |
| Chapter 4. Data encryption                                                                  | 17       |
| Chapter 5. Administration clients                                                           | 19       |
| Installing IBM Db2 Analytics Accelerator Studio                                             | 20       |
| Installing IBM Data Server Manager                                                          | 21       |
| Installing IBM Unified Experience for z/OS                                                  | 23       |
| Installing IBM Db2 Analytics Accelerator Administration Services                            | 24       |
| Chapter 6. Admin Foundation Services UI                                                     | 25       |
| Chapter 7. Enabling an existing Db2 subsystem for IBM Db2 Analytics                         |          |
| Accelerator for z/OS                                                                        | 27       |
| Software prerequisites for the Db2 for z/OS data server                                     | 27       |
| Installing libraries with IBM Db2 Analytics Accelerator support                             | 27       |
| Creating the IBM DD2 Analytics Accelerator database                                         | 28<br>20 |
| Setting ZPARMS for IBM Db2 Analytics Accelerator in Db2 for z/OS                            | 20       |
| Using a sample job to set 7PARMs for IBM Db2 Analytics Accelerator for 7/0S                 | 20       |
| Configuring the incremental update function                                                 | 41       |
| Chapter 8. Setting up IBM Db2 Analytics Accelerator for z/OS                                | 43       |
| Setting up a WLM application environment for IBM Db2 Analytics Accelerator                  | 43       |
| Setting up a WLM application environment for different product versions                     | 46       |
| Verifying the correct setup of Db2-supplied stored procedures                               | 50       |
| Defining WLM performance goals for IBM Db2 Analytics Accelerator for z/OS stored procedures | 51       |
| Adjusting WLM performance goals for SYSPROC.ACCEL_LOAD_IABLES                               | 52       |
| Setting access rights for the user who runs AQT HJSP                                        | 53<br>⊑1 |
| customizing and running AQT 11551                                                           | 54       |

| Verifying the installation of IBM Db2 Analytics Accelerator for z/OS stored procedures                                                                                                    | 55                                                                                      |
|----------------------------------------------------------------------------------------------------|-----------------------------------------------------------------------------------------|
| Chapter 9. Db2 Analytics Accelerator on Z                                                                                                    |                                                                                         |
| Db2 Analytics Accelerator on Z deployment options                                                                                                    | 57                                                                                      |
| Single-node setup                                                                                                    |                                                                                         |
| Multi-node setup                                                                                                    |                                                                                         |
| GDPS                                                                                                    | 63                                                                                      |
| Defining an LPAR for Db2 Analytics Accelerator on Z                                                                                                    | 64                                                                                      |
| Logging on to the Admin UI                                                                                                    | 67                                                                                      |
| Installing and starting the appliance (single-node setup)                                                                                                    | 70                                                                                      |
| Installing and starting the appliance (multi-node setup)                                                                                                    | 93                                                                                      |
| Installing Db2 Analytics Accelerator on Z with GDPS failover support                                                                                                    | 118                                                                                     |
| Defining an LPAR for Db2 Analytics Accelerator on Z with GDPS failover support                                                                                                    |                                                                                         |
| Installing and starting the appliance with GDPS failover support (single-node setup)                                                                                                    | 120                                                                                     |
| Shutting down and restarting a single-node accelerator                                                                                                    | 136                                                                                     |
| Shutting down and restarting a cluster (multi-node setup)                                                                                                    | 137                                                                                     |
| Updating an existing configuration                                                                                                    | 139                                                                                     |
| Updating Db2 Analytics Accelerator on Z                                                                                                    | 142                                                                                     |
| Creating a trace file (dump)                                                                                                    | 151                                                                                     |
| Adding and managing users                                                                                                    | 152                                                                                     |
| Checking your Db2 Analytics Accelerator on Z setup                                                                                                    | 155                                                                                     |
| Replacing the SSL certificate                                                                                                    | 158                                                                                     |
| Renewing the SSL certificate                                                                                                    | 160                                                                                     |
| Adding storage devices                                                                                                    | 162                                                                                     |
| Migrating DASD devices                                                                                                    | 162                                                                                     |
| Migrating to a different CPC or LPAR                                                                                                    | 167                                                                                     |
| Chapter 10. Connecting IBM Db2 Analytics Accelerator for Z/OS and Db2<br>Access rights                                                                                                    | , <b>175</b><br>175<br>175                                                              |
| Minimum access rights                                                                                                    |                                                                                         |
| Binding Db2 packages and granting user privileges                                                                                                    |                                                                                         |
| Creating EXPLAIN tables                                                                                                    |                                                                                         |
| Creating a database connection profile                                                                                                    |                                                                                         |
| Testing the connection from your administration client                                                                                                    | 183                                                                                     |
| Adding accelerators                                                                                                    | 184                                                                                     |
| Obtaining the pairing code for authentication                                                                                                    | 184                                                                                     |
| Completing the authentication using the Add Accelerator wizard                                                                                                    |                                                                                         |
|                                                                                                    |                                                                                         |
| Chapter 11. Testing query acceleration                                                                                                    | 189                                                                                     |
| Defining accelerator-shadow tables                                                                                                    |                                                                                         |
| Loading and enabling tables.                                                                                                    |                                                                                         |
| Running a test querv                                                                                                    |                                                                                         |
| 5 · · · ]· · )                                                                                                    |                                                                                         |
| Chapter 12. Incremental updates                                                                                                    | 193                                                                                     |
| IBM Integrated Synchronization                                                                                                    |                                                                                         |
| Defining a secure network port                                                                                                    |                                                                                         |
| AT-TLS configuration                                                                                                    |                                                                                         |
| Assigning user IDs                                                                                                    |                                                                                         |
| Adding permissions for schema change support                                                                                                    |                                                                                         |
|                                                                                                    |                                                                                         |
| Enabling IBM Integrated Synchronization for a Db2 subsystem                                                                                                    |                                                                                         |
| Enabling IBM Integrated Synchronization for a Db2 subsystem<br>Suggestion for a high-availability setup                                                                                                    |                                                                                         |
| Enabling IBM Integrated Synchronization for a Db2 subsystem<br>Suggestion for a high-availability setup<br>Status information for error analyses                                                                                                    |                                                                                         |
| Enabling IBM Integrated Synchronization for a Db2 subsystem<br>Suggestion for a high-availability setup<br>Status information for error analyses<br>Retrieving status information from the console                                                                                                    |                                                                                         |
| Enabling IBM Integrated Synchronization for a Db2 subsystem<br>Suggestion for a high-availability setup<br>Status information for error analyses<br>Retrieving status information from the console<br>Changing the Db2 user ID and password                                                                             |                                                                                         |
| Enabling IBM Integrated Synchronization for a Db2 subsystem<br>Suggestion for a high-availability setup<br>Status information for error analyses<br>Retrieving status information from the console<br>Changing the Db2 user ID and password<br>Changing the IP address and the DDF secure port                          | 193<br>195<br>204<br>204<br>206<br>207<br>210<br>214<br>214<br>218<br>221               |
| Enabling IBM Integrated Synchronization for a Db2 subsystem<br>Suggestion for a high-availability setup<br>Status information for error analyses<br>Retrieving status information from the console<br>Changing the Db2 user ID and password<br>Changing the IP address and the DDF secure port<br>Managing certificates | 193<br>195<br>204<br>204<br>206<br>207<br>210<br>214<br>214<br>218<br>218<br>221<br>222 |

| Source table operations                                                             |            |
|-------------------------------------------------------------------------------------|------------|
| IBM InfoSphere Change Data Capture for z/OS                                         |            |
| Concepts and architecture                                                           | 234        |
| Integration                                                                         | 235        |
| Parallel propagation of changes                                                     |            |
| Faulty tables processing                                                            |            |
| Completing the installation and configuring CDC                                     | 236        |
| Starting CDC                                                                        |            |
| Enabling incremental updates for a Db2 subsystem                                    |            |
| Continuous incremental updates                                                      |            |
| Starting or stopping incremental updates                                            |            |
| Restarting incremental update processes                                             | 249        |
| Disabling incremental updates for a Db2 subsystem                                   | 251        |
| Including or excluding loaded tables from WAITFORDATA queries                       |            |
| Configuring the expiration behavior of WAITFORDATA queries                          | 254        |
| Chapter 13. Bevond the basics                                                       | 257        |
| Logging on to the IBM Db2 Analytics Accelerator Console                             |            |
| Using telnet to log on to the IBM Db2 Analytics Accelerator Console                 |            |
| Using ssh to log on to the IBM Db2 Analytics Accelerator Console                    | 258        |
| Setting resource limits for Db2 subsystems.                                         |            |
| Mapping of z/OS importance levels to priorities of the accelerator database engine. |            |
| Using the call-home function.                                                       |            |
| Configuring the call-home function on the HMC                                       |            |
| Configuring the call-home function on the accelerator.                              |            |
| Enabling the call-home function                                                     | 267        |
| Disabling the call-home function.                                                   |            |
| Displaving call-home settings                                                       | 269        |
| Testing connectivity                                                                | 270        |
| Enabling queries against system-temporal and bi-temporal tables                     | 271        |
| Managing FODC dump folders                                                          | 271        |
| Chapter 14 Installing undates                                                       | 277        |
| Installing prerequisite PTFs for Dh2 for z/OS                                       | 277        |
| Lindating IRM Dh2 Analytics Accelerator on IIAS                                     |            |
| Installing undate nackages for the accelerator                                      |            |
| Transferring update packages for the accelerator                                    | 270        |
| Activating an undated accelerator software version                                  | 281        |
| Undating Dh2 Analytics Accelerator on 7                                             | 285        |
| Undating administration clients                                                     | 203        |
| Undating IBM Dh2 Analytics Accelerator Studio                                       | 294        |
| Undating IBM Data Server Manager                                                    | 295        |
| Undating IBM Unified Experience for 7/0S                                            | 296        |
| Undating IBM Dh2 Analytics Accelerator Administration Services                      |            |
| Updating the IBM Db2 Analytics Accelerator stored procedures                        |            |
| Chapter 15 Opening a support case                                                   | 200        |
| Transforring maintenance undates                                                    | 200        |
| Installing maintenance undates                                                      | 299<br>301 |
|                                                                                     |            |
| Chapter 16. Removing accelerators from your Db2 for z/OS configuration              |            |
| Cleaning up the communications database manually                                    |            |
| Removing the remaining database objects                                             | 303        |
| Chapter 17. Sample TCP/IP configuration                                             |            |

| Query acceleration fails after schema change                                                                                                    |                                                                                                    |
|----------------------------------------------------------------------------------------------------|----------------------------------------------------------------------------------------------------|
| Firewall blocks operations because crucial ports are closed                                                                                                    |                                                                                                    |
| Message DSNUTILU NOT INVOKED APF AUTHORIZED                                                                                                    |                                                                                                    |
| No CEEDUMPs                                                                                                    |                                                                                                    |
| PRIQ value too high when creating table spaces                                                                                                    |                                                                                                    |
| The Db2 command -DIS ACCEL does not work                                                                                                    |                                                                                                    |
| Connection authorization failure (error -4214)                                                                                                    |                                                                                                    |
| Errors during ZPARM compilation                                                                                                    |                                                                                                    |
| DRDA connection does not work                                                                                                    |                                                                                                    |
| Removing orphaned system-table entries and catalog-table entries                                                                                                    |                                                                                                    |
| Package not found when running a stored procedure from IBM Db2 Analytics Accelera                                                                                                    | ator Studio 311                                                                                                    |
| SQL code -430 from IBM Db2 Analytics Accelerator for z/OS stored procedures                                                                                                    |                                                                                                    |
| SQL code -471 referring to a function in the DSNAQT schema                                                                                                    |                                                                                                    |
| SYSPROC.ACCEL_LOAD_TABLES returns SQL error -471 and reason code 00E79002 f                                                                                                    | or DSNUTILU 314                                                                                                    |
| Load of partitioned tables freezes during unload phase                                                                                                    |                                                                                                    |
| FOTS1370 host key verification failed                                                                                                    |                                                                                                    |
| Chanter 19 Opening a support case                                                                                                    | 247                                                                                                    |
| Transforring maintonance undetee                                                                                                    | <b>/ ±د ک</b> له ۲۰۰۰.                                                                                                    |
| Installing maintenance updates                                                                                                    | /⊥3⊥                                                                                                    |
| Instatting maintenance updates                                                                                                    |                                                                                                    |
| Appendix A. Members of SAQTSAMP                                                                                                    | 321                                                                                                    |
| Annendix D. Environment veriables                                                                                                    | 200                                                                                                    |
| Appendix B. Environment variables                                                                                                    | 321                                                                                                    |
|                                                                                                    |                                                                                                    |
| Appendix C. Disabling an accelerator                                                                                                    |                                                                                                    |
| Appendix C. Disabling an accelerator                                                                                                    | 331                                                                                                    |
| Appendix C. Disabling an accelerator<br>Appendix D. Enabling an accelerator                                                                                                    | 331                                                                                                    |
| Appendix C. Disabling an accelerator<br>Appendix D. Enabling an accelerator                                                                                                    |                                                                                                    |
| Appendix C. Disabling an accelerator<br>Appendix D. Enabling an accelerator<br>Notices                                                                                                    |                                                                                                    |
| Appendix C. Disabling an accelerator<br>Appendix D. Enabling an accelerator<br>Notices                                                                                                    |                                                                                                    |
| Appendix C. Disabling an accelerator.   Appendix D. Enabling an accelerator.   Notices.   Trademarks.   Terms and conditions for product documentation.                                                                                                    |                                                                                                    |
| Appendix C. Disabling an accelerator<br>Appendix D. Enabling an accelerator<br>Notices<br>Trademarks<br>Terms and conditions for product documentation<br>GDPR considerations.                                                                                                    |                                                                                                    |
| Appendix C. Disabling an accelerator.   Appendix D. Enabling an accelerator.   Notices.   Trademarks.   Terms and conditions for product documentation.   GDPR considerations.   GDPR                                                                                                    |                                                                                                    |
| Appendix C. Disabling an accelerator<br>Appendix D. Enabling an accelerator<br>Notices<br>Trademarks<br>Terms and conditions for product documentation<br>GDPR considerations<br>GDPR                                                                                                    |                                                                                                    |
| Appendix C. Disabling an accelerator<br>Appendix D. Enabling an accelerator<br>Notices<br>Trademarks<br>Terms and conditions for product documentation<br>GDPR considerations                                                                                                    |                                                                                                    |
| Appendix C. Disabling an accelerator.   Appendix D. Enabling an accelerator.   Notices.   Trademarks.   Terms and conditions for product documentation.   GDPR considerations.   GDPR.   Why is GDPR important?   Product Configuration for GDPR.   How to configure the offering so that it can be used in a GDPR environment.                                                                                                    | 331<br>333<br>333<br>335<br>336<br>337<br>339<br>339<br>339<br>339<br>340<br>340                                                                                                    |
| Appendix C. Disabling an accelerator.   Appendix D. Enabling an accelerator.   Notices.   Trademarks.   Terms and conditions for product documentation.   GDPR considerations.   GDPR.   Why is GDPR important?   Product Configuration for GDPR.   How to configure the offering so that it can be used in a GDPR environment.   Data Life Cycle.                                                                                                    |                                                                                                    |
| Appendix C. Disabling an accelerator.<br>Appendix D. Enabling an accelerator.<br>Notices.<br>Trademarks.<br>Terms and conditions for product documentation.<br>GDPR considerations.<br>GDPR.<br>Why is GDPR important?.<br>Product Configuration for GDPR.<br>How to configure the offering so that it can be used in a GDPR environment.<br>Data Life Cycle<br>What types of data?                                                                                                    | 331<br>333<br>333<br>335<br>336<br>337<br>339<br>339<br>339<br>340<br>340<br>340<br>341<br>341                                                                                                    |
| Appendix C. Disabling an accelerator<br>Appendix D. Enabling an accelerator<br>Notices<br>Trademarks<br>Terms and conditions for product documentation<br>GDPR considerations<br>GDPR<br>Why is GDPR important?<br>Product Configuration for GDPR<br>How to configure the offering so that it can be used in a GDPR environment<br>Data Life Cycle<br>What types of data?<br>Where in the process?                                                                                                    | 331<br>333<br>333<br>335<br>336<br>337<br>339<br>339<br>339<br>339<br>340<br>340<br>341<br>341<br>341                                                                                                    |
| Appendix C. Disabling an accelerator<br>Appendix D. Enabling an accelerator<br>Notices<br>Trademarks<br>Terms and conditions for product documentation<br>GDPR considerations<br>GDPR<br>Why is GDPR important?<br>Product Configuration for GDPR<br>How to configure the offering so that it can be used in a GDPR environment<br>Data Life Cycle<br>What types of data?<br>Where in the process?<br>For what purpose?                                                                                                    | 331<br>333<br>333<br>335<br>336<br>337<br>339<br>339<br>339<br>339<br>340<br>340<br>340<br>341<br>341<br>341<br>341                                                                                                    |
| Appendix C. Disabling an accelerator.   Appendix D. Enabling an accelerator.   Notices.   Trademarks.   Terms and conditions for product documentation.   GDPR considerations.   GDPR.   Why is GDPR important?   Product Configuration for GDPR.   How to configure the offering so that it can be used in a GDPR environment.   Data Life Cycle.   What types of data?   Where in the process?   For what purpose?   Personal data used for online contact with IBM                                                                                                    | 331<br>333<br>333<br>335<br>336<br>337<br>339<br>339<br>339<br>340<br>340<br>340<br>341<br>341<br>341<br>341<br>341<br>341                                                                                                    |
| Appendix C. Disabling an accelerator.   Appendix D. Enabling an accelerator.   Notices.   Trademarks.   Terms and conditions for product documentation.   GDPR considerations.   GDPR.   Why is GDPR important?   Product Configuration for GDPR.   How to configure the offering so that it can be used in a GDPR environment.   Data Life Cycle.   What types of data?   Where in the process?   For what purpose?   Personal data used for online contact with IBM.   Data Collection.                                                                                                    | 331<br>333<br>333<br>335<br>336<br>337<br>339<br>339<br>339<br>339<br>339<br>340<br>340<br>341<br>341<br>341<br>341<br>341<br>341<br>341                                                                                                    |
| Appendix C. Disabling an accelerator<br>Appendix D. Enabling an accelerator<br>Notices<br>Trademarks<br>Terms and conditions for product documentation<br><b>GDPR considerations</b><br>GDPR.<br>My is GDPR important?<br>Product Configuration for GDPR.<br>How to configure the offering so that it can be used in a GDPR environment<br>Data Life Cycle<br>What types of data?<br>Where in the process?<br>For what purpose?<br>Personal data used for online contact with IBM.<br>Data Collection.<br>Data Storage.                                                                                                    | 331<br>333<br>333<br>335<br>336<br>337<br>339<br>339<br>339<br>339<br>339<br>340<br>341<br>341<br>341<br>341<br>341<br>341<br>341<br>341<br>341<br>341                                                                                                    |
| Appendix C. Disabling an accelerator.   Appendix D. Enabling an accelerator.   Notices.   Trademarks.   Terms and conditions for product documentation.   GDPR considerations.   GDPR.   Why is GDPR important?.   Product Configuration for GDPR.   How to configure the offering so that it can be used in a GDPR environment.   Data Life Cycle.   What types of data?.   Where in the process?   For what purpose?   Personal data used for online contact with IBM.   Data Collection.   Data Storage.   Data Access.                                                                                                    | 331<br>333<br>333<br>333<br>335<br>336<br>337<br>339<br>339<br>339<br>340<br>340<br>340<br>340<br>341<br>341<br>341<br>341<br>341<br>341<br>341<br>341<br>341<br>341                                                                                                    |
| Appendix C. Disabling an accelerator<br>Appendix D. Enabling an accelerator<br>Notices                                                                                                    | <b>331</b><br><b>333</b><br><b>333</b><br><b>335</b><br><b>336</b><br><b>337</b><br><b>339</b><br><b>339</b><br><b>339</b><br><b>339</b><br><b>339</b><br><b>340</b><br><b>340</b><br><b>340</b><br><b>341</b><br><b>341</b><br><b>342</b><br><b>342</b><br><b>3</b>                                                                                    |
| Appendix C. Disabling an accelerator                                                                                                    | <b>331</b><br><b>333</b><br><b>333</b><br><b>335</b><br><b>336</b><br><b>337</b><br><b>339</b><br><b>339</b><br><b>339</b><br><b>339</b><br><b>340</b><br><b>340</b><br><b>340</b><br><b>341</b><br><b>341</b><br><b>342</b><br><b>342</b><br><b>342</b><br><b>342</b><br><b>342</b><br><b>342</b><br><b>342</b><br><b>342</b><br><b>342</b><br><b>342</b><br><b>342</b><br><b>342</b><br><b>342</b><br><b>342</b><br><b>342</b><br><b>342</b><br><b>342</b><br><b>342</b><br><b>342</b><br><b>342</b><br><b>342</b><br><b>343</b><br><b>345</b><br><b>345</b><br><b>35</b><br><b>35</b> |
| Appendix C. Disabling an accelerator.   Appendix D. Enabling an accelerator.   Notices.   Trademarks.   Terms and conditions for product documentation.   GDPR considerations.   GDPR.   Why is GDPR important?   Product Configuration for GDPR.   How to configure the offering so that it can be used in a GDPR environment.   Data Life Cycle.   What types of data?   Where in the process?   For what purpose?   Personal data used for online contact with IBM.   Data Collection.   Data Access.   Data Processing.   Data Deletion.   Data Monitoring.                                                                                                    | <b>331</b><br><b>333</b><br><b>335</b><br><b>336</b><br><b>337</b><br><b>339</b><br><b>339</b><br><b>339</b><br><b>339</b><br><b>340</b><br><b>340</b><br><b>341</b><br><b>341</b><br><b>341</b><br><b>341</b><br><b>341</b><br><b>341</b><br><b>341</b><br><b>341</b><br><b>341</b><br><b>341</b><br><b>341</b><br><b>341</b><br><b>341</b><br><b>341</b><br><b>342</b><br><b>342</b><br><b>342</b><br><b>342</b><br><b>343</b><br><b>343</b><br><b>343</b><br><b>343</b>                                                                                                    |
| Appendix C. Disabling an accelerator.   Appendix D. Enabling an accelerator.   Notices.   Trademarks.   Terms and conditions for product documentation.   GDPR considerations.   GDPR.   Why is GDPR important?   Product Configuration for GDPR.   How to configure the offering so that it can be used in a GDPR environment.   Data Life Cycle.   What types of data?   Where in the process?   For what purpose?   Personal data used for online contact with IBM.   Data Collection.   Data Storage.   Data Access.   Data Processing.   Data Deletion.   Data Monitoring.   Responding to Data Subject Rights.                                                                      | <b>331</b><br><b>333</b><br><b>335</b><br><b>336</b><br><b>337</b><br><b>339</b><br><b>339</b><br><b>331</b><br><b>340</b><br><b>341</b><br><b>341</b><br><b>341</b><br><b>341</b><br><b>341</b><br><b>341</b><br><b>341</b><br><b>341</b><br><b>341</b><br><b>341</b><br><b>341</b><br><b>341</b><br><b>341</b><br><b>342</b><br><b>342</b><br><b>342</b><br><b>342</b><br><b>342</b><br><b>343</b><br><b>343</b><br><b>356</b><br><b>356</b><br><b>356</b><br><b>356</b><br><b>357</b><br><b>356</b><br><b>356</b><br><b>357</b><br><b>356</b><br><b>357</b><br><b>356</b><br><b>357</b><br><b>356</b><br><b>357</b><br><b>356</b><br><b>357</b><br><b>356</b><br><b>357</b><br><b>356</b><br><b>357</b><br><b>356</b><br><b>357</b><br><b>356</b><br><b>357</b><br><b>356</b><br><b>357</b><br><b>357</b><br><b>357</b><br><b>357</b><br><b>357</b><br><b>357</b><br><b>357</b><br><b>357</b><br><b>357</b><br><b>357</b><br><b>357</b><br><b>357</b><br><b>357</b><br><b>3</b>                                                                                    |
| Appendix C. Disabling an accelerator.   Appendix D. Enabling an accelerator.   Notices.   Trademarks.   Terms and conditions for product documentation.   GDPR considerations.   GDPR.   Why is GDPR important?.   Product Configuration for GDPR.   How to configure the offering so that it can be used in a GDPR environment.   Data Life Cycle.   Whare in the process?   For what purpose?   Personal data used for online contact with IBM.   Data Collection.   Data Access.   Data Processing.   Data Deletion.   Data Deletion.   Data Deletion.   Data Monitoring.   Responding to Data Subject Rights.   Does the offering facilitate being able to meet data subject rights?. | <b>331</b><br><b>333</b><br><b>333</b><br><b>335</b><br><b>336</b><br><b>337</b><br><b>339</b><br><b>339</b><br><b>339</b><br><b>339</b><br><b>339</b><br><b>339</b><br><b>339</b><br><b>340</b><br><b>340</b><br><b>341</b><br><b>341</b><br><b>342</b><br><b>342</b><br><b>343</b><br><b>343</b><br><b>356</b><br><b>356</b><br><b>356</b><br><b>356</b><br><b>356</b><br><b>356</b><br><b>357</b><br><b>356</b><br><b>356</b><br><b>356</b><br><b>357</b><br><b>356</b><br><b>357</b><br><b>356</b><br><b>357</b><br><b>356</b><br><b>357</b><br><b>356</b><br><b>357</b><br><b>356</b><br><b>357</b><br><b>356</b><br><b>357</b><br><b>356</b><br><b>357</b><br><b>356</b><br><b>357</b><br><b>356</b><br><b>357</b><br><b>356</b><br><b>357</b><br><b>357</b><br><b>3</b>                                                                                    |
| Appendix C. Disabling an accelerator.   Appendix D. Enabling an accelerator.   Notices.   Trademarks.   Terms and conditions for product documentation.   GDPR considerations.   GDPR.   Why is GDPR important?   Product Configuration for GDPR.   How to configure the offering so that it can be used in a GDPR environment.   Data Life Cycle.   What types of data?   Where in the process?   For what purpose?   Personal data used for online contact with IBM.   Data Collection   Data Access.   Data Processing.   Data Monitoring.   Responding to Data Subject Rights.   Does the offering facilitate being able to meet data subject rights?                                 | 331<br>333<br>333<br>333<br>335<br>336<br>337<br>339<br>339<br>339<br>339<br>339<br>339<br>340<br>341<br>341<br>341<br>341<br>341<br>341<br>341<br>341<br>341<br>341                                                                                                    |
| Appendix C. Disabling an accelerator.   Appendix D. Enabling an accelerator.   Notices.   Trademarks.   Terms and conditions for product documentation.   GDPR considerations.   GDPR.   Why is GDPR important?   Product Configuration for GDPR.   How to configure the offering so that it can be used in a GDPR environment.   Data Life Cycle.   What types of data?   Where in the process?   For what purpose?   Personal data used for online contact with IBM.   Data Collection.   Data Storage.   Data Processing.   Data Deletion.   Data Monitoring.   Responding to Data Subject Rights.   Does the offering facilitate being able to meet data subject rights?              | 331<br>333<br>333<br>333<br>335<br>336<br>337<br>339<br>339<br>339<br>339<br>340<br>340<br>341<br>341<br>341<br>341<br>341<br>341<br>341<br>341<br>341<br>341                                                                                                    |

| D      |  |
|--------|--|
| L      |  |
| –<br>P |  |
| S      |  |
| Т      |  |
| V      |  |
| W      |  |
| Index  |  |

# Figures

| 1. Solution overview of Db2 Analytics Accelerator on Z2                                                                            |
|----------------------------------------------------------------------------------------------------|
| 2. Solution overview of Db2 Analytics Accelerator on the IBM Integrated Analytics System                                           |
| 3. Possible connections                                                                                                    |
| 4. Installation task-flow diagram                                                                                                  |
| 5. IBM Db2 Analytics Accelerator setup19                                                                                           |
| 6. The Sign In page of IBM Data Server Manager23                                                                                   |
| 7. Assigning a medium-to-high priority service class to the SYSPROC.ACCEL_LOAD_TABLES stored procedure in the WLM ISPF application |
| 8. Architecture                                                                                                    |
| 9. Single-node setup                                                                                                    |
| 10. Multi-node setup on the IBM z15 (cross-drawer head node) 59                                                                    |
| 11. Cross-drawer head-node setup on IBM z1660                                                                                      |
| 12. Confined head-node setup on IBM z16 with two drawers                                                                           |
| 13. Confined head-node setup on IBM z16 with three drawers                                                                         |
| 14. Confined head-node setup on IBM z16 with four drawers                                                                          |
| 15. Failover support for a single-nodeDb2 Analytics Accelerator on Z with GDPS: schematic overview 64                              |
| 16. The Partitions window of the HMC                                                                                               |
| 17. The Customize Image Profiles window of the HMC, General section                                                                |
| 18. The Customize Image Profiles window of the HMC, Processor section                                                              |
| 19. SSC network adapter details on the HMC                                                                                         |
| 20. Confirmation: Operating System Messages                                                                                        |
| 21. Browser certificate warning                                                                                                    |
| 22. The Install Software Appliance window69                                                                                        |

| 23. The Welcome page of the Admin UI                                                            | 69  |
|-------------------------------------------------------------------------------------------------|-----|
| 24. Accelerator Configuration Definition page                                                   | 70  |
| 25. Accelerator Configuration Definition page                                                   | 72  |
| 26. Extract of the sample configuration file (text format), displayed in web browser            | 73  |
| 27. Resetting an accelerator configuration                                                      | 75  |
| 28. Multiple storage environments                                                               | 84  |
| 29. Error message after uploading a faulty configuration file                                   | 91  |
| 30. Accelerator Configuration Definition after a successful configuration file upload           | 91  |
| 31. Message window showing the progress of your Db2 Analytics Accelerator on Z configuration    | 92  |
| 32. The Accelerator Components Health Status page is displayed after a successful configuration | 92  |
| 33. Accelerator Configuration Definition page                                                   | 95  |
| 34. Resetting an accelerator configuration                                                      | 97  |
| 35. Definition of multiple storage environments in a multi-node setup                           | 107 |
| 36. Error message after uploading a faulty configuration file                                   | 114 |
| 37. Accelerator Configuration Definition after a successful configuration file upload           | 115 |
| 38. The Multiple Node Deployment Credentials window                                             | 116 |
| 39. The Multiple Node Deployment Credentials window after a successful validation               | 117 |
| 40. The Accelerator Components Health Status page is displayed after a successful configuration | 118 |
| 41. The Partitions window of the HMC                                                            | 119 |
| 42. Confirmation: Operating System Messages                                                     | 120 |
| 43. Accelerator Configuration Definition page                                                   | 122 |
| 44. Error message after uploading a faulty configuration file                                   | 134 |
| 45. Accelerator Configuration Definition after a successful configuration file upload           | 134 |
| 46. Message window showing the progress of your Db2 Analytics Accelerator on Z configuration    | 135 |
| 47. The Accelerator Components Health Status page is displayed after a successful configuration | 135 |

| 48. Shutdown from the Accelerator Components Health Status page             | 137 |
|-----------------------------------------------------------------------------|-----|
| 49. The Confirm Appliance Shutdown window                                   |     |
| 50. Shutdown from the Accelerator Components Health Status page             | 139 |
| 51. The Confirm Appliance Shutdown window                                   | 139 |
| 52. The Accelerator Components Health Status page                           |     |
| 53. Confirmation window                                                     |     |
| 54. Final confirmation message                                              | 141 |
| 55. The Log window of the Db2 Analytics Accelerator on Z user interface     |     |
| 56. The Accelerator Components Health Status page                           |     |
| 57. The Update page                                                         |     |
| 58. The Confirm Reboot window                                               |     |
| 59. Login page of the Secure Service Container Installer                    |     |
| 60. The Welcome page of the Secure Service Container Installer              | 146 |
| 61. The Install Software Appliance window                                   | 146 |
| 62. The Install Software Appliance window after selecting an image file     | 147 |
| 63. Confirming the installation of the selected image                       | 147 |
| 64. Reboot message window                                                   |     |
| 65. The Welcome page of the Admin UI                                        |     |
| 66. Confirming the export file upload                                       |     |
| 67. Update progress indicator on the Admin UI                               | 150 |
| 68. The Accelerator Components Health Status page after a successful update | 150 |
| 69. The Dumps page                                                          | 151 |
| 70. The Create Dump page                                                    | 152 |
| 71. Successful user creation                                                | 153 |
| 72. List of requests                                                        |     |

| 73. The Confirm New Account window                                        |     |
|---------------------------------------------------------------------------|-----|
| 74. The Test your Network tab on the Accelerator Diagnosis page           |     |
| 75. The Db2 z/OS conn. tab on the Accelerator Diagnosis page              |     |
| 76. The System activity tab on the Accelerator Diagnosis page             |     |
| 77. The About window of Db2 Analytics Accelerator on Z user interface     |     |
| 78. The Custom SSL Certificate for Web Admin User Interface               |     |
| 79. Verifying the correct installation of the certificate                 |     |
| 80. SSL certificate expiration messages                                   |     |
| 81. Browser warning shown after uploading a new SSL certificate           |     |
| 82. Extended browser warning after clicking the Advanced button           |     |
| 83. Logs in the Admin UI                                                  |     |
| 84. Uploading validating an updated configuration file                    |     |
| 85. The Quiesce button on the Update page                                 |     |
| 86. The Download button on the Update page                                |     |
| 87. Deactivating an SSC LPAR on the HMC                                   |     |
| 88. Selecting the Secure Service Container installer                      |     |
| 89. Selecting the newly configured disk in the Admin UI                   |     |
| 90. Downloading the active configuration file                             |     |
| 91. Second CPC/LPAR block added to "runtime_environments" section         | 170 |
| 92. Uploading and validating an updated configuration file                |     |
| 93. Confirmation window                                                   |     |
| 94. Final confirmation message                                            |     |
| 95. The Shut Down button on the Accelerator Components Health Status page |     |
| 96. Deactivating an SSC LPAR on the HMC                                   |     |
| 97. Selecting the Secure Service Container installer                      |     |

| 98. Your guide through the certificate jungle                                                              | 199 |
|----------------------------------------------------------------------------------------------------|-----|
| 99. Network connections separated by port in a DDVIPA network                                              | 211 |
| 100. Interaction diagram of the components that are involved in the incremental update process.            | 235 |
| 101. The Configure IDAA Callhome page on the HMC                                                           | 264 |
| 102. The Domain Security page on the HMC                                                                   | 265 |
| 103. The Installation Log viewer                                                                           | 284 |
| 104. The Accelerator Components Health Status page                                                         | 286 |
| 105. The Update page                                                                                       | 287 |
| 106. The Confirm Reboot window                                                                             | 287 |
| 107. Login page of the Secure Service Container Installer                                                  | 288 |
| 108. The Welcome page of the Secure Service Container Installer                                            | 289 |
| 109. The Install Software Appliance window                                                                 | 289 |
| 110. The Install Software Appliance window after selecting an image file                                   | 290 |
| 111. Confirming the installation of the selected image                                                     | 290 |
| 112. Reboot message window                                                                                 | 291 |
| 113. The Welcome page of the Admin UI                                                                      | 292 |
| 114. Confirming the export file upload                                                                     | 292 |
| 115. Update progress indicator on the Admin UI                                                             | 293 |
| 116. The Accelerator Components Health Status page after a successful update                               | 293 |
| 117. Recommended connections between IBM Z server and IBM Integrated Analytics System (including switches) | 305 |
| 118. SQL code -430 message window                                                                          | 313 |

## **About this book**

This book provides information about the following subjects:

- Installation of IBM Db2 Analytics Accelerator support on a z/OS data server
- Maintenance of accelerators (software update, starting and stopping the container)
- Installation of Db2 for z/OS Program Temporary Fixes (PTF), which include the Db2 software that is required to integrate this product into your Db2 environment
- Configuration of the product from Db2 for z/OS (invocation of stored procedures)
- Installation of the client software (IBM Db2 Analytics Accelerator Studio)
- Component updates

### Audience

This book is intended for the following audiences:

- IBM Customer Service Centers (support personnel) installing IBM Db2 Analytics Accelerator for z/OS at the client site
- · Administrators who start and stop accelerators
- z/OS administrators who need to install the software for this product using SMP/E.
- Db2 for z/OS administrators who need to set up and configure this product for use with a Db2 for z/OS data server
- Other system administrators who need to install and maintain the client software for this product on Linux® or Microsoft Windows computers.

 ${\bf xvi}~$  IBM Db2 Analytics Accelerator for z/OS : Installation Guide

## What's new in version 7.5?

IBM Db2 Analytics Accelerator for z/OS Version 7.5 is a major upgrade that provides powerful new features:

- IBM Integrated Synchronization for incremental update processing
- Multi-node installations of Db2 Analytics Accelerator on Z with increased processing power for massive workloads

### Enhancements in this release

For enhancements in this or previous follow-up releases, see the What's new document.

xviii IBM Db2 Analytics Accelerator for z/OS : Installation Guide

# **Chapter 1. Introduction and installation planning**

Read a brief product description. See which components the product consists of, what needs to be considered before the installation, which preparations are necessary, and which steps must be completed by whom.

### **Solution overview**

IBM Db2 Analytics Accelerator for z/OS V7.5 is a bundled solution package for the acceleration of database queries. It supports two deployment options: A mainframe-only solution where the accelerator is installed in a dedicated logical partition (LPAR). This is called IBM Db2 Analytics Accelerator for z/OS deployed on IBM Z. The short name is: Db2 Analytics Accelerator on Z. The second deployment option is a solution that runs on optimized appliance hardware. It is called IBM Db2 Analytics Accelerator for z/OS Version 7.5 deployed on the IBM Integrated Analytics System (IIAS). The short name for this option is: Analytics Accelerator on Integrated Analytics System.

Both deployment options can reduce query response times dramatically.

- The mainframe-only solution (Db2 Analytics Accelerator on Z) marks the beginning of a new era: A fully integrated solution that does not require external hardware.
- IBM Db2 Analytics Accelerator on IBM Integrated Analytics System is the successor of IBM Db2 Analytics Accelerator for z/OS Version 5.1.0 (which runs on the IBM PureData<sup>®</sup> System for Analytics). The new solution runs on newly designed IBM POWER8<sup>®</sup> hardware.

Both solutions can be run individually or in combination. See Figure 1 on page 2 and Figure 2 on page 3 for an overview of the components involved in the setup. The overviews show examples; other, more sophisticated configurations are thinkable.

## Db2 Analytics Accelerator on Z

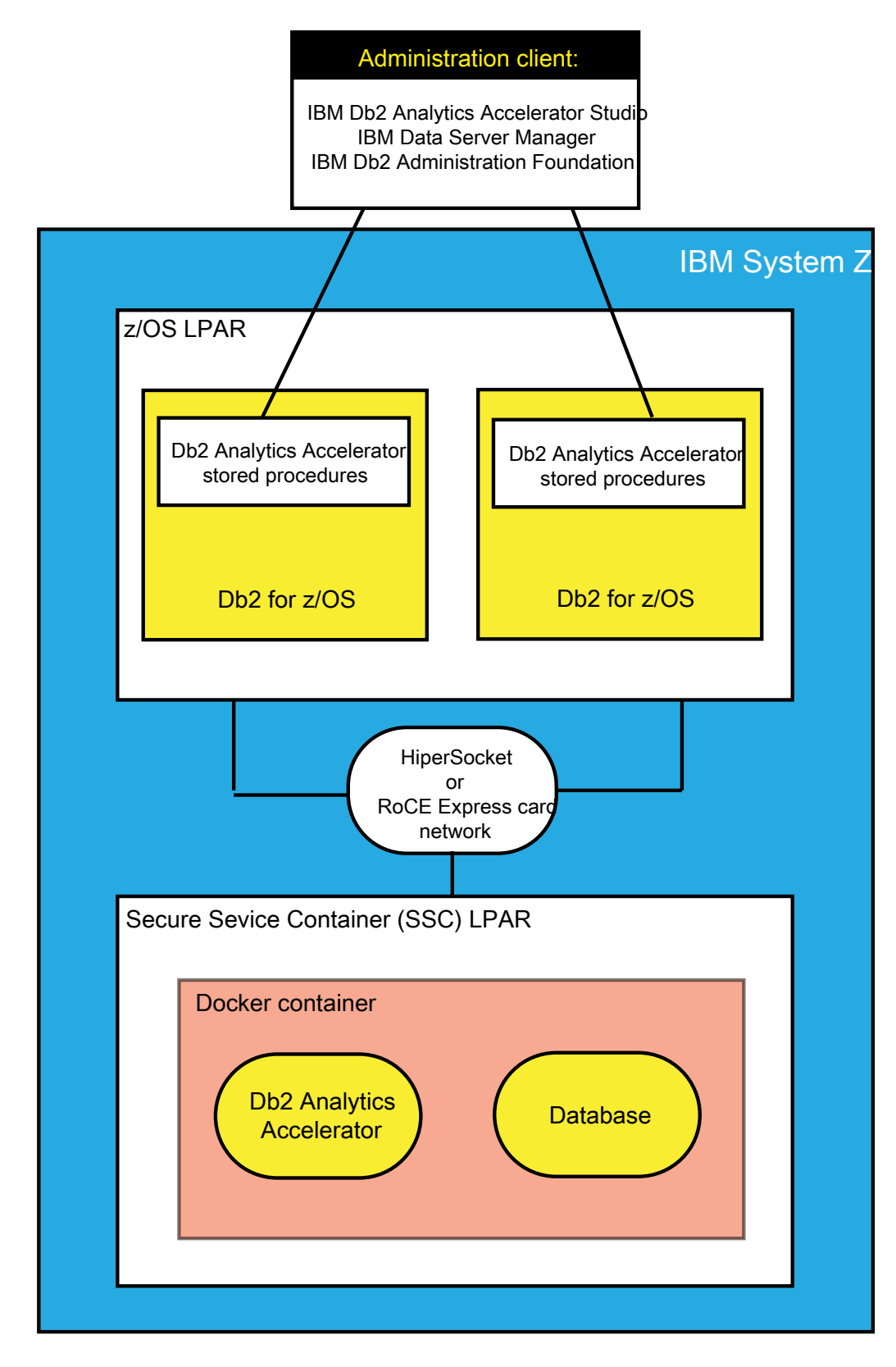

Figure 1. Solution overview of Db2 Analytics Accelerator on Z

### Db2 Analytics Accelerator on IBM Integrated Analytics System

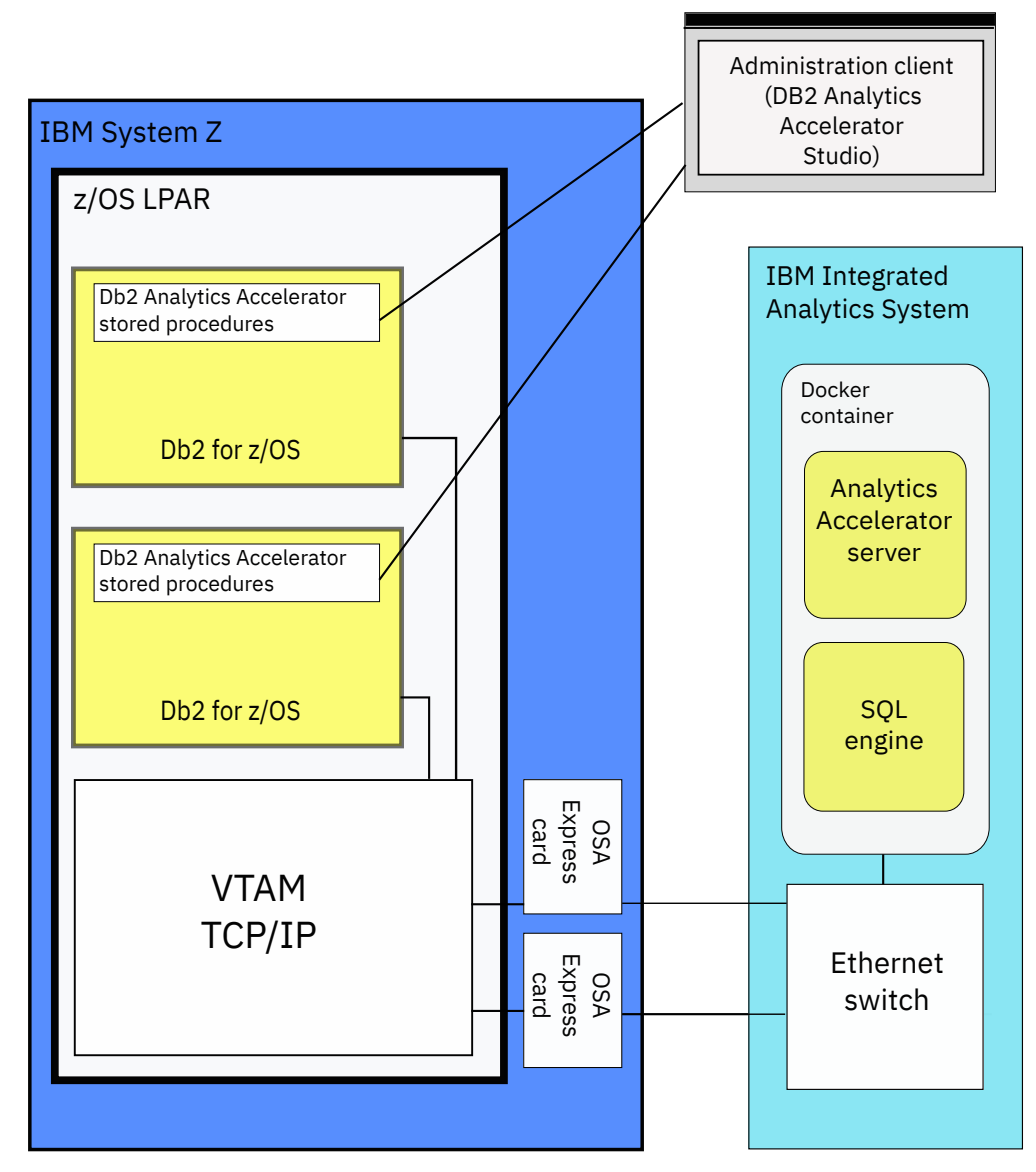

Figure 2. Solution overview of Db2 Analytics Accelerator on the IBM Integrated Analytics System

### Multiple database subsystems and multiple accelerators

A single accelerator can be shared by multiple Db2 for z/OS subsystems. However, a single Db2 for z/OS subsystem can also be connected to more than one accelerator.

IBM Db2 Analytics Accelerator for z/OS supports the following subsystem configurations:

- Multiple subsystems, each of which in a separate logical partition (LPAR)
- Multiple subsystems in a common LPAR
- Multiple subsystems that make up a data sharing group (subsystems in different LPARs, on different Central Processing Complexes (CPCs))

Figure 3 on page 5 shows that Db2 subsystems can share a single accelerator as well as connect to more than just one accelerator. The leftmost box in the figure, which represents a single subsystem in a separate LPAR, is connected to two accelerators. All Db2 subsystems (including the one in the leftmost box) share the one accelerator on the left.

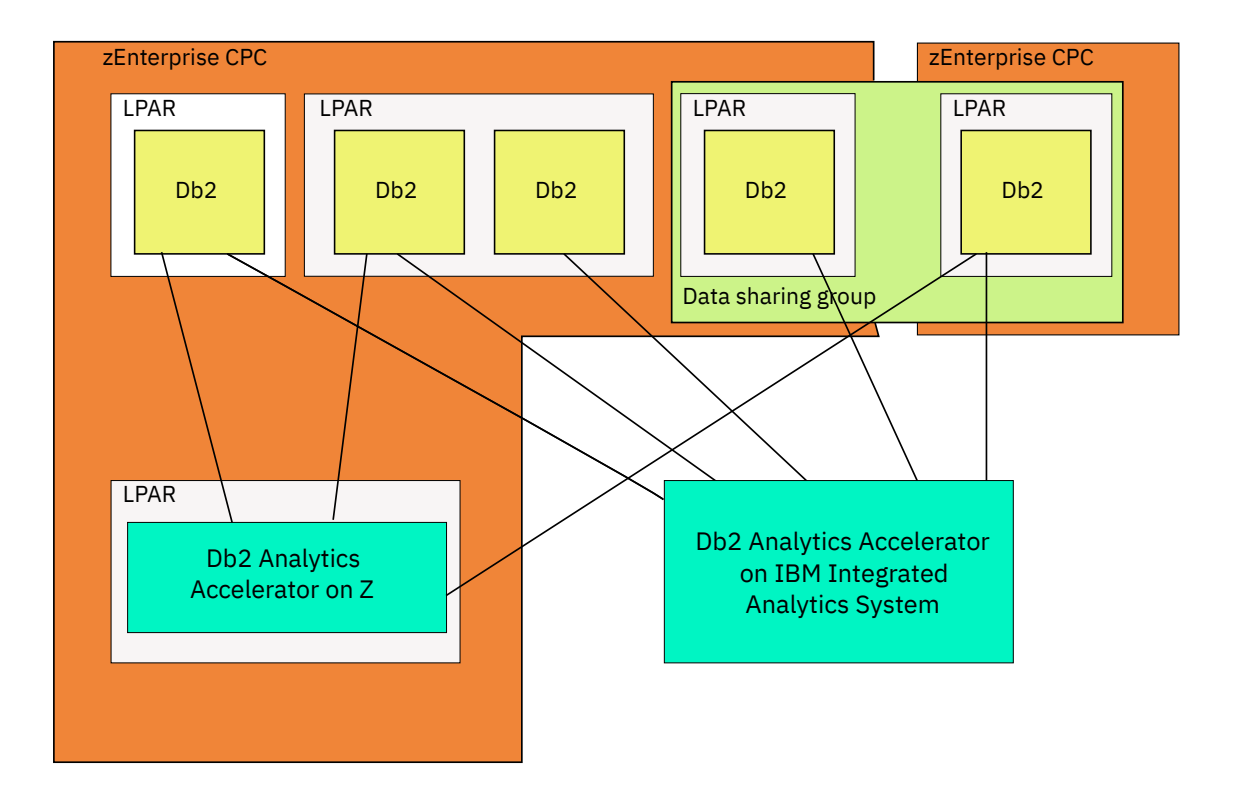

Figure 3. Possible connections

### **Product components**

IBM Db2 Analytics Accelerator for z/OS Version 7.5 consists of the following components:

- For IBM Db2 Analytics Accelerator for z/OS on IIAS: a software package that is preinstalled on the IBM Integrated Analytics System by a service engineer
- For Db2 Analytics Accelerator on Z: a software image for the deployment on IBM Z by the customer
- IBM Db2 Analytics Accelerator stored procedures, which run on the attached IBM Z server. The stored procedures are provided on tape and are installed via SMP/E (details are described below)
- The IBM Db2 Analytics Accelerator for z/OS administration client (GUI), which runs on a workstation attached to the System z<sup>®</sup>. The following administration clients are available:

#### **IBM Db2 Analytics Accelerator Studio**

IBM Db2 Analytics Accelerator Studio is an IBM Data Studio plugin and has to be downloaded from the following page:

DB2 Analytics Accelerator Studio - Marketing Registration Services (MRS)

If you already have IBM Data Studio, install just the plugin. You get the plugin from IBM Fix Central. See:

- Prerequisites and Maintenance for IBM DB2<sup>®</sup> Analytics Accelerator for z/OS, V7
- IBM DB2 Analytics Accelerator Studio (All releases, All platforms)

#### **IBM Data Server Manager**

IBM Data Server Manager is a web application to be installed on a web server. It can be downloaded from the following page:

Data Server Manager vx.x.x.x - Marketing Registration Services (MRS)

Both administration clients are free of charge.

- IBM InfoSphere<sup>®</sup> Change Data Capture for z/OS Access Server for the incremental update function of the product on the IBM Integrated Analytics System.
- IBM InfoSphere Change Data Capture for z/OS Replication Engine for the incremental update function the product on the IBM Integrated Analytics System.

### **Product purchase and delivery**

The product can be ordered from <u>Shopz</u>. The entire solution is available for download. The stored procedures can also be delivered on tape. The tape contains:

• IBM Db2 Analytics Accelerator for z/OS, Version 7.5.0 FMID HAQT710 (containing the stored procedures)

### **Related documentation and product support**

You find documentation and product support in an information center, on the IBM Db2 Analytics Accelerator for z/OS support website, and also on IBM Resource Link<sup>®</sup>.

#### **IBM** Documentation

You find IBM Db2 Analytics Accelerator for z/OS in the IBM Documentation at:

https://www.ibm.com/docs/en/daafz/7.5

The IBM Documentation is fully accessible, meaning that it supports tools and aids for users with disabilities.

### **Product documentation in PDF**

To download the latest product documentation in PDF format, go to this page:

### IBM Db2 Analytics Accelerator for z/OS support website

Check the IBM Db2 Analytics Accelerator for z/OS support website regularly for the latest information and updates.

https://www.ibm.com/mysupport/s/topic/0T00z000006utMGAQ/db2-analytics-accelerator-for-zos? language=en\_US&productId=01t0z000007g6tBAAQ

### **Support cases**

If you encounter problems, you can report these problems here:

Service requests and PMRs

### **IBM Z documentation**

Read the appropriate manual for your IBM zEnterprise® server:

- IBM z15<sup>®</sup> Technical Guide, SG24-8852
- IBM z14<sup>®</sup> Technical Guide, SG24-8451
- IBM z13<sup>®</sup> Technical Guide, SG24-8251
- IBM zEnterprise 196: System Overview, SA22-1086
- IBM zEnterprise 114: System Overview, SA22-1087
- IBM zEnterprise EC12: System Overview, SA22-1088

### **Installation prerequisites**

Check the installation prerequisites before you install IBM Db2 Analytics Accelerator for z/OS:

https://www.ibm.com/support/pages/prerequisites-and-maintenance-ibm-db2-analytics-acceleratorzos-v7

### **Installation task flow and preparation tasks**

Complete the following tasks before IBM service personnel visits your site to install the IBM Integrated Analytics System:

### About this task

The chart in this section shows the individual installation tasks that you must complete for a new installation of IBM Db2 Analytics Accelerator for z/OS. Each task is represented by a box and is assigned to the most appropriate user role. The sequence in which you must complete the tasks is indicated by the arrows and the task numbering (from A1 to D2), where capital letters are used to mark tasks that need to be carried out by a particular role. The time needed for a task is indicated on top of each box. At the bottom of a box, you find a reference to the document that tells you how to complete the task.

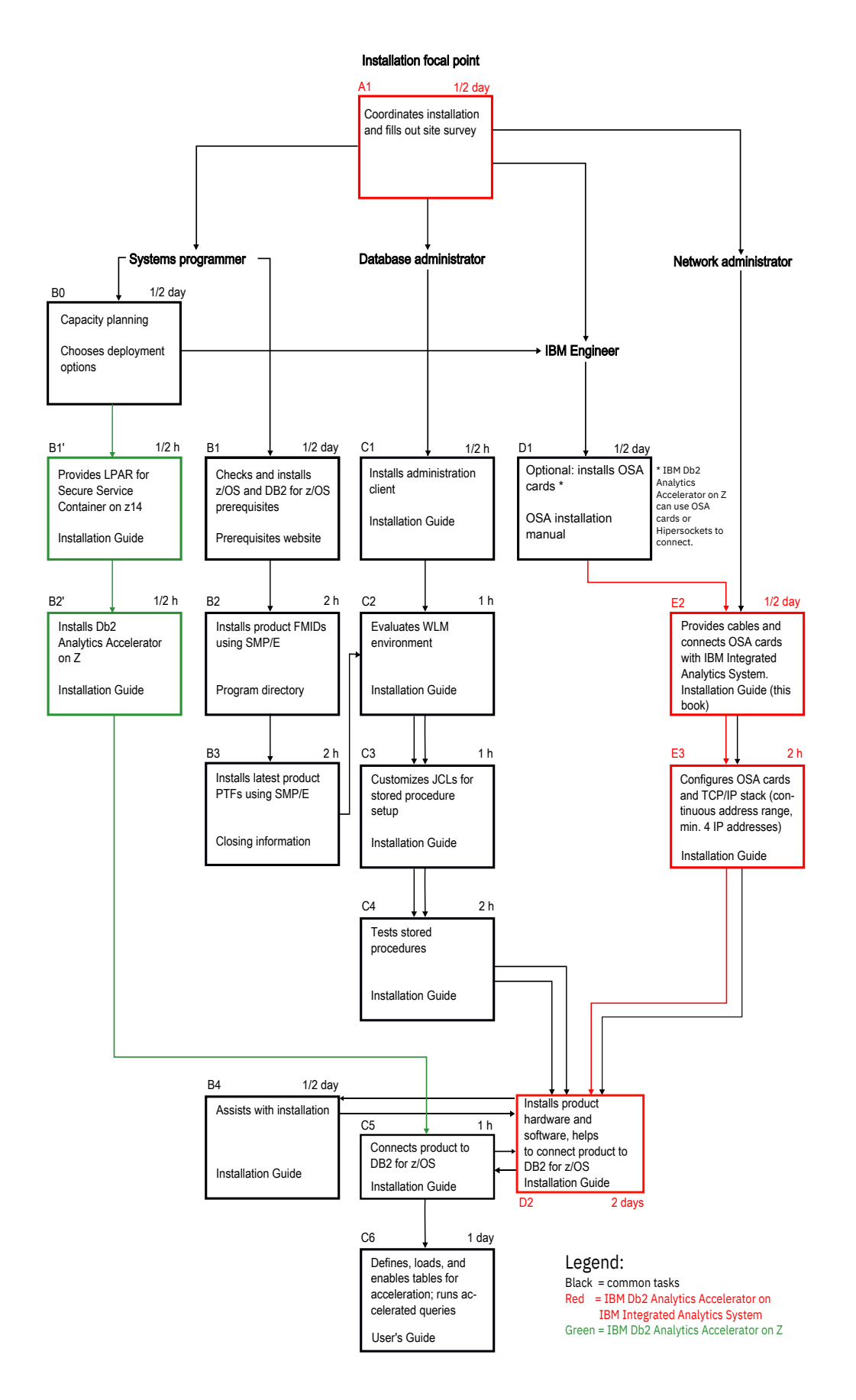

Figure 4. Installation task-flow diagram

For an update of an existing installation, refer to *Installing updates* in the *IBM Db2 Analytics Accelerator for z/OS: Installation Guide*.

### Procedure

- 1. *A1*: The installation focal point assigns the installation tasks to the members of the IT team and fills out the site survey.
- 2. *B0*: The systems programmer does the capacity planning for IBM Z. She or he also decides which options to install: IBM Db2 Analytics Accelerator on an IBM Integrated Analytics System, Db2 Analytics Accelerator on Z, or both.

If the product is to be installed on an IBM Integrated Analytics System, the systems programmer gets in touch with the IBM Engineer.

- 3. *B1*: The systems programmer must check the prerequisites and ensure that all requirements are met. See "Installation prerequisites" on page 7 for more information.
- 4. C1: The database administrator installs the administration client.

This needs to be done up-front so that license agreements can be accepted for all products involved. IBM Db2 Analytics Accelerator Studio is the administration software of IBM Db2 Analytics Accelerator for z/OS. It is installed on a Linux or Microsoft Windows workstation that is connected to Db2 for z/OS. See: *Installing IBM Db2 Analytics Accelerator Studio* in the <u>IBM Db2 Analytics Accelerator for z/OS</u>: Installation Guide, SH12-7083.

- 5. *B1 cont. B3*: The systems programmer needs to complete the following steps so that IBM Db2 Analytics Accelerator for z/OS can be used by a Db2 subsystem on your Db2 for z/OS data server:
  - a) Apply the required z/OS and Db2 Program Temporary Fixes (PTFs).
  - b) Install the IBM Db2 Analytics Accelerator for z/OS FMIDs using SMP/E.
  - c) Install the latest PTFs for the product using SMP/E.

PTFs might be delivered with a major product release or separately. For information on how to install the PTFs and how to handle the various components in the package, see the closing information for the PTF, which is published as a support document on the web.

- 6. *B1' and B2'*: If Db2 Analytics Accelerator on Z was selected as a deployment option, the systems programmer provides an LPAR for an IBM Secure Services Container on the IBM Z. In a subsequent step, the systems programmer installs Db2 Analytics Accelerator on Z.
- 7. C2-C4: The database administrator completes the following steps:
  - a) The database administrator evaluates, and, if necessary, customizes the Workload Manager (WLM) application environment.
  - b) The database administrator customizes and runs JCLs for the setup of IBM Db2 Analytics Accelerator for z/OS stored procedures.

For instructions, see Enabling an existing Db2 subsystem for IBM Db2 Analytics Accelerator for z/OS in the IBM Db2 Analytics Accelerator for z/OS: Installation Guide.

8. *D1*: The Central Processing Complexes (CPCs) that are supposed to interact with the IBM Integrated Analytics System must be equipped with one or two OSA-Express<sup>®</sup> cards each. Call IBM if the cards have not been ordered or delivered yet.

For information on how to choose the proper cards, see:

Network requirements for System z

9. *E2*: The network administrator needs to provide cables for the connections between the OSA-Express cards and the IBM Integrated Analytics System.

The cables must be ready to be plugged in by IBM service personnel. Therefore, the network administrator needs to run and label the cables properly.

**Data sharing groups:** All Db2 subsystems in the same Central Processing Complex (CPC) share the network connectivity between that CPC and the accelerator. It does not matter if these Db2 subsystems are independent, belong to the same data sharing group, or belong to different data sharing groups. Each CPC, however, must be wired individually to the accelerator.

10. *E3*: Although a connection to the IBM Integrated Analytics System does not exist yet, the network administrator should configure the OSA cards and the TCP/IP stack for IBM Db2 Analytics Accelerator for z/OS beforehand.

Information is found in *Chapter 1: Configuring TCP/IP for connections between IBM Z and the IBM Integrated Analytics System* of the *IBM Db2 Analytics Accelerator for z/OS: Installation Guide.* 

### **Installation of the IBM Integrated Analytics System**

*D2*: These tasks are completed by IBM service personnel or one of IBM's business partners, with the assistance of the systems programmer.

### Procedure

- 1. The service engineer installs the hardware (IBM Integrated Analytics System).
- 2. The service engineer installs the product software on the IBM Integrated Analytics System.
- 3. The service engineer plugs in the cables to connect the IBM Integrated Analytics System with the IBM Z server.

### **Post-installation tasks**

For new installations, the database administrator must complete a number of post-installation tasks. The systems programmer might have to assist.

### Procedure

1. *C5*: The database administrator associates the product with Db2 for z/OS to authenticate IBM Db2 Analytics Accelerator for z/OS as an entitled extension of Db2 for z/OS.

If Db2 Analytics Accelerator on Z was installed, this step is carried out by the systems programmer. The product association is based on a proper authentication. The <u>IBM Db2 Analytics Accelerator for</u> z/OS: Installation Guide, SH12-7083, contains two sections that describe how to complete this task:

- Obtaining the pairing code for accelerator authentication
- Creating the authentication token using the Add New Accelerator wizard
- 2. C6: The database administrator tests the entire setup.

To do so, the database administrator needs to complete the steps in *Testing query acceleration* of the *IBM Db2 Analytics Accelerator for z/OS: Installation Guide*.

### Results

IBM Db2 Analytics Accelerator for z/OS is ready for use.

### What to do next

- The version of IBM Db2 Analytics Accelerator for z/OS that the service engineer has installed on the IBM Integrated Analytics System might not be the version that you want to use in production. If this is the case, first update the software. Refer to *Updating accelerator software* in the *IBM Db2 Analytics Accelerator for z/OS: Installation Guide*.
- The database administrator can start to define tables on the accelerator in order to accelerate queries. More detailed information can be found in the help topics or in the <u>IBM Db2 Analytics Accelerator for</u> z/OS: User's Guide.
- You might want to use the incremental update function so that tables on the accelerator are updated continuously. For more information, see Chapter 12, "Incremental updates," on page 193.

# Chapter 2. Configuring TCP/IP connections

To transfer data between your database management system and an accelerator, you must provide several IP addresses and establish a TCP/IP connection between your IBM Z server and the IBM Integrated Analytics System or Db2 Analytics Accelerator on Z.

### **IBM Db2 Analytics Accelerator on IBM Integrated Analytics System**

- Appropriate cable connections must exist between the OSA-Express ports of your IBM Z server and your IBM Integrated Analytics System.
- IBM Z and z/OS must be operational.
- The IBM Integrated Analytics System must be operational.

A private network between the IBM Z server and your IBM Integrated Analytics System is recommended, but not necessary. The number of required TCP/IP addresses depends on the configuration:

- One virtual IP address for the IBM Integrated Analytics System.
- One IP address for each processing node of the IBM Integrated Analytics System (this number varies in accordance with the model).
- One IP address for the OSA-Express card facing the IBM Integrated Analytics System.

The recommended configuration uses two OSA-Express cards, each of which using its own IP address in combination with a virtual IP address (VIPA).

**Restriction:** Do not use the address range of the 172.17.0.0/16 network because this network is used internally by the product.

### **Db2 Analytics Accelerator on Z**

Db2 Analytics Accelerator on Z requires a TCP/IP network to connect Db2 for z/OS subsystems with the accelerator. This network connection can be defined through OSA Express interfaces, RoCE<sup>1</sup> interfaces, or through HiperSockets (if the Db2 subsystem runs in an LPAR on the same Central Processing Complex).

**Restriction:** Do not use the address range of the 172.17.0.0/16 network because this network is used internally by the product.

Network bandwidth and speed impacts the overall solution performance. For OSA and RoCE interfaces, a dedicated OSA Express or RoCE card with a transmission speed of at least 10 Gb/E is recommended.

The switches and network interface controllers used by the Db2 network must support jumbo frames. For details, see <u>"network\_interface\_bindings"</u>.

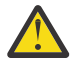

**Attention:** On OSA interfaces, the use of an external switch is highly recommended for the connection between Db2 for z/OS and the accelerator (SSC) LPAR. Do not use the internal switch of the OSA interface even if the Db2 for z/OS LPAR and the accelerator LPAR share the same OSA card within the same Central Processing Complex (CPC). The internal switch is not very fast. Packets might be dropped if extreme amounts of data are loaded or retrieved from the accelerator in a short period of time due to internal memory constraints of the OSA card.

For HiperSockets, use an MFS size of 24 KB and an MTU size of 16 KB, for example:

CHPARM=4x (MFS 24KB, MTU 16KB)

#### **Related reference**

Sample TCP/IP configuration

<sup>&</sup>lt;sup>1</sup> RDMA over Converged Ethernet. RDMA: Remote Direct Memory Access

In this section, you find a sample VTAM definition and a sample profile for the TCP/IP setup on your IBM Z. These samples work for both, IBM Db2 Analytics Accelerator on IBM Integrated Analytics System and Db2 Analytics Accelerator on Z.

# **Chapter 3. Security considerations**

The accelerator contains a copy of Db2 data for selected tables. It is important to protect that data against unauthorized access. A properly configured system environment makes it very hard for attackers from the outside to get into the system and manipulate, damage, or steal data. See which security measures are in place and which measures you can take to increase the system security.

### **Product security**

The system environment of IBM Db2 Analytics Accelerator for z/OS can be considered safe for the following reasons:

- If properly configured, the IBM Z server and the IBM Integrated Analytics System (accelerator) are connected over a private data network (PDN), which does not allow access from the internet or your organization's intranet.
- Db2 Analytics Accelerator on Z can use HiperSockets or RoCE Express cards to connect to Db2 subsystems. This is a very secure option because the data never leaves the mainframe.
- Only TSO users with sufficient access rights for the relevant logical partition (LPAR) in z/OS can establish a TCP/IP connection from the LPAR to the accelerator over the PDN. A system authorization facility (SAF) like RACF<sup>®</sup> allows you to restrict this right to just a few selected users.
- The transfer, manipulation or extraction of data from the accelerator is carried out by the stored procedures that come with the product. The authorizations required to execute these tasks lie, to a large extent, with the stored procedures, so that the rights of the user executing the stored procedures can be restricted.
- The pairing mechanism exclusively links a Db2 subsystem to an accelerator. A user with access to one subsystem cannot view or otherwise access data from another subsystem just because the other subsystem is linked to the same accelerator.
- The Linux system on the accelerator does not allow a direct remote connection. The built-in private authentication module (PAM) is configured to prevent this. On-site access is possible, but limited through the use of service passwords with temporary validity. In addition, the service passwords can only be used for a single machine, as they are bound to the serial number.

The facility to request a password is not publicly available on the internet. For your first support case requiring access to the machine, you have to submit an encrypted token to IBM, which secures the machine password. The token is stored in an IBM service database with limited access (authorized personnel only). IBM support uses the token and the serial number of the machine to generate a service password that can be used during a service session. For the next support case, you need not submit the token again. You just have to provide the machine serial number.

You can change (rotate) the secret machine password if you think it has been compromised. In this case, you have to submit the encrypted token again for your next support case.

### What you can do to guarantee maximum system security

Security-related fixes and APAR information are published in the IBM Z Security Portal. To guarantee maximum system security, IBM issues the IBM Z Security Portal Security Vulnerability Bulletins. Apply the fixes recommended there. The IBM Z Security Portal is intended to help you stay current with security and system integrity fixes by providing current patch data and Associated Common Vulnerability Scoring System (CVSS) V2 ratings for new APARs. For instructions on how to access the IBM Z Security Portal, see **Enterprise security** > **Integrity**. You find a link to the website at the end of this topic.

Many security features are provided by the product, by the hardware, by Db2 for z/OS, by z/OS, or by your system authorization facility (SAF). Often, these features cannot be enabled automatically, but require an intervention on your part. Check the following list carefully, especially for production systems, and take appropriate action if one of the items reveals a security gap:

- If accelerators can be accessed from the intranet of your organization, the security risk increases considerably because the accelerators are exposed to a larger number of possible attack points. The integration of accelerators into your intranet is therefore discouraged. An exposure to the internet must be avoided at all cost, as this would increase the security risk massively, for the same reason. The most secure way of accessing accelerators from a network is a private data network (PDN).
- Because TSO users, Db2 users, and users of IBM Db2 Analytics Accelerator Studio can be seen as the highest security risks, select these users carefully. Grant users access rights as required by the roles that they play. Do not give them more rights than needed. Where advantageous, combine access rights with user groups and grant access rights to users via group membership.

For example, restrict the rights of the installer. This is the user who runs the AQTTIJSP job to create and bind stored procedures. The access rights that this user needs are listed in a separate section.

Grant users of IBM Db2 Analytics Accelerator Studio just the minimum set of access rights.

Rights for the SYSPROC.ACCEL\_CONTROL\_ACCELERATOR stored procedure can be granted for each XML input element of the **command** parameter because each element invokes a user-defined function. Make use of this feature.

A power user is helpful for first-time installations and system verification tests, but not necessarily required after that. Consider removing power users or revoking some of their access rights.

- Use ssh rather than telnet to connect to the IBM Db2 Analytics Accelerator Console. This way, passwords and other information exchanged with the console are encrypted and not sent as plain text.
- Change the password for the IBM Db2 Analytics Accelerator Console at the first logon.

If more than a single person needs access to the console, create additional user IDs on the console, each with a different password. Do not share a single console password.

- Make sure that the hardware is located in an access-controlled area. Although direct remote connections to the accelerator are not possible, someone who knows the machine details might enter the premises and use a false identity to open a service session with IBM support.
- If available, use an access auditing solution that records accesses to the z/OS system. Access auditing can be enabled in RACF.
- Protect the PDN against unauthorized access. Follow the **Related information** link at the end of this topic for instructions.
- Make sure that regular Db2 users do not have SELECT authorization for the SYSIBM.USERNAMES catalog table in Db2 for z/OS because this would allow them to read the authentication tokens, which are created as a result of the pairing process.
- The data on damaged hard drives of the IBM Integrated Analytics System is encrypted. Hence there is no need to degauss or physically destroy a damaged disk after a replacement.
- IBM recommends two redundant PDN cable connections to support failover scenarios. For these connections, two network switches are required. Usually, such switches are configured from a web-browser interface. Make sure that access to this interface is limited, that the switches restrict routing to the confines of the PDN, and that the initial password has been changed. Someone with access to the interface can change the configuration of the network and might, for example, open the PDN to the intranet or internet.
- The trace function of the product allows you to select components for tracing that disclose sensitive information in the trace file or result set. Make sure to only send this data to parties with a need to know.
- To be able to trace a manipulation of accelerator-shadow tables, enable auditing for the SYSIBM.SYSACCELERATEDTABLES table by adding a corresponding row to the SYSIBM.SYSAUDITPOLICIES table. This way, the Db2 transaction log will tell you which acceleratorshadow tables have been modified. Consider adding SYSIBM.USERNAMES as well.

#### **Related reference**

Setting access rights for the user who runs AQTTIJSP

The main job for the installation of the stored procedures is AQTTIJSP. You must submit this job in a later step. The ID of the user who runs this job needs SYSADM authority. Make sure that this is the case.

#### Access rights for power users

The various IBM Db2 Analytics Accelerator for z/OS components require different authorizations. It is useful to create at least one power user with extensive authorizations, that is, a user who can run all IBM Db2 Analytics Accelerator for z/OS functions and thus control all components. This section lists the required Db2, RACF, and file-system authorizations for such a power user. In subsequent chapters of this manual, it is expected that the required authorizations have already been granted.

### **Related information**

Protecting the private data network against unauthorized access Enterprise security > Integrity > Subscription Process

**16** IBM Db2 Analytics Accelerator for z/OS : Installation Guide

# **Chapter 4. Data encryption**

Read some information about the encryption features provided with the product and the hardware.

### **IBM Integrated Analytics System**

The IBM Integrated Analytics System uses flash storage. The flash cards in the flash storage compartment are always encrypted using AES encryption. However, the encryption keys can currently not be changed or managed on an external key management server. The encryption of data at rest provides a safety net if a single flash card is removed. The data on the card cannot be read because it is encrypted, but is not protected against an attacker who gains access to the complete system because the keys are stored within the appliance on the IBM Integrated Analytics System. So you can safely replace flash cards in case of a failure without the risk of exposing the data on the card.

### **Db2 Analytics Accelerator on Z**

The Secure Services Container used by Db2 Analytics Accelerator on Z employs LUKS AES encryption to encrypt all persistent storage. That is, both, the storage used by the container image and the customer-supplied storage for user data are encrypted.

IBM Db2 Analytics Accelerator for z/OS : Installation Guide
# **Chapter 5. Administration clients**

Different administration clients are available for the administration of the product: IBM Db2 Analytics Accelerator Studio, IBM Data Server Manager, and IBM Unified Experience for z/OS.

IBM Db2 Analytics Accelerator Studio is a plugin for IBM Data Studio, which allows you to administer IBM Db2 Analytics Accelerator for z/OS. IBM Data Studio is a classic workstation application, in the sense that it must be installed on all client workstations connecting to your data server.

IBM Data Server Manager and IBM Unified Experience for z/OS are multi-purpose web applications, which can also be used to administer IBM Db2 Analytics Accelerator for z/OS. Because they are web applications that come with their own web server, it is sufficient to install these applications on a single computer within your company network. As long as client workstations can connect to this computer over the network, they can use IBM Data Server Manager or IBM Unified Experience for z/OS for the administration of IBM Db2 Analytics Accelerator for z/OS.

IBM Data Server Manager and IBM Unified Experience for z/OS are easier to maintain because updates must be installed in one place only, and need not be rolled out to a number of client workstations.

Instead of using one of the supported administration clients, you can also control and operate the product by using Db2 commands and the stored procedures that come with the product. You can also use a z/OS-based REST interface called IBM Db2 Analytics Accelerator Administration Services that is provided as part of IBM Unified Management Server for z/OS.

Launching a function from an administration client causes the client to connect to your data server, which in turn calls a stored procedure that executes the corresponding command on the accelerator. The accelerator is thus always controlled and maintained indirectly via the data server.

In most cases, you do not have to change existing database applications to use IBM Db2 Analytics Accelerator. If an accelerator has been properly deployed and tables have been added to the accelerator, queries that come from database applications are usually routed automatically from your data server to the accelerator provided that this results in shorter response times.

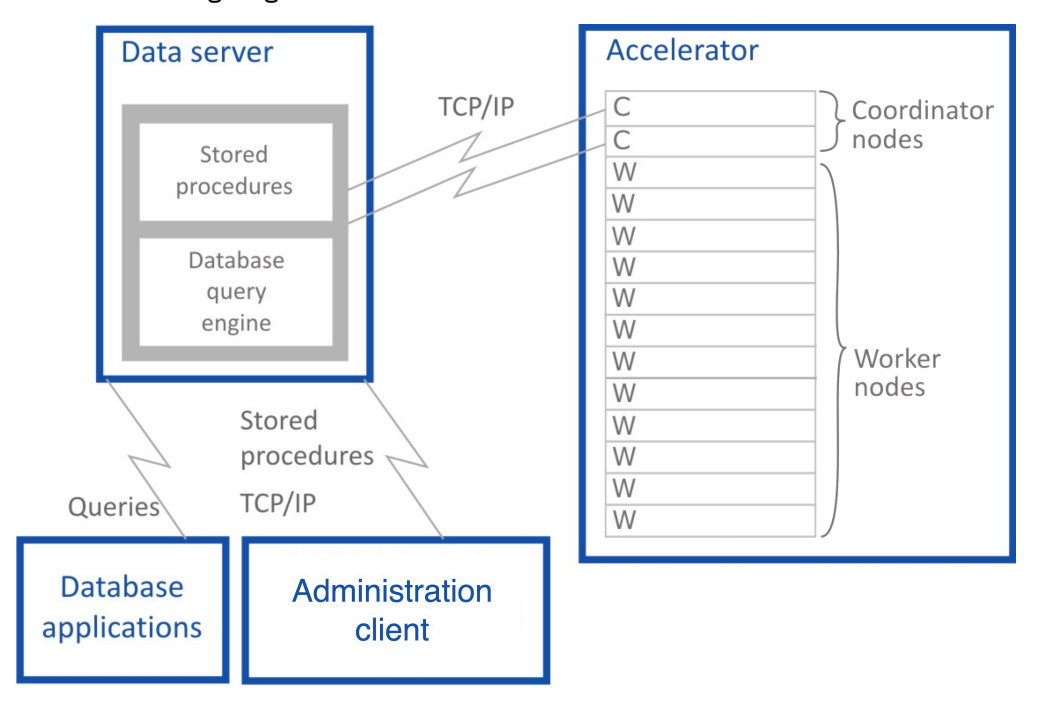

See the following diagram:

Figure 5. IBM Db2 Analytics Accelerator setup

# **Installing IBM Db2 Analytics Accelerator Studio**

Follow the steps in this section to install the administration client, IBM Db2 Analytics Accelerator Studio.

# About this task

The procedure described here will download a package that contains all required software components. It does not matter whether one or more of these components are already installed on a target system. If one or more components are already present, only the remaining components will be installed. Sometimes, an update is offered for already installed components. Currently, the installation requires 1.5 GB of free disk space.

If you already have an installation of IBM Data Studio, and just need the IBM Db2 Analytics Accelerator Studio plug-in, you can also download and add the plug-in by using the update function of IBM Installation Manager. To do this, follow the link to Updating IBM Db2 Analytics Accelerator Studio at the end of this topic.

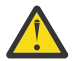

**Attention:** If possible, let users install the components on a local disk. Installing these on a shared network drive bears the potential risk of damaging or even destroying the Eclipse workspace.

A damage is likely to occur if you update or uninstall components while instances of the program are still running on connected computers. So if an installation on a shared network drive cannot be avoided, make sure that users close all running instances of IBM Installation Manager, IBM Data Studio, or IBM Db2 Analytics Accelerator Studio before they update or uninstall components.

Your operating system might issue several security warnings while you are following the steps in this procedure. Always grant permission, that is, click **Accept**, **OK**, or **Run** when asked whether you want to allow programs or processes to make changes to your system or to access the internet.

# Procedure

1. From a workstation with a direct internet connection, download the installation package, which is found at:

Db2 Analytics Accelerator Studio

2. Type your IBM ID in the appropriate field and click **Continue**. If you do not have an IBM ID, click **Create IBMid** and follow the registration instructions on the form. After finishing this task, you return to this page where you can sign in using your new IBM ID and password.

**Note:** Sometimes, you are asked to provide information such as your first name, last name, email address and your preferred business contact method although you have already signed in with your IBM ID. In that case, just provide the requested information again to proceed.

- 3. On the following page, enter the password of your IBM ID and click Log in.
- 4. On the following page, under License, select I agree to agree to the terms and conditions.
- 5. Click I Confirm.
- 6. You can use either of these methods do download the installation package:
  - Download using Download Director
  - Download using http

For the http method, click the appropriate tab (the tab for the Download Director is in front, so it does not have to be clicked).

- 7. Click **Download now** and wait for the download to finish.
- 8. Depending on how you want to proceed, follow one of these methods.
  - If you want users to start the installation from a remote machine, extract the downloaded, compressed archive.
  - If you want users to copy the package so that they can start a local installation, provide them with information on the package location, how to access it, how to extract the package, and how to start the installation.

- 9. Depending on your choice in step <u>"8" on page 20</u>, extract the package on the download machine, or let your users extract it on their local machines.
- 10. Let your users start one of the installation programs, that is, **launchpad.exe** or **launchpad\_win\_noadmin64.exe**

The **launchpad.exe** program allows you to launch an administrative installation and a restricted installation. The **launchpad\_win\_noadmin64.exe** program only allows you to launch a restricted installation and only works on 64-bit Windows operating systems. Description of these installation types:

#### Administrative installation

Selecting this installation, users can install the product for all users of their local workstation, and in any folder they prefer. This installation requires administrative rights on the workstation.

#### **Restricted installation**

Selecting this installation, users can install the product only for a single user of their local workstation (the user who is logged in and starts the installation program). The choice of an installation folder is restricted to the folders that this user has write access to. This installation does not require administrative rights on the workstation.

- 11. After selecting an installation method, IBM Installation Manager starts and lists the installable packages. Your users must select the following packages:
  - IBM Data Studio client
  - IBM Db2 Analytics Accelerator Studio

If any of these are already installed, they will be grayed out or not listed. Sometimes, IBM Installation Manager will offer to install a newer version.

12. Let your users complete the IBM Installation Manager wizard.

## **Related tasks**

Updating IBM Db2 Analytics Accelerator Studio Follow the instructions here to download and install an upgrade of IBM Db2 Analytics Accelerator Studio.

# **Installing IBM Data Server Manager**

Download and install IBM Data Server Manager on a computer within the network of your organization.

# **Before you begin**

IBM Data Server Manager is available for the following operating systems and computers:

- Linux on x86 (Intel) computers
- Linux on IBM pSeries (POWER<sup>®</sup>) systems
- Linux on IBM Z
- IBM AIX<sup>®</sup> systems
- Microsoft Windows 64-bit systems

# About this task

# Procedure

1. On a computer with a direct internet connection IBM Data Server Manager, open a web browser and go to the following page

Marketing Registration Services (MRS).

2. Type your IBM ID in the appropriate field and click **Continue**.

If you do not have an IBM ID, click **Create IBMid** and follow the registration instructions on the form. After finishing this task, you return to this page where you can sign in using your new IBM ID and password. **Note:** Sometimes, you are asked to provide information such as your first name, last name, email address and your preferred business contact method although you have already signed in with your IBM ID. In that case, just provide the requested information again to proceed.

- 3. On the following page, enter the password of your IBM I and click **Sign in**.
- 4. On the **Data Server Manager v2.x.x.x** page, answer the following questions by selecting an answer from the drop-down lists:

#### a. What is your current reason for downloading?

- b. How will you be involved in the decision making process for your projects?
- 5. Scroll down to the License section, and select I agree to agree to the terms and conditions.
- 6. Click I Confirm.
- 7. You can use either of these methods do download the installation package:
  - Download using Download Director

#### Download using http

For the http method, click the appropriate tab (the tab for the Download Director is in front, so it does not have to be clicked).

- 8. Click **Download now** next to the appropriate package and wait for the download to finish.
- 9. If necessary, transfer the package to the computer, virtual machine, or partition on which you want to install IBM Data Server Manager.
- 10. Extract the package contents. This is not required on Windows machines.
- 11. Proceed as follows:
  - On AIX or Linux:
    - a. Open a terminal window.
    - b. Change to the directory that contains the extracted package content.
    - c. Run ./setup.sh.
  - On a Windows machine, double-click the package name. This will start an installation wizard.
- 12. Follow the instructions of the installation program or wizard.

The program or wizard will suggest default network ports. You can change these according to your needs. You will also be prompted to specify a logon user ID and a password.

13. Wait until the installation program or wizard completes and the server has been started.

# What to do next

Check if you can log on to IBM Data Server Manager:

- 1. On the computer on which IBM Data Server Manager has been installed, start a web browser.
- 2. Enter the following URL in the address field:

https://localhost:<port>/console

where <port> is the port number you chose for https connections during the installation. By default, this is port 11081.

- 3. Your browser might display a security warning. Accept the warning and continue.
- 4. The Sign In page of IBM Data Server Manager should be displayed:

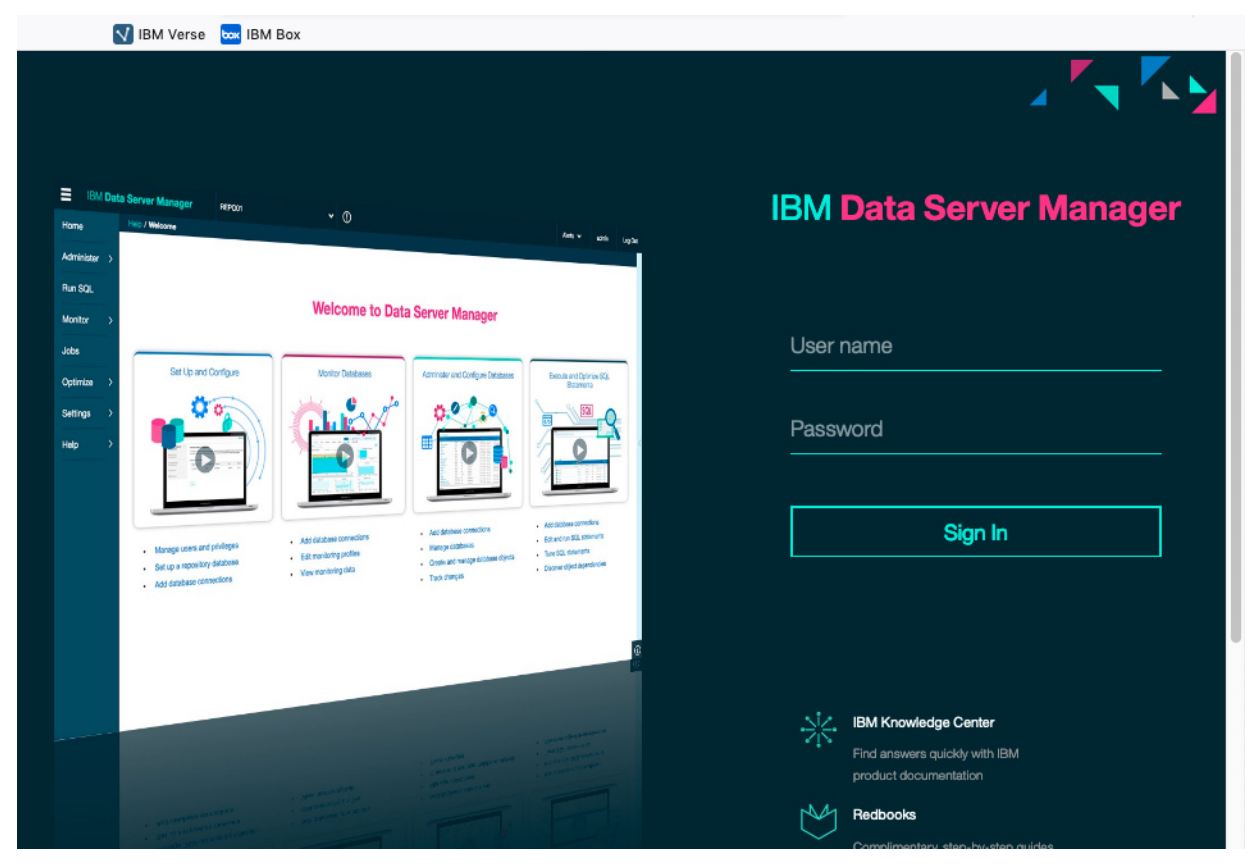

Figure 6. The Sign In page of IBM Data Server Manager

5. In the appropriate fields, type the user name and password you provided in step <u>"12" on page 22</u>.

6. Click Sign In.

## **Related tasks**

Updating IBM Data Server Manager Follow the instructions here to download and install an upgrade of IBM Data Server Manager.

# Installing IBM Unified Experience for z/OS

To use IBM Unified Experience for z/OS for the administration of IBM Db2 Analytics Accelerator, you must install IBM Unified Management Server for z/OS. Include the components Db2 Administration Foundation and Db2 Analytics Accelerator Administration Services.

# About this task

For instructions, see <a href="https://www.ibm.com/docs/SSPQNG\_1.1.0/topics/izp\_con\_installing.html">https://www.ibm.com/docs/SSPQNG\_1.1.0/topics/izp\_con\_installing.html</a>, and, in particular:

- Installing Db2 Administration Foundation
- Configuring UMS for Db2 Analytics Accelerator

# **Installing IBM Db2 Analytics Accelerator Administration Services**

IBM Db2 Analytics Accelerator Administration Services is a RESTful user interface that interfaces with the IBM Db2 Analytics Accelerator stored procedures. Its set of API commands accepts input in the form of parameters and objects in JavaScript Object Notation (JSON).

# About this task

For installation instructions, see IBM Db2 Analytics Accelerator Administration Services.

**Chapter 6. Admin Foundation Services UI** 

26 IBM Db2 Analytics Accelerator for z/OS : Installation Guide

# Chapter 7. Enabling an existing Db2 subsystem for IBM Db2 Analytics Accelerator for z/OS

To add IBM Db2 Analytics Accelerator for z/OS to your Db2 for z/OS environment, you must update the Db2 libraries supporting IBM Db2 Analytics Accelerator for z/OS as well as create and bind several stored procedures.

# Software prerequisites for the Db2 for z/OS data server

Before you begin with the installation, make sure that you meet the software requirements for the Db2 for z/OS data server.

For more information, refer to the following website:

Prerequisites and Maintenance for IBM Db2 Analytics Accelerator for z/OS, V7

# **Installing libraries with IBM Db2 Analytics Accelerator support**

Use SMP/E to install the product packages. Follow the installation steps in the package description.

## Before you begin

Make sure that Db2 for z/OS is at the proper maintenance level.

# About this task

In the following text, <HLQBASE> is used as a placeholder for the high-level qualifier (HLQ) of your Db2 libraries. Replace it with the actual HLQ that is used in your system.

# Procedure

1. To set up the stored procedures and related libraries for the product, use the SMP/E *Apply* function to install the following packages:

#### FMID HAQT710

Includes the stored procedures of IBM Db2 Analytics Accelerator.

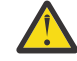

**Attention:** An SMP/E installation of HAQT710 will delete all previous versions of IBM Db2 Analytics Accelerator, for example HAQT510..To retain older installations, install HAQT710 into a separate SMP/E environment.

#### FMID JAQT711

Includes the license library for IBM Db2 Analytics Accelerator on an IBM Integrated Analytics System.

#### FMID JAQT712

Includes the license library for Db2 Analytics Accelerator on Z.

## FMID HCHCA21

Includes IBM InfoSphere Change Data Capture for z/OS components

- 2. If you want to use the incremental update function, follow these steps:
  - a) Complete the installation of IBM InfoSphere Change Data Capture for z/OS.
  - b) Configure IBM InfoSphere Change Data Capture for z/OS for use with IBM Db2 Analytics Accelerator for z/OS.

#### **Related information**

Installing or upgrading InfoSphere CDC

Configuring the incremental update function

IBM Db2 Analytics Accelerator for z/OS offers two implementation options for the handling of incremental updates: IBM Integrated Synchronization and IBM InfoSphere Change Data Capture for z/OS (CDC). If you want to use CDC, you are advised to configure the CDC components at this point. To read an introduction to the incremental update function or go straight away to the CDC configuration section, follow the appropriate link at the end of this topic.

# **Creating the IBM Db2 Analytics Accelerator database**

Customize and submit the DSNTIJAS job to create the database and tables for IBM Db2 Analytics Accelerator for z/OS in Db2 for z/OS.

# About this task

Complete this task before you create the IBM Db2 Analytics Accelerator stored procedures by following the steps in "Customizing and running AQTTIJSP" on page 54.

# Procedure

- 1. Copy and customize the DSNTIJAS sample job member in the <HLQBASE>.<SDSNSAMP> library according to your needs.
- 2. Submit DSNTIJAS.

# Setting ZPARMs for IBM Db2 Analytics Accelerator for z/OS

Set the ZPARMs for IBM Db2 Analytics Accelerator for z/OS according to your needs.

**Note:** You can also set, change, or override most of the ZPARMS that are discussed here in one of the following ways:

- Online, during a query session
- In the BIND options for packages (static SQL)
- · As part of connection properties

# Setting ZPARMs for IBM Db2 Analytics Accelerator in Db2 for z/OS

In Db2 for z/OS, you can set the ZPARMs for query acceleration on the DSNTIP82 and DSNTIP8A installation panels.

# About this task

The following ZPARMs are available:

## ACCEL=COMMAND | AUTO | NO

#### COMMAND

To start the accelerator by manually invoking the **-start ACCEL <name>** command, where **<name>** is the name of the accelerator.

#### AUTO

To automatically start the accelerator when the Db2 for z/OS subsystem starts.

#### NO

To specify that the accelerator cannot be used with this Db2 subsystem.

#### **GET\_ACCEL\_ARCHIVE NO | YES**

Specifies whether data that has been archived by the High Performance Storage Saver is searched when a query is executed.

#### YES

Archived data is searched.

#### NO

Archived data is not searched.

#### QUERY\_ACCELERATION

The treatment of incoming queries depends, among other factors, on the setting of the CURRENT QUERY ACCELERATION special register, which is a Db2 for z/OS special register that was introduced for IBM Db2 Analytics Accelerator for z/OS.

The value of the QUERY\_ACCELERATION ZPARM provides the default setting for the CURRENT QUERY ACCELERATION special register. Both, the ZPARM and the special register accept the following values:

## 1 (NONE)

No routing of dynamic SQL queries to an accelerator. Queries will be processed by Db2 for z/OS only (inhouse query processing).

#### 2 (ENABLE)

A dynamic SQL query will be routed to an accelerator if it fulfills all required conditions. An incoming query is tested against a set of heuristics, which include the table size and a response time estimate based on cost information from the SYSIBM.DSN\_PROFILE\_ATTRIBUTES table. Both tests ensure that a query will only be routed to an accelerator if the query can be expected to run faster than in Db2 for z/OS. However, if an error occurs while the query is being processed by the accelerator, Db2 for z/OS will return a negative SQLCODE to the application and query processing will stop.

#### **3 (ENABLE WITH FAILBACK)**

Dynamic queries are accelerated only if Db2 for z/OS determines that it is advantageous to do so. If an accelerator returns an error during the PREPARE phase or when first opening (OPEN) the query, the query is processed by Db2 for z/OS rather than sent to the accelerator. If the accelerator returns an error during a FETCH operation or a subsequent OPEN operation, Db2 for z/OS returns an error to the user and the query ends abnormally.

#### 4 (ELIGIBLE)

Dynamic queries are accelerated if they are eligible for acceleration. Db2 for z/OS does not use cost information to determine whether to accelerate the queries. Queries that are not eligible for acceleration are executed by Db2 for z/OS. If an accelerator fails while a query is running, or if the accelerator returns an error, Db2 for z/OS returns a negative SQL code to the application.

#### 5 (ALL)

A dynamic query will always be routed to an accelerator, no matter if it fulfills the conditions or not. If processing cannot start or continue because an incoming query fails to fulfill all the conditions for accelerated query processing, Db2 for z/OS returns a negative SQLCODE to the application and query processing ends abruptly. That is, the query will not be processed at all.

#### **Exceptions:**

- If a dynamic query cannot be processed by IBM Db2 Analytics Accelerator because the tables do not exist on the accelerator, the query usually fails with an error message (-4742, reason code 12). However, such a query is processed by Db2 for z/OS if it references tables with the following qualifiers only:
  - SYSIBM
  - SYSACCEL
  - DB2GSE
  - SYSXSR
  - DGTT
- Dynamic queries whose top query block is pruned, and which therefore return an empty result set, are processed by Db2 for z/OS. To check whether a query falls into this category, follow these steps:

1. Explain the query using the DB2 EXPLAIN function. Use the following special register setting in the SQL statement:

```
SET CURRENT QUERY ACCELERATION = NONE
```

2. Check the PLAN\_TABLE. If the top query block has been pruned, the entry for the query block shows PRUNED in the QBLOCK\_TYPE column and no value in the ACCESSTYPE column.

#### QUERY\_ACCEL\_OPTIONS = NONE | TRUE

The following options are currently available for this ZPARM.

#### NONE (default)

Means that values cannot be set.

#### TRUE

Brings up the DSNTIP8A panel, which allows you to set one or more of the values in the range from 1 to 11 (separated by a comma):

| DSNTIP8A Accelera             | LERATION OPTION<br>ation Options P | S<br>anel |            | ++<br> |
|-------------------------------|------------------------------------|-----------|------------|--------|
| ===>                          |                                    |           |            |        |
| Allow queries to run on an ac | ccelerator serv                    | er that c | ontain:    |        |
| 1 MBCS EBCDIC                 | ===>                               | NO NO     | or YES     |        |
| 2 INSERT FROM SELECT          | ===>                               | NO NO     | or YES     |        |
| 3 BYTE-BASED STRING FUNCTION  | VS ===>                            | NO NO     | or YES     |        |
| 4 DD/MM/YYYY LOCAL DATE FORM  | MAT ===>                           | NO NO     | or YES     | Ì      |
| 5 SYSTEM TIME TEMPORAL OUER   | IES ===>                           | NO NO     | or YES     |        |
| 6 TS COLS WITH PRECISION OF   | 12 ===>                            | NO NO     | or YES     |        |
| 7 YYYYMMDD LOCAL DATE FOR     | MAT ===>                           | NO NO     | or YES     |        |
| 8 FAVOR NEW ACCELERATOR_TYPE  | E ===>                             | NO NO     | or YES     |        |
| 9 ENABLE UNCERTAINTY COST ES  | STIMATION ===>                     | NO NO     | or YES     |        |
| 10 BALANCE WORKLOAD BETWEEN \ | VERSIONS ===>                      | NO NO     | or YES     |        |
| 11 USE ONLY NEW ACCELERATOR_I | IYPE        ===>                   | NO NO     | or YES     |        |
| 13 ENABLE ACCELERATOR SPECIFI | IC  RESULTS  ===>                  | NO NO     | or YES     |        |
| PRESS: ENTER to continue l    | UP/DOWN to scro                    | ll RETU   | RN to exit | <br>+  |

#### **1 MBCS EBCDIC**

#### NO

Queries that include data encoded in a multibyte-character-set EBCDIC encoding scheme are blocked from accelerated query processing.

#### YES

Queries that include data encoded in multibyte EBCDIC are not blocked from accelerated query processing, although accelerators use a different encoding scheme (Unicode, UTF-8) for the same data. Consequently, a query processed by Db2 for z/OS might return a result set that is different from the result set that the accelerator returns for the same query.

The reason for result differences lies in the different collating sequences used for data on the accelerator and for data in Db2. This difference affects data ordering and the results of range predicates. Therefore, differences are likely to occur if table columns include a mixture of uppercase characters, lowercase characters, numeric characters, or national language characters, and if the SQL codes contains range predicates or ordering statements for the columns including these characters.

#### **2 INSERT FROM SELECT**

#### NO

For an INSERT operation that includes a SELECT statement, the SELECT portion of the statement is not routed to an accelerator, that is, the entire statement is executed in Db2 for z/OS.

#### YES

For an INSERT operation that includes a SELECT statement, this option causes the SELECT portion of the statement to be routed to an accelerator and the INSERT operation to be performed by Db2 for z/OS.

#### Notes:

- It is not necessary to set this option to YES for in-database transformation with accelerator-only tables because transactions on this type of table can only be executed on an accelerator. The processing location is automatically determined by the type of the table.
- The referenced tables on the accelerator might not be in sync with the tables in Db2 for z/OS.
- Db2 for z/OS does not route the SELECT portion of the statement if the target table in the INSERT statement uses an encoding scheme that is different from the scheme of the tables in the SELECT statement.

#### **3 BYTE-BASED STRING FUNCTIONS**

#### NO

Queries that contain built-in functions for which Db2 processes each byte of the input string, rather than each character of the input string, are not accelerated. Such queries are processed by Db2 for z/OS.

#### YES

Allows query routing to IBM Db2 Analytics Accelerator for z/OS for queries that include byte-based string functions on data encoded by multibyte character set (MBCS) encoding schemes (like Unicode), although IBM Db2 Analytics Accelerator for z/OS supports only character-based string functions. If the string function operates on data that contains only single-byte characters, the query results returned by Db2 and IBM Db2 Analytics Accelerator for z/OS will be the same, irrespective of the encoding scheme that is used for the data. However, if the data contains multibyte characters, the results might be different.

#### 4 DD/MM/YYYY LOCAL DATE FORMAT

#### NO

Queries containing expressions with a DATE data type in a LOCAL format are not accelerated.

#### YES

Allows the acceleration of queries that use expressions with a DATE data type in a LOCAL format.

IBM Db2 Analytics Accelerator uses the dd/mm/yyyy format to interpret the input and the output date values.

Use this option only if the DATE FORMAT field of install panel DSNTIP4 specifies LOCAL or if application programs that process SQL on DB2 have been precompiled with the DATE(LOCAL) option. In either case, the LOCAL date exit routine must define the specific dd/mm/yyyy date format. If the LOCAL format is not defined as dd/mm/yyyy, the query might fail with SQLCODE -4742 and reason code 19 or return unpredictable results.

Option 4 cannot be used if option 7 is specified because these options are mutually exclusive.

The installation panel or bind option specifies LOCAL as the format for dates and if dd/mm/ yyyy is used as the representation of the LOCAL format. If dd/mm/yyyy is not used as the date representation of the LOCAL format, queries might return unpredictable results.

**Recommendation:** If you want to use this option in connection with a Db2 data sharing group, specify it on all members of the group.

#### **5 SYSTEM\_TIME TEMPORAL QUERIES**

#### NO

Queries against queries against system-temporal and bi-temporal tables are not accelerated.

#### YES

Allows you to run accelerated queries against system-temporal and bi-temporal tables. When this value is set, timestamp columns with a precision of 12, which are used in the PERIOD definition of system-temporal intervals, are included when such a table is defined on an accelerator. The inclusion entails the truncation of the timestamp 12 values in these columns to values with precision 6. As a result, these columns can be referenced by an accelerated query.

#### **6 TS COLS WITH PRECISION OF 12**

#### NO

Queries that contain timestamp columns with a precision of 12 are not accelerated.

#### YES

Allows the truncation of timestamp values with precision 12 to a precision of 6. The database engine of the product can only handle timestamps with a precision up to 6. Base tables in DB2 10 for z/OS or higher might contain values with a precision up to 12. Hence an upfront conversion (truncation) of such values is required before these are loaded into an accelerator-shadow table. An accelerated query would fail if longer values were encountered.

You need not set this value for queries against system-temporal or bi-temporal tables because the use of option 5 already includes a truncation of timestamp values in these tables. However, option 6 must be set if you want to run accelerated queries against timestamp columns with precision 12 in other tables. This includes, business-temporal tables that use such columns.

## 7 YYYYMMDD LOCAL DATE FORMAT

#### NO

Queries containing expressions with a DATE data type in a LOCAL format are not accelerated.

#### YES

Same as option 4, but for LOCAL Db2 DATE values in the yyyymmdd format (with two space characters at the end).

Use this option only if the DATE FORMAT field of install panel DSNTIP4 specifies LOCAL or if application programs that process SQL on Db2 have been precompiled with the DATE(LOCAL) option. In either case, the LOCAL date exit routine must define the specific YYYYMMDD date format. If the LOCAL format is not defined as YYYYMMDD , the query might fail with SQLCODE -4742 and reason code 19 or return unpredictable results.

Option 7 cannot be used if option 4 is enabled because these options are mutually exclusive.

#### 8 FAVOR NEW ACCELERATOR\_TYPE

#### NO

Favors the older accelerator (version 5.x.x) in an environment that contains version 5 and version 7 accelerators. That is, queries eligible for query acceleration on both types of accelerators are always sent to the version 5 accelerator.

#### YES

Favors the newer accelerator (version 7.x.x) in an environment that contains version 5 and version 7 accelerators. That is, queries eligible for query acceleration on both types of accelerators are always sent to the version 7 accelerator.

#### 9 ENABLE UNCERTAINTY COST ESTIMATION

#### NO

Uncertainty cost consideration is disabled for accelerated queries.

#### YES

Enables uncertainty cost consideration for accelerated queries.

#### **10 BALANCE WORKLOAD BETWEEN VERSIONS**

#### NO

In an environment with version 5 and version 7 accelerators, the individual workload on each accelerator will not be taken into account when the routing decision is made. That is, a query will be sent to one of the available accelerators at random or according to the setting of the options 8 or 10 on this panel.

#### YES

Bases the routing decision on the individual workload of each accelerator in an environment with version 5 and version 7 accelerators. That is, the accelerator with the lowest workload will be selected.

You can also influence workload balancing by using the CURRENT ACCELERATOR special register. For example, if this option is set to YES, and the CURRENT ACCELERATOR special register specifies a particular accelerator, the workload will be routed to that server only if it is available. This holds true even if accelerators with a lower workload are available.

#### 11 USE ONLY NEW ACCELERATOR\_TYPE

#### NO

In an environment with version 5, version 7, and even newer accelerators, EXPLAIN processing, accelerator modeling, and query execution is available for all accelerators regardless of their version.

#### YES

Reserves EXPLAIN processing, accelerator modeling, and query execution exclusively for the newest accelerator type in environments where version 5, version 7, or later accelerator types coexist.

#### **13 ENABLE ACCELERATOR SPECIFIC RESULTS**

#### NO

Prevents queries from running on the accelerator if these queries reference expressions that might return different results, such as the RAND SQL function. Queries of this type are processed by Db2 for z/OS.

For more information, see *Supported SQL functions and expressions* in the *IBM Db2 Analytics Accelerator for z/OS: User's Guide*.

#### YES

Allows queries to run on the accelerator even if these queries reference expressions that might return different results. The queries are, unless other conditions prohibit this, processed by IBM Db2 Analytics Accelerator.

The following ZPARMs are relevant for the <u>"IBM Integrated Synchronization" on page 193</u> function only. If you do not want to use this function, you can ignore the rest of the list.

#### **CMTSTAT ACTIVE | INACTIVE**

Set this to CMTSTAT INACTIVE, which is also the default. So you have to change the parameter value just in case the current value is ACTIVE. You need not change the setting if the parameter is not set at all.

The CMTSTAT subsystem parameter controls whether in-use database access threads (DBATS) can be pooled, for use by other connections, after they successfully commit or roll back. For more information, see DDF THREADS field (CMTSTAT subsystem parameter).

The setting CMTSTAT ACTIVE is rarely used these days and has not been recommended for a long time. In the past, a performance improvement could be achieved by using it in a controlled environment with a fixed (known) number of connections.

However, the use of this setting leads to a drawback if the number of connections varies. To restrict or control the number of connections, you need to set the MAXDBAT parameter, which defines a maximum for the number of connections. For example, if you want 10000 client connections, you have to set MAXDBAT to 10000. The use of such a limit is very resource-intensive.

Another drawback is that HTTP sessions cannot be reused. This means that every single HTTP request requires an SSL handshake. This is true for both, the HTTP application programming interface (API) and the log reader API of Db2 for z/OS. The higher demand for SSL handshakes binds AT-TLS resources unnecessarily.

#### TCPKPALV ENABLE | DISABLE | <integer>

Set this parameter to the integer value 120 or ENABLE. The value 120 is also the default. The value ENABLE means that the TCP/IP KeepAlive configuration value is used and not overridden with the TCPKPALV value instead (see the <u>TCPCONFIG</u> code sample in <u>"Defining TTLS rules" on page 201</u>). Change the parameter value just in case it is set to DISABLE. You need not change the setting if the parameter is not set at all.

The TCPKPALV subsystem parameter determines whether the TCP/IP KeepAlive value in the TCP/IP configuration is to be overridden with a different value. For more information, see <u>TCP/IP</u> KEEPALIVE field (TCPKPALV subsystem parameter)

#### **POOLINAC** <integer>

Set this parameter to the integer value 120, which is also the default. So you have to change this parameter just in case it is set to a different value. You need not change the setting if the parameter is not set at all.

The POOLINAC subsystem parameter specifies the approximate time, in seconds, that a database access thread (DBAT) can remain idle in the pool before it is terminated. For more information, see POOL THREAD TIMEOUT field (POOLINAC subsystem parameter)

#### Important:

- You can change the value of QUERY\_ACCEL\_OPTIONS online.
- If you use IBM Db2 Analytics Accelerator with a Db2 for z/OS data sharing group, make sure that all members of the data sharing group use the same setting for QUERY\_ACCEL\_OPTIONS.

## Procedure

1. Set the ZPARMs for query acceleration on the DSNTIP82 and DSNTIP8A panels.

The DSNTIP82 panel looks like this:

```
DSNTIP82 INSTALL Db2 - QUERY ACCELERATOR PREFERENCES
===>
Enter query accelerator options below:
1 ACCELERATOR STARTUP ===> NO NO, COMMAND, or AUTO
2 GET ACCEL ARCHIVE ===> NO NO or YES
                                        NONE or YES
 3 ACCELERATION OPTIONS ===> NONE
Enter CURRENT QUERY ACCELERATION special register option:
 4 CURRENT QUERY ACCEL ===> 1
                                         1 = NONE
                                         2 = ENABLE
                                         3 = ENABLE WITH FAILBACK
                                         4 = ELIGIBLE
                                         5 = ALL
                              RETURN to exit
                                                 HELP for more information
PRESS: ENTER to continue
```

DSNTIP8A is a pop-up panel that opens on top of DSNTIP82 and allows you to select values for the QUERY\_ACCEL\_OPTIONS parameter. It is not available if NONE is specified for 3 ACCELERATION OPTIONS.

2. Stop Db2.

3. Restart Db2 so that the changes can take effect.

4. Run sample queries or a test load to verify the proper functioning of Db2.

#### **Related information**

CURRENT QUERY ACCELERATION

Subsystem parameters that are not on installation panels

# Using a sample job to set ZPARMs for IBM Db2 Analytics Accelerator for z/OS

Instead of setting the ZPARMs directly in Db2 for z/OS, you can customize and run a sample job to the same end.

## About this task

Set the following ZPARMs:

#### ACCEL=COMMAND | AUTO | NO

#### COMMAND

To start the accelerator by manually invoking the **-start ACCEL <name>** command, where **<name>** is the name of the accelerator.

#### AUTO

To automatically start the accelerator when the Db2 for z/OS subsystem starts.

#### NO

To specify that the accelerator cannot be used with this Db2 subsystem.

#### **GET\_ACCEL\_ARCHIVE NO | YES**

Specifies whether data that has been archived by the High Performance Storage Saver is searched when a query is executed.

#### YES

Archived data is searched.

#### NO

Archived data is not searched.

#### QUERY\_ACCELERATION

The treatment of incoming queries depends, among other factors, on the setting of the CURRENT QUERY ACCELERATION special register, which is a Db2 for z/OS special register that was introduced for IBM Db2 Analytics Accelerator for z/OS.

The value of the QUERY\_ACCELERATION ZPARM provides the default setting for the CURRENT QUERY ACCELERATION special register. Both, the ZPARM and the special register accept the following values:

#### 1 (NONE)

No routing of dynamic SQL queries to an accelerator. Queries will be processed by Db2 for z/OS only (inhouse query processing).

#### 2 (ENABLE)

A dynamic SQL query will be routed to an accelerator if it fulfills all required conditions. An incoming query is tested against a set of heuristics, which include the table size and a response time estimate based on cost information from the SYSIBM.DSN\_PROFILE\_ATTRIBUTES table. Both tests ensure that a query will only be routed to an accelerator if the query can be expected to run faster than in Db2 for z/OS. However, if an error occurs while the query is being processed by the accelerator, Db2 for z/OS will return a negative SQLCODE to the application and query processing will stop.

#### **3 (ENABLE WITH FAILBACK)**

Dynamic queries are accelerated only if Db2 for z/OS determines that it is advantageous to do so. If an accelerator returns an error during the PREPARE phase or when first opening (OPEN)

the query, the query is processed by Db2 for z/OS rather than sent to the accelerator. If the accelerator returns an error during a FETCH operation or a subsequent OPEN operation, Db2 for z/OS returns an error to the user and the query ends abnormally.

#### 4 (ELIGIBLE)

Dynamic queries are accelerated if they are eligible for acceleration. Db2 for z/OS does not use cost information to determine whether to accelerate the queries. Queries that are not eligible for acceleration are executed by Db2 for z/OS. If an accelerator fails while a query is running, or if the accelerator returns an error, Db2 for z/OS returns a negative SQL code to the application.

#### 5 (ALL)

A dynamic query will always be routed to an accelerator, no matter if it fulfills the conditions or not. If processing cannot start or continue because an incoming query fails to fulfill all the conditions for accelerated query processing, Db2 for z/OS returns a negative SQLCODE to the application and query processing ends abruptly. That is, the query will not be processed at all.

#### **Exceptions:**

- If a dynamic query cannot be processed by IBM Db2 Analytics Accelerator because the tables do not exist on the accelerator, the query usually fails with an error message (-4742, reason code 12). However, such a query is processed by Db2 for z/OS if it references tables with the following qualifiers only:
  - SYSIBM
  - SYSACCEL
  - DB2GSE
  - SYSXSR
  - DGTT
- Dynamic queries whose top query block is pruned, and which therefore return an empty result set, are processed by Db2 for z/OS. To check whether a query falls into this category, follow these steps:
  - 1. Explain the query using the DB2 EXPLAIN function. Use the following special register setting in the SQL statement:

```
SET CURRENT QUERY ACCELERATION = NONE
```

2. Check the PLAN\_TABLE. If the top query block has been pruned, the entry for the query block shows PRUNED in the QBLOCK\_TYPE column and no value in the ACCESSTYPE column.

#### QUERY\_ACCEL\_OPTIONS = NONE | TRUE

The following options are currently available for this ZPARM.

#### NONE (default)

Means that values cannot be set.

#### TRUE

Brings up the DSNTIP8A panel, which allows you to set one or more of the values in the range from 1 to 11 (separated by a comma):

```
----- ACCELERATION OPTIONS --
           Acceleration Options Panel
DSNTIP8A
===>
Allow queries to run on an accelerator server that contain:
 1 MBCS EBCDIC
                                                 NO or YES
                                      ===> NO
 2 INSERT FROM SELECT
                                     ===> NO
                                                 NO or YES
 3 BYTE-BASED STRING FUNCTIONS
                                    ===> NO
                                                 NO or YES
                                    ===> NO
===> NO
 4 DD/MM/YYYY LOCAL DATE FORMAT
                                                 NO or YES
 5 SYSTEM TIME TEMPORAL QUERIES
                                                 NO or YES
 6 TS COLS WITH PRECISION OF 12
                                      ==> NO
                                                 NO or YES
                                      ===> NO
   YYYYMMDD
             LOCAL DATE FORMAT
                                                 NO or YES
 8 FAVOR NEW ACCELERATOR_TYPE
                                                 NO or YES
                                      ===> NO
 9 ENABLE UNCERTAINTY COST ESTIMATION ===> NO
                                                 NO or YES
10 BALANCE WORKLOAD BETWEEN VERSIONS ===> NO
                                                 NO or YES
```

```
11 USE ONLY NEW ACCELERATOR_TYPE===> NONO or YES13 ENABLE ACCELERATOR SPECIFIC RESULTS ===> NONO or YESPRESS: ENTER to continueUP/DOWN to scrollRETURN to exit
```

#### **1 MBCS EBCDIC**

#### NO

Queries that include data encoded in a multibyte-character-set EBCDIC encoding scheme are blocked from accelerated query processing.

#### YES

Queries that include data encoded in multibyte EBCDIC are not blocked from accelerated query processing, although accelerators use a different encoding scheme (Unicode, UTF-8) for the same data. Consequently, a query processed by Db2 for z/OS might return a result set that is different from the result set that the accelerator returns for the same query.

The reason for result differences lies in the different collating sequences used for data on the accelerator and for data in Db2. This difference affects data ordering and the results of range predicates. Therefore, differences are likely to occur if table columns include a mixture of uppercase characters, lowercase characters, numeric characters, or national language characters, and if the SQL codes contains range predicates or ordering statements for the columns including these characters.

#### **2 INSERT FROM SELECT**

#### NO

For an INSERT operation that includes a SELECT statement, the SELECT portion of the statement is not routed to an accelerator, that is, the entire statement is executed in Db2 for z/OS.

#### YES

For an INSERT operation that includes a SELECT statement, this option causes the SELECT portion of the statement to be routed to an accelerator and the INSERT operation to be performed by Db2 for z/OS.

#### Notes:

- It is not necessary to set this option to YES for in-database transformation with accelerator-only tables because transactions on this type of table can only be executed on an accelerator. The processing location is automatically determined by the type of the table.
- The referenced tables on the accelerator might not be in sync with the tables in Db2 for z/OS.
- Db2 for z/OS does not route the SELECT portion of the statement if the target table in the INSERT statement uses an encoding scheme that is different from the scheme of the tables in the SELECT statement.

#### **3 BYTE-BASED STRING FUNCTIONS**

#### NO

Queries that contain built-in functions for which Db2 processes each byte of the input string, rather than each character of the input string, are not accelerated. Such queries are processed by Db2 for z/OS.

#### YES

Allows query routing to IBM Db2 Analytics Accelerator for z/OS for queries that include byte-based string functions on data encoded by multibyte character set (MBCS) encoding schemes (like Unicode), although IBM Db2 Analytics Accelerator for z/OS supports only character-based string functions. If the string function operates on data that contains only single-byte characters, the query results returned by Db2 and IBM Db2 Analytics Accelerator for z/OS will be the same, irrespective of the encoding scheme that is used for the data. However, if the data contains multibyte characters, the results might be different.

#### 4 DD/MM/YYYY LOCAL DATE FORMAT

#### NO

Queries containing expressions with a DATE data type in a LOCAL format are not accelerated.

#### YES

Allows the acceleration of queries that use expressions with a DATE data type in a LOCAL format.

IBM Db2 Analytics Accelerator uses the dd/mm/yyyy format to interpret the input and the output date values.

Use this option only if the DATE FORMAT field of install panel DSNTIP4 specifies LOCAL or if application programs that process SQL on DB2 have been precompiled with the DATE(LOCAL) option. In either case, the LOCAL date exit routine must define the specific dd/mm/yyyy date format. If the LOCAL format is not defined as dd/mm/yyyy, the query might fail with SQLCODE -4742 and reason code 19 or return unpredictable results.

Option 4 cannot be used if option 7 is specified because these options are mutually exclusive.

The installation panel or bind option specifies LOCAL as the format for dates and if dd/mm/ yyyy is used as the representation of the LOCAL format. If dd/mm/yyyy is not used as the date representation of the LOCAL format, queries might return unpredictable results.

**Recommendation:** If you want to use this option in connection with a Db2 data sharing group, specify it on all members of the group.

#### **5 SYSTEM\_TIME TEMPORAL QUERIES**

#### NO

Queries against queries against system-temporal and bi-temporal tables are not accelerated.

#### YES

Allows you to run accelerated queries against system-temporal and bi-temporal tables. When this value is set, timestamp columns with a precision of 12, which are used in the PERIOD definition of system-temporal intervals, are included when such a table is defined on an accelerator. The inclusion entails the truncation of the timestamp 12 values in these columns to values with precision 6. As a result, these columns can be referenced by an accelerated query.

#### **6 TS COLS WITH PRECISION OF 12**

#### NO

Queries that contain timestamp columns with a precision of 12 are not accelerated.

#### YES

Allows the truncation of timestamp values with precision 12 to a precision of 6. The database engine of the product can only handle timestamps with a precision up to 6. Base tables in DB2 10 for z/OS or higher might contain values with a precision up to 12. Hence an upfront conversion (truncation) of such values is required before these are loaded into an accelerator-shadow table. An accelerated query would fail if longer values were encountered.

You need not set this value for queries against system-temporal or bi-temporal tables because the use of option 5 already includes a truncation of timestamp values in these tables. However, option 6 must be set if you want to run accelerated queries against timestamp columns with precision 12 in other tables. This includes, business-temporal tables that use such columns.

#### 7 YYYYMMDD LOCAL DATE FORMAT

#### NO

Queries containing expressions with a DATE data type in a LOCAL format are not accelerated.

#### YES

Same as option 4, but for LOCAL Db2 DATE values in the yyyymmdd format (with two space characters at the end).

Use this option only if the DATE FORMAT field of install panel DSNTIP4 specifies LOCAL or if application programs that process SQL on Db2 have been precompiled with the DATE(LOCAL) option. In either case, the LOCAL date exit routine must define the specific YYYYMMDD date format. If the LOCAL format is not defined as YYYYMMDD , the query might fail with SQLCODE -4742 and reason code 19 or return unpredictable results.

Option 7 cannot be used if option 4 is enabled because these options are mutually exclusive.

#### 8 FAVOR NEW ACCELERATOR\_TYPE

#### NO

Favors the older accelerator (version 5.x.x) in an environment that contains version 5 and version 7 accelerators. That is, queries eligible for query acceleration on both types of accelerators are always sent to the version 5 accelerator.

#### YES

Favors the newer accelerator (version 7.x.x) in an environment that contains version 5 and version 7 accelerators. That is, queries eligible for query acceleration on both types of accelerators are always sent to the version 7 accelerator.

#### 9 ENABLE UNCERTAINTY COST ESTIMATION

#### NO

Uncertainty cost consideration is disabled for accelerated queries.

#### YES

Enables uncertainty cost consideration for accelerated queries.

#### **10 BALANCE WORKLOAD BETWEEN VERSIONS**

#### NO

In an environment with version 5 and version 7 accelerators, the individual workload on each accelerator will not be taken into account when the routing decision is made. That is, a query will be sent to one of the available accelerators at random or according to the setting of the options 8 or 10 on this panel.

#### YES

Bases the routing decision on the individual workload of each accelerator in an environment with version 5 and version 7 accelerators. That is, the accelerator with the lowest workload will be selected.

You can also influence workload balancing by using the CURRENT ACCELERATOR special register. For example, if this option is set to YES, and the CURRENT ACCELERATOR special register specifies a particular accelerator, the workload will be routed to that server only if it is available. This holds true even if accelerators with a lower workload are available.

#### 11 USE ONLY NEW ACCELERATOR\_TYPE

#### NO

In an environment with version 5, version 7, and even newer accelerators, EXPLAIN processing, accelerator modeling, and query execution is available for all accelerators regardless of their version.

#### YES

Reserves EXPLAIN processing, accelerator modeling, and query execution exclusively for the newest accelerator type in environments where version 5, version 7, or later accelerator types coexist.

### **13 ENABLE ACCELERATOR SPECIFIC RESULTS**

#### NO

Prevents queries from running on the accelerator if these queries reference expressions that might return different results, such as the RAND SQL function. Queries of this type are processed by Db2 for z/OS.

For more information, see *Supported SQL functions and expressions* in the *IBM Db2 Analytics Accelerator for z/OS: User's Guide*.

#### YES

Allows queries to run on the accelerator even if these queries reference expressions that might return different results. The queries are, unless other conditions prohibit this, processed by IBM Db2 Analytics Accelerator.

The following ZPARMs are relevant for the <u>"IBM Integrated Synchronization" on page 193</u> function only. If you do not want to use this function, you can ignore the rest of the list.

#### **CMTSTAT ACTIVE | INACTIVE**

Set this to CMTSTAT INACTIVE, which is also the default. So you have to change the parameter value just in case the current value is ACTIVE. You need not change the setting if the parameter is not set at all.

The CMTSTAT subsystem parameter controls whether in-use database access threads (DBATS) can be pooled, for use by other connections, after they successfully commit or roll back. For more information, see DDF THREADS field (CMTSTAT subsystem parameter).

The setting CMTSTAT ACTIVE is rarely used these days and has not been recommended for a long time. In the past, a performance improvement could be achieved by using it in a controlled environment with a fixed (known) number of connections.

However, the use of this setting leads to a drawback if the number of connections varies. To restrict or control the number of connections, you need to set the MAXDBAT parameter, which defines a maximum for the number of connections. For example, if you want 10000 client connections, you have to set MAXDBAT to 10000. The use of such a limit is very resource-intensive.

Another drawback is that HTTP sessions cannot be reused. This means that every single HTTP request requires an SSL handshake. This is true for both, the HTTP application programming interface (API) and the log reader API of Db2 for z/OS. The higher demand for SSL handshakes binds AT-TLS resources unnecessarily.

#### TCPKPALV ENABLE | DISABLE | <integer>

Set this parameter to the integer value 120 or ENABLE. The value 120 is also the default. The value ENABLE means that the TCP/IP KeepAlive configuration value is used and not overridden with the TCPKPALV value instead (see the <u>TCPCONFIG</u> code sample in <u>"Defining TTLS rules" on page 201</u>). Change the parameter value just in case it is set to DISABLE. You need not change the setting if the parameter is not set at all.

The TCPKPALV subsystem parameter determines whether the TCP/IP KeepAlive value in the TCP/IP configuration is to be overridden with a different value. For more information, see <u>TCP/IP</u> KEEPALIVE field (TCPKPALV subsystem parameter)

#### **POOLINAC** <*integer*>

Set this parameter to the integer value 120, which is also the default. So you have to change this parameter just in case it is set to a different value. You need not change the setting if the parameter is not set at all.

The POOLINAC subsystem parameter specifies the approximate time, in seconds, that a database access thread (DBAT) can remain idle in the pool before it is terminated. For more information, see POOL THREAD TIMEOUT field (POOLINAC subsystem parameter)

#### **Important:**

- You can change the value of QUERY\_ACCEL\_OPTIONS online.
- If you use IBM Db2 Analytics Accelerator with a Db2 for z/OS data sharing group, make sure that all members of the data sharing group use the same setting for QUERY\_ACCEL\_OPTIONS.

## Procedure

- 1. Add or change the listed parameters of the DSN6SPRM macro, which is used to provide input to the DSNTIJUZ sample job in your working libraries.
- 2. Stop Db2. This is not required if you just want to change the values of QUERY\_ACCEL\_OPTIONS.
- 3. Submit DSNTIJUZ to assemble the new ZPARM load member.
- 4. Restart Db2 so that the changes can take effect. If just QUERY\_ACCEL\_OPTIONS has been changed, you do not have to restart Db2. Instead, run the following Db2 command:

SET SYSPARM LOAD

5. Run sample queries or a test load to verify the proper functioning of Db2.

#### **Related information**

CURRENT QUERY ACCELERATION Subsystem parameters that are not on installation panels

# **Configuring the incremental update function**

IBM Db2 Analytics Accelerator for z/OS offers two implementation options for the handling of incremental updates: IBM Integrated Synchronization and IBM InfoSphere Change Data Capture for z/OS (CDC). If you want to use CDC, you are advised to configure the CDC components at this point. To read an introduction to the incremental update function or go straight away to the CDC configuration section, follow the appropriate link at the end of this topic.

#### **Related tasks**

Completing the installation and configuring CDC

Read how to complete the installation and configure IBM InfoSphere Change Data Capture for z/OS (CDC) for an optimal performance of the incremental update function.

#### **Related information**

#### Incremental updates

The incremental update function of IBM Db2 Analytics Accelerator for z/OS allows you to update accelerator-shadow tables continually. Changes to the data in original Db2 for z/OS tables are thus propagated to the corresponding target tables with a high frequency and just a brief delay. This way, query results from an accelerator are always extracted from recent, close-to-real-time data.

42 IBM Db2 Analytics Accelerator for z/OS : Installation Guide

# Chapter 8. Setting up IBM Db2 Analytics Accelerator for z/OS

Set up the IBM Db2 Analytics Accelerator for z/OS by completing the following tasks.

# Setting up a WLM application environment for IBM Db2 Analytics Accelerator

Follow the steps here to set up a suitable Workload Manager (WLM) application environment for the stored procedures of the product.

# **Before you begin**

Make sure that the required Db2 program temporary fixes (PTF) for IBM Db2 Analytics Accelerator for z/OS support have been installed.

If you have not installed all of these components yet, follow the **Related tasks** link at the end of this section for instructions.

## About this task

The following placeholders are used for specific high-level qualifiers in the steps and examples that follow. Replace these with the actual high-level qualifiers used in your system.

#### <HLQBASE>

HLQ for your Db2 libraries

# <HLQSP>

HLQ for the IBM Db2 Analytics Accelerator stored-procedure libraries

#### <HLQSP>.SAQTLICI

Contains information about the deployment options that you are entitled to use:

#### AQTLICP

A member for IBM Db2 Analytics Accelerator on an IBM Integrated Analytics System

#### AQTLICZ

A member for Db2 Analytics Accelerator on Z

#### <HLQDb2SSN>

HLQ for Db2 subsystem-specific libraries

#### <HLQACTIVE>

A suggested HLQ for copies of <HLQSP>. To work on copies is recommended because these are independent of the original libraries under SMP/E control. If needed, you can create new copies from the unchanged originals.

Having completed the SMP/E *Apply* steps, the parts for the stored procedures can be found in the following libraries:

#### <HLQSP>.SAQTSAMP

Contains a job for the installation of the stored procedures, installation verification jobs, sample jobs for calling stored procedures, and XML samples as input for the stored procedures.

### <hl><br/>saqtdbrm

Contains database request modules (DBRMs) that must be bound to Db2.

#### <HLQSP>.SAQTMOD

Contains shared libraries and load modules for the stored procedures.

Important: This data set must be APF-authorized if you want to use any of these products or features:

• IBM Db2 Analytics Accelerator Loader

RACF to control federated access

## Procedure

- Copy the <HLQSP>. SAQTMOD load-module data-set as <HLQACTIVE>. SAQTMOD for reference in your WLM procedure. Also copy the <HLQSP>. SAQTSAMP (AQTENV) member as <HLQACTIVE>. SAQTSAMP (AQTENV). This way, you can install updates on the data sets that are controlled by SMP/E under <HLQSP> without affecting your running database environment.
- 2. Create a separate Workload Manager (WLM) environment for the IBM Db2 Analytics Accelerator stored procedures. Use the following properties:

Appl Environment Name. DSNWLMV9Description. . . . . . Db2 V11 default Stored Procedures for IDAASubsystem type. . . . Db2Procedure name. . . . DSNWLMStart parameters. . . . Db2SSN=&IWMSSNM, APPLENV=DSN. . . . . . . . . . . . . . . . . WLMV9

#### **Important:**

- DSNWLMV9 is an example. The value that you must enter here is the one used for the !WLMENV! placeholder in the AQTTIJSP job.
- The procedure name (in this example: DSNWLM) must match the name of the defined procedure that you use to start the WLM-managed address space.
- The task that is started by the WLM-managed address space is run under a certain user ID. An OMVS segment must be defined for this user ID.
- Do not specify a value for NUMTCB in the Start parameters section of the definition because this value takes precedence, and thus makes it impossible to set the value by running the JCL that is discussed in the next paragraph.

You might want to modify the following template, which contains a procedure for the WLM-managed address space started task. The template includes the required STEPLIB and DD names.

```
//* PROCEDURE NAME = DSNWLM
//*
//* JCL FOR RUNNING THE N
       JCL FOR RUNNING THE WLM-ESTABLISHED STORED PROCEDURES
//*
       ADDRESS SPACE
                 -- THE MVS REGION SIZE FOR THE ADDRESS SPACE.
//*
         RGN
//*
//*
//*
//*
          Db2SSN -- THE Db2 SUBSYSTEM NAME.
         NUMTCB -- THE NUMBER OF TCBS USED TO PROCESS
                    END USER REQUESTS.
         APPLENV -- THE MVS WLM APPLICATION ENVIRONMENT
                    SUPPORTED BY THIS JCL PROCEDURE.
, ,
//*
//*
//*
         Db2VERS -- Db2-VERSION (I.E. V110)
                    SET BY APPLICATION ENVIRONMENT
//*
//*
                        DSNWLMV9 ==> V110
//*
      The user ID that is used to start the task must have
//*
      read access to the <HLQs> in the STEPLIB statement
//*
//DSNWLMV9 PROC RGN=0K, APPLENV=DSNWLMV9, NUMTCB=10
//IEFPROC EXEC PGM=DSNX9WLM,REGION=&RGN,TIME=NOLIMIT,
          PARM= '&Db2SSN, &NUMTCB, &APPLENV
11
//STEPLIB DD DISP=SHR,DSN=<HLQDb2SSN>.SDSNEXIT
          DD DISP=SHR, DSN=<HLQBASE>.SDSNLOAD
DD DISP=SHR, DSN=<HLQBASE>.SDSNLOD2
//
11
          DD DISP=SHR, DSN=<HLQACTIVE>.SAQTMOD
11
               SYSOUT=A
//SYSTSPRT DD
//CEEDUMP DD
                SYSOUT=H
//OUT1
          DD
                SYSOUT=A
//UTPRINT DD
                SYSOUT=A
//DSSPRINT DD
                SYSOUT=A
//SYSPRINT DD
                SYSOUT=A
                DSN=<HLQACTIVE>.SAQTSAMP(AQTENV), DISP=SHR
//AQTENV
          DD
//AQTDEF6 DD
                DSN=<HLQACTIVE>.SAQTSAMP(AQTDEF6),DISP=SHR
```

#### Important:

• To avoid conflicts with environment variables that are set for stored procedures of other applications, create a WLM application environment that is exclusively used by the IBM Db2 Analytics Accelerator stored procedures.

The stored procedures occasionally use the SYSPRINT output for diagnostic messages. For example, restart attempts for DSNUTILU, which might indicate inappropriately configured workload classes, are recorded here. Make sure to define a valid destination for SYSPRINT that grants write access to all users of the stored procedures. Otherwise, authorization failures will be recorded even if SYSPRINT was not used at all.

- The IBM Db2 Analytics Accelerator stored procedures call the following Db2 for z/OS stored procedures:
  - SYSPROC.ADMIN\_INFO\_SYSPARM
  - SYSPROC.DSNUTILU

In addition, the Db2 stored procedure SYSPROC.ADMIN\_COMMAND\_DB2 is called by the AQTTIJSP installation job and by your administration client.

Run these Db2-supplied stored procedures in a separate WLM application environments that is not shared with the IBM Db2 Analytics Accelerator stored procedures. For more information, follow the appropriate links under **Related information**.

• If your system has more than one IP stack, you must unequivocally identify the stack that the IBM Db2 Analytics Accelerator stored procedures are supposed to use. To do so, add the following statements to the procedure that starts the address space:

//SYSTCPD DD DISP=SHR,DSN=<TCPIP.DATA file> //TCPIP EXEC PGM=BPXTCAFF,PARM=TCPIP

**Note:** The SYSTCPD card might not be a sufficient stack selector for outbound connections. In fact, the decisive route and stack selector is the common inet routing table, which determines which route in which stack is used. You can restrict the choice of an application or batch job to one particular stack in the inet routing table by adding the BPXTCAFF call. It depends on the network configuration whether this is necessary.

For more information about the TCPIP.DATA data set, follow the **Related information** link at the end of this section.

Make sure that the z/OS UNIX System Services are configured to use the same IP stack. Connectivity from UNIX System Services to the accelerator is required for diagnostic and service purposes.

• You might want to change the default settings for IBM Db2 Analytics Accelerator stored procedures, especially if you want to use parallel processing for loading tables. To do so, you must set the environment variables in the AQTENV data set accordingly.

#### Notes:

- If you must set environment variables, use the sample AQTENV data set member that came with this version of the product. Do not re-customize an older version of AQTENV because fundamental settings might have changed and using an old configuration might lead to problems.
- The value of NUMTCB must be in the range between 1 and 10 (inclusively), so as not to exceed the 31-bit memory limits of the stored procedures. If you run into out-of-memory situations or buffer shortages, try reducing this value.
- To use the High-Performance Storage Saver, you must set at least one of the following environment variables:
  - AQT\_ARCHIVE\_COPY1
  - AQT\_ARCHIVE\_COPY2
  - AQT\_ARCHIVE\_RECOVERYCOPY1
  - AQT\_ARCHIVE\_RECOVERYCOPY2

• If you are planning to use an external program that comes with a set of callback functions, add the name of the dynamic link library (DLL) with the callback resources to the //STEPLIB section as shown. The DLL you specify must have been compiled as a 31-bit XPLINK application.

| •••                               |                            |                                                                                                    |
|-----------------------------------|----------------------------|----------------------------------------------------------------------------------------------------|
| //STEPLIB<br>//<br>//<br>//<br>// | DD<br>DD<br>DD<br>DD<br>DD | DISP=SHR, DSN= <hlqdb2ssn>.SDSNEXIT<br/>DISP=SHR, DSN=<hlqbase>.SDSNLOAD<br/>DISP=SHR, DSN=<hlqbase>.SDSNLOD2<br/>DISP=SHR, DSN=<hlqactive>.SAQTMOD<br/>DISP=SHR, DSN=<third.party.callback></third.party.callback></hlqactive></hlqbase></hlqbase></hlqdb2ssn> |
|                                   |                            |                                                                                                    |

where <THIRD.PARTY.CALLBACK> is the name of the DLL.

At present, external programs can be called by the SYSPROC.ACCEL\_LOAD\_TABLES stored procedure. This stored procedure allows you to address callback interfaces from certain XML input elements, so that callback functions can be started before, when, and after the execution of the external program. An important aim of such functions is a better runtime stability during program execution. For example, newer versions of the IBM Db2 Analytics Accelerator *Loader* provide callback functions for the following purposes:

- To check the version compatibility of the external program
- To set the proper interception point, at which the external program interrupts the regular load procedure (call to Db2 Unload Utility) and takes over
- To end the execution of the external program in case of errors

For more information about the callback interfaces, see the description of the *table\_load\_specification* parameter. You find it in the section on the SYSPROC.ACCEL\_LOAD\_TABLES stored procedure in the *IBM Db2 Analytics Accelerator for z/OS: Stored Procedures Reference*.

To write your own callback interfaces, you can use the sample headers in the appendix of the *Stored Procedures Reference*. The header can be used for applications in the C or C++ programming language.

#### **Related tasks**

Installing libraries with IBM Db2 Analytics Accelerator support Use SMP/E to install the product packages. Follow the installation steps in the package description.

Installing IBM Db2 Analytics Accelerator Studio Follow the steps in this section to install the administration client, IBM Db2 Analytics Accelerator Studio.

#### **Related reference**

#### **Environment variables**

The job control language (JCL) for the configuration of the Workload Manager (WLM) environment for IBM Db2 Analytics Accelerator stored procedures contains a data definition (DD) "AQTENV". This data definition includes a data set in which environment variables are defined. These variables control the behavior of several stored procedures.

#### **Related information**

Creating TCPIP.DATA Using the DB2 command line processor Java packages for JDBC support IBM DB2 Analytics Accelerator for z/OS: Stored Procedures Reference DB2 11 for z/OS: DB2-supplied stored procedures and user-defined functions

# Setting up a WLM application environment for different product versions

To run IBM Db2 Analytics Accelerator for z/OS Version 7.x.x (Db2 Analytics Accelerator on Z or IBM Db2 Analytics Accelerator on IBM Integrated Analytics System) and an older version side-by-side, like IBM

Db2 Analytics Accelerator for z/OS Version 5.1.0 PTF-4 or later, the Workload Manager (WLM) application environment must be set up to accommodate two sets of stored procedure load libraries.

# **Before you begin**

Make sure that the following components have been installed:

- Db2 for z/OS with the required Db2 program temporary fixes (PTFs) for both product features
- Db2 command line processor for calling and verifying the WLM environment from the local environment

**Note:** The Db2 command line processor is a Java<sup>™</sup> application that requires IBM Data Server drivers for JDBC.

If you have not installed all of these components yet, follow the **Related tasks** link at the end of this section for instructions.

## About this task

The following placeholders are used for specific high-level qualifiers in the steps and examples that follow. Replace these with the actual high-level qualifiers used in your system.

#### <HLQBASE>

HLQ for your Db2 libraries

#### <HLQSP>

HLQ for the IBM Db2 Analytics Accelerator stored-procedure libraries

#### <HLQDb2SSN>

HLQ for Db2 subsystem-specific libraries

#### <HLQXML4C1>

HLQ for the XML toolkit. The XML toolkit is only required for product version 5, maintenance level 8 (PTF-8), or lower. Therefore, you only need it if you want to run product version 5 (PTF-8 or lower) and product version 7 in the same WLM environment. It is not needed if you want to run different version 7 accelerators, such as version 7.1.9 and version 7.5.0, in the same WLM environment.

#### <HLQACTIVEV7>

A suggested HLQ for copies of the IBM Db2 Analytics Accelerator for z/OS Version 7.x.x libraries. To work on copies is recommended because these are independent of the original libraries under SMP/E control. If needed, you can create new copies from the unchanged originals.

#### <HLQACTIVEV5>

A suggested HLQ for copies of the libraries for IBM Db2 Analytics Accelerator for z/OS Version 5.1.x.

Having completed the SMP/E *Apply* steps, the parts for the stored procedures can be found in the following libraries:

#### <HLQSP>.SAQTSAMP

Contains a job for the installation of the stored procedures, installation verification jobs, sample jobs for calling stored procedures, and XML samples as input for the stored procedures.

#### <HLQSP>.SAQTDBRM

Contains database request modules (DBRMs) that must be bound to Db2.

#### <HLQSP>.SAQTMOD

Contains shared libraries and load modules for the stored procedures.

Important: This data set must be APF-authorized if you want to use any of these products or features:

- IBM Db2 Analytics Accelerator Loader
- RACF to control federated access

## Procedure

1. Copy the <HLQSP>.SAQTMOD load-module data-set as <HLQACTIVEV7>.SAQTMOD for reference in your WLM procedure. Also copy the <HLQSP>.SAQTSAMP(AQTENV) member as

<HLQACTIVEV7>.SAQTSAMP(AQTENV). This way, you can install updates on the data sets that are controlled by SMP/E under <HLQSP> without affecting your running database environment.

2. Modify the following template, which contains a procedure for the WLM-managed address space started task. The template includes the required STEPLIB and DD names.

**Important:** The STEPLIB DD statement for the IBM Db2 Analytics Accelerator V7.1 libraries ([...] <HLQACTIVEV7>.SAQTMOD) must come before the statement for the IBM Db2 Analytics Accelerator V5.1 libraries ([...] <HLQACTIVEV5>.SAQTMOD).

```
//* PROCEDURE NAME = DSNWLM
//*
//*
       JCL FOR RUNNING THE WLM-ESTABLISHED STORED PROCEDURES
//*
//*
       ADDRESS SPACE
                  -- THE MVS REGION SIZE FOR THE ADDRESS SPACE.
          RGN
          Db2SSN -- THE Db2 SUBSYSTEM NAME.
//*
//*
//*
          NUMTCB -- THE NUMBER OF TCBS USED TO PROCESS
                      END USER REQUESTS.
//*
          APPLENV -- THE MVS WLM APPLICATION ENVIRONMENT
SUPPORTED BY THIS JCL PROCEDURE.
//*
//*
          <HLQXML4C1.10> is the HLQ where you have installed the
XML Toolkit for z/0S
//*
//*
          Db2VERS -- Db2-VERSION (I.E. V910)
//*
                     SET BY APPLICATION ENVIRONMENT
//*
//*
                          DSNWLMV9 ==> V910
//*
       The user ID that is used to start the task must have
//*
       read access to the <HLQs> in the STEPLIB statement
//*
//DSNWLMV9 PROC RGN=0K, APPLENV=DSNWLMV9, NUMTCB=15
//IEFPROC EXEC PGM=DSNX9WLM,REGION=&RGN,TIME=NOLIMIT,
           PARM= '&Db2SSN, &NUMTCB, &APPLENV
//STEPLIB DD DISP=SHR,DSN=<HLQDb2SSN>.SDSNEXIT
// DD DISP=SHR,DSN=<HLQBASE>.SDSNLOAD
// DD DISP=SHR,DSN=<HLQBASE>.SDSNLOAD
           DD DISP=SHR, DSN=<HLQACTIVEV7>.SAQTMOD
11
           DD DISP=SHR, DSN=<HLQACTIVEV5>. SAQTMOD
11
           DD DISP=SHR, DSN=<HLOXML4C1.10>.SIXMLOD1
11
//SYSTSPRT DD
                 SYSOUT=A
               SYSOUT=H
//CEEDUMP DD
                SYSOUT=A
//OUT1
           DD
//UTPRINT DD
                  SYSOUT=A
//DSSPRINT DD
                 SYSOUT=A
//SYSPRINT DD
                 SYSOUT=A
                DSN=<HLQACTIVEV7>.SAQTSAMP(AQTENV),DISP=SHR
DSN=<HLQACTIVEV7>.SAQTSAMP(AQTDEF6),DISP=SHR
//AQTENV
          DD
//AQTDEF6 DD
//AQTDEFTR DD
                 DSN=<HLQACTIVEV5>.SAQTSAMP(AQTDEFTR),DISP=SHR
```

#### **Important:**

- If you are migrating from an earlier version of IBM Db2 Analytics Accelerator for z/OS, make sure to delete the reference to the AQTOSR data set from this template or procedure. The AQTOSR data set is no longer used.
- To avoid conflicts with environment variables that are set for stored procedures of other applications, create a WLM application environment that is exclusively used by the IBM Db2 Analytics Accelerator stored procedures.

The stored procedures occasionally use the SYSPRINT output for diagnostic messages. For example, restart attempts for DSNUTILU, which might indicate inappropriately configured workload classes, are recorded here. Make sure to define a valid destination for SYSPRINT that grants write access to all users of the stored procedures. Otherwise, authorization failures will be recorded even if SYSPRINT was not used at all.

- The IBM Db2 Analytics Accelerator stored procedures call the following Db2 for z/OS stored procedures:
  - SYSPROC.ADMIN\_INFO\_SYSPARM
  - SYSPROC.DSNUTILU

In addition, the Db2 stored procedure SYSPROC.ADMIN\_COMMAND\_Db2 is called by the AQTTIJSP installation job and by your administration client.

Run these Db2-supplied stored procedures in a separate WLM application environments that is not shared with the IBM Db2 Analytics Accelerator stored procedures. For more information, follow the appropriate links under **Related information**.

• If your system has more than one IP stack, you must unequivocally identify the stack that the IBM Db2 Analytics Accelerator stored procedures are supposed to use. To do so, add the following statements to the procedure that starts the address space:

```
//SYSTCPD DD DISP=SHR,DSN=<TCPIP.DATA file>
//TCPIP EXEC PGM=BPXTCAFF,PARM=TCPIP
```

**Note:** The SYSTCPD card might not be a sufficient stack selector for outbound connections. In fact, the decisive route and stack selector is the common inet routing table, which determines which route in which stack is used. You can restrict the choice of an application or batch job to one particular stack in the inet routing table by adding the BPXTCAFF call. It depends on the network configuration whether this is necessary.

For more information about the TCPIP.DATA data set, follow the **Related information** link at the end of this section.

Make sure that the z/OS UNIX System Services are configured to use the same IP stack. Connectivity from UNIX System Services to the accelerator is required for diagnostic and service purposes.

• You might want to change the default settings for IBM Db2 Analytics Accelerator stored procedures, especially if you want to use parallel processing for loading tables. To do so, you must set the environment variables in the AQTENV data set accordingly.

#### Notes:

- If you must set environment variables, use the sample AQTENV data set that came with this
  version of the product. Do not re-customize an older version of AQTENV because fundamental
  settings might have changed and using an old configuration might lead to problems.
- The value of NUMTCB must be in the range between 15 and 30 (inclusively), so as not to exceed the 31-bit memory limits of the stored procedures.
- To use the High Performance Storage Saver, you must set at least one of the following environment variables:
  - AQT\_ARCHIVE\_COPY1
  - AQT\_ARCHIVE\_COPY2
  - AQT\_ARCHIVE\_RECOVERYCOPY1
  - AQT\_ARCHIVE\_RECOVERYCOPY2
- The update transfer function of your administration client only works if the value of AQT\_HOST\_PACKAGE\_DIRECTORY has been set correctly.

For more information, in particular about the relationship between NUMTCB and AQT\_MAX\_UNLOAD\_IN\_PARALLEL, follow the **Related reference** link at the end.

**Note:** Do not use the NUM ON option in the ISPF editor when modifying the AQTENV data set because this makes the line numbers in the columns from 72 to 80 part of the variable value. If this has happened, an error message similar to the following one is displayed when you run the **Transfer new** function in your administration client:

The ACCEL\_UPDATE\_SOFTWARE procedure invoked by the "Transfer new software" function in the GUI returns a file open error, because a line number (here: 00360003) was considered part of the file path name:

AQT10206E - The OPEN operation on the "/SYSTEM/local/dwatest/swupdate\_smpe 00360003/usr/lpp/aqt/packages" file, data set or pipe failed . Diagnostic information: Errno is 129 • If you are planning to use an external program that comes with a set of callback functions, add the name of the dynamic link library (DLL) with the callback resources to the //STEPLIB section as shown. The DLL you specify must have been compiled as a 31-bit XPLINK application.

| •••                               |                            |                                                                                                    |
|-----------------------------------|----------------------------|----------------------------------------------------------------------------------------------------|
| //STEPLIB<br>//<br>//<br>//<br>// | DD<br>DD<br>DD<br>DD<br>DD | DISP=SHR, DSN= <hlqdb2ssn>.SDSNEXIT<br/>DISP=SHR, DSN=<hlqbase>.SDSNLOAD<br/>DISP=SHR, DSN=<hlqbase>.SDSNLOD2<br/>DISP=SHR, DSN=<hlqactive>.SAQTMOD<br/>DISP=SHR, DSN=<third.party.callback></third.party.callback></hlqactive></hlqbase></hlqbase></hlqdb2ssn> |
|                                   |                            |                                                                                                    |

where <THIRD.PARTY.CALLBACK> is the name of the DLL.

At present, external programs can be called by the SYSPROC.ACCEL\_LOAD\_TABLES stored procedure. This stored procedure allows you to address callback interfaces from certain XML input elements, so that callback functions can be started before, when, and after the execution of the external program. An important aim of such functions is a better runtime stability during program execution. For example, newer versions of the IBM Db2 Analytics Accelerator *Loader* provide callback functions for the following purposes:

- To check the version compatibility of the external program
- To set the proper interception point, at which the external program interrupts the regular load procedure (call to Db2 Unload Utility) and takes over
- To end the execution of the external program in case of errors

For more information about the callback interfaces, see the description of the *table\_load\_specification* parameter. You find it in the section on the SYSPROC.ACCEL\_LOAD\_TABLES stored procedure in the *IBM Db2 Analytics Accelerator for z/OS: Stored Procedures Reference*.

To write your own callback interfaces, you can use the sample headers in the appendix of the *Stored Procedures Reference*. The header can be used for applications in the C or C++ programming language.

#### **Related tasks**

Installing libraries with IBM Db2 Analytics Accelerator support Use SMP/E to install the product packages. Follow the installation steps in the package description.

Installing IBM Db2 Analytics Accelerator Studio Follow the steps in this section to install the administration client, IBM Db2 Analytics Accelerator Studio.

#### **Related reference**

#### **Environment variables**

The job control language (JCL) for the configuration of the Workload Manager (WLM) environment for IBM Db2 Analytics Accelerator stored procedures contains a data definition (DD) "AQTENV". This data definition includes a data set in which environment variables are defined. These variables control the behavior of several stored procedures.

#### **Related information**

Creating TCPIP.DATA Using the DB2 command line processor Java packages for JDBC support IBM DB2 Analytics Accelerator for z/OS: Stored Procedures Reference DB2 11 for z/OS: DB2-supplied stored procedures and user-defined functions

# Verifying the correct setup of Db2-supplied stored procedures

The Db2 for z/OS stored procedures SYSPROC.ADMIN\_INFO\_SYSPARM, SYSPROC.DSNUTILU, and SYSPROC.ADMIN\_COMMAND\_Db2 must run in different Workload Manager (WLM) environments that are

separate from the one used by the IBM Db2 Analytics Accelerator stored procedures. Verify that this and a few other requirements are met by following the steps here.

# Procedure

- 1. Verify that each Db2-supplied stored procedure, SYSPROC.ADMIN\_INFO\_SYSPARM, SYSPROC.DSNUTILU and SYSPROC.ADMIN\_COMMAND\_DB2, runs in a different WLM environment.
- 2. Make sure that NUMTCB is set to 1 (NUMTCB=1) for the SYSPROC.ADMIN\_INFO\_SYSPARM and SYSPROC.DSNUTILU WLM environments.
- 3. In the start-up JCL job for the WLM environment for SYSPROC.DSNUTILU, use the MNSPAS parameter. Set the parameter to a value that matches the maximum number of table partitions that are to be loaded in parallel. Set the value at least to 10, but to no more than 50.

Mind that the number of parallel load operations (simultaneous runs of the SYSPROC.ACCEL\_LOAD\_TABLES stored procedure) and the maximum number of simultaneous unload operations per stored procedure call (determined by the AQT\_MAX\_UNLOAD\_PARALLEL environment variable) influence the total number of parallel DSNUTILU calls.

4. Verify that all WLM environments include the following libraries in their STEPLIB statements:

| //STEPLIB | DD | DISP=SHR,DSN= <hlqdb2ssn>.SDSNEXIT</hlqdb2ssn> |
|-----------|----|------------------------------------------------|
| //        | DD | DISP=SHR,DSN= <hlqbase>.SDSNLOAD</hlqbase>     |
| //        | DD | DISP=SHR,DSN= <hlqbase>.SDSNLOD2</hlqbase>     |

## **Related information**

DB2 11 for z/OS: DB2-supplied stored procedures and user-defined functions

# Defining WLM performance goals for IBM Db2 Analytics Accelerator for z/OS stored procedures

It is important to define Workload Manager (WLM) performance goals in such a way that the WLM service class for the IBM Db2 Analytics Accelerator for z/OS stored procedures can provide a sufficient number of additional WLM address spaces in a timely manner when needed.

# About this task

IBM Db2 Analytics Accelerator for z/OS stored procedures are called from a remote graphical user interface. This requires that a sufficient number of address spaces is available or can be started with minimum delay. To ensure such conditions, the goals of the service class for DDF transactions must be defined accordingly. Under favorable conditions, the starting of an address space takes two seconds. Under good conditions, this action takes about 10 seconds. However, if the workload is very high, the time needed to start an address space can be considerably longer.

# Procedure

- 1. Classify your DDF transactions explicitly.
- 2. Assign the DDF transactions to a WLM service class.
- 3. Make sure that the performance objectives of this service class are in accordance with the objectives for the rest of the workload on your system. The service class for IBM Db2 Analytics Accelerator for z/OS stored procedures must have at least medium priority.

**Important:** If classification rules do not exist to classify some or all of your DDF transactions into service classes, the unclassified transactions are assigned the SYSOTHER service class. This service class has no performance goal and is even lower in priority than a service class with a discretionary goal.

4. Assign the address spaces for the stored procedures to a separate service class for started tasks (STC). This ensures that the address spaces can be started before DDF transactions (stored procedures) start running. For more information, read Setting performance objectives for distributed workloads by using z/OS Workload Manager in the IBM Knowledge Center.

# Adjusting WLM performance goals for SYSPROC.ACCEL\_LOAD\_TABLES

The SYSPROC.ACCEL\_LOAD\_TABLES stored procedure is a special case because it starts one or more instances of the SYSPROC.DSNUTILU stored procedure (the Db2 Unload Utility) in turn. To start these procedures without delay, you must classify their workload accordingly.

# About this task

By default, all DDF transactions are assigned to the SYSOTHER service class. The priority of this service class is too low. The WLM would delay or even prevent the parallel start of nested calls of the Db2 Unload Utility.

In addition, special attention is required if one or all of the following conditions apply:

- Logical Partition (LPAR) CPU capping is active
- Million-of-service-units (MSU) capping is active

In all of these cases, you will see a performance degradation with regard to the SYSPROC.ACCEL\_LOAD\_TABLES stored procedure and possibly other IBM Db2 Analytics Accelerator for z/OS stored procedures. With SYSPROC.ACCEL\_LOAD\_TABLES, you might also run into SQLCODE = -471 00E79002 errors. This indicates that the time limit defined at installation time expired before the WLM could assign the request to a TCB in the address space for SYSPROC.DSNUTILU.

To avoid load processes that do not run to completion, adjust the WLM service class definitions or adjust the values of the following IBM Db2 Analytics Accelerator for z/OS environment variables:

## AQT\_MAX\_UNLOAD\_IN\_PARALLEL

Decrease the value of this variable to reduce performance requirements

#### AQT\_MAX\_RETRIES\_DSNUTILU

Increase the value of this variable to reduce performance requirements

#### AQT\_SECONDS\_BEFORE\_RETRY\_DSNUTILU

Increase the value of this variable to reduce performance requirements

# Classifying the DDF workload for remote invocations of SYSPROC.ACCEL\_LOAD\_TABLES

To call the SYSPROC.ACCEL\_LOAD\_TABLES stored procedure from a remote environment, such as your administration client, you must explicitly classify your DDF workload.

# Procedure

- 1. Create an additional classification rule with the PR attribute, for example by creating a sub-rule to an already existing default rule.
- 2. To this classification rule, assign a service class with *medium-to-high* priority.

#### Example

In the following example, a sub-rule is assigned to an existing rule with the name DDFLOAD. The DDFLOAD service class already has medium-to-high priority. The name of the sub-rule is ACCEL\_L\*, which ensures that the sub-rule is applied when a stored procedure is invoked whose name starts with ACCEL\_L, just like SYSPROC.ACCEL\_LOAD\_TABLES.

| Subsystem-Type                  | Xref Note                   | es Options               | Help          |                                 |
|---------------------------------|-----------------------------|--------------------------|---------------|---------------------------------|
|                                 |                             |                          |               |                                 |
|                                 |                             |                          |               | Row 1 to 1                      |
| Command ===><br>PAGE            |                             |                          |               | SCROLL ===>                     |
| Subsystem Type .<br>Description | : DDF<br>. <u>Distribut</u> | Fold qua<br>ted requests | lifier names? | Y (Y or N)                      |
| Action codes:                   | A=After                     | C=Copy                   | M=Move        | I=Insert rule                   |
| 1                               | B=Before                    | D=Delete ro              | W R=Repeat    | IS=Insert Sub-rule<br>More ===> |
|                                 | Qualifier                   |                          |               | Class                           |
| Action Type                     | Name                        | Start                    | S             | ervice Report                   |
|                                 |                             |                          | DEFAULTS: DD  | F                               |
| 1 UI                            | *                           |                          | DD            | F                               |
| 2 PR                            | ACCEL                       | T.*                      | חת            | FT.OAD                          |

Figure 7. Assigning a medium-to-high priority service class to the SYSPROC.ACCEL\_LOAD\_TABLES stored procedure in the WLM ISPF application

# Classifying the workload for local invocations of SYSPROC.ACCEL\_LOAD\_TABLES

If the SYSPROC.ACCEL\_LOAD\_TABLES stored procedure is called from a local z/OS environment, you must also ensure that a service class with medium-to-high priority is assigned to this stored procedure.

## Example

If you call the SYSPROC.ACCEL\_LOAD\_TABLES stored procedure from an application that is part of a batch process, and your TSO batch (JES) workload is assigned a service class with medium priority, you must create an additional classification rule that assigns a service class with medium-to-high priority to the batch jobs. (The batch jobs invoke the application that calls the SYSPROC.ACCEL\_LOAD\_TABLES stored procedure.)

# Setting access rights for the user who runs AQTTIJSP

The main job for the installation of the stored procedures is AQTTIJSP. You must submit this job in a later step. The ID of the user who runs this job needs SYSADM authority. Make sure that this is the case.

If the user who is supposed to run the job is denied SYSADM authority for some reason, the user can try to run the job with the following privileges:

- Privilege to create and drop global temporary tables with the qualifier DSNAQT, for example, CREATETMTAB
- Privilege to create views on the SYSACCEL.SYSACCELERATORS table, for example, DBADM on the DSNACCEL database
- CREATEIN and DROPIN on the SYSPROC schema. The CREATEIN privilege is required for the creation of the stored procedures. DROPIN is required for dropping previously installed stored procedures.
- CREATEIN and DROPIN on the DSNAQT schema or an equivalent authorization to create or drop a sequence in the DSNAQT schema.
- SELECT, INSERT, UPDATE, and DELETE on the following tables:
  - SYSACCEL.SYSACCELERATEDPACKAGES
  - SYSACCEL.SYSACCELERATEDTABLES
  - SYSACCEL.SYSACCELERATORS

- SYSIBM.IPNAMES
- SYSIBM.LOCATIONS
- SYSIBM.USERNAMES
- SELECT on all SYSIBM catalog tables (SYSIBM.\*):
  - SYSIBM.SYSCOLUMNS
  - SYSIBM.SYSCOPY
  - SYSIBM.SYSDATATYPES
  - SYSIBM.SYSDUMMY1
  - SYSIBM.SYSFIELDS
  - SYSIBM.SYSFOREIGNKEYS
  - SYSIBM.SYSINDEXES
  - SYSIBM.SYSINDEXPART
  - SYSIBM.SYSKEYCOLUSE
  - SYSIBM.SYSKEYS
  - SYSIBM.SYSRELS
  - SYSIBM.SYSTABCONST
  - SYSIBM.SYSTABLEPART
  - SYSIBM.SYSTABLES
  - SYSIBM.SYSTABLESPACE
  - SYSIBM.SYSTABLESPACESTATS
- UPDATE on the following table:
  - SYSIBM.SYSTABLESPACESTATS
- Privileges to call the following Db2 stored procedures (for example, EXECUTE on the DSNUTILU package):
  - SYSPROC.ADMIN\_COMMAND\_DB2
  - SYSPROC.DSNUTILU
  - SYSPROC.ADMIN\_INFO\_SYSPARM

# **Customizing and running AQTTIJSP**

Customize the AQTTIJSP job member (JCL) for the installation of IBM Db2 Analytics Accelerator stored procedures before you run the job.

# Before you begin

- Make sure that you have already created the IBM Db2 Analytics Accelerator database and tables by running the DSNTIJAS job.
- Make sure that the Workload Manager (WLM) application environment has been started. You can check this by running the following command from the TSO or ISPF command line:

DISPLAY WLM, APPLENV=<env\_name>

where <env\_name> is the name of the WLM application environment that you configured for the IBM Db2 Analytics Accelerator stored procedures.

To enter this command from the ISPF primary menu, follow these steps:

- 1. Enter SD for System Display and Search Facility.
- 2. At the COMMAND INPUT prompt, enter /.
- 3. On the **System Command Extension** panel, type the **DISPLAY WLM, APPLENV=<env\_name>** command next to one of the ===> prompts.
- 4. Press Enter.

### Procedure

1. Replace the Db2 subsystem name and the other placeholders with the actual names as described in the customization notes within the AQTTIJSP job member.

**Important:** The hyphen (-) is not a placeholder. Therefore, do not replace it with the name of a WLM environment in clauses like 'WLMENV(-)'. Replacing a hyphen in this way leads to SQL error -628 during the execution of the AQTTRIN job step. The actual placeholders are strings that start and end with an exclamation mark (!).

- 2. Review and optionally update the GRANT statements to conform to the authorization policy at your site.
- 3. Recommendation: Copy the AQTTIJSP job to complete the following steps on the copy.
- 4. Modify AQTTIJSP according to the instructions in the job.
  - If you want to install new versions of the database objects, keep the value INSTALL for the MODE parameter in job step AQTTRIN.

**Important:** If you want to run different product versions in parallel (coexistence), such as product version 5 and product version 7, create the stored procedures for both versions by using the INSTALL option. That is, run a new stored procedure installation even if one of the products is already installed. Do not use REINSTALL, as this will lead to problems.

• If you just want to see the SQL statements that would be executed, but do not want to run these statements, change the value of the MODE parameter to INSTALL-PREVIEW or REINSTALL-PREVIEW. The JCL is then copied to the data set that is specified in the JCLOUT DD statement, but not executed.

then the INSTALL option for MODE should be used to create the V7 procs in coexiszemce to V5

• If IBM support requests a trace file of the installation program, uncomment the following lines or blocks of code in the JCL:

#### AQTTRACE

Uncomment this step to allocate a trace data set.

#### AQTTRACE DD

Uncomment this statement in the AQTTRIN step to activate tracing.

- 5. Verify that you have created all required IBM Db2 Analytics Accelerator databases and tables before you submit the job. That is, check whether the DSNTIJAS job has been run successfully.
- 6. Submit the customized AQTTIJSP job.

#### **Related tasks**

<u>Creating the IBM Db2 Analytics Accelerator database</u> Customize and submit the DSNTIJAS job to create the database and tables for IBM Db2 Analytics Accelerator for z/OS in Db2 for z/OS.

# Verifying the installation of IBM Db2 Analytics Accelerator for z/OS stored procedures

An installation verification step is part of running the AQTTIJSP job. The following steps are relevant only if you encountered errors during the execution of AQTTIJSP. To verify the installation after the surfacing of AQTTIJSP errors, customize the AQTSJI00 job member (JCL) and run it.

#### **Before you begin**

Make sure that the user who will run AQTSJI00 has the privileges to read the following tables:

Db2 catalog tables

- SYSACCEL.SYSACCELERATORS
- SYSACCEL.SYSACCELERATEDTABLES

## About this task

To verify the installation of the stored procedures, you do not need a connection to IBM Db2 Analytics Accelerator for z/OS. The verification consists of the following steps:

- · Collecting information about the environment and the setup
- Verifying that required Db2 stored procedures can be called
- Verifying that IBM Db2 Analytics Accelerator for z/OS stored procedures can be called in *versionOnly* mode.

## Procedure

- 1. In the AQTSJI00 JCL, replace all instances of DSN!!0 with the name of the library that contains SDSNLOAD.
- 2. Replace all instances of DSNTEP!! with the name of the plan of the DSNTEPx sample program.
- 3. Replace all instances of !DSN! with the name of the Db2 subsystem in which to run the IBM Db2 Analytics Accelerator for z/OS stored procedures.
- 4. Submit the AQTSJI00 JCL by running SAQTSAMP(AQTSJI00).

## Results

The job returns the following information:

• The contents of the SYSACCEL.SYSACCELERATORS table.

If the job was run immediately after the installation, the SYSACCEL.SYSACCELERATORS table is shown, but it does not contain entries for accelerators.

If the job was run later to collect diagnostic information, the SYSACCEL.SYSACCELERATORS table lists all defined accelerators.

- Does the Db2 Communication Database (CDB) exist?
- Do the following tables exist?
  - ACCEL\_NAMES
  - ACCEL\_QUERY\_INFO
  - ACCEL\_TRACE\_ACCELERATOR
- Have all stored procedures been defined that are used or provided by IBM Db2 Analytics Accelerator for z/OS, and if so, what are their run options (RUNOPTS) and Workload Manager (WLM) settings?

## What to do next

Save the job output. It contains important information that might be required to solve installation problems.

#### **Related reference**

#### Members of SAQTSAMP

The SAQTSAMP data set contains various samples for installing, configuring or running the product's stored procedures. The following table lists all these members and provides brief descriptions of their functions.

## Chapter 9. Db2 Analytics Accelerator on Z

Db2 Analytics Accelerator on Z is the product feature that runs entirely on a mainframe computer. Unlike IBM Db2 Analytics Accelerator on an IBM Integrated Analytics System, it does not require external hardware. This chapter deals with the definition of a logical partition (LPAR) for and the configuration of Db2 Analytics Accelerator on Z.

## Architecture

Figure 8 on page 57 shows what major components the product consists of and how it fits into an existing IBM Z environment. The block that represents Db2 Analytics Accelerator on Z has a pink shading to set it off from the existing IBM Z environment, which has a light blue shading.

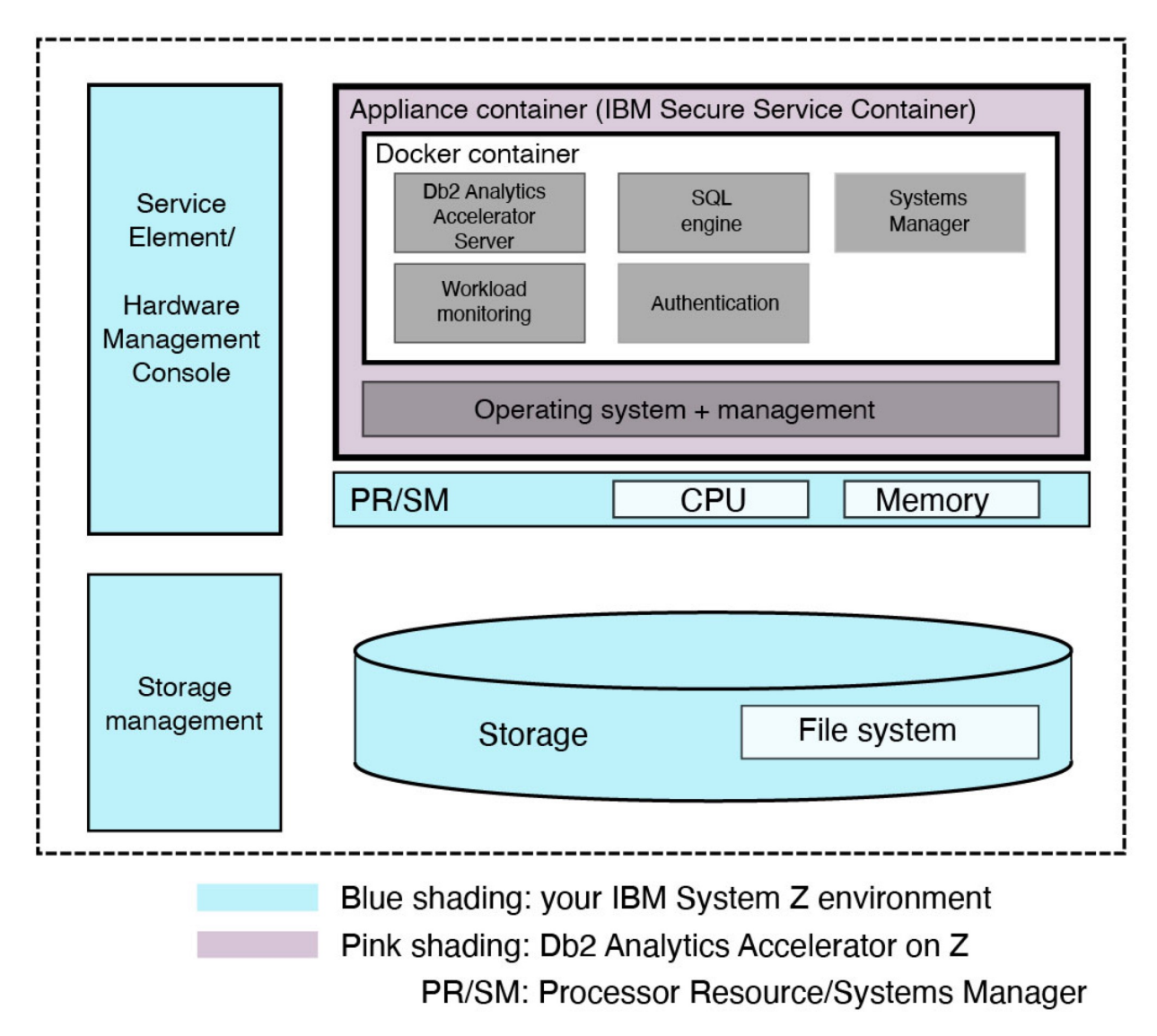

Figure 8. Architecture

## **Db2** Analytics Accelerator on Z deployment options

You have several options when it comes to setting up Db2 Analytics Accelerator on Z.

• Setup on a single dedicated LPAR (single-node setup)

- Setup on multiple dedicated LPARs (multi-node setup)
- Single-node setup in a Geographically Dispersed Parallel Sysplex (GDPS®) for failover support

A single-node installation is sufficient in many cases. A multi-node installation is for large-scale systems with a capacity of 30 Integrated Facilities for Linux (IFLs) or more. For systems like this, the distribution of work to different processing nodes (LPARs) leads to a better performance.

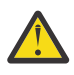

**Attention:** A single-node installation cannot be converted to a multi-node installation later. Neither does it work the other way around. A conversion from single-node to multi-node or vice versa requires a new installation.

## Single-node setup

A single-node setup requires a single Secure Service Container (SSC) LPAR.

See Figure 9 on page 58:

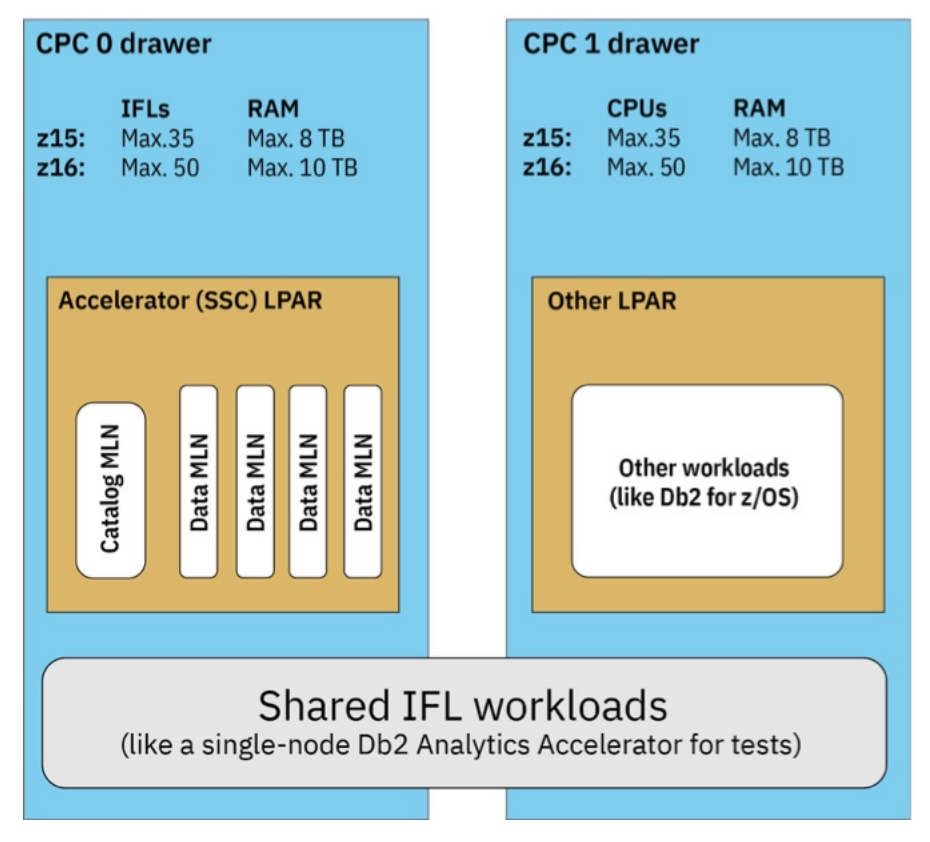

Figure 9. Single-node setup

The term MLN refers to a database limit that defines the maximum number of multiple logical nodes per processing node. In this case, you have one logical node for the catalog and four logical nodes for data processing in the accelerator LPAR.

To optimize the efficiency, let the Processor Resource/Systems Manager (PR/SM) Hypervisor place the IFL and the memory resources so that the accelerator runs completely within one drawer.

This guarantees the highest efficiency because a cluster network is not needed. The disadvantage is that the scalability ends at the boundaries of LPAR. This means you can use a maximum of 50 IFLs on the IBM z16 and 35 IFLs on earlier systems.

## Multi-node setup

A multi-node installation requires four or five dedicated Secure Service Container (SSC) LPARs, which must be organized in an LPAR group (cluster). A multi-node installation is recommended if your IBM Z has 30 Integrated Facilities for Linux (IFLs) or more. Tests have shown that the distribution of large workloads

to different LPARs leads to a better performance. It is also a good idea to start with a multi-node setup if you expect your workload to grow considerably.

The *head node* is the controlling node. Externally, it communicates with the networks outside of the cluster. It is paired with one or more Db2 subsystems; it connects to the management network defined in the HMC activation profile, and optionally connects to GDPS servers. Internally, the head node communicates with the data nodes.

The *data nodes* mostly communicate with the head node and with each other. Communication hardly leaves the network. Data nodes require a connection to a management network, but this connection is only used initially, when software is transferred from the head node, and for the collection of trace data.

#### Important:

- In general, to change the number of LPARs, a complete reload of the accelerator and a fresh installation is required. For example, if you start with a three-drawer system with one LPAR each (as recommended), and then want to add a fourth drawer, create a new setup to reinstall the cluster with 4 drawers.
- To extend a two-drawer system to a four-drawer system, you need not reinstall the entire system. Here, you can migrate normally. So instead of having two LPARs that share one drawer, you end up with one LPAR per drawer.
- To migrate from a setup on the IBM z15<sup>®</sup>, you do not have to change the number of accelerator LPARs. You can continue with a setup of five LPARs in the cluster. However, the performance of such a setup is not as good as a setup with four nodes on the IBM z16<sup>™</sup>.
- For confined head node installations, the recommendation is to use dedicated IFLs only. However, if you want to use a confined head node setup for shared IFL workloads, make sure that the LPARs that provide the shared workloads have a significantly lower priority than the LPARs of the confined head node cluster. This way, the slowing impact on the performance is kept at a minimum.

## Multi-node on the IBM z15

On the IBM z15, the recommended setup comprises five accelerator LPARs, each of which in a CPC or drawer of its own. The head node spans all drawers and coordinates the work for the data nodes.

An advantage of this setup is the use of Processor Resource/Systems Manager (PR/SM) capabilities. If demand for the head node resources is low, the data nodes can fully exploit the CPU resources. If query acceleration is your primary goal, this setup allows you to fully devote up to 190 IFLs to this task for a longer period of time.

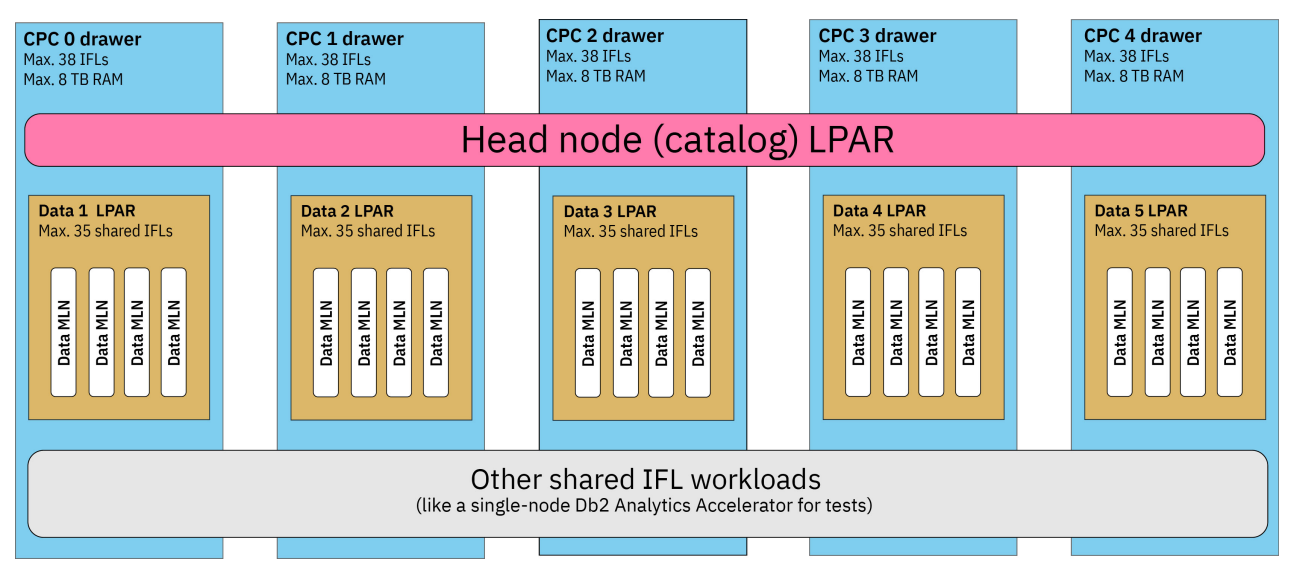

Figure 10. Multi-node setup on the IBM z15 (cross-drawer head node)

The term MLN refers to a database limit that defines the maximum number of "multiple logical nodes" per processing node. In this case, you have one logical node for the catalog in the cross-drawer head node LPAR, and four logical nodes per data LPAR.

## Multi-node on the IBM z16

On IBM z16 hardware, you have different options with regard to a multi-node deployment. Each option uses 4 Central Processing Complexes (CPCs) or drawers for a minimal configuration. This is the recommended setup, which requires four or five accelerator LPARs.

## **Cross-drawer head node**

An advantage of this setup is that it uses Processor Resource/Systems Manager (PR/SM) capabilities. If demand for the head node resources is low, the data nodes can fully exploit the CPU resources. If all you want to do is accelerate queries, this setup allows you to fully devote 200 IFLs to this task for a longer period of time.

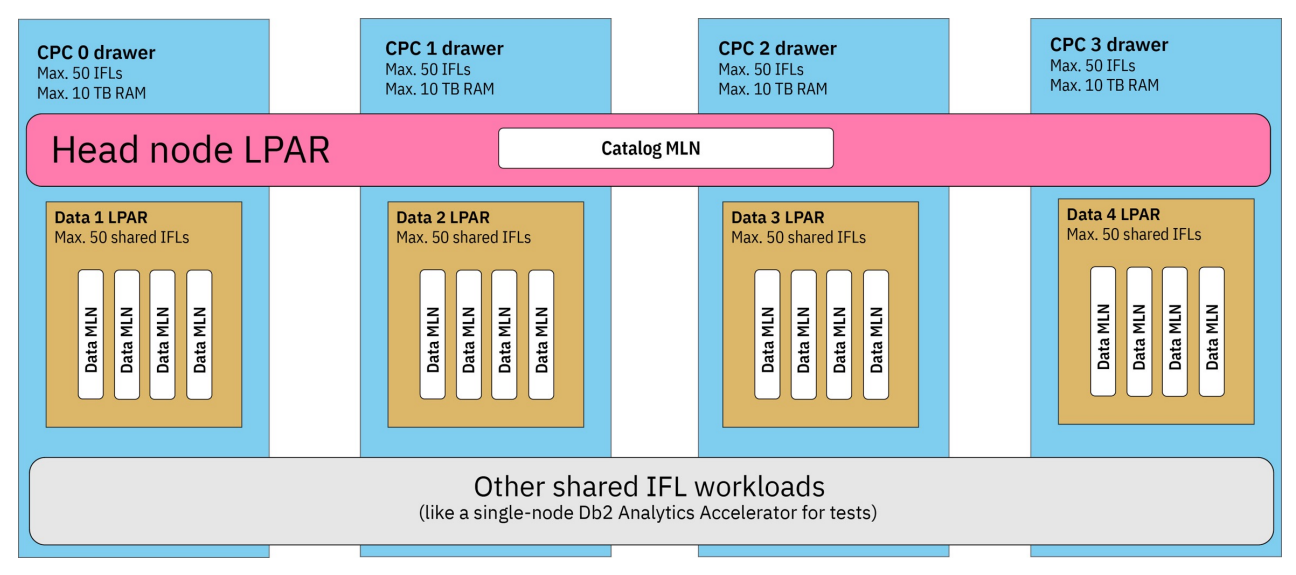

Figure 11. Cross-drawer head-node setup on IBM z16

The term MLN refers to a database limit that defines the maximum number of "multiple logical nodes" per processing node. In this case, you have one logical node for the catalog in the cross-drawer head node LPAR, and four logical nodes per data LPAR.

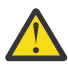

**Attention:** Due to significant performance advantages of a confined head-node architecture, use of the cross-drawer head node architecture is deprecated. In a future version of the product, confined head node will be the only supported architecture for multi-node implementations. If you are using the cross-drawer head node architecture, you must change your configuration to <u>confined head node</u> before you upgrade this version of Db2 Analytics Accelerator on Z. The configuration change requires a reload of all data.

## **Confined head node**

This is a deployment option for high-end installations because a mixed workload of table load processes, IBM Integrated Synchronization updates, and analytical queries claims the entire resources of an IBM z16 system. The recommended setup depends on the number of drawers.

#### Important:

• You can run shared IFL workloads on the data LPARs of a confined head node setup. However, this is not recommended for performance reasons. If you do run shared workloads, make sure these are rather small workloads. Ideally, an accelerator cluster takes up the entire resources of an IBM z16 system.

- The distribution of MLNs across drawers and LPARs is determined by PR/SM. It is not possible to interfere manually in this process. In the example figures in this section, you find optimal distributions, which might not be achieved in reality.
- LPAR, CPU, and memory placement play an important role in the performance of a multi-drawer setup on the IBM z16. Any LPAR, CPU or memory that needs to work with another LPAR, CPU or memory not in the same drawer might show a certain degree of performance degradation due to cross-drawer communication. This extent of this degradation depends on the workload mix.

#### For 2 drawers:

For IBM z16 systems with two drawers, 4 LPARs are recommended. This translates to two LPARs per drawer. See Figure 12 on page 61.

If you want to increase the system capacity, you can add IFLs to the existing drawers until you reach 50 IFLs per drawer. This leads to a very good scalability of the performance. The same is true for adding two additional drawers.

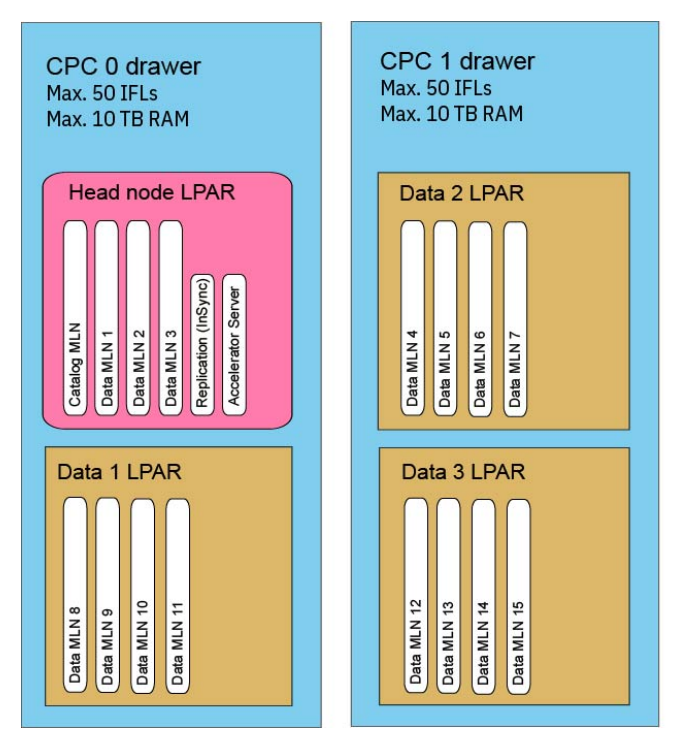

Figure 12. Confined head-node setup on IBM z16 with two drawers

#### For 3 drawers:

For an IBM z16 or higher with three drawers, install 3 LPARs, that is, one LPAR per drawer. See Figure 13 on page 62.

If you ran four LPARs on a system with only three physical drawers, or used a system with an unbalanced number of IFLs and an unbalanced amount of memory, the overhead caused by the resulting crossdrawer memory access could be so significant that a three-drawer system would be barely faster than a two-drawer system. This is why three LPARs are recommended for a three-drawer system (one LPAR per drawer).

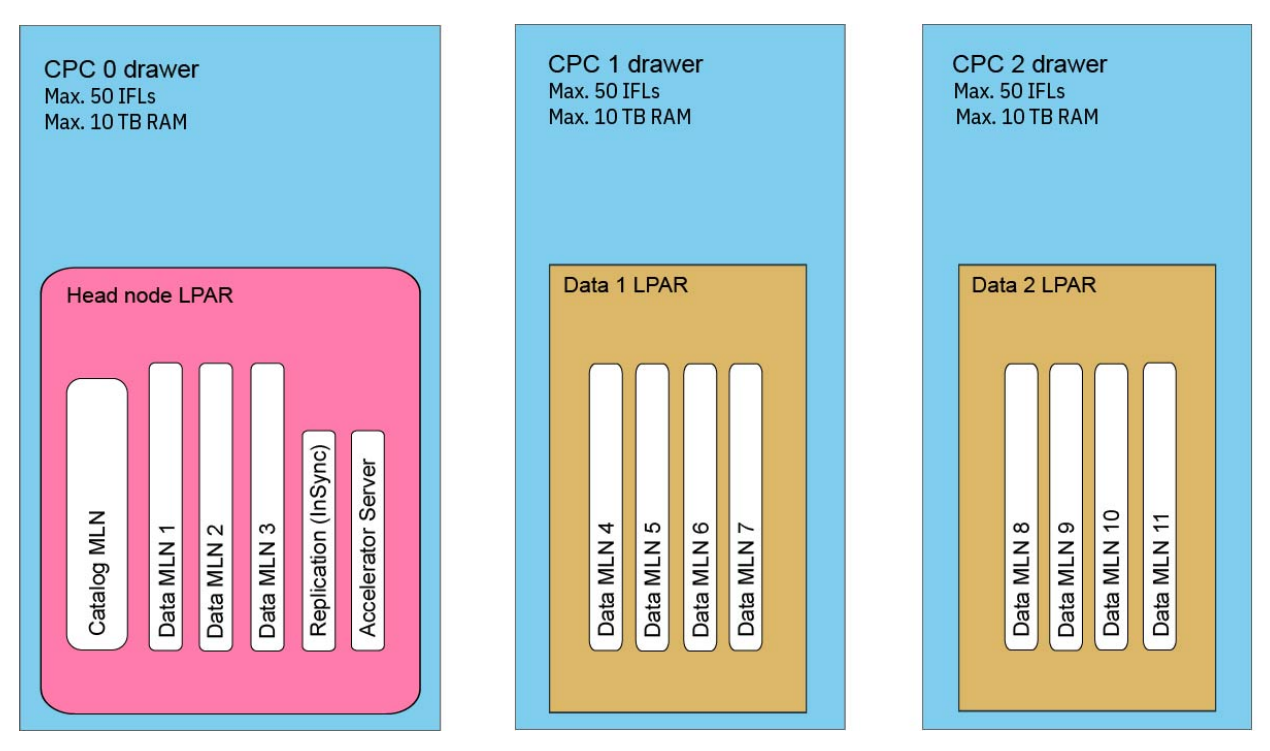

Figure 13. Confined head-node setup on IBM z16 with three drawers

#### For 4 drawers:

For IBM z16 systems with four drawers, four LPARs are recommended. That means one LPARs per drawer. See Figure 14 on page 62:

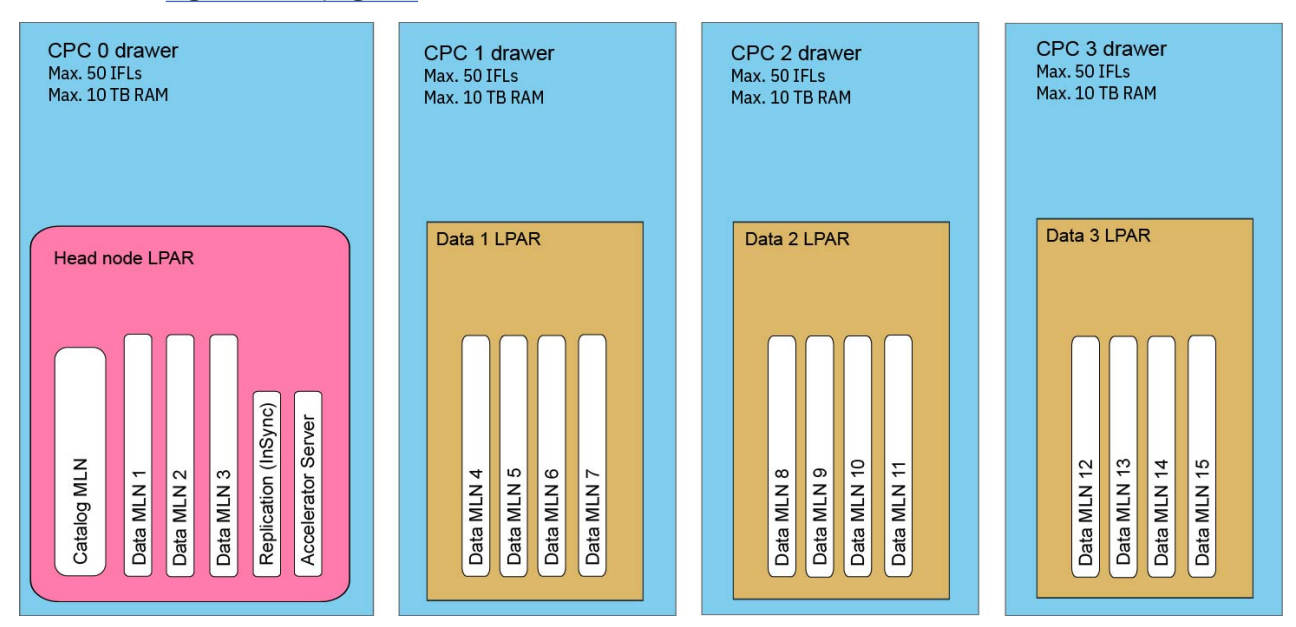

Figure 14. Confined head-node setup on IBM z16 with four drawers

The term MLN refers to a database limit that defines the maximum number of "multiple logical nodes" per processing node. In this case, you have one logical node for the catalog and up to three logical nodes for data processing in the head node LPAR, plus two or four logical nodes for data processing in each data LPAR.

The IFLs on the head node should be dedicated IFLs. The IFLs of the data nodes, on the other hand, can be shared IFLs. Usually, the sharing has no great impact on the performance. This allows you,

for example, to share the IFLs of a production data node with less important LPARs, such as another single-node accelerator for development and testing purposes.

**Background:** IBM Z hardware distinguishes between dedicated and shared IFLs. If an IFL is dedicated to an LPAR, it belongs to that single LPAR and the PR/SM Hypervisor does not treat it as a potential resource any longer. If an IFL is not dedicated, it is shared, and thus belongs to the shared processor pool. The PR/SM Hypervisor dynamically re-assigns IFLs out of the shared pool to LPARs depending on the LPAR weights (priorities) and the resource requirements.

It is important that every LPAR runs in a single drawer only, so that cross-drawer traffic can be avoided and the available machine resources are used as much as possible.

The disadvantage of this setup is that the query processing capacity is slightly reduced if the system does not process all kinds of workloads all the time. This is because the head node has between one and three data MLNs only, whereas the data nodes have more data MLNs (two or four respectively). The database engine of the accelerator assigns the same amount of data to each data MLN.

#### Important:

- In general, to change the number of LPARs, a complete reload of the accelerator and a fresh installation is required. For example, if you start with a three-drawer system with one LPAR each (as recommended), and then want to add a fourth drawer, create a new setup to reinstall the cluster with 4 drawers.
- To extend a two-drawer system to a four-drawer system, you need not reinstall the entire system. Here, you can migrate normally. So instead of having two LPARs that share one drawer, you end up with one LPAR per drawer.
- To migrate from a setup on the IBM z15, you do not have to change the number of accelerator LPARs. You can continue with a setup of five LPARs in the cluster. However, the performance of such a setup is not as good as a setup with four nodes on the IBM z16.
- For confined head node installations, the recommendation is to use dedicated IFLs only. However, if you want to use a confined head node setup for shared IFL workloads, make sure that the LPARs that provide the shared workloads have a significantly lower priority than the LPARs of the confined head node cluster. This way, the slowing impact on the performance is kept at a minimum.

## GDPS

To address failover situations, single-node installations of Db2 Analytics Accelerator on Z, can be integrated into a GDPS environment.

**Important:** Currently, Db2 Analytics Accelerator on Z supports GDPS Metro and GDPS Global.

Figure 15 on page 64 shows two CPC drawers that represent Db2 Analytics Accelerator on Z deployments at different locations with an active and a passive accelerator (IDAA-on-Z LPAR A and LPAR B).

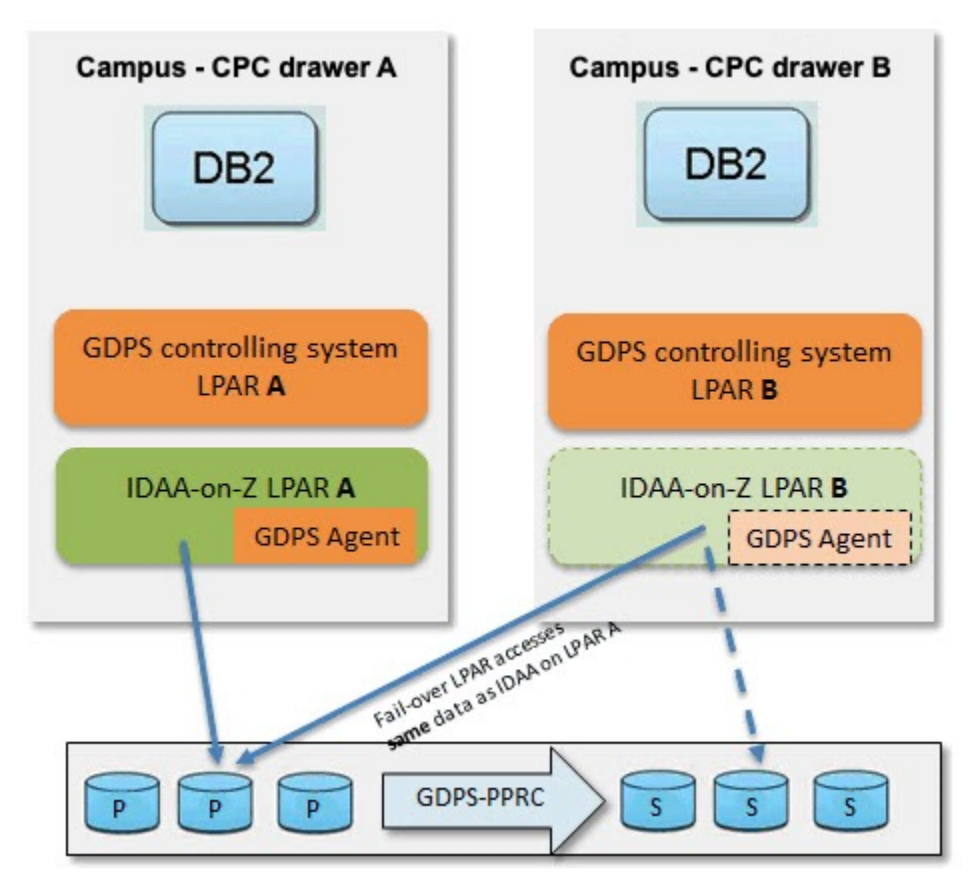

Figure 15. Failover support for a single-nodeDb2 Analytics Accelerator on Z with GDPS: schematic overview

If the active accelerator fails, GDPS detects this issue and activates the standby accelerator, which uses the same disks as the previously active accelerator. If the entire site fails, a storage swap will be triggered so that the standby accelerator uses the secondary set of disks. This type of setup requires some planning with regard to the use of networks and storage, which typically vary per site. You also have to make connectivity information available to the GDPS controlling systems. Because the network configuration for a GDPS setup is different from a setup without GDPS, it is important to decide early whether you want to use GDPS or not.

For more details on GDPS concepts and on the configuration of IBM Db2 Analytics Accelerator in this environment, refer to the GDPS Metro documentation.

## **Defining an LPAR for Db2 Analytics Accelerator on Z**

This list of steps describes how to create a single, dedicated LPAR for Db2 Analytics Accelerator on Z from the Hardware Management Console (HMC). For a multi-node setup, create as many LPARs as needed by repeating these steps.

## Procedure

- 1. Open the Hardware Management Console (HMC) of your IBM Z.
- 2. Go to the Partitions tab.
- 3. Right-click a not yet activated partition (LPAR) and select **Operational Customization > Customize/ Delete Activation Profiles**.

Figure 16. The Partitions window of the HMC

 In the General section of the Customize Image Profiles window, select Mode > SSC. You might want to add a description for the profile in the Description field.

| H135:LP15                                                                                                    | Profile name:                                                         | LP15   Assigned for activation                                           |
|----------------------------------------------------------------------------------------------------|-----------------------------------------------------------------------|--------------------------------------------------------------------------|
| ⊕ <u>LP15</u><br>⊢ General                                                                                                    | Description:                                                          | Yoga Deploytest                                                          |
| - Processor                                                                                                    | Partition identifier:                                                 | 15                                                                       |
| <ul> <li><u>Security</u></li> <li><u>Storage</u></li> <li><u>Options</u></li> <li><u>Crypto</u></li> <li><u>SSC</u></li> </ul> | Mode:                                                                 | General<br>ESA/390 TPF<br>Coupling facility<br>LINUX only<br>z/VM<br>SSC |
|                                                                                                    | Clock Type Assignmen                                                  | t                                                                        |
|                                                                                                    | <ul> <li>Standard time of d</li> <li>Logical partition tir</li> </ul> | ay<br>ne offset                                                          |

Figure 17. The Customize Image Profiles window of the HMC, General section

5. In the **Processor** section of the **Customize Image Profiles** window, you can reserve a number of processors.

However, an SSC LPAR used by Db2 Analytics Accelerator on Z always uses as many processors as initially deployed. Hence a reservation does not make sense. For that reason, specify 0 reserved processors. See the example in the following screen capture.

| Customize Image Pro | iles: M135:LP15 : LP15 : Processor                                                                                                    |        |
|---------------------|----------------------------------------------------------------------------------------------------|--------|
|                     | Group Name DEFAULT  Logical Processor Assignment  Dedicated central processors  Dedicated integrated facility for Linux  Not dedicated central processors  Not dedicated integrated facility for Linux |        |
| - <u>Crypto</u>     | Not Dedicated Processor Details                                                                                                    |        |
| $-\underline{SSC}$  | Initial processing weight 900 1 to 999 Initial of                                                                                                    | apping |
|                     | Enable workload manager<br>Minimum processing weight<br>Maximum processing weight                                                                                                    |        |
|                     | Absolute Capping   None                                                                                                    |        |
|                     | O Number of processors (0.01 to 255.0) 1.0                                                                                                    |        |
|                     | Number of processors - Initial 8 Reserved 0                                                                                                    |        |

Figure 18. The Customize Image Profiles window of the HMC, Processor section

- 6. In the navigation tree on the left, click **SSC** to go to that section.
- 7. In the **Configure Management Network** window, provide the following details:

| Option          | Description                                                                    |
|-----------------|--------------------------------------------------------------------------------|
| СНРІД           | According to your environment, for example 10                                  |
| Port            | 0                                                                              |
| VLAN ID         | Any available ID.                                                              |
|                 | <b>Important:</b> In a multi-node setup, all nodes must have the same VLAN ID. |
| IP address type | Static IPv4                                                                    |
| IP address      | A valid, available IP address in the management network.                       |

| Option | Description                                                                                                    |
|--------|----------------------------------------------------------------------------------------------------|
|        | <b>Important:</b> In a multi-node setup, all IP<br>addresses must be in the same subnet (see<br>description of <b>Mask</b> field). |
| Mask   | A subnet mask that is valid in the given environment, for example 22.                                                              |
|        | <b>Important:</b> In a multi-node setup, all nodes must have the same subnet mask.                                                 |

**Restriction:** Do not use the address range of the 172.17.0.0/16 network because this network is used internally by the product.

#### 8. Click **OK**.

The **SSC** section looks as follows:

| → <u>M135:LP15</u><br>→ <u>LP15</u><br>→ <u>General</u><br>→ <u>Processor</u><br>→ <u>Security</u> | Boot selection:                                                       |
|----------------------------------------------------------------------------------------------------|-----------------------------------------------------------------------|
| - <u>Storage</u>                                                                                   | Master user ID: admin                                                 |
| - <u>Crypto</u>                                                                                    | Master password:                                                      |
| - <u>SSC</u>                                                                                       | Confirm master password:                                              |
|                                                                                                    | Host name: accelerator                                                |
|                                                                                                    | Network Adapters                                                      |
|                                                                                                    | ** *? 2 P 🕐 Select Action •                                           |
|                                                                                                    | Select ^ CHPID ^ Port ^ VLAN ^ IP address ^ Mask/Prefix /             |
|                                                                                                    | <ul> <li>10</li> <li>552</li> <li>9.114.15.150</li> <li>22</li> </ul> |
|                                                                                                    | IPv4 gateway: 9,114,12,1                                              |
|                                                                                                    | IPv6 gateway:                                                         |
|                                                                                                    | DNS Servers                                                           |
|                                                                                                    | 🕂 🗐 🖉 🖻 🖬 Select Action 🔻                                             |
|                                                                                                    | Select ^ IP address ^                                                 |
|                                                                                                    | 0 9.0.130.50                                                          |

Figure 19. SSC network adapter details on the HMC

**Note:** The screen capture above shows a value in the **IPv4 gateway** field. This is the IP address of the default gateway (router) for access from and to other sub-nets. In most cases, this gateway cannot be used to access Db2 for z/OS subsystems in different sub-nets. For this purpose, use the static\_routes option in the configuration file, which is introduced in the upcoming chapters.

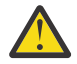

**Attention:** Do not define more than one network adapter for the SSC LPAR. If more than one definition is present, your Db2 Analytics Accelerator on Z installation will fail eventually.

9. Provide a Master user ID and a Master password.

You will need this later when you start the Appliance Installer to configure and start the appliance (accelerator).

If you are configuring multiple LPARs for a multi-node environment, also refer to Figure 38 on page 116 to better understand the role of the LPAR passwords.

10. Click Save.

You return to the **Partitions** tab.

11. Right-click the LPAR again. This time, select **Daily** > **Activate**.

The system confirms the activation by displaying a window labeled **Operating System Messages**:

|    | Operating                                                        | System N                      | lessages                                                                                                    |
|----|------------------------------------------------------------------|-------------------------------|----------------------------------------------------------------------------------------------------|
| 18 | b 💌 🖻 -                                                          | <b>Q</b> - 7                  | Actions 💌                                                                                                    |
|    | Message                                                          |                               |                                                                                                    |
|    | Preparing syste                                                  | em.                           |                                                                                                    |
|    | Starting system                                                  | n.                            |                                                                                                    |
|    | System version                                                   | 8.                            |                                                                                                    |
|    | Watchdog enable<br>Running 'BCInst                               | ed.<br>taller' lev            | el 'D32.D32_0008'.                                                                                                  |
|    | Please connect<br>The server is !                                | to the Sec<br>listening o     | ure Service Container Installer web UI via your browser<br>n: 9.114.15.150                                          |
|    | Initial Network                                                  | Interface                     | Summary:                                                                                                    |
|    | Interface                                                        | State                         | IP Address                                                                                                    |
|    | enccw0.0.0440<br>vlan0440.552<br>vlan0440.552<br>NOTE: State col | UP<br>UP<br>UP<br>Lumn refers | <pre>[IPv6] fe80::ff:fe61:d2ff [IPv4] 9.114.15.150 [IPv6] fe80::ff:fe61:d2ff to the RFC2863 operational state</pre> |

Figure 20. Confirmation: Operating System Messages

## Logging on to the Admin UI

To complete your Db2 Analytics Accelerator on Z configuration, you must log on to the administration user interface (Admin UI). The logon steps are the same for all configurations.

#### Procedure

#### **Restriction:**

- For the following steps, you need Mozilla Firefox or Google Chrome. Other browsers are not supported.
- If the Login page does not show all the controls needed to login successfully, or if after the logon an SSC installer window is not fully usable because controls are missing, change the browser language to English and try again.
  - 1. Enter the IPv4 address of the Secure Service Container (SSC) LPAR (see Figure 19 on page 66).

2. On the **Login** page, log in with the **Master user ID** and **Master password** that you specified as you defined the SSC LPAR. (see Figure 19 on page 66)

At the very first logon, your browser might display a certificate warning like the following:

| Learn more       Go Back       Advance         Report errors like this to help Mozilla identify and block malicious sites       9.152.151.197 uses an invalid security certificate.         The certificate is not trusted because it is self-signed.       Error code: SEC ERROR UNKNOWN ISSUER | The owner of 9.152.151.197 has configured their website improperly. To prote Firefox has not connected to this website. | ct your information from being stol |
|----------------------------------------------------------------------------------------------------|----------------------------------------------------------------------------------------------------|-------------------------------------|
| Go Back       Advance         Report errors like this to help Mozilla identify and block malicious sites       9.152.151.197 uses an invalid security certificate.         The certificate is not trusted because it is self-signed.       Error code: SEC ERROR UNKNOWN ISSUER                  | Learn more                                                                                                    |                                     |
| Report errors like this to help Mozilla identify and block malicious sites         9.152.151.197 uses an invalid security certificate.         The certificate is not trusted because it is self-signed.         Error code: SEC ERROR UNKNOWN ISSUER                                            | Go Back                                                                                                    | Advanced                            |
| 9.152.151.197 uses an invalid security certificate.<br>The certificate is not trusted because it is self-signed.<br>Error code: SEC ERROR UNKNOWN ISSUER                                                                                                    | Report errors like this to help Mozilla identify and block malicious sites                                              |                                     |
| The certificate is not trusted because it is self-signed.<br>Error code: SEC ERROR UNKNOWN ISSUER                                                                                                    |                                                                                                    |                                     |
| Error code: SEC ERROR UNKNOWN ISSUER                                                                                                    | 9.152.151.197 uses an invalid security certificate.                                                                     |                                     |
|                                                                                                    | 9.152.151.197 uses an invalid security certificate.<br>The certificate is not trusted because it is self-signed.        |                                     |

Figure 21. Browser certificate warning

This is because valid certificates require a trusted issuer (certificate authority or CA) and must have been defined before the domain is accessed. The Admin UI uses a non-trusted, self-signed certificate because specific customer domains are not known at the time the certificate is being created.

- 3. Click **Add Exception** (or whatever this button might be labeled in your browser) to accept the certificate and permit the connection.
- 4. If you use the Admin UI for the first time, you see the **License Agreement Page**. Click **I Agree** to continue.
- 5. On the **Install Software Appliance** page, upload the package (compressed file) that contains the appliance.

**Note:** The package is several GB in size, so the upload might take considerable time if the network between the source and the target is limited (for example, if the network is accessed from a remote location).

You also have to make sure that the target disk is large enough. Additional space is needed when the appliance is configured after the upload. Make sure that you meet the requirements, depending on your chosen setup type.

#### Single-node (with or without GDPS):

See Table 1 on page 71.

#### Multi-node (with or without GDPS):

See the Before you begin section.

Click **Browse** to navigate to the download location of the package file.

6. Select the target disk from the **Target Disk on Server** drop-down list.

The disk must be reachable from the previously defined LPAR. Your page should look similar to the following:

| To use a Software Appliance you can upload an image file from the local machine to a target disk on the server or attach a disk with an already installed Software Appliance.                                                                                                    | out |                           |               |                                   |                                             | Istall Software Applianc                                         |
|----------------------------------------------------------------------------------------------------|-----|---------------------------|---------------|-----------------------------------|---------------------------------------------|------------------------------------------------------------------|
| ● Upload image to target disk<br>Attach existing disk<br>cocal Installation Image<br>T.5.2.0-Information_Manage<br>Browse<br>Target Disk on Server<br>Target Disk on Server<br>Cancel Appliance<br>Size: 6.78GB<br>Device Type<br>Disk<br>0.0.9c09 (3390/0e) ◆                                                                                                    |     | with an already installed | ver or attach | e to a target disk on the serv    | je file from the local machin               | use a Software Appliance you can upload an<br>oftware Appliance. |
| Attach existing disk          .ocal Installation Image              Image Details          Marne:          Db2 Analytics Accelerator for z/OS.         Version:       7.5.2         Target Disk on Server          Device Type       ● FICON DASD       ● FCP         Disk       .0.9c09 (3390/0e)       ●                                                                                                    |     |                           |               |                                   |                                             | Upload image to target disk                                      |
| Local Installation Image T.S.2.0-Information_Manage Browse<br>Target Disk on Server Disk on Server Or Server Or Ser |     |                           |               |                                   |                                             | Attach existing disk                                             |
| Image Details         Name:       Db2 Analytics Accelerator for z/OS.         Version:       7.5.2         Description:       Appliance         Size:       6.78GB         Device Type       ● FICON DASD       ● FCP         Disk       0.0.9c09 (3390/0e)       ▼                                                                                                    |     |                           | ]             | on_Manage                         | 7.5.2.0-Informati                           | ocal Installation Image                                          |
| Name:       Db2 Analytics Accelerator for z/OS         Version:       7.5.2         Description:       Db2 Analytics Accelerator         Appliance       Size:       6.78GB         Target Disk on Server       Device Type       ● FICON DASD       ● FCP         Disk       0.0.9c09 (3390/0e)       ▼                                                                                                    |     |                           |               |                                   | Image Details                               |                                                                  |
| Description: DD2 Anappliance<br>Size: 6.78GB<br>Target Disk on Server Device Type ● FICON DASD ○ FCP<br>Disk 0.0.9c09 (3390/0e) ▼<br>Cancel Apply                                                                                                    |     |                           | s             | nalytics Accelerator for z/OS     | Name: Db2 A<br>Version: 7.5.2               |                                                                  |
| Target Disk on Server       Device Type       Image: FICON DASD       FCP         Disk       0.0.9c09 (3390/0e)       Image: Ficon Dasp       Image: Ficon Dasp         Cancel       Apply                                                                                                    |     |                           |               | nalytics Accelerator<br>Ince<br>B | Description: Db2 A<br>Applia<br>Size: 6.78G |                                                                  |
| Disk 0.0.9c09 (3390/0e) -<br>Cancel Apply                                                                                                    |     |                           | O FCP         | FICON DASD                        | Device Type                                 | arget Disk on Server                                             |
| Cancel Apply                                                                                                    |     |                           | -             | 0.0.9c09 (3390/0e)                | Disk                                        |                                                                  |
| Cancel Apply                                                                                                    |     |                           |               |                                   |                                             |                                                                  |
| Cancel Apply                                                                                                    |     |                           |               |                                   |                                             |                                                                  |
| Cancel Apply                                                                                                    |     |                           |               |                                   |                                             |                                                                  |
| Cancel Apply                                                                                                    |     |                           |               |                                   |                                             |                                                                  |
| Cancel Apply                                                                                                    |     |                           |               |                                   |                                             |                                                                  |
|                                                                                                    |     | Cancel Apply              |               |                                   |                                             |                                                                  |
|                                                                                                    | Sec |                           |               |                                   |                                             |                                                                  |

Figure 22. The Install Software Appliance window

- 7. When finished, click **Apply**.
- 8. In the **Confirm Appliance Installation** window, leave the **Reboot automatically ...** check box selected and click **Yes**.

**Note:** During the reboot, the browser might show 401 authorization errors. These errors can be ignored.

After a successful completion of the installation, you see the **Login** page of the appliance user interface.

9. Enter your Master user ID and Master password once more to log in.

The following page is displayed:

| Db2 Ar                                            | nalytics Accelerator for z/OS                                                                                          | 👤 admin 🛛 Log out                     |
|---------------------------------------------------|----------------------------------------------------------------------------------------------------|---------------------------------------|
| Accelerator                                       | Welcome                                                                                                    | Accelerator status: not initialized ① |
| Logs                                              | You are logged in to IBM Db2 Analytics Accelerator for z/OS.                                                           |                                       |
| Users<br>Wetwork<br>Storage<br>Oumps<br>Diagnosis | The environment settings have not yet been specified.<br>Choose one of the following tasks to continue with the setup. | S<br>Finalize an Update               |

*Figure 23. The Welcome page of the Admin UI* 10. On the **Welcome** page, click **First-Time Setup**.

#### You see the following page:

| Accelerator                                                                                           | Configuration Definition                                                                                                    | Accelerator status: not initia                                       |
|----------------------------------------------------------------------------------------------------|----------------------------------------------------------------------------------------------------|----------------------------------------------------------------------|
| The Accelerator of<br>interfaces and sto                                                              | onfiguration is defined using a configuration file. This file<br>orage devices.                                                                                                    | e specifies logical and physical components, such as netw            |
| You can upload                                                                                        | a pre-defined configuration file for the definition o                                                                                                    | of an Accelerator (current CPC: SYSZE7, LPAR: SVLS                   |
| Add configuration                                                                                     | ) file                                                                                                    | Cancel Apply                                                         |
|                                                                                                    |                                                                                                    |                                                                      |
|                                                                                                    |                                                                                                    |                                                                      |
|                                                                                                    |                                                                                                    |                                                                      |
|                                                                                                    |                                                                                                    |                                                                      |
| Sample Configu                                                                                        | ration Files                                                                                                    |                                                                      |
| Sample Configu                                                                                        | ration Files                                                                                                    | ize these to match the desired system environment                    |
| Sample Configu<br>You can use the s                                                                   | rration Files<br>ample configuration files as a starting point and customi                                                                                                    | ize these to match the desired system environment.                   |
| Sample Configu<br>You can use the s                                                                   | ample configuration files as a starting point and customi                                                                                                    | ize these to match the desired system environment.                   |
| Sample Configu<br>You can use the s<br>Simple                                                         | ration Files<br>ample configuration files as a starting point and customi:<br>Network Bonding High Availability                                                                           | ize these to match the desired system environment.                   |
| Sample Configu<br>You can use the s<br>Simple<br>Simple config                                        | ample configuration files as a starting point and customiz<br>Network Bonding High Availability<br>uration                                                                                | ize these to match the desired system environment.                   |
| Sample Configu<br>You can use the s<br>Simple<br>Simple config                                        | ample configuration files as a starting point and customi<br>Network Bonding High Availability<br>uration                                                                                 | ize these to match the desired system environment.                   |
| Sample Configu<br>You can use the s<br>Simple<br>Simple config<br>This configurat                     | ample configuration files as a starting point and customi<br>Network Bonding High Availability<br>uration                                                                                 | ize these to match the desired system environment.<br>Accelerator. 소 |
| Sample Configu<br>You can use the s<br>Simple<br>Simple config<br>This configurat<br>It covers the de | ample configuration files as a starting point and customi<br>Network Bonding High Availability<br>uration<br>ion file contains a complete sample definiton for a basic of<br>finition of: | ize these to match the desired system environment.<br>Accelerator. 소 |

Figure 24. Accelerator Configuration Definition page

## What to do next

Continue with the steps for your particular configuration. You can choose between the following setup types:

- Single-node setup
- Multi-node setup
- · Single-node setup with GDPS failover support
- Multi-node setup with GDPS failover support

## Installing and starting the appliance (single-node setup)

Follow these steps after the accelerator (SSC) LPAR definition for a single-site setup of Db2 Analytics Accelerator on Z.

## Before you begin

Storage must be provided for various storage pools. <u>Table 1 on page 71</u> provides an overview and minimum size recommendations.

| Table 1. Recommended po | ools and pool sizes |                                                                                                    |                                                                                                    |
|-------------------------|---------------------|----------------------------------------------------------------------------------------------------|----------------------------------------------------------------------------------------------------|
| Pool                    | JSON key            | Description                                                                                                    | Size                                                                                                    |
| Appliance data pool     | "data_devices"      | Accelerator database<br>including accelerator-<br>shadow tables,<br>accelerator-only tables,<br>temporary database<br>space, and temporary<br>result space. | > 200 GB plus<br>90 percent of<br>uncompressed Db2 for<br>z/OS data (including<br>accelerator-only tables)<br>plus 20 percent of the<br>accelerator (SSC) LPAR<br>memory. |
| Appliance operation     | "boot_device"       | Size of the appliance<br>image, which was<br>defined and used during<br>the image file upload<br>step ("Install Software<br>Appliance").                    | > 40 GB<br><b>Important:</b> This must<br>be a single disk.                                                                                                    |
| Appliance runtime       | "runtime_devices"   | Temporary storage<br>space required for<br>the appliance runtime<br>(container execution<br>environment)                                                    | > 80 GB                                                                                                    |

## Procedure

#### **Restriction:**

- For the following steps, you need Mozilla Firefox or Google Chrome. Other browsers are not supported.
- If the Login page does not show all the controls needed to login successfully, or if after the logon an SSC installer window is not fully usable because controls are missing, change the browser language to English and try again.
- 1. Define a dedicated Secure Service Container (SSC) LPAR as described in <u>"Defining an LPAR for Db2</u> Analytics Accelerator on Z" on page 64.

**Important:** A management network must exist between the system that runs your web browser and the SSC LPAR that runs the SSC installer. Make sure that this network is fast enough. A transfer rate of 1 Gigabit Ethernet (1 GbE) per second or faster is recommended. If the network connection is very slow, the SSC installer might be sluggish to respond to button clicks, and the upload of the large image might lead to other issues.

2. Log on to the Admin UI and proceed to the **Welcome** page.

For a description, see "Logging on to the Admin UI" on page 67.

3. On the **Welcome** page, click **First-Time Setup**.

You see the following page:

|                                                                                                    | ennition                                                                                                    | Accelerator status: not initialized              |
|----------------------------------------------------------------------------------------------------|----------------------------------------------------------------------------------------------------|--------------------------------------------------|
| The Accelerator configuration is defined unterfaces and storage devices.                                                                                                    | using a configuration file. This file specifies                                                                  | logical and physical components, such as network |
| You can upload a pre-defined config                                                                                                    | uration file for the definition of an Acc                                                                        | elerator (current CPC: SYSZE7, LPAR: SVLSSC52    |
| Add configuration file                                                                                                    |                                                                                                    | Cancel Apply                                     |
|                                                                                                    |                                                                                                    |                                                  |
|                                                                                                    |                                                                                                    |                                                  |
|                                                                                                    |                                                                                                    |                                                  |
|                                                                                                    |                                                                                                    |                                                  |
| Sample Configuration Files                                                                                                    |                                                                                                    |                                                  |
| Sample Configuration Files                                                                                                    | s as a starting point and customize these                                                                        | o match the desired system environment.          |
| Sample Configuration Files<br>You can use the sample configuration file                                                                                                    | s as a starting point and customize these                                                                        | o match the desired system environment.          |
| Sample Configuration Files<br>You can use the sample configuration file                                                                                                    | s as a starting point and customize these t<br>High Availability                                                 | o match the desired system environment.          |
| Sample Configuration Files<br>You can use the sample configuration file                                                                                                    | s as a starting point and customize these t<br>High Availability                                                 | o match the desired system environment.          |
| Sample Configuration Files<br>You can use the sample configuration file<br>Simple Network Bonding<br>Simple configuration                                                                             | s as a starting point and customize these t<br>High Availability                                                 | o match the desired system environment.          |
| Sample Configuration Files<br>You can use the sample configuration file<br>Simple Network Bonding<br>Simple configuration<br>This configuration file contains a comple                                | s as a starting point and customize these the set High Availability                                              | o match the desired system environment.<br>or. ᅶ |
| Sample Configuration Files<br>You can use the sample configuration file<br>Simple Network Bonding<br>Simple configuration<br>This configuration file contains a compl<br>It covers the definition of: | is as a starting point and customize these t<br>High Availability<br>lete sample defintion for a basic Accelerat | o match the desired system environment.<br>or. ⊻ |

#### Figure 25. Accelerator Configuration Definition page

4. Starting with product version 7.1.9, all configuration settings are made by uploading a configuration file in JavaScript Object Notation (JSON) format.

A sample configuration file is provided at the bottom of the **Accelerator Configuration Definition** page. Under the heading **Sample Configuration Files**:

- a. Click the **Simple** tab.
- b. Click the download button ( son ).

**Note:** Depending on your settings, some browsers will display the JSON file rather than download it. In that case, click **File** > **Save Page As** and save the file with an extension of .json.

The sample configuration file is stored in the Download folder of your web browser.

**Important:** Compared with previous product releases, the configuration file delivered with product version 7.5.3 and later versions has changed considerably.

When you open this file in your web browser, it looks as follows:

```
{
    "version": "7.5.9",
    "accelerator_name": "igor01",
    "accelerator_description": "SAMPLE-single-node",
    "accelerator_type": "single-node",
    "db2_pairing_ipv4": "10.1.1.101/24",
    "temp_working_space": "none",
    "network interface bindings": {
        "mgmt_nw": "activation-profile",
        "db2_nw": "osa0Ap0"
    },
    "runtime_environments": [
        {
            "cpc_name": "CPC001",
            "lpar_name": "IGOR001",
            "network_interfaces": [
                {
                     "name": "osa0Ap0",
                     "device": "0.0.0a00",
                     "port": "0"
                }
            1
        }
    1,
    "storage_environments": [
        {
            "boot_device": {
                "type": "dasd",
                "device": "0.0.5e29"
            },
            "runtime_devices": {
                "type": "dasd",
                "devices": [
                    "0.0.5e25",
                    "0.0.5e26"
                ]
            },
            "data_devices": {
                "type": "dasd",
                "devices": [
                    "0.0.5e14",
                     [
                         "0.0.5e80",
                         "0.0.5e8f"
                     ]
                ]
            },
            "hyperpav": "auto"
        }
    ]
}
```

Figure 26. Extract of the sample configuration file ( text format), displayed in web browser

5. Open this file in a text editor of your choice and modify the settings according to your needs. An editor capable of validating JSON files is recommended because the configuration file must be valid JSON. If it cannot be parsed correctly, you will run into errors. Valid JSON means:

- Quotes are required around attribute values, even if these are plain numbers.
- · Colons must be used to separate attribute names from their values.
- Object definitions consisting of key/value pairs must be enclosed in curly braces.
- Arrays or lists must be enclosed in square brackets.

For your reference, take a look at the code of the sample configuration file:

```
Ł
        "version": "7.5.9"
       "accelerator_name": "igor01"
      accelerator_name": "igor01",
"accelerator_description": "SAMPLE-single-node",
"accelerator_type": "single-node",
"admin_ui_timeout": "60",
"db2_pairing_ipv4": "10.1.1.101/24",
"temp_working_space": "none",
"patwork interface birdiage": 5
       "network_interface_bindings": {
    "mgmt_nw": "activation-profile",
    "db2_nw": "osa0Ap0"
       },
"runtime_environments": [
               ş
                       "cpc_name": "CPC001",
"lpar_name": "IGOR001"
                        "network_interfaces": [
                               £
                                       "name": "osa0Ap0",
"device": "0.0.0a00",
"port": "0"
                               }
                       ]
               }
       ],
"storage_environments": [
               £
                        "boot_device": {
"type": "dasd",
"device": "0.0.5e29"
                       },
"runtime_devices": {
    ". "dasd",
                                "type": "dasd",
                                "devices": [
                                        "0.0.5e25"
                                       "0.0.5e26"
                               ]
                      },
"data_devices": {
    "type": "dasd",
    "devices": [
    "0 0 5e14",
                                         "0.0.5e14",
                                        Γ
                                                "0.0.5e80"
                                                "0.0.5e8f"
                                       ]
                               ]
                       },
"hyperpav": "auto"
               }
       ]
ş
```

Most attributes in the configuration file are required.

#### "version" (required)

The version of the accelerator. The version in the configuration file must match the version of the accelerator exactly. Do not change the value so that it deviates from the version of the accelerator.

#### "accelerator\_name" (required)

The name of the accelerator. This attribute is used to identify the accelerator in the Admin UI and in log and trace files written to the logs/dumps/traces/panels directory. You can change the name online. A reset or restart is not required.

#### "accelerator\_description" (optional)

Optional text description. You might want to add some information about the accelerator, especially if it is helpful for an administrator. You can change the description online. A reset or restart is not required.

#### "accelerator\_type" (required)

As the name suggests, the type of the accelerator. Set this attribute to the value "single-node". This means that the runtime and storage environments you define later contain definitions for a single LPAR and a single storage environment only. A single-node accelerator can use up to 40 Integrated Facilities for Linux (IFLs) and 3 TB of memory.

**Important:** Once this parameter has been set for and used by an accelerator, it cannot be changed anymore. If you want to switch to a multi-node installation, you must provide an entirely new configuration. Also, if you switch from one mode to the other, the existing data is not migrated or preserved.

#### "admin\_ui\_timeout" (optional)

Defines the session time of the Admin UI. When the specified time has passed, the session expires, and the administrator has to log on again to continue. Values from 1 to 1440 minutes are allowed. The default time is 15 minutes.

If you set or change this parameter, the change takes effect immediately, that is, without a restart of the accelerator.

#### Example:

"admin\_ui\_timeout": "60",

This sets the session timeout period for the Admin UI to 60 minutes.

**Note:** This parameter was introduced with product version 7.5.11. If you try to use it with an earlier product version, your configuration setup will fail, and an error message will be issued.

#### "db2\_pairing\_ipv4" (required)

The IP address used to pair your Db2 subsystem with the specified accelerator. This IP address uniquely identifies the accelerator and is used by Db2 for z/OS to connect to the accelerator.

Changing this value requires a subsequent reset from the **Accelerator Components Health Status** page of the **Admin UI**. See the following figure.

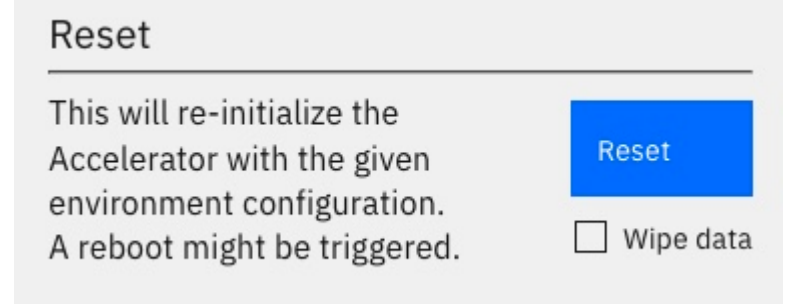

#### Figure 27. Resetting an accelerator configuration

**Important:** To change the value, it is no longer necessary to select the **Wipe data** option and delete the existing data. This was only required in previous versions and involved a new pairing and upload of the tables.

You can specify a netmask as part of the IPv4 address , like /24 for a subnet with 256 addresses. For example:

```
"db2_pairing_ipv4": "10.101.31.172/24"
```

This specifies the IP address 10.101.31.172 as the identifier of a subnet that comprises the address range from 10.101.31.0 to 10.101.31.255.

#### "temp\_working\_space" (optional)

The accelerator needs temporary storage for extensive sort operations that cannot be executed exclusively in the system memory. Increase the size if certain operations cannot be completed because the temporary storage and the system memory do not suffice. In addition, the accelerator needs temporary storage for the replication spill queue and for query results that tend to arrive faster than they can be picked up by the receiving client. The "temp\_working\_space" parameter specifies the size of the temporary storage as part of the data pool.

Involved queries need a high amount of temporary storage. A single query can easily consume multiple terabytes of temporary storage during its execution. If your system processes several long-running queries of this type at the same time, some of these queries might have to be canceled if the temporary storage is running out.

Transient storage devices (NVMe drives), which are highly recommended for various reasons, can help you avoid situations like this. See transient\_storage for more information.

You can also define a transient storage pool, and dedicate external devices (disk drives) to this pool. This option is not as fast as NVMe drives, but still much better than using a portion of your data pool for temporary data. It is the recommended solution if your accelerator is not deployed on a LinuxOne computer, but on a classic IBM Z computer. See transient\_devices for more information.

If you do not use any of the transient storage options, a portion of your data pool will be used for the temporary data.

It is important to note that there is no swapping or failover. You either use disk space in your data pool for the placement of temporary data, or transient storage if that exists. If your transient storage is running out, processing will not continue with temporary working space in your data pool.

You can set the "temp\_working\_space" parameter to the following values:

#### "unlimited"

The advantage of this setting is that it works without sizing, that all storage resources can be shared, and that no storage is reserved as temporary working space if it is not needed. The disadvantage is a lower operation stability because space-intensive queries might lead to the cancellation of other jobs, irrespective of their types. A space-intensive query can even cause the cancellation of INSERT operations.

If a situation is reached where nearly all temporary working space is used up by running queries, replication jobs, load jobs, or by the population of accelerator-shadow tables, any additional workload that claims more than the available disk space is canceled automatically.

#### "automatic"

Starting with product version 7.5.11, this is the default, that is, the value used if you omit the parameter. This setting results in the creation of a database-managed (DMS) table space based on the system size and the free space in the data pool. The size will be the smaller of the following two values:

- 80 percent of the LPAR memory
- 50 percent of the free space of the data pool

**Tip:** In many cases, this is not an ideal allocation. If your queries require significant amounts of temporary storage, consider the use of <u>transient\_storage</u>. If, in contrast, your query workload needs just small amounts or hardly any temporary storage at all, specify a fixed size with a low value or "none".

The current default is recommended only if you do not know the storage requirements of your query workload very well, or if you do not want to spend much time on fine-tuning.

#### "none"

Just a very small temporary workspace is used. A query that includes an extensive sort which leads to a memory overflow will fail immediately.

#### **Fixed size**

A DMS table space (see "automatic") with a size you determine. For example:

"temp\_working\_space": "500 GB"

The specified size is reserved for the temporary work space and serves as a size limit at the same time.

A change of the setting requires a restart of the accelerator. Changes do not take effect before the restart. If you use the setting "automatic", the size of the DMS table space is re-adjusted dynamically after each start of the accelerator, according to the memory and disk usage rates that are encountered.

If you set "temp\_working\_space" to "automatic" or to a fixed value, and if the free storage space has shrunk during the time from one restart to the next, a smaller temporary workspace is provided after the latest restart. If you were close to 100 percent storage usage before a restart, the temporary workspace might be reduced so much during the restart that certain jobs cannot be executed anymore. In that case, consider adding storage to the accelerator. This can be done while your system is online.

#### "dispatch\_mode" (optional)

This optional parameter determines how the workload is distributed across the available CPUs.

**Note:** The "dispatch\_mode" parameter has an effect only if you process shared IFL workloads. Otherwise, you can ignore it.

If you use a distributed head node, you must configure all IFLs in the cluster as shared IFLs. This is because the head node shares resources with the data nodes in this mode, so that PR/SM virtualization capabilities can be exploited. With just a single node or a confined head node, you can use dedicated IFLs or shared IFLs. Dedicated IFLs probably work a little faster in these modes. However, to simplify this documentation, the use of shared IFLs is assumed throughout the text.

You can set this parameter to the value "horizontal" or "vertical". The default value is "vertical".

Vertical dispatch mode (HiperDispatch mode) means that the workload is processed by just a subset of the available CPUs, which reduces the scheduling overhead. It is the most efficient mode for systems with many logical processors.

Horizontal dispatch mode means that the workload is spread across all available CPUs. For older versions of Db2 Analytics Accelerator on Z, you could not set a dispatch mode. The horizontal mode was always used.

#### "network\_interface\_bindings" (required)

In the network interface bindings section, you map physical interfaces to network names that can be specified in a runtime environment. The settings in this section cannot be changed online. If you need to change them, you must restart the Db2 Analytics Accelerator on Z accelerator.

#### "mgmt\_nw"

This network, which is used by the Admin UI and other support interfaces, is defined by the HMC activation profile of the accelerator (SSC) LPAR. It is not part of the Db2 Analytics Accelerator on Z configuration. Therefore, use the attribute value "activation-profile". Note that the name of the management network might change if someone updates the activation profile of the accelerator (SSC) LPAR on the HMC.

**Note:** Jumbo frame support is not required for the switches or network interface controllers in this network.

#### "db2\_nw"

This network name points to the IP address of your Db2 subsystem (counterpart of the "db2\_pairing\_ipv4"). It is used during the pairing process, and all network traffic between your Db2 subsystem and the accelerator will run through this interface.

The attribute value must be the same as one of the "name:" attributes in your "network\_interfaces" definitions further down in the configuration file. The value must be an alphanumeric character string no longer than 8 characters. Compare this with the <u>sample</u> code.

In the "network\_interfaces" section, which is described below, you find the details of all networks, including the network used for the pairing process. In the example, this is the network device with the ID 0.0.4b00.

**Important:** The switches and network interface controllers in this network must support jumbo frames.

#### "gdps\_nw"

This network interface is used for GDPS failover support. The value is the interface name of the alternative data network in a failover scenario. You can omit this value if you do not use GDPS.

**Note:** Jumbo frame support is not required for the switches or network interface controllers in this network.

An example of the "network\_interface\_bindings" block:

```
"network_interface_bindings": {
    "db2_nw": "my_db2_network",
    "gdps_nw": "my_gdps_network",
    "mgmt_nw": "activation-profile"
}
```

#### Notes:

 Multiple interfaces can use the same physical connection. For example, in a GDPS setup, the interface name specified as the value of "gdps\_nw" might be the same as the value of "db2\_nw". In this case, the same physical connection would be used by both interfaces, and only one network definition would be required in the "network\_interfaces" block further down.

However, a separation of the subnets is recommended. At least the management network should be separated from the dedicated Db2 network, for the following reasons:

- Frequently, the management network is not optimized for the best performance.
- The management network might contain gateways that cause delays.
- The management network might not support jumbo frames.
- Do not use the value "activation-profile" for any network interface other than the "mgmt\_nw" because the activation profile might change in the HMC. Such a change might have repercussions if a network that refers to the activation profile is used for other purposes. The change might make your network definition unusable.

#### "runtime\_environments" (required)

This block defines the network interfaces and other LPAR-specific settings of the accelerator (SSC LPAR). Each of these LPARs is identified by the CPC name and the LPAR name. A set of networks must be defined for each LPAR. This is usually the Db2 network, and, optionally, an additional network to reach the GDPS server. The definition of a runtime environment is also required for GDPS setups because GDPS controls the storage configuration, but not the configuration of accelerator LPARs. Specify the following attributes to identify an accelerator (SSC) LPAR:

#### "cpc\_name"

The name of the CPC as defined on the Hardware Management Console (HMC).

You cannot change this name online. If you must change it because the CPC name changes or because you want to move the accelerator to a different CPC, first create an additional runtime environment that contains the new value. Then shut down the accelerator, change the old value and reactivate the accelerator.

#### "lpar\_name"

The name of the accelerator (SSC) LPAR as defined on the HMC.

You cannot change this name online. If you must change it because the LPAR name changes or because you want to move the accelerator to a different LPAR, first create an additional runtime environment that contains the new value. Then shut down the accelerator, change the old value and reactivate the accelerator.

#### "transient\_storage": "NVMe" (optional)

This is a highly recommended option for owners of an IBM LinuxONE system. NVMe storage is local storage of the LinuxONE, which can be accessed directly. It has a much better performance than external storage devices, and might help free up capacity on your external devices. When in use, all data on the NVMe storage is encrypted. The encryption keys are kept in the system memory only. This ensures that all data on the NVMe is securely removed when the accelerator is stopped or restarted.

NVMe storage is ideal for the placement of temporary data, especially if you need a lot of this space because you run involved queries that execute sort operations or produce result sets so large that they do not fit into the accelerator memory. The database engine of the accelerator can store and read significant amounts of data from NVMe storage in a short period of time.

NVMe storage is also good for the replication spill queue and for query results that tend to arrive faster than they can be picked up by the receiving client.

Configuration example:

```
"runtime_environments": [
{
"cpc_name": "Z16_4",
"lpar_name": "LPAR1",
"transient_storage": "NVMe",
"network_interfaces": [
.
```

#### Important:

- If you specify "transient\_storage": "NVMe", you don't have to set the "temp\_working\_space" parameter at all. Any setting of this parameter will become ineffective if transient storage is used.
- If NVMe drives do not provide enough storage for your temporary data, consider using a transient data pool. See transient\_devices for more information.
- In a Geographically Dispersed Parallel Sysplex<sup>®</sup> (GDPS), you can have different transient storage configurations for the different sites. For example, it is possible to use internal NVMe transient storage with 150 TB capacity on the primary site, NVMe transient storage with 10 TB capacity on the secondary site, and temporary working space of the data pool on the third site.

For an in-depth discussion of the transient storage options, see <u>Configuring and using transient</u> storage for IBM Db2 Analytics Accelerator for z/OS on Z.

#### "network\_interfaces" (required)

This keyword defines the physical network interfaces (OSA, RoCE, or HiperSocket) that are used by a runtime environment. Each network name defined in the "network\_interface\_bindings" section must be mapped to a physical network interface in the corresponding runtime environment. You can change all of the definitions in this block online. The following attributes must be specified for each physical network:

#### "name" (required)

The name of the network interface in the "network\_interface\_bindings" section.

#### "ipv4"

The IPv4 address and the subnet used for an interface, for example:

10.4.1.101/16

<sup>&</sup>lt;sup>2</sup> RoCE: Remote Direct Memory Access over Converged Ethernet

**Important:** The IPv4 address that the "db2\_nw" network uses is specified as the "db2\_pairing\_ipv4" address. Therefore, do not specify an additional "ipv4" address for the "db2\_nw" network.

#### "device" (required)

The identifier of an OSA-Express card, a RoCE Express card, or a HiperSocket. A device can only be used once. This includes the device specified in the activation profile for the HMC.

#### "port" (optional)

The network port to be used. If this value is omitted, the port number defaults to "0". Most OSA cards have a single physical port "0".

#### "vlan" (optional)

If a virtual LAN (VLAN) has been defined for the accelerator (SSC) LPAR and you want to use this VLAN as an interface for Db2 Analytics Accelerator on Z, you can specify the VLAN name here.

#### Example:

In this example, you find a network interface definition for an accelerator (SSC) LPAR named SVLSSCOC. This LPAR runs in a CPC named SYSZE1. The LPAR has a network device 0.0.4b00 (an OSA-Express card, a RoCE Express card, or a HiperSocket). The name that Db2 Analytics Accelerator on Z uses for this network device is "my\_db2\_network".

#### "static\_routes" (optional)

This option is used to define additional network routes for an interface.

If the IP address of a Db2 for z/OS LPAR or the GDPS keys LPAR is in a different subnet than the IP address assigned to the accelerator, an additional route definition is needed to establish the connection. An additional static route also helps to avoid undesired network traffic through a default gateway, which might have been defined in the HMC activation profile of the accelerator (SSC) LPAR.

#### "ipv4"

The IPv4 address or the IPv4 address and subnet of the target network.

"via"

The IPv4 address of the routing device.

**Example:** The accelerator's pairing IP address is 10.20.1.33/24 and there are two Db2 for z/OS LPARs with the IP addresses 10.1.1.47/24 and 10.1.1.48/24.

One or more gateways connect both subnets. One gateway is accessed through IP address 10.20.1.1, the other through 10.1.1.1.

To allow traffic from one network to the other, the TCPIP.PROFILE definition in z/OS defines a route to 10.20.1.0/24, which uses the gateway 10.20.1.1. The accelerator uses the following configuration to enable traffic to the 10.1.1.0 network using the corresponding gateway at 10.1.1.1:

```
{
    "accelerator_name": "S1",
    "db2_pairing_ipv4": "10.20.1.33/24",
```

This way, all traffic to an IPv4 address that starts with 10.1.1 uses the OSA-Express card with device ID 0.0.0440 via gateway 10.20.1.1. All network traffic between the accelerator and destinations in the 10.1.1.0/24 subnet is thus bound to that OSA device.

#### "bond\_settings" (optional)

This attribute allows you to define several network cards (OSA-Express cards) as a single device. Bonding is usually employed in a high-availability setup, as the remaining network cards in the setup can take over if one network card fails. It is also possible to run all available network cards simultaneously.

#### Example:

In this example, two OSA cards (devices 0a00 and 1b00) are combined to one bonding device called "db2\_conn". The device works in "active-backup" mode, meaning that at any time, just one of the network cards is active. The other card takes over when the active card fails.

You can alternatively specify "mode": "802.3ad", in which case all network cards of the device will be active at the same time. "802.3ad" stands for the IEEE 802.3ad link aggregation mode.

In 802.3ad mode, you need at least two physical devices. Specify these in the same way as you specify the devices for active-backup mode. That is, use a "workers" list as shown in the previous example.

#### "options" (optional)

It is not necessary to specify "options" for "bond\_settings". If the options are omitted, default values are used. Whether options apply to a particular setup depends on the selected mode ("active-backup" or "802.3ad"). For a detailed description of these options, see *Chapter 7. Configure Network Bonding* in the *Red Hat*<sup>®</sup> *Enterprise Linux 7: Networking Guide*. A link is provided at the end of this topic.

**Restriction:** Currently, you cannot specify just a subset of the available options. You either have to specify no options at all, in which case default values are used, or specify all options pertaining to a particular mode.

All of the following values can be changed online.

#### "primary"

Valid in *active-backup* mode only. The first physical device to be used. This is "0.0.0a00" according to the previous example. The primary device is the first of the bonding interfaces. It will be used as the active device unless it fails.

#### "primary-reselect": "always"

Valid in *active-backup* mode only. Determines how the active physical device is selected after a failure. Specify "always", which means that an attempt will be made to make the first physical device (labeled "primary") active again.

Other allowed options are "better", which means that the fastest device will be used as the active device, or "failure", which means that the active physical device is only changed if the currently active device fails.

#### "failover-MAC": "none"

Valid in *active-backup* mode only. Allows you set all physical devices to the same MAC address or determine these addresses according to a policy. Specify the value "none", which means that the same MAC address will be used for all physical devices.

#### "no-gratuitous-ARPs": "0"

Valid in *active-backup* mode only. Determines the number of peer notifications after a failover event. Specify "0", which means no notifications. This option corresponds to the num\_grat\_arp or num\_unsol\_na option in the *Red Hat Enterprise Linux 7: Networking Guide.* 

#### "transmit-hash-policy": "layer2"

Valid in *802.3ad* mode only. Selects a policy according to which the MAC addresses of the physical devices are determined. Specify layer2, which means that traffic to a particular network peer is assigned to the same network device, which is determined solely by its MAC address. Other allowed options are "layer3+4" and "layer2+3". The option "layer3+4" means that multiple network devices can be used to reach a single network peer even if a single network connection does not span multiple network devices. The option "layer2+3" is similar to "layer 2", but the network device is selected by its IP address in addition to its MAC address.

**Note:** In the *Red Hat Enterprise Linux 7: Networking Guide*, this option is called "xmit-hash-policy"

#### "LACP-rate": "slow" | "fast"

Valid in *802.3ad* mode only. The rate at which physical devices transmit Link Aggregation Control Protocol Data Units (LACPDUs). Specify "slow", which means every 30 seconds, or "fast", which means every 1 second.

#### "link-monitoring": "MII"

Selects the method to be used for monitoring the physical device's ability to carry network traffic. Select "MII", which stands for *media-independent interface*. With this setting, the driver, the MII register, or the ethtool can be queried for monitoring information about a physical device. Alternatively, you can specify "ARP" to use the ARP monitor.

#### "monitoring-frequency": "100"

The time interval that passes between two monitoring events. It is an integer value that stands for milliseconds. Use a value of "100".

#### "link-up-delay": "0"

Delay that needs to pass before network traffic is sent to a physical device after link monitoring has reported the device to be up. Specify "0", which means *no delay*.

#### "link-down-delay": "0"

Delay that needs to pass before network traffic is routed to the failover device after link monitoring has reported the failure of the previously active device. Specify "0", which means *no delay*.

Example (active-backup mode):

```
"options": {
    "primary": "0.0.0a00",
    "primary-reselect": "always",
    "failover-MAC": "none",
    "no-gratuitous-ARPs": "0",
    "link-monitoring": "MII",
    "monitoring-frequency": "100",
    "link-up-delay": "0",
    "link-down-delay": "0"
}
```

#### Example (802.3ad mode):

```
"options": {
    "LACP-rate": "slow",
    "transmit-hash-policy": "layer2",
    "link-monitoring": "MII",
    "monitoring-frequency": "100",
    "link-up-delay": "0",
    "link-down-delay": "0"
}
```

#### "zfcp\_devices" (required if ZFCP drives are used)

The FICON® Express ports of your devices must be listed in the "runtime\_environments" section. This is required for ZFCP storage devices only, as the ports of ECKD devices are handled by the firmware of the CPC. For ZFCP devices, however, you must list the port names. See the following example:

The accelerator uses multiple paths, that is, it tries to use all specified ports. For that reason, a list of different ports rather than just one port can increase the performance.

You can use a single port identifier for a ZFCP device or for an ECKD device, but not for both.

You can change the ZFCP port names online.

#### "storage\_environments" (required)

This block lists all storage devices, that is, disks or disk enclosures. At a minimum, this block contains the name of the storage device on which the accelerator is initially deployed. You can add storage devices or define multiple storage environments for mirroring or failover purposes. See Figure 28 on page 84. Note, however, that the accelerator does not manage the mirroring or copying of data to additional devices or storage environments.

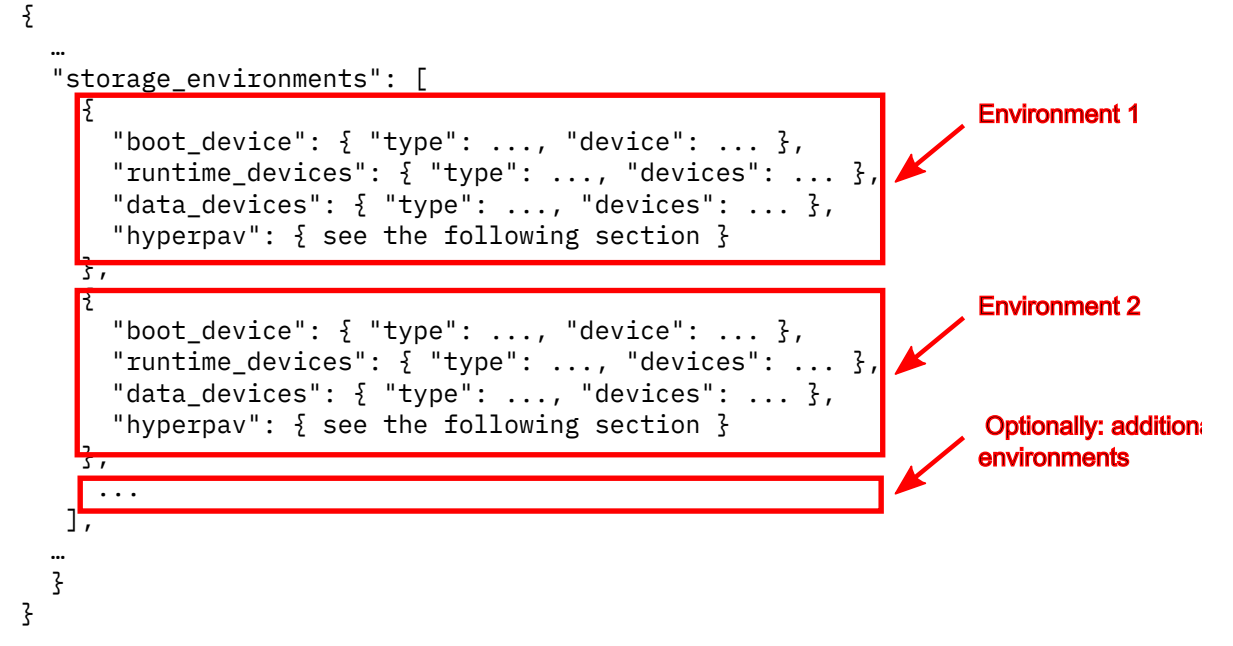

Figure 28. Multiple storage environments

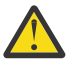

**Attention:** If you use GDPS integration, GDPS will manage the storage replication. In this case, do not define more than one storage environment. Multiple storage environments are not supported in the GDPS context.

The "storage\_environments" section combines the "primary\_storage" and "storage\_maps" sections found in configuration files of earlier releases. During the first-time deployment, these devices are formatted, which means that the existing data on these devices is erased.

## Migration from an older release:

If your current JSON configuration file still shows the "primary\_storage" and "storage\_maps" keywords, you need to update your storage environment configuration. In <u>Table</u> <u>2 on page 85</u>, you find an example of an old configuration block and a corresponding new configuration block for a setup with two storage environments. Use this table as a reference to make the required changes.

| Table 2. Old and new storage environment configurations                                                                                                    |                                                                                                    |
|----------------------------------------------------------------------------------------------------|----------------------------------------------------------------------------------------------------|
| Old configuration (version 7.5.2 and lower)                                                                                                    | New configuration (version 7.5.3 and higher)                                                                                                    |
| <pre>"primary_storage": {     "boot_device": {         "type": "dasd",         "devices": {         "type": "dasd",         "devices": {         "o.0.5e25",         "0.0.5e26"     ]     ,,     "data_devices": {         "type": "dasd",         "devices": {         "type": "dasd",         "devices": {         "type": "dasd",         "devices": {         "type": "dasd",         "devices": {         "type": "dasd",         "devices": {         "type": "dasd",         "devices": {         "type": "dasd",         "devices": {         "type": "dasd",         "devices": {         "type": "dasd",         "devices": {         "type": "dasd",         "devices": {         "type": "dasd",         "devices": [         "0.0.5e26"]     ]     ,,     "devices": [         "o.0.5e80", "0.0.5e8f"]     ]     ,     ,     ["0.0.5e25", "0.0.5e26"],         "copy": ["0.0.1b25", "0.0.5e26"],         "copy": "0.0.1b11",         "map": [         "primary": "0.0.5e14",         "copy": "0.0.1c14"         {         t,         "copy": "0.0.1c14",         [         "primary": ["0.0.5e80", "0.0.5e8f"],         "copy": ["0.0.1d00", "0.0.1d0f"]         ]         ]         ]</pre> | <pre>"storage_environments": [     {         "boot_device": {             "type": "dasd",             "device": [             "type": "dasd",             "devices": {             "type": "dasd",             "devices": {              "type": "dasd",              "devices": {              "type": "dasd",              "devices": {              "type": "dasd",              "devices": {              "type": "dasd",              "devices": {              "type": "dasd",              "devices": {              "type": "dasd",              "devices": {              "type": "dasd",              "devices": {              "type": "dasd",              "device": "0.0.5e86","0.0.5e8f"]         ]         }         {</pre> |

An accelerator can use up to four types of storage: the boot device, the runtime data pool, the data pool for operative data, and, optionally, a transient pool for temporary data. Each storage device or storage pool can use DASD (ECKD) or ZFCP (SCSI) devices. The mixing of different device types is not supported. However, the size of individual devices in a pool is not restricted.

**Important:** You can add devices to a storage pool at any time while the accelerator is online. New devices are automatically integrated into a storage pool. This does not require a reset or a restart. However, you cannot remove devices from a storage pool in this way. A removal requires an entirely new installation.

You must define these storage devices by using the following attributes in the configuration file:

#### "boot\_device" (required)

The boot device contains the software image that is written by the Secure Service Container (SSC) installer. The accelerator will be started from this device. It is also the target device for uploading the SSC installer image before the initial deployment or before an update. The boot device must be a single device with at least 40 GB net storage capacity.

The boot device uniquely identifies a storage environment. If multiple storage environments exist, the storage environment (definition) that lists the currently active boot device will be used. An accelerator without a valid storage environment is invalid.

**Important:** It is not possible to change the boot device during an update.

For example:

```
"boot_device": {
    "type": "dasd",
    "device": "0.0.5e29"
}
```

or

```
"boot_device": {
    "type": "zfcp",
    "udid": "6005076241bb50242000000000000000008"
}
```

#### "runtime\_devices" (required)

The runtime storage is used by the accelerator software for internal processing. It does not contain user data and its size is fixed. The size does not depend on the amount of user data processed by the accelerator. Specify a list of devices with a total net capacity of at least 80 GB.During normal operation, the utilization rate should not exceed 80 percent. If it does exceed 80 percent most of the time, consider adding devices. For example:

```
"runtime_devices": {
    "type": "dasd",
    "devices": [
        "0.0.998c"
    ]
}
```

The mixing of different device types in a single list, that is, DASD (ECKD) and ZFCP (SCSI) is not supported.

#### "data\_devices" (required)

The data storage is used to store the user data and temporary data of the accelerator (table data). It is typically the largest storage area of your entire configuration. Its size is determined by the amount of data the accelerator has to handle. During normal operation, the utilization rate should not exceed 80 percent. If it does exceed 80 percent most of the time, consider adding devices. For example:

```
"data_devices": {
    "type": "dasd",
    "devices": [
        "0.0.9c00",
        "0.0.9c01",
        "0.0.9c02"
]
}
```

#### "transient\_devices" (optional)

You can use a transient data pool for the storage of temporary data. If you do use a transient pool, temporary data does not occupy disk space in your data pool. When in use, a transient storage pool behaves in the same way as <u>transient\_storage</u>, except that the performance of NVMe drives for transient storage is better than the performance of a transient pool on disks. Nevertheless, the separation of the data pool into a pool for temporary data and other data leads to a significant performance gain when compared to a solution where all this data resides in a single data pool.

A transient storage pool is recommended if your accelerator is not deployed on a LinuxOne computer (where you could use NVMe drives), but on a classic IBM Z computer.

For example:

```
"transient_devices": {
    "type": "dasd",
    "devices": [
        "0.0.9b12"
    ]
}
```

#### Important:

- A transient storage pool and transient storage with NVMe drives cannot be used at the same time. A configured transient storage pool is therefore ignored if transient storage with NVMe drives exists.
- The existence of transient storage (pool or NVMe drives) invalidates any custom setting of the "temp\_working\_space" parameter because this parameter applies to temporary data in the data pool only. As soon as temporary data is processed on transient storage, the "temp\_working\_space" parameter becomes ineffective.
- In a Geographically Dispersed Parallel Sysplex (GDPS), you can have different transient storage configurations for the different sites. For example, it is possible to use internal NVMe transient storage with 150 TB capacity on the primary site, NVMe transient storage with 10 TB capacity on the secondary site, and temporary working space of the data pool on the third site.

For an in-depth discussion of the transient storage options, see <u>Configuring and using transient</u> storage for IBM Db2 Analytics Accelerator for z/OS on Z.

#### "type" (required)

This is the type of storage to be used (disk type). Possible values are "dasd" for extended count key data (ECKD) volumes and "zfcp" for Small Computer System Interface (SCSI) volumes. You must specify the type for each device category (that is, the boot device, the runtime device, and the data device).

#### Important:

- It is not possible to mix ECKD and SCSI devices in a single device category or device pool.
- If you use DASD (ECKD) storage, HyperPAV aliases are strongly recommended because they increase the processing speed.

**Note:** The "PAV" in HyperPAV stands for *Parallel Access Volumes*. It is a concept of using multiple devices or aliases to address a single DASD (ECKD) disk device.

- DASD (ECKD) devices are formatted by the **dasdfmt** program of the Linux operating system on the accelerator. This can take a long time, sometimes even hours for large devices or storage pools. HyperPAV aliases also help speed up formatting. Therefore, define HyperPAV aliases also in your initial JSON configuration file.
- You can use DASD (ECKD) devices of different sizes in a single pool.
- You can use ZFCP devices of different sizes in a single pool.
- For ZFCP devices, use Ficon Express (FE) ports because these ports guarantee a much better performance and availability. FE ports are defined in the runtime environment.
- Although the adding of devices is supported while the accelerator is online, the type cannot be changed after the initialization of the storage pool. To change the type, you must remove the accelerator and reinstall it.

#### Example (ECKD or "dasd"):

```
"type": "dasd",
"devices": [
"0.0.9c00",
"0.0.9c01",
"0.0.9c02"
]
```

Example (SCSI or "zfcp"):

```
"type": "zfcp",
"udids": [
"0c984712545423523614b8d812345632",
"0c0a0b5c9d15555a545545b46456c4d6"
]
```

#### "device" or "devices" (required)

This attribute is used to list the devices by their names or identifiers. You must specify a device or a list of devices for each device category (that is, the boot device, the runtime device, and the data device).

#### **ECKD** example:

```
"storage_environments": [
{
    "boot_device": {
        "type": "dasd",
        "device": "0.0.9986"
    },
    "data_devices": {
        "type": "dasd",
        "devices": [
            "0.0.9c00",
            "0.0.9c00",
            "0.0.9c02"
        ]
    },
    "runtime_devices": {
        "type": "dasd",
        "devices": [
            "0.0.998c"
        ]
    }
}
```

#### **ZFCP** example:

```
"storage_environments": [
  £
   "runtime_devices": {
      "type": "zfcp",
"udids": [
        "6005076241bb50242000000021000028"
      ]
    }
    "data_devices": {
      "type": "zfcp",
"udids": [
        "6005076241bb50242000000003000010",
"6005076241bb5024200000000a000011",
        "6005076241bb502420000000b000012"
      ٦
    }
 }
]
```

Note: To change the ID of the boot device, a few extra steps are required:

- a. Copy the current storage environment in your JSON file. That is, create a duplicate block in the file.
- b. Change the ID in the copied block.
- c. Restart the accelerator.
- d. Remove the old storage environment from the JSON file when the accelerator is online again.

#### **Complete example:**

```
"storage_environments": [
{
"boot_device": {
"type": "dasd",
"device": "0.0.5e29"
},
"runtime_devices": {
```

```
'type": "dasd",
                                "devices": [
                                            "0.0.5e25
                                            "0.0.5e26"
                            ٦
              },
"data_devices": {
    "ata_devices": {
    "ata_devices": {
    "ata_devices": {
    "ata_devices": {
    "ata_devices": {
    "ata_devices": {
    "ata_devices": {
    "ata_devices": {
    "ata_devices": {
    "ata_devices": {
    "ata_devices": {
    "ata_devices": {
    "ata_devices": {
    "ata_devices": {
    "ata_devices": {
    "ata_devices": {
    "ata_devices": {
    "ata_devices": {
    "ata_devices": {
    "ata_devices": {
    "ata_devices": {
    "ata_devices": {
    "ata_devices": {
    "ata_devices": {
    "ata_devices": {
    "ata_devices": {
    "ata_devices": {
    "ata_devices": {
    "ata_devices": {
    "ata_devices": {
    "ata_devices": {
    "ata_devices": {
    "ata_devices": {
    "ata_devices": {
    "ata_devices": {
    "ata_devices": {
    "ata_devices": {
    "ata_devices": {
    "ata_devices": {
    "ata_devices": {
    "ata_devices": {
    "ata_devices": {
    "ata_devices": {
    "ata_devices": {
    "ata_devices": {
    "ata_devices": {
    "ata_devices": {
    "ata_devices": {
    "ata_devices": {
    "ata_devices": {
    "ata_devices": {
    "ata_devices": {
    "ata_devices": {
    "ata_devices": {
    "ata_devices": {
    "ata_devices": {
    "ata_devices": {
    "ata_devices": {
    "ata_devices": {
    "ata_devices": {
    "ata_devices": {
    "ata_devices": {
    "ata_devices": {
    "ata_devices": {
    "ata_devices": {
    "ata_devices": {
    "ata_devices": {
    "ata_devices": {
    "ata_devices": {
    "ata_devices": {
    "ata_devices": {
    "ata_devices": {
    "ata_devices": {
    "ata_devices": {
    "ata_devices": {
    "ata_devices": {
    "ata_devices": {
    "ata_devices": {
    "ata_devices": {
    "ata_devices": {
    "ata_devices": {
    "ata_devices": {
    "ata_devices": {
    "ata_devices": {
    "ata_devices": {
    "ata_devices": {
    "ata_devices": {
    "ata_devices": {
    "ata_devices": {
    "ata_devices": {
    "ata_devices": {
    "ata_devices": {
    "ata_devices": {
    "ata_devices": {
    "ata_devices": {
    "ata_devices": {

                                "type": "dasd"
                              "devices": [
                                             "0.0.5e14"
                                             ["0.0.5e80","0.0.5e8f"]
                            ]
             }
},
  £
               "boot_device": {
                             "type": "dasd",
"device": "0.0.1b11"
              },
"runtime_devices": {
    "decd"
                                "type": "dasd",
                               "devices":
                                             "0.0.1b25"
                                            "0.0.1b26"
                           ]
                 }
                 "data devices": {
                              "type": "dasd"
"devices": [
                                            "0.0.1c14"
                                             ["0.0.1d00","0.0.1d0f"]
                            ]
             },
"transient_devices": {
    "type": "dasd",
    "types": [
                                              "0.0.9b12"
                            ]
             }
3
```

In this example, the system might start from an LPAR with the boot device 0.0.5e29, which has the data devices 0.0.5e14, and ["0.0.5e80","0.0.5e8f"], which is an array or enclosure consisting of two disks. The system could also start from an LPAR that uses the boot device 0.0.1b11, and the data devices 0.0.1c14 and ["0.0.1d00","0.0.1d0f"]. To use one of the environments for failover purposes, you must replicate the disks. That is, in this case, you would have to copy the data from 0.0.5e14 to 0.0.1c14, and from ["0.0.5e80","0.0.5e8f"] to ["0.0.1d00","0.0.1d00","0.0.

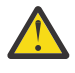

]

**Attention:** If you use GDPS, do not define more than one storage environment because GDPS handles the replication of storage environments automatically for you. Multiple storage environments are not supported in the GDPS context.

The example also contains an (optional) transient storage pool, which consists of a single disk device with the name ["0.0.9b12"].

#### HyperPAV aliases:

HyperPAV aliases can be used in the following ways:

- Automatic HyperPAV aliases
- Explicitly listed HyperPAV aliases

In automatic HyperPAV mode, all HyperPAV alias devices that are visible to an LPAR and that are connected to the same control-unit image (LCU) are used automatically for that LPAR. To enable the automatic HyperPAV mode, you must add a definition to the storage environments section in the JSON configuration file.

#### Important:

• HyperPAV aliases can be used with DASD (ECKD) storage only.

- Make sure that only the volumes and HyperPAV aliases you want to use on a particular LPAR are visible to that LPAR. This is even more important if you use automatic alias devices because in that case, your accelerator (SSC) LPAR has to sift through all visible devices just to determine and activate the alias devices.
- The use of HyperPAV aliases requires a change in the input/output definition file (IODF). See <u>Input/</u> output definition file (IODF) for more information.
- Having added HyperPAV devices to an existing configuration, you must shut down and restart the affected accelerator (SSC) LPAR. For more information, see <u>"Shutting down and restarting a single-node accelerator" on page 136.</u>

#### Example:

```
"storage_environments": [
    {
        "boot_device": {
            ...
        },
        "runtime_devices": {
            ...
        },
        "data_devices": {
            ...
        },
        "hyperpav": "auto"
    }
]
```

Mind that in "auto" mode, the system uses all available HyperPAV alias devices.

To use just a subset of the available devices, it is preferable to use explicitly listed HyperPAV aliases. as in the following example:

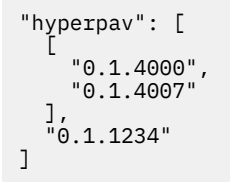

In this particular case, the system uses a range of HyperPAV aliases from 0.1.4000 to 0.1.4007 plus a single HyperPAV alias with the ID 0.1.1234.

6. When you're finished with your configuration file, upload it to the Admin UI.

On the **Accelerator Configuration Definition** page, click the upload button (see also Figure 25 on page 72):

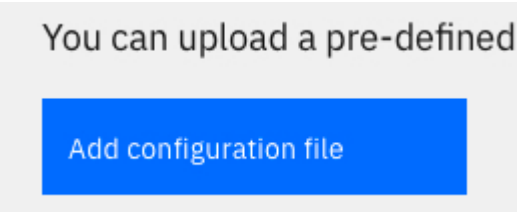

If something is wrong with the file you uploaded, an error message is displayed on the page:
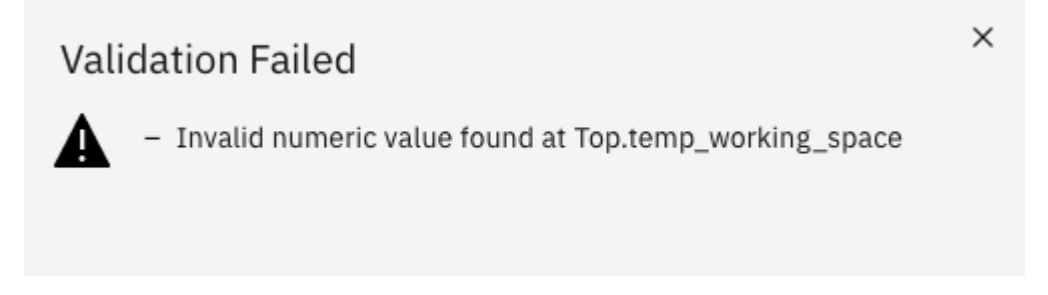

## Figure 29. Error message after uploading a faulty configuration file

7. If errors occurred, fix these and repeat the upload (steps <u>"5" on page 74</u> and <u>"6" on page 90</u>). If no errors occurred, the Accelerator Configuration Definition page shows the settings of your configuration file in expandable sections. You can expand each section to display its settings by

| clicking the       | e downward pointing arrows.                                                                                                    |                                           |
|--------------------|----------------------------------------------------------------------------------------------------|-------------------------------------------|
| Db2 Analytic       | tics Accelerator for z/OS V7.5.9                                                                                                    | 💄 admin 🛛 Log out                         |
| Accelerator        | Accelerator Configuration Definition                                                                                                    | Accelerator status: not initialized ③     |
| Logs T             | The Accelerator configuration is defined using a configuration file. This file specifies logical and physic interfaces and storage devices.                                                                                  | al components, such as network            |
| Users              | You can upload a pre-defined configuration file for the definition of an Accelerator (current                                                                                                    | CPC: SYSZE7, LPAR: SVLSSC52) Cancel Apply |
| Dumps<br>Diagnosis | <ul> <li>Accelerator SVLSSC52 (single-node)</li> <li>Version: 7.5.9</li> <li>Accelerator description: Test Accelerator 52</li> <li>Db2 pairing IP: 10.101.31.227/19</li> </ul>                                               |                                           |
|                    | <ul> <li>Network interface bindings</li> <li>Db2 network: db2_nw</li> <li>Management network: activation-profile</li> </ul>                                                                                                  |                                           |
|                    | <ul> <li>Runtime environments</li> <li>SYSZE7/SVLSSC52:</li> <li> db2_nw (device: 0.0.4b03, port: 0)</li> </ul>                                                                                                    |                                           |
|                    | <ul> <li>Storage environments</li> <li>Single node</li> <li>Boot device (dasd): 0.0.9fba</li> <li>Runtime devices (dasd): 9fbb</li> <li>Data devices (dasd): [9fbc - 9fbe]</li> <li>HyperPAV: [0.1.8000, 0.1.fff]</li> </ul> |                                           |

Figure 30. Accelerator Configuration Definition after a successful configuration file upload

#### 8. Click Apply.

You see a message window indicating that the configuration is in progress. During that time, you can follow the line of events if you click the **Logs** tab. The page does not refresh automatically, but you can click the **Refresh** button in the upper right corner.

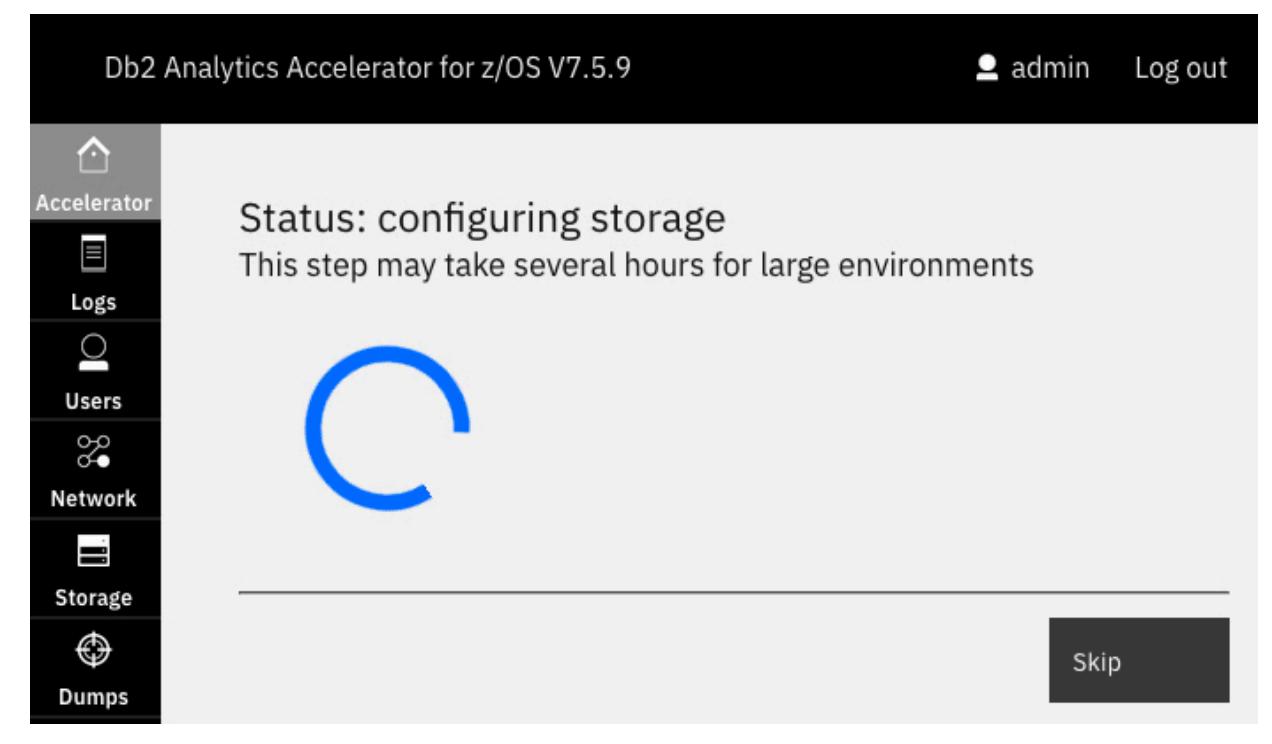

Figure 31. Message window showing the progress of your Db2 Analytics Accelerator on Z configuration

# Results

When these processes have finished, the **Accelerator Components Health Status** page is displayed automatically. The page should now give you the following information:

|                                             | aun Status                          | Accelerator status: ready                                          |
|---------------------------------------------|-------------------------------------|--------------------------------------------------------------------|
| Component                                   | Status                              | Reset                                                              |
| Appliance infrastructure                    | •                                   | This will re-initialize the Accelerator with the given Reset       |
| Appliance runtime                           | •                                   | environment configuration.<br>A reboot might be triggered. Uvipe d |
| Appliance authentication service            | •                                   | Update                                                             |
| Appliance data service                      | •                                   | Use this task to update your<br>Accelerator version.               |
| Db2 Accelerator service                     | •                                   | Shut Down                                                          |
| GDPS client                                 | ۰                                   | Stop all services and shut                                         |
| Export File                                 |                                     | To restart after the shut<br>down, re-activate the LPAR.           |
| ≟ <sub>data</sub> Download the export file. |                                     |                                                                    |
| Configuration                               |                                     |                                                                    |
|                                             | figuration file for the Accelerator |                                                                    |

Figure 32. The Accelerator Components Health Status page is displayed after a successful configuration

The message Accelerator status: ready on the top right indicates that all installation steps have been completed and that components have been started for Db2 Analytics Accelerator on Z.

#### **Related information**

Chapter 7, Configure Network Bonding, Red Hat Enterprise Linux 7: Networking Guide

# Installing and starting the appliance (multi-node setup)

Follow these steps after the accelerator (SSC) LPAR definition for the multi-node setup of Db2 Analytics Accelerator on Z.

# **Before you begin**

Take a look at the description and the different deployment options for a "Multi-node setup" on page 58.

#### What you need:

- Accelerator (SSC) LPARs organized in an LPAR group (cluster).
- At least 1.5 TB of main memory.
- At least 7 network connection points that can be reached from the outside of the HiperSocket network (through OSA-Express cards or RoCE Express cards).
- At least 18 individual disk drives (FICON (ECKD) or FCP (SCSI):
  - 40 GB or more are required for each boot disk in the cluster.
  - 80 GB or more are required for each runtime disk in the cluster. Six or a multiple of six runtime disks can be specified.
  - Each data disk needs as much storage as the data pool of a single-node installation. The number
    of data disks differs with regard to the hardware or the selected deployment option. See <u>Table 3 on
    page 94</u>.
- An absolute limit must be set for the number of the Integrated Facilities for Linux (IFLs) that the cluster can use, for example 40 IFLs. The minimum is 30 IFLs. You can use as many IFLs for accelerator (SSC) LPARs as a Central Processing Complex (CPC) or drawer can be equipped with.
- The accelerator (SSC) LPARs must belong to the same Central Processing Complex (CPC) or drawer.
- The accelerator (SSC) LPARs must be connected by a HiperSocket or RoCE Express card network.
- Every accelerator (SSC) LPAR in the cluster must be connected to a management network.
- Jumbo frame support is required for parts of the network. See "network\_interface\_bindings".
- The head node is deployed across all accelerator (SSC) LPARs or on a single accelerator LPAR in the cluster. See Table 3 on page 94.

The head node must have access to 25 percent of the processing capacity of the shared IFLs. The initial weight of the head node LPAR needs to be set to 100 in the HMC activation profile. Furthermore, the head node requires at least 256 GB of main memory.

• The other accelerator (SSC) LPARs are used for the data nodes.

Each of the data nodes claims 25 percent of the processing capacity of the shared IFLs. The initial weight of a data node LPA needs to be set to 180 in the HMC activation profile. The data nodes require between 256 GB and 4 TB of main memory.

#### Differences

Requirements vary with regard to the hardware or the selected deployment option.

| Table 3. Different requirements for multi-node deployments |                                   |                                   |                                             |  |  |  |
|------------------------------------------------------------|-----------------------------------|-----------------------------------|---------------------------------------------|--|--|--|
|                                                            | IBM z15 cross-drawer<br>head node | IBM z16 cross-drawer<br>head node | IBM z16 confined head<br>node               |  |  |  |
| Number of LPARs in<br>cluster                              | 6                                 | 5                                 | 4                                           |  |  |  |
| Min. number of LPARs<br>for data nodes                     | 5                                 | 4                                 | 3                                           |  |  |  |
| Max. number of IFLs<br>per LPAR                            | 35                                | 50                                | 50                                          |  |  |  |
| Head node                                                  | Distributed across<br>LPARs       | Distributed across<br>LPARs       | Dual-purpose head node confined to one LPAR |  |  |  |

#### Important:

- In general, to change the number of LPARs, a complete reload of the accelerator and a fresh installation is required. For example, if you start with a three-drawer system with one LPAR each (as recommended), and then want to add a fourth drawer, create a new setup to reinstall the cluster with 4 drawers.
- To extend a two-drawer system to a four-drawer system, you need not reinstall the entire system. Here, you can migrate normally. So instead of having two LPARs that share one drawer, you end up with one LPAR per drawer.
- To migrate from a setup on the IBM z15, you do not have to change the number of accelerator LPARs. You can continue with a setup of five LPARs in the cluster. However, the performance of such a setup is not as good as a setup with four nodes on the IBM z16.
- For confined head node installations, the recommendation is to use dedicated IFLs only. However, if you want to use a confined head node setup for shared IFL workloads, make sure that the LPARs that provide the shared workloads have a significantly lower priority than the LPARs of the confined head node cluster. This way, the slowing impact on the performance is kept at a minimum.

# Procedure

#### **Restriction:**

- For the following steps, you need Mozilla Firefox or Google Chrome. Other browsers are not supported.
- If the Login page does not show all the controls needed to login successfully, or if after the logon an SSC installer window is not fully usable because controls are missing, change the browser language to English and try again.
  - 1. For an IBM z16, define 4 dedicated Secure Service Container (SSC) LPARs as described in <u>"Defining</u> an LPAR for Db2 Analytics Accelerator on Z" on page 64. For an IBM z15, define 5 dedicated Secure Service Container (SSC) LPARs.
  - 2. Log on to the Admin UI and proceed to the **Welcome** page. For a description, see "Logging on to the Admin UI" on page 67.
  - 3. On the **Welcome** page, click **First-Time Setup**.

You see the following page:

| Accelerator                                                                                      | Configuration Definition                                                                                                    | Accelerator status: not initialized                               |
|--------------------------------------------------------------------------------------------------|----------------------------------------------------------------------------------------------------|-------------------------------------------------------------------|
| The Accelerator<br>interfaces and st                                                             | configuration is defined using a configuration file. This torage devices.                                                                                                    | s file specifies logical and physical components, such as network |
| You can upload                                                                                   | d a pre-defined configuration file for the definition                                                                                                    | on of an Accelerator (current CPC: SYSZE7, LPAR: SVLSSC52         |
| Add configuratio                                                                                 | n file                                                                                                    | Cancel Apply                                                      |
|                                                                                                  |                                                                                                    |                                                                   |
|                                                                                                  |                                                                                                    |                                                                   |
| Sample Config                                                                                    | uration Files                                                                                                    |                                                                   |
| Sample Config<br>You can use the                                                                 | uration Files<br>sample configuration files as a starting point and cust                                                                                                    | omize these to match the desired system environment.              |
| Sample Config<br>You can use the                                                                 | uration Files<br>sample configuration files as a starting point and cust                                                                                                    | comize these to match the desired system environment.             |
| Sample Config<br>You can use the<br>Simple                                                       | uration Files<br>sample configuration files as a starting point and cust<br>Network Bonding High Availability                                                                                          | comize these to match the desired system environment.             |
| Sample Config<br>You can use the<br>Simple<br>Simple confi                                       | uration Files<br>sample configuration files as a starting point and cust<br>Network Bonding High Availability<br>guration                                                                              | comize these to match the desired system environment.             |
| Sample Config<br>You can use the<br>Simple<br>Simple config<br>This configura                    | uration Files<br>sample configuration files as a starting point and cust<br>Network Bonding High Availability<br>guration<br>tion file contains a complete sample defintion for a ba                   | nomize these to match the desired system environment.             |
| Sample Config<br>You can use the<br>Simple<br>Simple config<br>This configura<br>It covers the d | uration Files<br>sample configuration files as a starting point and cust<br>Network Bonding High Availability<br>guration<br>tion file contains a complete sample defintion for a ba<br>lefinition of: | comize these to match the desired system environment.             |

#### Figure 33. Accelerator Configuration Definition page

4. Starting with product version 7.1.9, all configuration settings are made by uploading a configuration file in JavaScript Object Notation (JSON) format.

**Important:** For a multi-node setup, a sample configuration file is not provided. This is because the setup is complex, and a sample file cannot cover all possibilities without becoming very confusing. Contact IBM support for help with the creation of a configuration file in JSON format.

5. Create a JSON file in a text editor of your choice and include settings as shown in the following steps.

An editor capable of validating JSON files is recommended because the configuration file must be valid JSON. If it cannot be parsed correctly, you will run into errors. Valid JSON means:

- Quotes are required around attribute values, even if these are plain numbers.
- Colons must be used to separate attribute names from their values.
- Object definitions consisting of key/value pairs must be enclosed in curly braces.
- Arrays or lists must be enclosed in brackets.

Most of the following attributes are required.

#### "version" (required)

The version of the accelerator. The version in the configuration file must match the version of the accelerator exactly. Do not change the value so that it deviates from the version of the accelerator.

#### "accelerator\_name" (required)

The name of the accelerator. This attribute is used to identify the accelerator in the Admin UI and in log and trace files written to the logs/dumps/traces/panels directory. You can change the name online. A reset or restart is not required.

#### "accelerator\_description" (optional)

Optional text description. You might want to add some information about the accelerator, especially if it is helpful for an administrator. You can change the description online. A reset or restart is not required.

#### "accelerator\_type" (required)

As the name suggests, the type of the accelerator. Set this attribute to the value "multi-node". This means that the runtime and storage environments you define later contain definitions for five or six LPARs, and five or six storage environments. A single processing node of a multi-node accelerator can use up to 30 Integrated Facilities for Linux (IFLs) and 1.5 TB of memory.

**Important:** Once this parameter has set for and used by an accelerator, it cannot be changed anymore. If you want to switch to a single-node installation, you must provide an entirely new configuration. Also, if you switch from one mode to the other, the existing data is not migrated or preserved.

#### "admin\_ui\_timeout" (optional)

Defines the session time of the Admin UI. When the specified time has passed, the session expires, and the administrator has to log on again to continue. Values from 1 to 1440 minutes are allowed. The default time is 15 minutes.

If you set or change this parameter, the change takes effect immediately, that is, without a restart of the accelerator.

#### **Example:**

"admin\_ui\_timeout": "60",

This sets the session timeout period for the Admin UI to 60 minutes.

**Note:** This parameter was introduced with product version 7.5.11. If you try to use it with an earlier product version, your configuration setup will fail, and an error message will be issued.

#### "mln\_distribution" (optional)

The ratio of head-node MLNs to data-node MLNs. The first digit (M) stands for the head-node MLNs; the second (N) for the data-node MLNs. For multi-node, the only supported values are 4:4 and 1:4. The default setting is 1:4.

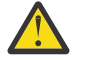

# Attention:

- Before you can use this parameter, you must drop all active pairings between the accelerator and connected Db2 subsystems.
- After you change this parameter, you must reset the accelerator configuration on the **Accelerator Component Health Status** page of the Admin UI. You also have to select the **Wipe data** option. This means that all your data on the accelerator will be erased. A complete reload of the configuration is required. You must also redefine and reload tables after loading the new configuration.
- This parameter was introduced with product version 7.5.11. If you try to use it with an earlier product version, your configuration setup will fail, and an error message will be issued.

#### Example:

"mln\_distribution": "4:4",

This leads to a configuration with a confined dual-purpose head node. The head node accommodates 1 catalog MLN, 3 data MLNs, and 4 data MLNs on each data node. In total, the cluster will thus have 15 data MLNs and one catalog MLN if the deployment uses 4 LPARs.

#### "db2\_pairing\_ipv4" (required)

The IP address used to pair your Db2 subsystem with the head node of the specified accelerator. This IP address uniquely identifies the head node and is used by Db2 for z/OS to connect to the accelerator.high

Changing this value requires a subsequent reset from the **Accelerator Components Health Status** page of the **Admin UI**. See the following figure.

| Reset                                                      |             |
|------------------------------------------------------------|-------------|
| This will re-initialize the<br>Accelerator with the given  | Reset       |
| environment configuration.<br>A reboot might be triggered. | 🗌 Wipe data |

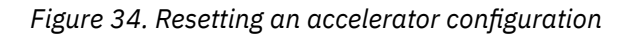

**Important:** To change the value, it is no longer necessary to select the **Wipe data** option and delete the existing data. This was only required in previous versions and involved a new pairing and upload of the tables.

You can specify a netmask as part of the IPv4 address , like /24 for a subnet with 254 usable addresses. For example:

"db2\_pairing\_ipv4": "10.108.16.184/24"

This specifies the IP address 10.108.16.184 as the identifier of a subnet that comprises the address range from 10.108.16.1 to 10.108.16.254.

**Tip:** All IP addresses in the configuration file can point to a subnet.

# "temp\_working\_space" (optional)

The accelerator needs temporary storage for extensive sort operations that cannot be executed exclusively in the system memory. Increase the size if certain operations cannot be completed because the temporary storage and the system memory do not suffice. In addition, the accelerator needs temporary storage for the replication spill queue and for query results that tend to arrive faster than they can be picked up by the receiving client. The "temp\_working\_space" parameter specifies the size of the temporary storage as part of the data pool.

Involved queries need a high amount of temporary storage. A single query can easily consume multiple terabytes of temporary storage during its execution. If your system processes several long-running queries of this type at the same time, some of these queries might have to be canceled if the temporary storage is running out.

Transient storage devices (NVMe drives), which are highly recommended for various reasons, can help you avoid situations like this. See transient\_storage for more information.

You can also define a transient storage pool, and dedicate external devices (disk drives) to this pool. This option is not as fast as NVMe drives, but still much better than using a portion of your data pool for temporary data. It is the recommended solution if your accelerator is not deployed on a LinuxOne computer, but on a classic IBM Z computer. See <u>""transient\_devices" (optional)"</u> on page 110 for more information.

If you do not use any of the transient storage options, a portion of your data pool will be used for the temporary data.

It is important to note that there is no swapping or failover. You either use disk space in your data pool for the placement of temporary data, or transient storage if that exists. If your transient storage is running out, processing will not continue with temporary working space in your data pool.

You can set the "temp\_working\_space" parameter to the following values:

#### "unlimited"

The advantage of this setting is that it works without sizing, that all storage resources can be shared, and that no storage is reserved as temporary working space if it is not needed. The

disadvantage is a lower operation stability because space-intensive queries might lead to the cancellation of other jobs, irrespective of their types. A space-intensive query can even cause the cancellation of INSERT operations.

If a situation is reached where nearly all temporary working space is used up by running queries, replication jobs, load jobs, or by the population of accelerator-shadow tables, any additional workload that claims more than the available disk space is canceled automatically.

#### "automatic"

Starting with product version 7.5.11, this is the default, that is, the value used if you omit the parameter. This setting results in the creation of a database-managed (DMS) table space based on the system size and the free space in the data pool. The size will be the smaller of the following two values:

- 80 percent of the LPAR memory
- 50 percent of the free space of the data pool

**Tip:** In many cases, this is not an ideal allocation. If your queries require significant amounts of temporary storage, consider the use of <u>transient\_storage</u>. If, in contrast, your query workload needs just small amounts or hardly any temporary storage at all, specify a fixed size with a low value or "none".

The current default is recommended only if you do not know the storage requirements of your query workload very well, or if you do not want to spend much time on fine-tuning.

#### "none"

Just a very small temporary workspace is used. A query that includes an extensive sort which leads to a memory overflow will fail immediately.

#### Fixed size

A DMS table space (see "automatic") with a size you determine. For example:

```
"temp_working_space": "500 GB"
```

The specified size is reserved for the temporary work space and serves as a size limit at the same time.

A change of the setting requires a restart of the accelerator. Changes do not take effect before the restart. If you use the setting "automatic", the size of the DMS table space is re-adjusted dynamically after each start of the accelerator, according to the memory and disk usage rates that are encountered.

If you set "temp\_working\_space" to "automatic" or to a fixed value, and if the free storage space has shrunk during the time from one restart to the next, a smaller temporary workspace is provided after the latest restart. If you were close to 100 percent storage usage before a restart, the temporary workspace might be reduced so much during the restart that certain jobs cannot be executed anymore. In that case, consider adding storage to the accelerator. This can be done while your system is online.

#### "dispatch\_mode" (optional)

This optional parameter determines how the workload is distributed across the available CPUs.

**Note:** The "dispatch\_mode" parameter has an effect only if you process shared IFL workloads. Otherwise, you can ignore it.

If you use a distributed head node, you must configure all IFLs in the cluster as shared IFLs. This is because the head node shares resources with the data nodes in this mode, so that PR/SM virtualization capabilities can be exploited. With just a single node or a confined head node, you can use dedicated IFLs or shared IFLs. Dedicated IFLs probably work a little faster in these modes. However, to simplify this documentation, the use of shared IFLs is assumed throughout the text.

You can set this parameter to the value "horizontal" or "vertical". The default value is "vertical".

Vertical dispatch mode (HiperDispatch mode) means that the workload is processed by just a subset of the available CPUs, which reduces the scheduling overhead. It is the most efficient mode for systems with many logical processors.

Horizontal dispatch mode means that the workload is spread across all available CPUs. For older versions of Db2 Analytics Accelerator on Z, you could not set a dispatch mode. The horizontal mode was always used.

#### "network\_interface\_bindings" (required)

In the network interface bindings section, you map physical interfaces to network names that can be specified in a runtime environment. The settings in this section cannot be changed online. If you need to change them, you must restart the Db2 Analytics Accelerator on Z accelerator.

#### "mgmt\_nw"

This network, which is used by the Admin UI and other support interfaces, is defined by the HMC activation profile of the accelerator (SSC) LPAR. It is not part of the Db2 Analytics Accelerator on Z configuration. Therefore, use the attribute value "activation-profile". Note that the name of the management network might change if someone updates the activation profile of the accelerator (SSC) LPAR on the HMC.

**Note:** Jumbo frame support is not required for the switches or network interface controllers in this network.

#### "db2\_nw"

This network name points to the IP address of your Db2 subsystem (counterpart of the "db2\_pairing\_ipv4"). It is used during the pairing process, and all network traffic between your Db2 subsystem and the accelerator will run through this interface.

The attribute value must be the same as one of the "name:" attributes in your "network\_interfaces" definitions further down in the configuration file. The value must be an alphanumeric character string no longer than 8 characters. Compare this with the sample code.

In the "network\_interfaces" section, which is described below, you find the details of all networks, including the network used for the pairing process. In the example, this is the network device with the ID 0.0.4b00.

**Important:** The switches and network interface controllers in this network must support jumbo frames.

#### "cluster\_nw"

The name of the HiperSocket or RoCE Express card network that connects your nodes.

The attribute value must be the same as one of the "name:" attributes in your "network\_interfaces" definitions further down in the configuration file.

In the network\_interfaces: section, which is described below, you find the details of all networks, including the HiperSocket or RoCE Express card network. In the example, this is the network device with the ID 0.0.7f00.

An example of the "network\_interface\_bindings" block:

```
"network_interface_bindings": {
    "db2_nw": "db2_conn",
    "cluster_nw": "my_hiper",
    "mgmt_nw": "activation-profile"
}
```

#### Notes:

• Do not use the value "activation-profile" for any network interface other than the "mgmt\_nw": because the activation profile might change in the HMC. Such a change might have repercussions if a network that refers to the activation profile is used for other purposes. The change might make your network definition unusable.

• For more information on the use of RoCE Express cards, see <u>How to configure the cluster</u> network of a Db2 Analytics Accelerator multi-node installation for the use of RoCE Express cards.

#### "runtime\_environments" (required)

This block defines the network interfaces and other LPAR-specific settings of the accelerator (SSC LPARs). Each LPAR is identified by the CPC name and the LPAR name. A set of networks must be defined for each accelerator (SSC) LPAR. This is usually the Db2 network, and the HiperSocket or RoCE Express card network of your cluster. Specify the following attributes to identify an accelerator (SSC) LPAR:

#### "cpc\_name"

The name of the CPC as defined on the Hardware Management Console (HMC).

You cannot change this name online. If you must change it because the CPC name changes or because you want to move the accelerator to a different CPC, first create an additional runtime environment that contains the new value. Then shut down the accelerator, change the old value and reactivate the accelerator.

#### "head"

The definition of the head node. For example:

```
"head": {
    "lpar_name": "LPAR0",
    "network_interfaces": [
        {
            "name": "my_hiper",
            "device": "0.0.7f00",
            "ipv4": "172.84.0.180/23"
        },
        "name": "my_db2_network",
        "device": "0.0.4b00"
        }
    ]
}
```

#### "lpar\_name"

The name of an accelerator (SSC) LPAR as defined on the HMC.

You cannot change an "lpar\_name" online. If you must change it because the LPAR name changes or because you want to use different LPARs for the accelerator, first create an additional runtime environment that contains the new values. Then shut down the accelerator, change the old values and reactivate the accelerator.

Continue with the network interfaces for the accelerator (SSC) LPAR:

#### "transient\_storage": "NVMe"(optional)

This is a highly recommended option for owners of an IBM LinuxONE system. NVMe storage is local storage of the LinuxONE, which can be accessed directly. It has a much better performance than external storage devices, and might help free up capacity on your external devices. When in use, all data on the NVMe storage is encrypted. The encryption keys are kept in the system memory only. This ensures that all data on the NVMe is securely removed when the accelerator is stopped or restarted.

NVMe storage is ideal for the placement of temporary data, especially if you need a lot of this space because you run involved queries that execute sort operations or produce result sets so large that they do not fit into the accelerator memory. The database engine of the accelerator can store and read significant amounts of data from NVMe storage in a short period of time.

NVMe storage is also good for the replication spill queue and for query results that tend to arrive faster than they can be picked up by the receiving client.

Configuration example:

#### Important:

- If you specify "transient\_storage": "NVMe", you don't have to set the "temp\_working\_space" parameter at all. Any setting of this parameter will become ineffective if transient storage is used.
- If NVMe drives do not provide enough storage for your temporary data, consider using a transient data pool. See <u>""transient\_devices" (optional)" on page 110</u> for more information.

For an in-depth discussion of the transient storage options, see Configuring and using transient storage for IBM Db2 Analytics Accelerator for z/OS on  $\overline{Z}$ .

#### "network\_interfaces" (required)

This keyword defines the physical network interfaces (OSA, RoCE, or HiperSocket) that are used by a runtime environment. Each network name defined in the "network\_interface\_bindings" section must be mapped to a physical network interface in the corresponding runtime environment. You can change all of the definitions in this block online. The following attributes must be specified for each physical network:

#### "name" (required)

The name of the network interface in the "network\_interface\_bindings" section.

#### "ipv4"

The IPv4 address and the subnet used for an interface, for example:

10.4.1.101/16

**Important:** The IPv4 address that the "db2\_nw" network uses is specified as the "db2\_pairing\_ipv4" address. Therefore, do not specify an additional "ipv4" address for the "db2\_nw" network.

#### "device" (required)

The identifier of an OSA-Express card or a HiperSocket. A device can only be used once. This includes the device specified in the activation profile for the HMC.

#### "port" (optional)

The network port to be used. If this value is omitted, the port number defaults to "0". Most OSA cards have a single physical port "0".

#### "vlan" (optional)

If a virtual LAN (VLAN) has been defined for the accelerator (SSC) LPAR and you want to use this VLAN as an interface for Db2 Analytics Accelerator on Z, you can specify the VLAN name here.

<sup>&</sup>lt;sup>3</sup> RoCE: Remote Direct Memory Access over Converged Ethernet

#### Example:

```
"runtime_environments": [
{
    "cpc_name": "IBMZ1",
    "head": {
        "lpar_name": "LPAR0",
        "network_interfaces": [
        {
            "name": "my_hiper",
            "device": "0.0.7f00",
            "ipv4": "172.84.0.180/23"
        },
        "name": "my_db2_network",
        "device": "0.0.4b00"
        ]
    },
```

#### "static\_routes" (optional)

This option is used to define additional network routes for an interface.

If the IP address of a Db2 for z/OS LPAR or the GDPS keys LPAR is in a different subnet than the IP address assigned to the accelerator, an additional route definition is needed to establish the connection. An additional static route also helps to avoid undesired network traffic through a default gateway, which might have been defined in the HMC activation profile of the accelerator (SSC) LPAR.

#### "ipv4"

The IPv4 address or the IPv4 address and subnet of the target network.

"via"

The IPv4 address of the routing device.

**Example:** The accelerator's pairing IP address is 10.20.1.33/24 and there are two Db2 for z/OS LPARs with the IP addresses 10.1.1.47/24 and 10.1.1.48/24.

One or more gateways connect both subnets. One gateway is accessed through IP address 10.20.1.1, the other through 10.1.1.1.

To allow traffic from one network to the other, the TCPIP.PROFILE definition in z/OS defines a route to 10.20.1.0/24, which uses the gateway 10.20.1.1. The accelerator uses the following configuration to enable traffic to the 10.1.1.0 network using the corresponding gateway at 10.1.1.1:

```
£
  "accelerator_name": "S1",
"db2_pairing_ipv4": "10.20.1.33/24",
  "network_interface_bindings": {
    "db2_nw": "db2_conn",
    "mgmt_nw": "activation-profile"
  },
"runtime_environments": [
     Ł
        "cpc_name": "IBMZ1",
        "head": {
           "lpar_name": "LPARO",
           "network_interfaces": [
              3
                "name": "db2 conn"
                "device": "0.0.0440",
"vlan": "552"
                "static_routes": [ { "ipv4": "10.1.1.0/24", "via":
"10.20.1.1" } ],
              }
           ]
        },
```

This way, all traffic to an IPv4 address that starts with 10.1.1 uses the OSA-Express card with device ID 0.0.0440 via gateway 10.20.1.1. All network traffic between

the accelerator and destinations in the 10.1.1.0/24 subnet is thus bound to that OSA device.

#### "bond\_settings" (optional)

This attribute allows you to define several network cards (OSA-Express cards) as a single device. Bonding is usually employed in a high-availability setup, as the remaining network cards in the setup can take over if one network card fails. It is also possible to run all available network cards simultaneously.

#### Example:

```
"network_interfaces": [
  ş
    "name": "db2_conn",
"vlan": "700",
     "bond_settings": {
        "mode": "active-backup",
       "workers": [
         £
            "device": "0.0.0a00",
"port": "0"
         },
         £
            "device": "0.0.1b00",
            "port": "1"
         }
      ]
    }
  }
]
```

In this example, two OSA cards (devices 0a00 and 1b00) are combined to one bonding device called "db2\_conn". The device works in "active-backup" mode, meaning that at any time, just one of the network cards is active. The other card takes over when the active card fails.

You can alternatively specify "mode": "802.3ad", in which case all network cards of the device will be active at the same time. "802.3ad" stands for the IEEE 802.3ad link aggregation mode.

In 802.3ad mode, you need at least two physical devices. Specify these in the same way as you specify the devices for active-backup mode. That is, use a "workers" list as shown in the previous example.

#### "options" (optional)

It is not necessary to specify "options" for "bond\_settings". If the options are omitted, default values are used. Whether options apply to a particular setup depends on the selected mode ("active-backup" or "802.3ad"). For a detailed description of these options, see *Chapter 7. Configure Network Bonding* in the *Red Hat Enterprise Linux 7: Networking Guide*. A link is provided at the end of this topic.

**Restriction:** Currently, you cannot specify just a subset of the available options. You either have to specify no options at all, in which case default values are used, or specify all options pertaining to a particular mode.

All of the following values can be changed online.

#### "primary"

Valid in *active-backup* mode only. The first physical device to be used. This is "0.0.0a00" according to the previous example. The primary device is the first of the bonding interfaces. It will be used as the active device unless it fails.

#### "primary-reselect": "always"

Valid in *active-backup* mode only. Determines how the active physical device is selected after a failure. Specify "always", which means that an attempt will be made to make the first physical device (labeled "primary") active again.

Other allowed options are "better", which means that the fastest device will be used as the active device, or "failure", which means that the active physical device is only changed if the currently active device fails.

#### "failover-MAC": "none"

Valid in *active-backup* mode only. Allows you set all physical devices to the same MAC address or determine these addresses according to a policy. Specify the value "none", which means that the same MAC address will be used for all physical devices.

#### "no-gratuitous-ARPs": "0"

Valid in *active-backup* mode only. Determines the number of peer notifications after a failover event. Specify "0", which means no notifications. This option corresponds to the num\_grat\_arp or num\_unsol\_na option in the *Red Hat Enterprise Linux 7: Networking Guide*.

#### "transmit-hash-policy": "layer2"

Valid in *802.3ad* mode only. Selects a policy according to which the MAC addresses of the physical devices are determined. Specify layer2, which means that traffic to a particular network peer is assigned to the same network device, which is determined solely by its MAC address. Other allowed options are "layer3+4" and "layer2+3". The option "layer3+4" means that multiple network devices can be used to reach a single network peer even if a single network connection does not span multiple network devices. The option "layer2+3" is similar to "layer 2", but the network device is selected by its IP address in addition to its MAC address.

**Note:** In the *Red Hat Enterprise Linux 7: Networking Guide*, this option is called "xmit-hash-policy"

#### "LACP-rate": "slow" | "fast"

Valid in *802.3ad* mode only. The rate at which physical devices transmit Link Aggregation Control Protocol Data Units (LACPDUs). Specify "slow", which means every 30 seconds, or "fast", which means every 1 second.

#### "link-monitoring": "MII"

Selects the method to be used for monitoring the physical device's ability to carry network traffic. Select "MII", which stands for *media-independent interface*. With this setting, the driver, the MII register, or the ethtool can be queried for monitoring information about a physical device. Alternatively, you can specify "ARP" to use the ARP monitor.

#### "monitoring-frequency": "100"

The time interval that passes between two monitoring events. It is an integer value that stands for milliseconds. Use a value of "100".

#### "link-up-delay": "0"

Delay that needs to pass before network traffic is sent to a physical device after link monitoring has reported the device to be up. Specify "0", which means *no delay*.

#### "link-down-delay": "0"

Delay that needs to pass before network traffic is routed to the failover device after link monitoring has reported the failure of the previously active device. Specify "0", which means *no delay*.

#### Example (active-backup mode):

```
"options": {
    "primary": "0.0.0a00",
    "primary-reselect": "always",
    "failover-MAC": "none",
    "no-gratuitous-ARPs": "0",
    "link-monitoring": "MII",
    "monitoring-frequency": "100",
    "link-up-delay": "0",
```

```
"link-down-delay": "0"
}
```

#### Example (802.3ad mode):

```
"options": {
    "LACP-rate": "slow",
    "transmit-hash-policy": "layer2",
    "link-monitoring": "MII",
    "monitoring-frequency": "100",
    "link-up-delay": "0",
    "link-down-delay": "0"
}
```

#### "zfcp\_devices" (required if ZFCP drives are used)

The FICON Express ports of your devices must be listed in the "runtime\_environments" section. This is required for ZFCP storage devices only, as the ports of ECKD devices are handled by the firmware of the CPC. For ZFCP devices, however, you must list the port names. See the following example:

The accelerator uses multiple paths, that is, it tries to use all specified ports. For that reason, a list of different ports rather than just one port can increase the performance.

You can use a single port identifier for a ZFCP device or for an ECKD device, but not for both.

You can change the ZFCP port names online.

#### "data1"

The definition of the first data node. It has only one network interface: the HiperSocket or RoCE Express card network of the cluster.

#### Example:

Specify the other data nodes in the same manner, that is, create the sections "data2", "data3", and "data4". If you configure an accelerator on an IBM z15, also add "data5".

#### **Complete example:**

```
"runtime_environments": [
{
"cpc_name": "IBMZ1",
"head": {
"lpar_name": "LPAR0",
```

```
"network_interfaces": [
              £
                  "name": "my_hiper",
"device": "0.0.7f00",
"ipv4": "172.84.0.180/23"
              ł,
                  "name": "my_db2_network",
"device": "0.0.4b00"
              }
          ]
      },
"data1": {
    "lpar_name": "LPAR1"
    "twork interfaces"
           "network_interfaces": [
              £
                  "name": "my_hiper",
"device": "0.0.7f00",
"ipv4": "172.84.0.181/23"
              }
          ]
      },
"data2": {
    "lpar_name": "LPAR2"
    "    stwork_interfaces"
           "network interfaces": [
             {
    "name": "my_hiper",
    "device": "0.0.7f00",
    "ipv4": "172.84.0.182/23"
          ]
       },
"data3": {
            "lpar_name": "LPAR3"
           "network_interfaces": [
             {
    "name": "my_hiper",
    "device": "0.0.7f00",
    "ipv4": "172.84.0.183/23"
          ]
       },
"data4": {
           "lpar_name": "LPAR4"
           "network_interfaces": [
             {
    "name": "my_hiper",
    "device": "0.0.7f00",
    "ipv4": "172.84.0.184/23"
          ]
       },
"data5": {
           "lpar_name": "LPAR5"
           "network interfaces": [
              £
                  "name": "my_hiper",
"device": "0.0.7f00",
"ipv4": "172.84.0.185/23"
              ł
          ]
       }
  }
]
```

#### "storage\_environments" (required)

This block lists all storage devices, that is, disks or disk enclosures. At a minimum, this block contains the name of the storage device on which the accelerator is initially deployed. In a multi-node setup, a storage environment defines storage devices for the head node and for each data node. You can add storage devices or define multiple storage environments for mirroring or failover purposes. See Figure 35 on page 107. Note, however, that the accelerator does not manage the mirroring or the copying of data to additional devices or storage environments.

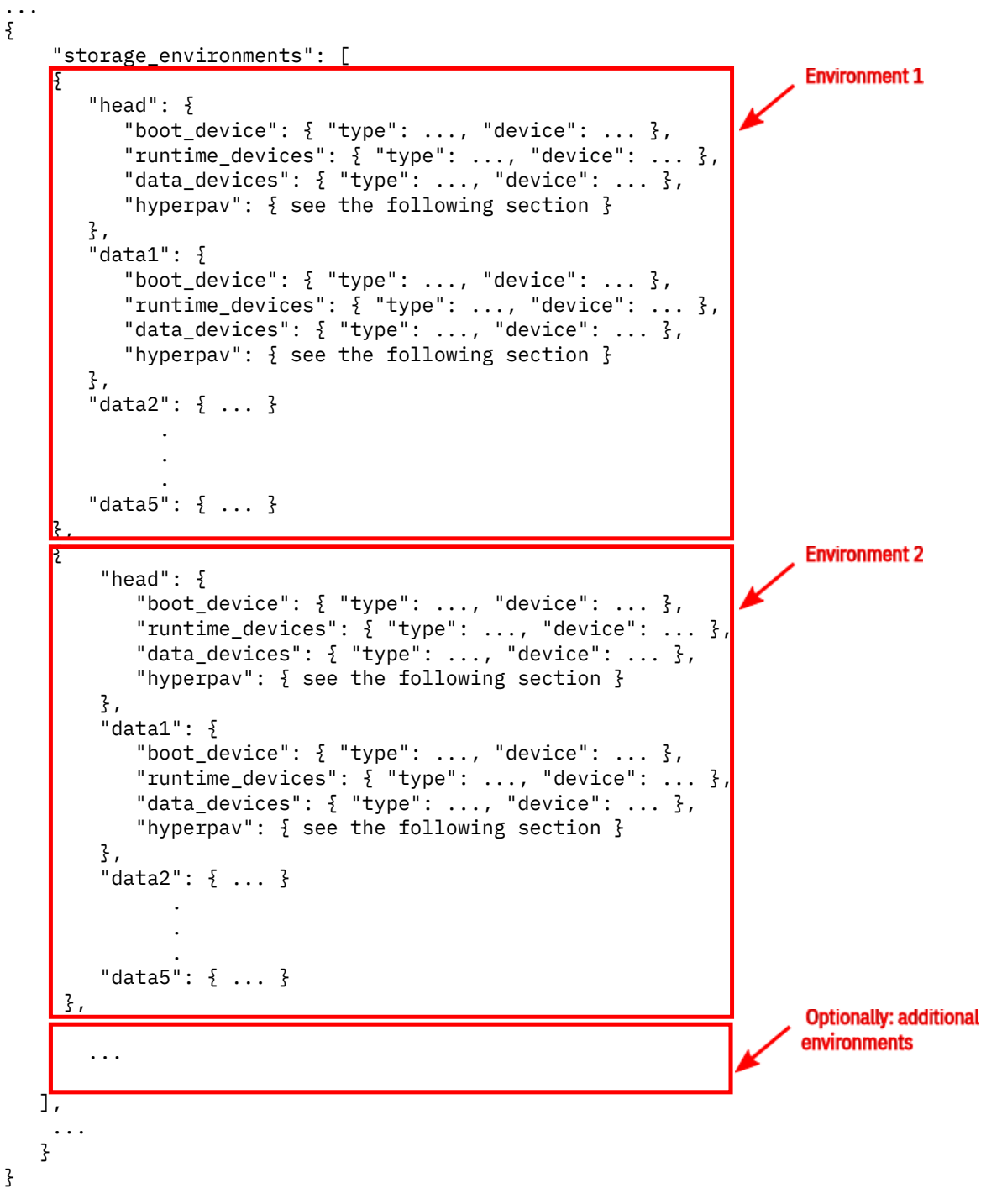

Figure 35. Definition of multiple storage environments in a multi-node setup

The "storage\_environments" section combines the "primary\_storage" and "storage\_maps" sections found in configuration files of earlier releases. During the first-time deployment, these devices are formatted, which means that the existing data on these devices is erased.

#### Migration from an older release:

If your current JSON configuration file still shows the "primary\_storage" and "storage\_maps" keywords, you need to update your storage environment configuration. In Table 4 on page 108, you find an example of an old configuration block and a corresponding new configuration block for a setup with two storage environments. Use this table as a reference to make the required changes.

| Table 4. Old and new storage environment config | gurations                                    |  |  |  |  |
|-------------------------------------------------|----------------------------------------------|--|--|--|--|
| Old configuration (version 7.5.2 and lower)     | New configuration (version 7.5.3 and higher) |  |  |  |  |
| <pre>"primary_storage": [</pre>                 | <pre>"storage_environments": [</pre>         |  |  |  |  |
|                                                 |                                              |  |  |  |  |

| Table 5. Old and new storage environment configurations (continued) |                                                                                                    |  |  |  |  |
|---------------------------------------------------------------------|----------------------------------------------------------------------------------------------------|--|--|--|--|
| Old configuration (version 7.5.2 and lower)                         | New configuration (version 7.5.3 and higher)                                                                                                    |  |  |  |  |
| <pre>"storage_maps": [</pre>                                        | <pre>{     "head": {         "boot_device": {         "type": "dasd",         "devices": {         "type": "dasd",         "devices": {         "type": "dasd",         "devices": {         "type": "dasd",         "devices": {         "type": "dasd",         "devices": {         "type": "dasd",         "devices": {         "type": "dasd",         "devices": {         "type": "dasd",         "devices": {         "type": "dasd",         "devices": {         "type": "dasd",         "devices": {         "type": "dasd",         "devices": {         "type": "dasd",         "devices": {         "type": "dasd",         "devices": {         "type": "dasd",         "devices": [         "type": "dasd",         "devices": [         "type": "dasd",         "data_devices": [         "type": "dasd",         "data_devices": [         "type": "dasd",         "data_devices": [         "type": "dasd",         "data_devices": [         "type": "dasd",         "data_devices": [         "boot_device":,         "runtime_devices": [         "boot_devices": [         "boot_devices": [         "boot_devices": [         "boot_devices": [         "boot_devices": [         "boot_devices": [         "boot_devices": [         "boot_devices": [         "untime_devices": [         "untime_d</pre> |  |  |  |  |

An accelerator can use up to four types of storage: the boot device, the runtime data pool, the data pool for operative data, and, optionally, a transient pool for temporary data. Each storage device or storage pool can use DASD (ECKD) or ZFCP (SCSI) devices. The mixing of different device types is not supported. However, the size of individual devices in a pool is not restricted.

**Important:** You can add devices to a storage pool at any time while the accelerator is online. New devices are automatically integrated into a storage pool. This does not require a reset or a restart. However, you cannot remove devices from a storage pool in this way. A removal requires an entirely new installation.

#### "head" (required)

This section lists the storage devices for the head node.

Each node uses three categories of storage: the boot device, the runtime data pool, and the data pool for operative data. You must define these storage devices by using the following attributes in the configuration file:

#### "boot\_device" (required)

A boot device contains the software image that is written by the Secure Service Container (SSC) installer. The cluster will be started from the boot devices of its nodes. The boot devices are also the target devices for uploading the SSC installer image before the initial deployment or before an update. A boot device must be a single device with at least 40 GB net storage capacity.

A boot device uniquely identifies a storage environment. The storage environment (definition) that lists the currently active boot device of a node will be used. An node without a valid storage environment is invalid.

Important: It is not possible to change the boot device during an update.

#### "runtime\_devices" (required)

A runtime device is used by the Docker container that runs the accelerator software on each node. It does not contain user data and its size is fixed. The size does not depend on the amount of user data processed by the accelerator Specify a list of devices with a total net capacity of at least 80 GB for each node .During normal operation, the utilization rate of a single device should not exceed 80 percent. If it does exceed 80 percent most of the time, consider adding devices.

#### "data\_devices" (required)

A data device is used to store user data and the temporary data of the accelerator (table data). It is typically the largest storage area of an individual node. Its size is determined by the amount of data that the node has to handle. During normal operation, the utilization rate of a single device should not exceed 80 percent. If it does exceed 80 percent most of the time, consider adding devices.

#### "transient\_devices" (optional)

You can use a transient data pool for the storage of temporary data. If you do use a transient pool, temporary data does not occupy disk space in your data pool. When in use, a transient storage pool behaves in the same way as <u>transient\_storage</u>, except that the performance of NVMe drives for transient storage is better than the performance of a transient pool on disks. Nevertheless, the separation of the data pool into a pool for temporary data and other data leads to a significant performance gain when compared to a solution where all this data resides in a single data pool.

A transient storage pool is recommended if your accelerator is not deployed on a LinuxOne computer (where you could use NVMe drives), but on a classic IBM Z computer.

For example:

```
"transient_devices": {
    "type": "dasd",
    "devices": [
    "0.0.9b12"
    ]
}
```

#### Important:

- In a multi-node environment, you must define a transient data pool on all the LPARs that are used by your data pool. You must also assign the same amount of storage to the transient pool on each LPAR.
- A transient storage pool and transient storage with NVMe drives cannot be used at the same time. A configured transient storage pool is therefore ignored if transient storage with NVMe drives exists.

- The existence of transient storage (pool or NVMe drives) invalidates any custom setting of the "temp\_working\_space" parameter because this parameter applies to temporary data in the data pool only. As soon as temporary data is processed on transient storage, the "temp\_working\_space" parameter becomes ineffective.
- In a Geographically Dispersed Parallel Sysplex (GDPS), you can have different transient storage configurations for the different sites. For example, it is possible to use internal NVMe transient storage with 150 TB capacity on the primary site, NVMe transient storage with 10 TB capacity on the secondary site, and temporary working space of the data pool on the third site.

For an in-depth discussion of the transient storage options, see <u>Configuring and using</u> transient storage for IBM Db2 Analytics Accelerator for z/OS on Z.

#### "type" (required)

This is the type of storage to be used (disk type). Possible values are "dasd" for extended count key data (ECKD) volumes and "zfcp" for Small Computer System Interface (SCSI) volumes. You must specify the type for each device category (that is, the boot device, the runtime device, and the data device).

#### Important:

- It is not possible to mix ECKD and SCSI devices in a single device category or device pool.
- If you use DASD (ECKD) storage, HyperPAV aliases are strongly recommended because they increase the processing speed.

**Note:** The "PAV" in HyperPAV stands for *Parallel Access Volumes*. It is a concept of using multiple devices or aliases to address a single DASD (ECKD) disk device.

- DASD (ECKD) devices are formatted by the dasdfmt program of the Linux operating system on the accelerator. This can take a long time, sometimes even hours for large devices or storage pools. HyperPAV aliases also help speed up formatting. Therefore, define HyperPAV aliases also in your initial JSON configuration file.
- You can use DASD (ECKD) devices of different sizes in a single pool.
- You can use ZFCP devices of different sizes in a single pool.
- For ZFCP devices, use Ficon Express (FE) ports because these ports guarantee a much better performance and availability. FE ports are defined in the runtime environment.
- Although the adding of devices is supported while the accelerator is online, the type cannot be changed after the initialization of the storage pool. To change the type, you must remove the accelerator and reinstall it.

#### Example (ECKD or "dasd"):

```
"type": "dasd",
"devices": [
"0.0.9c00",
"0.0.9c01",
"0.0.9c02"
]
```

Example (SCSI or "zfcp"):

```
"type": "zfcp",
"udids": [
"0c984712545423523614b8d812345632",
"0c0a0b5c9d15555a545545b46456c4d6"
]
```

#### "device" or "devices" (required)

This attribute is used to list the devices by their names or identifiers. You must specify a device or a list of devices for each device category (that is, the boot device, the runtime device, and the data device).

#### **Example:**

Note: To change the ID of a boot device, a few extra steps are required:

- a. Copy the current storage environment in your JSON file. That is, create a duplicate block in the file.
- b. Change the ID in the copied block.
- c. Restart the accelerator.
- d. Remove the old storage environment from the JSON file when the accelerator is online again.

#### "data1" ... "data5"

Your data nodes. Specify a "boot\_device", "runtime\_devices", and "data\_devices" for each of your data nodes in the same way as for the head node ("storage\_environments").

#### Definition of a single storage environment (partly shortened):

```
"storage_environments": [
           {
"head": {
                                                     "boot_device": {
    "type": "dasd"
                                                                       "device": "0.0.9b11"
                                                   },
"runtime_devices": {
    "'. "dasd".
                                                                       "type": "dasd",
"devices": [
                                                                                          "0.0.9b12",
"0.0.9b13"
                                                                    ]
                                                     },
"data_devices": {
    "data_devices": {
    "dasd",
    "dasd",
    "dasd",
    "dasd",
    "dasd",
    "dasd",
    "dasd",
    "dasd",
    "dasd",
    "dasd",
    "dasd",
    "dasd",
    "dasd",
    "dasd",
    "dasd",
    "dasd",
    "dasd",
    "dasd",
    "dasd",
    "dasd",
    "dasd",
    "dasd",
    "dasd",
    "dasd",
    "dasd",
    "dasd",
    "dasd",
    "dasd",
    "dasd",
    "dasd",
    "dasd",
    "dasd",
    "dasd",
    "dasd",
    "dasd",
    "dasd",
    "dasd",
    "dasd",
    "dasd",
    "dasd",
    "dasd",
    "dasd",
    "dasd",
    "dasd",
    "dasd",
    "dasd",
    "dasd",
    "dasd",
    "dasd",
    "dasd",
    "dasd",
    "dasd",
    "dasd",
    "dasd",
    "dasd",
    "dasd",
    "dasd",
    "dasd",
    "dasd",
    "dasd",
    "dasd",
    "dasd",
    "dasd",
    "dasd",
    "dasd",
    "dasd",
    "dasd",
    "dasd",
    "dasd",
    "dasd",
    "dasd",
    "dasd",
    "dasd",
    "dasd",
    "dasd",
    "dasd",
    "dasd",
    "dasd",
    "dasd",
    "dasd",
    "dasd",
    "dasd",
    "dasd",
    "dasd",
    "dasd",
    "dasd",
    "dasd",
    "dasd",
    "dasd",
    "dasd",
    "dasd",
    "dasd",
    "dasd",
    "dasd",
    "dasd",
    "dasd",
    "dasd",
    "dasd",
    "dasd",
    "dasd",
    "dasd",
    "dasd",
    "dasd",
    "dasd",
    "dasd",
    "dasd",
    "dasd",
    "dasd",
    "dasd",
    "dasd",
    "dasd",
    "dasd",
    "dasd",
    "dasd",
    "dasd",
    "dasd",
    "dasd",
    "dasd",
    "dasd",
    "dasd",
    "dasd",
    "dasd",
    "dasd",
    "dasd",
    "dasd",
    "dasd",
    "dasd",
    "dasd",
    "dasd",
    "dasd",
    "dasd",
    "dasd",
    "dasd",
    "dasd",
    "dasd",
    "dasd",
    "dasd",
    "dasd",
    "dasd",
    "dasd",
    "dasd",
    "dasd",
    "dasd",
    "dasd",
    "dasd",
    "dasd",
    "dasd",
    "dasd",
    "dasd",
    "dasd",
    "dasd",
    "dasd",
    "dasd",
    "dasd",
    "dasd",
    "dasd",
    "dasd",
    "dasd",
    "dasd",
    "dasd",
    "dasd",
    "dasd",
    "dasd",
    "dasd",
    "dasd",
    "dasd",
    "d
                                                                       "type": "dasd",
"devices": [
                                                                                     [ "0.0.9c00", "0.0.9cff" ]
                                                                    1
                                                   }
                         },
"data1": {
    "boot_device": ...,
    "data_devices": ...,
    "runtime_devices": ...
                                },
"data2": {
                                                  "boot_device": ...,
"data_devices": ...,
"runtime_devices": ...
                            },
"data3": {
    "boot_device": ...,
    "data_devices": ...,
    "runtime_devices": ...
```

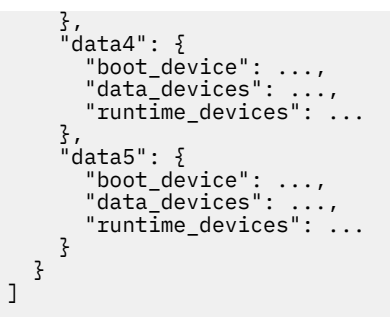

In this example, the system might start from an LPAR with the boot device 0.0.9b11, which has the runtime devices 0.0.9b12 and 0.0.9b13, plus the data device ["0.0.9c00","0.0.9cff"], which is an array or enclosure consisting of two disks. What follows is the definition of the storage devices for the data nodes ( data1 through data5). If more than one storage environment were defined, you could use one of the environments for failover purposes. However, it this case, you would have to replicate the disk content.

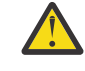

**Attention:** If you use GDPS integration, GDPS will manage the storage replication. In this case, do not define more than one storage environment. Multiple storage environments are not supported in the GDPS context.

#### HyperPAV aliases:

HyperPAV aliases can be used in the following ways:

- Automatic HyperPAV aliases
- Explicitly listed HyperPAV aliases

In automatic HyperPAV mode, all HyperPAV alias devices that are visible to an LPAR and that are connected to the same control-unit image (LCU) are used automatically for that LPAR. To enable the automatic HyperPAV mode, you must add a definition to the storage environments section in the JSON configuration file.

#### Important:

- HyperPAV aliases can be used with DASD (ECKD) storage only.
- Make sure that only the volumes and HyperPAV aliases you want to use on a particular LPAR are visible to that LPAR. This is even more important if you use automatic alias devices because in that case, your accelerator (SSC) LPAR has to sift through all visible devices just to determine and activate the alias devices.
- The use of HyperPAV aliases requires a change in the input/output definition file (IODF). See <u>Input/</u> output definition file (IODF) for more information.
- Having added HyperPAV devices to an existing configuration, you must shut down and restart the affected accelerator (SSC) LPAR. For more information, see <u>"Shutting down and restarting a cluster</u> (multi-node setup)" on page 137.

#### Example:

```
}
```

Mind that in "auto" mode, the system uses all available HyperPAV alias devices.

To use just a subset of the available devices, it is preferable to use explicitly listed HyperPAV aliases. as in the following example:

```
"hyperpav": [
[
"0.1.4000",
"0.1.4007",
],
"0.1.1234"
]
```

In this particular case, the system uses a range of HyperPAV aliases from 0.1.4000 to 0.1.4007 plus a single HyperPAV alias with the ID 0.1.1234.

6. When you're finished with your configuration file, upload it to the Admin UI.

On the **Accelerator Configuration Definition** page, click the upload button (see also Figure 33 on page 95):

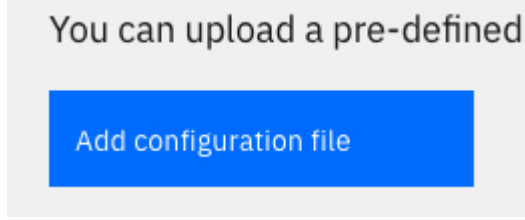

If something is wrong with the file you uploaded, an error message is displayed on the page:

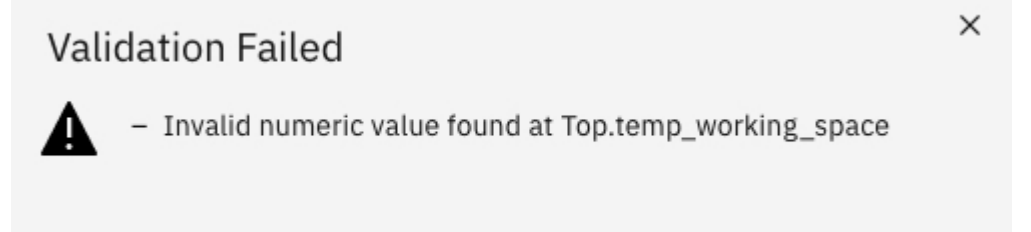

Figure 36. Error message after uploading a faulty configuration file

7. If errors occurred, fix these and repeat the upload (steps <u>"5" on page 95</u> and <u>"6" on page 114</u>). If no errors occurred, the Accelerator Configuration Definition page shows the settings of your configuration file in expandable sections. You can expand each section to display its settings by clicking the downward-pointing arrows.

| Db2 Analy          | tics Accelerator for z/OS V7.5.9                                                                                                    | 오 admin 🛛 Log out                                                                                                    |
|--------------------|----------------------------------------------------------------------------------------------------|----------------------------------------------------------------------------------------------------|
| Accelerator        | Accelerator Configuration Definition                                                                                                    | Accelerator status: not initialized ①                                                                                   |
| Logs<br>O<br>Users | The Accelerator configuration is defined using a configuration file. This fi<br>interfaces and storage devices.<br>You can upload a pre-defined configuration file for the definition                                        | e specifies logical and physical components, such as network<br>of an Accelerator (current CPC: SYSZE7, LPAR: SVLSSC52) |
| Network<br>Storage | Add configuration file                                                                                                    | Cancel Apply                                                                                                    |
| Dumps<br>Diagnosis | <ul> <li>Accelerator SVLSSC52 (single-node)</li> <li>Version: 7.5.9</li> <li>Accelerator description: Test Accelerator 52</li> <li>Db2 pairing IP: 10.101.31.227/19</li> </ul>                                               |                                                                                                    |
|                    | <ul> <li>Network interface bindings</li> <li>Db2 network: db2_nw</li> <li>Management network: activation-profile</li> </ul>                                                                                                  |                                                                                                    |
|                    | <ul> <li>Runtime environments</li> <li>- SYSZE7/SVLSSC52:</li> <li> db2_nw (device: 0.0.4b03, port: 0)</li> </ul>                                                                                                    |                                                                                                    |
|                    | <ul> <li>Storage environments</li> <li>Single node</li> <li>Boot device (dasd): 0.0.9fba</li> <li>Runtime devices (dasd): 9fbb</li> <li>Data devices (dasd): [9fbc - 9fbe]</li> <li>HyperPAV: [0.1.8000, 0.1.fff]</li> </ul> |                                                                                                    |

Figure 37. Accelerator Configuration Definition after a successful configuration file upload

- 8. Click Node Credentials.
- 9. In the **Multi-Node Credentials** window, enter the IP addresses of the accelerator's data-node LPARs. Also provide the user ID and the password of each accelerator (SSC) LPAR, as defined by the HMC. This is required during the initial installation or during an upgrade of the accelerator.

The HMC credentials are needed to deploy the images on the LPARs. When an initial installation or upgrade has been completed, the HMC credentials are no longer required. The HMC credentials are not stored or otherwise saved by the accelerator. Therefore, a change of the user IDs or passowords on the HMC has no impact on running accelerators.

See Figure 33 on page 95.

| Db2 Anal                           | ytics Accel                                       | erator for z/C                                                | DS .                                                                                         |                                                         |                                                                                                    | 👤 admin                                        | Log out  |
|------------------------------------|---------------------------------------------------|---------------------------------------------------------------|----------------------------------------------------------------------------------------------|---------------------------------------------------------|----------------------------------------------------------------------------------------------------|------------------------------------------------|----------|
| Accelerator<br>Logs<br>Users<br>09 | Multi-N<br>Specify ad<br>activation<br>The valida | Node Cree<br>ccess creden<br>profile of the<br>ation function | <b>dentials</b><br>tials for each data node. The<br>e LPAR.<br>n reaches out to the head noo | se are the IP address of t<br>de LPAR and checks if the | Accelerator status: waiting f<br>the management network and the crede<br>e data node LPAR is accessible and runn | or cluster crede<br>Intials defined in<br>ing. | ntials ① |
| of-●<br>Network                    | Node                                              | LPAR                                                          | Mgmt IP                                                                                      | User ID                                                 | User Password                                                                                                    |                                                | Valid    |
| Storage                            | data1                                             | SVLSSC1                                                       | 10.101.31.211                                                                                | admin                                                   |                                                                                                    | <u> </u>                                       | •        |
| Dumps<br>Diagnosis                 | data2                                             | SVLSSC2                                                       | 10.101.31.212                                                                                | admin                                                   |                                                                                                    | ©                                              | ٠        |
|                                    | data3                                             | SVLSSC3                                                       | 10.101.31.213                                                                                | admin                                                   |                                                                                                    | 0                                              | ٠        |
|                                    | data4                                             | SVLSSC4                                                       | 10.101.31.214                                                                                | admin                                                   |                                                                                                    | ©                                              | •        |
|                                    | data5                                             | SVLSSC5                                                       | 10.101.31.215                                                                                | admin                                                   |                                                                                                    | 0                                              | ٠        |
|                                    |                                                   |                                                               |                                                                                              |                                                         | Cancel                                                                                                    | Validat                                        | e        |

Figure 38. The Multiple Node Deployment Credentials window

# 10. Click Validate.

Check the validation results. The **Valid** column on the very right of the window must show green dots for each node. Here is an example of a successful validation:

| Db2 Analy          | tics Accel                                        | erator for z/C                                               | DS 、                                                                                                |                         |                                                                                                    | 👤 admin                         | Log out |
|--------------------|---------------------------------------------------|--------------------------------------------------------------|----------------------------------------------------------------------------------------------------|-------------------------|----------------------------------------------------------------------------------------------------|---------------------------------|---------|
| Accelerator        | Multi-N<br>Specify ad<br>activation<br>The valida | Node Cre<br>ccess creden<br>profile of the<br>ation function | <b>dentials</b><br>tials for each data node. These a<br>e LPAR.<br>n reaches out to the head node L | are the IP address of t | Accelerator status: waiting for one of the management network and the credenties data node LPAR is accessible and running | cluster crede<br>als defined in | n the   |
| Network            | Node                                              | LPAR                                                         | Mgmt IP                                                                                             | User ID                 | User Password                                                                                                    |                                 | Valid   |
| Storage            | data1                                             | SVLSSC1                                                      | 10.101.31.211                                                                                       | admin                   |                                                                                                    | <u>◎</u> □                      | •       |
| Dumps<br>Diagnosis | data2                                             | SVLSSC2                                                      | 10.101.31.212                                                                                       | admin                   |                                                                                                    | 0                               | •       |
|                    | data3                                             | SVLSSC3                                                      | 10.101.31.213                                                                                       | admin                   |                                                                                                    | 0                               | •       |
|                    | data4                                             | SVLSSC4                                                      | 10.101.31.214                                                                                       | admin                   |                                                                                                    | ©                               | •       |
|                    | data5                                             | SVLSSC5                                                      | 10.101.31.215                                                                                       | admin                   |                                                                                                    | 0                               | •       |
|                    |                                                   |                                                              |                                                                                                    |                         | Cancel                                                                                                    | Арр                             | ly      |

Figure 39. The Multiple Node Deployment Credentials window after a successful validation

11. If the credentials of all data nodes are valid (indicated by green icons), you can click **Apply**. A **Status** window is displayed, which indicates the progress:

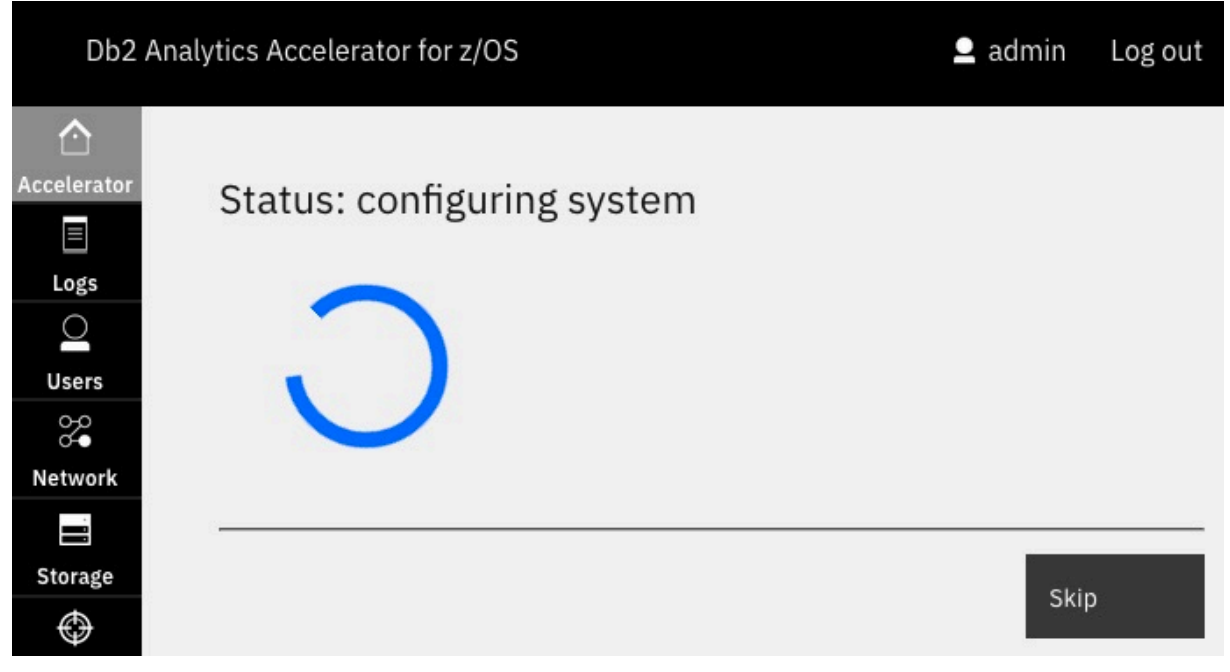

# Results

When these processes have finished, the **Accelerator Components Health Status** page is displayed automatically. The page should now give you the following information:

| A | ccelerator Components Health Sta | atus |        |        |        |        |        | Accelerator status: read                                                               |
|---|----------------------------------|------|--------|--------|--------|--------|--------|----------------------------------------------------------------------------------------|
| ( | Component                        | Head | Data 1 | Data 2 | Data 3 | Data 4 | Data 5 | Reset                                                                                  |
| , | Appliance infrastructure         | •    | •      | •      | •      | ٠      | ٠      | This will re-initialize the<br>Accelerator with the given<br>environment configuration |
| , | Appliance runtime                | •    | •      | •      | •      | •      | •      | A reboot might be triggered.                                                           |
|   | Indiana authentiation convice    |      |        |        |        |        |        | Update                                                                                 |
| / | appliance authentication service | •    |        |        |        |        |        | Use this task to update your                                                           |
| / | Appliance data service           | •    | •      | •      | ٠      | ٠      | •      | Accelerator version.                                                                   |
|   |                                  |      |        |        |        |        |        | Shut Down                                                                              |
| 1 | Db2 Accelerator service          | •    |        |        |        |        |        | Stop all services and shut                                                             |
| ( | GDPS client                      | ٠    | •      | ٠      | ٠      | ٠      | ٠      | To restart after the shut<br>down, re-activate the LPAR.                               |

# Figure 40. The Accelerator Components Health Status page is displayed after a successful configuration

The message Accelerator status: ready on the top right indicates that all installation steps have been completed and that components have been started for Db2 Analytics Accelerator on Z.

#### **Related information**

How to configure the cluster network of a Db2 Analytics Accelerator multi-node installation for the use of RoCE Express cards

# Installing Db2 Analytics Accelerator on Z with GDPS failover support

You can use GDPS to install Db2 Analytics Accelerator on Z in a high-availability environment with failover support.

# Before you begin

GDPS stands for Geographically Dispersed Parallel Sysplex. It is a multi-site disaster recovery technology for IBM Z systems: If a system at one site ceases to function, another instance of that system at another site will take over. This technology can also be used for an installation of Db2 Analytics Accelerator on Z. To follow the instructions here, a GDPS infrastructure must already exist.

GDPS is a separately priced feature, a license of which is not part of the IBM Db2 Analytics Accelerator product license. If you have not used GDPS before and need a license, contact IBM support. The support team can also provide you with or direct you to specific GDPS documentation.

#### About this task

You have to install the Db2 Analytics Accelerator on Z only once, in the primary LPAR. The backup LPAR uses the same disks as the primary LPAR, and therefore, no additional installation is required for the backup LPAR.

In addition, you need to specify some of the properties of your GDPS servers in the JSON configuration file for Db2 Analytics Accelerator on Z.

# Defining an LPAR for Db2 Analytics Accelerator on Z with GDPS failover support

This section describes how to create a single, dedicated LPAR for an installation of Db2 Analytics Accelerator on Z with GDPS failover support. In a single-node setup, one is the primary, active LPAR, and the other one is the backup site for the failover case. Repeat the following sequence of steps for each LPAR you need to create.

# Procedure

1. Open the Hardware Management Console (HMC) of your IBM Z.

**Important:** If you use an IBM LinuxONE computer for the installation of Db2 Analytics Accelerator on Z in a GDPS environment, make sure that the system is configured to run in Processor Resource/Systems Manager (PR/SM) mode. This is not the default. The default mode on the LinuxONE is the Dynamic Partition Manager (DPM) mode, which provides a simplified user interface for partition management on the HMC. If your system is configured to run in DPM mode, you cannot install and run Db2 Analytics Accelerator on Z in a GDPS environment.

- 2. Go to System Management > Machine > LPARs.
- 3. Select the **Partitions** tab.
- 4. Right-click the (not yet activated) partition that you want to use and select **Operational Customization** > **Customize/Delete Activation Profile**.

| Systems | Management | > | M135 |  |
|---------|------------|---|------|--|
|---------|------------|---|------|--|

| Partitions | Topology |                           |    |                                    |
|------------|----------|---------------------------|----|------------------------------------|
|            |          | \$ <b>\$ \$ \$</b>        | F  | Filter                             |
| Select ^   | Name     |                           | ^  | Status                             |
| 0          | 666 LP12 |                           |    | Not activated                      |
| 0          | க் LP13  |                           |    | Operating                          |
| 0          | 战 LP14   |                           |    | Operating                          |
| ۲          | 战 LP15   | Image Details             |    | 😣 Not activated                    |
| 0          | க் LP16  | Toggle Lock               |    | Not activated                      |
| 0          | 战 LP17   | Daily<br>Recovery         |    | Not activated                      |
| 0          | க் LP18  | Operational Customization | Co | nfigure Channel Path On/Off        |
| 0          | 战 LP19   | Monitor                   | Cu | stomize/Delete Activation Profiles |
| 0          | 战 LP1A   |                           | Lo | gical Processor Add                |
| 0          | 战 LP1B   |                           |    | Not activated                      |

Figure 41. The Partitions window of the HMC

- 5. In the navigation pane on the left of the **Customize Image Profiles** window, select **SSC**.
- 6. In the right pane, click **Reset User Settings**.
- 7. Enter a Master user ID and a Master password.
- 8. Confirm the master password by retyping it in the appropriate field.
- 9. Click Apply.

You return to the SSC entry page.

10. Click Reset Network Settings.

The Network Adapters page opens.

11. In the **Host name** field, specify a host name for the network connection.

**Important:** In a GDPS setup, the host name for the primary LPAR and the backup LPAR must be equal.

- 12. Click the appropriate icon or **Select Action** underneath and specify exactly one single valid IP address.
- 13. Click Save.

You return to the **Partitions** tab.

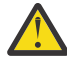

**Attention:** Do not define more than one network adapter for the SSC LPAR. If more than one definition is present, your Db2 Analytics Accelerator on Z installation will fail eventually.

14. Right-click the LPAR again. This time, select **Daily** > **Activate**.

The system confirms the activation by displaying a window labeled **Operating System Messages**:

|   | Operating                                                       | System M                                     | lessages                                                                                                    |
|---|-----------------------------------------------------------------|----------------------------------------------|----------------------------------------------------------------------------------------------------|
| Ę | b 💌 🖻 -                                                         | <b>-</b> A                                   | ctions 👻                                                                                                    |
|   | Message                                                         |                                              |                                                                                                    |
|   | Preparing syste                                                 | em.                                          |                                                                                                    |
|   | Starting system                                                 | n.                                           |                                                                                                    |
|   | System version                                                  | 8.                                           |                                                                                                    |
|   | Watchdog enable<br>Running 'BCIns                               | ed.<br>taller' leve                          | 1 'D32.D32_0008'.                                                                                                 |
|   | Please connect<br>The server is I<br>Initial Network            | to the Secu<br>listening on<br>k Interface : | re Service Container Installer web UI via your browser<br>: 9.114.15.150<br>Summary:                              |
|   | Interface                                                       | State                                        | IP Address                                                                                                    |
|   | enccw0.0.0440<br>vlan0440.552<br>vlan0440.552<br>NOTE: State co | UP<br>UP<br>UP<br>lumn refers 1              | [IPv6] fe80::ff:fe61:d2ff<br>[IPv4] 9.114.15.150<br>[IPv6] fe80::ff:fe61:d2ff<br>to the RFC2863 operational state |

Figure 42. Confirmation: Operating System Messages

# Installing and starting the appliance with GDPS failover support (singlenode setup)

This installation is similar to the single-site setup, but requires an additional accelerator (SSC) LPAR, an existing GDPS environment and a few extra configuration steps in the **Admin UI**.

# Before you begin

Storage must be provided for various storage pools. <u>Table 1 on page 71</u> provides an overview and minimum size recommendations.

| Table 6. Recommended po | ools and pool sizes |                                                                                                    |                                                                                                    |
|-------------------------|---------------------|----------------------------------------------------------------------------------------------------|----------------------------------------------------------------------------------------------------|
| Pool                    | JSON key            | Description                                                                                                    | Size                                                                                                    |
| Appliance data pool     | "data_devices"      | Accelerator database<br>including accelerator-<br>shadow tables,<br>accelerator-only tables,<br>temporary database<br>space, and temporary<br>result space. | <ul> <li>&gt; 200 GB plus</li> <li>90 percent of</li> <li>uncompressed Db2 for</li> <li>z/OS data (including</li> <li>accelerator-only tables)</li> <li>plus 20 percent of the</li> <li>accelerator (SSC) LPAR</li> <li>memory.</li> </ul> |
| Appliance operation     | "boot_device"       | Size of the appliance<br>image, which was<br>defined and used during<br>the image file upload<br>step ("Install Software<br>Appliance").                    | > 40 GB<br><b>Important:</b> This must<br>be a single disk.                                                                                                    |
| Appliance runtime       | "runtime_devices"   | Temporary storage<br>space required for<br>the appliance runtime<br>(container execution<br>environment)                                                    | > 80 GB                                                                                                    |

# Procedure

#### **Restriction:**

- For the following steps, you need Mozilla Firefox or Google Chrome. Other browsers are not supported.
- If the Login page does not show all the controls needed to login successfully, or if after the logon an SSC installer window is not fully usable because controls are missing, change the browser language to English and try again.
- 1. Define two dedicated Secure Service Container (SSC) LPARs as described in <u>"Defining an LPAR for Db2</u> Analytics Accelerator on Z with GDPS failover support" on page 119.
- 2. Log on to the Admin UI and proceed to the **Welcome** page. For a description, see <u>"Logging on to the Admin UI" on page 67</u>.
- 3. On the **Welcome** page, click **First-Time Setup**.

You see the following page:

| Accelerator                                                                                                    | Configuration Definition                                                                                                    | Accelerator status: not initialized                               |
|----------------------------------------------------------------------------------------------------|----------------------------------------------------------------------------------------------------|-------------------------------------------------------------------|
| The Accelerator on the Accelerator of the Accelerator of the Accelerat | configuration is defined using a configuration file. This file<br>orage devices.                                                                                                   | specifies logical and physical components, such as network        |
| You can upload                                                                                                    | a pre-defined configuration file for the definition of                                                                                                    | an Accelerator (current CPC: SYSZE7, LPAR: SVLSSC                 |
| Add configuration                                                                                                    | n file                                                                                                    | Cancel Apply                                                      |
|                                                                                                    |                                                                                                    |                                                                   |
|                                                                                                    |                                                                                                    |                                                                   |
|                                                                                                    |                                                                                                    |                                                                   |
| Sample Configu                                                                                                    | iration Files                                                                                                    |                                                                   |
| Sample Configu                                                                                                    | iration Files                                                                                                    |                                                                   |
| Sample Configu<br>You can use the s                                                                                                    | iration Files<br>ample configuration files as a starting point and customiz                                                                                                    | e these to match the desired system environment.                  |
| Sample Configu<br>You can use the s                                                                                                    | iration Files<br>ample configuration files as a starting point and customiz                                                                                                    | e these to match the desired system environment.                  |
| Sample Configu<br>You can use the s<br>Simple                                                                                                    | Iration Files<br>ample configuration files as a starting point and customiz<br>Network Bonding High Availability                                                                   | e these to match the desired system environment.                  |
| Sample Configu<br>You can use the s<br>Simple<br>Simple config                                                                                                    | ration Files<br>ample configuration files as a starting point and customiz<br>Network Bonding High Availability<br>guration                                                        | e these to match the desired system environment.                  |
| Sample Configu<br>You can use the s<br>Simple<br>Simple config<br>This configurat                                                                                                    | Iration Files Tample configuration files as a starting point and customiz Network Bonding High Availability Guration Tion file contains a complete sample definition for a basic A | e these to match the desired system environment.                  |
| Sample Configu<br>You can use the s<br>Simple<br>Simple config<br>This configurat                                                                                                    | Iration Files Tample configuration files as a starting point and customiz Network Bonding High Availability Quration Tion file contains a complete sample definition for a basic A | e these to match the desired system environment.<br>ccelerator. と |

#### Figure 43. Accelerator Configuration Definition page

4. Starting with product version 7.1.9, all configuration settings are made by uploading a configuration file in JavaScript Object Notation (JSON) format.

A sample configuration file is provided at the bottom of the **Welcome** page. Under the heading **Sample Configuration Files**:

- a. Click the High Availability tab.
- b. Click the download button ( ison ).

The sample configuration file is stored in the Download folder of your web browser.

**Important:** Compared with previous product releases, the configuration file delivered with product version 7.5.3 and later versions has changed considerably.

5. Open this file in a text editor of your choice and modify the settings according to your needs.

An editor capable of validating JSON files is recommended because the configuration file must be valid JSON. If it cannot be parsed correctly, you will run into errors. Valid JSON means:

- Quotes are required around attribute values, even if these are plain numbers.
- Colons must be used to separate attribute names from their values.
- Object definitions consisting of key/value pairs must be enclosed in curly braces.
- Arrays or lists must be enclosed in brackets.

For your reference, take a look at the code of the sample GDPS configuration file:

```
{
    "version": "7.5.6",
    "accelerator_name": "gdpse2e",
    "accelerator_description": "SAMPLE-single-node with GDPS support",
    "accelerator_type": "single-node",
    "db2_pairing_ipv4": "10.109.36.184/24",
    "network_interface_bindings": {
        "db2_nw": "db2_conn",
        "gdps_nw": "gdps_nw_connection",
    }
}
```

```
"mgmt_nw": "activation-profile"
          },
"runtime_environments": [
                      £
                               "cpc_name": "SYSTEM1",
"lpar_name": "LPAR1",
"network_interfaces": [
                                          {
    "name": "db2_conn",
    "device": "0.0.4b00",
    "port": "0"
                                            ł,
                                                      "name": "gdps_nw_connection",
"device": "0.0.4206",
"ipv4": "10.101.31.81/24",
"port": "0"
                                            }
                               ]
                      },
                       £
                                 "cpc_name": "SYSTEM2",
"lpar_name": "LPAR2",
                                  "network_interfaces": [
                                            £
                                                      "name": "db2_conn",
"device": "0.0.4200",
"port": "0"
                                            },
                                                      "name": "gdps_nw_connection",
"device": "0.0.4203",
"ipv4": "10.101.31.82/24"
                                            }
                               ]
                     }
           ],
             "storage_environments": [
                      £
                                 "boot_device": {
                                            "type": "dasd",
"device": "0.0.1b11",
"storage_uid": "0x7779823794723"
                                 },
"runtime_devices": {
    "stocd"
                                             "type": "dasd",
"devices": [
                                                          "0.0.1b25"
                                                         "0.0.1b26",
                                            ],
"storage_uid": "0x7779823794812"
                                 },
"data_devices": {
    "data_devices": {
    "data_devices": {
    "data_devices": {
    "data_devices": {
    "data_devices": {
    "data_devices": {
    "data_devices": {
    "data_devices": {
    "data_devices": {
    "data_devices": {
    "data_devices": {
    "data_devices": {
    "data_devices": {
    "data_devices": {
    "data_devices": {
    "data_devices": {
    "data_devices": {
    "data_devices": {
    "data_devices": {
    "data_devices": {
    "data_devices": {
    "data_devices": {
    "data_devices": {
    "data_devices": {
    "data_devices": {
    "data_devices": {
    "data_devices": {
    "data_devices": {
    "data_devices": {
    "data_devices": {
    "data_devices": {
    "data_devices": {
    "data_devices": {
    "data_devices": {
    "data_devices": {
    "data_devices": {
    "data_devices": {
    "data_devices": {
    "data_devices": {
    "data_devices": {
    "data_devices": {
    "data_devices": {
    "data_devices": {
    "data_devices": {
    "data_devices": {
    "data_devices": {
    "data_devices": {
    "data_devices": {
    "data_devices": {
    "data_devices": {
    "data_devices": {
    "data_devices": {
    "data_devices": {
    "data_devices": {
    "data_devices": {
    "data_devices": {
    "data_devices": {
    "data_devices": {
    "data_devices": {
    "data_devices": {
    "data_devices": {
    "data_devices": {
    "data_devices": {
    "data_devices": {
    "data_devices": {
    "data_devices": {
    "data_devices": {
    "data_devices": {
    "data_devices": {
    "data_devices": {
    "data_devices": {
    "data_devices": {
    "data_devices": {
    "data_devices": {
    "data_devices": {
    "data_devices": {
    "data_devices": {
    "data_devices": {
    "data_devices": {
    "data_devices": {
    "data_devices": {
    "data_devices": {
    "data_devices": {
    "data_devices": {
    "data_devices": {
    "data_devices": {
    "data_devices": {
    "data_devices": {
    "data_devices": {
    "data_devices": {
    "data_devices": {
    "data_devices"
                                             "type": "dasd"
"devices": [
"0.0.1c14",
                                                         [ "0.0.1d00", "0.0.1d0f" ]
                                            ],
"storage_uid": "0x7779823794812"
                               ł
                     }
         ]
}
```

Note: The "storage\_uid": values are required for GDPS Metro 4-site only.

Most attributes in the configuration file are required.

#### "version" (required)

The version of the accelerator. The version in the configuration file must match the version of the accelerator exactly. Do not change the value so that it deviates from the version of the accelerator.

#### "accelerator\_name" (required)

The name of the accelerator. This attribute is used to identify the accelerator in the user interface. It reoccurs in the dump/trace/log output.

#### "accelerator\_description" (optional)

Optional text description. You might want to add some information about the accelerator.

#### "accelerator\_type" (required)

As the name suggests, the type of the accelerator. Currently, only one type is supported. Set this attribute to the value "single-node".

#### "db2\_pairing\_ipv4" (required)

The IP address used to pair your Db2 subsystem with the specified accelerator. This IP address uniquely identifies the accelerator and is used by Db2 for z/OS to connect to the accelerator. You cannot change it without dropping the accelerator and creating a new pairing. It always has to be the same address, no matter in which Central Processing Complex (CPC) or LPAR the accelerator is started.

You can specify a netmask as part of the IPv4 address , like /24 for a subnet with 256 addresses. For example:

"db2\_pairing\_ipv4": "10.109.36.184/24"

This specifies the IP address 10.109.36.184 as the identifier of a subnet that comprises the address range from 10.109.36.0 to 10.109.36.255.

**Tip:** All IP addresses in the configuration file can point to a subnet.

#### "dispatch\_mode" (optional)

This optional parameter determines how the workload is distributed across the available CPUs.

**Note:** The "dispatch\_mode" parameter has an effect only if you process shared IFL workloads. Otherwise, you can ignore it.

If you use a distributed head node, you must configure all IFLs in the cluster as shared IFLs. This is because the head node shares resources with the data nodes in this mode, so that PR/SM virtualization capabilities can be exploited. With just a single node or a confined head node, you can use dedicated IFLs or shared IFLs. Dedicated IFLs probably work a little faster in these modes. However, to simplify this documentation, the use of shared IFLs is assumed throughout the text.

You can set this parameter to the value "horizontal" or "vertical". The default value is "vertical".

Vertical dispatch mode (HiperDispatch mode) means that the workload is processed by just a subset of the available CPUs, which reduces the scheduling overhead. It is the most efficient mode for systems with many logical processors.

Horizontal dispatch mode means that the workload is spread across all available CPUs. For older versions of Db2 Analytics Accelerator on Z, you could not set a dispatch mode. The horizontal mode was always used.

#### "network\_interface\_bindings" (required)

You must bind your Db2 Analytics Accelerator on Z configuration to certain network interfaces.

#### "mgmt\_nw"

This network, which is used by the Admin UI and other support interfaces, is defined by the HMC activation profile of the accelerator (SSC) LPAR. It is not part of the Db2 Analytics Accelerator on Z configuration. Therefore, use the attribute value "activation-profile". Note that the name of the management network might change if someone updates the activation profile of the accelerator (SSC) LPAR on the HMC.

**Note:** Jumbo frame support is not required for the switches or network interface controllers in this network.

#### "db2\_nw"

This network name points to the IP address of your Db2 subsystem (counterpart of the "db2\_pairing\_ipv4"). It is used during the pairing process, and all network traffic between your Db2 subsystem and the accelerator will run through this interface.

The attribute value must be the same as one of the "name:"

**Important:** The switches and network interface controllers in this network must support jumbo frames.

attributes in your "network\_interfaces" definitions further down in the configuration file. The value must be an alphanumeric character string no longer than 8 characters. Compare this with the sample GDPS configuration file.

In the network\_interfaces: section, which is described below, you find the details of all networks, including the network used for the pairing process. In the example, this is the network device with the ID 0.0.4b00.

#### "gdps\_nw"

This network interface is used for GDPS failover support. It is specifies the network used to contact the GDPS servers (see keyword gdps\_servers).

**Note:** Jumbo frame support is not required for the switches or network interface controllers in this network.

An example of the "network\_interface\_bindings" block:

```
"network_interface_bindings": {
    "mgmt_nw": "activation-profile",
    "db2_nw": "db2_conn",
    "gdps_nw": "gdps_nw_connection"
}
```

#### Notes:

- Multiple interfaces can use the same physical connection. For example, in a GDPS setup, the interface name specified as the value of "gdps\_nw": might be the same as the value of "db2\_nw":. In this case, the same physical connection would be used by both interfaces, and only one network definition would be required in the "network\_interfaces" block further down.
- Do not use the value "activation-profile" for any network interface other than the "mgmt\_nw" because the activation profile might change in the HMC. Such a change might have repercussions if a network that refers to the activation profile is used for other purposes. The change might make your network definition unusable.

#### "runtime\_environments" (required)

This block defines the network interfaces and other LPAR-specific settings of the accelerator (SSC LPAR) involved in the GDPS setup. You still have to define a runtime environment because GDPS controls the storage configuration, but not the configuration of accelerator LPARs. Each LPAR is identified by the CPC name and the LPAR name, and a set of networks must be defined for each accelerator (SSC) LPAR. This is usually the Db2 network, and an additional network to reach the GDPS server. Specify the following attributes to identify an accelerator (SSC) LPAR:

#### "cpc\_name"

The name of the CPC.

#### "lpar\_name"

The name of the accelerator (SSC) LPAR.

Continue with the network interfaces for the accelerator (SSC) LPAR:

#### "network\_interfaces" (required)

This keyword introduces the block of network interface definitions for the accelerator (SSC) LPAR. The following attributes must be specified for a single network:

#### "name" (required)

The name of the network interface. You can choose it freely.

#### "ipv4" (required)

The IP address to be used for connections to the failover environment.

#### "device" (required)

The identifier of an OSA-Express card, a RoCE Express card<sup>4</sup>, or a HiperSocket. A device can only be used once. This includes the device specified in the activation profile for the HMC.

#### "port" (optional)

The network port to be used. If this value is omitted, the port number defaults to "0".

#### Example:

```
"runtime_environments": [
      {
    "cpc_name": "SYSTEM1",
    "lpar_name": "LPAR1",
    "ipar_name": "tparfaces":
            "network_interfaces": [
               ş
                   "name": "db2_conn",
"device": "0.0.4b00",
"port": "0"
               λ,
                   "name": "gdps_nw_connection",
"ipv4": "10.109.36.184/24",
"device": "0.0.4206",
"port": "0"
               }
           ]
       225
           "cpc_name": "SYSTEM2",
"lpar_name": "LPAR2",
            "network_interfaces": [
                   "name": "db2_conn"
                    "device": "0.0.4b00",
"port": "0"
               }
                Ł
                   "name": "gdps_nw_connection",
"ipv4": "10.101.36.185/24",
"device": "0.0.4206",
"port": "0"
               }
           ]
      }
   ]
```

In this example, you find network interface definitions for two accelerator (SSC) LPARs named LPAR1 and LPAR2. These LPARs run in CPCs named SYSTEM1 and SYSTEM2. The primary LPAR in the GDPS setup uses the network device 0.0.4b00 (an OSA-Express card, a RoCE Express card, or a HiperSocket). The name that Db2 Analytics Accelerator on Z uses for this network device is "db2\_conn".

The failover LPAR uses the network device 0.0.4206. Its IP address is specified, so that the device can be connected to in case of a failover.

# "static\_routes" (optional)

This option is used to define additional network routes for an interface.

If the IP address of a Db2 for z/OS LPAR or the GDPS keys LPAR is in a different subnet than the IP address assigned to the accelerator, an additional route definition is needed to establish the connection. An additional static route also helps to avoid undesired network traffic through a default gateway, which might have been defined in the HMC activation profile of the accelerator (SSC) LPAR.

#### "ipv4"

The IPv4 address or the IPv4 address and subnet of the target network.

#### "via"

The IPv4 address of the routing device.

**Example:** The accelerator's pairing IP address is 10.20.1.33/24 and there are two Db2 for z/OS LPARs with the IP addresses 10.1.1.47/24 and 10.1.1.48/24.

<sup>&</sup>lt;sup>4</sup> RoCE: Remote Direct Memory Access over Converged Ethernet
One or more gateways connect both subnets. One gateway is accessed through IP address 10.20.1.1, the other through 10.1.1.1.

To allow traffic from one network to the other, the TCPIP.PROFILE definition in z/OS defines a route to 10.20.1.0/24, which uses the gateway 10.20.1.1. The accelerator uses the following configuration to enable traffic to the 10.1.1.0 network using the corresponding gateway at 10.1.1.1:

This way, all traffic to an IPv4 address that starts with 10.1.1 uses the OSA-Express card with device ID 0.0.0440 via gateway 10.20.1.1. All network traffic between the accelerator and destinations in the 10.1.1.0/24 subnet is thus bound to that OSA device.

### "bond\_settings" (optional)

This attributes allows you to define several network cards (OSA-Express cards) as a single device. Bonding is usually employed in a high-availability setup, as the remaining network cards in the setup can take over if one network card fails. It is also possible to always run all available network cards simultaneously.

Example:

In this example, two OSA cards (devices 0a00 and 1b00) are combined to one bonding device called "db2\_conn". The device works in "active-backup" mode, meaning that at any time, just one of network cards is active. The other card takes over when the active card fails.

You can alternatively specify "mode": "802.3ad", in which case all network cards of the device will be active at the same time. "802.3ad" stands for the IEEE 802.3ad link aggregation mode.

In 802.3ad mode, you need at least two physical devices. Specify these in the same way as you specify the devices for active-backup mode. That is, use a "workers" list as shown in the <u>example</u>.

### "options" (optional)

It is not necessary to specify "options" for "bond\_settings". If the options are omitted, default values are used. Whether options apply to a particular setup depends on the selected mode ("active-backup" or "802.3ad"). For a detailed description of these options, see *Chapter 7. Configure Network Bonding* in the *Red Hat Enterprise Linux 7: Networking Guide*. A link is provided at the end of this topic.

**Restriction:** Currently, you cannot specify just a subset of the available options. You either have to specify no options at all, in which case default values are used, or specify all options pertaining to a particular mode.

All of the following values can be changed online.

#### "primary"

Valid in *active-backup* mode only. The first physical device to be used. This is "0.0.0a00" according to the previous example. The primary device is the first of the bonding interfaces. It will be used as the active device unless it fails.

### "primary-reselect": "always"

Valid in *active-backup* mode only. Determines how the active physical device is selected after a failure. Specify "always", which means that an attempt will be made to make the first physical device (labeled "primary") active again.

Other allowed options are "better", which means that the fastest device will be used as the active device, or "failure", which means that the active physical device is only changed if the currently active device fails.

#### "failover-MAC": "none"

Valid in *active-backup* mode only. Allows you set all physical devices to the same MAC address or determine these addresses according to a policy. Specify the value "none", which means that the same MAC address will be used for all physical devices.

### "no-gratuitous-ARPs": "0"

Valid in *active-backup* mode only. Determines the number of peer notifications after a failover event. Specify "0", which means no notifications. This option corresponds to the num\_grat\_arp or num\_unsol\_na option in the *Red Hat Enterprise Linux 7: Networking Guide.* 

## "transmit-hash-policy": "layer2"

Valid in *802.3ad* mode only. Selects a policy according to which the MAC addresses of the physical devices are determined. Specify layer2, which means that traffic to a particular network peer is assigned to the same network device, which is determined solely by its MAC address. Other allowed options are "layer3+4" and "layer2+3". The option "layer3+4" means that multiple network devices can be used to reach a single network peer even if a single network connection does not span multiple network devices. The option "layer2+3" is similar to "layer 2", but the network device is selected by its IP address in addition to its MAC address.

**Note:** In the *Red Hat Enterprise Linux 7: Networking Guide*, this option is called "xmit-hash-policy"

### "LACP-rate": "slow" | "fast"

Valid in *802.3ad* mode only. The rate at which physical devices transmit Link Aggregation Control Protocol Data Units (LACPDUs). Specify "slow", which means every 30 seconds, or "fast", which means every 1 second.

#### "link-monitoring": "MII"

Selects the method to be used for monitoring the physical device's ability to carry network traffic. Select "MII", which stands for *media-independent interface*. With this setting, the driver, the MII register, or the ethtool can be queried for monitoring information about a physical device. Alternatively, you can specify "ARP" to use the ARP monitor.

#### "monitoring-frequency": "100"

The time interval that passes between two monitoring events. It is an integer value that stands for milliseconds. Use a value of "100".

#### "link-up-delay": "0"

Delay that needs to pass before network traffic is sent to a physical device after link monitoring has reported the device to be up. Specify "0", which means *no delay*.

#### "link-down-delay": "0"

Delay that needs to pass before network traffic is routed to the failover device after link monitoring has reported the failure of the previously active device. Specify "0", which means *no delay*.

#### Example (active-backup mode):

```
"options": {
    "primary": "0.0.0a00",
    "primary-reselect": "always",
    "failover-MAC": "none",
    "no-gratuitous-ARPs": "0",
    "link-monitoring": "MII",
    "monitoring-frequency": "100",
    "link-up-delay": "0",
    "link-down-delay": "0"
}
```

Example (802.3ad mode):

```
"options": {
    "LACP-rate": "slow",
    "transmit-hash-policy": "layer2",
    "link-monitoring": "MII",
    "monitoring-frequency": "100",
    "link-up-delay": "0",
    "link-down-delay": "0"
}
```

#### "zfcp\_devices" (required if ZFCP drives are used)

The FICON Express ports of your devices must be listed in the "runtime\_environments" section. This is required for ZFCP storage devices only, as the ports of ECKD devices are handled by the firmware of the CPC. For ZFCP devices, however, you must list the port names. See the following example:

```
"runtime_environments": [
{
    "cpc_name": "CPC001",
    "lpar_name": "IGOR01",
    "network_interfaces": [
        {
            "name": "osa2db2",
            "device": "0.0.0a000"
        }
    ],
    "zfcp_devices": [
        "0.0.1b10",
        "0.0.1b40",
        "0.0.2c80"
    ]
}
```

The accelerator uses multiple paths, that is, it tries to use all specified ports. For that reason, a list of different ports rather than just one port can increase the performance.

You can use a single port identifier for a ZFCP device or for an ECKD device, but not for both.

You can change the ZFCP port names online.

#### "storage\_envrionments" (required)

This block lists all storage devices, that is, disks or disk enclosures. At a minimum, this block contains the name of the storage on which the accelerator is initially deployed. You can define

additional storage for mirroring or failover purposes. The "storage\_environments" section combines the "primary\_storage" and "storage\_maps" sections found in configuration files of earlier releases. During the first-time deployment, these devices are formatted, which means that the existing data on these devices is erased.

An accelerator can use up to four types of storage: the boot device, the runtime data pool, the data pool for operative data, and, optionally, a transient pool for temporary data. Each storage device or storage pool can use DASD (ECKD) or ZFCP (SCSI) devices. The mixing of different device types is not supported. However, the size of individual devices in a pool is not restricted.

#### "boot\_device" (required)

The boot device contains the software image that is written by the Secure Service Container (SSC) installer. The accelerator will be started from this device. It is also the target device for uploading the SSC installer image before the initial deployment or before an update. The boot device must be a single device with at least 40 GB net storage capacity.

The boot device uniquely identifies a storage environment. If multiple storage environments exist, the storage environment (definition) that lists the currently active boot device will be used. An accelerator without a valid storage environment is invalid.

Important: It is not possible to change the boot device during an update.

For example:

```
"boot_device": {
    "type": "dasd",
    "device": "0.0.5e29"
}
```

or

```
"boot_device": {
    "type": "zfcp",
    "udid": "6005076241bb50242000000000000000008"
}
```

#### "runtime\_devices" (required)

The runtime storage is used by the accelerator software for internal processing. It does not contain user data and its size is fixed. The size does not depend on the amount of user data processed by the accelerator. Specify a list of devices with a total net capacity of at least 80 GB.During normal operation, the utilization rate should not exceed 80 percent. If it does exceed 80 percent most of the time, consider adding devices. For example:

```
"runtime_devices": {
    "type": "dasd",
    "devices": [
        "0.0.998c"
    ]
}
```

The mixing of different device types in a single list, that is, DASD (ECKD) and ZFCP (SCSI) is not supported.

#### "data\_devices" (required)

The data storage is used to store the user data and temporary data of the accelerator (table data). It is typically the largest storage area of your entire configuration. Its size is determined by the amount of data the accelerator has to handle. During normal operation, the utilization rate should not exceed 80 percent. If it does exceed 80 percent most of the time, consider adding devices. For example:

```
"data_devices": {
    "type": "dasd",
    "devices": [
        "0.0.9c00",
        "0.0.9c01",
        "0.0.9c02"
```

#### ] }

#### "type" (required)

This is the type of storage to be used (disk type). Possible values are "dasd" for extended count key data (ECKD) volumes and "zfcp" for Small Computer System Interface (SCSI) volumes. You must specify the type for each device category (that is, the boot device, the runtime device, and the data device).

#### Important:

- It is not possible to mix ECKD and SCSI devices in a single device category or device pool.
- If you use DASD (ECKD) storage, HyperPAV aliases are strongly recommended because they increase the processing speed.

**Note:** The "PAV" in HyperPAV stands for *Parallel Access Volumes*. It is a concept of using multiple devices or aliases to address a single DASD (ECKD) disk device.

- DASD (ECKD) devices are formatted by the **dasdfmt** program of the Linux operating system on the accelerator. This can take a long time, sometimes even hours for large devices or storage pools. HyperPAV aliases also help speed up formatting. Therefore, define HyperPAV aliases also in your initial JSON configuration file.
- You can use DASD (ECKD) devices of different sizes in a single pool.
- You can use ZFCP devices of different sizes in a single pool.
- For ZFCP devices, use Ficon Express (FE) ports because these ports guarantee a much better performance and availability. FE ports are defined in the runtime environment.
- Although the adding of devices is supported while the accelerator is online, the type cannot be changed after the initialization of the storage pool. To change the type, you must remove the accelerator and reinstall it.

#### Example (ECKD or "dasd"):

```
"type": "dasd",
"devices": [
"0.0.9c00",
"0.0.9c01",
"0.0.9c02"
]
```

Example (SCSI or "zfcp"):

```
"type": "zfcp",
"udids": [
"0c984712545423523614b8d812345632",
"0c0a0b5c9d15555a545545b46456c4d6"
]
```

### "device" or "devices" (required)

This attribute is used to list the devices by their names or identifiers. You must specify a device or a list of devices for each device category (that is, the boot device, the runtime device, and the data device).

#### Example:

```
"storage_environment": {
    "boot_device": {
        "type": "dasd",
        "device": "0.0.9d00"
    },
    "runtime_devices": {
        "type": "dasd",
        "devices": [
            "0.0.9d01"
        ]
     },
    "data_devices": {
        "type": "dasd",
        "data_devices": {
        "type": "dasd",
        "data_devices": {
        "type": "dasd",
        "data_devices": {
        "type": "dasd",
        "data_devices": {
        "type": "dasd",
        "data_devices": {
        "type": "dasd",
        "type": "dasd",
        "data_devices": {
        "type": "dasd",
        "type": "dasd",
        "data_devices": {
        "type": "dasd",
        "type": "dasd",
        "type": "dasd",
        "type": "dasd",
        "type": "dasd",
        "type": "dasd",
        "type": "dasd",
        "type": "dasd",
        "type": "dasd",
        "type": "dasd",
        "type": "dasd",
        "type": "dasd",
        "type": "dasd",
        "type": "dasd",
        "type": "dasd",
        "type": "dasd",
        "type": "dasd",
        "type": "dasd",
        "type": "dasd",
        "type": "dasd",
        "type": "dasd",
        "type": "dasd",
        "type": "dasd",
        "type": "dasd",
        "type": "dasd",
        "type": "dasd",
        "type": "dasd",
        "type": "dasd",
        "type": "dasd",
        "type": "dasd",
        "type": "dasd",
        "type": "dasd",
        "type": "dasd",
        "type": "dasd",
        "type": "dasd",
        "type": "dasd",
        "type": "dasd",
        "type": "dasd",
        "type": "dasd",
        "type": "dasd",
        "type": "dasd",
        "type": "dasd",
        "type": "dasd",
        "type": "dasd",
        "type": "dasd",
        "type": "dasd",
        "type": "dasd",
        "type": "dasd",
        "type": "dasd",
        "type": "dasd",
        "type": "dasd",
        "type": "dasd",
        "type": "dasd",
        "type": "dasd",
        "type": "dasd",
        "type": "dasd",
        "type": "dasd",
        "type": "dasd",
        "typ
```

```
"devices": [
"0.0.9d02"
"0.0.9d0b"
]
}
```

"gdps\_mode" (required)

Set this to "true".

## "gdps\_configuration" (required)

This block contains the details of your GDPS setup.

## "gdps\_servers" (required)

A list of the GDPS K-systems (servers) to be used in your setup. Give each server a name, and specify the IP address and the port to be used.

### Example:

```
"gdps_mode": "true";
"gdps_configuration": {
    "gdps_servers": {
        "server1": {
            "ipv4": "10.2.1.11",
            "port": "1020"
        },
        "server2": {
            "ipv4": "10.2.2.11",
            "port": "1030"
        }
}
```

In this example, two K-systems are specified, which is a common setup for a *GDPS Metro Mirror* or a *GDPS Metro Global GM 3-site* configuration. A configuration for a *GDPS Metro Global GM 4-site* typically requires four K-systems (GDPS servers), specified by the names server1, server2, server3 and server4.

For a GDPS Metro Mirror 2-site or a GDPS Metro Global GM 3-site configuration, specify the GDPS K-systems as follows:

| Site 1 of the production region:  | server1 |
|-----------------------------------|---------|
| Site 2 of the production region : | server2 |

In contrast, for a GDPS Metro Global GM 4-site configuration, where both regions are equivalent production regions, you must specify the GDPS K-systems as follows:

| Site 1 of the installation region:     | server1 |
|----------------------------------------|---------|
| Site 2 of the installation region:     | server2 |
| Site 1 of the non-installation region: | server3 |
| Site 2 of the non-installation region: | server4 |

## "storage\_options" (optional)

You can use this optional attribute to specify storage-related options pertaining to your GDPS environment, such as HyperPAV aliases. Mind that HyperPAV aliases can only be used for DASD storage.

#### Example:

```
"port": "1030"
            },
"storage_options": {
    "hyperpav-default": "none",
    "hyperpav-explicit": [
        "storage_uid": "0x7779823794723",
"boot_device": "0.0.5e29"
        "aliases": [
             "0.1.1a00"
                "0.1.1b00", "0.1.1bff"],
           "0.1.1cff"
          ٦
    },
    "storage_uid": "0x7779823784103",
"boot_device": "0.0.3a01"
    },
       "storage_uid": "0x7573495983434",
"boot_device": "0.0.1f32"
       "aliases": "none"
     3
    ]
}
```

**Note:** The "storage\_uid": values are required for GDPS Metro 4-site only.

The following options are related to HyperPAVs. These options control the HyperPAV handling for your GDPS environment.

### "hyperpav-default"

Set this attribute to the default settings for HyperPAV aliases. Possible values:

"none"

HyperPAV aliases are not used. This is the default setting.

#### "auto"

All HyperPAV aliases are used.

#### "hyperpav-explicit"

Set this attribute to use just a subset of the existing HyperPAV aliases. For example:

You see HyperPAV alias settings for two storage environments. The first block of entries specifies a list of alias device IDs explicitly. These are to be used by the environment with the UID "0x7779823794723". In the second block, you find settings for a storage environment with the UID "0x7779823784103". For this environment, the default setting "auto" has been chosen. That is, the treatment of HyperPAV aliases will be the same as if the setting "hyperpav-default": "auto" was used. All other, unlisted storage environments will use the setting "hyperpav-default": "none".

6. When you're finished with your configuration file, upload it to the Admin UI.

On the **Accelerator Configuration Definition** page, click the upload button (see also Figure 43 on page <u>122</u>):

## You can upload a pre-defined

Add configuration file

If something is wrong with the file you uploaded, an error message is displayed on the page:

| Validation Failed                                                         | × |
|---------------------------------------------------------------------------|---|
| <ul> <li>Invalid numeric value found at Top.temp_working_space</li> </ul> |   |
|                                                                           |   |

Figure 44. Error message after uploading a faulty configuration file

7. If errors occurred, fix these and repeat the upload (steps <u>"Installing and starting the appliance with GDPS failover support (single-node setup)" on page 120</u> and <u>"Installing and starting the appliance with GDPS failover support (single-node setup)" on page 120</u>.

If no errors occurred, the **Accelerator Configuration Definition** page shows the settings of your configuration file in expandable sections. You can expand each section to display its settings by clicking the downward pointing arrows.

| Aco         | elerator Configuration Definition                                                                                                    | Accelerator status: not initialized ③ |
|-------------|----------------------------------------------------------------------------------------------------|---------------------------------------|
| The<br>inte | Accelerator configuration is defined using a configuration file. This file specifies logical and p faces and storage devices.                                                                                                    | hysical components, such as network   |
| You         | can upload a pre-defined configuration file for the definition of an Accelerator (cur                                                                                                    | rrent CPC: SYSZE7, LPAR: SVLSSC52)    |
| Ad          | d configuration file                                                                                                    | Cancel (Apply)                        |
| ~           | Accelerator igor01 (single-node)                                                                                                    |                                       |
| ^           | Network interface bindings<br>Db2 network: db2nw<br>Management network: activation-profile<br>GDPS network: gdpsNW                                                                                                    |                                       |
| ^           | Runtime environments<br>- CPC001/IGOR001:<br>db2nw (vlan: 700, bond (active-backup, {(device: 0.0.0a00, port: 0), (device: 0.0.1b00, port: 1)}))<br>gdpsNW (device: 0.0.1b00, port: 0, ipv4: 10.2.1.101/16)<br>- CPC101/IGOR101:<br>db2nw (device: 0.0.0e00, port: 0, vlan: 700)<br>gdpsNW (device: 0.0.2c10, port: 1, ipv4: 10.2.2.101/16) |                                       |
| ~           | Storage environments                                                                                                    |                                       |

Figure 45. Accelerator Configuration Definition after a successful configuration file upload

8. Click Apply.

You see a message window indicating that the configuration is in progress:

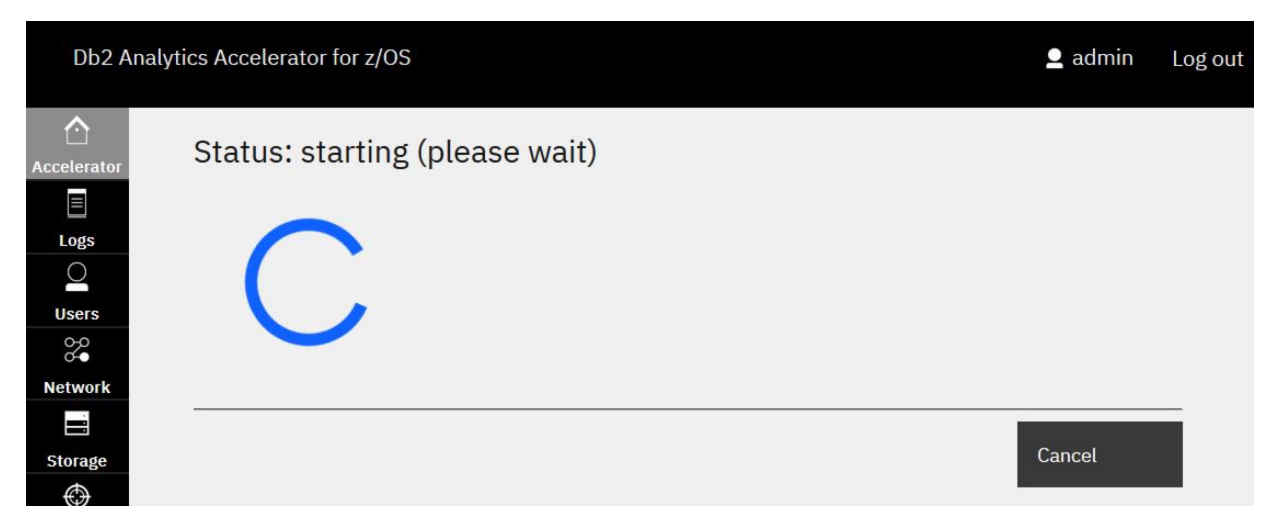

Figure 46. Message window showing the progress of your Db2 Analytics Accelerator on Z configuration

## Results

When these processes have finished, the **Accelerator Components Health Status** page is displayed automatically. The page should now give you the following information:

| Db2         | Analytics Accelerator for z/OS                                                                   | ▲ admin Log out                       |
|-------------|--------------------------------------------------------------------------------------------------|---------------------------------------|
| Accelerator | Accelerator Configuration Definition                                                             | Accelerator status: not initialized ③ |
| Logs        | The Accelerator configuration is defined using a configura.<br>interfaces and storage devices.   | nysical components, such as network   |
| Users       | You can upload a pre-defined configuration file for C<br>SVLSSC52)                               | . rent CPC: SYSZE7, LPAR:             |
| Storage     | Add configuration file                                                                           | Cancel Apply                          |
| Dumps       | <ul> <li>✓ Accelerator igor01 (single-node)</li> </ul>                                           |                                       |
| Diagnosis   | <ul> <li>Network interface bindings</li> <li>Runtime environments</li> </ul>                     |                                       |
|             | ✓ Storage environments                                                                           |                                       |
|             | <ul> <li>GDPS</li> <li>Server 1: 10.2.1.11 (1020)</li> <li>Server 2: 10.2.2.11 (1030)</li> </ul> |                                       |
|             |                                                                                                  |                                       |

Figure 47. The Accelerator Components Health Status page is displayed after a successful configuration

The message Accelerator status: ready on the top right indicates that all installation steps have been completed and that components have been started for Db2 Analytics Accelerator on Z.

Chapter 7, Configure Network Bonding, Red Hat Enterprise Linux 7: Networking Guide

## Shutting down and restarting a single-node accelerator

You might want to shut down a single-node accelerator or restart it after a shutdown or failure.

## Before you begin

Before the shutdown, end all active accelerator processes. That is, cancel all running tasks, such as load jobs and so on, and stop query acceleration.

If incremental updates are enabled, also stop replication before you proceed. Otherwise, the replicated tables end up in a state that requires a manual re-enablement, and, possibly also a reload.

**Remember:** You must complete the following steps for each Db2 subsystem or data sharing group that is connected to the accelerator.

Use the selected administration client to proceed:

1. Cancel all running tasks.

For more information, see Canceling tasks in the IBM Db2 Analytics Accelerator for z/OS: User's Guide.

2. Stop the accelerator.

For more information, see Appendix C, "Disabling an accelerator," on page 331.

3. Stop replication and wait a few minutes, so that pending incremental updates can be applied to the tables on the accelerator. Your wait time should roughly equal your replication latency period.

For more information, see:

- "Starting or stopping incremental updates" on page 247
- How to calculate the proper delay time in the IBM Db2 Analytics Accelerator for z/OS: User's Guide

## About this task

If an accelerator went offline as the result of a failure rather than a regular shutdown, the restart takes longer because recovery work needs to be completed first.

## Procedure

- 1. Enter the IPv4 address of the Secure Service Container (SSC) LPAR in a web browser (see Figure 19 on page 66).
- 2. On the **Login** page of the Admin UI, log in with the **Master user ID** and **Master password** that you specified as you defined the SSC LPAR. (see Figure 19 on page 66)

You see the Accelerator Components Health Status page.

3. To shut down an accelerator, click the **Shut Down** button on the **Accelerator Components Health Status** page of the Db2 Analytics Accelerator on Z user interface.

| Component                                   | Status       | Reset                                                      |          |
|---------------------------------------------|--------------|------------------------------------------------------------|----------|
| Appliance infrastructure                    | •            | This will re-initialize the                                | Reset    |
| Appliance runtime                           | •            | environment configuration.<br>A reboot might be triggered. | Wipe da  |
| Appliance authentication service            | •            | Update                                                     |          |
| Appliance data service                      | •            | Use this task to update your<br>Accelerator version.       | Update   |
| Db2 Accelerator service                     | •            | Shut Down                                                  |          |
| GDPS client                                 | •            | Stop all services and shut                                 | Davia    |
| Export File                                 |              | down the appliance. To restart after the shut              | lut Down |
| ≟ <sub>data</sub> Download the export file. |              |                                                            |          |
| Configuration                               |              |                                                            |          |
|                                             | Accelerator. |                                                            |          |

Figure 48. Shutdown from the Accelerator Components Health Status page

4. In the Confirm Appliance Shutdown window, click OK:

| Confirm Appliance Shutdown                                                     |                                                      | × |
|--------------------------------------------------------------------------------|------------------------------------------------------|---|
| After the shutdown, the appliance does not respond anymore work with it again. | e, which means that you must re-activate the LPAR to |   |
| Cancel                                                                         | ок                                                   |   |

Figure 49. The Confirm Appliance Shutdown window

5. To restart the accelerator, re-activate the corresponding SSC LPAR from the Hardware Management Console (HMC).

## What to do next

When the accelerator is back online, complete the following steps from your administration client:

- 1. Restart replication. For more information, see "Starting or stopping incremental updates" on page 247.
- 2. Re-enable query acceleration. For more information, see <u>Appendix D</u>, "Enabling an accelerator," on page 333

## Shutting down and restarting a cluster (multi-node setup)

You might want to shut down a cluster (multi-node installation) or restart it after a shutdown or failure.

## Before you begin

Before the shutdown, end all active processes on the cluster. That is, cancel all running tasks, such as load jobs and so on, and stop query acceleration.

If incremental updates are enabled, also stop replication before you proceed. Otherwise, the replicated tables end up in a state that requires a manual re-enablement, and, possibly also a reload.

**Remember:** You must complete the following steps for each Db2 subsystem or data sharing group that is connected to the accelerator.

Use the selected administration client to proceed:

1. Cancel all running tasks.

For more information, see Canceling tasks in the IBM Db2 Analytics Accelerator for z/OS: User's Guide.

2. Stop the accelerator.

For more information, see Appendix C, "Disabling an accelerator," on page 331.

3. Stop replication and wait a few minutes, so that pending incremental updates can be applied to the tables on the accelerator. Your wait time should roughly equal your replication latency period.

For more information, see:

- "Starting or stopping incremental updates" on page 247
- How to calculate the proper delay time in the IBM Db2 Analytics Accelerator for z/OS: User's Guide

## About this task

On IBM Z hardware, an individual LPAR does not fail because one of the processor cores is out of order. In fact, the operating system on the LPAR does not even notice the event. From that perspective, it seemed unnecessary to develop a system that allows users to restart individual nodes. Hence you can only restart an entire cluster.

The entire cluster must also be restarted if an administrator shut down an individual node from the Hardware Management Console (HMC). It is not possible to run a cluster with the remaining nodes.

If a cluster went offline as the result of a failure rather than a regular shutdown, the restart takes longer because recovery work needs to be completed first.

## Procedure

- 1. Enter the IPv4 address of the Secure Service Container (SSC) LPAR in a web browser (see Figure 19 on page 66).
- 2. On the **Login** page of the Admin UI, log in with the **Master user ID** and **Master password** that you specified as you defined the SSC LPAR. (see Figure 19 on page 66)

You see the Accelerator Components Health Status page.

3. To shut down a cluster, click the **Shut Down** button on the **Accelerator Components Health Status** page of the Db2 Analytics Accelerator on Z user interface.

| Accelerator Components Health Status |      |        |        | Accelerator status: |        |        |                                                                                        |
|--------------------------------------|------|--------|--------|---------------------|--------|--------|----------------------------------------------------------------------------------------|
| Component                            | Head | Data 1 | Data 2 | Data 3              | Data 4 | Data 5 | Reset                                                                                  |
| Appliance infrastructure             | •    | •      | •      | •                   | •      | •      | This will re-initialize the<br>Accelerator with the given<br>environment confiduration |
| Appliance runtime                    | •    | •      | •      | •                   | •      | •      | A reboot might be triggered.                                                           |
| Appliance authentication service     |      |        |        |                     |        |        | Update                                                                                 |
|                                      | -    |        |        |                     |        |        | Use this task to update your<br>Accelerator version.                                   |
| Appliance data service               | •    | •      | •      | •                   | •      | •      |                                                                                        |
| Dh2 Accelerator service              |      |        |        |                     |        |        | Shut Down                                                                              |
| DDZ ACCIERATOR SERVICE               |      |        |        |                     |        |        | Stop all services and shut<br>down the appliance.                                      |
| GDPS client                          | ۰    | ٠      | •      | ٠                   | •      | ٠      | To restart after the shut down, re-activate the LPAR.                                  |

*Figure 50. Shutdown from the Accelerator Components Health Status page* 4. In the **Confirm Appliance Shutdown** window, click **OK**:

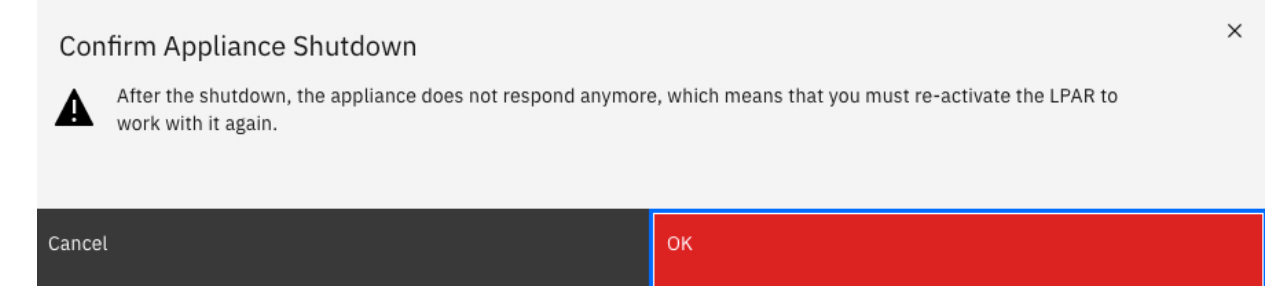

## Figure 51. The Confirm Appliance Shutdown window

5. To restart a cluster, re-activate all the nodes that belong to the cluster, that is, the head node and the five data nodes.

You re-activate all the nodes by re-activating the LPARs from the HMC.

## What to do next

When the entire cluster is back online, complete the following steps from your administration client:

- 1. Restart replication. For more information, see "Starting or stopping incremental updates" on page 247.
- 2. Re-enable query acceleration. For more information, see <u>Appendix D, "Enabling an accelerator," on</u> page 333

## Updating an existing configuration

You can easily replace an existing Db2 Analytics Accelerator on Z configuration by uploading a modified configuration file.

## About this task

Having restarted the accelerator LPAR after adding new storage devices to your input/output definition file (IODF), you can update the configuration without a further downtime of the accelerator (appliance). See also "Adding storage devices" on page 162.

However, if you change the configuration of the Db2 network ("db2\_nw"), you must restart the accelerator. Other changes to the network configuration are applied dynamically, so that a restart is unnecessary.

### **Restriction:**

- For the following steps, you need Mozilla Firefox or Google Chrome. Other browsers are not supported.
- If the Login page does not show all the controls needed to login successfully, or if after the logon an SSC installer window is not fully usable because controls are missing, change the browser language to English and try again.

## Procedure

- 1. Enter the IPv4 address of the Secure Service Container (SSC) LPAR in a web browser (see Figure 19 on page 66).
- 2. On the **Login** page of the Admin UI, log in with the **Master user ID** and **Master password** that you specified as you defined the SSC LPAR. (see Figure 19 on page 66)

You see the Accelerator Components Health Status page.

| Component                                                | Status      | Reset                                                      |           |
|----------------------------------------------------------|-------------|------------------------------------------------------------|-----------|
| Appliance infrastructure                                 | •           | This will re-initialize the<br>Accelerator with the given  | Reset     |
| Appliance runtime                                        | •           | environment configuration.<br>A reboot might be triggered. | 🗌 Wipe    |
| Appliance authentication service                         | •           | Update                                                     |           |
| Appliance data service                                   | •           | Use this task to update your<br>Accelerator version.       | Update    |
| Db2 Accelerator service                                  | •           | Shut Down                                                  |           |
| GDPS client                                              | •           | Stop all services and shut                                 | Shut Down |
| Export File                                              |             | To restart after the shut                                  |           |
| ط <sub>data</sub> Download the export file.              |             |                                                            |           |
| Configuration                                            |             |                                                            |           |
| Powpload the currently active configuration file for the | Accelerator |                                                            |           |

Figure 52. The Accelerator Components Health Status page

3. It is recommended that you use the existing configuration file as the basis for your modifications.

You download this file by clicking **Download the currently active configuration file for the Accelerator**. Navigate to the file location of your choice and save the file.

**Important:** Compared with previous product releases, the syntax of the configuration file delivered with product version 7.5.3 and later versions has changed considerably. To upgrade from product version 7.5.2 or an earlier version, or make changes after an upgrade from these versions, always download the latest sample configuration file to guide you through the configuration process. The following chapters show the latest configuration syntax for your setup:

- Single-node
- Multi-node
- GDPS

- 4. Once your updated configuration file is ready for deployment, click Upload, validate and apply an updated configuration file for the Accelerator.
- 5. Navigate to the location of the file, select it, and click **OK**.

You see a confirmation window like this:

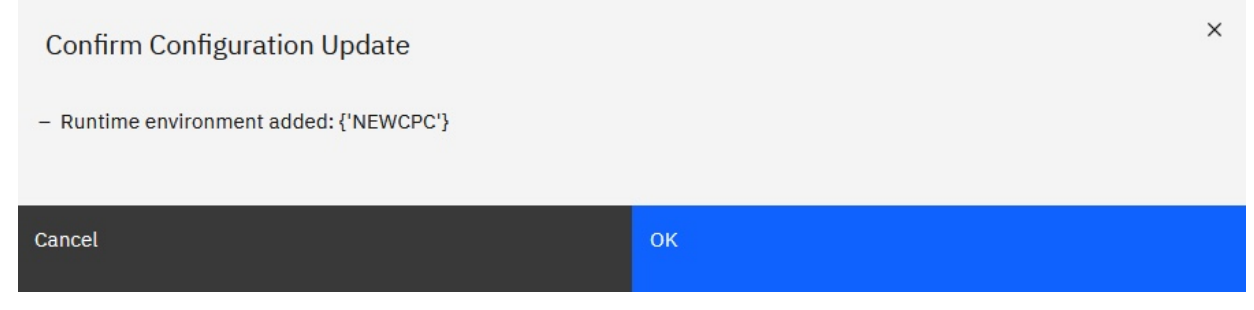

Figure 53. Confirmation window

6. Click **OK**.

A final confirmation message is displayed at the top of the page:

| Db2 Ar      | nalytics Accelerator for z/O 🛛 Configuration updated |        | x                               |
|-------------|------------------------------------------------------|--------|---------------------------------|
| Accelerator | Accelerator Components Health Status                 |        | Accelerat                       |
|             | Component                                            | Status | Reset                           |
| Users       | Appliance infrastructure                             | •      | This will re-<br>initialize the |
| Network     | Appliance runtime                                    | •      | ance with th given enviro       |
| Storage     | Appliance authentication service                     | •      | configuration<br>A reboot mig   |

Figure 54. Final confirmation message

## Results

The accelerator continues to work. If you have added storage in your configuration file, the corresponding disk drive is formatted.

## What to do next

Mind that you have to restart the accelerator (appliance) if you have changed the network configuration.

You can check the deployment process if you click **Log** in the navigator on the left of the Db2 Analytics Accelerator on Z user interface. The **Log** window lists recent events, as in the following example:

| Db2 Analytics         | Accelerator for z/OS              |                               | 🚊 admin 🛛 Log ou                                         |
|-----------------------|-----------------------------------|-------------------------------|----------------------------------------------------------|
| Accelerator           | Logs (single node)                |                               |                                                          |
| ⊟<br>Logs             |                                   |                               | Last refresh: May 4 2020 13:59:30 PM                     |
| Users                 | Q                                 | All Severities                | ·                                                        |
| o-o<br>o-●<br>Network | Entry Date/Time                   | Entry Type                    | Entry Text                                               |
| Storado               | May 4, 2020 13:24:39 PM GMT+02:00 | <ol> <li>AQTST030I</li> </ol> | Db2 acceleration service start was successful            |
| ()                    | May 4, 2020 13:24:39 PM GMT+02:00 | (i) AQTST020I                 | Appliance is ready for pairing over IP: 10.101.31.189/19 |
| Dumps                 | May 4, 2020 13:24:39 PM GMT+02:00 | (i) AQTST100I                 | Appliance entered READY state                            |
| Diagnosis             | May 4, 2020 13:24:38 PM GMT+02:00 | (i) AQTSTO60I                 | Initialization status running                            |

Figure 55. The Log window of the Db2 Analytics Accelerator on Z user interface

## **Related information**

How to configure the cluster network of a Db2 Analytics Accelerator multi-node installation for the use of RoCE Express cards

## **Updating Db2 Analytics Accelerator on Z**

Follow the steps in this section to upload a new image (appliance) for Db2 Analytics Accelerator on Z and activate it.

## Before you begin

Before the update, bring the entire system to a halt. That is, cancel all running tasks, such as load jobs and so on, and stop the accelerator.

If incremental updates are enabled, also stop replication before you proceed. Otherwise, the replicated tables end up in a state that requires a manual re-enablement, and, possibly also a reload.

**Remember:** You must complete the following steps for each Db2 subsystem or data sharing group that is connected to the accelerator.

Use the selected administration client to proceed:

1. Cancel all running tasks.

For more information, see Canceling tasks in the IBM Db2 Analytics Accelerator for z/OS: User's Guide.

2. Stop the accelerator.

For more information, see Appendix C, "Disabling an accelerator," on page 331.

3. Stop replication and wait a few minutes, so that pending incremental updates can be applied to the tables on the accelerator. Your wait time should roughly equal your replication latency period.

For more information, see:

- "Starting or stopping incremental updates" on page 247
- How to calculate the proper delay time in the IBM Db2 Analytics Accelerator for z/OS: User's Guide

## Procedure

## **Restriction:**

- For the following steps, you need Mozilla Firefox or Google Chrome. Other browsers are not supported.
- If the Login page does not show all the controls needed to login successfully, or if after the logon an SSC installer window is not fully usable because controls are missing, change the browser language to English and try again.
- 1. Open the Admin UI in a web browser. Enter the IPv4 address of the Secure Service Container (SSC) LPAR (see Figure 19 on page 66).

2. On the **Login** page, log in with the **Master user ID** and **Master password** that you specified as you defined the SSC LPAR. (see Figure 19 on page 66)

|                                                           |                 | Accelerator s                                              |
|-----------------------------------------------------------|-----------------|------------------------------------------------------------|
| Component                                                 | Status          | Reset                                                      |
| Appliance infrastructure                                  | •               | This will re-initialize the<br>Accelerator with the given  |
| Appliance runtime                                         | •               | environment configuration.<br>A reboot might be triggered. |
| Appliance authentication service                          | •               | Update                                                     |
| Appliance data service                                    | •               | Use this task to update your<br>Accelerator version.       |
| Db2 Accelerator service                                   | •               | Shut Down                                                  |
| GDPS client                                               | ٠               | Stop all services and shut                                 |
| Export File                                               |                 | To restart after the shut<br>down, re-activate the LPAR.   |
| $\underline{\lor}_{data}$ Download the export file.       |                 |                                                            |
| Configuration                                             |                 |                                                            |
| A Download the currently active configuration file for th | ne Accelerator. |                                                            |

You see the Accelerator Components Health Status page:

### Figure 56. The Accelerator Components Health Status page

- 3. On the right side of the **Accelerator Components Health Status** page, click **Update**. The **Update** page is displayed. See Figure 57 on page 143.
- 4. To make sure that all accelerator operations are paused during the update, click **Quiesce**.

| Update       |                                                                                                    | Accelerator status: read |
|--------------|----------------------------------------------------------------------------------------------------|--------------------------|
| To update    | IBM Db2 Analytics Accelerator for z/OS, follow the steps below.                                                                                                    |                          |
| 00           | 1. Quiesce Accelerator components.                                                                                                    | Quiesce                  |
| $\checkmark$ | 2. Download the export file.<br>Prior to updating an existing installation, you must download the export file<br>(including the Accelerator configuration and keys required to access the data<br>pools) and upload it after the image update to re-enable data access. | Download                 |
| Ċ            | 3. Reboot to Secure Service Container Installer and upload new image.<br>To install the appliance image files you need to reboot to Secure Service<br>Container Installer.                                                                                              | Reboot                   |

Figure 57. The **Update** page

5. By clicking **Download**, you can save your current configuration to a local drive, so that it can be reloaded to complete the update. After the download, the **Reboot** button becomes active (clickable).

### Important:

An export file is an encrypted file that not only contains the accelerator configuration (similar to the JSON configuration file), but also the keys required to access the data pools on the accelerator. All data on the accelerator disks is encrypted. The keys are only stored on the boot volume and in the export files you create. Without the keys, you cannot restore the accelerator data. Securely store all export files and refresh these files after every update and every configuration change. This way, you might be able to restore an accelerator without data loss even if you are facing a severe problem.

If, after saving an export file from Db2 Analytics Accelerator on Z Version 7.5.5 or earlier, your accelerator does not restart properly, contact IBM support.

#### 6. Click Reboot.

A confirmation window is displayed:

Confirm Reboot

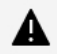

You are about to reboot the appliance to start the Secure Service Container Installer. Installing a new appliance will overwrite the existing one. The appliance will not be operable during that procedure.

×

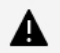

To log in to the Secure Service Container Installer after rebooting, you have to connect to the Admin UI with the network settings and credentials provided by the system administrator.

Do you want to continue?

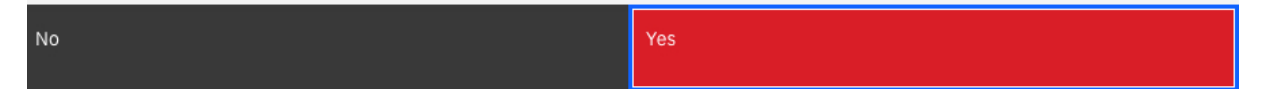

### Figure 58. The Confirm Reboot window

7. Read the warnings and click Yes.

A newly displayed page informs you about the start of the Secure Service Container Installer. The installer takes several minutes to launch fully. When the **Secure Service Container Installer** is online, the **Login** page is displayed:

| Login            |                     |                                   |
|------------------|---------------------|-----------------------------------|
| Welcome to A     | Appliance Installer |                                   |
| Please login wit | h your credentials. |                                   |
|                  | User ID*            |                                   |
|                  | Password*           | -                                 |
|                  | Login               | Ar Secure<br>Service<br>Container |

*Figure 59. Login page of the Secure Service Container Installer* 

8. On the Login page of the Secure Service Container Installer, log in with the Master user ID and Master password that you specified as you defined the SSC LPAR.
For more information, see step <u>"9" on page 66 in "Defining an LPAR for Db2 Analytics Accelerator on Z" on page 64.</u>

You see the **Welcome** page:

## Welcome, admin!

| The Installer has been invoked                                                                                                    | from an already installed Appl                                                                                                    | iance. To return to that Appliance wi                                                                     | thout any               |
|----------------------------------------------------------------------------------------------------|----------------------------------------------------------------------------------------------------|----------------------------------------------------------------------------------------------------|-------------------------|
| changes click the Cancel butto                                                                                                    | on.                                                                                                    |                                                                                                    | Ð                       |
|                                                                                                    |                                                                                                    |                                                                                                    |                         |
|                                                                                                    |                                                                                                    | Filter                                                                                                    | - Ye                    |
| Available Appliances                                                                                                    | Version                                                                                                    | Description                                                                                               |                         |
|                                                                                                    | No items to dis                                                                                                    | play                                                                                                    |                         |
|                                                                                                    |                                                                                                    |                                                                                                    |                         |
| Total: 0 Selected: 0                                                                                                    |                                                                                                    |                                                                                                    |                         |
|                                                                                                    |                                                                                                    |                                                                                                    |                         |
|                                                                                                    |                                                                                                    | Cancel                                                                                                    | Install                 |
| re 60. The Welcome page<br>on the Welcome<br>see the Install Softwar                                                                                                    | ge of the <b>Secure Service</b><br>e page.<br><b>re Appliance</b> window:                                                                                                   | container Installer                                                                                       | Install                 |
| re 60. The Welcome page<br>on the Welcome<br>see the Install Software                                                                                                    | ge of the <b>Secure Service</b><br>e page.<br><b>re Appliance</b> window:<br>ance                                                                                           | container Installer                                                                                       | Install                 |
| re 60. The Welcome page<br>on the Welcome<br>see the Install Software<br>install Software Appliance you car<br>stalled Software Appliance.                                                        | ge of the <b>Secure Service</b><br>e page.<br>re <b>Appliance</b> window:<br>ance                                                                                           | e Container Installer                                                                                     | r attach a disk with an |
| re 60. The Welcome page<br>on the Welcome<br>see the Install Software<br>Install Software Appliance you car<br>stalled Software Appliance.                                                        | ge of the Secure Service<br>e page.<br>re Appliance window:<br>ance                                                                                                    | e Container Installer                                                                                     | r attach a disk with an |
| re 60. The Welcome page<br>on the Welcome<br>see the Install Software<br>install Software Appliance you car<br>stalled Software Appliance.                                                        | ge of the <b>Secure Service</b><br>e page.<br>re Appliance window:<br>ance                                                                                                  | e Container Installer                                                                                     | r attach a disk with an |
| re 60. The Welcome page<br>on the Welcome<br>see the Install Software<br>ouse a Software Appliance you car<br>stalled Software Appliance.<br>Upload image to target disk<br>Attach existing disk  | ge of the Secure Service<br>e page.<br>re Appliance window:<br>ance<br>nupload an image file from the loca                                                                  | e Container Installer                                                                                     | r attach a disk with an |
| re 60. The Welcome page<br>on the Welcome<br>see the Install Software<br>of the Software Appliance you car<br>stalled Software Appliance.<br>Upload image to target disk<br>Attach existing disk  | ge of the Secure Service<br>e page.<br>re Appliance window:<br>ance<br>nupload an image file from the loca                                                                  | e Container Installer al machine to a target disk on the server of Browse                                 | r attach a disk with an |
| re 60. The Welcome page<br>on the Welcome<br>see the Install Software<br>install Software Appliance you car<br>stalled Software Appliance.<br>Upload image to target disk<br>Attach existing disk | ge of the Secure Service<br>e page.<br>re Appliance window:<br>ance<br>nupload an image file from the loca<br><u>Choose File</u><br>Image Det                               | e Container Installer al machine to a target disk on the server of Browse ails                            | r attach a disk with an |
| re 60. The Welcome page<br>on the Welcome<br>see the Install Software<br>istall Software Appliance you car<br>stalled Software Appliance.<br>Upload image to target disk<br>Attach existing disk  | ge of the Secure Service<br>e page.<br>re Appliance window:<br>ance<br>nupload an image file from the loca<br><u>Choose File</u><br><u>Image Det</u><br><i>No Local Ins</i> | e Container Installer al machine to a target disk on the server of Browse ails tallation Image selected   | r attach a disk with an |
| re 60. The Welcome page<br>on the Welcome<br>see the Install Software<br>install Software Appliance you car<br>stalled Software Appliance.<br>Upload image to target disk<br>Attach existing disk | ge of the Secure Service<br>e page.<br>re Appliance window:<br>ance<br>nupload an image file from the loca<br><u>Choose File</u><br><u>Image Det</u><br><i>No Local Ins</i> | e Container Installer  al machine to a target disk on the server of Browse  ails tallation Image selected | r attach a disk with an |

- 10. Make sure that Upload image to target disk is selected.
- 11. Click **Browse** to select the appliance image (compressed file). The information in the **Install Software Appliance** window changes as follows:

## Install Software Appliance

| To use a Software Appliance you can upload an Appliance. | image file from the local machine to a      | a target disk on the server or | attach a disk witi | h an already installed Software |
|----------------------------------------------------------|---------------------------------------------|--------------------------------|--------------------|---------------------------------|
| <ul> <li>Upload image to target disk</li> </ul>          |                                             |                                |                    |                                 |
| <ul> <li>Attach existing disk</li> </ul>                 |                                             |                                |                    |                                 |
| Local Installation Image                                 | 7.5.10.0-Informa                            | Browse                         | ]                  |                                 |
|                                                          | Image Details                               |                                |                    |                                 |
|                                                          | Name: Db2 A<br>Version: 7.5.10              | Analytics Accelerator for z/OS |                    |                                 |
|                                                          | Description: DD2 A<br>Applia<br>Size: 6.54G | ance<br>B                      |                    |                                 |
| Target Disk on Server                                    | Device Type                                 | FICON DASD                     | ○ FCP              |                                 |
|                                                          | Disk                                        | Select a FICON DASD            | •                  |                                 |
|                                                          |                                             | . 16                           |                    |                                 |

Figure 62. The Install Software Appliance window after selecting an image file

12. Select the **Device Type** (disk type) and the **Disk** to upload the image to.

## 13. Click Apply.

A confirmation window comes up:

## **Confirm Appliance Installation**

You are about to install the following appliance:

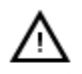

Name: Db2 Analytics Accelerator for z/OS Version 7.5.10 Description Db2 Analytics Accelerator Appliance Disk: 0.0.9fba

This appliance will reboot automatically after installation completes(You will be logged off)

Do you want to continue with the installation?

| Yes | No |
|-----|----|
|-----|----|

Figure 63. Confirming the installation of the selected image

14. In the confirmation window, click **Yes**.

The upload process starts. This might take several minutes, depending on the network speed. When the upload has finished, the uploaded image is used to reboot your Db2 Analytics Accelerator on Z. This is indicated by the following page of the **Secure Service Container Installer**:

Cancel

# Welcome to Db2 Analytics Accelerator for z/OS

Server **abcxxx12** is currently rebooting.

You will be routed to the login page as soon as the server gets available.

Estimated time: 10m 00s

Elapsed time: 1m 41s

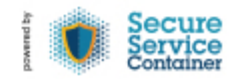

Figure 64. Reboot message window

15. After a successful reboot, you see the **Login** page of the Admin UI again. Log in with the **Master user ID** and **Master password**.

Review step <u>"8" on page 145</u> for more information.

- 16. Follow these steps:
  - a) Read the Software License Agreement.
  - b) Click Show non-IBM terms.
  - c) Read the Non-IBM Terms.
  - d) Click I Agree.
- 17. A confirmation window is displayed. Click **I Agree** once more. The **Welcome** page of the Admin UI is displayed:

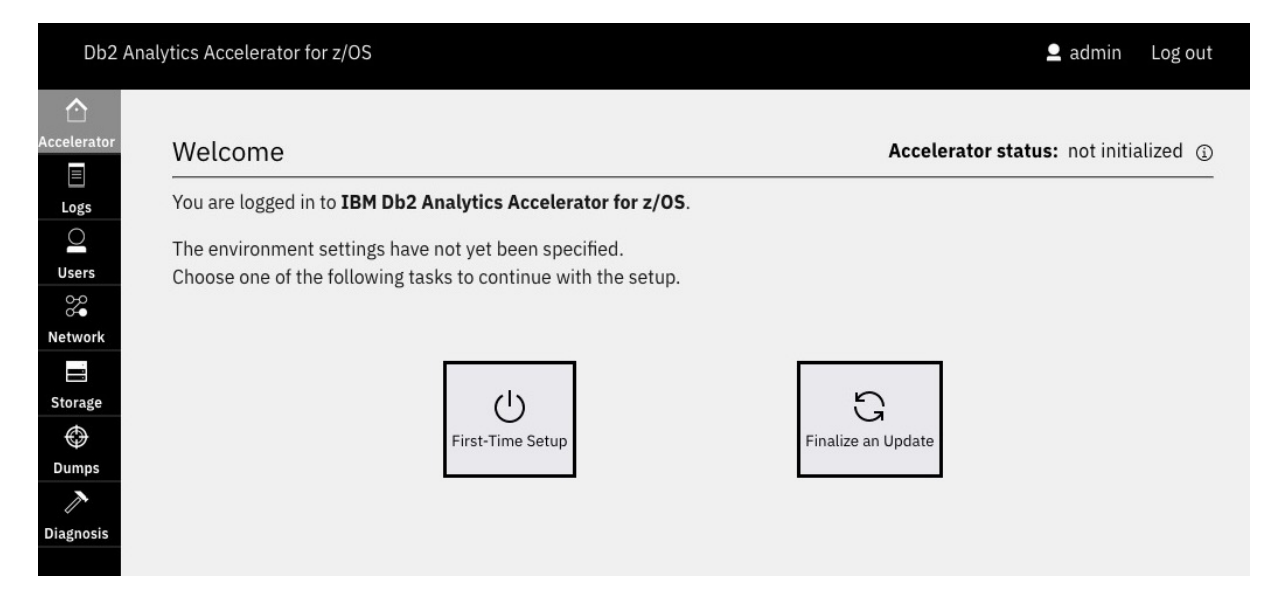

Figure 65. The Welcome page of the Admin UI

18. Click Finalize an Update.

You revisit the **Update** page that is shown in step <u>"4" on page 143</u>.

- 19. Click **Upload** and select the encrypted configuration file that you exported in step <u>"5" on page 144</u>.
- 20. Confirm the export file upload by clicking **Yes** in the confirmation window:

| Confirm Export           | Confirm Export File Upload                                                                                         |  |  |  |  |  |
|--------------------------|----------------------------------------------------------------------------------------------------|--|--|--|--|--|
| You are about to up      | bload the following export file:                                                                                   |  |  |  |  |  |
| Name                     | export20221010-1728.data                                                                                           |  |  |  |  |  |
| Created:                 | Mon Oct 10 2022 17:28:41 GMT+0200 (Central European Summer Time)                                                   |  |  |  |  |  |
| Description:             | Db2 Analytics Accelerator                                                                                          |  |  |  |  |  |
| To complete be logged ou | the installation of the uploaded export file, the Accelerator will reboot again and you will ut from the Admin UI. |  |  |  |  |  |
| Do you want to cont      | tinue?                                                                                                    |  |  |  |  |  |
|                          |                                                                                                    |  |  |  |  |  |
| No                       | Voc                                                                                                    |  |  |  |  |  |

Figure 66. Confirming the export file upload

The Db2 Analytics Accelerator on Z is rebooted again. After the reboot, the **Login** page of the Admin UI is displayed again.

21. Log in to the Admin UI again with your Master user ID and Master password.

You see a message window with a progress indicator:

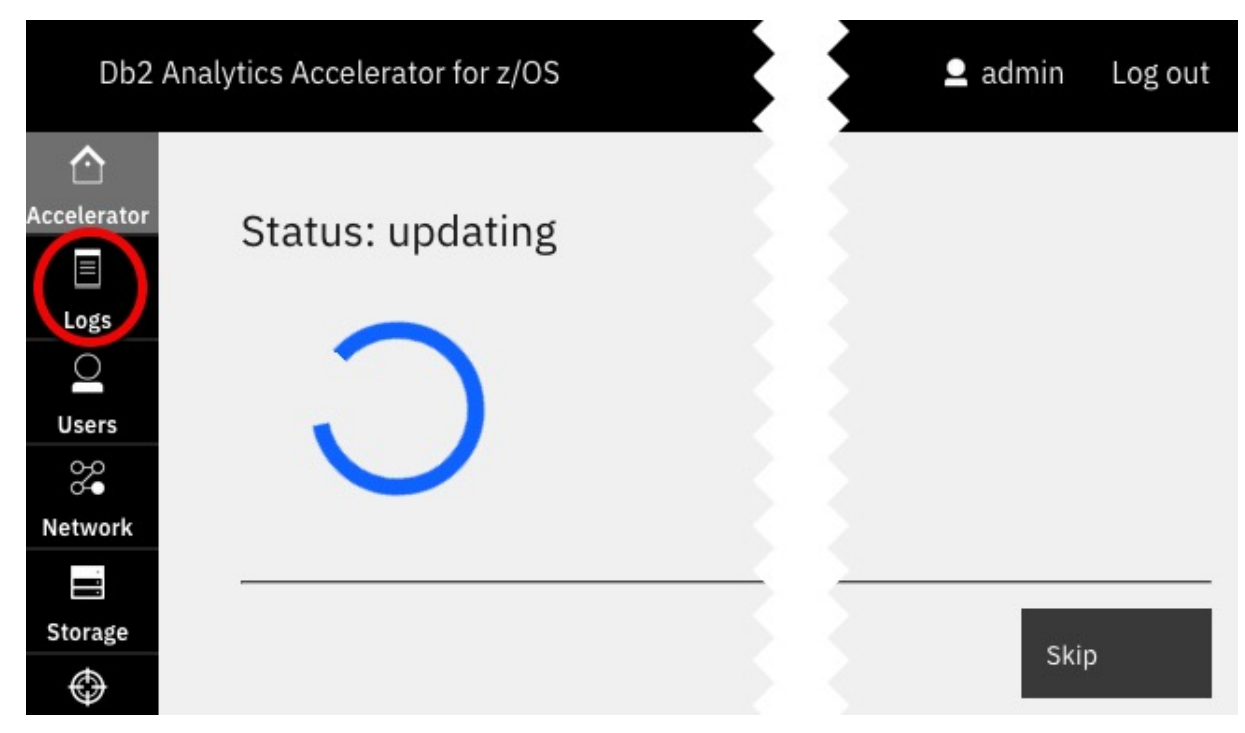

Figure 67. Update progress indicator on the Admin UI

While the update is running, you can follow the line of events by clicking the **Logs** tab. The page does not refresh automatically, but you can click the **Refresh** button in the upper right corner.

## Results

When the update has finished, the **Accelerator Components Health Status** is displayed automatically. A working status (green icon) should be displayed for all required components. These are all components in the list, except for the GDPS client component. For the latter component, an inactive status (gray icon) is shown if GDPS support is not installed. See the following figure:

| Db2 Ana     | lytics Accelerator for z/OS          |        | <b>_</b> a                     | dmin Log out  |
|-------------|--------------------------------------|--------|--------------------------------|---------------|
| Accelerator | Accelerator Components Health Status |        | Accelerator st                 | atus: ready 🛈 |
| Logs        | Component                            | Status |                                |               |
| Users       | Appliance infrastructure             | •      | dialize the                    | Reset         |
| Network     | Appliance runtime                    | •      | onfiguration.<br>be triggered. | 🗌 Wipe data   |
| Storage     | Appliance authentication service     | •      |                                |               |
| ()<br>Dumas | Appliance data service               | •      | *o update your                 | Update        |
| Dumps       | Db2 Accelerator service              | •      |                                |               |
| Diagnosis   | GDPS client                          |        | send the t                     |               |

Figure 68. The Accelerator Components Health Status page after a successful update

## What to do next

1. Restart replication. For more information, see "Starting or stopping incremental updates" on page 247.

2. Re-enable query acceleration. For more information, see <u>Appendix D, "Enabling an accelerator," on</u> page 333

### **Related tasks**

Installing prerequisite PTFs for Db2 for z/OS

When you update your existing installation, first apply the prerequisite program temporary fixes (PTFs) for Db2 for z/OS.

Updating the IBM Db2 Analytics Accelerator stored procedures Read how to update the Db2 for z/OS components of IBM Db2 Analytics Accelerator for z/OS.

### **Related information**

Updating IBM Db2 Analytics Accelerator on IIAS

IIAS software components are components that run on the accelerator hardware, that is, the IBM Integrated Analytics System (IIAS). This chapter does not apply to updates for Db2 Analytics Accelerator on Z. Components on the IBM Integrated Analytics System are IBM Db2 Analytics Accelerator, the SQL engine, and the operating system of the accelerator.

Updating administration clients

Refer to the appropriate section to update your administration client:

## Creating a trace file (dump)

If you encounter installation problems or other problems with your Db2 Analytics Accelerator on Z, you might want to contact IBM support for help. In many cases, IBM support will ask you for a trace file that includes a snapshot of the data processed by the Db2 Analytics Accelerator on Z. On the administration interface, such a trace file is called a dump. This section describes how to create a dump.

## Procedure

- 1. Enter the IPv4 address of the Secure Service Container (SSC) LPAR (see Figure 19 on page 66)
- 2. On the **Login** page of the Admin UI, log in with the **Master user ID** and **Master password** that you specified as you defined the SSC LPAR. (see Figure 19 on page 66)
- 3. In the navigator on the left, click **Dumps** to show the **Dumps** page.

| Db2 Ana     | alytics Accelerator for z/OS |                    |                | 👤 admin | Log out |
|-------------|------------------------------|--------------------|----------------|---------|---------|
| Accelerator | Dumps                        |                    |                |         |         |
|             |                              |                    |                | 0       | -       |
| Logs        | Q                            |                    |                | (+)     |         |
| Users       | Dump Reason                  |                    | Dump Date/Time |         |         |
| <b>\$</b>   |                              | No Items to Displa | N.             |         |         |
| Network     |                              |                    | ,              |         |         |
|             |                              |                    |                |         |         |
| Storage     |                              |                    |                |         |         |
| ¢           |                              |                    |                |         |         |
| Dumps       |                              |                    |                |         |         |

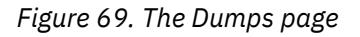

4. Click (+

You see the following page:

| Create Dump                           |                       |                    |                        |                          |                           |
|---------------------------------------|-----------------------|--------------------|------------------------|--------------------------|---------------------------|
| You can create a du description text. | mp to report detailed | system information | , if requested by a se | vice representative. The | dump reason is a mandator |
| Oump Type                             |                       |                    |                        |                          |                           |
| Concurrent                            |                       |                    |                        |                          |                           |
| Disruptive                            |                       |                    |                        |                          |                           |
|                                       |                       |                    |                        |                          |                           |
| Dump Reason*                          |                       |                    |                        |                          |                           |
|                                       |                       |                    |                        |                          |                           |
|                                       |                       |                    |                        |                          |                           |
|                                       |                       |                    |                        |                          |                           |
|                                       |                       |                    |                        |                          |                           |

Figure 70. The Create Dump page

5. Select the **Dump Type**.

### Concurrent

Leaves the Db2 Analytics Accelerator on Z accelerator active (online) as you create the dump.

## Disruptive

Stops the Db2 Analytics Accelerator on Z accelerator before the dump is created.

6. Enter a description in the text box with the placeholder text *Dump Reason*. A description is mandatory.

## 7. Click Create Dump.

## Results

The dump or trace file is written to the configured downloads folder of your web browser. You can send this file to IBM support.

## Adding and managing users

The secure service container (SSC) LPAR, which is used to host your Db2 Analytics Accelerator on Z, allows you to define and give access to additional users. Read the following instructions to add additional users to your accelerator LPAR, remove them, or reset their passwords.

## About this task

The SSC LPAR does in fact have an entire user management system, which includes users, groups, and roles. However, this system supports just one role at this time. It is the administrator or admin role. At the moment, a user who maintains a Db2 Analytics Accelerator on Z requires this role; a role with fewer privileges does not suffice. Since roles other than admin do not exist, it does not make much sense to create groups that elevate the privileges of otherwise underprivileged users. For that reason, group creation is not covered by this topic.

## Procedure

- To add a user:
  - a) Log on to the Admin UI.
  - b) In the navigator on the left, click **Users**.

The **Users** window has several tabs. The tabs give you direct access to the different functional areas of user management: users, groups, roles, and password requests.

c) Select the **Users** tab.

- d) Click 🕀 on the upper right of the window.
- e) Enter the user's name in the **User name** field.
- f) Click Next.
- g) Skip group assignment by clicking Next.
- h) On the **Assign Roles** tab, select the **admin** check box.
- i) Click Create.

The successful user creation is confirmed in a window that contains a HTTPS link for the new user.

| Db2 Anal    | ytics Accelerator for z/ | 📀 User paula has        | been created successf   | ully.                      | ×               | 💄 admin          | Log out |
|-------------|--------------------------|-------------------------|-------------------------|----------------------------|-----------------|------------------|---------|
|             |                          | Wed Apr 21 202:         | 1 14:42:51 GMT+0200 (Ce | entral European Summer Tin | ne)             | 37-74            | -       |
| Accelerator | Add User                 |                         |                         |                            |                 |                  |         |
| Logs        | User Name                | Assign Groups           | Assign Roles            | Inform User                |                 |                  |         |
| 0           |                          |                         |                         | -                          |                 |                  |         |
| Users       | Please copy the f        | ollowing link and sen   | d it to user Paula so t | hat she or he may chan     | ge the Applianc | e login password | 1:      |
| 0-0<br>0-0  |                          |                         |                         |                            | 0               |                  |         |
| Network     | https://9.30.76.1        | 89/ibmapp/index.htr     | nl?FirstLogin=true⁣     | lentifier=MtnxTx1bj_AE     | FRUhzUjsMlBX    | m2ATvaCyvU76Z    |         |
|             | Fez9SsEuT43I5n           | yZ2IOvfGJ3Wm25W         | 6-kJlvz5GxBFwUPfG.      | jp9dgud6QSk0qNX6vA         | r7zacRS3CRhL    | 3v3nYMJMrCRC     |         |
| Storage     | Вр                       |                         |                         |                            |                 |                  |         |
| $\bigcirc$  | The link will expi       | re at: Wed Apr 21 202   | 21 18:42:51 GMT+02      | 00 (Central European S     | ummer Time)     |                  |         |
| Dumps       |                          |                         |                         |                            |                 |                  |         |
| 1           | For reference this       | s link will also be sho | wn in the Requests se   | ection of the Users page   | <b>.</b>        |                  |         |
| Diagnosis   |                          |                         |                         |                            |                 |                  |         |
|             |                          |                         |                         |                            |                 | Close            | 2       |

#### Figure 71. Successful user creation

- j) Copy the link and send it to the new user. The user can then set a password and log on to the **Admin UI**. The link expires after a certain time.
- To reset a user's password:

The following steps can be completed by an administrator or by the user:

- a) Open the Admin UI logon page in a browser and click Forgot your password?.
- b) Enter the user's name in the **User ID** field.
- c) Click Reset.

This generates a password reset request, and you are taken to the logon page.

- To complete the following steps, you must be an administrator who can still log on.
- a) Log on to the Admin UI.
- b) In the navigator on the left, click **Users**.
- c) Select the **Request** tab.

You see a list of password reset requests. The number of open requests is indicated on the tab and in the navigator on the left.

| Users                               | Groups                                               | Roles                                                   | L <sup>1</sup> Jests                                                          |                                 |
|-------------------------------------|------------------------------------------------------|---------------------------------------------------------|-------------------------------------------------------------------------------|---------------------------------|
| Reset Pas                           | sword Link                                           |                                                         |                                                                               |                                 |
| The following<br>password link<br>Q | users have requeste<br>for each of the requ          | d to reset their passw<br>ests and communicat           | word to access the Appliance. Ple<br>te it to the according user.             | ase create a correspo           |
| The following<br>password link<br>Q | users have requeste<br>for each of the requ          | d to reset their passw<br>ests and communicat           | word to access the Appliance. Ple<br>te it to the according user.             | ase create a correspo           |
| The following<br>password link<br>Q | users have requeste<br>for each of the reque<br>Name | d to reset their passw<br>ests and communicat<br>Status | word to access the Appliance. Ple<br>te it to the according user.<br>Requests | ase create a correspo<br>Expire |

Figure 72. List of requests

- d) Select the request by clicking the appropriate radio button on the left.
- e) Click O on the upper right of the window.

A small window with a link is displayed, like the link in Figure 71 on page 153.

f) Close the small window. The **Status** column of the request list now shows **Link created**.

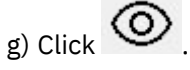

The icon is next to chain icon you clicked before.

The small window with the link opens again. Copy the link and send it to yourself or to the user who needs to reset the password.

Depending on where you sent the link, the following steps are taken by yourself as the administrator, or by the user who needs to reset the password.

a) When the link is followed, it takes you or the user to the **Confirm New Account** window of the **Admin UI**.

| Confirm | New / | Account |
|---------|-------|---------|
|---------|-------|---------|

A user account has been created for you on **Db2 Analytics Accelerator for z/OS**. Please enter your user id and a new password and confirm it. Afterwards you can login to the Appliance with the created password.

| User ID*          | Paula |   |        |       |                                |
|-------------------|-------|---|--------|-------|--------------------------------|
| New Password*     | ••••• | _ |        |       |                                |
| Confirm Password* |       |   |        |       |                                |
|                   |       |   |        |       |                                |
|                   |       |   |        |       |                                |
| <u></u>           |       |   |        |       |                                |
|                   |       |   | Cancel | Reset |                                |
|                   |       |   |        |       | Secure<br>Service<br>Container |

Figure 73. The Confirm New Account window

- b) You or the user must fill in the fields and click **Reset**.
- c) You or the user is taken to the logon page of the **Admin UI**, where the new credentials can be used.
- To remove a user:
  - a) Log on to the Admin UI.
  - b) Select the **Users** tab.
  - c) In the list of **Configured Users**, select the user you want to remove.

d) Click III.

e) In the **Delete User** confirmation window, click **Delete**.

## **Checking your Db2 Analytics Accelerator on Z setup**

From the **Diagnosis** window of the Admin UI, you can start several report and verification tools to check the functioning of your setup.

## About this task

A Db2 Analytics Accelerator on Zcommunicates with various other components over your configured network interface.

The connection to the Db2 for z/OS is particularly critical with regard to bandwidth, availability, latency.

Using the tools in the **Diagnosis** window, you can check connections to IP addresses, connections to the Db2 network, and collect system report data, which might be useful for solving a customer case.

## Procedure

1. Log on to the Admin UI.

- 2. In the navigator on the left, click **Diagnosis**.
- 3. The **Diagnosis** window has several tabs. Each tab gives you access to a verification or report tool.
  - Test your Network tab

On the **Test your Network** tab, you can enter a target IP address in the **IPv4 Address** field can click **Check** to verify whether the target IP address can be reached and whether any packet losses occurred. The result of this ping command is shown in a box underneath.

A second box further down gives the details of the network connection that was checked, that is, the network interface that was used, the source IP address of the accelerator, and the routes to the target IP address. This information might be helpful in detecting network issues during an initial configuration.

To write the results of a check to a text file and download that file, you can click the **Results** button.

|                          | agnosis                 |                         |                  |                   |               |           |    |
|--------------------------|-------------------------|-------------------------|------------------|-------------------|---------------|-----------|----|
| Test your Network        | Db2 z/OS conn.          | System activity         |                  |                   |               |           |    |
| You can check diffe      | erent aspects of a net  | work connection, such a | as the connectio | on to your Db2 fe | or z/OS LPAR. |           |    |
| IPv4 address             |                         |                         |                  |                   |               |           |    |
| 10.101.13.10             |                         |                         |                  |                   |               |           |    |
|                          |                         |                         |                  |                   |               |           |    |
|                          |                         |                         |                  |                   |               | 上 Results | Ch |
|                          |                         |                         |                  |                   |               |           |    |
| Result of running the pi | ng command for 10.101.1 | 3.10                    |                  |                   |               |           |    |
| >>> PING:                |                         |                         |                  |                   |               |           |    |
| PING 10.101.13.1         | 0 (10.101.13.10) 56(84  | ) bytes of data.        |                  |                   |               |           |    |
| 64 bytes from 10.1       | .01.13.10: icmp_seq=1   | ttl=0 time=1.18 ms      |                  |                   |               |           |    |
| 64 bytes from 10.1       | 101.13.10: icmp_seq=2   | ttl=0 time=0.139 ms     |                  |                   |               |           |    |
|                          | 01 1 3 10 icmn sed=3    | ttl=0 time=0.140 ms     |                  |                   |               |           |    |
| 64 bytes from 10.1       | torradiator lenip_ocd-o |                         |                  |                   |               |           |    |

#### Figure 74. The Test your Network tab on the Accelerator Diagnosis page

### Db2 z/OS conn. tab

When a Db2 subsystem has been connected to your accelerator, the subsystem and the accelerator communicate and exchange data over certain ports.

If you click the **Check** button on the **Db2 z/OS conn.** tab, the IP addresses involved in this communication are reported in the table underneath. The IP address of the Db2 for z/OS LPAR is identified in the first column, and details of this and the other network endpoints are given in the second column.

The **Route Check** that is reported in the third column is a brief test ensuring that the Db2 connection does not use any other than the intended network interface, such as the network of the activation profile.

Finally, the IP address of the Db2 subsystem LPAR is pinged, and a maximum transmission unit (MTU) size check is carried out. This way, you can check whether the size of transferred packages matches the required size. The results of this check are displayed in the fourth column.

| lytics Accelerator for z/O                                         | 5                                                                                                    |                                                                                                    |                                                  |                                                                                      | admin | Log o |
|--------------------------------------------------------------------|----------------------------------------------------------------------------------------------------|----------------------------------------------------------------------------------------------------|--------------------------------------------------|--------------------------------------------------------------------------------------|-------|-------|
| Accelerator Di                                                     | agnosis                                                                                                    |                                                                                                    |                                                  |                                                                                      |       | (     |
| Test your Network                                                  | Db2 z/OS conn. System                                                                                           | activity                                                                                           |                                                  |                                                                                      |       |       |
| You can retrieve ro<br>The information sh<br>The 'Route Check'<br> | uting information about DRDA conr<br>ows the interfaces and source IP and<br>indicates whether Db2 traffic does | ections to Db2 for z/OS LPARs<br>Idresses that are used by the A<br>accidentially use the manageme | (ports 1400 and<br>ccelerator.<br>ent interface. | 1 1401).                                                                             | Check |       |
| Db2 for z/OS LP/<br>Address                                        | AR IP Route Information                                                                                         | R<br>C                                                                                             | loute<br>lheck                                   | Ping MTU8992                                                                         |       |       |
| 10.101.13.50                                                       | 10.101.13.50 dev e<br>uid 53                                                                                    | ic4b03 src 10.101.31.199                                                                           | ~                                                | PING 10.101.°<br>8972 bytes frc.<br>10.101.13 °<br>1 packets tran<br>rtt min/avg/ma. |       |       |

Figure 75. The **Db2 z/OS conn.** tab on the **Accelerator Diagnosis** page

### • System activity tab

On this tab, you can capture the load activities, CPU utilization, memory utilization, storage device utilization, and network utilization of your accelerator.

In the **Number of minutes to run** field, enter an integer number. This number represents the number of minutes the report tool will be capturing data for. Then click **Start**.

The results of the capturing process are written to a file. This file is listed in a table at the bottom. The table displays the name of the file, the capturing start, and the capturing end times. It also offers controls to delete or download the file.

| Accelerator Dia        | agnosis                 |                         |                                   |                        |                      |      |
|------------------------|-------------------------|-------------------------|-----------------------------------|------------------------|----------------------|------|
| Test your Network      | Db2 z/OS conn.          | System activity         |                                   |                        |                      |      |
| You can track the s    | system activity (such a | is the system load, CPU | activity, memory utilization, dev | ice utilization, and r | network utilization) | ).   |
| Number of minutes to r | un                      |                         |                                   |                        |                      |      |
|                        |                         |                         |                                   |                        |                      |      |
| 1. ·                   | <del>\$</del>           |                         |                                   |                        |                      |      |
|                        | -                       |                         |                                   |                        |                      | Sta  |
| 1                      | -                       |                         |                                   |                        |                      | Sta  |
|                        |                         |                         |                                   |                        |                      | St   |
| SAR Reports            | -                       |                         |                                   |                        |                      | St   |
| SAR Reports            | Start Time (II          | TC)                     | End Time (UTC)                    |                        | Delete               | Dow  |
| SAR Reports            | Start Time (U           | TC)                     | End Time (UTC)                    |                        | Delete               | Down |

Figure 76. The System activity tab on the Accelerator Diagnosis page

## **Replacing the SSL certificate**

By default, Db2 Analytics Accelerator on Z uses a self-signed certificate for secure web traffic (https://). This certificate is provided by IBM. To meet security standards that might exist for your organization, you can replace this certificate with a custom secure-sockets-layer (SSL) certificate. This custom certificate can be signed by your organization or by an external certificate authority (CA).

## Before you begin

A custom certificate for Db2 Analytics Accelerator on Z must be in PEM format. That is, you need two files in PEM format:

• A file with an extension of key that contains the private key. This is a text file that starts with the entry:

```
"----BEGIN PRIVATE KEY----- "
```

• A file with an extension of crt that contains the certificate. This is a text file that contains one or more of the following entries:

```
"----BEGIN CERTIFICATE----- "
```

You might have a certificate file in PKCS#7, PKCS#12 or DER format. If so, then you must convert the certificate to the PEM format first. A tool like OpenSSL provides you with a conversion function to do this.

Your certificate file might also include the private key. Again, you can use a tool like OpenSSL to extract the private key (in an unencrypted format) from the certificate and save it to a separate file.

## Procedure

- 1. Enter the IPv4 address of the Secure Service Container (SSC) LPAR in a web browser (see Figure 19 on page 66)
- 2. On the **Login** page of the Admin UI, log in with the **Master user ID** and **Master password** that you specified as you defined the SSC LPAR. (see Figure 19 on page 66)
- 3. Click the information icon ( ) in the upper right of the window. The icon is available in the **Accelerator** and the **Diagnosis** windows of the user interface.

The About window is displayed:

## About Db2 Analytics Accelerator for z/OS

| Appliance version                  | 7.5.12                     |
|------------------------------------|----------------------------|
| Appliance image                    | 7.5.12.0.20231206-1448     |
| Appliance runtime                  | 20231206221221             |
| Appliance runtime infrastructure   | 18.09.2                    |
| Appliance container infrastructure | 4.4.13                     |
|                                    | Set Custom SSL Certificate |

Figure 77. The About window of Db2 Analytics Accelerator on Z user interface

### 4. In the About window, click Set Custom SSL Certificate.

You see the following window:

| You can replace the self-signed IBM certificate for this well<br>be issued for the domain name that you assigned to the Ac<br>Several formats exist for SSL certificates.<br>You need the private key file with an extension of <i>key</i> and a<br>f you have a file in PFX format (extension <i>pfx</i> or <i>pk12</i> ), use<br>ile. | b interface with a custom certificate. The custom certificate mus<br>ccelerator LPAR.<br>a certificate file with an extension of <i>crt</i> in PEM format.<br>e openssl commands to generate <i>key</i> and <i>crt</i> files from the PFX |
|----------------------------------------------------------------------------------------------------|----------------------------------------------------------------------------------------------------|
| Upload Private Key File ( <i>key</i> ):                                                                                                    | Upload key                                                                                                    |
| Upload Certificate File ( <i>crt</i> ):                                                                                                    | Upload crt                                                                                                    |
| Delete custom SSL certificate<br>(restore original certificate):                                                                                                    | Restore                                                                                                    |

Figure 78. The Custom SSL Certificate for Web Admin User Interface

- 5. Click **Upload** *key* and follow the instructions to upload and install your private key (.key) file.
- 6. After returning to the **Custom SSL Certificate for Web Admin User Interface**, click **Upload** *crt* and follow the instructions to upload and install your certificate (.crt) file.
- 7. Verify that the new certificate has been installed correctly: Click the padlock icon to the left of your browser's address field.

Make sure you find this or similar information in the window that opens: <u>File Edit View History Bookmarks Tools Help</u> 🇊 Db2 Analytics Accelerator for 💈 🗙 + https://lpar01.abc.ibm.com/ibmapp/#/ CI 0 < Connection Security for lpar01.abc.ibm.com You are securely connected to this site. ۵ Verified by: International Business Machines Corporation Mozilla does not recognize this certificate issuer. It may have been added from your operating system or tics by an administrator. Learn More More Information

Figure 79. Verifying the correct installation of the certificate

## **Renewing the SSL certificate**

By default, Db2 Analytics Accelerator on Z uses a self-signed certificate for secure web traffic (https://). This certificate is provided by IBM and expires after one year. To keep your system operational, you must renew the certificate before it expires, that is, extend its validity period.

## About this task

When a certificate is about to expire, you receive messages announcing the expiration in the Logs of the Db2 Analytics Accelerator on Z Admin UI. Messages are posted 30 days, 7 days, and one day before the certificate expiration. The following figure shows such log messages:

| Db2 Anal     | ytics Accelerator for z/OS      |                    |                                                        |     |
|--------------|---------------------------------|--------------------|--------------------------------------------------------|-----|
| Accelerator  | Logs                            |                    |                                                        |     |
| Logs         |                                 |                    |                                                        |     |
| Users        | Q                               | All Severities ~   |                                                        |     |
| ~<br>Network | Entry Date/Time                 | Entry Type         | Entry Text                                             |     |
| Storage      | Nov 23, 2024 11:31:10 AM GMT+0: | 1:00 (i) AZIZ0001I | Certificate startup_9.30.36.170 will expire in 7 days. | -   |
| ©<br>Dumps   | Nov 23, 2024 11:31:10 AM GMT+0: | 1:00 (i) AZIZ0001I | Certificate rootCA_startup will expire in 7 days.      |     |
|              | Oct 31, 2024 11:26:48 AM GMT+01 | 1:00 (i) AZIZ0001I | Certificate startup_9.30.36.170 will expire in 30 day  | /s. |
| Diagnosis    | Oct 31, 2024 11:26:48 AM GMT+01 | 1:00 (i) AZIZ0001I | Certificate rootCA_startup will expire in 30 days.     |     |

Figure 80. SSL certificate expiration messages

## Procedure

- 1. Enter the IPv4 address of the Secure Service Container (SSC) LPAR in a web browser (see Figure 19 on page 66)
- 2. On the **Login** page of the Admin UI, log in with the **Master user ID** and **Master password** that you specified as you defined the SSC LPAR. (see Figure 19 on page 66)
- 3. You see a browser warning similar to this one:

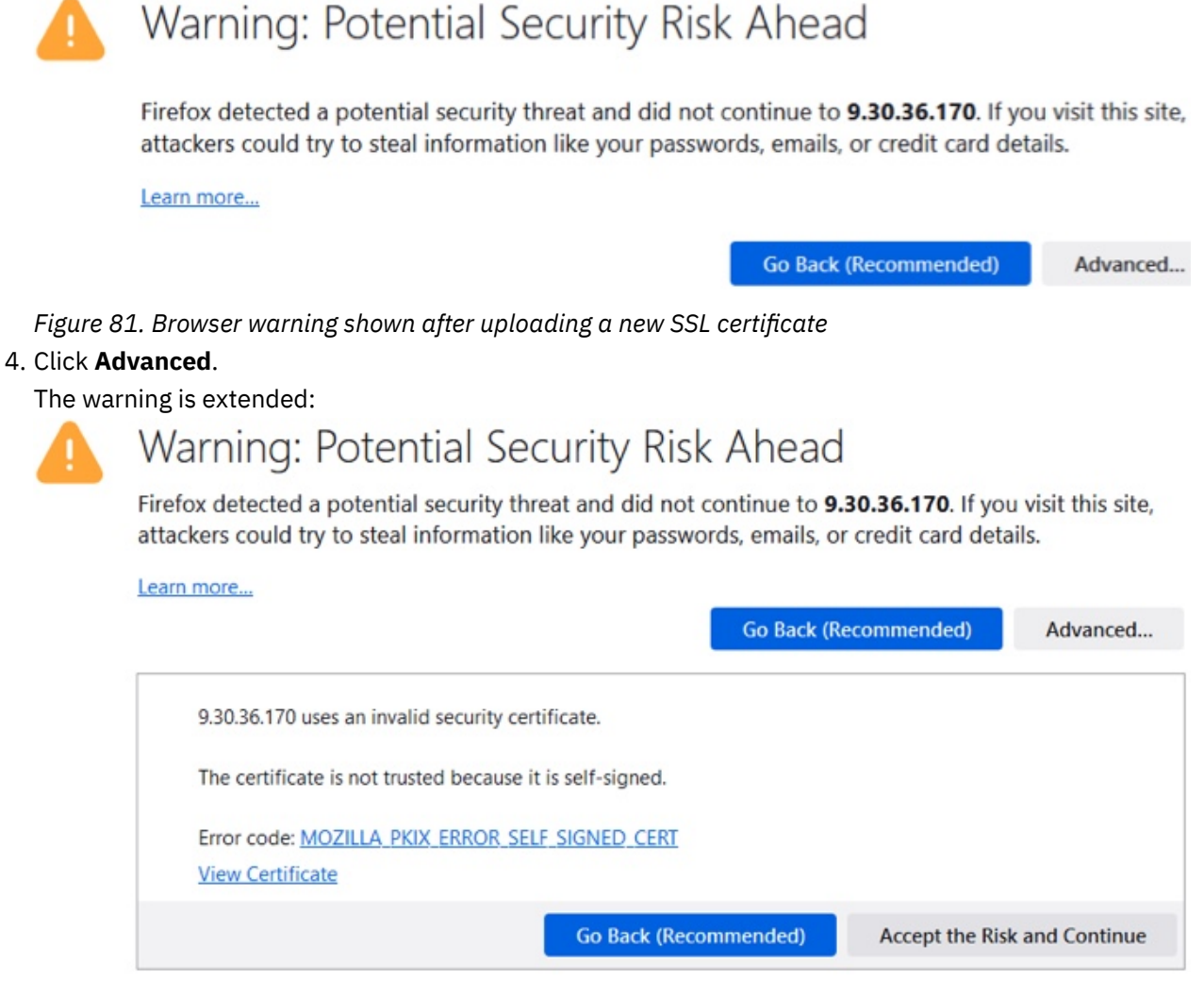

Figure 82. Extended browser warning after clicking the Advanced button

- 5. Click Accept the Risk and Continue or the corresponding button in your browser.
- 6. Verify that the new self-signed certificate has been accepted. If that is the case, you see a log message that confirms this. Click **Logs** on the navigation sidebar on the left of the Admin UI. Check if a message with the subject line New self signed certificate *xxx* has been generated ... exists, as in the following example:

| Db2 Analy   | tics Accelerator for z/OS         |               |                                                                    |
|-------------|-----------------------------------|---------------|--------------------------------------------------------------------|
| Accelerator | Logs                              |               |                                                                    |
| Users       | Q                                 |               |                                                                    |
| Network     | Entry Date/Time                   | Entry Type    | Entry Text                                                         |
| Storage     | Dec 1, 2024 11:35:45 AM GMT+01:00 | (i) AZIZOO08I | New self signed certificate startup_9.30.36.170 has been generated |
| ©           | Dec 1, 2024 11:35:45 AM GMT+01:00 | (i) AZIZ0002I | Certificate startup_9.30.36.170 is expired.                        |
| Dumps       | Dec 1, 2024 11:35:45 AM GMT+01:00 | (i) AZIZ0008I | New self signed certificate rootCA_startup has been generated beca |
| Diagnosis   | Dec 1, 2024 11:35:45 AM GMT+01:00 | (i) AZIZ0002I | Certificate rootCA_startup is expired.                             |

Figure 83. Logs in the Admin UI

If you find such a message, your self-signed certificate has been renewed successfully.

## Adding storage devices

Storage devices can only be selected for use with Db2 Analytics Accelerator on Z if these storage devices are "visible" to your accelerator LPARs.

## Procedure

To make storage devices "visible" to your accelerator LPARs:

- 1. Add the new storage devices to the input/output definition file (IODF).
- 2. Restart the Secure Service Container (SSC) LPAR (accelerator LPAR).

**Note:** This causes an outage of the accelerator. The duration of the outage is hard to estimate because it depends on the scope of your environment. Expect and outage of several minutes.

- 3. To verify that an accelerator LPAR has access to the added devices, follow these steps:
  - a) Open the Admin UI of the accelerator.
  - b) Click the **Storage** tab on the left.
  - c) Depending on the type of the storage devices you want to use, click one of the following links in the upper right corner of the window:
    - Available DASD devices (ECKD)
    - Available ZFCP devices (SCSI)
  - d) Make sure that the disk IDs of your storage devices are listed.
- 4. Continue with an update of your Db2 Analytics Accelerator on Z configuration as described in "Updating an existing configuration" on page 139.

## **Migrating DASD devices**

Follow the steps here to move your Db2 Analytics Accelerator on Z installation to a new or different set of FICON (DASD) storage devices.

## Before you begin

If you are about to use new storage devices, mind that all storage devices must be "visible" to your accelerator LPARs. To make new devices "visible", follow the steps in <u>"Adding storage devices" on page 162</u>.
## About this task

The following steps use the following storage device names as examples:

- Boot disk: CE00
- Data pool: CE01, CE02, CF01, CF02
- Runtime devices: CF00

### Procedure

1. Edit your current JSON configuration file and extend the indicated block as shown.

Assume that the device names that contain the letter b are the old devices that you are migrating from, and that those that contain the letter c are the ones you are migrating to.

```
"storage_environments": [
   Ł
     "boot_device": {
    "type": "dasd",
    "device": "0.0.be00"
       'runtime_devices": {
         "type": "dasd",
"devices": [
"0.0.bf00"
         1
     },
"data_devices": {
    "type": "dasd",
    "devices": [
    "2.2.ba01"
             "0.0.be01"
            "0.0.be01",
            "0.0.bf01",
"0.0.bf02"
        ]
      }
  ł,
      "boot_device": {
         "type": "dasd",
"device": "0.0.ce00"
      },
"runtime_devices": {
    "docd"
         "type": "dasd",
"devices": [
             "0.0.cf00"
         ]
      "type": "dasd",
         "devices": [
"0.0.ce01"
            "0.0.ce01",
"0.0.ce02",
"0.0.cf01",
            "0.0.cf02"
         ]
      }
  }
```

- 2. Open the Admin UI of the accelerator.
- 3. On the home page, under **Configuration**, click **Upload**, **validate and apply an updated configuration file for the Accelerator**. The **Update** page opens. Upload your new JSON configuration file, which now contains definitions for two storage environments.

See Figure 84 on page 164.

| Component                        | Reset                                                                    |
|----------------------------------|--------------------------------------------------------------------------|
| Appliance infrastructure         | This will re-initialize the<br>Accelerator with the<br>given environment |
| Appliance runtime                | configuration. Wip<br>A reboot might be triggered.                       |
| Appliance authentication service | Update                                                                   |
| Appliance data service           | Use this task to update<br>your Accelerator<br>version.                  |
| Db2 Accelerator service          | ראיינ ראיינ                                                              |

Figure 84. Uploading validating an updated configuration file

- 4. Click Update.
- 5. On the **Update** page, click **Quiesce** to stop the accelerator. See Figure 85 on page 164

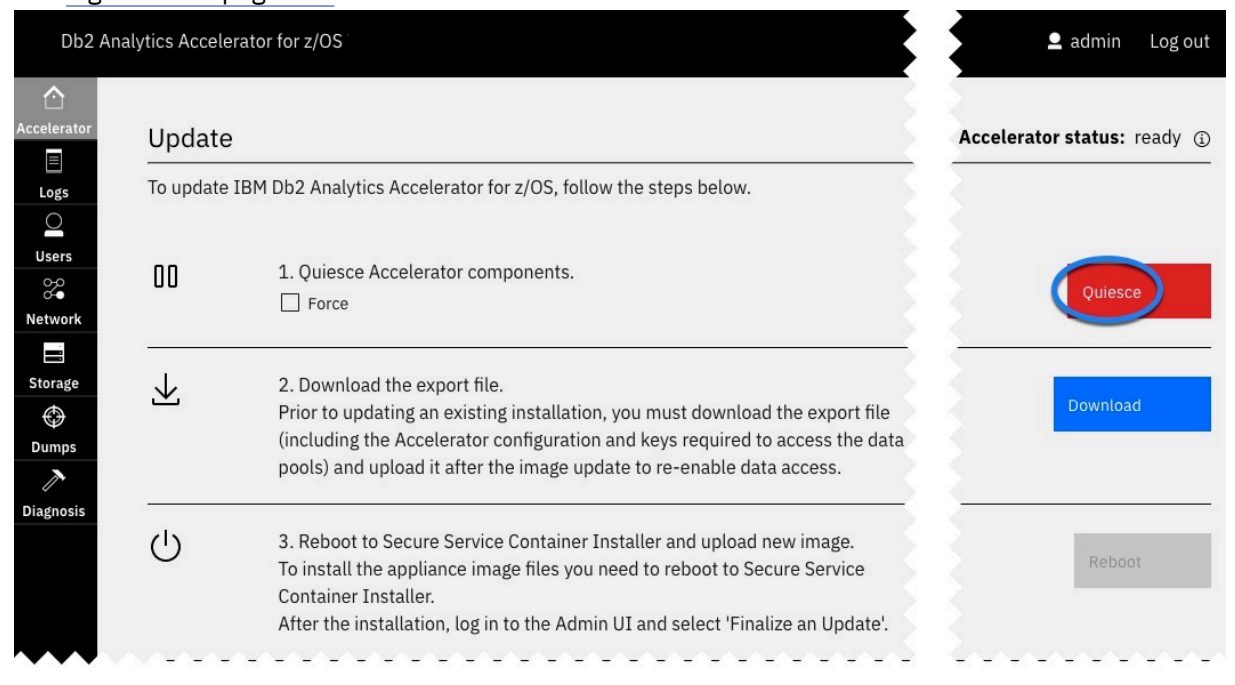

Figure 85. The **Quiesce** button on the **Update** page

6. Click **Download** to export your current configuration.

See Figure 85 on page 164

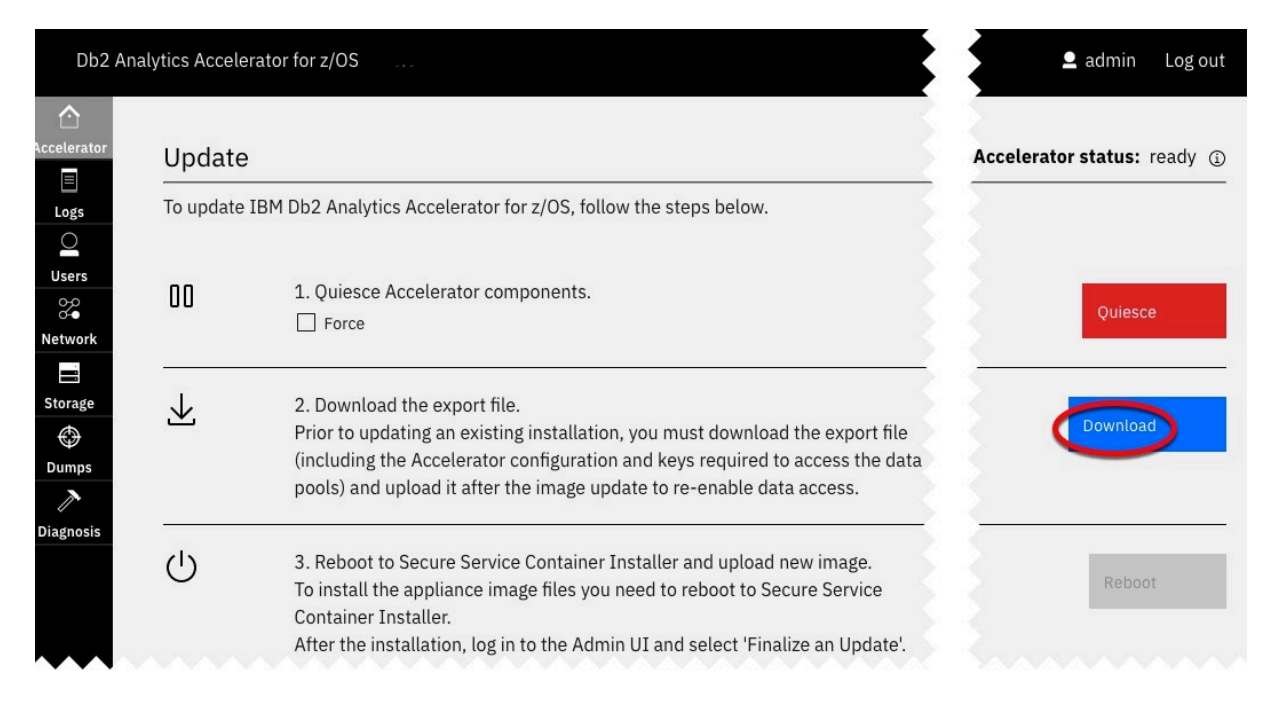

Figure 86. The Download button on the Update page

The export file is encrypted. In addition to the accelerator configuration, it contains the encryption keys of the storage pools. The storage pools are always encrypted, and use encryption keys that are stored in an encrypted part of the boot volume. Without these keys, you can no longer access the accelerator.

- 7. Open the Hardware Management Console (HMC) of your SSC LPAR.
- 8. On the HMC, deactivate the LPAR that uses the boot disk on the old storage box. That is,
  - a) In the navigation tree on the left, under **Systems Management**, select the IBM Z system the SSC LPAR belongs to.
    - All LPARs on that system are listed in the Partitions view (tab) on the main page.
  - b) In the **Partitions** view, right-click the name of the LPAR you want to deactivate and select **Daily** > **Deactivate** from the context menu.

See the example in Figure 87 on page 166, where an LPAR named SVLSSC53 is deactivated.

| IBM Hardware Managem                              | ent Con          | sole            |               |               |             |                      |
|---------------------------------------------------|------------------|-----------------|---------------|---------------|-------------|----------------------|
| Home Customize/D                                  | elete Act        | tivation ×      |               |               |             |                      |
| (→ →   (1) (2) (2) (2) (2) (2) (2) (2) (2) (2) (2 | Syster<br>Partit | ms Management > | SYSZE7        |               |             |                      |
| Systems Management                                |                  | Name            | ¥ 🖌 🖻 🕈 🕈     | <b>Filter</b> | Ctatua      | Tasks  Views         |
| SYSZD1                                            | 0                | SVLSSC55        |               | ^             | Operating   | Activa<br>SVLS       |
| SYSZD7                                            | 0                | 🞯 SVLSSC54      |               |               | Operating   | SVLS                 |
| SYSZE7                                            | ۲                | SVLSSC53        | Image Details |               | Operating   | SVLS                 |
| Ensemble Management                               | 0                | SVLSSC52        | Toggle Lock   |               | Operating   | SVLS                 |
| Custom Groups                                     | 0                | 🞯 SVLSSC51      | Daily         | Activate      | ate         | SVLS                 |
| HMC Management                                    | 0                | SVLSSC50        | Monitor       | Groupin       | lg          | SVLS                 |
| Service Management                                | 0                | SVLSSC4F        |               | Hardwa        | re Messages | Deactivate: Shutdown |
| Tasks Index                                       | 0                | Ø SVLSSC4E      |               | Operatin      | Operating   | SVLS                 |
|                                                   | 0                | 🞯 SVLSSC4D      |               |               | Operating   | SVLS                 |
|                                                   | 0                | 🞯 SVLSSC4C      |               |               | Operating   | SVLS                 |

Figure 87. Deactivating an SSC LPAR on the HMC

9. Make sure the new DASDs are identical binary copies of the old DASDs.

**In case of an error:** The boot disk contains several partitions that are handled like data sets by z/OS tools. If you cannot copy the root DASD, you can reinstall the LPAR on the new DASD (CE00 in the example) by clicking **Finalize Update** and by specifying the export file that you saved in step <u>"6" on page 164</u>. The boot disk is used as a key. If you boot from CE00, the other CExx DASDs in that storage environment are used as well.

- 10. Bring the SSC LPAR into the installer mode.
  - a) On the HMC, select the **Customize/Delete Activation** table.
  - b) In the navigation tree on the left, navigate to and select the **SSC** link.
  - c) Make sure that **Secure Service Container installer** is selected on the main page in the center.
  - See Figure 88 on page 166.

| IBM Hardware Managemen                                                                                                    | ୍ SEARCH                                                                                                    | FAVORITES        |  |
|----------------------------------------------------------------------------------------------------|----------------------------------------------------------------------------------------------------|------------------|--|
| Home Customize/Dele                                                                                                    | ete Activati 🖸 X                                                                                                    |                  |  |
| Customize Image Pro                                                                                                    | files: SYSZE7:SVLSSC53 : SVLSSC53 : SSC                                                                                                    |                  |  |
| <ul> <li>B SYSZE7:SVLSSC53</li> <li>B SVLSSC53</li> <li>General</li> <li>Processor</li> <li>Security</li> <li>Storage</li> <li>Options</li> <li>Crypto</li> <li>SSC</li> </ul> | Boot selection:<br>Secure Service Container installer<br>Secure Service Container<br>Logon and network settings are managed by the appliance<br>Reset the settings to override the values managed by the | e.<br>appliance. |  |

### Figure 88. Selecting the Secure Service Container installer

11. Activate the SSC LPAR.

That is, go back to step <u>"8" on page 165</u> and complete sub-step <u>"8.a" on page 165</u>. However, skip step <u>"8.b" on page 165</u> and instead select **Daily** > **Activate** from the context menu in the **Partitions** view.

12. Log on to the **Admin UI** again. That is, enter the IP 4 address of your SSC LPAR in a web browser and provide the **Master user ID** and **Master password**.

You see the Install Software Appliance window.

13. In the Install Software Appliance window, select Attach existing disk.

| See                     |                     |                  |            |                      |                   |                       |               |                 |               |                  |                   |          |
|-------------------------|---------------------|------------------|------------|----------------------|-------------------|-----------------------|---------------|-----------------|---------------|------------------|-------------------|----------|
| Jenkins                 | 🗋 Yoda              | 🗋 DB2 🗋 Mis      | c 🛃 Mail   | 🛱 Meistbesucht       | Db2 Analyt        | ics Accel             | Db2 An        | alytics Accel   | C) Db2 co     | orrelated pred   | V IBM Verse       | 🧕 Jenk   |
| Inst                    | all So              | ftware Ap        | oliance    | Э                    |                   |                       |               |                 |               |                  |                   |          |
| To use<br>Applia        | e a Softwa<br>ance. | re Appliance you | can uploac | d an image file fror | n the local ma    | chine to a            | target disk o | n the server c  | or attach a o | disk with an alı | ready installed S | Software |
| O Up                    | oload imag          | e to target disk |            |                      |                   |                       |               |                 |               |                  |                   |          |
| <ul> <li>Att</li> </ul> | tach existi         | ng disk          |            |                      |                   |                       |               |                 |               |                  |                   |          |
| Exist                   | ing Disk            | with Software    | Appliance  | ce                   | Device            | Туре                  | • FICON       | DASD            | O FCP         |                  |                   |          |
|                         |                     |                  |            |                      | Disk              |                       | 0.0.998d      | (3390/0e)       | •             |                  |                   |          |
|                         |                     |                  |            |                      | Appliand          | ce Detail             | S             |                 |               |                  |                   |          |
|                         |                     |                  |            |                      | Name:<br>Version: | Db2 Ar<br>7.5.7       | alytics Acce  | lerator for z/C | os            |                  |                   |          |
|                         |                     |                  |            |                      | Descriptio        | on: Db2 Ar<br>Appliar | alytics Acce  | lerator         |               |                  |                   |          |
|                         |                     |                  |            |                      |                   |                       |               |                 |               |                  |                   |          |

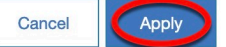

Figure 89. Selecting the newly configured disk in the Admin UI

- 14. Click Apply.
- 15. Select the new boot volume (CE00 in the example).

#### What to do next

If the new setup works, proceed as follows:

- 1. Remove the old storage environment definitions from your JSON configuration file.
- 2. Upload the cleaned version of the file by repeating the steps <u>"2" on page 163</u> through <u>"5" on page 164</u> and <u>"8" on page 165</u> through "15" on page 167.

#### **Related information**

Db2 Analytics Accelerator on Z: Migration to a new CPC/LPAR

# **Migrating to a different CPC or LPAR**

Follow the steps here to move your Db2 Analytics Accelerator on Z installation to a different Central Processing Complex (CPC) in a different logical partition (LPAR) while keeping the storage devices unchanged.

#### **Before you begin**

If you are about to use new storage devices, mind that all storage devices must be "visible" to your accelerator LPARs. To make new devices "visible", follow the steps in <u>"Adding storage devices" on page</u> 162.

#### About this task

The following description is based on a setup with the following hardware:

- · An IBM Z LPAR named A from which to migrate
- An IBM Z LPAR named B to migrate to
- A connected storage box that is left as is

The network devices and the FICON express ports remain unchanged, although this is not required. You could change network devices and the ports if you wanted to.

It is also not required to change the name of the CPC or the LPAR. If you do not change the names of any devices in your setup, you also need not migrate anything. You can just activate the LPAR on the new box by using the existing storage volumes in the storage box.

The example uses zFCP (SCSI) storage devices. The setup is very similar for ECKD storage devices, except that it is not necessary to identify FICON express ports in the "runtime\_environments" section of your JavaScript Object Notation (JSON) configuration file. In all cases, the storage volumes are defined in the "storage\_environments" section of the JSON configuration file.

#### Important:

- In general, to change the number of LPARs, a complete reload of the accelerator and a fresh installation is required. For example, if you start with a three-drawer system with one LPAR each (as recommended), and then want to add a fourth drawer, create a new setup to reinstall the cluster with 4 drawers.
- To extend a two-drawer system to a four-drawer system, you need not reinstall the entire system. Here, you can migrate normally. So instead of having two LPARs that share one drawer, you end up with one LPAR per drawer.
- To migrate from a setup on the IBM z15, you do not have to change the number of accelerator LPARs. You can continue with a setup of five LPARs in the cluster. However, the performance of such a setup is not as good as a setup with four nodes on the IBM z16.
- For confined head node installations, the recommendation is to use dedicated IFLs only. However, if you want to use a confined head node setup for shared IFL workloads, make sure that the LPARs that provide the shared workloads have a significantly lower priority than the LPARs of the confined head node cluster. This way, the slowing impact on the performance is kept at a minimum.

#### Procedure

- 1. Open the Admin UI of the accelerator.
- 2. On the home page, under **Configuration**, click **Download the currently active configuration file for the Accelerator**.

See Figure 90 on page 169.

| Db2 An      | alytics Accelerator for z/OS                                                                                                    | ▲ admin Log out                                                          |
|-------------|----------------------------------------------------------------------------------------------------|--------------------------------------------------------------------------|
| Accelerator | Accelerator Components Health Status                                                                                              | Accelerator status: ready ①                                              |
| Logs        | Component                                                                                                    | Reset                                                                    |
| Users       | Appliance infrastructure                                                                                                    | This will re-initialize the<br>Accelerator with the<br>given environment |
| Network     | Appliance runtime                                                                                                    | configuration. Wipe data<br>A reboot might be triggered.                 |
| Storage     |                                                                                                    | Second Second                                                            |
|             | Configuration                                                                                                    |                                                                          |
|             | ⊎ <sub>ison</sub> Download the currently active configuration file for the Accelerator.                                           |                                                                          |
|             | $\widehat{\gamma}_{\!\scriptscriptstyle{\rm ison}}$ Upload, validate and apply an updated configuration file for the Accelerator. |                                                                          |

Figure 90. Downloading the active configuration file

- 3. In the sub-window with the title *opening accelerator-config json*, select **Save File** and click **OK**.
- 4. Edit the downloaded JSON configuration file and add the indicated block. Change the values of "cpc\_name", "lpar\_name", and other devices, so that these match the names in your environment. See the example in Figure 91 on page 170.

```
},
 "runtime_environments": [
 {
   "cpc_name": "IBMZ14",
   "lpar_name": "IDAATEST14",
   "network_interfaces": [
     {
       "name": "mydb2osa",
       "device": "0.0.4b00"
     }
   1,
   "zfcp_devices": [
     "0.0.1b10",
     "0.0.1b40",
     "0.0.2c80"
   ]
 }.
   "cpc_name": "IBMZ15",
   "lpar_name": "IDAATEST15",
   "network_interfaces": [
     {
       "name": "mydb2osa",
       "device": "0.0.4b00"
     }
   ],
   "zfcp_devices": [
     "0.0.1b10",
     "0.0.1b40",
     "0.0.2c80"
   1
"storage_environments": [
```

Figure 91. Second CPC/LPAR block added to "runtime\_environments" section

5. On the home page, under **Configuration**, click **Upload and validate an updated configuration file for the Accelerator**, and upload your new JSON configuration file, which now contains the additional CPC and LPAR definitions.

See Figure 92 on page 171.

| ics Accelerator for z/OS                                                                              | Log o ⊈ admin Log o                                                      |
|----------------------------------------------------------------------------------------------------|--------------------------------------------------------------------------|
| Accelerator Components Health Status                                                                  | Accelerator status: ready                                                |
| Component                                                                                             | Reset                                                                    |
| liance infrastructure                                                                                 | This will re-initialize the<br>Accelerator with the<br>given environment |
| Appliance runtime                                                                                     | configuration. Wipe da<br>A reboot might be triggered.                   |
| Appliance authentication service                                                                      | Update                                                                   |
| appliance data service                                                                                | Use this task to update<br>your Accelerator<br>version.                  |
| Db2 Accelerator service                                                                               | ראיינ רויינ                                                              |
| جرمه Download the currently active configuration file for the Accelerator.                            |                                                                          |
| $\widehat{T}_{ m ison}$ Upload, validate and apply an updated configuration file for the Accelerator. |                                                                          |

Figure 92. Uploading and validating an updated configuration file

| 6. | Click |  |
|----|-------|--|
|    |       |  |

# • Apply the updated configuration file for the Accelerator. You see a confirmation window like this:

| Confirm Configuration Update            |    |  |  |  |
|-----------------------------------------|----|--|--|--|
| – Runtime environment added: {'NEWCPC'} |    |  |  |  |
|                                         |    |  |  |  |
| Cancel                                  | ОК |  |  |  |

## Figure 93. Confirmation window

#### 7. Click **OK**.

A final confirmation message is displayed at the top of the page:

| Db2 Ar      | alytics Accelerator for z/0          |        | x                               |
|-------------|--------------------------------------|--------|---------------------------------|
| Accelerator | Accelerator Components Health Status |        | Accelerat                       |
| Logs        | Component                            | Status | Reset                           |
| Users       | Appliance infrastructure             | •      | This will re-<br>initialize the |
| Network     | Appliance runtime                    | •      | ance with th<br>given enviro    |
| Storage     | Appliance authentication service     | •      | configuration<br>A reboot mig   |

#### Figure 94. Final confirmation message

The new accelerator needs to access the existing storage volumes. To this end, make sure that the following conditions are met:

- The storage devices are correctly defined in the input/output definition file (IODF) on the new box.
- The devices are visible to the LPARs.
- If you use zFCP storage devices, make sure that the zoning or LUN masking configuration in your storage environment allows the new LPAR to find the existing FCP volumes.

Now an outage of roughly 30 minutes is required. The time is needed for the shutdown and administrative actions plus the time it takes to restart the accelerator. According to the example in this topic, this would be a shutdown of the accelerator on CPC IBMZ14 and a restart of the accelerator on CPC IBMZ15. Proceed with the following steps.

8. Stop query acceleration by running the following Db2 command:

-STOP ACCEL accelerator-name

where *accelerator-name* is the name of your accelerator.

9. On the Accelerator Components Health Status page of the Admin UI, click Shut Down to stop the accelerator.

| ator | Accelerator Components Health Status |        | Accelerator status: ready (                                                             |
|------|--------------------------------------|--------|-----------------------------------------------------------------------------------------|
| 6    | Component                            | Status | Reset                                                                                   |
| s    | Appliance infrastructure             | •      | This will re-initialize the<br>Accelerator with the given<br>environment configuration. |
| ork  | Appliance runtime                    | •      | A reboot might be triggered. 🗌 Wipe data                                                |
| ge   | Appliance authentication service     |        | Update                                                                                  |
| os   | And Proventies                       |        | Use this task to update your<br>Accelerator version. Update                             |
| cic  | Appliance data service               | •      | Shut Down                                                                               |
| 515  | Db2 Accelerator service              | •      | Stop all services and shut                                                              |
|      | GDPS client                          | •      | down the appliance.<br>To restart after the shut                                        |

Figure 95. The Shut Down button on the Accelerator Components Health Status page

- 10. On the Hardware Management Console (HMC), you can now deactivate the SSC LPAR that you don't want to use anymore:
  - a) Open the HMC.
  - b) In the navigation tree on the left, under **Systems Management**, select the IBM Z system the SSC LPAR belongs to.

All LPARs on that system are listed in the **Partitions** view (tab) on the main page.

c) In the **Partitions** view, right-click the name of the LPAR you want to deactivate and select **Daily** > Deactivate from the context menu.

See the example in Figure 96 on page 173, where an LPAR named SVLSSC53 is deactivated.

| IBM Hardware Managemo                             | ent Cons   | sole            |                                |                     |                                   |                      |
|---------------------------------------------------|------------|-----------------|--------------------------------|---------------------|-----------------------------------|----------------------|
| Home Customize/D                                  | elete Acti | vation ×        |                                |                     |                                   |                      |
| (→ →   (1) (2) (2) (2) (2) (2) (2) (2) (2) (2) (2 | System     | ns Management > | SYSZE7                         |                     |                                   |                      |
| Systems Management                                | ÷          |                 | \$ \$ \$ \$ \$                 | Filter              |                                   | Tasks ▼ Views ▼      |
| SYSZD1                                            | S ^ I      | Name            |                                | ^                   | Status                            | Activa               |
| SYSZD7                                            | 0          | SVLSSC54        |                                |                     | Operating                         | SVLS                 |
| SYSZE7                                            | ۲          | SVLSSC53        | Image Details                  | 1                   | Operating                         | SVLS                 |
| Ensemble Management                               | 0          | Ø SVLSSC52      | Toggle Lock                    |                     | Operating                         | SVLS                 |
| Custom Groups                                     | 0          | 🗐 SVLSSC51      | Daily Derational Customization | Activate<br>Deactiv | ate                               | SVLS                 |
| HMC Management                                    | 0          | IN SVLSSC50     | Monitor                        | Groupir             | ng                                | SVLS                 |
| 👪 Service Management                              | 0          | 🞯 SVLSSC4F      |                                | Hardwa<br>Operati   | re Messages<br>ng System Messages | Deactivate: Shutdown |
| Tasks Index                                       | 0          | I SVLSSC4E      |                                |                     | Operating                         | SVLS                 |
|                                                   | 0          | 🞯 SVLSSC4D      |                                |                     | Operating                         | SVLS                 |
|                                                   | 0          | 🞯 SVLSSC4C      |                                |                     | Operating                         | SVLS                 |

Figure 96. Deactivating an SSC LPAR on the HMC

- 11. Bring the SSC LPAR you want to migrate to into the installer mode.
  - a) On the HMC, select the **Customize/Delete Activation** table.
  - b) In the navigation tree on the left, navigate to and select the **SSC** link.

c) Make sure that **Secure Service Container installer** is selected on the main page in the center. See Figure 97 on page 173.

| IBM Hardware Managemer                                                                                         | t Console                                                                                                    | Q SEARCH         | FAVORITES |
|----------------------------------------------------------------------------------------------------|----------------------------------------------------------------------------------------------------|------------------|-----------|
| Home Customize/Del                                                                                             | ete Activati C ×                                                                                                    |                  |           |
| Customize Image Pro                                                                                            | files: SYSZE7:SVLSSC53 : SVLSSC53 : SSC                                                                                                    |                  |           |
| SYSZE7:SVLSSC53     SVLSSC53     General     Processor     Security     Storage     Options     Crypto     SSC | Boot selection:<br>Secure Service Container installer<br>Secure Service Container<br>Logon and network settings are managed by the applianc<br>Reset the settings to override the values managed by the | e.<br>appliance. |           |

#### Figure 97. Selecting the Secure Service Container installer

12. Activate the new SSC LPAR, that is, the LPAR you want to migrate to (in the example, this is LPAR IDAATEST15 on CPC IBMZ15).

To this end, go back to step <u>"10" on page 172</u> and complete sub-step <u>"10.b" on page 172</u>. However, skip step <u>"10.c" on page 172</u> and instead select **Daily** > **Activate** from the context menu in the **Partitions** view.

13. Log on to the **Admin UI** again. That is, enter the IP4 address of the new SSC LPAR in a web browser and provide the **Master user ID** and **Master password**.

You see the welcome page of the Secure Service Container Installer.

14. Click the theta icon on the right.

- 15. In the Install Software Appliance window, make sure that the following radio buttons are selected:
  - Attach existing disk
  - FICON DASD or FCP, according to the disk type that you use. For the example in the introduction of this topic, FCP would be the right choice.
- 16. From the **Disk** drop-down list, select the disk that contains the accelerator image.

In accordance with the example in this topic, this would be one of the zfcp\_devices listed in the sample runtime environment shown at the beginning, probably 0.0.1b10.

To confirm that you picked the right disk, make sure that this or similar information is displayed under **Appliance Details** after you have selected a disk:

Name: Db2 Analytics Accelerator for z/OS Version: 7.5.xx Description: Db2 Analytics Accelerator Appliance

17. Click Apply.

The accelerator starts on the new CPC (IBMZ15 in the example), and uses the new runtime environment that has been defined in the JSON configuration file. After that, it is ready for use.

18. Start query acceleration on the new accelerator by running the following Db2 command:

-START ACCEL accelerator-name

where *accelerator-name* is the name of your new accelerator.

#### What to do next

If the new setup works, you can clean up your JSON configuration and use the cleaned version of the file:

- 1. Remove the old accelerator definition from the "runtime\_environments" section of your JSON configuration file.
- 2. Upload the cleaned version of the file by repeating the steps <u>"5" on page 170</u> through <u>"6" on page 171</u>, and confirm by clicking **OK**.

The new accelerator can stay active during this process. An outage is not needed.

The migration of a multi-node accelerator works in much the same way. The only difference is that you have to define new runtime environments for all the LPARs (head, data1, data2, and so on), rather than just a single LPAR with one runtime environment.

# Chapter 10. Connecting IBM Db2 Analytics Accelerator for z/OS and Db2

For security reasons, communication between a Db2 subsystem and an accelerator requires an authentication of the Db2 subsystem. Follow the steps here to enable communication between these components.

# **Access rights**

The various IBM Db2 Analytics Accelerator for z/OS components require different authorizations. Which authorizations a user requires depends on the role that this user has to play. However, in nearly all cases, the rights that users need go beyond the obvious. Unfortunately, this information unit cannot list the required authorizations for all conceivable roles. It therefore restricts itself to two sets of authorizations, one that restricts access to the absolute minimum, and one that gives a user total access to all components (power user).

# Access rights for power users

The various IBM Db2 Analytics Accelerator for z/OS components require different authorizations. It is useful to create at least one power user with extensive authorizations, that is, a user who can run all IBM Db2 Analytics Accelerator for z/OS functions and thus control all components. This section lists the required Db2, RACF, and file-system authorizations for such a power user. In subsequent chapters of this manual, it is expected that the required authorizations have already been granted.

If you want to create users who are permitted to run particular stored procedures only, look up the stored procedures in question in the *IBM Db2 Analytics Accelerator for z/OS: Stored Procedures and Reference*.

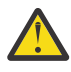

**Attention:** Do not give ordinary users SELECT authorization on the SYSIBM.USERNAMES table because this allows the users to see the authentication information in the SYSIBM.USERNAMES.NEWAUTHID column.

## Required power-user authorizations in Db2 for z/OS

A power user requires the following authorizations in Db2 for z/OS:

- EXECUTE on the SYSPROC.\* stored procedures
- EXECUTE on the DSNAQT.\* functions
- EXECUTE on the SYSACCEL.\* packages
- MONITOR1 privilege (needed to call the ADMIN\_INFO\_SYSPARM stored procedure internally)
- TRACE privilege
- DISPLAY privilege
- · SYSOPR authorization to start and stop accelerators
- Authorization to run the ACCESS DB command on the databases that the tables reside in (needed to refresh Db2 real-time statistics)

#### **Required z/OS power-user access rights**

A power user requires the following access rights in RACF and in the z/OS UNIX file system (zFS):

- An OMVS segment is required for the user ID.
- Write access to the /tmp directory (UNIX System Services pipes are created in this directory).
- Read access to /usr/lpp/IBM/aqt/V7R1M0 and all of its subdirectories.

## Db2 for z/OS power-user authorizations for administration clients

You might want to enable your power user to run administration clients. If so, give the power user the following authorizations in Db2 for z/OS:

- SELECT on the DSNAQT.ACCEL\_NAMES view. This privilege is required for the enumeration of accelerators.
- SELECT on the SYSACCEL\* tables. This privilege is required to associate the tables with an accelerator pairing code.
- SELECT on the following catalog tables of the database management system:
  - SYSIBM.SYSCOLUMNS
  - SYSIBM.SYSCONTROLS
  - SYSIBM.SYSDATABASE
  - SYSIBM.SYSDUMMY1
  - SYSIBM.SYSINDEXES
  - SYSIBM.SYSRELS
  - SYSIBM.SYSTABLEPART
  - SYSIBM.SYSTABLES
  - SYSIBM.SYSVIEWS

Read access to these tables is required for the creation of accelerator-shadow tables and the calculation of the overall table size.

# **Minimum access rights**

A user might only be required to view information about an accelerator, the accelerator-shadow tables on the accelerator and their status, or the query history. Such a user needs only minimal access rights. See which access rights such a user requires.

If you want to create users who are permitted to run particular stored procedures only, look up the stored procedures in question in the *IBM Db2 Analytics Accelerator for z/OS: Stored Procedures and Reference*.

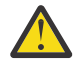

**Attention:** Do not give ordinary users SELECT authorization on the SYSIBM.USERNAMES table because this allows the users to see the authentication information in the SYSIBM.USERNAMES.NEWAUTHID column.

## Required minimum authorizations in Db2 for z/OS

A read-only user requires the following authorizations in Db2 for z/OS:

- EXECUTE on the SYSACCEL.\* packages
- EXECUTE on the following functions:
  - DSNAQT.ACCEL\_READFILE3
  - DSNAQT.ACCEL\_GETVERSION
  - DSNAQT.ACCEL\_CONTROL\_GETACCELERATORINFO
- EXECUTE on the SYSPROC.ADMIN\_INFO\_SYSPARM stored procedure
- MONITOR1 privilege (needed to call the SYSPROC.ADMIN\_INFO\_SYSPARM stored procedure internally)
- DISPLAY privilege

#### Minimum Db2 for z/OS authorizations for administration clients

The recommended minimum set of authorizations for administration clients is:

- EXECUTE on the following IBM Db2 Analytics Accelerator stored procedures:
  - SYSPROC.ACCEL\_TEST\_CONNECTION

- SYSPROC.ACCEL\_CONTROL\_ACCELERATOR
- SYSPROC.ACCEL\_GET\_QUERY\_DETAILS2
- SYSPROC.ACCEL\_GET\_QUERY\_DETAILS
- SYSPROC.ACCEL\_GET\_QUERIES2
- SYSPROC.ACCEL\_GET\_QUERIES
- SYSPROC.ACCEL\_GET\_TABLES\_INFO
- SYSPROC.ACCEL\_GET\_TABLES\_DETAILS
- SELECT on the DSNAQT.ACCEL\_NAMES view. This privilege is required for the enumeration of accelerators.
- SELECT on the SYSACCEL.SYSACCELERATEDTABLES table.
- SELECT on the following catalog tables of the database management system:
  - SYSIBM.SYSCOLUMNS
  - SYSIBM.SYSCONTROLS
  - SYSIBM.SYSDATABASE
  - SYSIBM.SYSDUMMY1
  - SYSIBM.SYSRELS
  - SYSIBM.SYSTABLEPART
  - SYSIBM.SYSTABLES
  - SYSIBM.SYSVIEWS

Read access to these tables is required for the calculation of the overall table size.

# **Binding Db2 packages and granting user privileges**

To enable access to Db2 for z/OS from IBM Db2 Analytics Accelerator for z/OS, an administration client, or IBM Optim<sup>™</sup> Query Tuner, you must create and bind certain Db2 packages and grant the EXECUTE privilege to the users of these applications.

#### About this task

The user ID under which the bind task is carried out automatically gains the EXECUTE privilege on the packages. However, at this stage, this is the only user having this privilege. Other users who run administration clients or IBM Optim Query Tuner require the EXECUTE privilege as well. The creator or binder must therefore grant the EXECUTE privilege to the others users.

**Note:** The IBM Optim Query Tuner functions for single query tuning and Visual Explain (access plan graph) have been integrated into IBM Data Studio, which serves as the basis for IBM Db2 Analytics Accelerator Studio. These modules can be used to compare the Db2 access plans with and without an accelerator, a functionality which allows you to see whether a query can be accelerated.

#### Procedure

1. To create and bind the Db2 packages, follow the instructions on this website:

https://www.ibm.com/support/knowledgecenter/SS62YD\_4.1.1/ com.ibm.datatools.qrytune.configothers.doc/topics/enabledb2zfromclient\_ds.html

- 2. To grant the EXECUTE privilege to other users, proceed as follows:
  - a) In the Data Source Explorer in the IBM Data Studio client, expand the connection to the subsystem.
     Right-click the icon for the subsystem and select Analyze and Tune > Configure for Tuning > Advanced Configuration and Privilege Management.
  - b) Click **Manage Package Privileges** to display and modify the authorization IDs that can execute the tuning packages.

# **Creating EXPLAIN tables**

To be able to display an access plan graph of your queries (accelerated or not) in your administration client, you must create certain EXPLAIN tables in the Db2 subsystems that you use.

#### About this task

The instructions on the following web pages were originally written for IBM Query Tuner. However, the steps can be applied to other administration clients in the same way.

### Procedure

1. To create the basic EXPLAIN tables, follow these the instructions on this web page:

https://www.ibm.com/support/knowledgecenter/SS62YD\_4.1.1/ com.ibm.datatools.qrytune.configothers.doc/topics/db2z\_configure\_ds.html

In addition to these, you need an EXPLAIN table called DSN\_QUERYINFO\_TABLE. This table is described here:

https://www.ibm.com/support/knowledgecenter/SSEPEK\_10.0.0/com.ibm.db2z10.doc.perf/src/tpc/db2z\_dsnqueryinfotable.dita

2. To create it, you find a suitable CREATE TABLE statement in the DSNTESC member of the SDSNSAMP library. You can also copy the sample DDL statements in the appendix of the *IBM Db2 Analytics Accelerator Studio: User's Guide*.

# **Creating a database connection profile**

Create a database connection profile to gain access to a Db2 subsystem on a database server. A Db2 subsystem houses one or more databases, in which the source data for query acceleration (schemas and tables) is kept. To authenticate the Db2 subsystem to IBM Db2 Analytics Accelerator for z/OS, you must start the **Add Accelerator** wizard. However, you can only start this wizard after connecting to a Db2 subsystem.

#### About this task

No matter which administration client you use, the connection information is stored in profiles for reuse. Having created a profile, you can reconnect to a database by double-clicking the icon representing the profile in the **Administration Explorer** or by selecting the profile from the drop-down list of the top banner in IBM Data Server Manager.

## Procedure

- 1. Start IBM Db2 Analytics Accelerator Studio or IBM Data Server Manager.
- 2. If the Welcome screen is displayed, close it.
- 3. Open the wizard or window to add a database connection:

| IBM Db2 Analytics Accelerator Studio | On the header of the <b>Administration Explorer</b><br>on the left, click the downward-pointing arrow<br>next to <b>New</b> and select <b>New Connection to a</b><br><b>Database</b> . |
|--------------------------------------|----------------------------------------------------------------------------------------------------|
| IBM Data Server Manager              | a. Click in the upper left.<br>b. Select <b>SETTINGS &gt; Manage Connections</b> .<br>c. Select <b>Add &gt; Add a database</b> .                                                       |

4. Give the database connection profile a name:

| IBM Db2 Analytics Accelerator Studio | Decide how to name the database connection profile:                                                                                            |
|--------------------------------------|----------------------------------------------------------------------------------------------------|
|                                      | <ul> <li>To use the name of the database server that<br/>you want to connect to, leave Use default<br/>naming convention selected.</li> </ul>  |
|                                      | • To choose a different name, clear <b>Use default</b><br><b>naming convention</b> , and type the name in the<br><b>Connection Name</b> field. |
| IBM Data Server Manager              | Type the name in the <b>Database connection name</b> field.                                                                                    |

5. Select the database management system:

| IBM Db2 Analytics Accelerator Studio | From the <b>Select a database manager</b> list, select <b>Db2 for z/OS</b> .                                                                   |
|--------------------------------------|----------------------------------------------------------------------------------------------------|
|                                      | Make sure that in the <b>JDBC driver</b> drop-down<br>list, <b>IBM Data Server Driver for JDBC and SQLJ</b><br>(JDBC 4.0) Default is selected. |
| IBM Data Server Manager              | From the <b>Data server type</b> drop-down list, select <b>Db2 for z/OS</b> .                                                                  |

6. Specify the **Location** name of the Db2 subsystem. This is the name of the Db2 subsystem in the Db2 system table SYSIBM.LOCATIONS.

| IBM Db2 Analytics Accelerator Studio | Type the name in the <b>Location</b> field. |
|--------------------------------------|---------------------------------------------|
| IBM Data Server Manager              | Type the name in the <b>Location</b> field. |

**Tip:** To determine the **Location**, **Host** name, and **Port number**, a Db2 for z/OS systems programmer or database administrator can issue a -DIS DDF command.

7. Specify the host name or IP address of the computer on which the database server is located:

| IBM Db2 Analytics Accelerator Studio | Type the host name or IP address in the <b>Host</b> field.      |
|--------------------------------------|-----------------------------------------------------------------|
| IBM Data Server Manager              | Type the host name or IP address in the <b>Host name</b> field. |

8. Specify the port number for connections to the database server:

| IBM Db2 Analytics Accelerator Studio | In the <b>Port number</b> field, you see that port<br>number 446 is selected by default. Leave this<br>setting unless the database server uses another<br>port.                                            |
|--------------------------------------|----------------------------------------------------------------------------------------------------|
| IBM Data Server Manager              | In the <b>Port number</b> field, type the number of the<br>port that was configured during the installation<br>of IBM Data Server Manager. By default, this is<br>11511 for secure (https://) connections. |

9. Select specific options of your administration client:

| IBM Db2 Analytics Accelerator Studio | Select Retrieve objects created by this user |
|--------------------------------------|----------------------------------------------|
|                                      | only if you want to restrict database access |
|                                      | to the databases, schemas, tables, and other |
|                                      | objects that were created by the logon user. |

|                         | If you do not select this option (default), IBM<br>Db2 Analytics Accelerator Studio will show<br>and make selectable all databases, schemas,<br>and tables that the logon user has access to,<br>including those to which this user might have<br>only read access. |
|-------------------------|----------------------------------------------------------------------------------------------------|
| IBM Data Server Manager | Select:                                                                                                    |
|                         | a. <b>Enable operation</b> to allow a user (ID) to administer, tune, and query the connected Db2 subsystem.                                                                                                    |
|                         | b. <b>Enable data collection</b> to allow a user (ID)<br>to collect data from the connected Db2<br>subsystem.                                                                                                    |
|                         | Both options are required for successful<br>operation of IBM Db2 Analytics Accelerator. You<br>specify the corresponding user IDs on the next<br>tab.                                                                                                    |

10. If you use IBM Data Server Manager, click the **Credential** tab.

11. Specify the user ID of the logon user or operation user:

| IBM Db2 Analytics Accelerator Studio | In the <b>User name</b> field, type the user ID that you want to use to log on to the database server.                                      |
|--------------------------------------|----------------------------------------------------------------------------------------------------|
| IBM Data Server Manager              | In the group box labeled <b>Operation credentials</b> ,<br>you find a <b>User ID</b> field. Type the ID of the logon<br>user in this field. |

Note that you can only use your administration client successfully if the logon user has sufficient rights to run the stored procedures that are called by the administration client functions. The section *Appendix C. Required access rights* in the *IBM Db2 Analytics Accelerator for z/OS: Stored Procedures Reference* lists the privileges that are required to run a particular stored procedure. If you are uncertain, use an ID with SYSADMIN authority.

12. Specify the password belonging to the logon user ID or operation user ID:

| IBM Db2 Analytics Accelerator Studio | <ul> <li>In the <b>Password</b> field, type the password of the logon user.</li> <li>Leave the <b>Save password</b> check box deselected.</li> </ul>                                                                                                    |
|--------------------------------------|----------------------------------------------------------------------------------------------------|
|                                      | <ul> <li>Attention: You can select Save password to avoid having to enter the password each time that you want to work with the database server. This, however, is not recommended because only a lightweight encryption is applied when the password is stored on your local hard disk.</li> <li>Leave the Default schema field blank.</li> </ul> |
| IBM Data Server Manager              | a. Under <b>Operation credentials</b> , in the <b>Password</b> field, type the password of the logon user.                                                                                                    |

|  | b. To save the logon password so that you do<br>not need to provide it each time you connect<br>to the same Db2 subsystem, select <b>Save</b><br><b>credentials to repository</b> . |
|--|----------------------------------------------------------------------------------------------------|
|--|----------------------------------------------------------------------------------------------------|

13. Specify a secondary user ID (optional for IBM Db2 Analytics Accelerator Studio), or the data collection user ID for IBM Data Server Manager:

| IBM Db2 Analytics Accelerator Studio | In many organizations, it is a common practice to<br>have personal user IDs with restricted authority<br>and special-purpose user IDs (groups in most<br>cases) with extensive privileges in a certain field.<br>IBM Db2 Analytics Accelerator Studio supports<br>this practice in that you can specify a secondary<br>user ID, which might have the privileges that<br>your logon user ID lacks, such as the privilege<br>to run stored procedures. If the secondary ID is a<br>group user ID, the logon user must of course be<br>a member of that group. To specify a secondary<br>user ID, follow these steps: |
|--------------------------------------|----------------------------------------------------------------------------------------------------|
|                                      | a. On the <b>Connection Parameters</b> page, click the <b>Optional</b> tab.                                                                                                    |
|                                      | b. In the <b>Property</b> field, type the following statement:                                                                                                    |
|                                      | currentSQLID                                                                                                    |
|                                      | c. In the <b>Value</b> field, type the secondary user ID.<br>d. Click <b>Add</b> .                                                                                                    |
|                                      | e. Click the <b>General</b> tab to return to that page and complete the logon.                                                                                                    |
| IBM Data Server Manager              | Under <b>Data collecting credentials</b> , in the <b>User</b><br><b>ID</b> field, type the ID of the data collection<br>user (this user is related to the <b>Enable data</b><br><b>collection</b> option in step <u>"Creating a database</u><br>connection profile" on page 178).                                                                                                    |

14. Test the connection or connections:

| IBM Db2 Analytics Accelerator Studio | Click <b>Test Connection</b> to check if you can log on to the database server.                                                                                                |
|--------------------------------------|----------------------------------------------------------------------------------------------------|
| IBM Data Server Manager              | a. In the <b>Operation credentials</b> group box,<br>click the <b>Test Connection</b> button to check<br>if your operation user can log on to the Db<br>subsystem.             |
|                                      | b. In the <b>Data collecting credentials</b> group box,<br>click the <b>Test Connection</b> button to check if<br>your data collection user can log on to the Db<br>subsystem. |

15. Save your database connection profile:

| IBM Db2 Analytics Accelerator Studio | Click <b>Finish</b> . |
|--------------------------------------|-----------------------|
| IBM Data Server Manager              | Click <b>OK</b> .     |

### Results

After creating the profile, your administration client automatically connects to the Db2 subsystem.

## What to do next

If it takes too long to load all objects of the Db2 subsystem into the current view of your administration client (more than one minute), you can set a filter to limit the number of schemas to be loaded:

| IBM Db2 Analytics Accelerator Studio | 1. In the <b>Administration Explorer</b> , right-click the icon representing the Db2 subsystem (database symbol).                                                                                                    |
|--------------------------------------|----------------------------------------------------------------------------------------------------|
|                                      | 2. Select <b>Properties</b> from the menu.                                                                                                    |
|                                      | 3. In the <b>Properties for</b> window, select <b>Default Schema Filter</b> .                                                                                                    |
|                                      | <ol> <li>Clear the <b>Disable filter</b> check box. This activates the filter controls.</li> </ol>                                                                                                    |
|                                      | 5. From the <b>Name</b> drop-down list, select a<br>suitable filter mask. In the adjacent text field,<br>type the filter string. For example, to exclude<br>all schemas whose names starts with the<br>characters BLU:                                                                                            |
|                                      | a. From the <b>Name</b> drop-down list, select <b>Does</b><br>not start with the characters.                                                                                                    |
|                                      | b. In the text field, type BLU.                                                                                                    |
|                                      | 6. Click <b>Apply</b> .                                                                                                    |
| IBM Data Server Manager              | 1. Select <b>=</b> > <b>ADMINISTER</b> > <b>Schemas</b> .                                                                                                    |
|                                      | <ul> <li>You can use the Filter by Name field<br/>to quickly filter the list of schemas using<br/>ordinary characters and wildcard characters<br/>(% for strings and _ for individual characters).<br/>For example, entering A% will display just the<br/>schemas whose names start with the letter A.</li> </ul> |
|                                      | <ul> <li>Another way is to use the filter editor:</li> </ul>                                                                                                    |
|                                      | a. Click the funnel icon in the upper right.                                                                                                    |
|                                      | b. In the <b>Filter</b> window, you can define<br>many types of filter rules. For example, to<br>exclude all schemas whose names start<br>with the characters BLU:                                                                                                    |
|                                      | i) Leave the first drop-down list unchanged.                                                                                                    |
|                                      | ii) From the second drop-down list, select <b>does not contain</b> .                                                                                                    |
|                                      | iii) In the text entry field, type BLU.                                                                                                    |
|                                      | iv) Click <b>Apply</b> . The <b>Filter</b> window<br>closes, and the list of schemas is<br>refreshed. Notice that the funnel icon<br>is completely filled with color when a<br>filter has been applied.                                                                                                    |

#### **Related reference**

#### Access rights for power users

The various IBM Db2 Analytics Accelerator for z/OS components require different authorizations. It is useful to create at least one power user with extensive authorizations, that is, a user who can run all IBM Db2 Analytics Accelerator for z/OS functions and thus control all components. This section lists the required Db2, RACF, and file-system authorizations for such a power user. In subsequent chapters of this manual, it is expected that the required authorizations have already been granted.

# Testing the connection from your administration client

Follow the steps in this section to see if you can connect to a Db2 subsystem from your administration client.

### Procedure

Depending on your administration client, use one of the following approaches:

| IBM Db2 Analytics Accelerator Studio | In the <b>Administration Expl</b> e<br>the icon representing the Db<br>example: STLEC1                                                                                                    | <b>orer</b> , double-click<br>o2 subsystem. For |
|--------------------------------------|----------------------------------------------------------------------------------------------------|-------------------------------------------------|
| IBM Data Server Manager              | IBM Data Server Manager tries to reconnect to th<br>previously connected Db2 subsystem by default.<br>If the reconnection fails, or you want to connect<br>to a different subsystem, you can select the<br>appropriate connection name from the drop-dow<br>list on the top banner. For example: |                                                 |
|                                      | IBM Data Server Manager                                                                                                    | DB0ABC12 🗸 🕐                                    |
|                                      | Help / Welcome                                                                                                    | srv1.abc.xyz.com                                |
|                                      |                                                                                                    | DB0ABC12  Connections Da                        |
|                                      | Alternatively:                                                                                                    |                                                 |
|                                      | a. Click and select SET<br>Connections.                                                                                                    | TINGS > Manage                                  |
|                                      | b. Select the box in front of                                                                                                    | a listed connection.                            |

#### Results

You see the following results if the connection was successful:

| IBM Db2 Analytics Accelerator Studio | The icon representing the subsystem changes and<br>the database object types, such as table spaces or<br>tables, are displayed in a folder hierarchy in the<br><b>Administration Explorer</b> . |
|--------------------------------------|----------------------------------------------------------------------------------------------------|
| IBM Data Server Manager              | The views on the main menu, under the <b>ADMINISTER</b> submenu, are populated.                                                                                                    |

#### Examples

| IBM Db2 Analytics Accelerator Studio | After a successful connection, you can see the following folder hierarchy in the <b>Administration Explorer</b> : |
|--------------------------------------|----------------------------------------------------------------------------------------------------|
|--------------------------------------|----------------------------------------------------------------------------------------------------|

|                         | STLEC1 (DB2 for z/OS V9.1 (New-   | Function Mode)) |
|-------------------------|-----------------------------------|-----------------|
|                         | Accelerators                      |                 |
|                         | Aliases                           |                 |
|                         | Application Objects               |                 |
|                         |                                   |                 |
|                         | Constraints                       |                 |
|                         | Databases                         |                 |
|                         | Indexes                           |                 |
|                         | MQTs                              |                 |
|                         | Schemas                           |                 |
|                         |                                   |                 |
|                         |                                   |                 |
|                         | Synonyms                          |                 |
|                         | Tables                            |                 |
|                         | ···· 🗀 Table Spaces               |                 |
| IBM Data Server Manager | Tables in the connected Db2 subsy | /stem are       |
|                         | displayed after selecting         |                 |
|                         |                                   | MINISIER >      |
|                         |                                   |                 |
|                         | IBM Data Serve                    | r Manager       |
|                         |                                   |                 |
|                         | Administer / Tables               |                 |
|                         |                                   |                 |
|                         | Create                            |                 |
|                         |                                   |                 |
|                         | TABLE                             | SCHEMA          |
|                         | BITT                              | TC0_IU          |
|                         | BITT_HISTORY                      | TC0_IU          |
|                         |                                   |                 |

# **Adding accelerators**

Adding an accelerator to your configuration is a two-step process. First, you must obtain a pairing code from the IBM Db2 Analytics Accelerator Console. Second, you enter this paring code along with the IP address and the name of the accelerator in the **Add Accelerator** wizard of your administration client.

# Obtaining the pairing code for authentication

Communication between an accelerator and a Db2 subsystem requires both components to share credentials. These credentials are generated after you submit a temporarily valid pairing code. This step is required each time you add a new accelerator. The following steps describe how to obtain the pairing code.

## About this task

**Note:** You can renew the authentication for an existing accelerator without having to use a new pairing code. To do so, click the **Update** link in the **Accelerator** view.

The steps *Obtaining the pairing code for accelerator authentication* and *Completing the authentication using the* **Add New Accelerator** *wizard* (next topic) belong together, but are seldom carried out by the same person. Since the pairing code obtained from the IBM Db2 Analytics Accelerator Console is only

valid for a limited time (30 minutes by default), the persons operating the console and the administration client must coordinate their steps.

#### Procedure

1. Ask the network administrator or the person who did the TCP/IP setup for the IP address of the accelerator. Make a note of this information. You need to enter it as you complete the steps that follow.

For IBM Db2 Analytics Accelerator on an IBM Integrated Analytics System, this is the virtual IP or wall IP address.

For Db2 Analytics Accelerator on Z, this is the IP address of the network that you labeled DB2 in the **Appliance Installer**.

2. Log on to the IBM Db2 Analytics Accelerator Console by using **telnet** or **ssh**. The preferred method is **ssh**.

For more information:

- "Using telnet to log on to the IBM Db2 Analytics Accelerator Console" on page 257
- "Using ssh to log on to the IBM Db2 Analytics Accelerator Console" on page 258

3. Press the Pause key, then Enter to display the following screen:

4. Type 1 and press Enter to display the submenu:

```
main -> accel
You have the following options:
(0) - Go back one level
(1) - Obtain pairing code, IP address, and port
(2) - List paired Db2 subsystems
(3) - Clear query history
(4) - Restart accelerator process
(5) - Reboot all appliance nodes
(6) - Dump extensive diagnostic information
(7) - Stop backend database
(8) - Start backend database
(8) - Start backend database
(9) - Transparently convert Db2 for z/OS REAL columns into DOUBLE columns when loading a table
(10) - Set the DB2 subsystem for time synchronization
(11) - Rotate key used to generate service password
(12) - Accelerator Workload Management
(13) - FODC Dump File Management
```

5. Type 1 and press Enter:

6. When the message Specify for how long you want the pairing code to be valid. is displayed, enter an appropriate integer to specify the validity period in minutes.

The time that you choose must be sufficient for you or a coworker to go to the workstation that runs the administration client, start the **Add New Accelerator** wizard, and enter the information that is returned by the console. Values from 5 to 1440 are allowed. If you just press Enter, you accept the default of 30 minutes.

```
Press <return> to accept the default of 30 minutes.
Cancel the process by entering 0.
Accelerator pairing information:
  Pairing code : 6048
  IP address : 203.0.113.8
  Port : 1400
  Port (AT-TLS) : 11400
  Valid for : 30 minutes
Press <return> to continue
```

**Important:** A pairing code is valid for a single try only. Furthermore, the code is bound to the IP address that is displayed on the console.

- 7. Make a note of the following information on the **console**:
  - Pairing code
  - IP address
  - Port (for unencrypted network communication). Use this port if you are not sure.
  - Port (AT-TLS) (for encrypted network communication).

The use of encryption requires extra configuration steps on the accelerator and on the participating z/OS LPARs.

- 8. Press Enter to return to the main menu of the **console**.
- 9. Type x and press Enter to exit the **console** and close the telnet session.

# **Completing the authentication using the Add Accelerator wizard**

To complete the authentication, you specify the IP address, the port number, and the pairing code in the **Add Accelerator** wizard.

#### **Before you begin**

Make sure that the following conditions apply:

- You need privileges to run Db2 administration commands and stored procedures on z/OS. If you created a power user as suggested, the power user will have the required privileges. For more information, follow the **Related information** link at the end of this topic.
- You have a valid pairing code. The pairing code, which is of temporary validity, can be obtained by using the **IBM Db2 Analytics Accelerator Console**. For more information see the **Related tasks** section at the end of this topic.

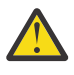

**Attention:** Do not give ordinary users SELECT authorization on the SYSIBM.USERNAMES table because this allows the users to see the authentication information in the SYSIBM.USERNAMES.NEWAUTHID column.

#### About this task

You can renew the authentication for an existing accelerator without having to use a new pairing code. To do so, click the **Update** link in the **Accelerator** view.

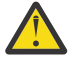

**Attention:** Making a new backup of your Db2 catalog tables is strongly recommended after each authentication update because restoration processes in your Db2 subsystem can make an accelerator unusable. This happens if you must restore your Db2 catalog and the backup of the catalog was made before the last update of the accelerator credentials. In this case, the latest authentication information will not be in the catalog tables of the backup, and so the accelerator can no longer be used.

For the completion of this task, the following stored procedures are run on your data server:

SYSPROC.ACCEL\_TEST\_CONNECTION

• SYSPROC.ACCEL\_ADD\_ACCELERATOR

For information about the privileges that are required to run these procedures and further details, see the appropriate section in the *IBM Db2 Analytics Accelerator for z/OS: Stored Procedures Reference*. A link to this document is provided under **Related information** at the end of this section.

#### Procedure

- 1. Start your administration client.
- 2. Go to the folder or page that lists the accelerators:

| IBM Db2 Analytics Accelerator Studio | Select the <b>Accelerators</b> folder in the <b>Administration Explorer</b> . |
|--------------------------------------|-------------------------------------------------------------------------------|
| IBM Data Server Manager              | a. Click .<br>b. Select > ADMINISTER > Accelerators.                          |

#### 3. Start the Add Accelerator wizard:

| IBM Db2 Analytics Accelerator Studio | <ul> <li>a. On the menu bar of the <b>Object List Editor</b>, click the downward-pointing arrow next to the green plus sign.</li> <li>b. From the drop-down menu, select <b>Add Accelerator</b>.</li> </ul> |
|--------------------------------------|----------------------------------------------------------------------------------------------------|
| IBM Data Server Manager              | Click Add.                                                                                                    |

#### 4. In the **Name** field, type a name for the accelerator.

This name is automatically copied to the **Location** field.

The location name is the unique name of the accelerator in the SYSIBM.LOCATIONS table. Mostly, this is the same name as the accelerator name.

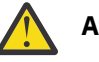

#### Attention:

- If you want to connect more than one Db2 subsystem to the same accelerator, you must use a different location name for each pairing. For each IP address and port combination, the assignment to an accelerator must be logically unique. If you disregard this rule and use the same location name, you will lose the connection to the previously paired Db2 subsystem, and the data on the accelerator will be deleted. This mechanism was implemented on purpose because it ensures that a newly added accelerator is always "clean".
- Reuse an accelerator name only if you are absolutely sure that the accelerator was stopped before it was removed.

Background: When an accelerator is paired with Db2 for z/OS, Db2 starts a heartbeat thread to monitor vital accelerator functions. This heartbeat thread is bound to the IP address of the accelerator. It continues to run if you remove the accelerator without stopping it before. The continuing thread is canceled only when you shut down Db2.

Your new accelerator will take over the still running heartbeat thread of the removed accelerator if all of the following conditions are true:

- a. You did not stop the accelerator before the removal.
- b. You did not shut down and restart Db2 for z/OS after the removal.
- c. You used the name of the removed accelerator for the new accelerator.

If thereafter problems with the new accelerator occur, and you need to check the heartbeat information, you might fail to notice that this information does not pertain to the accelerator you are scrutinizing.

- 5. In the **Pairing code** field, type the pairing code.
- 6. In the **IP address** field, type the IP address of the accelerator.
- 7. Specify the correct port:

| IBM Db2 Analytics Accelerator Studio | In the <b>Port</b> field, type 1400. This is the fixed port<br>for network communication between the z/OS<br>data server and the accelerator.         |
|--------------------------------------|----------------------------------------------------------------------------------------------------|
| IBM Data Server Manager              | The <b>Port</b> field is prefilled with port number 1400.<br>Leave this as is, unless you know for sure that a<br>different port has been configured. |

8. Click Test Connection to check whether the accelerator with the given address can be connected to.

#### 9. Click **OK**.

A connection test is carried out.

#### **Related tasks**

#### Obtaining the pairing code for authentication

Communication between an accelerator and a Db2 subsystem requires both components to share credentials. These credentials are generated after you submit a temporarily valid pairing code. This step is required each time you add a new accelerator. The following steps describe how to obtain the pairing code.

#### **Related reference**

#### Access rights for power users

The various IBM Db2 Analytics Accelerator for z/OS components require different authorizations. It is useful to create at least one power user with extensive authorizations, that is, a user who can run all IBM Db2 Analytics Accelerator for z/OS functions and thus control all components. This section lists the required Db2, RACF, and file-system authorizations for such a power user. In subsequent chapters of this manual, it is expected that the required authorizations have already been granted.

#### **Related information**

#### DRDA connection does not work

You can ping the accelerators, but you cannot establish a distributed relational database access (DRDA) connection between your database management system and the accelerator.

# Chapter 11. Testing query acceleration

Run a test query to verify that all required installation and configuration steps have been completed successfully and that the entire system is in an operable state.

# **Defining accelerator-shadow tables**

Define the tables that are referenced in your test query on the accelerator.

### Procedure

1. Open the list of accelerators:

| IBM Db2 Analytics Accelerator Studio | In the <b>Administration Explorer</b> , go to the <b>Accelerators</b> folder.       |
|--------------------------------------|-------------------------------------------------------------------------------------|
| IBM Data Server Manager              | a. Click  in the upper left.<br>b. Select <b>ADMINISTER</b> > <b>Accelerators</b> . |

2. Select the accelerator that you want to add tables to:

| IBM Db2 Analytics Accelerator Studio | <ul> <li>a. In the <b>Object List Editor</b>, double-click the accelerator name.</li> <li>b. In the <b>Accelerator</b> view, click <b>Add</b> on the toolbar, which is located above the list of tables.</li> </ul> |
|--------------------------------------|----------------------------------------------------------------------------------------------------|
| IBM Data Server Manager              | a. Select a row in the list of accelerators.<br>b. Click the <b>Manage</b> button on the toolbar.<br>c. Click the <b>Add</b> button on the toolbar.                                                                 |

- 3. In the **Add Tables** or **Select Tables to Add** wizard, select the tables that are referenced in your test query.
- 4. Confirm by closing the Add Tables or Select Tables to Add wizard.

| IBM Db2 Analytics Accelerator Studio | Click <b>Finish</b> . |
|--------------------------------------|-----------------------|
| IBM Data Server Manager              | Click <b>OK</b> .     |

#### **Results**

The newly created accelerator-shadow tables are shown in the **Accelerator** view of IBM Db2 Analytics Accelerator Studio or in the list of tables of IBM Data Server Manager.

# Loading and enabling tables

Before you can run your test query, you must load the currently empty accelerator-shadow tables with data and enable these for query acceleration.

## About this task

Loading or updating the data in accelerator-shadow tables for query acceleration requires your administration client to hold the network connection until the process has finished.

An option that circumvents this problem is to invoke IBM Db2 Analytics Accelerator for z/OS stored procedures directly from JCL batch jobs. Such jobs can even be scheduled by using a third-party tool.

## Procedure

1. Select the accelerator that holds tables referenced by your test query:

| IBM Db2 Analytics Accelerator Studio | <ul> <li>a. In the Administration Explorer, select the Accelerators folder.</li> <li>b. In the Object List Editor, double-click the accelerator containing the tables that you want to load.</li> </ul>                            |
|--------------------------------------|----------------------------------------------------------------------------------------------------|
| IBM Data Server Manager              | <ul> <li>a. Click in the upper left.</li> <li>b. Select ADMINISTER &gt; Accelerators.</li> <li>c. In the list of accelerators, select the accelerator containing the tables you want to load.</li> <li>d. Click Manage.</li> </ul> |

2. You see a list of the tables on the accelerator. Select the accelerator-shadow tables that you want to load.

To see the tables, you might have to expand the schema nodes first, by clicking the plus sign in front of a schema name. Selecting an entire schema will select all accelerator-shadow tables belonging to that schema for loading.

3. Click the **Load** button on the toolbar.

The Load Tables window opens.

4. Select the appropriate tables or partitions.

| IBM Db2 Analytics Accelerator Studio | Select the appropriate check boxes in front of the table or partition names, or use the buttons on the right:                                                 |
|--------------------------------------|----------------------------------------------------------------------------------------------------|
|                                      | Select All<br>Selects all tables and partitions that are<br>shown in the Load Tables window.                                                                  |
|                                      | <b>Deselect All</b><br>Deselects all tables and partitions.                                                                                                   |
|                                      | Select Recommended<br>Selects all accelerator-shadow tables and<br>partitions for which a load or reload is<br>recommended in the Load Recommended<br>column. |
|                                      | Expand All<br>Expands all table nodes so that the partitions<br>come into view.                                                                               |
|                                      | <b>Collapse All</b><br>Collapses all table nodes so that the table<br>partitions are hidden from view.                                                        |
|                                      | Next Unknown<br>Jumps to and selects the next accelerator-<br>shadow table or partition with a status                                                         |

|                         | of <b>Unknown - no statistics</b> in the <b>Load</b><br><b>Recommended</b> column. This might prove<br>useful if the list is crowded. |
|-------------------------|----------------------------------------------------------------------------------------------------|
| IBM Data Server Manager | Select the appropriate check boxes in front of the table or partition names.                                                          |
|                         | To quickly select just the tables and partitions for which a load is recommended, click the <b>Select Recommended</b> button.         |

- 5. Do not change value of the Lock DB2 tables while loading drop-down list. Leave the setting None.
- 6. Leave After the load, enable acceleration for disabled tables selected.
- 7. Click **OK**.

**Note:** The processes can take a couple of minutes to complete. If the load fails, first check whether DSNUTIL was started in Db2 for z/OS.

# **Running a test query**

Run a simple test query against the selected tables to see whether the setup works.

## Before you begin

- 1. Make sure that the tables referenced by the query exist on the accelerator, are loaded, and enabled for query acceleration.
- 2. Make sure that the accelerator has been started and is online. In IBM Db2 Analytics Accelerator Studio, the status of the accelerator is shown on top of the **Accelerator** view. In IBM Data Server Manager, it is shown in the lower half of the window after selecting the accelerator in the **Accelerator** view.

## About this task

If you followed the instructions in the previous sections, the query should run successfully, that is, it should not fail and return the intended result.

## Procedure

1. Open the SQL editor:

| IBM Db2 Analytics Accelerator Studio | <ul> <li>a. On the toolbar of the Administration</li> <li>Explorer, click the downward-pointing arrow next to the New button.</li> <li>b. Select New SQL Script from the menu.</li> </ul>                                            |
|--------------------------------------|----------------------------------------------------------------------------------------------------|
| IBM Data Server Manager              | <ul> <li>a. Click in the upper left.</li> <li>b. Select <b>RUN SQL</b>.</li> <li><b>Note:</b> This option is available only if an active database connection has been selected from the drop-down list on the top banner.</li> </ul> |

2. Type or paste your SQL statement in the text area:

| IBM Db2 Analytics Accelerator Studio | In the blank space of the Script <x>.sql<br/>workspace that opens on the upper right, type<br/>the following statement on the first line:</x> |
|--------------------------------------|----------------------------------------------------------------------------------------------------|
|                                      | SET CURRENT QUERY ACCELERATION = ENABLE;                                                                                                    |
| IBM Data Server Manager              | In the text area that opens in the upper half of the window, type the following statement on the first line:                                  |
|                                      | SET CURRENT QUERY ACCELERATION = ENABLE;                                                                                                    |

3. Complete your query. Type a simple SELECT statement, such as SELECT SUM(QUANTITY) FROM SALES.FIGURES\_FACT.

4. Run your SQL script:

| IBM Db2 Analytics Accelerator Studio | a. Click<br>b. Click <b>Finish</b> .<br>The <b>SQL Results</b> pane in the lower left shows you<br>whether the query ran successfully. |
|--------------------------------------|----------------------------------------------------------------------------------------------------|
| IBM Data Server Manager              | Select <b>Run &gt; Run all</b> from the toolbar.                                                                                       |

5. To check whether the accelerator was used, follow these steps:

| IBM Db2 Analytics Accelerator Studio | a. Return to the accelerator view by clicking the tab with the name of the accelerator. |
|--------------------------------------|-----------------------------------------------------------------------------------------|
|                                      | b. Click the twistie next to the heading <b>Query</b><br><b>Monitoring</b> .            |
|                                      | The section that unfolds shows a table that lists the most recent queries.              |
| IBM Data Server Manager              | a. Click 🔳 in the upper left.                                                           |
|                                      | b. Select ADMINISTER > Accelerators.                                                    |
|                                      | c. In the list of accelerators, select the accelerator the query was submitted to.      |
|                                      | d. Click <b>Manage</b> .                                                                |
|                                      | e. Click the <b>Queries</b> tab.                                                        |

#### Results

You only see queries that were run on the selected accelerator. In-house Db2 queries are not listed. Your test query should appear at the top of the table or list. Your query might not be listed there for various reasons, for example:

- The installation of IBM Db2 Analytics Accelerator for z/OS is incomplete.
- The Db2 optimizer did not route the query to the accelerator because the query does not qualify.
- One of the tables in the query is not defined on the accelerator.

To determine the cause for the failure, use the Db2 EXPLAIN function and look up the reason code in DSN\_QUERYINFO\_TABLE. For more information, read the section *EXPLAIN information* in the *IBM Db2 Analytics Accelerator for z/OS: User's Guide*. You find a link under **Related information** at the end of this topic.

# **Chapter 12. Incremental updates**

The incremental update function of IBM Db2 Analytics Accelerator for z/OS allows you to update accelerator-shadow tables continually. Changes to the data in original Db2 for z/OS tables are thus propagated to the corresponding target tables with a high frequency and just a brief delay. This way, query results from an accelerator are always extracted from recent, close-to-real-time data.

The product offers the following options to implement incremental updates:

- IBM Integrated Synchronization
- IBM InfoSphere Change Data Capture for z/OS (CDC)

If you chose CDC as your implementation option, you already installed the necessary CDC components by completing the steps in <u>"Installing libraries with IBM Db2 Analytics Accelerator support" on page 27</u>. However, for updates or more detailed information, follow the link to the installation instructions in the IBM InfoSphere Change Data Capture for z/OS information center at the end of this topic.

Incremental update processing requires a setup on the mainframe as well as on the accelerator. For change processing on the mainframe, the following feature or product exists:

# **IBM Integrated Synchronization**

IBM Integrated Synchronization is a built-in product feature that makes it easy to set up incremental updates. It does not require IBM InfoSphere Change Data Capture for z/OS (CDC), which is, although bundled with IBM Db2 Analytics Accelerator, an extra product. IBM Integrated Synchronization therefore requires fewer customization and activation steps.

In addition, IBM Integrated Synchronization has further advantages:

- Reduced complexity.
- Updates are processed very fast.
- Reduced CPU consumption on the mainframe because most of the processing is done on the client side (accelerator).
- On the mainframe, the workload can be handled by IBM z Systems<sup>®</sup> Integrated Information Processors (zIIPs).
- Schema change support. See "Schema changes" on page 230 to learn more.
- Support for ALTER ROTATE PARTION operations. See <u>"ALTER ROTATE PARTITION operations" on page</u> 231 to learn more.
- Speedier support case processing through better support channel integration.

To learn more about the processing behavior, the following topics are also of interest:

- "REORG, REORG DISCARD, REORG REBALANCE and LOAD REPLACE behavior" on page 232
- "DROP TABLE behavior" on page 233

#### Compatibility

You need not remove existing CDC implementations as long as they serve different Db2 subsystems. A single accelerator can be the common replication target of different Db2 subsystems using either CDC or IBM Integrated Synchronization. However, this type of setup is not recommended.

#### **Feature prerequisites**

To use IBM Integrated Synchronization, you need:

• One of the following database management systems:

- Db2 12 for z/OS with the latest fix for APAR PH06628 (PTF UI63356 at the time of this writing) installed, running at function level V12R1M500.
- Db2 13 for z/OS

You can retrieve a list of all recommended fixes from the Prerequisites and Maintenance website.

- Distributed data facility (DDF) with a secure port, configured for network encryption through AT-TLS
- For data sharing groups: ability to always connect to the same member using one of the following options:
  - A member-specific secure port that has a local alias
  - The high-availability setup for data sharing groups by means of DDVIPA and the TIMEDAFFINITY option. See "Suggestion for a high-availability setup" on page 210.
- IBM Db2 Analytics Accelerator for z/OS Version 7.5.0 or later.

## Prerequisites for tables and hints

- Tables to be included must have a unique constraint (primary key or primary index). If such a key does not exist in the accelerator-shadow table or cannot be determined, you must redefine the table and specify such a key. You cannot do this from IBM Db2 Analytics Accelerator Studio; you must run the corresponding stored procedure (SYSPROC.ACCEL\_ADD\_TABLES) with a special option. The columns that you choose for the key must contain unique values or form such values when they are combined. The values of the selected key columns will then be written to a hidden column in the accelerator-shadow table. This column, called *informational unique constraint*, then serves as the primary key or primary index. For more information, see the entry about the *table\_specifications* parameter of the SYSPROC.ACCEL\_ADD\_TABLES stored procedure in the *IBM Db2 Analytics Accelerator for z/OS: Stored Procedures Reference*.
- If you update Db2 for z/OS tables by running the LOAD utility rather than an INSERT, UPDATE, or DELETE operation, you must set the following parameters (for the LOAD utility):
  - SHRLEVEL CHANGE
  - LOG YES

Otherwise, the changes that were made by the LOAD utility are not detected by the incremental update function, and will thus not be reflected in your accelerator-shadow tables.

• The Db2 source tables of your accelerator-shadow tables have an attribute named DATA CAPTURE. The attribute can carry the value Y or N (default), for *yes* or *no*. When incremental updates are enabled for a table, the DATA CAPTURE attribute of the table is set to the value Y. Once set, this attribute value persists, even if the table is disabled at a later time. Bear this in mind, especially if you run applications that use the DATA CAPTURE attribute.

The DATA CAPTURE attribute is set by an ALTER TABLE statement, which is run as part of the SYSPROC.ACCEL\_SET\_TABLES\_REPLICATION stored procedure. However, the attribute can only be set successfully if the ID of the user who runs the stored procedure has ALTER TABLE authorization. If this is not the case, a database administrator must set the attribute for all tables in Db2 for z/OS.

• You might have to reload or even remove tables from an accelerator after the execution of an ALTER TABLE or ALTER TABLESPACE statement in Db2 for z/OS. For more information, see *What to do after changing a table or table space in Db2 for z/OS* in the *IBM Db2 Analytics Accelerator for z/OS*: User's *Guide*.

## Intervention-free handling of faulty tables

A table in error is suspended from the replication process. This means updates are no longer applied and therefore the table data might be outdated.

To prevent queries from running against suspended tables, query acceleration must be disabled for these tables. This is done automatically, and each such event is reported as a warning in the event viewer for incremental updates. An intervention on your part is not required.

All that is required as a preparation is that a few extra privileges are granted. If IBM Integrated Synchronization is already installed, have a look at the steps <u>"4" on page 205</u> and <u>"6" on page 206</u> in the section "Assigning user IDs" on page 204. These steps describe how to grant the required privileges.

#### Important:

- If the required privileges are missing, IBM Integrated Synchronization cannot be enabled for a Db2 subsystem.
- For already enabled Db2 subsystems, missing privileges lead to error messages in the event viewer for incremental updates. These messages will state that query acceleration could not be disabled.

### Restrictions

- It is not possible to enable tables if the table name or the schema name contains GB18030 characters (Simplified Chinese) of Unicode plane 2 (U+20000-U+2FFFF: Supplementary Ideographic Plane). Trying to do so results in an error.
- To be able to load or reload replication-enabled tables, replication must be started. Loading or reloading replication-enabled tables does not work if replication is stopped. In the unlikely situation that a replication-enabled table prevents a replication start, proceed as follows:
  - 1. Disable replication for this table.
  - 2. Remove the table from the accelerator.
  - 3. Restart replication.
  - 4. Redefine (re-add) the table to the accelerator.
  - 5. Re-enable replication for this table.
  - 6. Load the table.
- You cannot enable incremental updates for accelerator-archive tables to replicate the data of nonarchived partitions.
- Even though IBM Db2 Analytics Accelerator generally supports tables that include edit procedures (EDITPROCs) for certain columns, IBM Integrated Synchronization cannot replicate such tables correctly. If you do use IBM Integrated Synchronization to replicate tables with edit procedures, you will find that the content of source and target tables differs. This restriction does not exist for replication with IBM InfoSphere Change Data Capture for z/OS (CDC).

For more information about edit procedures, see Edit procedures.

# Defining a secure network port

The IBM Integrated Synchronization feature uses the distributed data facility (DDF) to connect to Db2 for z/OS. Connections must be encrypted because the log records that feed the incremental update stream might contain sensitive data. Unencrypted connections will be refused. The first step on the way to encrypted connections is to check whether a secure port exists, and to define one if it doesn't.

#### Procedure

1. To check if a secure port exists, run the **-DIS DDF** command from TSO.

In this example, the command output shows that the secure port (SECPORT) is set to 15111:

RESPONSE=XYZ1 DSNL080I - DB11 DSNLTDDF DISPLAY DDF REPORT FOLLOWS: DSNL081I STATUS=STARTD DSNL082I LOCATION LUNAME GENERICLU DSNL083I LOCDB11 NATIVE.IPWADB11 -NONE DSNL084I TCPPORT=12511 SECPORT=15111 RESPORT=15011 IPNAME=-NONE

If the value of SECPORT is 0, you must define a secure port.

- 2. To define a secure port, use one of the following methods:
  - Set the ZPARM DRDA SECURE PORT accordingly on the DSNTIP5 panel.

- Specify the secure port in the boot strap data set (BSDS) by using the DSNJU003 change log inventory utility. This method requires a restart of Db2 for z/OS because the BSDS can only be updated while Db2 is down. For more information, follow the appropriate link at the bottom.
- 3. To work with data sharing groups, IBM Integrated Synchronization requires a stable connection to the log reader task of the member that the session was started from.

That is, for incremental update processing, the connection must always go to the same member. To achieve this, use one of the following options:

#### • Option 1:

This is a full data sharing setup that uses DDVIPA with the TIMEDAFFINITY option. With this type of setup, a dedicated SECPORT is assigned to the Db2 members and an exclusive location alias for IBM Integrated Synchronization is defined on each member. This means that all members have the same SECPORT.

- a. Define a dedicated location alias and a secure port (SECPORT) for IBM Integrated Synchronization on all data sharing members. If you already use a SECPORT for other workloads, choose a different SECPORT for IBM Integrated Synchronization.
- b. Set up high availability for IBM Integrated Synchronization as described in <u>"Suggestion for a high-availability setup" on page 210</u> and start the location alias on all data sharing members that participate in the high-availability setup.

#### • Option 2:

In a setup like this, the data sharing setup uses a DDVIPA network, but the TIMEDAFFINITY option is not set. A dedicated SECPORT is assigned to the Db2 members and an exclusive location alias for IBM Integrated Synchronization is defined on each member. This means that all members have the same SECPORT.

However, the location alias is started on a single member only. To shift the workload from a member A to a member B, you must stop the location alias on member A and then start the alias on member B.

- a. Define a dedicated location alias and a secure port (SECPORT) for IBM Integrated Synchronization on all data sharing members. If you already use a SECPORT for other workloads, choose a different SECPORT for IBM Integrated Synchronization.
- b. Start the location alias on the member that provides the Db2 log data for IBM Integrated Synchronization. Make sure that the location alias is started on this member only. If this member or the network fails, or if you have to shut down the member for maintenance purposes, the location alias can be started on another member so that IBM Integrated Synchronization can continue to work.

With a configuration like this, all members used for connections can share the same DDVIPA IP address. This makes the handling and the setup of SSL certificates easier because a single, shared certificate can be used.

To define a secure port for every member that is supposed to serve as a connection endpoint for IBM Integrated Synchronization, you have the following options:

- Using the **-MODIFY DDF** command. This is the recommended method because you need not stop Db2 for z/OS.
- Defining the location aliases in the BSDS. If you prefer this method, follow the links at the end.

The following example shows how to use the **-MODIFY DDF** command to define and start a location alias for a single member DB2A that listens on secure port 15011:

-DB2A MODIFY DDF ALIAS(DB2AMBR1) ADD -DSNL300I -DB2A DSNLTMDF MODIFY DDF REPORT FOLLOWS: -DSNL302I ALIAS DB2AMBR1 IS SET TO ADD -DSNL301I DSNLTMDF MODIFY DDF REPORT COMPLETE -DB2A MODIFY DDF ALIAS(DB2AMBR1) SECPORT(15011) -DSNL300I -DB2A DSNLTMDF MODIFY DDF REPORT FOLLOWS: -DSNL302I ALIAS DB2AMBR1 IS SET TO SECPORT 15011 -DSNL301I DSNLTMDF MODIFY DDF REPORT COMPLETE -DB2A MODIFY DDF ALIAS(DB2AMBR1) START -DSNL300I -DB2A DSNLTMDF MODIFY DDF REPORT FOLLOWS: -DSNL302I ALIAS DB2AMBR1 IS SET TO START -DSNL301I DSNLTMDF MODIFY DDF REPORT COMPLETE -DSNL314I -DB2A DSNLILNR THE ALIAS DB2AMBR1 IS STARTED

Running **-DIS DDF** generates the following screen output:

-DIS DDF -DSNL080I -DB2A DSNLTDDF DISPLAY DDF REPORT FOLLOWS: -DSNL081I STATUS=STARTD -DSNL082I LOCATION LUNAME GENERICLU -DSNL083I LOCDB2 NATIVE.APP2DB2A -NONE -DSNL084I TCPPORT=446 SECPORT=12000 RESPORT=5001 IPNAME=-NONE ... -DSNL087I ALIAS PORT SECPORT STATUS -DSNL088I DB2AMBR1 0 15011 STARTD

-DSNL099I DSNLTDDF DISPLAY DDF REPORT COMPLETE

#### **Related information**

DSNJU003 (change log inventory) -MODIFY DDF command Configuring the Db2 server for SSL

# **AT-TLS configuration**

IBM Integrated Synchronization uses the z/OS distributed data facility (DDF). Network connections to the DDF must be encrypted using the secure socket layer (SSL) encryption standard. These encrypted connections are not processed by Db2 for z/OS, but by a TCP/IP component of the z/OS operating system, which is called AT-TLS.

To use AT-TLS, the following prerequisites must be met:

- The IBM Encryption Facility for z/OS (ISCF) must be installed.
- Transparent Transport Layer Security (TTLS) must be set as the standard to be used in the configuration statement of your TCPCONFIG data set (at the highest level).
- The policy agent (PAGENT) must be started.
- A server certificate is required. This certificate must be added to a dedicated RACF key ring.

The instructions in the following sections presuppose that ISCF, TCP/IP, and the policy agent are already set up and running.

**Tip:** You can complete the first four of the following steps (from *Modifying the RACF profile* to *Exporting and transferring the signer certificate*) by customizing and running the sample JCL job AQTSSLSA. This sample job is a member of the SAQTSAMP data set, which comes with the stored procedures of the product.

#### **Related information**

DB2 for z/OS: Configuring TLS/SSL for Secure Client/Server Communications

# Modifying the RACF profile

Add definitions for the key ring and access permissions to the RACF profile as shown. The profile meant here is the RACF profile in the z/OS system or LPAR that contains the Db2 subsystem or data sharing group you want to configure IBM Integrated Synchronization for.

#### Example

The following example shows a JCL that creates the required RACF objects and grants the required permissions for the user who runs the Db2 started tasks. The name of this user is DB2USER. Adapt this example according to your needs.

```
//CERTAUTH JOB ,
// MSGLEVEL=(1,1),REGION=0M
//CRTCRT EXEC PGM=IKJEFT01
//SYSTSPRT DD SYSOUT=*
//SYSUADS DD DSN=SYS1.UADS,DISP=SHR
//SYSLBC DD DSN=SYS1.BRODCAST,DISP=SHR
//SYSTSIN DD *
SETROPTS CLASSACT(DIGTCERT DIGTRING)
RDEFINE FACILITY IRR.DIGTCERT.LISTRING UACC(NONE)
RDEFINE FACILITY IRR.DIGTCERT.LIST UACC(NONE)
PERMIT IRR.DIGTCERT.LIST CLASS(FACILITY) ID(DB2USER) ACCESS(CONTROL)
PERMIT IRR.DIGTCERT.LISTRING CLASS(FACILITY) ID(DB2USER) ACCESS(READ)
SETR RACLIST (DIGTRING) REFRESH
SETR RACLIST (DIGTCERT) REFRESH
```

**Tip:** You can add these commands and the commands in the sections that follow to the same JCL, so that finally, only one job needs to be submitted.

# **Creating certificates**

To continue with the setup, you need a signer certificate and a server certificate. Use the signer certificate to sign the server certificate. The signer certificate can be a certificate from an external certificate authority (CA), an internal CA, or a self-signed certificate.

## About this task

SSL connections require a certificate that identifies the server and that can be used to encrypt the network connections to this server.

In the z/OS operating system, such certificates are managed by RACF, and are stored in a RACF object called a key ring. You must specify this key ring in your TCPCONFIG data set, so that it can be used by the AT-TLS component.

The following diagram contains a topology map, which details where the certificates are located, where they go, and how components interact with these certificates.

The diagram shows an IBM Integrated Synchronization setup for a standalone Db2 subsystem *Db2 A*. There is another standalone Db2 subsystem *Db2 B* in the same LPAR. This subsystem is not connected to an accelerator.

The diagram also includes a certificate for encryption of data in motion (Acc.cert), which is not required for IBM Integrated Synchronization. However, it has been included to show its location along with the other certificates within the same RACF infrastructure.
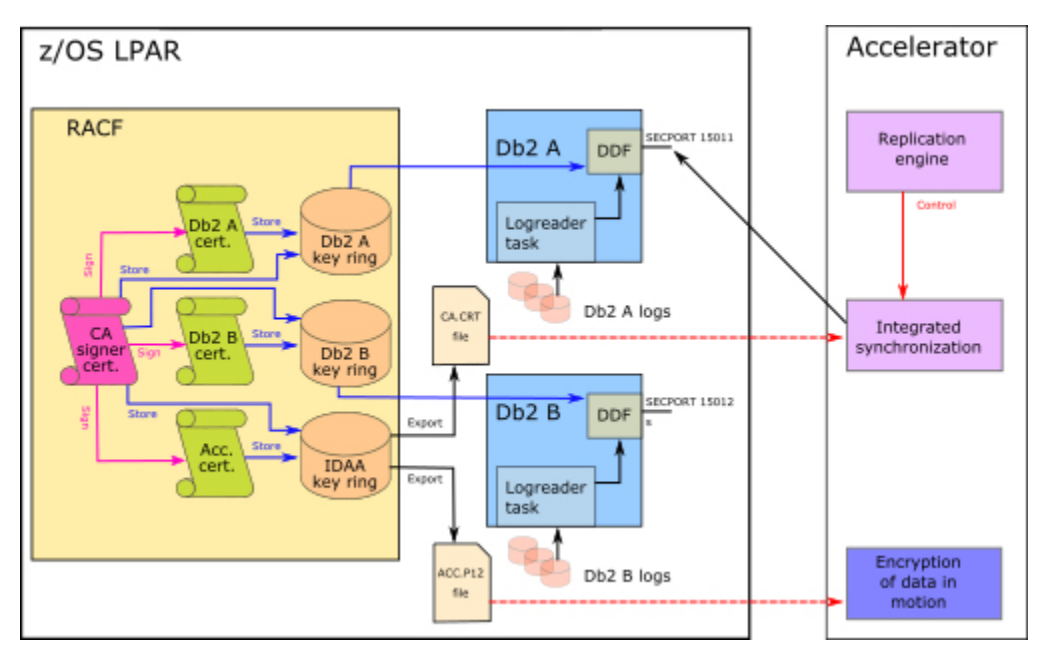

Figure 98. Your guide through the certificate jungle

The certificate that you use can be a certificate issued by an external or an internal certificate authority (CA). Certificates issued by known external CAs have the advantage that they can be validated correctly by connecting clients without completing any prerequisite steps, provided that the CA is known to the client application. Since clients often use predefined libraries that are distributed freely, this is, in many cases, not a problem.

Libraries of internal CAs can usually be linked by client applications within an organization. This also allows you to tap resources of an established infrastructure.

However, if you do not have access to certificates of an external or internal CA, you can create a so-called self-signed certificate. Such certificates require an import on the client side (the accelerator) because the client application needs to "know" whether the certificate and the server identity behind it can be trusted.

The steps in the upcoming sections provide you with all the information needed to create a self-signed certificate and to set up a working AT-TLS connection using this certificate.

If you already have a certificate that you can reuse for this purpose, you can skip the steps that deal with the certificate creation and just adapt the steps in which the correct certificate must be specified.

## Procedure

1. In accordance with the following example, add RACF commands to a JCL job that finally create a signer certificate. This certificate is used to sign the server certificate that you create in a later step. If you already have a certificate that can be used for this purpose (from an external or an internal CA), you can skip this step.

```
RACDCERT CERTAUTH -
GENCERT -
SUBJECTSDN(OU('DB2 SERVER CA') -
O('IBM') -
C('USA')) -
NOTAFTER(DATE(2030-12-31)) -
WITHLABEL('DB2 SERVER CA') -
KEYUSAGE(CERTSIGN)
```

The signer certificate created by example bears the label 'DB2 SERVER CA'. RACF uses this label to reference the certificate. You must specify the name of this label in a few upcoming configuration steps. Modify the label name to make its purpose easily recognizable within your organization.

2. Add commands that will create the server certificate and sign it with the signer certificate from step <u>"1" on page 199</u>.

- As the owner of this certificate, specify the user ID that starts the DDF started task (DB2USER in the example below).
- As the canonical name (CN), specify the DNS host name to contact your Db2 subsystem. For a data sharing group, this would be the host name of the group rather than a member host name.

Here is an example:

```
RACDCERT ID(DB2USER) -
DELETE(LABEL('DB2ASERVER CERTIFICATE'))
RACDCERT ID(DB2USER) -
GENCERT -
O('IBM') -
C('USA')) -
NOTAFTER(DATE(2030-12-31)) -
WITHLABEL('DB2ASERVER CERTIFICATE') -
SIGNWITH(CERTAUTH LABEL('DB2 SERVER CA'))
SETR RACLIST (DIGTRING) REFRESH
SETR RACLIST (DIGTCERT) REFRESH
SETR RACLIST (FACILITY) REFRESH
```

**Important:** The canonical name (CN) in the server certificate is not verified when Db2 for z/OS and IBM Db2 Analytics Accelerator are connected. Any host name will be accepted if the certificate was signed by the CA whose public key was downloaded to the accelerator.

## Creating the key ring

The next step is to create a key ring and store both, the signer certificate and the server certificate, in that key ring.

#### About this task

In most cases, you will not be able to reuse an existing key ring because the server certificate must be the default certificate to be returned by the key ring. This might interfere with the requirements of other encrypted connections.

The same key ring can be used by multiple Db2 subsystems under the condition that all subsystems use the same user ID for the DDF started task. If access by different user IDs is required, then access must be managed correctly by RACF methods.

### Procedure

Add RACF commands to a JCL job as shown in the following example in order to create a key ring in RACF and store the certificates.

**Tip:** Make the user ID that runs the DDF started task the owner of the key ring. This way, you can omit a number of access authorizations.

Use the following example as a reference:

```
RACDCERT ID(DB2USER) ADDRING(DB2AKEYRING)

RACDCERT ID(DB2USER) -

CONNECT(CERTAUTH -

LABEL('DB2 SERVER CA') RING(DB2AKEYRING))

RACDCERT ID(DB2USER) -

CONNECT(ID(DB2USER) -

LABEL('DB2ASERVER CERTIFICATE') -

RING(DB2AKEYRING) DEFAULT)

SETR RACLIST (DIGTRING) REFRESH

SETR RACLIST (DIGTCERT) REFRESH

SETR RACLIST (FACILITY) REFRESH
```

# Exporting and transferring the signer certificate

Export and transfer the signer certificate to import it into the trusted keystore of the target accelerator in a later step.

## Procedure

1. Add RACF commands to a JCL job that will export the signer certificate to a data set in DER format, as shown in the following example.

**Tip:** You can also complete this and the next step by customizing and running the sample JCL job AQTSSLSA. This sample job is a member of the SAQTSAMP data set, which comes with the stored procedures of the product.

Example:

RACDCERT CERTAUTH -

EXPORT(LABEL('DB2 SERVER CA')) -DSN('<HLQ>.CERT.DB2.CERTAUTH.CRT') -FORMAT(CERTDER)

where <HLQ> stands for the high-level-qualifier of the data set.

2. Before you can download the signer certificate to the accelerator, you must copy the DER data set to the z/FS file system of your IBM Z.

The location must be the directory that the AQT\_HOST\_PACKAGE\_DIRECTORY environment variable points to. Environment variables for IBM Db2 Analytics Accelerator are set in the AQTENV data set. Make sure to use the *binary* transfer mode when you copy the data set to the z/FS. For example:

```
OPUT '<HLQ>.CERT.DB2.CERTAUTH.CRT' '/usr/lpp/aqt/packages/CERTAUTH.crt' binary
```

Your certificate can then be transferred to the accelerator.

- 3. Start IBM Db2 Analytics Accelerator Studio from a client workstation. Open the **Accelerator** view of the accelerator that you want to use as an endpoint of your IBM Integrated Synchronization setup.
- 4. Click Encryption details in the header of the Accelerator view (at the top).
- 5. In the Encryption Details window, click Transfer new certificates

The Transfer Certificates window opens.

- 6. In the **Transfer Certificates** window, under the heading **Available certificates**, select the certificate file and click **Transfer certificate from System Z**.
- 7. Select the copied certificate file in the **Select Certificates** window and click **Add selected**. You return to the **Transfer Certificates** window.
- 8. Click Transfer.
- 9. Confirm the message in the Transfer File window by clicking OK.

## **Defining TTLS rules**

Follow the examples in the steps below to define TTLS rules. A TTLS rule is required for each connection that is used by the IBM Integrated Synchronization process. TTLS rules are picked up by the Policy Agent (PAGENT). They specify the port numbers, network directions, key rings (certificates), and the encryption algorithms a connection can use.

## Procedure

- 1. Rules for the Policy Agent are defined in the main TCP/IP configuration file. So you have to find this file first.
  - a) Open the JCL job for the TCPIP started task.
  - b) Locate the PROFILE DD card in this job.
  - c) Check if AT-TLS is enabled by looking at the TCPCONFIG statement.

It needs to contain the following entries:

```
TCPCONFIG

TTLS ; Enable AT-TLS Function

INTERVAL 5 ; Send KeepAlive every 5 minutes

.

TCPMAXRCVBUFRSIZE 2097152

TCPMAXSENDBUFRSIZE 2097152
```

- d) If AT-TLS has been enabled, you can identify the relevant TCP/IP configuration file by checking the Policy Agent started task.
- e) Locate the PARM option in the JCL job for the Policy Agent started task. It refers to a configuration file, which in turn refers to the AT-TLS configuration file by means of the TTLSConfig statement:

```
TTLSConfig //'SYS1.TCPPARMS(TTLS)'
```

So in this case, the name of the AT-TLS configuration file is SYS1.TCPPARMS(TTLS).

2. Open the AT-TLS configuration file identified in the previous step and add the required settings for IBM Integrated Synchronization.

Connections to the distributed data facility (DDF) for IBM Integrated Synchronization must be encrypted. So each connection used for this purpose requires a TTLS rule. Connections are identified by their IP addresses, port numbers, and started task names.

The AT-TLS configuration file contains many blocks of settings, which are identified by a unique name. Each unique name can be used to refer to a shared set of settings from other rules. You can add new definitions to the end of the configuration file. Just make sure that the chosen identifiers (names) are unique.

a) A connection for IBM Integrated Synchronization between a single Db2 subsystem and an accelerator requires a TTLS rule as shown in the following example:

This rule refers to a standalone Db2 subsystem with the name DB11. The DDF listens to incoming connections on secure port 15111. The name of the Db2 subsystem is reflected in the address space name of the DDF, which is DB11DIST.

**Important:** A rule for a data sharing group is slightly different. However, most of the steps in this section also apply to the rule for a data sharing group. See the next section for instructions on how to make the necessary changes for a data sharing group.

The rule contains two references to other definition blocks within the AT-TLS configuration file:

- TTLSGroupActionRef Db2SslGroup
- TTLSEnvironmentActionRef DB11SslEnv

This is a common way of referring to TTLS configuration options, which allows a reuse of the same options in other rules by just specifying the unique name of the block or section.

b) A suitable definition block for the TTLSGroupActionRef looks as follows:

```
TTLSGroupAction Db2SslGroup
{
TTLSEnabled On
CtraceClearText On
}
```

This definition block enables TTLS and sets a specific trace option.

c) The other reference, TTLSEnvironmentActionRef points to a definition block that specifies the key ring to be accessed by the connection, the security protocol, the role in the TTLS handshaking process, and the encryption algorithms that can be used by the connection. Enable only the security protocol TLSv1.2 or an even higher protocol version. Older protocols are considered to be unsafe, and their use is deprecated.

A suitable definition block for this reference looks like this:

```
TTLSEnvironmentAction DB11SslEnv
ş
   TTLSKeyRingParms
   £
                         DB11KEYRING
       Keyring
   TTLSEnvironmentAdvancedParms
       TLSv1
                         Off
       TLSv1.1
                         Off
       TLSv1.2
                        0n
      ClientAuthType PassThru
   3
   HandShakeRole
                         Server
   TTLSCipherParmsRef
                         Db2SslCipherParms
}
```

The key ring referred to is DB11KEYRING; the handshake role must be set to Server. The encryption algorithms are defined in a separate block, so again, you find a reference here. This reference points to a block named Db2SslCipherParms.

d) The following example shows what the Db2SslCipherParms block might look like:

```
TTLSCipherParms Db2SslCipherParms
{
V3CipherSuites
V3CipherSuites
}
TLS_ECDHE_RSA_WITH_AES_256_GCM_SHA384
TLS_ECDHE_RSA_WITH_AES_128_GCM_SHA256
}
```

- 3. Save your AT-TLS configuration file when your rule definitions are complete.
- 4. To let the changes take effect, refresh the address space of the Policy Agent from the console:

/f PAGENT, REFRESH

# Defining a TTLS rule for a data sharing group

As indicated before in this document, the setup for a data sharing group is slightly different because IBM Integrated Synchronization requires dedicated connections to individual members.

## About this task

In addition, you need to ensure that the same members are contacted each time a connection is created. This does not work in a setup with group IP addresses and shared secure ports. Because a secure port is needed for each member involved, you must use a port group in your TTLS rules rather than a (single) local port range.

## Procedure

- 1. Open the TCP/IP configuration file identified in step <u>"1" on page 201</u> of the previous previous to add or change a rule for a data sharing group.
- 2. Add or change a TTLS rule as shown in the following example:

```
TTLSRule DB2ARule

{

LocalPortGroupRef DB2ASecurePorts

JobName DB2ADIST

Direction Inbound

TTLSGroupActionRef Db2SslGroup

TTLSEnvironmentActionRef DB2ASslEnv
```

```
}
PortGroup DB2ASecurePorts
{
    PortRange
    {
        Port 12000
    }
    PortRange
    {
        Port 15011
    }
}
```

If you compare this with the example in step <u>"2.a" on page 202</u>, you can see that the LocalPortRange parameter has been dropped. Instead, you find a reference to a PortGroup defined outside of the main rule. This port group specifies two ports on the member DB2A: one is the common port used by all data sharing members, the other is the private port available to that particular member only.

**Important:** Server certificates must be created for each LPAR in which your data sharing members reside because the host names of the LPARs are used to identify the servers.

If all your members reside in the same LPAR, they can share a single server certificate and also the same RACF key ring, provided that all members are also started with the same user ID.

If your members are in different LPARs, you must reference different key rings in each LPAR, and use separate TTLS rules that must be defined in the AT-TLS configuration file of each LPAR.

## **Assigning user IDs**

To connect to Db2 for z/OS, the IBM Integrated Synchronization component on the accelerator requires a user ID for authentication. A user ID is also needed to verify authorizations for access to the IBM Integrated Synchronization API and to the log records.

## About this task

Although you can use any existing user ID for that purpose, a dedicated user ID is recommended. In the upcoming examples, the user ID *DB2SYNC* is used.

## Procedure

1. Create a dedicated user ID for IBM Integrated Synchronization in RACF.

You can use password authentication or PassTicket authentication for this user.

**For PassTicket authentication:** Usually, more logon requests are sent to Db2 for z/OS per second than new PassTickets can be generated during that time. To avoid that only one (the first) logon attempt per second succeeds, specify NO REPLAY PROTECTION in the RACF profile for Db2 for z/OS as you activate PassTicket authentication.

a. Activate the PassTicket by running the following TSO session commands:

```
SETROPTS CLASSACT(PTKTDATA) RACLIST(PTKTDATA)
SETROPTS GENERIC(PTKTDATA)
```

b. Define the RACF profile for the application (Db2 for z/OS in this case):

RDEFINE PTKTDATA <applName> SSIGNON(KEYMASKED(<key>)) APPLDATA('NO REPLAY PROTECTION')

where:

#### <applName>

This is the name of the application that requests and uses the PassTickets. To find the application name, run the Db2 command -DISPLAY DDF. Check the output on the screen.

- i) If GENERICLU is output on the screen, use the second part of GENERICLU as the application name.
- ii) If GENERICLU is not defined (no output on screen), use the second part of the logical unit name (LU name) as the application name.
- iii) If neither GENERICLU, nor LU is defined, use the value of IPNAME as the application name.

<key>

This is the secret token. The secret token is the secure sign-on key with a value of 16 hexadecimal digits (for an 8-byte or 64-bit key), which is defined in RACF for the chosen application name.

**Remember:** To enable incremental updates on the IBM Db2 Analytics Accelerator Console later, the application name and the sign-on key are needed. Therefore, make sure to pass this information to the administrator of the accelerator.

c. Run the following TSO session commands to define the RACF profile for the PassTicket generation:

```
RDEFINE PTKTDATA IRRPTAUTH.<applName>.* UACC(NONE)
PERMIT IRRPTAUTH.<applName>.* ID(<db2-ddf-user>) ACCESS(UPDATE) CLASS(PTKTDATA)
```

where <db2-ddf-user> is the user ID under which the Db2 DDF address space (DIST) runs.

d. Finally, refresh and activate the PTKTDATA class:

SETROPTS RACLIST(PTKTDATA) REFRESH

2. Add a DSNR profile.

This profile controls the access to the IBM Integrated Synchronization API. The user ID created in step <u>"1" on page 204</u> requires read access to this profile. Ownership must be assigned to the user ID that starts the Db2 subsystem or data sharing member that you want to connect to. The profile name must consist of the Db2 subsystem or member name followed by a dot and the keyword ACCEL. For example:

DB2A.ACCEL

The RACF commands you need to run to create this profile and grant the required read access are (in accordance with the names previously introduced):

```
RDEFINE DSNR (DB2A.ACCEL) OWNER(DB2USER) UACC(NONE)
PERMIT DB2A.ACCEL CLASS(DSNR) ID(DB2SYNC) ACCESS(READ)
```

3. The user ID created in step "1" on page 204 also needs read access to the DB2A.DIST profile.

Most likely, this .DIST profile already exists because it controls all remote access to Db2. If it does not yet exist, define it in the same way as the DB2A.ACCEL profile.

Example:

```
RDEFINE DSNR (DB2A.DIST) OWNER(DB2USER) UACC(NONE)
PERMIT DB2A.DIST CLASS(DSNR) ID(DB2SYNC) ACCESS(READ)
```

4. To access the log records, the DB2SYNC user ID needs MONITOR2 authorization.

Grant this authorization by using the following commands:

```
GRANT MONITOR2 TO DB2SYNC;
COMMIT;
```

 The DB2SYNC user ID also requires permission to run the SYSPROC.ACCEL\_SET\_TABLES\_ACCELERATION and SYSPROC.ACCEL\_REMOVE\_TABLES stored procedures.

For details, see the descriptions of these stored procedures in the *IBM Db2 Analytics Accelerator for z/OS: Stored Procedures Reference*. The permissions are listed under the heading *Authorizations for z/OS*.

6. In addition, the DB2SYNC user ID requires read access to the AQTDEF6 and AQTENV data set members of your IBM Db2 Analytics Accelerator installation. The name of the data set that these members belong to depends on your product configuration. Grant the read privilege to the RACF user profile that has access to these members.

This will probably not be one of the profiles already mentioned, but yet another RACF profile. On a generic basis, the command for this reads:

PERMIT <profile name> ID(DB2SYNC) ACCESS(READ)

where <profile name> is the name of the identified RACF profile.

7. Define an OMVS segment in RACF for the DB2SYNC user ID.

## Adding permissions for schema change support

Set permissions as described to allow an interruption-free handling of schema changes in Db2 for z/OS tables.

## About this task

In earlier versions of IBM Integrated Synchronization, the replication cycle broke when the structure of a Db2 for z/OS table changed (schema change), for example, because a column had been added to the table. The table was suspended from the replication process and the table state was changed to *Error*. Queries that included this table were no longer accelerated. To restore incremental update and query acceleration capabilities, you had to remove, redefine, re-enable replication for, and reload the related accelerator-shadow table. This is no longer necessary. For more information, see <u>"Schema changes" on page 230</u>.

However, to process tables with schema changes correctly, metadata of the IBM Integrated Synchronization function must be updated, and this requires the querying of system tables. To allow these queries, you must extend the privileges of the dedicated user ID for IBM Integrated Synchronization.

### Procedure

- 1. Grant the dedicated user ID for IBM Integrated Synchronization (*DB2SYNC* in the examples of this guide) the SELECT privilege on the following system tables:
  - SYSIBM.SYSTABLES
  - SYSIBM.SYSCOLUMNS
  - SYSIBM.SYSDUMMY1

To set these privileges for the sample user ID DB2SYNC:

```
GRANT SELECT ON SYSIBM.SYSTABLES TO DB2SYNC;
GRANT SELECT ON SYSIBM.SYSCOLUMNS TO DB2SYNC;
GRANT SELECT ON SYSIBM.SYSDUMMY1 TO DB2SYNC;
COMMIT;
```

2. Grant the dedicated user ID for IBM Integrated Synchronization the SELECT and UPDATE privileges on the SYSACCEL.SYSACCELERATEDTABLES table.

To set this privilege for the sample user ID DB2SYNC:

```
GRANT SELECT, UPDATE ON SYSACCEL.SYSACCELERATEDTABLES TO DB2SYNC; COMMIT;
```

3. Grant the dedicated user ID for IBM Integrated Synchronization the EXECUTE privilege on the DB2LIC.SYSLIC.EXECUTE package.

To set this privilege for the sample user ID DB2SYNC:

GRANT EXECUTE ON PACKAGE DB2LIC.SYSLIC TO DB2SYNC; COMMIT;

# **Enabling IBM Integrated Synchronization for a Db2 subsystem**

Follow the steps in this topic to enable IBM Integrated Synchronization for a single Db2 subsystem or data sharing member from the IBM Db2 Analytics Accelerator Console. Repeat the process for other subsystems or members if required.

## Before you begin

Make sure that the authentication process (pairing) between the accelerator and the Db2 subsystem that you want to enable has been completed successfully.

## About this task

If you use IBM Db2 Analytics Accelerator on IBM Integrated Analytics System, you can enable IBM Integrated Synchronization for up to 10 Db2 subsystems or data sharing groups that are connected to one IBM Integrated Analytics System.

If you use Db2 Analytics Accelerator on Z, the number of Db2 subsystems or data sharing groups that can be enabled for IBM Integrated Synchronization varies with the number of processors (Integrated Facilities for Linux or IFLs) and the amount of memory configured for the accelerator LPAR. For example, if 10 IFLs and 320 GB of memory have been allocated to your accelerator LPAR, you can enable up to 5 Db2 subsystems or data sharing groups for incremental updates.

## Procedure

1. Ask the network administrator or the person who did the TCP/IP setup for the IP address of the accelerator. Make a note of this information. You need to enter it as you complete the steps that follow.

For IBM Db2 Analytics Accelerator on an IBM Integrated Analytics System, this is the virtual IP or wall IP address.

For Db2 Analytics Accelerator on Z, this is the IP address of the network that you labeled DB2 in the **Appliance Installer**.

2. Log on to the IBM Db2 Analytics Accelerator Console by using **telnet** or **ssh**. The preferred method is **ssh**.

For more information:

- "Using telnet to log on to the IBM Db2 Analytics Accelerator Console" on page 257
- "Using ssh to log on to the IBM Db2 Analytics Accelerator Console" on page 258
- 3. Press the Pause key, then Enter to display the following screen:

4. Type 2 and press Enter to display the submenu:

(Default 0) >

- 5. Type 1 and press Enter.
- 6. The enablement setup process asks you for information. Type the requested information at each prompt and press the Enter.

a) Select the Db2 subsystem to be enabled for replication:

Type the number in front of a listed Db2 subsystem and press Enter. For your reference: The name of the Db2 subsystem used in many examples is DB2A. Compare <u>"Defining a secure network port"</u> on page 195 for example.

b) Available incremental update technologies:

 Integrated Synchronization
 IBM InfoSphere Change Data Capture for z/OS Select the incremental update technology ('' or '0' to exit):

Type 1 for IBM Integrated Synchronization and press Enter.

c)Enter Db2 z/OS group ip ('' or '0' to exit):

Enter the IP address of the logical partition (LPAR) on which the selected Db2 subsystem or data sharing member resides, for example 10.9.3.7.

d)Enter Db2 z/OS secure DDF port: (Default 446) >

Enter the secure port that you defined for the distributed data facility (DDF) of the selected subsystem or data sharing member by following the steps in <u>"Defining a secure network port"</u> on page 195, for example 15111.

e) Press 'y' to use passticket authentication. Passticket authentication is recommended but requires to configure passtickets on z/OS side. (y/n): [y]:

Enter y or n, depending on the chosen authentication method for the dedicated IBM Integrated Synchronization user ID (DB2SYNC in the example).

f) Follow the steps for the chosen authentication method:

| RACF PassTicket                                                                                                    | User ID and password                                                                     |
|----------------------------------------------------------------------------------------------------|------------------------------------------------------------------------------------------|
| <pre>i) Enter the DB2 UserID for</pre>                                                                                                    | <pre>i) Enter the DB2 UserID for</pre>                                                   |
| replication ('' or '0' to exit):                                                                                                    | replication ('' or '0' to exit):                                                         |
| This is the dedicated user ID for IBM                                                                                                    | This is the dedicated user ID for IBM                                                    |
| Integrated Synchronization that you created                                                                                                   | Integrated Synchronization that you created                                              |
| by following the steps in <u>"Assigning user</u>                                                                                              | by following the steps in <u>"Assigning user</u>                                         |
| <u>IDs" on page 204</u> (DB2SYNC if you followed                                                                                              | <u>IDs" on page 204</u> (DB2SYNC if you followed                                         |
| the example). Type this ID and press Enter.                                                                                                   | the example). Type this ID and press Enter.                                              |
| ii) Enter the Db2 application name                                                                                                    | <pre>ii) Enter the password (in TSO, use</pre>                                           |
| for replication ('' or '0' to                                                                                                    | PF3 to hide input):                                                                      |
| exit):<br>This is the name of the application that<br>requests and uses the PassTickets. To find<br>the application name, run the Db2 command | Enter the password belonging to the user ID entered in step <u>"6.f.i" on page 208</u> . |

| RACF PassTicket                                                                                                    | User ID and password                                                 |
|----------------------------------------------------------------------------------------------------|----------------------------------------------------------------------|
| -DISPLAY DDF. Check the output on the screen.                                                                                                    | iii) Enter the password again to<br>confirm (in TSO, use PF3 to hide |
| <ul> <li>a) If GENERICLU is output on the screen,<br/>use the second part of GENERICLU as the<br/>application name.</li> </ul>                                                                                                    | input) :<br>Repeat the password and press Enter to<br>confirm it.    |
| <ul> <li>b) If GENERICLU is not defined (no output<br/>on screen), use the second part of the<br/>logical unit name (LU name) as the<br/>application name.</li> </ul>                                                                  |                                                                      |
| c) If neither GENERICLU, nor LU is defined,<br>use the value of IPNAME as the<br>application name.                                                                                                    |                                                                      |
| <pre>iii) Enter the secret token (in TSO,<br/>use PF3 to hide input):</pre>                                                                                                    |                                                                      |
| The secret token is the secure sign-on key<br>with a value of 16 hexadecimal digits (for<br>an 8-byte or 64-bit key), which is defined in<br>RACF for the chosen application name. For<br>the application name, see the previous step. |                                                                      |
| <pre>iv) Enter the secret token again to<br/>confirm (in TSO, use PF3 to hide<br/>input):</pre>                                                                                                    |                                                                      |
| Enter the secret token once more to confirm it.                                                                                                    |                                                                      |

g) Follow the appropriate list of steps according to your product version:

| 7.5.4 and earlier                                                                                                    | 7.5.5 and later                                                                                                    |  |  |  |
|----------------------------------------------------------------------------------------------------|----------------------------------------------------------------------------------------------------|--|--|--|
| <ul> <li>i) Select the certificate that<br/>identifies the DB2 subsystem:</li> <li>Import the signer certificate that you<br/>exported by following the steps in <u>"Exporting</u><br/>and transferring the signer certificate" on<br/>page 201. If this certificate has been<br/>exported and transferred to the accelerator,<br/>it is listed as a selectable choice:</li> </ul> | <ul> <li>i) Press 'y' to download<br/>the certificates from <ip-<br>address&gt;:<port>. (y/n) (Default<br/>y):</port></ip-<br></li> <li>Type y and press Enter to confirm. The<br/>certificates (signer and server certificate) are<br/>displayed so that you can check them.</li> <li>Examples:</li> </ul>                                    |  |  |  |
| Certificate Name: CERTAUTH<br>issuer= OU=DB2 SERVER CA,O=IBM,C=USA<br>subject= OU=DB2 SERVER CA,O=IBM,C=USA<br>notBefore=May 16 07:00:00 2019 GMT<br>notAfter=Dec 31 06:59:59 2030 GMT<br><no alias=""><br/>Certificates available:<br/>1 : CERTAUTH<br/>Select a certificate or enter 0 to go<br/>back: (Default 0) &gt;</no>                                                     | Certificate Name: ABCXYZ1-certificate-1<br>issuer= OU=IDAA DB2 SERVER<br>CA,O=IBM,L=SVL,ST=CA,C=USA<br>subject=<br>CN=abc.org.ibm.com,OU=DWB1,O=SVLDC11,C=<br>USA<br>notBefore=Aug 14 07:00:00 2019 GMT<br>notAfter=Jan 1 06:59:59 2031 GMT<br><no alias=""><br/>MD5<br/>Fingerprint=61:24:98:1D:DB:1D:2B:F6:6C:<br/>4C:E9:48:2B:83:8D:83</no> |  |  |  |
| Type the number in front of the certificate<br>name under Certificates available:<br>and press Enter.                                                                                                    | Certificate Name: ABCXYZ1-certificate-2<br>issuer= OU=IDAA DB2 SERVER<br>CA,O=IBM,L=SVL,ST=CA,C=USA<br>subject= OU=IDAA DB2 SERVER<br>CA,O=IBM,L=SVL,ST=CA,C=USA                                                                                                    |  |  |  |

| 7.5.4 and earlier                                                                                             | 7.5.5 and later                                                                                                    |
|----------------------------------------------------------------------------------------------------|----------------------------------------------------------------------------------------------------|
| <pre>ii) Use certificate 'CERTAUTH' (y/n) [n]: Confirm your certificate choice. Type y and press Enter.</pre> | notBefore=Jul 23 07:00:00 2019 GMT<br>notAfter=Jan 1 06:59:59 2031 GMT<br><no alias=""><br/>MD5<br/>Fingerprint=66:38:C8:56:BB:F4:1C:08:73:</no>                                                                                                 |
|                                                                                                    | 77:85:D7:59:66:58:6F                                                                                                    |
|                                                                                                    | <pre>ii) Check these certificates<br/>carefully. If you enter 'y', they<br/>will be installed to identify the<br/>Db2 server <ip-address>:<port><br/>as a trusted access point for<br/>replication. (y/n) (Default y):</port></ip-address></pre> |
|                                                                                                    | When you are finished checking the certificates, type y and press Enter.                                                                                                    |

h) Press 'y' to configure Db2 subsystem '*ABCXYZ1*' for replication: Type y, then press Enter.

If you completed this last step successfully, the word done. is displayed on the screen.

i) Press the Enter key repeatedly until you reach the main menu of the IBM Db2 Analytics Accelerator Console.

7. Type x and press Enter to exit the console.

## What to do next

Having configured a Db2 subsystem for IBM Integrated Synchronization, you can start or stop incremental updates for the accelerators that are attached to the Db2 subsystem. You can also include or exclude certain tables from the process. You can complete these tasks from your administration client.

# Suggestion for a high-availability setup

A high-availability setup ensures that your IBM Integrated Synchronization process remains intact in case of a network connection or similar failure. Several ways for such a setup are thinkable. The setup suggested here is based on a DDVIPA network and uses a Db2 data sharing group. It is relatively easy to implement and, once set up, does not require any manual intervention on your part because the maintenance is fully automatic.

The following prerequisites must be met for the suggested setup:

- A DDVIPA network between the z/OS LPAR used by Db2 for z/OS and your accelerators. DDVIPA is short for *distributed dynamic virtual IP addressing*.
- A Db2 for z/OS data sharing group used as the source for your IBM Integrated Synchronization process.

In general, a DDVIPA network is used to evenly distribute incoming requests to the available Db2 data sharing members. As connections might vary from request to request, such a network seems unsuitable for IBM Integrated Synchronization at a first glance because IBM Integrated Synchronization requires a permanent (unchanging) network connection between a Db2 data sharing member and an accelerator.

However, the distribution channels in a DDVIPA network are separated by the ports that are used. Each IP distribution channel is bound to a specific port number. It is possible to define the same secure port for data sharing members within the same group. See the following diagram:

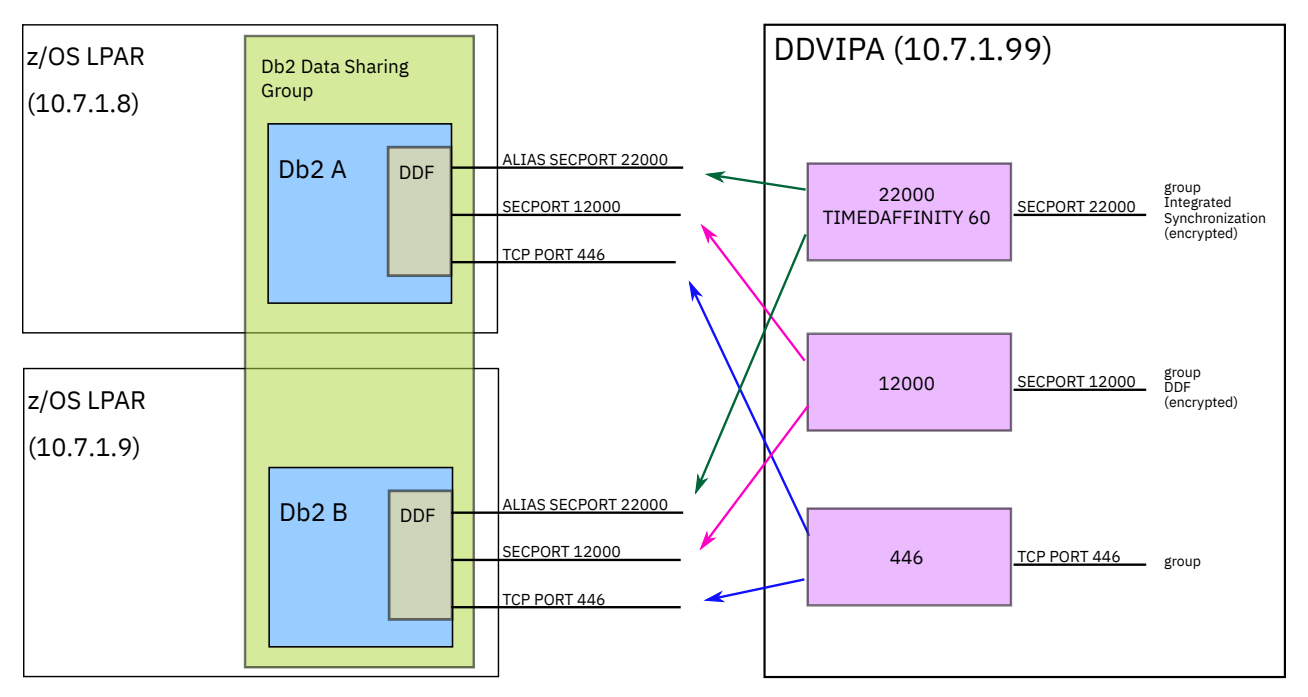

Figure 99. Network connections separated by port in a DDVIPA network

IBM Integrated Synchronization uses a timeout value of 60 seconds for log reader tasks. If no new requests are made during this period, Db2 for z/OS ends the active session automatically, and resources are cleaned up. Therefore, accelerators make new requests within this period to keep the log reader task active. A TIMEDAFFINITY value of 60 seconds, a length equal to that of the timeout period for log reader tasks, ensures that the DDVIPA network will route these requests to the same data sharing member, as long as the member and the connected accelerator remain up and running.

If a data sharing member ceases to listen for requests on the assigned port, the DDVIPA network ignores the TIMEDAFFINITY parameter and starts a new distribution process to find a working member that accepts connections at the specified port address. Because the port number is the same as for the old connection, and the data in both members is identical, the incremental update process can continue without interruption. Once the new connection is established, the accelerator will remain connected to the second member until this new connection fails for some reason.

If, on the other hand, the accelerator stops making requests, and restarts at a time exceeding the timeout period of 60 seconds, it will likely connect to a different data sharing member. Usually, this occurs if incremental updates were suspended, in which case a new session is started anyway.

The suggested setup also supports multiple accelerators that use IBM Integrated Synchronization. Each accelerator can be assigned to a different data sharing member, or to the same member depending on the other distribution options. The accelerators remain connected to their assigned data sharing members, independent of each other.

When a failover to a different data sharing member occurs, the administrator will be notified of this event because several error messages are issued when the new session starts. The incremental updates will remain active despite the failover.

A planned maintenance isn't very complicated either. You just have to stop the location alias of the member that you want to shut down. As long as other members are active that use the same port in their location aliases, requests will be redirected to these other members.

## Setting up the network for data sharing groups

If just a single data sharing member receives IBM Integrated Synchronization requests at any given time, you need not change your DDVIPA configuration. However, if you have more members, you must add the TIMEDAFFINITY parameter to the relevant VIPADISTRIBUTE statements.

## Procedure

- 1. Open your TCP/IP configuration data set in a suitable editor.
- 2. Add TIMEDAFFNITY 60 to all VIPADISTRIBUTE statements that define connections for IBM Integrated Synchronization.
- 3. Save the data set.

#### Example

See the following sample extract to guide you through the setup, or copy it to adjust and complete it. If you copy the extract, replace the placeholders with a real netmask, IP addresses, and port numbers. Also delete the ellipses (...):

| VIPADEFINE <c<br>VIPADISTRIBUTE</c<br> | dvipa-r<br>DEFINE<br>PORT<br>DESTIP             | <pre>hetmask&gt; <ddvipa-ip-address> TIMEDAFFINITY 60 <ddvipa-ip-address> <db2-integrated-synchronization-secport> <db2-member-ip-address-1> <db2-member-ip-address-2></db2-member-ip-address-2></db2-member-ip-address-1></db2-integrated-synchronization-secport></ddvipa-ip-address></ddvipa-ip-address></pre>                                 |
|----------------------------------------|-------------------------------------------------|----------------------------------------------------------------------------------------------------|
| VIPABACKUP<br>VIPADISTRIBUTE           | 1 <ddvi<br>DEFINE<br/>PORT<br/>DESTIP</ddvi<br> | <br><db2-member-ip-address-n><br/>.pa-ip-address&gt;<br/>TIMEDAFFINITY 60 <ddvipa-ip-address><br/><db2-integrated-synchronization-secport><br/><db2-member-ip-address-1><br/><db2-member-ip-address-2></db2-member-ip-address-2></db2-member-ip-address-1></db2-integrated-synchronization-secport></ddvipa-ip-address></db2-member-ip-address-n> |
|                                        |                                                 | <db2-member-ip-address-n></db2-member-ip-address-n>                                                                                                    |
| VIPABACKUP<br>VIPADISTRIBUTE           | 2 <ddv<br>DEFINE<br/>PORT<br/>DESTIP</ddv<br>   | vipa-ip-address><br>TIMEDAFFINITY 60 <ddvipa-ip-address><br/><db2-integrated-synchronization-secport><br/><db2-member-ip-address-1><br/><db2-member-ip-address-2></db2-member-ip-address-2></db2-member-ip-address-1></db2-integrated-synchronization-secport></ddvipa-ip-address>                                                                |
|                                        |                                                 | <db2-member-ip-address-n></db2-member-ip-address-n>                                                                                                    |

where:

#### <ddvipa-netmask>

Is the netmask that applies to the interface on which the DVIPA listens for incoming requests.

#### <ddvipa-ip-address

Is the IP address the DVIPA uses to listen for incoming requests and from where it distributes the requests to active data sharing members.

#### <db2-integrated-synchronization-secport>

Is the dedicated secure port (number) defined in the location alias.

#### <db2-member-ip-address-1> ... <db2-member-ip-address-n>

Are the IP addresses of the data sharing members for which a location alias has been defined and that accept IBM Integrated Synchronization requests.

## Defining a location alias for dedicated secure ports

Db2 for z/OS location aliases have individual connection properties, such as a dedicated secure port for remote network communication. This makes a location alias an ideal vehicle for providing a dedicated secure port for IBM Integrated Synchronization.

### About this task

A location alias is independent of an already existing secure port (SECPORT) definition, except that it cannot have the same secure port number. In fact, you need not define a regular DDF secure port for your

IBM Integrated Synchronization setup. It is sufficient to create a location alias with a secure port of its own. In this case, the general access to Db2 for z/OS would not be achieved by using secure (encrypted) connections.

You create a location alias by running a sequence of -MODIFY DDF ALIAS Db2 commands. The commands can be submitted from the command-line or added to the bootstrap data set (BSDS). Adding the commands to the BSDS is not recommended because it requires you to stop and restart Db2 to let the changes take effect. Submitting the command from the command-line, on the contrary, will activate the location alias immediately. The Db2 for z/OS Documentation collection describes both methods (see links at the bottom).

## Procedure

Create a location alias by running the following commands (preferably from the Db2 command-line):

a) -MODIFY DDF ALIAS(<alias-name>) ADD

```
b) -MODIFY DDF ALIAS(<alias-name>) SECPORT(<db2-subsystem-secport>)
```

c) -MODIFY DDF ALIAS(<alias-name>) START

where:

#### <alias-name>

Is the name you must give the location alias. It can be up to 16 characters long.

#### <db2-subsystem-secport>

Is the dedicated secure port number. The number must be unique on the LPAR or in the Sysplex, so that the accelerator can unequivocally identify the correct port.

**Important:** Location aliases are bound to a specific Db2 subsystem. In data sharing groups, they must be defined for each member that participates in the IBM Integrated Synchronization process.

#### **Related information**

-MODIFY DDF (Db2 command) DSNJU003 (change log inventory)

## Managing secure port availability with location aliases

Location aliases can be started and stopped individually for a Db2 subsystem or data sharing group. This allows you to control the availability of your Db2 data sources for IBM Integrated Synchronization.

## About this task

You can easily make a Db2 subsystem or data sharing group unavailable for IBM Integrated Synchronization by stopping its location alias, for example to carry out a planned maintenance job. Other network traffic targeted at the general Db2 secure port would not be affected by this.

## Procedure

• To prevent incoming synchronization requests from reaching a Db2 subsystem or data sharing group, replace <alias-name> in the following command with the real name of the location alias and submit the command from the Db2 command-line:

-MODIFY DDF ALIAS(<alias-name>) STOP

• To reverse the previous action, submit the same command with the start parameter:

-MODIFY DDF ALIAS(<alias-name>) START

# Status information for error analyses

When IBM Integrated Synchronization has been configured, your Db2 for z/OS system externalizes additional status information. You can use this information for a verification of your setup or for error analyses.

## **Health reporting**

When IBM Integrated Synchronization is running, it regularly provides performance and health information in replication event messages. This information is refreshed every 15 minutes. The health information consists of DSNX messages with a severity of INFO. (In product versions earlier than 7.5.9, the interval was just 5 minutes, and the severity was WARNING). The messages are written to the SYSLOG of the accelerator database. You can also view these messages from the replication event viewer of your administration client. In addition, you can collect and display the information on the IBM Db2 Analytics Accelerator Console (see <u>"Retrieving status information from the console" on page 216</u>). The message content varies with respect to the status. Hence two types of messages exist: messages that are issued in regular operation mode, and messages that are issued after a restart of IBM Integrated Synchronization.

#### Messages in regular operation mode

These messages contain the following information:

| Up to product version 7.5.6                                                                                                    | Product version 7.5.7 and after                                              |
|----------------------------------------------------------------------------------------------------|------------------------------------------------------------------------------|
| Replication latency in seconds                                                                                                    | See left column                                                              |
| Relative byte address (RBA) or log record sequence number (LRSN) of the latest commit                                                                                                 | See left column                                                              |
| Number of open transactions                                                                                                    | See left column                                                              |
| If open transactions exist, the earliest open RBA or LRSN                                                                                                    | See left column                                                              |
| Log parser statistics: number of INSERT, UPDATE, and DELETE operations                                                                                                    | Parsed source operations: number of INSERT,<br>UPDATE, and DELETE operations |
| Database operations: number of INSERT and DELETE operations                                                                                                    | Applied target operations: number of INSERT and DELETE operations            |
| If the Java Virtual Machine (JVM) is operating<br>in a low heap condition and the risk of an out-<br>of-memory-error is increased, the tenured heap<br>usage is displayed in percent. | See left column                                                              |

#### Outline:

| Up to product version 7.5.6                  | Product version 7.5.7 and after                |
|----------------------------------------------|------------------------------------------------|
| Integrated Synchronization status:           | Integrated Synchronization status:             |
| Latency X seconds.                           | Latency X seconds.                             |
| Latest commit RBA/LRSN X.                    | Latest commit RBA/LRSN X.                      |
| Number of open transactions X.               | Number of open transactions X.                 |
| Earliest open RBA/LRSN X.                    | Earliest open RBA/LRSN X.                      |
| Log parser statistics: X insert, X update, X | Parsed source operations: X insert, X update,  |
| delete.                                      | X delete.                                      |
| Database operations: X insert, X delete.     | Applied target operations: X insert, X delete. |
| Tenured heap usage X%.                       | Tenured heap usage X%.                         |

#### Messages issued after a restart

These messages contain the following information:

- Replication latency in seconds
- Relative byte address (RBA) or log record sequence number (LRSN) of the latest commit
- Number of open transactions

- If open transactions exist, the earliest open RBA or LRSN
- If the Java Virtual Machine (JVM) is operating in a low heap condition and the risk of an out-ofmemory-error is increased, the tenured heap usage is displayed in percent.

#### **Outline:**

```
Integrated Synchronization status after restart
at <last applied transaction source timestamp>.
Latency X seconds.
Latest commit RBA/LRSN X.
Number of open transactions X.
Earliest open RBA/LRSN X.
Tenured heap usage X%.
```

## **Service Request Blocks**

When IBM Integrated Synchronization has been configured for a Db2 subsystem and an accelerator, or for a data sharing member and an accelerator, an additional service request block (SRB) is started in the DBM1 address space. This SRB collects log records for the tables that need to be synchronized.

The SRB remains active as long as the accelerator is connected to the Db2 subsystem or data sharing member. If the SRB is no longer kept active by incoming requests, it is removed after a timeout period of 60 seconds.

Each time a new SRB is started, the message DSNI090I is issued. For example:

```
        08.46.07
        STC18562
        DSNI090I
        -DB11
        DSNILGRT
        -STARTING
        ASYNCHRONOUS
        LOG
        753

        753
        READER
        TASK
        FOR
        753
        SESSION
        ID
        43299E29761A0805
        753
        STARTING
        AT
        0000000026A1D883F4A
        753
        WITH
        1
        QUALIFIERS
```

Each time an SRB is terminated, either on request by the accelerator or through a timeout, the message DSNI092I is issued. For example:

| 08.46.48 | STC18562 | DSNI092I -DE   | 311 DSNIL | GRT -NC | RMAL   | TERMINATION | 0F | 772 |
|----------|----------|----------------|-----------|---------|--------|-------------|----|-----|
| 772      |          | ASYNCHRONOUS L | .OG READE | R TASK  | FOR    |             |    |     |
| 772      |          | SESSIC         | ON ID     | 43299E2 | 29761A | 0805        |    |     |
| 772      |          | ENDING         | i AT      | 0000000 | 00026A | 1D89405E    |    |     |
| 772      |          | AFTER          | READING   | 92 LOG  | RECOR  | DS          |    |     |
|          |          |                |           |         |        |             |    |     |

## **Errors during log reading**

If an error occurs during log reading, the SRB is terminated, and the message DSNI0911 is issued. The z/OS system log probably contains more information about the error.

## Displaying the status of log reader tasks

The status of current log reader tasks can be shown with the -DISPLAY STATS command:

```
-DISPLAY STATS(LOGREADERTASKS)
```

or, short:

-DISPLAY STATS(LRT)

These commands display all SRBs that are collecting log records in the currently active Db2 subsystem or data sharing member. For example:

The following STATUS values might be shown for log reader tasks:

#### RUNNING

Task is processing log records.

#### READING

Task is reading log records.

#### SUSP READ

Task suspended due to a full buffer. The task is waiting for the accelerator to fetch more records, so that processing can continue.

#### SUSP EOS

Task suspended because the end of the log has been reached. The task will be woken up at regular intervals to check if new log records have arrived.

#### CANCEL

Task is in the process of being terminated.

## **Retrieving status information from the console**

You can collect health status information regarding IBM Integrated Synchronization by running a function from the IBM Db2 Analytics Accelerator Console. This includes the information that you also find in DSNX messages in the SYSLOG and in the event viewer of your administration client. In addition, the console function gives you detailed information about open transactions.

### Procedure

1. Log on to the IBM Db2 Analytics Accelerator Console by using **telnet** or **ssh**. The preferred method is **ssh**.

For more information:

- "Using telnet to log on to the IBM Db2 Analytics Accelerator Console" on page 257
- "Using ssh to log on to the IBM Db2 Analytics Accelerator Console" on page 258
- 2. Press the Pause key, then Enter to display the following screen:

3. Type 2 and press Enter to display the submenu:

```
main -> 2
You have the following options:
(0) - Go back one level
(1) - Enable incremental updates
(2) - Disable incremental update processes
(3) - Restart incremental update processes
(4) - Include or exclude tables not enabled for incremental updates
in WAITFORDATA queries
(5) - Allow or disallow queries to run if WAITFORDATA timeout is reached
(6) - Change Db2 for z/OS credentials for Integrated Synchronization
(7) - Change IP and secure DDF port of Db2 for z/OS for Integrated Synchronization
(8) - (Menu) Manage certificates for replication
(9) - Integrated Synchronization status
(Default 0) >
```

4. Type 9 and press Enter.

You see a list of the Db2 subsystems that are currently enabled for IBM Integrated Synchronization

5. Select the Db2 subsystem you are interested in by typing the number in front of it at the prompt. Then press Enter.

If just one Db2 subsystem is enabled, it is selected by default.

The time of the status retrieval is displayed. In addition, you see the following submenu:

```
    Display status overview
    Display list of open transactions
    Refresh status information
    Select ('' or '0' to exit):
```

- 6. Type the number in front of the option you want to select. Then press Enter.
  - 1. Display status overview

The output will be similar to the following example:

```
Status information retrieved on Fri Feb 4 16:49:28 2022
Latency: 300s
Latest commit RBA / LRSN: 00000000361AC99FE40
Parsed source operations: 1400 insert, 600 update, 2000 delete
Applied target operations: 2000 insert, 2600 delete
Tenured heap usage: 90%
Number of open transactions: 35
```

Type 'r' to refresh status information or press <return> to go back:

From this panel, you can take one the following actions:

- Type r to refresh the information.
- Press Enter to return to the selection submenu.

For a description of the metrics that are returned, see "Health reporting" on page 214.

2. Display list of open transactions

Selecting this item will display information similar to this example:

```
Status information retrieved on Fri Feb 4 16:49:28 2022
Number of open transactions: 35
Earliest open RBA / LRSN: 0000000361AC99FE340
Open transactions (showing 1-10 of 35):
                                               | Begin Timestamp | User ID
# | URID
                      | Begin RBA / LRSN
                     | 0000000361AC99FE340 | 2021-11-1 10:10:10 | SOMEUSER1
| 0000000361AC99FE340 | 2021-11-1 10:10:10 | SOMEUSER2
| 0000000361AC99FE340 | 2021-11-1 10:10:10 | SOMEUSER3
     000030A3B22E
1
   000030A3B22E
 2
 3 | 000030A3B22E
 4 | 000030A3B22E | 0000000361AC99FE340 | 2021-11-1 10:10:10 | SOMEUSER4
Type 'n' to view the next 10 transactions,
't' to view transaction tables,
or press <return> to go back to status information for XYZAB10:
```

#### Legend:

#

An ascending sorting number for each record.

#### URID

Each list item represents a unit of recovery (UR). The URID is the identification number of each such unit

#### **Begin RBA/LRSN**

The relative byte address (RBA) or the log record sequence number (LRSN) that marks the beginning of an open transaction

#### **Begin Timestamp**

The start time of an open transaction

#### User ID

The user ID under which an open transaction was started

**Note:** Open transactions listed under 1. Display status overview and 2. Display list of open transactions cover only those open transactions that include already processed changes to replicated tables. The SYSLOG, on the other hand, shows all open transactions. Compare <u>"Health reporting" on page 214</u>.

From this panel, you can take one the following actions:

- Type n to view the next 10 records in the list.
- Type p to view the previous 10 records in the list.
- Type t to view the tables involved in an open transaction. After typing t, you have to type the number of the open transaction you are interested in (the number in the # column of the list). The output will look as follows:

Select the transaction # to view its tables: 8 Tables for transaction with URID 000030A3B22E: SCHEMA8.TABLETABLE8 ( dbid 705, obid 1 ) Press <return> to go back to the list of transactions.

From the display of tables, you can return to the list of open transactions by pressing Enter.

- Press Enter to return to the selection submenu.
- 3. Refresh status information

Selecting this option will collect the very latest status information. Use it if selecting option 1 or 2 did not display the records you are interested in.

- 7. Press Enter repeatedly to return to the main menu of the IBM Db2 Analytics Accelerator Console.
- 8. Enter x to exit the console.

# Changing the Db2 user ID and password

You can change the Db2 user ID for IBM Integrated Synchronization. You can also change the password of this user ID. The changes can be made without disabling incremental updates completely. However, you must stop replication on all attached accelerators before you can change the user ID or the password.

## About this task

You might want to replace the Db2 user ID for integrated synchronization. Or you might have changed the password associated with this user ID, so that it no longer matches the password that was provided initially. The function described here allows you to change the credentials of the Db2 user without disabling incremental updates completely. This means that you need not reload your replicated tables. However, an interruption of the incremental update process is inevitable because you must stop replication on all accelerators connected to the Db2 subsystem, and restart replication after the change.

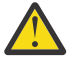

**Attention:** Restart replication within 30 minutes after the stop, and make sure that the restart happens on all connected accelerators within this time frame.

If replication is not restarted within this time frame, the accelerator might use the previous user ID and password to connect to the Db2 subsystem, which leads to an authorization error. In this case, you will see the following error messages:

```
1. Not Authorized failure for User XYZ, Reason Invalid Password.
```

2. Not Authorized failure for User XYZ, Reason User is revoked.

### Procedure

1. Log on to the IBM Db2 Analytics Accelerator Console by using **telnet** or **ssh**. The preferred method is **ssh**.

For more information:

- "Using telnet to log on to the IBM Db2 Analytics Accelerator Console" on page 257
- "Using ssh to log on to the IBM Db2 Analytics Accelerator Console" on page 258
- 2. Press the Pause key, then Enter to display the following screen:

3. Type 2 and press Enter to display the submenu:

```
main -> 2
You have the following options:
(0) - Go back one level
(1) - Enable incremental updates
(2) - Disable incremental updates
(3) - Restart incremental update processes
(4) - Include or exclude tables not enabled for incremental updates
in WAITFORDATA queries
(5) - Allow or disallow queries to run if WAITFORDATA timeout is reached
(6) - Change Db2 for z/OS credentials for Integrated Synchronization
(7) - Change IP and secure DDF port of Db2 for z/OS for Integrated Synchronization
(8) - (Menu) Manage certificates for replication
(9) - Integrated Synchronization status
```

(Default 0) >

4. Type 6 and press Enter.

- 5. The enablement setup process asks you for information. Type the requested information at each prompt and press the Enter.
  - a) Select the Db2 subsystem that uses the current credentials:

Type the number in front of the appropriate Db2 subsystem and press Enter. If only one such system is available, a message like the following is displayed:

Using the only Db2 subsystem available: ABCDE11

In this case, the procedure automatically moves on to the next step.

b) Press 'y' to use PassTicket authentication. PassTicket authentication is recommended, but must be configured on the z/OS side. (y/n) [y]:

If you want to use PassTicket authentication, just press Enter. If not, type n and press Enter. Follow the steps for the chosen authentication method:

| RACF PassTicket                       | User ID and password                  |  |  |
|---------------------------------------|---------------------------------------|--|--|
| <pre>i)Enter the DB2 UserID for</pre> | <pre>i)Enter the DB2 UserID for</pre> |  |  |
| replication ('' or '0' to exit):      | replication ('' or '0' to exit):      |  |  |

| RACF PassTicket                                                                                                    | User ID and password                                                                                                    |  |  |  |
|----------------------------------------------------------------------------------------------------|----------------------------------------------------------------------------------------------------|--|--|--|
| This is the dedicated user ID for IBM<br>Integrated Synchronization that you created<br>by following the steps in <u>"Assigning user</u><br><u>IDs" on page 204</u> (DB2SYNC if you followed<br>the example). Type this ID and press Enter. | This is the dedicated user ID for IBM<br>Integrated Synchronization that you created<br>by following the steps in <u>"Assigning user</u><br><u>IDs" on page 204</u> (DB2SYNC if you followed<br>the example). Type this ID and press Enter. |  |  |  |
| <pre>ii) Enter the Db2 application name<br/>for replication ('' or '0' to<br/>exit):</pre>                                                                                                    | <pre>ii)Enter the password (in TSO, use<br/>PF3 to hide input):</pre>                                                                                                    |  |  |  |
| This is the name of the application that                                                                                                    | Enter the password belonging to the user ID entered in step "5.b.i" on page 219.                                                                                                    |  |  |  |
| requests and uses the PassTickets. To find<br>the application name, run the Db2 command<br>-DISPLAY DDF. Check the output on the<br>screen.                                                                                                 | <pre>iii) Enter the password again to<br/>confirm (in TSO, use PF3 to hide<br/>input):</pre>                                                                                                    |  |  |  |
| a) If GENERICLU is output on the screen,<br>use the second part of GENERICLU as the<br>application name.                                                                                                    | Repeat the password and press Enter to confirm it.                                                                                                    |  |  |  |
| <ul> <li>b) If GENERICLU is not defined (no output<br/>on screen), use the second part of the<br/>logical unit name (LU name) as the<br/>application name.</li> </ul>                                                                       |                                                                                                    |  |  |  |
| <ul> <li>c) If neither GENERICLU, nor LU is defined,<br/>use the value of IPNAME as the<br/>application name.</li> </ul>                                                                                                    |                                                                                                    |  |  |  |
| <pre>iii) Enter the secret token (in TSO,<br/>use PF3 to hide input):</pre>                                                                                                    |                                                                                                    |  |  |  |
| The secret token is the secure sign-on key<br>with a value of 16 hexadecimal digits (for<br>an 8-byte or 64-bit key), which is defined in<br>RACF for the chosen application name. For<br>the application name, see the previous step.      |                                                                                                    |  |  |  |
| <pre>iv) Enter the secret token again to<br/>confirm (in TSO, use PF3 to hide<br/>input):</pre>                                                                                                    |                                                                                                    |  |  |  |
| Enter the secret token once more to confirm it.                                                                                                    |                                                                                                    |  |  |  |

c) You see the following reminder:

Important: Before you continue, make sure that replication has been stopped for the selected Db2 subsystem in combination with the current Db2 user.

Be absolutely certain that replication has been stopped on all attached accelerators before you complete the next step. Otherwise, the process will fail.

d) Press 'y' to change the Db2 user credentials for Integrated Synchronization in connection with Db2 subsystem 'ABCDE11':

Type y and press Enter.

The following message is displayed:

done. You may now start replication again. Press <return> to continue.

e) Press Enter to return to the submenu.

To exit the console, press Enter once more. Then type x and press Enter.

### **Related tasks**

#### Starting or stopping incremental updates

When a Db2 subsystem has been configured for incremental updates, you can start or stop incremental updates for attached accelerators from the corresponding accelerator views in your administration client. Using the functional links in the header starts or stops incremental updates for an entire accelerator.

# Changing the IP address and the DDF secure port

You can change the IP address by which a Db2 subsystem can be reached and also the associated secure DDF port for IBM Integrated Synchronization. The changes can be made without disabling incremental updates completely, and a reload of replicated tables is not necessary. However, you must stop replication on all attached accelerators before you can change the IP address or the secure port.

## About this task

A working setup of IBM Integrated Synchronization requires that an accelerator can fetch the log records of the connected Db2 subsystem over the network. To this end, the correct IP address of the Db2 subsystem and the correct secure port number are required. Without this information, the Db2 subsystem cannot be reached, and consequently, the log records cannot be read.

The function described here allows planned and unplanned changes of the IP address of a Db2 subsystem and connected DDF secure port.

- A planned change might be required if the IP address or the secure port must be changed, for example if a new range of IP addresses is supposed to be used. A planned change might also be needed to connect an accelerator to a different copy of the very same Db2 subsystem for maintenance reasons.
- An unplanned change might be required if a Db2 subsystem cannot be reached anymore and if a copy of the very same Db2 subsystem has to be used instead.

The function described here allows you to change the IP address of the Db2 subsystem and the DDF secure port without disabling incremental updates completely. This means that you need not reload your replicated tables. However, an interruption of the incremental update process is inevitable because you must stop replication on all accelerators connected to the Db2 subsystem, and restart replication after the change.

**Important:** The function described here has been designed for Db2 subsystems. Data sharing groups have a built-in mechanism to switch to another member (with a different IP address), so this functionality is not necessary to connect or switch between members of data sharing groups.

## Procedure

1. Log on to the IBM Db2 Analytics Accelerator Console by using **telnet** or **ssh**. The preferred method is **ssh**.

For more information:

- "Using telnet to log on to the IBM Db2 Analytics Accelerator Console" on page 257
- "Using ssh to log on to the IBM Db2 Analytics Accelerator Console" on page 258
- 2. Press the Pause key, then Enter to display the following screen:

3. Type 2 and press Enter to display the submenu:

```
main -> 2
You have the following options:
(0) - Go back one level
(1) - Enable incremental updates
(2) - Disable incremental update processes
(3) - Restart incremental update processes
(4) - Include or exclude tables not enabled for incremental updates
in WAITFORDATA queries
(5) - Allow or disallow queries to run if WAITFORDATA timeout is reached
(6) - Change Db2 for z/OS credentials for Integrated Synchronization
(7) - Change IP and secure DDF port of Db2 for z/OS for Integrated Synchronization
(8) - (Menu) Manage certificates for replication
(9) - Integrated Synchronization status
(Default 0) >
```

- 4. Type 7 and press Enter.
- 5. The enablement setup process asks you for information. Type the requested information at each prompt and press the Enter.
  - a) Select the Db2 subsystem that uses the current IP and secure DDF port: Type the number in front of the appropriate Db2 subsystem and press Enter. If only one such system is available, a message like the following is displayed:

Using the only applicable database system ABCDE11

In this case, the procedure automatically moves on to the next step.

b) Enter Db2 z/OS group ip ('' or '0' to exit):

Type the new IP address (address you want to change to) and press Enter.

c)Enter Db2 z/OS secure DDF port: (Default 448) >

Type the secure port that is associated with the IP address you entered in the previous step. Then press Enter.

d) You see the following reminder:

Important: Before you continue, make sure that replication has been stopped for the selected Db2 subsystem.

Be absolutely certain that replication has been stopped on all attached accelerators before you complete the next step. Otherwise, the process will fail.

e) Press 'y' to change the IP address and secure DDF port for Integrated Synchronization in connection with Db2 subsystem 'ABCDE11':

Type y and press Enter.

The following message is displayed if the operation was successful:

done. You may now start replication again. Press <return> to continue.

If you forgot to stop replication for the selected Db2 subsystem, you see the following error message:

AQT20007 The "XYZ" accelerator is in the 'STARTED' state, which does not allow a "ChangeNetworkEndpoint" operation.

f) Press Enter to return to the submenu.

To exit the console, press Enter once more. Then type x and press Enter.

## **Managing certificates**

The certificate management menu on the IBM Db2 Analytics Accelerator Console consists of several functions to manage SSL certificates for IBM Integrated Synchronization. You can list all installed certificates, remove obsolete certificates, create, download, and activate new certificates, as well as activate certificates that were already transferred to the accelerator from a secure DDF port.

## About this task

IBM Integrated Synchronization uses secure-socket-layer (SSL) encryption. With this technology, a Db2 subsystem uses a certificate to authenticate itself to an accelerator. The certificate is issued by RACF, then transferred to the accelerator, from where you finally import it using the console. If you want to change the certificate, you must stop incremental updates before the change, and re-enable these after. In the past, this required a reload of all replicated tables on the accelerator. The certificate management functions on the IBM Db2 Analytics Accelerator Console make the reload step superfluous, which saves a lot of time.

## **Displaying activated certificates**

Follow the steps here to display the activated SSL certificates for a Db2 subsystem.

## Procedure

1. Log on to the IBM Db2 Analytics Accelerator Console by using **telnet** or **ssh**. The preferred method is **ssh**.

For more information:

- "Using telnet to log on to the IBM Db2 Analytics Accelerator Console" on page 257
- "Using ssh to log on to the IBM Db2 Analytics Accelerator Console" on page 258
- 2. Press the Pause key, then Enter to display the following screen:

3. Type 2 and press Enter to display the submenu:

```
main -> 2
You have the following options:
(0) - Go back one level
(1) - Enable incremental updates
(2) - Disable incremental updates
(3) - Restart incremental update processes
(4) - Include or exclude tables not enabled for incremental updates
in WAITFORDATA queries
(5) - Allow or disallow queries to run if WAITFORDATA timeout is reached
(6) - Change Db2 for z/OS credentials for Integrated Synchronization
(7) - Change IP and secure DDF port of Db2 for z/OS for Integrated Synchronization
(8) - (Menu) Manage certificates for replication
(9) - Integrated Synchronization status
```

(Default 0) >

4. Type 8 and press Enter.

A submenu is displayed:

You have the following options:

- (0) Go back one level
- (1) Show activated certificates for IBM Integrated Synchronization
- (2) Download and activate certificates for IBM Integrated Synchronization
   (3) Remove a certificate used for IBM Integrated Synchronization

(4) - Activate transferred certificates for IBM Integrated Synchronization

5. Select a Db2 subsystem to display the certificates that it uses:

Type the appropriate number and press Enter to select a Db2 subsystem. The output screen displays the certificates that are used to authenticate this subsystem. If just a single Db2 subsystem is configured for incremental updates, this subsystem is selected automatically, which is indicated by the following message:

Using the only applicable database system subsystem-name

The installed certificates are displayed.

**Example:** The screen looks like this if the selected Db2 subsystem uses just one certificate:

```
The following certificates are currently used to authenticate Db2 on z/OS for this Db2
subsystem:
Alias: 16300195287980970922
Owner: OU=IDAA DB2 SERVER CA, O=IBM, L=SVL, ST=CA, C=USA
Issuer: OU=IDAA DB2 SERVER CA, O=IBM, L=SVL, ST=CA, C=USA Valid from: 7/23/19 7:00 AM
Valid until: 1/1/31 6:59 AM
Fingerprints:
MD5: 66:74:C8:56:BB:F4:1C:08:73:77:85:D7:59:66:58:6F
SHA1: 62:23:55:90:31:16:9B:11:7D:61:3C:18:5B:4E:FF:86:7C:74:7B:9E
SHA256:
16:53:2F:D5:7C:E2:9E:B7:BB:F3:9E:EB:D7:B3:EB:AD:2F:E8:91:58:AD:12:DD:26:DE:04:11:F4:30:B0:DD:50
Signature algorithm name: SHA1withRSA Version: 3
```

Each certificate begins with the word Alias. If there were more than one certificate, you would see extra blocks starting with the word Alias.

- 6. Press Enter to return to the submenu.
- 7. Press Enter again to return to the incremental update menu of the console.
- 8. To exit the console, press Enter repeatedly until you reach the main menu. Then type x and press Enter.

## Installing new certificates

Create, download, and install a new certificate to authenticate a Db2 subsystem by following the steps here.

### **Procedure**

1. From your administration client, stop replication between the affected Db2 subsystem and the accelerator.

That is, select **Replication** > **Stop** from the **Accelerator** view in IBM Db2 Analytics Accelerator Studio or from the list of accelerators in IBM Data Server Manager.

2. Log on to the IBM Db2 Analytics Accelerator Console by using **telnet** or **ssh**. The preferred method is **ssh**.

For more information:

- "Using telnet to log on to the IBM Db2 Analytics Accelerator Console" on page 257
- "Using ssh to log on to the IBM Db2 Analytics Accelerator Console" on page 258
- 3. Press the Pause key, then Enter to display the following screen:

```
Welcome to the IBM Db2 Analytics Accelerator Configuration Console
You have the following options:
(0) - (Menu) Manage Configuration Console
Users
(1) - (Menu) Run Accelerator Functions
(2) - (Menu) Manage Incremental Updates

    (Menu) Manage Encryption of Data in Motion
    (4) - (Menu) Manage Call Home

(\boldsymbol{x}) - Exit the Configuration Console
```

4. Type 2 and press Enter to display the submenu:

```
main -> 2
    You have the following options:
(0) - Go back one level
(1) - Enable incremental updates
(2) - Disable incremental updates
(3) - Restart incremental update processes
(4) - Include or exclude tables not enabled for incremental updates
                                    in WAITFORDATA queries

    (5) - Allow or disallow queries to run if WAITFORDATA timeout is reached
    (6) - Change Db2 for z/OS credentials for Integrated Synchronization
    (7) - Change IP and secure DDF port of Db2 for z/OS for Integrated Synchronization
    (8) - (Menu) Manage certificates for replication
    (9) Integrated Synchronization certificates of the secure of the secure of the secu
(9) - Integrated Synchronization status
```

(Default 0) >

5. Type 8 and press Enter.

A submenu is displayed:

You have the following options:

```
(0) - Go back one level
```

- (1) Show activated certificates for IBM Integrated Synchronization

- C2) Download and activate certificates for IBM Integrated Synchronization
   (3) Remove a certificate used for IBM Integrated Synchronization
   (4) Activate transferred certificates for IBM Integrated Synchronization
- 6. Type 2 and press Enter.
- 7. Select the Db2 subsystem that you want to install a new certificate for:

Type the appropriate number and press Enter to select a Db2 subsystem. A new certificate will be created, downloaded, and installed to authenticate this Db2 subsystem. If just a single Db2 subsystem is configured for incremental updates, this subsystem is selected automatically, which is indicated by the following message:

Using the only applicable database system subsystem-name

8. Enter the details of the SSL endpoint from which you want to download the certificates ('' or '0' to exit):

You are asked for the IP address of the Db2 subsystem and the secure DDF port that it uses.

a) Enter IP:

Enter the IP address by which the Db2 subsystem can be reached over the network.

b) Enter SSL port: (Default 448)

Enter the number of the secure DDF port that is used by the Db2 subsystem. To select the default port 448, just press Enter.

9. Enter 'y' to download the certificates from ip-address:SSL port. (y/n) (Default y):

Enter y.

Two certificates are displayed, for example:

```
1. Certificate Name: ABCXYZ10-certificate-1
issuer= OU=IDAA DB2 SERVER CA,0=IBM,L=SVL,ST=CA,C=USA
subject= CN=dwb1.svl.ibm.com,OU=DwB1,0=SVLDC11,C=USA
notBefore=Aug 14 07:00:00 2019 GMT
notAfter=Jan 1 06:59:59 2031 GMT
</No Alias>
MD5 Fingerprint=61:78:68:1D:DB:1D:2B:F6:6C:4C:E9:48:2B:83:8D:83
2. Certificate Name: ABCXYZ10-certificate-2
issuer= OU=IDAA DB2 SERVER CA,0=IBM,L=SVL,ST=CA,C=USA
subject= OU=IDAA DB2 SERVER CA,0=IBM,L=SVL,ST=CA,C=USA
notBefore=Jul 23 07:00:00 2019 GMT
notAfter=Jan 1 06:59:59 2031 GMT
</No Alias>
MD5 Fingerprint=66:74:C8:43:BB:F4:1C:08:73:77:85:D7:59:66:58:6F
```

10. Select the certificate to be installed ('' or '0' to exit):

Enter the number of the certificate you want to download and install.

For example, to download and install ABCXYZ10-certificate-2 from the previous example, type 2 and press Enter.

11. Wait until you see the confirmation message:

The certificate has been added successfully.

- To let the changes take effect:
- 1. Stop replication
- 2. Restart incremental update processes
- 3. Start replication

The listed steps in the confirmation message are just a reminder. There is nothing to select at this point. You have already completed step <u>"1" on page 224</u>. Steps 2 and 3 follow as part of this procedure.

- 12. Press Enter to return to the submenu.
- 13. Press Enter again to return to the incremental update menu of the console.
- 14. Type 3 and press Enter to restart the incremental update process (subscription). Follow the instructions on the screen. For more information, see <u>"Restarting incremental update processes"</u> on page 249.
- 15. You might want to exit the console now. Press Enter as many times as needed to return to the main menu. Then type x and press Enter to exit.
- 16. From your administration client, re-enable replication between the Db2 subsystem and the accelerator. That is, select **Replication** > **Start** from the **Accelerator** view in IBM Db2 Analytics Accelerator Studio or from the list of accelerators in IBM Data Server Manager.

## **Removing certificates**

Using the certificate management function on the IBM Db2 Analytics Accelerator Console, you can remove SSL certificates for IBM Integrated Synchronization that have expired or that you no longer want to use.

## Procedure

1. From your administration client, stop replication between the affected Db2 subsystem and the accelerator.

That is, select **Replication** > **Stop** from the **Accelerator** view in IBM Db2 Analytics Accelerator Studio or from the list of accelerators in IBM Data Server Manager.

2. Log on to the IBM Db2 Analytics Accelerator Console by using **telnet** or **ssh**. The preferred method is **ssh**.

For more information:

- "Using telnet to log on to the IBM Db2 Analytics Accelerator Console" on page 257
- "Using ssh to log on to the IBM Db2 Analytics Accelerator Console" on page 258

3. Press the Pause key, then Enter to display the following screen:

```
Welcome to the IBM Db2 Analytics Accelerator Configuration Console
You have the following options:
(0) - (Menu) Manage Configuration Console
Users

    (1) - (Menu) Run Accelerator Functions
    (2) - (Menu) Manage Incremental Updates
    (3) - (Menu) Manage Encryption of Data in Motion

(4) - (Menu) Manage Call Home
(x) - Exit the Configuration Console
```

4. Type 2 and press Enter to display the submenu:

```
main -> 2
You have the following options:
(0) - Go back one level
(1) - Enable incremental updates
(2) - Disable incremental updates(3) - Restart incremental update processes
(4) - Include or exclude tables not enabled for incremental updates
       in WAITFORDATA queries
(5) - Allow or disallow queries to run if WAITFORDATA timeout is reached

    (6) - Change Db2 for z/OS credentials for Integrated Synchronization
    (7) - Change IP and secure DDF port of Db2 for z/OS for Integrated Synchronization

(8) - (Menu) Manage certificates for replication
(9) - Integrated Synchronization status
```

(Default 0) >

5. Type 8 and press Enter.

A submenu is displayed:

You have the following options:

- (0) Go back one level
- (1) Show activated certificates for IBM Integrated Synchronization
- (2) Download and activate certificates for IBM Integrated Synchronization
   (3) Remove a certificate used for IBM Integrated Synchronization
- (4) Activate transferred certificates for IBM Integrated Synchronization

6. Type 3 and press Enter.

7. Select a Db2 subsystem to display the certificates that it uses:

Type the appropriate number and press Enter to select a Db2 subsystem. The output screen displays the certificates used to authenticate this subsystem. If just a single Db2 subsystem is configured for incremental updates, this subsystem is selected automatically, which is indicated by the following message:

Using the only applicable database system subsystem-name

The currently installed certificates are displayed. For example:

```
1. Alias: 16300145287980970922
   Owner: OU=IDAA DB2 SERVER CA, O=IBM, L=SVL, ST=CA, C=USA
   Issuer: OU=IDAA DB2 SERVER CA, O=IBM, L=SVL, ST=CA, C=USA
Valid from: 7/23/19 7:00 AM
   Valid until: 1/1/31 6:59 AM
   Fingerprints:
   MD5: 66:74:C8:56:BB:F4:1C:08:73:77:85:D7:59:66:58:6F
   SHA1: 62:23:55:90:31:16:9B:11:7D:61:3C:18:5B:4E:FF:86:7C:74:7B:9E
   SHA256:
16:53:2F:D5:7C:E2:9E:B7:BB:F3:9E:EB:D7:B3:EB:AD:2F:E8:91:58:AD:12:DD:26:DE:04:11:F4:30:B0:DD:5
   Signature algorithm name: SHA1withRSA
   Version: 3
2. Alias: 11782909041287341148
   Owner: CN=dwb1.svl.ibm.com, OU=DWB1, O=SVLDC11, C=USA
Issuer: OU=IDAA DB2 SERVER CA, O=IBM, L=SVL, ST=CA, C=USA
Valid from: 8/14/19 7:00 AM
   Valid until: 1/1/31 6:59 AM
   Fingerprints:
   MD5: 61:78:98:1D:DB:1D:2B:F6:6C:4C:E9:48:2B:83:8D:83
   SHA1: 19:03:5D:00:9F:07:F0:B3:62:D6:51:92:46:F2:76:0B:AF:BD:85:C9
   SHA256:
E1:23:EC:26:15:7B:12:F9:66:79:90:D8:8D:8E:A9:92:7A:61:3D:19:F3:52:E5:6F:91:C4:A5:62:CC:5A:40:C
8
   Signature algorithm name: SHA1withRSA
   Version: 3
```

You see two certificates, and the number that marks the beginning is before the word Alias.

8. Select the certificate to be removed ('' or '0' to exit):

To remove a certificate, type the appropriate number in front of the word Alias and press Enter. For example, to remove the second certificate listed in step <u>"7" on page 227</u>, you would type 2 and press Enter.

9. Wait until you see the confirmation message, for example:

The certificate with the alias '11782909041287341148' has been removed successfully.

- To let the changes take effect:
- 1. Stop replication
- 2. Restart incremental update processes
- 3. Start replication

The listed steps in the confirmation message are just a reminder. You do not have to select anything here. You have already completed step <u>"1" on page 226</u>. Steps 2 and 3 follow as part of this procedure.

- 10. Press Enter to return to the submenu.
- 11. Press Enter again to return to the incremental update menu of the console.
- 12. Type 3 and press Enter to restart the incremental update process (subscription). Follow the instructions on the screen. For more information, see <u>"Restarting incremental update processes"</u> on page 249.
- 13. You might want to exit the console now. Press Enter as many times as needed to return to the main menu. Then type x and press Enter to exit.
- 14. From your administration client, re-enable replication between the Db2 subsystem and the accelerator. That is, select **Replication** > **Start** from the **Accelerator** view in IBM Db2 Analytics Accelerator Studio or from the list of accelerators in IBM Data Server Manager.

## Activating a transferred certificate

The certificate management function of the IBM Db2 Analytics Accelerator Console also offers an option to activate certificates that have already been transferred to an accelerator.

## Procedure

1. From your administration client, stop replication between the affected Db2 subsystem and the accelerator.

That is, select **Replication** > **Stop** from the **Accelerator** view in IBM Db2 Analytics Accelerator Studio or from the list of accelerators in IBM Data Server Manager.

2. Log on to the IBM Db2 Analytics Accelerator Console by using **telnet** or **ssh**. The preferred method is ssh.

For more information:

- "Using telnet to log on to the IBM Db2 Analytics Accelerator Console" on page 257
- "Using ssh to log on to the IBM Db2 Analytics Accelerator Console" on page 258
- 3. Press the Pause key, then Enter to display the following screen:

```
Welcome to the IBM Db2 Analytics Accelerator Configuration Console
You have the following options:
(0) - (Menu) Manage Configuration Console
Users
     (Menu) Run Accelerator Functions
(1) -
(2) - (Menu) Manage Incremental Updates
(3) - (Menu) Manage Encryption of Data in Motion
(4) - (Menu) Manage Call Home
(x) - Exit the Configuration Console
```

4. Type 2 and press Enter to display the submenu:

```
main -> 2
You have the following options:
(0) - Go back one level
(1) - Enable incremental updates
(2) - Disable incremental updates
(3) - Restart incremental update processes
(4) - Include or exclude tables not enabled for incremental updates
       in WAITFORDATA queries
(5) - Allow or disallow queries to run if WAITFORDATA timeout is reached

    (6) - Change Db2 for z/OS credentials for Integrated Synchronization
    (7) - Change IP and secure DDF port of Db2 for z/OS for Integrated Synchronization

(8) - (Menu) Manage certificates for replication(9) - Integrated Synchronization status
(Default 0) >
```

5. Type 8 and press Enter.

A submenu is displayed:

You have the following options:

- (0) Go back one level
- Show activated certificates for IBM Integrated Synchronization (1)
- (2) Download and activate certificates for IBM Integrated Synchronization
- (3) Remove a certificate used for IBM Integrated Synchronization
   (4) Activate transferred certificates for IBM Integrated Synchronization
- 6. Type 4 and press Enter.
- 7. Select the Db2 subsystem for which additional certificates should be installed:

Type the appropriate number and press Enter to select a Db2 subsystem. The transferred certificate that you select in a later step authenticates this subsystem. If just a single Db2 subsystem is configured for incremental updates, this subsystem is selected automatically, which is indicated by the following message:

Using the only applicable database system subsystem-name

Available certificates are displayed. For example:

The following certificates have been transferred to the accelerator:

```
1. Certificate Name: idletime
issuer= OU=IDAA DB2 SERVER CA,O=IBM,L=SVL,ST=CA,C=USA
subject= OU=IDAA DB2 SERVER CA,O=IBM,L=SVL,ST=CA,C=USA
notBefore=Jul 23 07:00:00 2019 GMT
notAfter=Jan 1 06:59:59 2031 GMT
<No Alias>
MD5 Fingerprint=66:74:C8:56:BB:F4:1C:08:73:77:85:D7:74:66:58:6F
```

8. Select the certificate to be installed ('' or '0' to exit):

To select a certificate, type the appropriate number in front of the term Certificate Name and press Enter. To select the certificate in step "7" on page 229, you would type 1 and press Enter.

9. Wait until you see the confirmation message:

The certificate has been added successfully. To let the changes take effect: 1. Stop replication 2. Restart incremental update processes 3. Start replication

The listed steps in the confirmation message are just a reminder. You do not have to select anything here. You have already completed step <u>"1" on page 228</u>. Steps 2 and 3 follow as part of this procedure.

- 10. Press Enter to return to the submenu.
- 11. Press Enter again to return to the incremental update menu of the console.
- 12. Type 3 and press Enter to restart the incremental update process (subscription). Follow the instructions on the screen. For more information, see <u>"Restarting incremental update processes"</u> on page 249.
- 13. You might want to exit the console now. Press Enter as many times as needed to return to the main menu. Then type x and press Enter to exit.
- 14. From your administration client, re-enable replication between the Db2 subsystem and the accelerator. That is, select **Replication** > **Start** from the **Accelerator** view in IBM Db2 Analytics Accelerator Studio or from the list of accelerators in IBM Data Server Manager.

## Source table operations

Read about the way in which the IBM Integrated Synchronization function supports or reacts to specific operations on Db2 for z/OS source tables.

## **Schema changes**

Schema changes are supported in the sense that you need not remove, redefine, re-enable replication for, and finally reload an accelerator-shadow table after a schema change to an original Db2 for z/OS table. The schema change will be detected by the IBM Integrated Synchronization function, and will, if necessary, initiate a modification of the target accelerator-shadow table so that incremental updates can continue.

**Note:** The schema change feature works best if the workload is low. Remember that tables are modified structurally. A high number of queries running at the same time might lead to lock situations and timeouts for both, the queries and the schema-modifying DDL statements. As a consequence, tables are removed from the replication process, and queries end with an error.

### Restrictions

While the schema change support includes the adding of all sorts of columns (even column types not supported by IBM Db2 Analytics Accelerator), the following restrictions exist none the less:

- Data-definition-language (DDL) modifications that effect a schema change cannot be written to the spill queue. That is, if a manual load operation suspends an incremental update that includes a schema change, the affected table will be set to the *Error* state, and incremental updates will not continue for this table (no draining of the spill queue).
- Mixed DDL modifications cannot be handled, only modifications of the same type can. That is, an ALTER TABLE statement that adds two columns to a table is allowed, but not multiple statements for different operations on a table, such as ADD COLUMN and SET DATA TYPE.
- If you try to handle DML (data manipulation language) and DDL statements in a single transaction, the transaction fails. For example, a transaction fails if you submit an ALTER TABLE ... ADD COLUMN ... statement and an INSERT, UPDATE, or DELETE statement for processing at the same time.
- If you run a WAITFORDATA query on a table right after changing the table schema (ALTER TABLE), the query might end with SQLCODE -4742 and reason code 14 because the schema change had not been processed on the accelerator at the time the query started. Avoid running a WAITFORDATA query immediately after a schema change.
- After 255 updates of the table version (data row format version), replication is disabled for a table. That is, replication is disabled after 255 schema changes if the version is updated after each change.
- After the adding of a column, the table space of the affected table is in advisory REORG-pending (AREO) state. As long as a table space is in this state, a table that shares the table space cannot be enabled for replication. You must first lift the AREO state by running a REORG process. See the description of error *AQT 10131 E* in the *IBM Db2 Analytics Accelerator for z/OS: Stored Procedures Reference*.

## Unsupported columns, table types, and operations

Schema changes are not supported under the following conditions:

- Key columns (primary key, primary index, foreign key) are affected by the change.
- Tables of the following types are involved:
  - Tables for which federated access has been configured
  - Accelerator-only tables
  - Tables that have been archived by the High Performance Storage Saver
- Tables include columns of the following data types:
  - Distinct types (user-defined types based on existing, built-in Db2 for z/OS data types)
  - Large object types (BLOB, CLOB, or DBCLOB)
- Columns of data type ROWID are added.
- Columns are dropped (DROP COLUMN operations).

# **ALTER ROTATE PARTITION operations**

ALTER ROTATE PARTITION operations are fully supported. That is, the IBM Integrated Synchronization function automatically picks up and propagates changes that were caused by such operations.

It is no longer necessary to reload affected accelerator-shadow tables when a source table partition has been emptied and then filled with new (different) data. The support works even if you choose to empty source table partitions by LOAD REPLACE DUMMY operations.

**Note:** Restrictions for tables partitioned by growth (PBG) remain in place. For more information, see "Table suspension" on page 232.

# **REORG, REORG DISCARD, REORG REBALANCE and LOAD REPLACE behavior**

If you empty or otherwise process a synchronized Db2 for z/OS table or table partition completely by running REORG, REORG DISCARD, REORG REBALANCE or LOAD REPLACE DD DUMMY, the effect on the related accelerator-shadow table varies with respect to the type of the Db2 for z/OS table.

## Mirroring

I

For the listed table types, the deleted rows are also deleted from the related accelerator-shadow table and IBM Integrated Synchronization remains enabled, so that the process can continue:

- Tables in classic partitioned table spaces (non-universal partitioned table spaces)
- Tables in universal table spaces partitioned by range (PBR UTS)

## **Table suspension**

Affected tables are suspended from the IBM Integrated Synchronization process in the following situations:

• If a REORG DISCARD or LOAD REPLACE DUMMY job is run on a table partitioned by growth (PBG), the table is suspended from IBM Integrated Synchronization, query acceleration is disabled, and the table goes into *error* state.

This is a security feature. A PBG table does not have fixed partition boundaries. Hence a REORG DISCARD or LOAD REPLACE DUMMY operation on partitions of such a table does not make sense because the user does not know which rows will be affected. It is likely that not all rows of a partition or table will be deleted by this operation.

• If REORG and LOAD operations are run on non-partitioned table spaces. This is simply not supported.

To re-enable replication for a table that was suspended as the result of a REORG DISCARD or LOAD REPLACE DUMMY operation, reload the table on the accelerator.

## **REORG jobs without DISCARD**

A simple REORG operation does not lead to the suspension of a table as long as no data is moved between partitions. Data movement, on the other hand, does lead to the suspension of the table. The table type is irrelevant in this context.

In older product versions (before 7.5.5), you can witness the suspension of PBG tables after an ordinary REORG job, that is, a REORG without the DISCARD parameter. To get the current handling of reorganized PBG tables in your old product version (where a simple REORG does not lead to a suspension of the table), contact IBM support.

## **REORG REBALANCE**

A special toleration mode allows you to run a REORG REBALANCE operation on a replication-enabled table that is partitioned by range (PBR) without suspending the table from the replication process.

### **Remember:**

- Because a REORG REBALANCE operation changes the limit keys of a PBR table, a subsequent execution of a REORG DISCARD or LOAD DD DUMMY job will suspend the table from replication. In this case, fully reload the table to continue replication.
- The REORG REBALANCE toleration mode is not enabled by default. You must activate it for each accelerator that is paired to the applicable Db2 subsystem. Open a support case to turn on the toleration mode. IBM support will then help you activate this mode in a remote maintenance session. The activation requires a restart of the incremental update processes.

# **DROP TABLE** behavior

If you drop a Db2 for z/OS table that is replicated by IBM Integrated Synchronization from a Db2 subsystem, the corresponding accelerator-shadow table is removed from all accelerators on which it is defined. This is a major difference to an incremental update implementation that uses IBM InfoSphere Change Data Capture for z/OS (CDC).

The dropping of a Db2 for z/OS table triggers a run of the SYSPROC.ACCEL\_REMOVE\_TABLE stored procedure, which removes the accelerator-shadow table from the connected accelerators.

The time when the stored procedure is executed depends on the replication status, that is whether replication is running, and on the replication latency:

- If the latency is low, the stored procedure is run almost immediately after the dropping of the Db2 for z/OS table.
- If the latency is high, the stored procedure run is delayed until the log record with the DROP TABLE statement has been read by the log reader for IBM Integrated Synchronization
- If replication has been stopped, the stored procedure run is delayed until the replication process resumes.

You are notified of a removal by a corresponding DSNX881I message in the z/OS SYSLOG or by a similar message in the event viewer of your chosen administration client (IBM Db2 Analytics Accelerator Studio or IBM Data Server Manager)

This automatism has been implemented to make the detection and the removal of out-of-sync tables unnecessary. If it is not wanted, IBM support can turn it off. For that, you have to schedule a remote maintenance session. The deactivation requires an explicit run of the SYSPROC.ACCEL\_REMOVE\_TABLES stored procedure.

# **IBM InfoSphere Change Data Capture for z/OS**

As the title suggests, this feature uses an external product, IBM InfoSphere Change Data Capture for z/OS or CDC, for change capturing and workload propagation on the z/OS side. CDC can be customized extensively, which makes the product adaptable to very specialized use cases.

If you followed the instructions in this guide, you already installed the necessary IBM InfoSphere Change Data Capture for z/OS (CDC) components by completing the steps in <u>"Installing libraries with IBM Db2</u> <u>Analytics Accelerator support" on page 27</u>. However, for updates or more detailed information, follow the link to the installation instructions in the IBM InfoSphere Change Data Capture for z/OS information center at the end of this topic.

## Prerequisites for tables and hints

- Tables to be included must have a unique constraint (primary key or primary index). If such a key does not exist in the accelerator-shadow table or cannot be determined, you must redefine the table and specify such a key. You cannot do this from IBM Db2 Analytics Accelerator Studio; you must run the corresponding stored procedure (SYSPROC.ACCEL\_ADD\_TABLES) with a special option. The columns that you choose for the key must contain unique values or form such values when they are combined. The values of the selected key columns will then be written to a hidden column in the accelerator-shadow table. This column, called *informational unique constraint*, then serves as the primary key or primary index. For more information, see the entry about the *table\_specifications* parameter of the SYSPROC.ACCEL\_ADD\_TABLES stored procedure in the *IBM Db2 Analytics Accelerator for z/OS: Stored Procedures Reference*.
- If you update Db2 for z/OS tables by running the LOAD utility rather than an INSERT, UPDATE, or DELETE operation, you must set the following parameters (for the LOAD utility):
  - SHRLEVEL CHANGE
  - LOG YES

Otherwise, the changes that were made by the LOAD utility are not detected by the incremental update function, and will thus not be reflected in your accelerator-shadow tables.

• The Db2 source tables of your accelerator-shadow tables have an attribute named DATA CAPTURE. The attribute can carry the value Y or N (default), for *yes* or *no*. When incremental updates are enabled for a table, the DATA CAPTURE attribute of the table is set to the value Y. Once set, this attribute value persists, even if the table is disabled at a later time. Bear this in mind, especially if you run applications that use the DATA CAPTURE attribute.

The DATA CAPTURE attribute is set by an ALTER TABLE statement, which is run as part of the SYSPROC.ACCEL\_SET\_TABLES\_REPLICATION stored procedure. However, the attribute can only be set successfully if the ID of the user who runs the stored procedure has ALTER TABLE authorization. If this is not the case, a database administrator must set the attribute for all tables in Db2 for z/OS.

• You might have to reload or even remove tables from an accelerator after the execution of an ALTER TABLE or ALTER TABLESPACE statement in Db2 for z/OS. For more information, see *What to do after changing a table or table space in Db2 for z/OS* in the *IBM Db2 Analytics Accelerator for z/OS*: User's *Guide*.

## Restrictions

- It is not possible to integrate and use an existing CDC installation. You must use a dedicated CDC that was installed from the SMP/E installation package delivered with IBM Db2 Analytics Accelerator for z/OS.
- It is not possible to enable tables if the table name or the schema name contains GB18030 characters (Simplified Chinese) of Unicode plane 2 (U+20000-U+2FFFF: Supplementary Ideographic Plane). Trying to do so results in an error.

## **Differences to product version 5**

Some differences exist if the current implementation of incremental updates with CDC is compared with the implementation you find in IBM Db2 Analytics Accelerator for z/OS Version 5:

- You can no longer exclude faulty tables from query acceleration.
- You can no longer use the console to "announce" the change of a group IP address or DRDA port on a Db2 data server. If such a change is required, you must disable and then re-enable replication and specify the new values during the enabling step.
- You can no longer change the IP address of the CDC capture engine from the console. If this is required, disable and re-enable replication and specify the new IP address during the enabling step. Alternatively, contact IBM support.
- A function that cleans up unused CDC metadata does not exist anymore. If you want to remove unused CDC metadata, contact IBM support.
- You cannot enable incremental updates for accelerator-archive tables to replicate the data of nonarchived partitions.

IBM Integrated Synchronization offers all of these features. If they are of critical importance to you, consider switching to IBM Integrated Synchronization.

## **Concepts and architecture**

The incremental update function is deeply integrated into the IBM Db2 Analytics Accelerator for z/OS solution.

You administer incremental updates from your administration client or call the corresponding IBM Db2 Analytics Accelerator for z/OS stored procedures directly.
### Components

IBM InfoSphere Change Data Capture for Db2 for z/OS is required for an implementation of the incremental update function. For further details, refer to the list of IBM Db2 Analytics Accelerator for z/OS prerequisites on the web.

# System architecture

Your administration client communicates with the IBM Db2 Analytics Accelerator for z/OS server process by means of the SYSPROC.ACCEL\_SET\_TABLES\_REPLICATION and SYSPROC.ACCEL\_CONTROL\_ACCELERATOR stored procedures. Requests for incremental updates are forwarded to an automation program that interfaces with the application programming interface (API) of the IBM Db2 Analytics Accelerator Access Server. The Access Server executes the requested action, such as adding or removing an accelerator-shadow table from the selection list for incremental updates (called subscription).

**Note:** IBM Db2 Analytics Accelerator for z/OS automates the setup, but is not involved when data is transferred from the source to the target tables. Data flows directly from the CDC for Db2 for z/OS Agent to CDC Agent on the IBM Integrated Analytics System, without IBM Db2 Analytics Accelerator for z/OS components in between (see the blue arrows in Figure 100 on page 235).

In addition, the table setup is a simple 1:1 column mapping. Tables or data are neither converted nor transformed in the process, and user-exit programs are not employed.

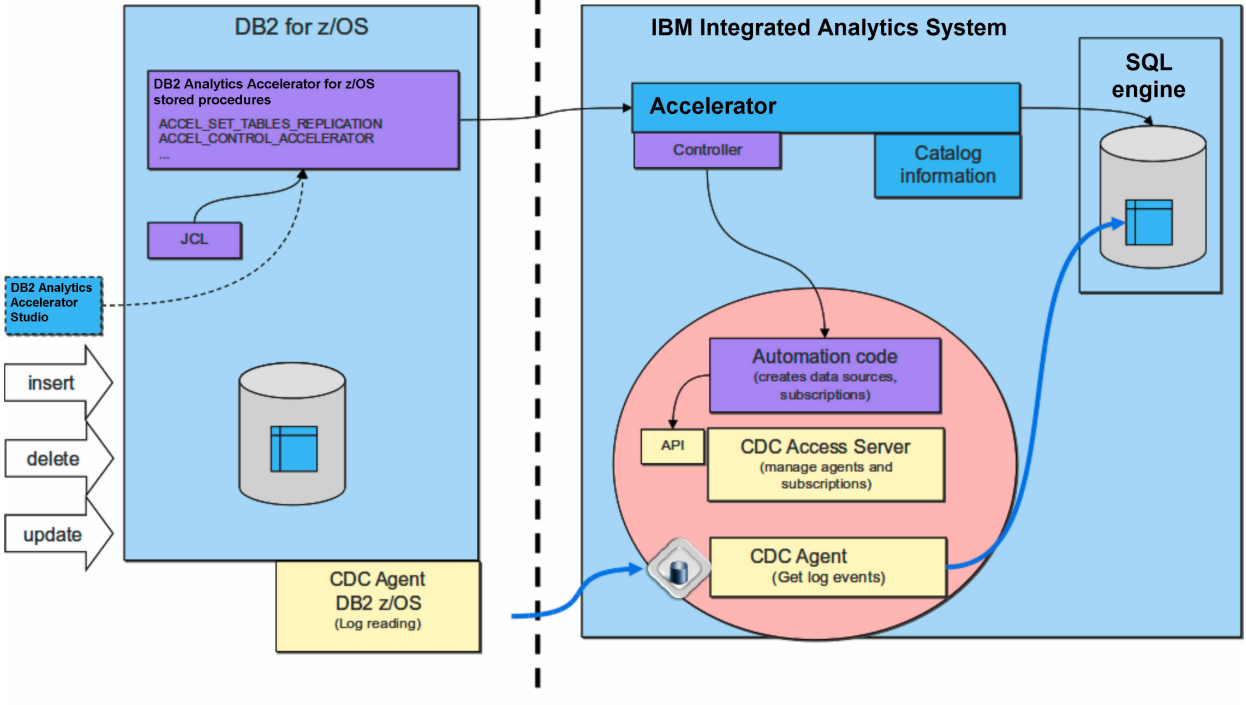

The process flow is illustrated in the following diagram:

(private network)

Figure 100. Interaction diagram of the components that are involved in the incremental update process.

# Integration

The deep integration of the incremental update function into the IBM Db2 Analytics Accelerator for z/OS framework ensures data integrity, system stability, and uniform monitoring and recovery processes.

IBM Db2 Analytics Accelerator for z/OS is always aware of ongoing incremental update processes and can thus prevent actions that would otherwise harm the consistency of table data. For example, it is not possible to change a distribution key or organizing keys or load or update an accelerator-shadow table while an incremental update process is running.

Furthermore, you can use the existing IBM Db2 Analytics Accelerator for z/OS functions for logging, tracing, monitoring, and software updates.

### Tracing

Incremental update information is included in the collection of trace data.

### Logging

Warning or errors related to the incremental update function are reported on the z/OS operator console using the uniform message ID DSNX881I.

#### **Event monitoring**

Incremental update events can be viewed in the event history view provided by your administration client.

### Software updates

Software updates for the incremental update function are delivered as part of regular product updates, and are uploaded, transferred, and applied through the same channels.

# **Parallel propagation of changes**

To speed up table synchronization, especially when the latency is high, incremental update changes are applied in parallel. The workload is distributed to four threads that are running at the same time.

The benefits of parallel processing come at a price: The referential integrity of the database cannot be guaranteed in all cases because the changes that are effected by the different threads must be committed, and that cannot be done at the same time for all threads. Serialization is the underlying principle of committing changes. It can therefore happen that a query "hits" an accelerator-shadow table at a stage where the changes brought about by one or more threads have been committed, but not yet all of these. This might lead to situations in which, for example:

- One and the same query, when run twice within a short time span, gives you different results because not all threads have committed their changes when the query hits the accelerator-shadow table for the first time.
- Different queries that read the same accelerator-shadow table "find" different values in the same row depending on the time when the queries hit the table.

The database of the accelerator uses multi-version concurrency control. That is, a table row is not locked for reads when it is being modified by another process (thread), so the older, unchanged values are read by a query until a change has been committed. In practice, the problem will rarely concern you because the database gives each change thread a unique transaction ID. In most cases, these IDs contain consecutive numbers. Threads with consecutive numbers are processed in one block, and nothing can happen in between that would lead to one of the problems indicated earlier.

# Faulty tables processing

A table that causes errors is suspended from the incremental update process so that processing for the other tables can continue.

To get a suspended accelerator-shadow table back into the incremental update process (after eliminating the cause of the error), it is sufficient to reload the data in the table. It is not necessary to re-enable incremental updates. However, make sure to find and eliminate the cause of the error so that the table does not interrupt the process again.

# Completing the installation and configuring CDC

Read how to complete the installation and configure IBM InfoSphere Change Data Capture for z/OS (CDC) for an optimal performance of the incremental update function.

### Procedure

 Check and make sure that you meet the system requirements for CDC at: System requirements for InfoSphere CDC for z/OS. This includes the following steps (among others): a) Creating a z/OS user ID for running the CDC started task.

Because it makes the maintenance process easier, it is recommended that you use the same ID as the security identifier *<CHCMetaID>*, which is the owner of the CDC metadata tables (see steps <u>"4.b" on page 237</u> and <u>"4.c" on page 237</u>). However, if your organization's security policy demands that you use different IDs, you can do so.

### Important:

- If the ID for running the CDC started task and the security identifier *<CHCMetaID>* are the same, make sure that the password of this user ID is at least 4 characters long. It is possible to define a shorter password, but that will cause problems when you try to update IBM Db2 Analytics Accelerator in the future. If the IDs are different, the one for the CDC started task does not require a password, but the security identifier does.
- Set the password of this user ID so that it never expires. This prevents unwanted interruptions of the incremental update process.

b) Defining an OMVS segment for this user ID because the ID needs to access TCP/IP services.

This user ID requires SYSCTRL authorization in addition to other authorizations, including SELECT authorization for all tables to be processed by the incremental update function.

2. Complete the necessary preinstallation steps as described in Before you install InfoSphere CDC for z/OS.

In one of the steps, you define a port number for the CDC address space used for communication between the CDC agents on z/OS and the accelerator. The default port is 5999.

3. Using the SMP/E Apply function, add required program temporary fixes (PTFs) for the CDC capture engine to your base installation.

(You installed the CDC base as you completed step <u>"1" on page 27</u>). The recommended PTFs are listed in:

IBM Db2 Analytics Accelerator for z/OS - Incremental Update Function using IBM InfoSphere Data Replication

You find all available PTFs for the CDC capture engine here:

Release Notes for IDR Db2 for z/OS

4. Complete the steps in section <u>Completing the installation using the distributed sample jobs</u> of the CDC information center.

Basically, this task comprises the following steps:

a) Creating the configuration control data set and copying members into this data set.

The settings in this control data set are read and processed during the initialization of the CDC address space.

- b) Defining a security identifier for use of the CDC address space to ensure a controlled access to the relevant Db2 subsystems and the CDC metadata tables.
- c) Customizing and running a number of jobs to prepare your Db2 subsystems for CDC. For example, the CHCMDMUT job creates the metadata tables for CDC. You must customize this job and specify the security identifier (*<CHCMetaID>*) as the owner of these tables. The security identifier becomes the schema name of the metadata tables.

### What to do next

Follow the instructions in the following topics, in the order indicated:

# Configuration settings for IBM InfoSphere Change Data Capture for z/OS

As you enable incremental updates, IBM Db2 Analytics Accelerator for z/OS uses the default values in the various configuration control data set members of IBM InfoSphere Change Data Capture for z/OS (CDC). Not all of these default values are suitable for the configuration of incremental updates with IBM Db2 Analytics Accelerator for z/OS. Therefore, you must change a few of these values.

1. Change values of the following keywords in the TCP/IP statement of the CHCCMMxx member as follows:

```
TCP/IP SERVICENAME=<port_no>
AUTODISCEXCLUDE=*
```

where <port\_no> matches the port number or assigned service name that you have defined in step "2" on page 237. By default, this statement is set to the value 5999.

2. Change the values of the following keywords in the CONFIG statement of the CHCCFGxx member as follows:

```
PALCLEANUPTIME=23:59,
TIMEZONE=<value>,
ADMININACTTIMEOUT=15,
REPSTATSINTERVAL=5,
AUTORESTARTINTERVAL=2
```

3. Change the values of the following keywords in the Db2 statement of the CHCDBMxx member as shown:

```
Db2 SSID=<value>,
PLANSUFFIX=<value>,
ONUTILITYACTION=IDLE,
ONDECOMPRESSIONERROR=(300,IDLE),
ONSCHEMACHANGE=IDLE,
ADDCOLUMNISSCHEMACHANGE=NO,
LOGPOLLINTERVAL=3,
LOGCACHEDELAY=5,
REPLTEMPORALTABLES=DECOUPLE,
LOGREADCOMMITINTERVAL=15,
CACHEBLOCKSIZE=2,
CACHELEVEL1RESERVED=160,
CACHELEVEL1SIZE=200
```

#### **Important:**

- Note the change from ONSCHEMACHANGE=STOP to ONSCHEMACHANGE=IDLE. This is the recommended setting if your CDC installation is at fix level APAR PI65350/UI39653 or an even newer fix level. STOP was the recommended setting for earlier product releases or fix levels. Continue to use STOP if you are at a fix level earlier than APAR PI65350/UI39653. The setting STOP causes the incremental update process to stop in case of the schema of the base tables changes, so that you can redefine and reload the corresponding accelerator-shadow table before you restart the process. With APAR PI65350/UI39653 or later, this is no longer necessary.
- The setting ONUTILIYACTION=IDLE might lead to wrong or unintended results if it is used in combination with a setup for Hybrid Transactional Analytical Processing (HTAP). Generally, if a Db2 utility action is detected for an incrementally updated table in an HTAP environment (for example, LOAD or RECOVER), the table is suspended from the ongoing incremental update process. However, if more than one table must be suspended, and queries running at the same time or shortly after the suspension reference these tables, incorrect results might be computed until the suspension has been fully completed.

If this is unacceptable, you can use the setting ONUTILITYACTION=STOP instead. Mind, however, that this setting stops the entire incremental update process when a utility action is discovered. If that happens, table changes are not propagated to the accelerator anymore.

A less drastic counter-measure is the suspend-faulty-tables function. This function does not eliminate the risk of incorrect results, but minimizes it considerably.

For more information about HTAP, see Making queries wait for incremental updates in the IBM Db2 Analytics Accelerator for z/OS: User's Guide.

• The example above uses log caching. In the past, log caching was recommended for setups in which data changes were propagated to multiple connected accelerators. However, experience has shown that log caching eliminates many issues connected with the incremental update function. Therefore, always enable it.

- ONTABLEERROR=IDLE was introduced with IBM Db2 Analytics Accelerator for z/OS Version 4.1.0, maintenance level PTF-5 (it requires the installation of the fix for CDC APAR PI26807, UI27018 or higher). Do not use this setting with earlier maintenance levels or versions.
- REPLTEMPORALTABLES = DECOUPLE was introduced with IBM Db2 Analytics Accelerator for z/OS Version 5.1.0 (it requires the installation of the fix for CDC APAR PI49337, UI31507 or higher). Do not use this setting with earlier versions. However, the setting is mandatory in Version 5.1.0.
- With this configuration, the CDC STC might allocate up to 2.2 GB (2GB staging space + 200 MB level 1 cache) of z/OS storage resources (above-the-bar storage), which might be paged to auxiliary storage. Make sure that there are sufficient system resources for this configuration. The paging might reduce the incremental update throughput significantly.

### Description

Here is a brief description of the keywords (in the order of appearance):

### SERVICENAME

Specifies the name of the TCP/IP service that the InfoSphere CDC address space provides to the Management Console and to other InfoSphere CDC servers that require replication services.

### PALCLEANUPTIME

Specifies the time at which IBM InfoSphere Change Data Capture for z/OS will initiate a daily cleanup of the event log.

### TIMEZONE

Specifies the local time zone of the system on which IBM InfoSphere Change Data Capture for z/OS is executing, for example Europe/Berlin. You can find the correct time zone for your system in the CHCTMZON member.

#### ADMININACTTIMEOUT

Specifies for how long (in minutes) a Management Console user connection can be inactive before the connection is severed.

### REPSTATSINTERVAL

Specifies the period of time, in minutes, between consecutive messages that provide status information about Db2 log scraping activities on the source server.

### AUTORESTARTINTERVAL

Sets a period in minutes after which an incremental update process is restarted in case of a normal or abnormal termination.

#### SSID

Specifies the name of the Db2 subsystem that CDC is supposed to work on.

### PLANSUFFIX

Specifies two characters to associate a set of Db2 Plans unequivocally to CDC metadata tables. This is required because more than one instance of CDC might access the same Db2 subsystem.

### ONUTILITYACTION

Specifies the behavior of IBM InfoSphere Change Data Capture for z/OS after detecting that a Db2 utility (such as LOAD or RECOVER) has run on a table space containing source tables that are being mirrored. Make sure to read the related bullets in the previous <u>Important</u> note.

### ONDECOMPRESSIONERROR

Specifies how source data compression errors are to be handled. Decompression errors can be either soft (temporary and potentially recoverable) or hard (permanent and unrecoverable). This keyword has two positional sub-parameters that provide a recovery retry time limit for soft decompression errors and a resolution action for mitigating hard decompression errors.

Soft errors will be retried a number of times in an increasing series of intervening time intervals, with the sum of these interval not to exceed the specified retry time limit. When retrying to recover from a soft error starts, a message will be issued noting the location in the log and type of error. If the retrying attempts exceed the retry time limit, then the error will be deemed to be a hard error.

The recommended setting of ONDECOMPRESSIONERROR=(300, IDLE) means that the recovery interval for soft errors is set to 300 seconds or five minutes. If a recovery does not occur within this interval, the error is escalated to a hard error. The second sub-parameter specifies how to handle hard errors. The value IDLE suspends the incremental update process, sets the status of the affected accelerator-shadow table to *inactive*, meaning that no more updates are applied to that table, and then resumes the process for the remaining tables.

### ONSCHEMACHANGE

Specifies which action to take if the schema of a table to be updated incrementally has changed such that changes to the table can no longer be propagated correctly. For IBM Db2 Analytics Accelerator for z/OS, this keyword must be set to the value IDLE, which means that the change propagation continues for all but the altered tables.

### ONTABLEERROR

Specifies which action to take on tables that have caused an error. The setting ONTABLEERROR=IDLE effects the stopping of incremental update activities on those tables, so that the process can continue on unaffected tables.

### ADDCOLUMNISSCHEMACHANGE

Specifies whether the adding of a column is treated like any other schema change or as a special case. IBM Db2 Analytics Accelerator for z/OS requires this value to be set to NO, which means that adding a column is treated as a special case.

### LOGPOLLINTERVAL

Specifies how frequently the log profiling task performs unprompted reads in a Db2 data sharing group when the local Db2 log is idle (that is, it is not actively being extended by Db2 activity). The value for this keyword is the number of seconds the local Db2 log must have been idle before the log profiling task autonomously requests additional Db2 log data.

### REPLTEMPORALTABLES

Specifies which action to take on system-temporal and bi-temporal tables. Setting REPLTEMPORALTABLES=DECOUPLE makes CDC work on the regular tables as well as on the history tables.

### LOGCACHEDELAY

Specifies the delay in seconds that is imposed before newly scraped Db2<sup>®</sup> log data is added to the InfoSphere CDC log cache, unless the newly scraped Db2 log data fills a complete InfoSphere CDC log cache buffer (whose size is determined by the CACHEBLOCKSIZE keyword).

**Important:** The example above uses log caching. In the past, log caching was recommended for setups in which data changes were propagated to multiple connected accelerators. However, experience has shown that log caching eliminates many issues connected with the incremental update function. Therefore, always enable it.

### LOGREADCOMMITINTERVAL

Specifies how frequently the InfoSphere CDC for z/OS<sup>®</sup> threads that read the Db2 log will issue a Db2 COMMIT. In this case: every ten seconds. See the previous Important note under LOGCACHEDELAY.

#### CACHEBLOCKSIZE

Specifies the maximum size, in MB, of each buffer in the level 1 and level 2 Db2 log caches. See the previous Important note under LOGCACHEDELAY.

#### **CACHELEVEL1RESERVED**

Specifies the size, in MB, of the reserved portion of the level 1 Db2 log cache. The reserved portion maintains records that were recently placed in the Db2 log. See the previous Important note under LOGCACHEDELAY.

### **CACHELEVEL1SIZE**

Specifies the size, in MB, of the level 1 Db2 log cache. See the previous <u>Important</u> note under LOGCACHEDELAY.

**Important:** These settings are different from those of IBM InfoSphere Change Data Capture for z/OS. For example, IBM InfoSphere Change Data Capture for z/OS sets the ADMININACTTIMEOUT and the AUTORESTARTINTERVAL values to 0, which means that Management Console connections are allowed to run endlessly, and mirroring processes are never restarted automatically. For more information, especially in case that you want to change these values, follow the links under **Related information**.

### **Related information**

CONFIG statement DB2 statement in CHCDBMxx

# Configuring staging space resources on z/OS

The incremental update function tracks and stages all transactions in the system memory until they are committed (and subsequently transferred to the accelerator) or rolled back. The component responsible for this task is the CDC capture engine on z/OS. Sufficient memory must be allocated to this component. If the memory does not suffice, a staged transaction might stop incremental updates for all connected accelerators. The error message CHC0330E is issued in such cases.

# Configuration settings relevant to the staging space

The CDC configuration parameter MAXSUBSCRSTAGESIZE defines the amount of memory for the staging of incremental update transactions to be processed by an accelerator. So the total amount of memory that must be available to the CDC capture engine is roughly this amount multiplied by the number of accelerators. The total amount is configured by the configuration parameter **STG64LIMIT**. However, the required memory also depends on the actual workload. The default values are therefore only starting points for an evaluation. The website *Calculating staging resources* (see link at end of this topic) provides heuristics, which might serve as a computational basis.

# **Testing your settings**

Because the staging space size depends on the workload, it is crucial that you test the configuration settings with the anticipated workload. To make sure that sufficient staging space is allocated, monitor the following events in the log of the CDC capture engine:

| Table 7. Staging-space-related events in the log of the CDC capture engine |                                                                                                    |
|----------------------------------------------------------------------------|----------------------------------------------------------------------------------------------------|
| Event                                                                      | Description                                                                                                    |
| CHC0051W                                                                   | The oldest open commit group in the staging space<br>has exceeded a certain threshold. Long running<br>transactions can occupy a significant amount of the<br>staging space for a longer period of time and thus<br>may lead to the space reaching its overall limits. |
| CHC9618W                                                                   | Indicates that the overall memory consumption has reached a defined limit.                                                                                                    |
| CHC1532W                                                                   | A subscription has occupied more than 90% of the available staging space.                                                                                                    |
| CHC1524E                                                                   | A subscription has used up all of the available staging space (100%).                                                                                                    |
| CHC0330E                                                                   | Indicates that the staging space is full and that the system has to abort.                                                                                                    |

For high workloads, it might prove useful to create staging space reports. These reports show the content of the staging space and other details, which might help you understand where the problems are.

### Example

F <cdcjob>,REPORT,TYPE=STGSP,NAME=<subname>

As always when monitoring the memory consumption, it is helpful to monitor the storage manager.

F<cdcjob>,STGMGR,STATUS

### Impact of configuration settings on the CDC capture engine

The CDC capture engine uses a configurable amount of above-the-bar storage (STG64LIMIT) for the staging of transactions and for the so-called retry cache. If this additional space is not configured, the agent uses its regular amount of storage, which is no more than 2GB because the product is a 31-bit application. If the above-the-bar storage is exhausted, the component will try to keep going with the regular storage. If the regular storage is also exhausted, memory allocation (malloc) failures occur. These memory allocation failures have a varying impact depending on the part of the product in which they occur.

# **Enabling DATA CAPTURE CHANGES**

Enabling DATA CAPTURE CHANGES for the SYSIBM.SYSTABLES table has the effect that data definition (DDL) changes to source tables are recorded in the Db2 for z/OS log and hence do not go unnoticed in cases where they affect incremental updates. In some cases, the enablement of DATA CAPTURE CHANGES even allows incremental updates to continue. DATA CAPTURE CHANGES are mandatory for the incremental update function in IBM Db2 Analytics Accelerator for z/OS Version 7.x and later versions.

### Procedure

From your interactive SQL tool of choice (SPUFI, QMF, or whatever), submit the following SQL statements:

- ALTER TABLE SYSIBM.SYSTABLES DATA CAPTURE CHANGES
- ALTER TABLE SYSIBM.SYSCOLUMNS DATA CAPTURE CHANGES
- ALTER TABLE SYSIBM.SYSTABLEPART DATA CAPTURE CHANGES

Follow the link to the CDC documentation for more information.

# **Enabling log caching**

Experience has shown that it is always advisable to enable log caching for the capture engine because it helps to overcome many issues related to the incremental update function.

# About this task

When the incremental update process is restarted after a stop, the Db2 log reader must resume reading from the point of interruption. The size of the Db2 active log and the incremental update log cache determine for how long incremental updates can be stopped before archived log records must be requested to locate the correct position for a resumption. To request and search archived logs takes longer, and the log reader might be unable to find the correct position within the allotted time. If the correct position can not be determined, a resumption is not possible. In this case, the only way to restart an incremental update process is to set it up anew, which involves a reload of all the tables that take part in the process.

Additionally, a log cache has two advantages, and is generally recommended for all installations of IBM Db2 Analytics Accelerator for z/OS. If a log cache is in place, the log must not be read multiple times if data must be updated on more than one accelerator. A log cache also significantly increases the ability of the log reader to catch up after an interruption of the incremental update process.

**Recommendation:** Make the Db2 active log so large that it can hold about one day of Db2 log activity. This means that the log reader can be stopped for one day if necessary.

# **Performance tuning**

The speed at which IBM InfoSphere Change Data Capture for Db2 for z/OS reads from the Db2 for z/OS log affects the overall performance of the incremental update function. The Db2 log buffer and the buffer threshold are parameters that you can tweak to optimize the log reading speed.

IBM InfoSphere Change Data Capture for Db2 for z/OS (the Capture Agent) uses the instrumentation facility interface (IFI) of Db2 for z/OS to access the Db2 log. Through the IFI, the agent reads the log entries for all tables for which DATA CAPTURE CHANGES have been enabled. This includes log entries for tables that have been enabled for use with other replication products. In a second step, the agent filters all the entries it has read, and keeps only those that are relevant. The filtering can be quite resource-intensive. It is therefore recommended that you use the following options for optimizing the log reading speed.

# Db2 log buffer

The size of the Db2 log buffer determines how often the capture engine can read records directly from the system memory within a fixed timeframe. Increasing the size of the log buffer increases the log reading speed because reading from memory is much faster than reading from a data set on a hard disk.

For information on how to increase the size of the Db2 log buffer, follow this link to the CDC documentation:

# Db2 log buffer threshold

The BUFTHRESHOLD keyword specifies a minimum amount of data that must be stored in the Db2 log buffer before the capture engine reads from the buffer. Setting the threshold higher thus prolongs the interval between the read operations and causes less processing resources to be spent on log reading.

The following links lead to sections in the CDC documentation that describe the BUFTHRESHOLD keyword and explain in more detail how the setting of this keyword can reduce the CPU workload with regard to the capturing process.

# **Starting CDC**

Having finished the configuration, start IBM InfoSphere Change Data Capture for z/OS as a z/OS started task.

# Procedure

Start CDC as a z/OS started task.

For more information, see Executing InfoSphere CDC

If you run into RACF errors that report insufficient access rights for the SO\_BROADCAST socket option, proceed as follows:

- a) Stop the CDC started task.
- b) Add the following keyword to the TCP/IP statement in the CHCCMMxx member of the configuration control data set:

AUTODISCEXCLUDE=<value>

where <value> is a configured IP interface name or an IP address.

Using this keyword, you can exclude certain IP interfaces from auto-discovery broadcasting, which is the reason for the error messages.

c) Restart the CDC started task.

# Enabling incremental updates for a Db2 subsystem

After installing the capture engine on your Db2 for z/OS data server, you must still enable incremental updates for all the Db2 subsystems that you want to use the function for. This gives you additional control and security because the enablement process requires a distinct user ID to be specified for running

incremental update processes. Furthermore, if the function must be enabled, this also means that it can be disabled, which has the advantage that the capture engine does not have to be uninstalled for maintenance, error analysis, or error recovery.

# Before you begin

Make sure that the authentication process (pairing) between the accelerator and the Db2 subsystem that you want to enable has been completed successfully.

# About this task

If you use IBM Db2 Analytics Accelerator on IBM Integrated Analytics System, you can enable incremental updates for up to 10 Db2 subsystems or data sharing groups that are connected to one IBM Integrated Analytics System.

If you use Db2 Analytics Accelerator on Z, the number of Db2 subsystems or data sharing groups that can be enabled for incremental updates varies with the number of processors (Integrated Facilities for Linux or IFLs) and the amount of memory configured for the accelerator LPAR. For example, if 10 IFLs and 320 GB of memory have been allocated to your accelerator LPAR, you can enable up to 5 Db2 subsystems or data sharing groups for incremental updates.

# Procedure

1. Ask the network administrator or the person who did the TCP/IP setup for the IP address of the accelerator. Make a note of this information. You need to enter it as you complete the steps that follow.

For IBM Db2 Analytics Accelerator on an IBM Integrated Analytics System, this is the virtual IP or wall IP address.

For Db2 Analytics Accelerator on Z, this is the IP address of the network that you labeled DB2 in the **Appliance Installer**.

2. Log on to the IBM Db2 Analytics Accelerator Console by using **telnet** or **ssh**. The preferred method is **ssh**.

For more information:

- "Using telnet to log on to the IBM Db2 Analytics Accelerator Console" on page 257
- "Using ssh to log on to the IBM Db2 Analytics Accelerator Console" on page 258
- 3. Press the Pause key, then Enter to display the following screen:

4. Type 2 and press Enter to display the submenu:

main -> 2 You have the following options: (0) - Go back one level (1) - Enable incremental updates (2) - Disable incremental updates (3) - Restart incremental update processes (4) - Include or exclude tables not enabled for incremental updates in WAITFORDATA queries (5) - Allow or disallow queries to run if WAITFORDATA timeout is reached (6) - Change Db2 for z/OS credentials for Integrated Synchronization (7) - Change IP and secure DDF port of Db2 for z/OS for Integrated Synchronization (8) - (Menu) Manage certificates for replication (9) - Integrated Synchronization status (Default 0) >

5. Type 1 and press Enter.

- 6. The enablement setup process asks you for information. Type the requested information at each prompt and press the Enter.
  - a) Select the Db2 subsystem to be enabled for replication:

Type the number of the Db2 subsystem that you want to enable and press Enter.

b) Available incremental update technologies:

 Integrated Synchronization
 IBM InfoSphere Change Data Capture for z/OS Select the incremental update technology ('' or '0' to exit):

Type 2 (IBM InfoSphere Change Data Capture for z/OS), and press Enter.

c)Enter the capture engine IP address on z/OS ('' or '0' to exit):

Enter the virtual IP address of the logical partition (LPAR) on which the CDC capture engine is running. Just pressing the Enter key or entering 0 ends the process and you return to the IBM Db2 Analytics Accelerator Console.

d) Enter the capture engine TCP port ('' or '0' to exit):

Enter the port number of the CDC capture engine that you specified in step <u>"2" on page 237</u>. By default, this is 5999. The port must be open and must not be blocked by a firewall. Just pressing the Enter key selects the default. Entering 0 ends the process and you return to the IBM Db2 Analytics Accelerator Console.

e) Enter the Db2 UserID for replication:

Incremental update processes are run under a certain user ID. This user ID must exist in z/OS and requires access to the CDC metadata tables and to all the tables that you want to enable. It is recommended that you use the same user ID as for the started task that runs the CDC capture engine because this ID already has the required authorizations on the metadata tables if the CDC installation process was followed properly. If you decided to use a different user ID, you must grant this user ID the following authorizations on the *<CHCMetaID* > . DMMD\_SIGNALS table:

- SELECT
- INSERT
- UPDATE
- DELETE

where *<CHCMetaID>* stands for the ID of the owner or the schema name of the CDC metadata tables (security identifier). You provided this ID when you ran the CDCMDMUT customization job.

In addition, mind that this ID must also have SELECT authorization on all tables that you want to enable.

### Important:

- Make sure that the password of this user ID is at least 4 characters long. It is possible to define a shorter password, but that will cause problems when you try to update IBM Db2 Analytics Accelerator in the future.
- Set the password for this user ID so that it never expires. This has the advantage that you need not worry about expired CDC passwords when running incremental update jobs; you will not have to use options (5) Manage Incremental Updates and (3) Update Db2 subsystem credentials on the IBM Db2 Analytics Accelerator Console to correct an error that is due to an expired CDC password.

For details, follow the **Related information** link at the end of this topic.

f) Enter the password:

Enter the password of the user entered in the previous step.

g) Enter the password again to confirm:

Repeat the password and press Enter to confirm it.

h) Enter the Db2 group IP for client connections:

Type the *private network IP address* of the selected Db2 subsystem. If the target system is a Db2 data sharing group, type the IP address that is used to reach the data sharing group over the private network from the accelerator (usually, this is a shared DVIPA address). Then press Enter.

i) Enter the Db2 DRDA port for client connections: (Default 446) >

This is the listening port belonging to the IP address. Press Enter if you use the default port. If you use a different port, type the port number and press Enter.

j)Enter the schema name of the CDC capture task metadata tables:

Type the schema name and press Enter. The CDC metadata tables were created by the CHCMDMUT sample job at the time when IBM InfoSphere Change Data Capture for z/OS was installed and prepared for use with Db2.

The schema name is the ID of the owner of the CDC metadata tables (security identifier). Make sure that the user ID under which your incremental update processes are run has the required authorizations on the CDC metadata tables. See sub-step "6.e" on page 245.

k) Press 'y' to register Db2 subsystem 'XYZ' for replication:

Type y, then Enter.

When this step has been completed successfully, the word done . is displayed on the screen.

l) Press the Enter key repeatedly until you reach the main menu of the IBM Db2 Analytics Accelerator Console.

7. Type x and press Enter to exit the console.

### What to do next

Having configured a Db2 subsystem for incremental updates, you can start or stop incremental updates for the accelerators that are attached to the Db2 subsystem. You can also include or exclude certain tables from the process. You can complete these tasks from your administration client.

### **Related information**

InfoSphere CDC for z/OS authorization requirements

# **Continuous incremental updates**

To avoid that manual table load processes interrupt incremental update processes and that pending incremental updates are lost for that reason, a special mechanism, called *continuous incremental updates*, has been implemented.

The *continuous incremental update* mechanism works as follows: A marker is set when a load process sets in and also when it ends. All incremental updates that fall into the interval thus defined are written to a temporary file (called spill queue). When the load process has finished, the suspended updates are read

from the spill queue and are applied to the loaded table. This is called draining. Moreover, incremental updates are not stopped for other tables in the Db2 subsystem.

This feature also allows INSERT, UPDATE, and DELETE operations against the original Db2 table during a load. Because the spill queue ensures that all updates are preserved, it is not necessary to set a lock on the table. This gives you an additional performance benefit. However, to avoid conflicts, the lock mode **Row** is recommended. Such a conflict could arise when, for example, a row is being inserted in the original Db2 table, and that very same row is captured by an ongoing load process although the insertion has not yet been completed.

Lock mode **Table**, on the contrary, blocks access to the entire Db2 table until the load is finished. Hence no incremental updates can be captured and written to the spill queue during the load. The spill queue will always be empty. The pending changes to the Db2 tables are deferred until the lock is released.

**Restrictions:** Draining processes have no effect on the execution time of the SYSPROC.ACCEL\_CONTROL\_ACCELERATOR stored procedure. That is, a <waitForReplication> element as part of the **command** parameter does not postpone the execution of the stored procedure until draining has finished.

# Starting or stopping incremental updates

When a Db2 subsystem has been configured for incremental updates, you can start or stop incremental updates for attached accelerators from the corresponding accelerator views in your administration client. Using the functional links in the header starts or stops incremental updates for an entire accelerator.

### About this task

When a subsystem has been configured for incremental updates, the header of the accelerator view shows an additional entry, which is labeled **Replication**. Next to this label, you find a status indicator and a functional link. Status indicator and link vary according to the current status of the accelerator. For example, if incremental updates have been stopped, the status indicator shows *Stopped* and a functional link labeled **Start**. This is reversed to *Started* and **Stop** when incremental updates have been started. The following statuses are possible:

### Disabled

The incremental update function has not been configured for this accelerator and is therefore not available.

### Error

The incremental update function has been configured, but an error occurred. In most cases, this means that a component cannot be reached. Therefore, it cannot be started or controlled. The event log might provide useful information about the root cause of the error.

### Started

The incremental update function is running and updates are applied to accelerator-shadow tables that have been included in the process.

### Stopped

The incremental update function is available and accelerator-shadow tables have been included in the process. However, the function is not running right now.

See Table 8 on page 248.

| M Db2 Analytics Accelerator St                    | udio                                           | IBM Data Server Manager                              |                                                     |
|---------------------------------------------------|------------------------------------------------|------------------------------------------------------|-----------------------------------------------------|
| Acceleration:  Unknown  Star Sto                  |                                                | IBM Data Server I                                    | Manager                                             |
| Status:  Unknown Used space: N/A                  | <u>e</u> <u>Clear</u>                          | Administer / Accelerators                            |                                                     |
| Replication: Stopped Start Query Statistics About |                                                | Diagnostics<br>Used Space<br>Credentials Valid Since | : Not Available<br>: 1/27/20 1:42 PM                |
| Tables (3 of 3 loaded / 3 of 3 enabled fc         | 🍫 Replication ▼ 📃                              | Trace                                                | : DEFAULT/OFF                                       |
| Name like: type filter text                       |                                                | Active Queries<br>Query History                      | : 0 (0 queued)<br>: <b>100</b> successful <b>-1</b> |
| Name                                              | Replication Since                              | Monitoring                                           |                                                     |
| CUSTOMERA                                         | 3 of 3<br>11/16/12 1:21 PM<br>11/16/12 1:21 PM | Queue<br>CPU cost<br>Replication                     | : Avg. wait time: <b>N/</b><br>: Query Execution:   |
| CUSTOMERA3                                        | 11/16/12 1:21 PM                               | Replication Status<br>Replication Latency            | : STARTED Stop<br>: Low Show Events                 |

**Important:** Using the functional links starts or stops the incremental update process for all tables that have been enabled for incremental updates on the selected accelerator.

### Procedure

- 1. Start your administration client.
- 2. Connect to the Db2 subsystem that is associated with the proper accelerator.

| IBM Db2 Analytics Accelerator Studio | Double-click the database-connection-profile icon for that subsystem.                    |
|--------------------------------------|------------------------------------------------------------------------------------------|
| IBM Data Server Manager              | From the drop-down list on the top banner, select the corresponding database connection. |

3. Select the accelerator for which you want to start or stop incremental updates:

| IBM Db2 Analytics Accelerator Studio | a. In the <b>Object List Editor</b> , double-click the accelerator name. |
|--------------------------------------|--------------------------------------------------------------------------|
| IBM Data Server Manager              | Select the accelerator (row) in the list.                                |

4. Start or stop incremental updates by taking one of the following actions:

- To start incremental updates, click **Start** in the header of the accelerator view. The status, which is labeled **Replication** or **Replication Status** in the header of the **Accelerator** view, changes to *Started*.
- To stop incremental updates, click **Stop** in the header of the accelerator view. This opens the **Stop Replication** window, in which you can select between the following options for stopping the incremental update process:

### Controlled

Completes all work in progress before stopping the process.

### Immediate

Stops the process without completing work in progress. Compared with the **Controlled** option, using this option causes a restart of the process to take longer.

**Restriction:** If you stop replication inadvertently while a regular reload of a replicationenabled accelerator-shadow table is taking place (started by the load function or the SYSPROC.ACCEL\_LOAD\_TABLES stored procedure), the table state changes to *Suspended* after the load. That is, the table is treated like a faulty table. To re-enable incremental updates for this table, restart incremental updates on the accelerator and reload the table again.

Click **OK** after selecting an option. You return to the accelerator view, which now shows a replication status of *Stopped*.

# **Restarting incremental update processes**

You can take various actions in case of errors or failures during incremental update processing. If restarting replication for an accelerator or disabling and re-enabling incremental updates for selected tables does not help, then the next step is to restart the associated incremental update processes.

### About this task

When **Replication** > **Stop** is selected, updates are no longer applied to the accelerator-shadow tables on a particular accelerator. **Replication** > **Start** reverses this, and the application of updates sets in again.

In contrast to this, a restart of a process affects the propagation of incremental updates from the paired Db2 subsystems to the accelerator. You restart the propagation of updates either because the process has stopped for some reason, or because the current process has led to problems that cannot be solved otherwise.

Restarting the process thus means to interfere from a higher level and with broader impact. It should not be the first reaction to an incremental update problem, but neither should it be the last. As long as a problem cannot be clearly identified, the available actions should be considered in the following order:

- 1. Disabling and re-enabling incremental updates for particular accelerator-shadow tables. See Including or excluding tables from incremental updates in the IBM Db2 Analytics Accelerator for z/OS: User's Guide.
- 2. **Replication** > **Stop** and **Replication** > **Start** on particular or on all accelerators attached to one or more Db2 subsystems. See <u>"Starting or stopping incremental updates" on page 247.</u>
- 3. Restarting the incremental update process.
- 4. Disabling and re-enabling incremental updates for the affected Db2 subsystems. See:
  - a. "Disabling incremental updates for a Db2 subsystem" on page 251
  - b. Depending on the chosen replication technology:

| IBM Integrated Synchronization              | "Enabling IBM Integrated Synchronization for a Db2 subsystem" on page 207 |
|---------------------------------------------|---------------------------------------------------------------------------|
| IBM InfoSphere Change Data Capture for z/OS | "Enabling incremental updates for a Db2                                   |
| (CDC)                                       | subsystem" on page 243                                                    |

Depending on the chosen replication technology, the scope of a process restart differs:

### **IBM Integrated Synchronization**

One paired Db2 subsystem can be selected. A restart affects only the subscription to this subsystem.

### IBM InfoSphere Change Data Capture for z/OS

A restart invariably affects all subscriptions based on IBM InfoSphere Change Data Capture for z/OS (CDC).

### Procedure

1. Log on to the IBM Db2 Analytics Accelerator Console by using **telnet** or **ssh**. The preferred method is **ssh**.

For more information:

- "Using telnet to log on to the IBM Db2 Analytics Accelerator Console" on page 257
- "Using ssh to log on to the IBM Db2 Analytics Accelerator Console" on page 258
- 2. Press the Pause key, then Enter to display the following screen:

3. Type 2 and press Enter to display the submenu:

```
main -> 2

You have the following options:

(0) - Go back one level

(1) - Enable incremental updates

(2) - Disable incremental updates

(3) - Restart incremental update processes

(4) - Include or exclude tables not enabled for incremental updates

in WAITFORDATA queries

(5) - Allow or disallow queries to run if WAITFORDATA timeout is reached

(6) - Change Db2 for z/OS credentials for Integrated Synchronization

(7) - Change IP and secure DDF port of Db2 for z/OS for Integrated Synchronization

(8) - (Menu) Manage certificates for replication

(9) - Integrated Synchronization status

(Default 0) >
```

- 4. Type 3 and press Enter.
- 5. Provide the requested information:

a) Incremental update technologies:

- Enter 1 for IBM Integrated Synchronization.
- Enter 2 for IBM InfoSphere Change Data Capture for z/OS.
- b) If 1.IBM Integrated Synchronization was selected in step <u>"5.a" on page 250</u>, select a Db2 subsystem. Otherwise go to step "5.c" on page 250

See the following example:

```
Select the Db2 subsystem for which incremental update processes based on integrated synchronization should be restarted:
```

```
1 : DB2WA1
2 : DB2WA2
```

Select database system by id (0 to go back):

Enter the number in front of a Db2 subsystem name if you want to restart the incremental update process for that subsystem.

c) Depending on your selection in <u>"5.a" on page 250</u>, you see one of the following messages on the screen:

### 1. IBM Integrated Synchronization Based on the example in step <u>"5.b" on page 250</u>: This will restart the integrated synchronization process on Db2 subsystem 'DB2WA1', are you sure (y/n)?:

2. IBM InfoSphere Change Data Capture for z/OS Because you cannot select a Db2 subsystem: This will restart all incremental update processes based on IBM InfoSphere Change Data Capture for z/OS, are you sure (y/n)?:

d) Type y and press Enter.

When this step has been completed successfully, the following message is displayed on the screen:

Restarting processes ... done. Press <return> to continue

- e) If you selected 1. IBM Integrated Synchronization in step <u>"5.a" on page 250</u> and you want to restart the incremental update process for an additional Db2 subsystem, press Enter and repeat steps "4" on page 250 through <u>"5.c" on page 250</u>.
- f) Press the Enter key repeatedly until you reach the main menu of the IBM Db2 Analytics Accelerator Console.
- 6. Type x and press Enter to exit the console.

# **Disabling incremental updates for a Db2 subsystem**

The disablement of incremental updates might be required for maintenance or error recovery tasks. It also a best practice in case of an enablement failure.

### About this task

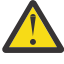

**Attention:** If you disable incremental updates for a Db2 subsystem, you cancel all subscriptions at the same time. That is, tables on the corresponding accelerator that are currently enabled for incremental updates will be disabled. Therefore, after re-enabling the Db2 subsystem, you must also re-enable the tables by using the **Enable replication** function in IBM Db2 Analytics Accelerator Studio.

### Procedure

1. Log on to the IBM Db2 Analytics Accelerator Console by using **telnet** or **ssh**. The preferred method is **ssh**.

For more information:

- "Using telnet to log on to the IBM Db2 Analytics Accelerator Console" on page 257
- "Using ssh to log on to the IBM Db2 Analytics Accelerator Console" on page 258
- 2. Press the Pause key, then Enter to display the following screen:

3. Type 2 and press Enter to display the submenu:

```
main -> 2
You have the following options:
(0) - Go back one level
(1)
    - Enable incremental updates
(2) - Disable incremental updates
   - Restart incremental update processes
(3)
(4) - Include or exclude tables not enabled for incremental updates
      in WAITFORDATA queries
(5) - Allow or disallow queries to run if WAITFORDATA timeout is reached
(6) - Change Db2 for z/OS credentials for Integrated Synchronization

    Change IP and secure DDF port of Db2 for z/OS for Integrated Synchronization
    (Menu) Manage certificates for replication

(7)
(8)
(9) - Integrated Synchronization status
(Default 0) >
```

- 4. Type 2 and press Enter.
- 5. Provide the requested information:
  - a) Select the Db2 subsystem where replication should be disabled: Type the name of the Db2 subsystem that you want to disable and press Enter.
  - b) Press 'y' to disable replication on Db2 system 'XYZ': Type y, then Enter.

When this step has been completed successfully, the phrase done. is displayed on the screen.

- c) Press the Enter key repeatedly until you reach the main menu of the IBM Db2 Analytics Accelerator Console.
- 6. Type x and press Enter to exit the console.

# Including or excluding loaded tables from WAITFORDATA queries

The WAITFORDATA option has been designed to add Hybrid Transactional Analytical Processing (HTAP) capabilities to the product. It minimizes the problem of replication latency for incrementally updated tables. However, a query might reference incrementally updated tables as well as tables that have not been enabled for incremental updates (loaded tables that can be referenced by accelerated queries).

### About this task

If you set the WAITFORDATA option to a value greater than 0.0, loaded accelerator-shadow tables tables and accelerator-only tables referenced by a query would, without further intervention, be waiting for incremental updates that never happen. The expiration period would always expire, and the query would fail because this is what happens when updates cannot be applied within the expiration period. It is therefore important that loaded tables can be included in queries with a WAITFORDATA setting. That is, after the passing of the specified WAITFORDATA delay, queries can go against a set of incrementally updated tables, a mixed set of tables, and even against a set of loaded tables only.

By default, loaded tables are excluded because there is a greater probability of data inconsistency. You can change this behavior and include loaded tables. This is recommended if you know that queries go against a mixed set of tables.

For a more detailed description of the WAITFORDATA option, see *Making queries wait for incremental updates* in the *IBM Db2 Analytics Accelerator for z/OS: User's Guide*.

### Procedure

- 1. Log on to the IBM Db2 Analytics Accelerator Console.
- 2. Press the Pause key, then Enter to display the following screen:

3. Type 2 and press Enter to display the submenu:

```
main -> 2
You have the following options:
(0) - Go back one level
(1) - Enable incremental updates
(2) - Disable incremental update processes
(3) - Restart incremental update processes
(4) - Include or exclude tables not enabled for incremental updates
in WAITFORDATA queries
(5) - Allow or disallow queries to run if WAITFORDATA timeout is reached
(6) - Change Db2 for z/OS credentials for Integrated Synchronization
(7) - Change IP and secure DDF port of Db2 for z/OS for Integrated Synchronization
(8) - (Menu) Manage certificates for replication
(9) - Integrated Synchronization status
(Default 0) >
```

4. Type 4 and press Enter.

The following screen is displayed:

Specify if tables that were loaded, but not enabled for incremental updates, are to be included in delayed queries (queries running with a setting of WAITFORDATA > 0.0).

It cannot be guaranteed that the data in these accelerator-shadow tables is up-to-date. If changes have been made to a Db2 source table, a new load process must be started to propagate these changes to the accelerator. Only then will these changes be reflected in the result set of accelerated queries.

The current setting is: 'Included'

Do you want to include loaded tables in WAITFORDATA queries? ('yes', 'no', or <return> to cancel): <cursor>

5. To change the value from no to yes or vice versa, type n or y at the prompt (position of <cursor> in the screen extract). Then press Enter.

To exit the dialog without changes, just press Enter.

After a change or confirmation of the present value, you see the following message:

Done. The new setting is now active and will be used with the next query that is offloaded to the accelerator.

6. Press Enter again to return to the submenu.

### What to do next

To change your settings, repeat steps <u>"4" on page 253</u> through <u>"6" on page 253</u>. Specify a different value in step "5" on page 253.

# **Configuring the expiration behavior of WAITFORDATA queries**

In the context of Hybrid Transactional Analytical Processing (HTAP), you can determine whether WAITFORDATA queries are aborted or executed despite the fact that not all incremental updates could be applied within the specified period.

### About this task

WAITFORDATA is an option (specified as a special register, ZPARM, or bind option) that can be used for queries against incrementally updated tables. It effects a hold on the query execution until the most recent updates (changes committed in Db2 for z/OS) have been applied to the tables referenced by the query. For a more detailed description, see *Making queries wait for incremental updates* in the *IBM Db2 Analytics Accelerator for z/OS: User's Guide*.

Query execution will be stopped for the period specified by the WAITFORDATA option. During that time, it is expected that all pending incremental updates can be applied. You can specify how to proceed with a query in case the updates cannot be applied within the time allotted for this task:

#### FAIL

This setting leads to the failure and the subsequent abortion of the query. It is the default.

#### CONTINUE

This setting effects the execution of a query despite the fact that the updates could not be applied within the specified time. It bears the risk that the query is run on obsolete data and hence delivers results that are not up-to-date.

### Procedure

- 1. Log on to the IBM Db2 Analytics Accelerator Console.
- 2. Press the Pause key, then Enter to display the following screen:

3. Type 2 and press Enter to display the submenu:

main -> 2 You have the following options: (0) - Go back one level (1) - Enable incremental updates (2) - Disable incremental update processes (3) - Restart incremental update processes (4) - Include or exclude tables not enabled for incremental updates in WAITFORDATA queries (5) - Allow or disallow queries to run if WAITFORDATA timeout is reached (6) - Change Db2 for z/OS credentials for Integrated Synchronization (7) - Change IP and secure DDF port of Db2 for z/OS for Integrated Synchronization (8) - (Menu) Manage certificates for replication (9) - Integrated Synchronization status (Default 0) >

4. Type 5 and press Enter.

The following screen is displayed:

Specify how to proceed after an expiration of the WAITFORDATA delay.

If you specify FAIL, and the delay passes before the affected tables have been fully updated, the query aborts with SQLCODE -904. FAIL is the default.

If you specify CONTINUE, the query is executed after the passing of the delay, no matter if the table data is current or not.

The passing of the delay is indicated by SQLCODE +904.

The current setting is: FAIL

Enter your choice ('fail', 'continue' or <return> to cancel): <cursor>

5. To change the value from FAIL to CONTINUE or vice versa, type c or f at the prompt (position of <cursor> in the screen extract). Then press Enter.

To exit the dialog without changes, just press Enter.

After a change or confirmation of the present value, you see the following message:

Done. The new setting is now active and will be used with the next query that is offloaded to the accelerator.

6. Press Enter again to return to the submenu.

### What to do next

To change your settings, repeat steps <u>"4" on page 254</u> through <u>"6" on page 255</u>. Specify a different value in step "5" on page 255.

IBM Db2 Analytics Accelerator for z/OS : Installation Guide

# **Chapter 13. Beyond the basics**

This chapter contains information about resource allocation and job prioritization, including tips on how to fine-tune IBM Db2 Analytics Accelerator for z/OS with regard to these issues.

# Logging on to the IBM Db2 Analytics Accelerator Console

All functions or features discussed in this section are accessed from the IBM Db2 Analytics Accelerator Console, so that a console log-on is required.

### About this task

You can use **telnet** or **ssh** to log on to the IBM Db2 Analytics Accelerator Console. The recommended method is **ssh** because this means the connection is encrypted.

# Using telnet to log on to the IBM Db2 Analytics Accelerator Console

A telnet logon to the IBM Db2 Analytics Accelerator Console is still possible for compatibility reasons, but not recommended. Consider using the more secure ssh method instead.

### Procedure

- 1. Start a client or emulator session (using, for example, IBM Personal Communications) to communicate with the z/OS system on which your Db2 subsystem is located.
- 2. Log on to TSO/ISPF.
- 3. Enter the following command:

```
tso telnet <hostname> 1600
```

where

#### <hostname>

Is the IP address of the accelerator that is connected to the Db2 for z/OS data server.

#### 1600

Is the number of the port configured for accessing the IBM Db2 Analytics Accelerator Console using a telnet connection between the Db2 for z/OS data server and the accelerator.

For example:

tso telnet 203.0.113.8 1600

4. When prompted, enter acceladm as the user ID, followed by the console password.

The initial password is dwa-1234. You must change this password at the first logon.

The console also offers an option to create additional console users with different passwords.

5. Press the Pause key, then Enter to display the following screen:

### What to do next

Type x and press Enter to exit the **console** and close the telnet session.

# Using ssh to log on to the IBM Db2 Analytics Accelerator Console

A secure shell (ssh) connection ensures that the information exchanged between your IBM Z system and the accelerator console is encrypted.

### Before you begin

• An ssh client must be installed on the mainframe computer (IBM Z). Starting with z/OS V2R2, the OpenSSH package, which contains an ssh client, is part of the operating system.

If you still use z/OS V2R1, you can obtain an ssh client by installing the respective component from BM Ported Tools for z/OS. See:

https://www-03.ibm.com/systems/z/os/zos/features/unix/port\_tools.html

Mind that IBM does not offer this package anymore. However, the functionality lives on in more specific packages provided by the Rocket software company (<u>https://www.rocketsoftware.com/zos-open-source</u>). These packages usually include the OpenSSH component that contains the ssh client, so that you can connect from the z/FS file system to the accelerator. Note that you only need the client component of OpenSSH for maintenance updates (called ssh).

• An ssh client must also be installed on the workstation used to access the IBM Db2 Analytics Accelerator for z/OS Console. You can use a tool like PuTTY, which comes free of charge.

### Procedure

1. On your client workstation, open an ssh shell and connect to the mainframe computer by using the following command:

ssh <mainframe-ip>

where <mainframe-ip> is the IP address or host name of the IBM Z system that is connected to the accelerator.

- 2. Enter the logon user ID and password for the IBM Z system.
- 3. When connected, enter the following commands from the shell to connect to the IBM Db2 Analytics Accelerator Console:

ssh -p 2222 configuration-console@<accelerator-ip>

where

### -p 2222

Specifies a non-default connection port.

<accelerator-ip>

Is the IP address of the accelerator.

For IBM Db2 Analytics Accelerator on an IBM Integrated Analytics System, this is the virtual IP or wall IP address.

For Db2 Analytics Accelerator on Z, this is the IP address of the network that you labeled DB2 in the **Appliance Installer**.

4. When prompted, enter acceladm as the user ID, followed by the console password.

The initial password is dwa-1234. You must change this password at the first logon.

The console also offers an option to create additional console users with different passwords.

5. Press the Pause key, then Enter to display the following screen:

### What to do next

Type x and press Enter to exit the **console** and close the **ssh** session.

# Setting resource limits for Db2 subsystems

If an accelerator is shared by multiple Db2 subsystems, you can limit the processing resources that can be claimed by individual Db2 subsystems. This allows you to adapt the processing resources to the size of the query workloads generated by each subsystem.

### **Before you begin**

The authentication process (pairing) must have been completed for the accelerators whose resources you want to rebalance.

### About this task

By default, all of an accelerator's processing resources are shared by the connected Db2 subsystems. If only one subsystem passes a workload to the accelerator, this subsystem can use all of the resources. If more subsystems generate workloads, the resources are distributed dynamically among these subsystems. This prevents a resource drain, that is, a situation in which a single Db2 subsystem occupies all available resources and blocks resource access for other subsystems.

**Note:** In the following description, the word *shares* is used as an abbreviation for the term *soft CPU shares* as it is defined in the Db2 (for Linux, UNIX and Windows) documentation.

You can reserve a certain portion of the available resources for administrative tasks and incremental updates. These limits are percentages set with the help of IBM support. Once set, they remain fixed. In addition, a major share of the resources will always be used by the system for processing. The rest can be freely distributed among the connected Db2 subsystems. If you set a minimum for a Db2 subsystem, that limit is valid for the resource group associated with that Db2 subsystem on the accelerator.

The limit becomes effective only if a workload is assigned to the resource group. Otherwise, the limit is ignored, and all of the available resources can be used by other processes. If a workload is assigned to the resource group, the configured minimum share is reserved for the Db2 subsystem to which it has been assigned.

The value that you set as the minimum cannot be higher than 65535 for each connected Db2 subsystem. If you try to set a higher value, the following message is displayed:

Value too high! Maximum is 65535

If you give more shares to one of the connected Db2 subsystems, such that the total number of shares increases, the quotas are changed proportionally. See the following example:

| Workload Name      | Current Entitlement | Target Entitlement |
|--------------------|---------------------|--------------------|
| ADMIN              | 222 ( 4.99%)        | 277 ( 4.99%)       |
| INCREMENTAL UPDATE | 222 ( 4.99%)        | 277 ( 4.99%)       |
| SYSTEM             | 2002 (45.03%)       | 2002 (36.03%)      |

Internal System Resource Share Entitlements:

Tenant Resource Share Entitlements:

| ID | Location Name | Current Entitlement | Target Entitlement |
|----|---------------|---------------------|--------------------|
| 54 | DWXDC1L       | 1000 (22.49%)       | 1000 (18.00%)      |
| 57 | DWXDB1Q       | 1000 (22.49%)       | 2000 (36.00%)      |

You can see that the number of shares reserved for Db2 subsystem DWXDB1Q has increased by 1000. This affects the quotas in the two Target Entitlement columns as shown: In the lower table, the number of shares reserved for the DWXDC1L subsystem remains the same (1000); in the upper table, the number of shares used by the system also remains the same (2002). The two Db2 subsystems and the system claim 5002 shares in sum. These 5002 shares represent 90 percent of the total because the percentages for administrative tasks and incremental updates remain fixed, each at 5 percent of the total (the differences in the table were caused by rounding). So the number of shares for administrative tasks and incremental updates increases to 277 for each process, and the total number of shares increases by 1110, from 4446 to 5556.

You assign accelerator processing resources on the IBM Db2 Analytics Accelerator Configuration Console. The values that you enter are then mapped to guaranteed resource allocation (GRA) definitions for the IBM Integrated Analytics System.

A resource allocation is valid only for a single accelerator and the Db2 subsystems that it is connected to. That is, if you have more than one accelerator attached to the same Db2 subsystem, you must allocate resources for each accelerator separately.

### Procedure

- 1. Log on to the IBM Db2 Analytics Accelerator Console.
- 2. Press the Pause key, then Enter to display the following screen:

3. Type 1 and press Enter to display the submenu:

```
main -> accel
You have the following options:
 (0) - Go back one level
 (1) - Obtain pairing code, IP address, and port
 (2) - List paired Db2 subsystems
 (3) - Clear query history
 (4)
    - Restart accelerator process
    - Reboot all appliance nodes
 (5)
 (6) -
       Dump extensive diagnostic information
    - Stop backend database
 (7)
 (8) - Start backend database
 (9) - Transparently convert Db2 for z/OS REAL columns into DOUBLE columns when loading a
table
 (10) - Set the DB2 subsystem for time synchronization

    (11) - Rotate key used to generate service password
    (12) - Accelerator Workload Management

 (13) - FODC Dump File Management
```

4. Type 12 and press Enter.

You see a screen similar to the following:

```
(Default 0) > 12
main -> accel -> managewlm -> wlmconfig
```

ACCELERATOR WORKLOAD MANAGEMENT CONFIGURATION

Internal System Resource Share Entitlements:

| Workload Name      | Current Entitlement | Target Entitlement |
|--------------------|---------------------|--------------------|
| ADMIN              | 222 ( 4.99%)        | 222 ( 4.99%)       |
| INCREMENTAL UPDATE | 222 ( 4.99%)        | 222 ( 4.99%)       |
| SYSTEM             | 2002 (45.03%)       | 2002 (45.03%)      |

Tenant Resource Share Entitlements:

| ID | Location Name | Current Entitlement | Target Entitlement |
|----|---------------|---------------------|--------------------|
| 54 | DWXDC1L       | 1000 (22.49%)       | 1000 (22.49%)      |
| 57 | DWXDB1Q       | 1000 (22.49%)       | 1000 (22.49%)      |

```
(0) back
```

- Go back one level

```
    (1) changetenantentitlement - Modify the resource share entitlement of a single accelerator tenant
    (2) applywlmconfig - Apply the current workload management configuration to the accelerator
```

5. Enter one of the options displayed on the screen in step "4" on page 260, that is:

(0)

To exit the screen and go back one level

(1)

To change the resource allocation

(2)

To save and apply the values currently displayed

6. To change the current resource allocation, enter 1.

You are asked to select a Db2 subsystem:

```
Which tenant entitlement should be updated?
(0) - abort
(1) - DWXDC1L
(2) - DWXDB1Q
```

7. Select the subsystem by entering the correct number.

Using the previous example in step "4" on page 260, this would be number 2.

You are asked for the new number of shares to be allocated to the selected Db2 subsystem (tenant). Valid are integers between 1 and 65535.

8. Type an appropriate number and press Enter. For example: 2000.

The screen in step <u>"4" on page 260</u> is updated and shows the new values. For example, if you entered 2000, you would see the following values in the Target Entitlement column of the Tenant Resource Share Entitlements section:

·

Internal System Resource Share Entitlements:

| Workload Name      | Current Entitlement | Target Entitlement |
|--------------------|---------------------|--------------------|
| ADMIN              | 222 ( 4.99%)        | 277 ( 4.99%)       |
| INCREMENTAL UPDATE | 222 ( 4.99%)        | 277 ( 4.99%)       |
| SYSTEM             | 2002 (45.03%)       | 2002 (36.03%)      |

Tenant Resource Share Entitlements:

| ID | Location Name | Current Entitlement | Target Entitlement |
|----|---------------|---------------------|--------------------|
| 54 | DWXDC1L       | 1000 (22.49%)       | 1000 (18.00%)      |
| 57 | DWXDB1Q       | 1000 (22.49%)       | 2000 (36.00%)      |

The values in the Target Entitlement column of the Internal System Resource Share Entitlements section also change accordingly, taking the Workload Management configuration of the system into account.

9. Enter 2 to save and apply the new values.

The screen in step <u>"4" on page 260</u> is updated once more. It now shows identical values in the Current Entitlement and Target Entitlement columns.

- 10. Repeat steps <u>"4" on page 260</u> through <u>"9" on page 262</u> for other Db2 subsystems as often as required.
- 11. When finished, enter 0 to leave the submenu.
- 12. Press the Enter key repeatedly until you reach the main menu of the console.
- 13. Type x and press Enter to exit the console.

# **Related information**

Enabling and setting CPU shares Resource assignment with service classes

# Mapping of z/OS importance levels to priorities of the accelerator database engine

During query execution, z/OS importance levels are automatically converted. Queries thus run with the corresponding priorities of the database engine on the accelerator.

The z/OS importance levels map to accelerator database priorities as shown in Table 9 on page 262.

| Table 9. Mapping of z/OS importance levels to accelerator database priorities |                                         |  |
|-------------------------------------------------------------------------------|-----------------------------------------|--|
| z/OS importance level                                                         | Priority of accelerator database engine |  |
| System                                                                        | Critical                                |  |
| Importance 1                                                                  | Critical                                |  |
| Importance 2                                                                  | Critical                                |  |
| Importance 3                                                                  | High                                    |  |
| Importance 4                                                                  | Medium                                  |  |
| Importance 5                                                                  | Medium                                  |  |
| Discretionary                                                                 | Low                                     |  |

### Behavior

Suppose you have a set of queries with identical resource requirements. There are queries at each priority level. Queries are admitted in a ratio of 8:4:2:1. This means for every query of low priority, 2 queries of medium priority, 4 queries of high priority, and 8 queries of critical priority are admitted. Queries of lower priority will not be suppressed by queries of a higher priority.

### Important:

- The allocated accelerator resources set the boundaries for the validity of job priorities. If, for example, two subsystems share an accelerator, and subsystem A is allowed to use 90 percent of the resources, while subsystem B gets only ten percent, priority settings for queries from subsystem B will be considered only within the ten-percent-share. This means that a query with a low priority from subsystem A might still be processed faster than a query from subsystem B with a high priority. The actual outcome, however, depends on the workload that is assigned to the shares.
- The change of importance levels over time is not supported by the database engine of the accelerator.

### **Related tasks**

Setting resource limits for Db2 subsystems

If an accelerator is shared by multiple Db2 subsystems, you can limit the processing resources that can be claimed by individual Db2 subsystems. This allows you to adapt the processing resources to the size of the query workloads generated by each subsystem.

# Using the call-home function

A connected Db2 subsystem or data sharing group regularly polls the accelerator server for system health information. In turn, corresponding event messages (DSNX881I messages) are returned to the subsystem or group. These messages are written to the z/OS system log (SYSLOG) of the LPAR in which the subsystem or group is located. You can enable an automatic event notification service for the most critical DSNX881I events (call-home function). When one of these events occurs, one or two contact addresses are notified by email, and a support case is opened automatically.

# Configuring the call-home function on the HMC

The Hardware Management Console (HMC) offers a call-home function for IBM Z. You must connect this function to your accelerator system so that it can be used to send notifications about accelerator-related events to selected administrators.

### **Before you begin**

Be sure that you meet the prerequisites before you proceed with the configuration:

- Currently, the call-home function can be used for deployments of IBM Db2 Analytics Accelerator for z/OS on an IBM Integrated Analytics System only.
- To use the HMC call-home function with IBM Db2 Analytics Accelerator, your network must have been prepared accordingly:
  - Two cables are required between the IBM Integrated Analytics System and the HMC network switch.
  - A sufficient number of IP addresses must have been defined for the purpose. That is, each
    accelerator processing node requires a static IP address in the HMC network. In addition, a floating
    IP address must be defined, which is used for the head node.
  - The network connection between IBM Db2 Analytics Accelerator and the HMC must be a *switched* connection (Layer-2 network), where the IP addresses of both devices are in the same subnet. A routed network connection (Layer-3 network) won't work.
  - For the call-home function to work properly, it must be possible to reach IBM support servers from the HMC. Configure the HMC so that it can reach the following IP addresses over port 443:

| Table 10. Support server IP addresses |                                |                             |  |  |
|---------------------------------------|--------------------------------|-----------------------------|--|--|
| Host name                             | Old IP addresses               | New IP addresses            |  |  |
| esupport.ibm.com                      | 129.42.60.189                  | 129.42.21.70                |  |  |
|                                       | (valid till April 13, 2023)    | (valid from April 14, 2023) |  |  |
|                                       | 129.42.54.189                  | 129.42.18.70                |  |  |
|                                       | (valid till December 31, 2023) | (valid from Jan 1, 2024)    |  |  |
|                                       | 129.42.56.189                  | 129.42.19.70                |  |  |
|                                       | (valid till December 31, 2023) | (valid from Jan 1, 2024)    |  |  |

For more information, see Configuring access to the IBM Support servers.

In many cases, the support engineer makes the necessary provisions during the initial installation of IBM Db2 Analytics Accelerator on the basis of the submitted site survey. However, if you do not yet meet the network requirements, you must open a support case.

# Procedure

- 1. Enter the URL of the HMC in a web browser.
- 2. Log on to the HMC with the proper user name and password.
- 3. Click **Service Management** in the navigator on the left.
- 4. On the Service Management page, select Configure IDAA Callhome.
  - The following page is displayed:

| IBM Hardw   | vare Management Console |    |
|-------------|-------------------------|----|
| Home        | Configure IDAA Callhome | Ľ× |
| ਦੂਦੀ Confi  | gure IDAA Callhome      |    |
| Allowed IDA | AA Hosts                |    |
| Add Dele    | te Close                |    |

Figure 101. The Configure IDAA Callhome page on the HMC

5. To add an IP address, click **Add**, then enter the address. Repeat this procedure for all the IP addresses defined for your accelerators in the HMC network (see previous *Before you begin* section).

**Hint:** The radio buttons that appear in front of the IP addresses are for the removal of addresses from the list. To this end, you pick an address by selecting the radio button, and then click **Delete**.

- 6. Click **Close** when you are finished adding IP addresses.
- 7. Optionally: Provide a custom domain name and password for the HMC domain.

Note: You can also skip this entire step. In this case, the default domain is used.

- a) In the navigator on the left, click HMC Management.
- b) On the **HMC Management** page, click **Domain Security**. You see the following page:

| IBM Hardware Management Console                                                                                                    |                                                                                                    |  |  |
|----------------------------------------------------------------------------------------------------|----------------------------------------------------------------------------------------------------|--|--|
| Home Domain Security                                                                                                    | Ľ×                                                                                                    |  |  |
| 0 Domain Security                                                                                                    |                                                                                                    |  |  |
| Current domain name:<br>Domain name:                                                                                                    |                                                                                                    |  |  |
| Current password status:<br>New password:                                                                                                  |                                                                                                    |  |  |
| Verify password:                                                                                                    |                                                                                                    |  |  |
| Select an action:<br>• Apply to the Hardware Manage<br>• Apply to defined objects and th<br>• Reset to manufacturing default               | ement Console<br>e Hardware Management Console<br>domain name and password                                      |  |  |
| <ul> <li>Click "Help" for important inf<br/>and about the consequences<br/>or password, to this console</li> <li>OK Cancel Help</li> </ul> | ormation about using this task correctly,<br>s of applying a customized domain name,<br>or its defined objects. |  |  |
| Figure 102. The <b>Domain Security</b> page or                                                                                             | n the HMC                                                                                                    |  |  |

- c) Enter a domain name in the **Domain name** field.
- d) Provide a password in the **New password** field.
- e) Confirm the password by re-typing it in the Verify password field.
- f) Click **OK** to save the settings.
- 8. You can log out of the HMC now.

# Configuring the call-home function on the accelerator

Use this submenu of the IBM Db2 Analytics Accelerator Console to provide the information required to successfully send call-home notifications.

### Procedure

- 1. Log on to the IBM Db2 Analytics Accelerator Console.
- 2. Press the Pause key, then Enter to display the following screen:

3. Type 4 and press Enter to display the submenu:

```
main -> 4
You have the following options:
(0) - Go back one level
(1) - Configure call home
(2) - Enable call home
(3) - Disable call home
(4) - Display settings
(5) - Test connectivity
```

4. Type 1 and press Enter.

Provide the following information:

- 5. Enter the company name ('' or '0' to exit):. Type the name of your organization and press Enter.
- 6. Enter the company address, line 1/3 ('' or '0' to exit):. Start to type your organization's address here (you have three lines for this information). Press Enter at the end of the first line.

It is mandatory to provide information on this and the following line (see next step). Line 3/3 is optional.

- 7. Enter the company address, line 2/3 ('' or '0' to exit):. Continue with your organization's address. Press enter at the end of the second line.
- 8. Enter the company address, line 3/3, optional ('0' to exit):. Complete your organization's address on this line if needed and press Enter when finished. Otherwise, just press Enter.
- 9. Enter the IBM Customer Number ('' or '0' to exit):. Type your IBM customer number and press Enter.
- 10. Do you want to define separate contact persons? [n]:. Decide whether you want to specify two different email contacts for call-home notifications, one for software and one for hardware issues.

If you enter y, you will have to provide information about the secondary contact in the steps that follow. That is, you will have to answer the questions <u>"11" on page 266</u> through <u>"14" on page 266</u> for the secondary contact as well.

11. Enter the name of the primary contact for support cases ('' or '0' to exit):.

Type the name of the person in your organization who is registered at IBM support and is supposed to receive the call-home notification emails. Specify the name exactly as defined in your registration record at IBM support, for example Bill Murkham. Then press Enter.

- 12. Enter the phone number of the primary contact for support cases ('' or '0' to exit):. Type the phone number of the person you entered in step <u>"11" on page 266</u>, for example 001-487-185-6123, and press Enter.
- 13. Enter the email address of the primary contact for support cases ('' or '0' to exit): .Type the email address of the person you entered in step <u>"11" on page 266</u>, for example billym@xyz.com, and press Enter.
- 14. Enter the cell phone number of the primary contact for support cases, optional ('0' to exit):. Type the cell-phone number of the person you entered in step <u>"11"</u> on page 266, for example 001-414-767-6741, and press Enter.

Under the heading System Information:

15. Enter the system description ('.' to exit):

Enter a description that identifies the system or accelerator for which you want to enable call home.

- 16. Enter the system location ('.' to exit): Enter a description that identifies the location of the system or accelerator for which you want to enable call home. That is, something like Boston site, bldg. 2.
- 17. Enter the 2-digit ISO country code for the country where the system is located ('.' to exit):

Enter the appropriate country code, for example US for the United States. You can search for your code from the following website:

ISO Online Browsing Platform (OBP)

Under the heading HMC Information:

- 18. Is the z HMC configured with the default domain values? Enter 'y' to confirm. If not, enter 'n' and provide the domain information in the following steps (Default n):
  - a) Enter the System z HMC IP address ('.' to exit):

Enter the IP address of the HMC that is used to monitor the accelerator LPARs. Ask an IBM Z systems programmer or network administrator for this IP address if you don't know it.

If a default domain has been configured on the HMC, you can use this default domain for the callhome communication between the managed LPARs and the connected accelerators. No further domain details and credentials are required for the setup.

If you selected n in step <u>"18" on page 267</u>, provide the details of the HMC domain that the call-home function is supposed to use:

- b) Enter the System z HMC domain name ('.' to exit): Enter the domain name that you specified on the **Domain Security** page of the HMC. See step <u>"7.c" on page 265.</u>
- c) Enter the System z HMC domain password ('.' to exit): Enter the domain password that you specified on the **Domain Security** page of the HMC. See step "7.e" on page 265.

Under the heading Proxy Information:

19. Press 'y' if a proxy server between the z HMC and the IBM support server is required. (Default n): y

Enter y if a proxy server is used between the HMC and the support server.

You can press the period (.) to cancel or bypass the proxy server configuration and continue without it.

a) Enter the proxy location ('.' to exit) (Default <ip-address>):

Enter the IP address or DNS name of the proxy server. If you just press Enter, the default address is used, which is the IP address you entered previously on this console.

b) Enter the proxy port (numeric value in range [1, 65535]) ('.' to exit) (Default 3128): 3128

Enter the port number that the proxy server uses to listen to requests from the HMC. Enter an integer in the range from 1 to 65535. The default port is 3128.

- 20. Press 'y' to save your configuration or any other key to cancel:. Type y and press Enter to confirm and save your information.
- 21. Press Enter to return to the submenu.

# Enabling the call-home function

You must enable the call-home function on the IBM Integrated Analytics System before you can use it.

### Before you begin

Make sure that you have completed the previous step, *Configuring the call-home function on the accelerator* successfully.

### Procedure

- 1. Log on to the IBM Db2 Analytics Accelerator Console.
- 2. Press the Pause key, then Enter to display the following screen:

3. Type 4 and press Enter to display the submenu:

```
main -> 4
You have the following options:
(0) - Go back one level
(1) - Configure call home
(2) - Enable call home
(3) - Disable call home
(4) - Display settings
(5) - Test connectivity
4. Type 2 and press Enter.
```

5. At the prompt Press 'y' to enable call home or any other key to cancel [y]:, type y and press Enter.

You see the following message:

Done. Press <return> to continue

6. Press Enter to return to the submenu.

# **Disabling the call-home function**

To disable the call-home function on an IBM Integrated Analytics System, complete the steps in this topic.

# Procedure

- 1. Log on to the IBM Db2 Analytics Accelerator Console.
- 2. Press the Pause key, then Enter to display the following screen:

3. Type 4 and press Enter to display the submenu:

```
main -> 4
You have the following options:
(0) - Go back one level
(1) - Configure call home
(2) - Enable call home
(3) - Disable call home
(4) - Display settings
(5) - Test connectivity
```

- 4. Type 3 and press Enter.
- 5. At the prompt Press 'y' to disable call home or any other key to cancel [y]:, type y and press Enter.

You see the following message:

Done. Press <return> to continue

6. Press Enter to return to the submenu.

# **Displaying call-home settings**

To display or verify your settings for the call-home function, you can use another option on the call-home submenu of the IBM Db2 Analytics Accelerator Console.

### Procedure

- 1. Log on to the IBM Db2 Analytics Accelerator Console.
- 2. Press the Pause key, then Enter to display the following screen:

3. Type 4 and press Enter to display the submenu:

main -> 4
You have the following options:
(0) - Go back one level
(1) - Configure call home
(2) - Enable call home
(3) - Disable call home
(4) - Display settings
(5) - Test connectivity

- 4. Type 4 and press Enter.
- 5. Check the output on the screen.

**Note:** For security reasons, the IP address, domain name, and domain password specified on the Hardware Management Console (HMC) and on the accelerator (compare steps <u>"18.a" on page 267</u> through "18.c" on page 267) are not displayed.

#### Example

The following example shows a setup with two notification addresses, one to be used in case of software events, the other in case of hardware events.

| Call Home Status          | : Enabled                |
|---------------------------|--------------------------|
| Company Name              | : XYZ GmbH               |
| Company Address 1/3       | : Schoenaicher First 220 |
| Company Address 2/3       | : 71032 Boeblingen       |
| Company Address 3/3       | : Germany                |
| IBM Customer Number       | : 1717171                |
| Contact Name              | : Manfred Koebel         |
| Contact Phone Number      | : +49-1234-567-8990      |
| Contact Email Address     | : mkoeb@xyz.de           |
| Contact Cell Phone Number | : +49-9876-543-2112      |
| Contact Event Setting     | : SOFTWARE               |
| Contact Name              | : Speedy Gonzales        |
| Contact Phone Number      | : 321-321-4321           |
| Contact Email Address     | : schnellste.maus@xyz.mx |
| Contact Cell Phone Number | : 123-123-1234           |
| Contact Event Setting     | : HARDWARE               |

Press <return> to continue

# **Testing connectivity**

To check whether the network setup for the call-home function works correctly, you can run a connectivity test from the IBM Db2 Analytics Accelerator Console.

### Procedure

- 1. Log on to the IBM Db2 Analytics Accelerator Console.
- 2. Press the Pause key, then Enter to display the following screen:

3. Type 4 and press Enter to display the submenu:

main -> 4
You have the following options:
(0) - Go back one level
(1) - Configure call home
(2) - Enable call home
(3) - Disable call home
(4) - Display settings
(5) - Test connectivity

4. Type 5 and press Enter.

The following text is displayed on the screen:

This option verifies that the call home configuration is correct and that the call home service is able to communicate with the IBM support servers. Press 'y' to test call home connectivity or any other key to cancel [y]:
5. To start the test, type y and press Enter.

A message on the screen informs you whether the test succeeded. If it fails, hints at possible causes are given, for example:

Connectivity test failed.

Make sure that the HMC domain name and password are correct.

Done Press <return> to continue

6. Press Enter to exit the screen and return to the previous submenu.

# Enabling queries against system-temporal and bi-temporal tables

Temporal tables, introduced with Db2 10 for z/OS, are fully supported, which means that you can run accelerated queries against all columns of these tables, including the timestamp columns that define the time interval. System-temporal and bi-temporal tables are special because they create history tables. Accelerated queries can succeed only if both, the base and the history tables are defined and loaded on the accelerator. IBM Db2 Analytics Accelerator therefore checks for their presence. This is why queries against these two types of temporal tables must be enabled explicitly.

## About this task

• To enable accelerated queries, you must define the base tables and the related history tables separately as accelerator-shadow tables and also load both types of tables.

Business-temporal tables need not be enabled.

- Keep the base table and the related history table in sync on the accelerator. You might get confusing results if the load times of these tables do not match.
- A history table can be archived with the High Performance Storage Saver, provided that it is partitioned by range. However, the base table of a system-temporal or bi-temporal table that is partitioned in the same manner cannot be archived by the High Performance Storage Saver.

#### Procedure

• To enable accelerated queries against system-temporal or bi-temporal accelerator-shadow tables, set or include option 5 in the value of the QUERY\_ACCEL\_OPTIONS parameter or ZPARM.

For more information, follow the appropriate link at the end of this topic.

 If you want to enable incremental updates for system-temporal and bi-temporal tables, you must "tell" IBM InfoSphere Change Data Capture for z/OS that it needs to work on the regular tables as well as on the history tables.

This is done by adding the following line to the CHCDBMxx configuration member:

```
REPLTEMPORALTABLES = DECOUPLE
```

# Managing FODC dump folders

By default, FODC dump directories are included in accelerator trace files, that is, in compressed getlogs trace archives, for example idaaDashBACKEND\_getLogs\_task4721859\_20240110202523632602\_logs.zip. There are certain situations in which an FODC dump file management is needed.

#### About this task

These are situations that might require FODC dump file management:

• You want to collect information from specific FODC dump directories, but not from all of them. This situation is likely to occur if IBM support already has an accelerator trace file, but an additional failure

has occurred within a short time frame, and you want to add FODC dump information related to these failures to the existing trace file or customer support record.

An existing accelerator trace does not include an idaaDashBACKEND\_getLogs\_task archive.
 Occasionally, the getLogs command of the backend database engine fails for unexpected reasons. The FODC dump file management feature allows you to copy (add) FODC dump directories to the existing support information.

#### Procedure

- 1. Log on to the IBM Db2 Analytics Accelerator Console.
- 2. Press the Pause key, then Enter to display the following screen:

3. Type 1 and press Enter to display the submenu:

```
main -> accel
You have the following options:
(0) - Go back one level
(1) - Obtain pairing code, IP address, and port
(2) - List paired Db2 subsystems
(3) - Clear query history
(4) - Restart accelerator process
(5) - Reboot all appliance nodes
(6) - Dump extensive diagnostic information
(7) - Stop backend database
(8) - Start backend database
(9) - Transparently convert Db2 for z/OS REAL columns into DOUBLE columns when loading a table
(10) - Set the DB2 subsystem for time synchronization
(11) - Rotate key used to generate service password
(12) - Accelerator Workload Management
(13) - FODC Dump File Management
4. Type 13 and press Enter.
```

You see a screen similar to the following:

(Default 0) > 12
+-----+
| FODC FOLDER MANAGEMENT |
main -> accel -> managefodc -> fodcdump
-----You have the following options:
(0) back - Go back one level
(1) listfodcfolders - List the FODC dump folders in a number of ways
(2) copyfodcfolders - Copy the FODC dump folders to the additional support info directory

5. Enter one of the options displayed on the screen in step "4" on page 272, that is:

#### (0)

To exit the screen and go back one level

(1)

To list the existing FODC dump folders.

(2)

To copy FODC dump folders to the additional support information directory.

Selecting option (1) opens the following submenu:

(Default 0) > 1LIST FODC DUMP FOLDERS 1 

(0) - Go back one level to main menu

(1) - List FODC dump folders sorted by last write timestamp

- (2) List FODC dump folders sorted by size
- To sort the FODC dump folders chronologically, that is, by their last write timestamp, type 1 and press Enter.
- To sort the FODC dump folders by size, type 2 and press Enter. You see the following submenu:

Select how the folders will be ordered

- (0) Go back one level to choose FODC management options(1) Descending order
- (2) Ascending order

Select one of these options:

(1)

To display the FODC dump folders sorted by size, where the sizes are decreasing from top to bottom.

(2)

To display the FODC dump folders sorted by size, where the sizes are increasing from top to bottom.

The next submenu displays the node folders, which are superordinate folders that group the FODC dump folders. Within each node folder, the FODC dump folders sorted by the chosen method. You are asked which node folder you want to search.

```
Select a node folder to search within
(0) <-> All Nodes ( 8 Fodc Dump Dir[s] )
(1) <-> NODE0005 ( 0 Fodc Dump Dir[s]
(2) <-> NODE0004 ( 0 Fodc Dump Dir[s]
(3) <-> NODE0003 ( 0 Fodc Dump Dir[s] )
(4) <-> NODE0002 ( 0 Fodc Dump Dir[s] )
(5) <-> NODE0001 ( 0 Fodc Dump Dir[s] )
(6) <-> NODE0000 ( 8 Fodc Dump Dir[s] )
```

Enter 0 to search all node folders, or one of the other numbers to search just one particular node folder. The following list is an example (extract) of selection 0:

```
(Default 0) > 0
(1) FODC_Trap_2024-01-15-22.24.48.458801_0000
Folder: /head/home/db2inst1/sqllib/db2dump/NODE0000/
FODC Trap 2024-01-15-22.24.48.458801 0000
    Metadata:
        writeTime: 2024-01-15 22:26:57.204590
folderSize: 185.7MB (194687740)
(2) FODC_Trap_2024-01-15-22.30.07.057274_0000
Folder: /head/home/db2inst1/sqllib/db2dump/NODE0000/
FODC_Trap_2024-01-15-22.30.07.057274_0000
    Metadata:
        writeTime: 2024-01-15 22:30:07.184590
        folderSize: 122.2MB (128036277)
(3) FODC_Cpu_2024-01-12-19.15.16.077408_0000
  .
```

This means that the existing node folders contain FODC dump folders as shown.

Selecting option (2) opens the following submenu:

COPY FODC FOLDERS TO ADDITIONAL SUPPORT INFO DIRECTORY

(0) - Go back one level

(1) - Copy FODC folders sorted by last write timestamp

(2) - Copy FODC folders sorted by size

- To preselect a chronological list of the FODC dump folders for copying, that is, a list sorted by the last write timestamp of the folders, type 1 and press Enter.
- To preselect a list of the FODC dump folders sorted by folder size for copying, type 2 and press Enter. You see the following submenu:

Select how the folders will be ordered
(0) - Go back one level to choose FODC management options
(1) Descending order
(2) Ascending order

Select one of these options:

(1)

To display the FODC dump folders sorted by size, where the sizes are decreasing from top to bottom.

(2)

To display the FODC dump folders sorted by size, where the sizes are increasing from top to bottom.

The next submenu displays the node folders, which are superordinate folders that group the FODC dump folders. Within each node folder, the FODC dump folders are sorted by the chosen method. You are asked to select one or all node folders to preselect the FODC dump folders therein.

Select a node folder to search within
(0) <-> All Nodes ( 8 Fodc Dump Dir[s] )
(1) <-> NODE0005 ( 0 Fodc Dump Dir[s] )
(2) <-> NODE0004 ( 0 Fodc Dump Dir[s] )
(3) <-> NODE0003 ( 0 Fodc Dump Dir[s] )
(4) <-> NODE0002 ( 0 Fodc Dump Dir[s] )
(5) <-> NODE0001 ( 0 Fodc Dump Dir[s] )
(6) <-> NODE0000 ( 8 Fodc Dump Dir[s] )

To continue:

a. Type the appropriate number in front of a listed node folder, and press Enter. Enter 0 to preselect all node folders for copying, or one of the other numbers to preselect just one particular node folder. The following list is an example (extract) of selecting 0:

(Default 0) > 0(1) FODC\_Trap\_2024-01-15-22.24.48.458801\_0000 Full Path: /head/home/db2inst1/sqllib/db2dump/NODE0000/ FODC\_Trap\_2024-01-15-22.24.48.458801\_0000 (2) FODC\_Trap\_2024-01-15-22.30.07.057274\_0000 Full Path: /head/home/db2inst1/sqllib/db2dump/NODE0000/ FODC\_Trap\_2024-01-15-22.30.07.057274\_0000 (3) FODC\_Cpu\_2024-01-12-19.15.16.077408\_0000
 Full Path: /head/home/db2inst1/sqllib/db2dump/NODE0000/
FODC\_Cpu\_2024-01-12-19.15.16.077408\_0000 (4) FODC\_Clp\_2024-01-15-21.57.58.866884\_0000 Full Path: /head/home/db2inst1/sqllib/db2dump/NODE0000/ FODC\_Clp\_2024-01-15-21.57.58.866884\_0000 (5) FODC\_FmpTrap\_2024-01-15-17.12.18.920731\_0000 Full Path: /head/home/db2inst1/sqllib/db2dump/NODE0000/ FODC FmpTrap 2024-01-15-17.12.18.920731 0000 (6) FODC FmpTrap 2024-01-15-17.14.43.115307 0000 Full Path: /head/home/db2inst1/sqllib/db2dump/NODE0000/ FODC\_FmpTrap\_2024-01-15-17.14.43.115307\_0000 (7) FODC\_Memory\_2024-01-15-22.09.34.686427\_0000 Full Path: /head/home/db2inst1/sqllib/db2dump/NODE0000/

FODC\_Memory\_2024-01-15-22.09.34.686427\_0000

(8) FODC\_Clp\_2024-01-15-22.06.18.335572\_0000
Full Path: /head/home/db2inst1/sqllib/db2dump/NODE0000/
FODC\_Clp\_2024-01-15-22.06.18.335572\_0000

You see the FODC dump folders in the selected node folder or folders.

b. Now type the appropriate number in front of the FODC folder you want to copy, and press Enter. You see an output message.

The following output message is an example. It shows the message that is output if you enter 7 after displaying the list in step "5.a" on page 274:

```
(Default 0) > 7
Copying a folder of size 2.5KB (2560) could take approximately
0 hours, 0 minutes, 0 seconds, 0 milliseconds
Are you sure you want to copy this folder
/head/home/db2inst1/sqllib/db2dump/NODE0000/
FODC_Memory_2024-01-15-22.09.34.686427_0000
to the additional support info directory folder?
Press 'y' to copy or 'n' to exit. Default 'n' (Default n): y
```

c. After entering y, you see a message similar to this one:

```
Successfully copied folder FODC_Memory_2024-01-15-22.09.34.686427_0000 to the additional support info directory Enter 'y' to clear screen (Default n):
```

- d. To proceed, enter y again.
- e. Save the accelerator trace file. Make sure to use the option that includes FODC information as you save the file. You can set this option in several ways:
  - Select **Manually collected diagnostic information** in the **Save Trace** window of IBM Db2 Analytics Accelerator Studio, IBM Data Server Manager, or IBM Unified Experience for z/OS.
  - Submit a /receiveTrace call from IBM Db2 Analytics Accelerator Administration Services. In the call, set the collectManually parameter to true.
  - Run the SYSPROC.ACCEL\_CONTROL\_ACCELERATOR stored procedure with the <getAdditionalSupport> option. For more information about this option, see SYSPROC.ACCEL\_CONTROL\_ACCELERATOR in the *IBM Db2 Analytics Accelerator for z/OS:* Stored Procedures Reference.
- f. Add (upload) the trace file to the IBM support case in which the FODC dumps have been requested.
- 6. When finished, enter 0 to leave the submenu.
- 7. Press the Enter key repeatedly until you reach the main menu of the console.
- 8. Type x and press Enter to exit the console.

IBM Db2 Analytics Accelerator for z/OS : Installation Guide

# **Chapter 14. Installing updates**

Refer to the appropriate sections to update individual components or migrate from one version to another.

It is rarely necessary to update all components. However, if you must update more than one component, follow the suggested order.

# Order in which to update components

- 1. Prerequisite PTFs for Db2 11 for z/OS, Db2 12 for z/OS, or Db2 13 for z/OS. See Installing prerequisite PTFs for Db2 for z/OS.
- 2. Administration client. See:
  - "Updating IBM Db2 Analytics Accelerator Studio" on page 294
  - "Updating IBM Data Server Manager" on page 295
- 3. Depending on your accelerator solution, one of the following software components:
  - For IBM Db2 Analytics Accelerator on an IBM Integrated Analytics System: IBM Db2 Analytics Accelerator software.

When in doubt: It is better if the accelerator software is at a newer level than the stored procedures. See "Updating IBM Db2 Analytics Accelerator on IIAS" on page 278.

For Db2 Analytics Accelerator on Z: Db2 Analytics Accelerator on Z

See Updating Db2 Analytics Accelerator on Z in the Installation Guide..

4. Stored procedures. See "Updating the IBM Db2 Analytics Accelerator stored procedures" on page 297

# Installing prerequisite PTFs for Db2 for z/OS

When you update your existing installation, first apply the prerequisite program temporary fixes (PTFs) for Db2 for z/OS.

# Before you begin

- Make sure that the database management system is at least Db2 11 for z/OS. Db2 10 is not supported.
- Make sure that you meet the software requirements of Db2 for IBM Db2 Analytics Accelerator for z/OS Version 7.5.x. For more information, click the link at the end of this topic.

# About this task

The product continues to work after installing Db2 for z/OS PTFs, meaning that you can update and work with your accelerators without also having to update the accelerator stored procedures.

# Procedure

Install the latest prerequisite Db2 for z/OS PTFs for the product.

#### **Related tasks**

Updating Db2 Analytics Accelerator on Z Follow the steps in this section to upload a new image (appliance) for Db2 Analytics Accelerator on Z and activate it.

Updating the IBM Db2 Analytics Accelerator stored procedures Read how to update the Db2 for z/OS components of IBM Db2 Analytics Accelerator for z/OS.

#### **Related information**

Updating IBM Db2 Analytics Accelerator on IIAS

IIAS software components are components that run on the accelerator hardware, that is, the IBM Integrated Analytics System (IIAS). This chapter does not apply to updates for Db2 Analytics Accelerator on Z. Components on the IBM Integrated Analytics System are IBM Db2 Analytics Accelerator, the SQL engine, and the operating system of the accelerator.

Updating administration clients

Refer to the appropriate section to update your administration client:

Prerequisites and Maintenance for IBM DB2 Analytics Accelerator for z/OS 7.1

# **Updating IBM Db2 Analytics Accelerator on IIAS**

IIAS software components are components that run on the accelerator hardware, that is, the IBM Integrated Analytics System (IIAS). This chapter does not apply to updates for Db2 Analytics Accelerator on Z. Components on the IBM Integrated Analytics System are IBM Db2 Analytics Accelerator, the SQL engine, and the operating system of the accelerator.

#### **Related tasks**

Installing prerequisite PTFs for Db2 for z/OS

When you update your existing installation, first apply the prerequisite program temporary fixes (PTFs) for Db2 for z/OS.

Updating Db2 Analytics Accelerator on Z

Follow the steps in this section to upload a new image (appliance) for Db2 Analytics Accelerator on Z and activate it.

Updating the IBM Db2 Analytics Accelerator stored procedures Read how to update the Db2 for z/OS components of IBM Db2 Analytics Accelerator for z/OS.

#### **Related information**

<u>Updating administration clients</u> Refer to the appropriate section to update your administration client:

# Installing update packages for the accelerator

IBM Db2 Analytics Accelerator for z/OS software includes specific libraries and other code to be installed on the IBM Integrated Analytics System.

# Before you begin

Make sure that the following conditions apply:

- Make sure that IBM Db2 Analytics Accelerator for z/OS has been successfully connected to Db2 for z/OS.
- IBM UNIX System Services is installed on your z/OS data server.
- You have a user ID and a password to log on to your z/OS data server. The user ID has read access to the z/OS UNIX file system (z/FS).
- The user ID is authorized to run the SYSPROC.ACCEL\_UPDATE\_SOFTWARE2 stored procedure.

# About this task

The entire installation or update procedure consists of the following steps:

- 1. Downloading the fix pack or update package.
- 2. Transferring the update packages to the accelerator. You start this process from your administration client, that is, from IBM Db2 Analytics Accelerator Studio or IBM Data Server Manager.
- 3. Activating the newly installed software. This step is also executed from your administration client.

This topic covers step <u>"1" on page 278</u> only.

# Procedure

Downloading the fix pack or update package. You have two options here:

• Download the fix pack or update package from IBM Fix Central to your workstation and then upload the package from your workstation using IBM Db2 Analytics Accelerator Studio. Place the checksum file for installation verification in the same directory on your workstation.

There is a checksum file for every supported algorithm. Supported algorithms are SHA256, SHA1 and MD5. The corresponding files on IBM Fix Central are:

- sha1sums.txt
- md5sums.txt

Any of these files contains one line for each package. Every line consists of two values. The first value is the hash used for verification; the second value is the corresponding package name.

**Important:** During the process, a large global temporary table is created in Db2 for z/OS. This table requires up to 25 GB of disk space. Make sure that this amount of disk space is available.

- Download the fix pack or update package from IBM Fix Central and save it directly in the directory specified by the AQT\_HOST\_PACKAGE\_DIRECTORY environment variable. To use this second option, you must:
  - a. Log on to your z/OS data server using a remote client, such as IBM Personal Communications.
  - b. Set the AQT\_HOST\_PACKAGE\_DIRECTORY environment variable to a directory path in the z/FS. Then save the update package in this directory. Place the checksum file for installation verification in the same directory (for details, see the previous description of the first download option).

#### Important:

- In the z/FS, the checksum files must be available in UTF-8 format. However, if you transfer the files from an FTP client, this format is identified as a text format and the transfer mode will probably be set to *ascii*. You must change the transfer mode to *binary* because this guarantees that the file stays as it is. If *ascii* is used as the transfer mode, chances are that the files are converted to EBCDIC format. This leads to an error when the checksum files are used for verification.
- An update packages requires up to 25 GB of disk space. Make sure that enough space is available in the z/FS directory that AQT\_HOST\_PACKAGE\_DIRECTORY points to.

**Important:** The directory that AQT\_HOST\_PACKAGE\_DIRECTORY points to requires multiple gigabytes (GB) of disk space. For example, if you work with multiple accelerators in a rolling upgrade scenario, you must have multiple instances of the installation packages in the file system. So make sure that the directory can accommodate all the files.

## Results

Your local workstation or z/FS directory (as set by the AQT\_HOST\_PACKAGE\_DIRECTORY environment variable) on your z/OS data server now contains the accelerator update package version.tar.z.

# Transferring update packages for the accelerator

Transfer update packages for IBM Db2 Analytics Accelerator for z/OS on an IBM Integrated Analytics System by completing the steps in this section.

## **Before you begin**

Make sure that the following conditions apply:

• You have downloaded suitable accelerator installation packages and their respective checksum files to a workstation that is connected to your z/OS data server, or such packages exist in a z/FS directory on that server. For the latter option, the AQT\_HOST\_PACKAGE\_DIRECTORY environment variable must point to the z/FS directory, and the checksum files must have been transferred in *binary* mode.

- The value of the AQT\_HOST\_PACKAGE\_DIRECTORY environment variable determines where IBM Db2 Analytics Accelerator Studio looks for software updates. If it is not set correctly, the packages cannot be located and thus cannot be transferred or installed.
- The user ID has read and write access to the directory that the AQT\_HOST\_PACKAGE\_DIRECTORY environment variable points to and to all its sub-directories. You specify this variable in the AQTENV data set. The AQTENV data set must be referenced by the Workload Manager (WLM) environment that was set up for the IBM Db2 Analytics Accelerator for z/OS stored procedures. To avoid a setup with obsolete or wrong entries, use the sample AQTENV data set that comes with IBM Db2 Analytics Accelerator for z/OS Version 7.5.

# About this task

You can transfer update packages from the z/OS UNIX file system (z/FS) to the accelerator, or from a workstation on which IBM Db2 Analytics Accelerator Studio is installed, and which is connected to the z/OS data server. The first method requires that the packages have been placed in the proper z/FS directory. To get them there, you can, for example, download packages from IBM Fix Central directly to the z/FS of the mainframe. To this end, you need a client application on the mainframe that is capable of handling FTPS (FTP over TLS) traffic. The download site at IBM Fix Central offers an option called *Download using bulk FTPS*. The second method requires that the update packages have been downloaded to the client workstation before. To actually use a transferred package, you must activate it. How to do this is described in a later topic. See the hint at the end of this description.

Installing a software update invokes the SYSPROC.ACCEL\_UPDATE\_SOFTWARE2 stored procedure on your data server. For information about the privileges that are required to run this procedure and further details, see the appropriate section in the *IBM Db2 Analytics Accelerator for z/OS: Stored Procedures Reference*. A link to this document is provided under **Related reference** at the end of this section.

# Procedure

- 1. Start your administration client.
- 2. Select the accelerator:

| IBM Db2 Analytics Accelerator Studio | a. In the <b>Administration Explorer</b> , select the <b>Accelerators</b> folder.                                         |
|--------------------------------------|----------------------------------------------------------------------------------------------------|
|                                      | b. In the <b>Object List Editor</b> , double-click an accelerator name to open the corresponding <b>Accelerator</b> view. |
| IBM Data Server Manager              | a. Click 🔳 in the upper left.                                                                                             |
|                                      | b. Select ADMINISTER > Accelerators.                                                                                      |
|                                      | c. In the list of accelerators, select the name of the accelerator (row).                                                 |

#### 3. Open the **Transfer Software Version** window:

| IBM Db2 Analytics Accelerator Studio | <ul> <li>a. If necessary, expand the About section.</li> <li>b. In the About section, click the Transfer updates link.</li> </ul> |
|--------------------------------------|----------------------------------------------------------------------------------------------------|
| IBM Data Server Manager              | In the lower half of the <b>Accelerator</b> view, click <b>Transfer Updates</b> .                                                 |

4. In the **Transfer Software Version** or **Transfer Updates** window, you can see all software packages that are available in the zFS of your z/OS data server. Select the packages that you want to transfer:

| IBM Db2 Analytics Accelerator Studio | Select the appropriate check boxes in the first column of the package list.                                                                                                    |
|--------------------------------------|----------------------------------------------------------------------------------------------------|
| IBM Data Server Manager              | Select the appropriate row in the package list.                                                                                                    |
|                                      | <b>Restriction:</b> In IBM Data Server Manager you can<br>only select and transfer one package at a time. To<br>transfer additional packages, you must revisit the<br><b>Transfer Software Version</b> window and repeat<br>this and the following step. |

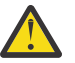

# Attention:

- Make sure that you select the proper packages, that is, packages belonging to the release level that you want to upgrade to. The list in the **Transfer Updates** window might be confusing, especially if it also contains older packages. To find the correct package numbers, see the closing information or the release notes for the latest program temporary fix (PTF). You find the closing information or the release notes for a PTF on the support home page, in the category *Plan and install documentation*.
- If the list contains too many packages so that selecting the proper ones becomes awkward, select unwanted package names and click **Remove**. This will just remove the packages from the list or view, but won't delete the package files from the z/FS or your client workstation.
- 5. Choose the appropriate method to transfer the selected packages:

#### Transfer file from client

To transfer one or more downloaded packages from the connected client workstation.

#### Transfer file from IBM Z

To transfer one or more packages from the z/FS of your z/OS data server.

**Note:** If the verification message says ... package was deployed without integrity check ..., the reason might be that the checksum files were not transferred in *binary* mode. See the second **Important** note in step "1" on page 279.

# What to do next

To save space in the SMP/E target directory of the z/FS, consider deleting sub-directories that contain already transferred packages. Be careful, however, if you have more than one accelerator. Do not delete packages if these are still needed for other accelerators.

If the AQT\_HOST\_PACKAGE\_DIRECTORY environment variable does not point directly to the SMP/E target directories but to a copy, you might also want to delete the copy.

# Activating an updated accelerator software version

To use a recently transferred software package, you must first activate that package by selecting the version that the package contains.

# Before you begin

Before you can activate a new software version, you must complete these steps:

- 1. Cancel all running tasks.
- 2. Stop incremental updates (replication).
- 3. Stop the accelerator itself.

**Remember:** You must complete the following steps for each Db2 subsystem or data sharing group that is connected to the accelerator.

Use the selected administration client to proceed:

1. Cancel all running tasks.

| IBM Db2 Analytics Accelerator Studio | <ul> <li>a. Open the appropriate Accelerator view.</li> <li>b. Scroll down to the Tables section and click<br/>List Tasks.</li> </ul> |
|--------------------------------------|----------------------------------------------------------------------------------------------------|
|                                      | c. Cancel all active tasks from the <b>List Tasks</b> window.                                                                         |
| IBM Data Server Manager              | a. Select the appropriate accelerator (row) in the <b>Accelerator</b> view.                                                           |
|                                      | b. Click <b>Manage</b> .                                                                                                    |
|                                      | c. Click <b>List Tasks</b> .                                                                                                    |
|                                      | d. Cancel all active tasks from the <b>List Tasks</b> window.                                                                         |

# 2. If incremental updates are enabled, stop these:

| IBM Db2 Analytics Accelerator Studio | a. In the <b>Administration Explorer</b> , select the <b>Accelerators</b> folder.                                                                                                    |
|--------------------------------------|----------------------------------------------------------------------------------------------------|
|                                      | <ul> <li>b. In the <b>Object List Editor</b>, double-click an<br/>accelerator name to open the corresponding<br/><b>Accelerator</b> view.</li> </ul>                                         |
|                                      | c. In the header section of the <b>Accelerator</b> view, look for <b>Replication:</b> and click <b>Stop</b> .                                                                                |
|                                      | d. Wait a few minutes, so that pending<br>incremental updates can be applied to the<br>tables on the accelerator. Your wait time<br>should roughly equal your replication latency<br>period. |
|                                      | For more information, see How to calculate the proper delay time in the IBM Db2 Analytics Accelerator for z/OS: User's Guide.                                                                |
| IBM Data Server Manager              | a. Click 🔳 in the upper left.                                                                                                    |
|                                      | b. Select ADMINISTER > Accelerators.                                                                                                    |
|                                      | c. In the list of accelerators, select the name of the accelerator (row).                                                                                                    |
|                                      | d. In the lower half of the window, locate the<br><b>Replication</b> section and click the <b>Stop</b> button<br>next to the <b>Replication Status</b> .                                     |
|                                      | e. Wait a few minutes, so that pending<br>incremental updates can be applied to the<br>tables on the accelerator. Your wait time<br>should roughly equal your replication latency<br>period. |
|                                      | For more information, see <i>How to calculate the proper delay time</i> in the <i>IBM Db2 Analytics Accelerator for z/OS: User's Guide</i> .                                                 |

**Note:** If you have connections to Db2 data sharing groups (DSGs) and prefer to run the SYSPROC.ACCEL\_SET\_REPLICATION stored procedure from a client command line: It is not necessary

to stop incremental updates for each individual member. A DSG is treated like a single connection and stopping incremental updates for the primary member will also stop these for the other members.

3. Stop the accelerator.

# About this task

- Earlier product versions allow you to switch between older and newer versions of the IBM Db2 Analytics Accelerator software. This is not possible with IBM Db2 Analytics Accelerator for z/OS Version 7.x.x. Once you have activated a particular version, you cannot go back to an older one.
- The application of an update affects all Db2 subsystems that are connected to an accelerator.
- The activation of a different accelerator software version causes a restart of the accelerator.

Activating a software update invokes the SYSPROC.ACCEL\_UPDATE\_SOFTWARE2 stored procedure on your data server. For information about the privileges that are required to run this procedure and further details, see the appropriate section in the *IBM Db2 Analytics Accelerator for z/OS: Stored Procedures Reference*. A link to this document is provided under **Related reference** at the end of this section.

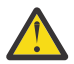

#### Attention:

- The activation of a new version of IBM Db2 Analytics Accelerator for z/OS software components might delete the query history from the accelerator if the new version introduces changes to the query history function.
- The sequence in which you activate the different software components is important. The sequence depends on the source and on the target version. To find the proper sequence for your particular update, see <u>"Order in which to update components" on page 277</u>.
- When the accelerator is restarted with a new accelerator software version, accelerated queries cannot be processed on that accelerator before it reaches the *online* state. The only way to avoid a delay is to use a second accelerator in a workload balancing setup. That is, a second accelerator which is connected to the same Db2 subsystem, and which contains the same set of tables. Note that the tables must be loaded and enabled.

# Procedure

1. Select the accelerator you want to apply a software update to:

| IBM Db2 Analytics Accelerator Studio | a. In the <b>Administration Explorer</b> , select the <b>Accelerators</b> folder.                                                 |
|--------------------------------------|----------------------------------------------------------------------------------------------------|
|                                      | b. In the <b>Object List Editor</b> , double-click an accelerator name to open the corresponding <b>Accelerator</b> view.         |
|                                      | c. In the <b>Accelerator</b> view, from the <b>Refresh</b><br>drop-down list in the upper right, select<br><b>Automatic off</b> . |
|                                      | Otherwise, you might see warnings during the activation of the new software saying that the accelerator cannot be contacted.      |
| IBM Data Server Manager              | a. Click 🔳 in the upper left.                                                                                                    |
|                                      | b. Select ADMINISTER > Accelerators.                                                                                              |
|                                      | c. In the list of accelerators, select the name of the accelerator (row).                                                         |

2. Open the Apply Software Version wizard:

| IBM Db2 Analytics Accelerator Studio | <ul> <li>a. If necessary, expand the <b>About</b> section.</li> <li>b. In the <b>About</b> section, click <b>Apply other</b><br/>software version.</li> </ul> |
|--------------------------------------|----------------------------------------------------------------------------------------------------|
| IBM Data Server Manager              | <ul><li>a. In the lower half of the window, scroll down to the Server section.</li><li>b. Click Apply other software version.</li></ul>                       |

- 3. In the **Apply Software Version** wizard, you can see all software packages currently available on the accelerator. To read information about a particular version before you activate it, select the appropriate entry in the list. The information is provided in the **Details of selected version** text box at the bottom.
- 4. Change the current version by selecting a different package.

| IBM Db2 Analytics Accelerator Studio | Activate a version by selecting the appropriate check box in the <b>File</b> column. |
|--------------------------------------|--------------------------------------------------------------------------------------|
| IBM Data Server Manager              | Select the appropriate entry (row) in the table.                                     |

**Important:** In older versions of this article, a step described the option **Skip firmware and update only accelerator components (faster)**, which limits the scope of the update. The use of this option is discouraged for product version 7.5.10 and later versions because older firmware levels can lead to problems.

- 5. Click Install.
- 6. In the Apply Software Version window, click OK to confirm.

# Results

In some cases, migration processes require some time to finish, especially after a restart of the database container. It is therefore quite normal that, after you click the **OK** button, the accelerator is not instantly ready to process queries. However, after clicking the **OK** button, the **Installation Log** viewer opens, so that you can check the progress of the activation.

| Installation Log: ACC1@DWB11                                                                                                    | all logs         | <b>\$</b> |    |
|----------------------------------------------------------------------------------------------------|------------------|-----------|----|
| ./apupgrade_logs/apupgrade.log.tracelog :                                                                                                    |                  |           |    |
| 2019-04-25 07:50:17<br>LOGGING FROM: apupgrade:logger:235<br>2019-04-25 07:50:17 TRACE: Creating link for /var/log/appliance/apupgrade/apupgrade.log<br>LOGGING FROM: apupgrade:logger:235<br>2019-04-25 07:50:17 TRACE: Creating link for /var/log/appliance/apupgrade/apupgrade/apupgrade.log |                  |           |    |
| LOGGING FROM: apupgrade:logger:235<br>2019-04-25 07:50:17 Logging to: /var/log/appliance/apupgrade/20190425/apupgrade20190425075017.log<br>LOGGING FROM: apupgrade:set_up_logger:869                                                                                                    |                  |           |    |
| 2019-04-25 07:50:17 TRACE: apupgrade process originally spawned by pid 6632<br>LOGGING FROM: apupgrade:main:1003<br>2019-04-25 07:50:17 TRACE: Parent apupgrade process is pid 6658                                                                                                    |                  |           |    |
| LOGGING FROM: apupgrade:main:1004<br>2019-04-25 07:50:17 TRACE: Spawning child apupgrade process with pid 6660<br>LOGGING FROM: apupgrade:main:1005                                                                                                    | o /b o o d /duvo | 11        |    |
| LOGGING FROM: apupgrade:print_apupgrade_command_to_log:923<br>LOGGING FROM: apupgrade:print_apupgrade_command_to_log:923                                                                                                    | e/nead/dwa       | ransfer   | us |
| 2019-04-25 07:50:17 Cleaning up: /opt/ibm/appliance/storage/head/dwa/transfer/1.0.13.2-20190128140134_18,<br>LOGGING FROM: apupgrade:cleanup_dir:410<br>2019-04-25 07:50:17 TRACE: Running command [ps -p 6658 -o ppid=].                                                                       | _accelerato      | r         |    |
| LOGGING FROM: logger.py:send_alarm_to_parent_if_upgrade_process:216                                                                                                    |                  |           |    |

Figure 103. The Installation Log viewer

While the activation is in progress, the log viewer shows the status of all affected components in the upper part of the window. In the lower part, you see the last 20 lines of the apupgrade\_logs/ apupgrade.log file on the accelerator, which provides additional information.

Statuses are flagged as follows:

#### not\_started

The activation has been scheduled, but not yet started.

#### started

The activation is currently in progress.

#### upgrade\_skip\_up\_to\_date

The activation of the update is unnecessary because the component is already up-to-date.

#### install\_complete

The activation has been completed.

#### postinstall\_complete

The activation has been completed and checks were applied successfully.

You can refresh the **Installation Log** viewer window to display the latest status changes. It also has an **all logs** check box. When selected, additional information is pulled in from other log files and displayed in the log viewer window.

If the selected updates can be activated successfully, the accelerator returns to the *online* state, so that queries can be processed.

You can also run the SYSPROC.ACCEL\_CONTROL\_ACCELERATOR stored procedure with the <getActivationLog> command to obtain the same information.

#### What to do next

To avoid a cluttered **Apply Software Version** window, you can remove packages from the accelerator that you no longer need.

For instructions on how to complete this task, follow the appropriate link under **Related tasks**.

# **Updating Db2 Analytics Accelerator on Z**

Follow the steps in this section to upload a new image (appliance) for Db2 Analytics Accelerator on Z and activate it.

## Before you begin

Before the update, bring the entire system to a halt. That is, cancel all running tasks, such as load jobs and so on, and stop the accelerator.

If incremental updates are enabled, also stop replication before you proceed. Otherwise, the replicated tables end up in a state that requires a manual re-enablement, and, possibly also a reload.

**Remember:** You must complete the following steps for each Db2 subsystem or data sharing group that is connected to the accelerator.

Use the selected administration client to proceed:

1. Cancel all running tasks.

For more information, see Canceling tasks in the IBM Db2 Analytics Accelerator for z/OS: User's Guide.

2. Stop the accelerator.

For more information, see Appendix C, "Disabling an accelerator," on page 331.

3. Stop replication and wait a few minutes, so that pending incremental updates can be applied to the tables on the accelerator. Your wait time should roughly equal your replication latency period.

For more information, see:

- "Starting or stopping incremental updates" on page 247
- How to calculate the proper delay time in the IBM Db2 Analytics Accelerator for z/OS: User's Guide

# Procedure

#### **Restriction:**

- For the following steps, you need Mozilla Firefox or Google Chrome. Other browsers are not supported.
- If the Login page does not show all the controls needed to login successfully, or if after the logon an SSC installer window is not fully usable because controls are missing, change the browser language to English and try again.
  - 1. Open the Admin UI in a web browser. Enter the IPv4 address of the Secure Service Container (SSC) LPAR (see Figure 19 on page 66).
  - 2. On the **Login** page, log in with the **Master user ID** and **Master password** that you specified as you defined the SSC LPAR. (see Figure 19 on page 66)

You see the Accelerator Components Health Status page:

|                                             |             | Accelerator status: ready                                  |
|---------------------------------------------|-------------|------------------------------------------------------------|
| Component                                   | Status      | Reset                                                      |
| Appliance infrastructure                    | •           | This will re-initialize the Accelerator with the given     |
| Appliance runtime                           | •           | environment configuration.<br>A reboot might be triggered. |
| Appliance authentication service            | •           | Update                                                     |
| Appliance data service                      | •           | Use this task to update your Accelerator version.          |
| Db2 Accelerator service                     | •           | Shut Down                                                  |
| GDPS client                                 | •           | Stop all services and shut                                 |
| Export File                                 |             | To restart after the shut<br>down, re-activate the LPAR.   |
| ≟ <sub>data</sub> Download the export file. |             |                                                            |
| Configuration                               |             |                                                            |
|                                             | eccelerator |                                                            |

Figure 104. The Accelerator Components Health Status page

- 3. On the right side of the **Accelerator Components Health Status** page, click **Update**. The **Update** page is displayed. See Figure 105 on page 287.
- 4. To make sure that all accelerator operations are paused during the update, click **Quiesce**.

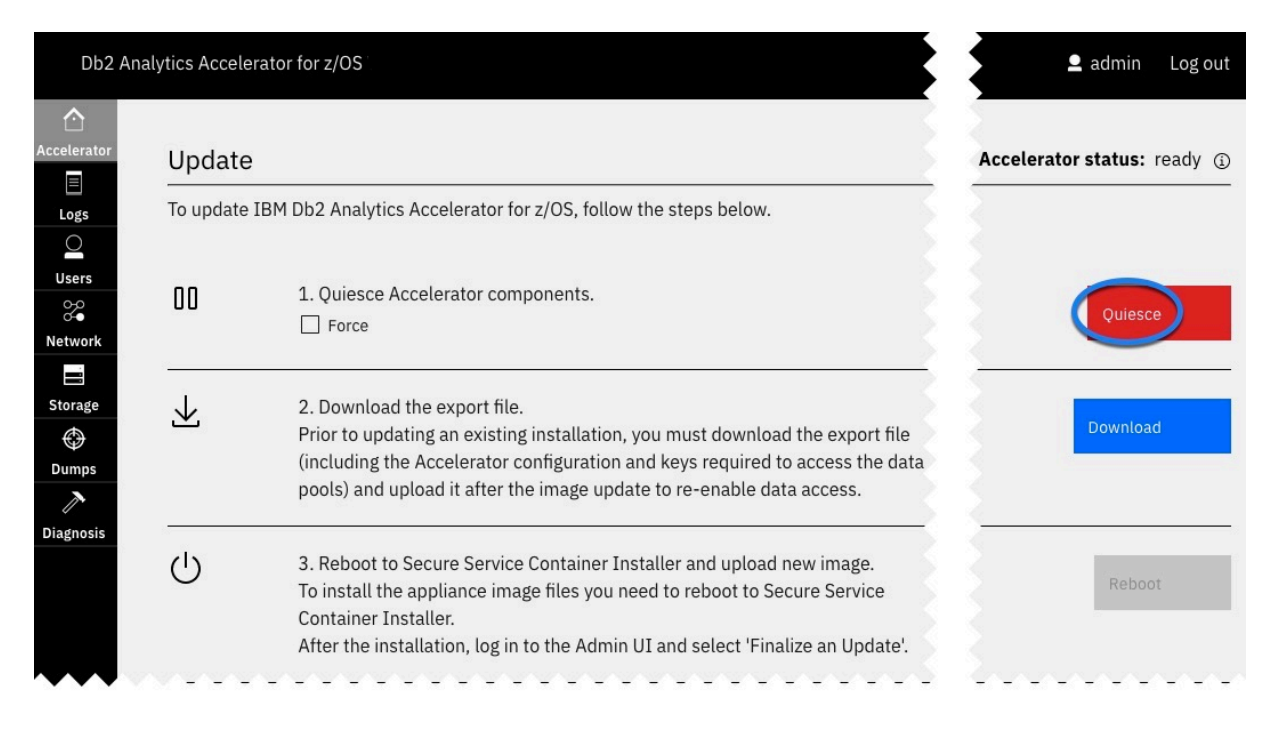

#### Figure 105. The Update page

5. By clicking **Download**, you can save your current configuration to a local drive, so that it can be reloaded to complete the update. After the download, the **Reboot** button becomes active (clickable).

#### Important:

An export file is an encrypted file that not only contains the accelerator configuration (similar to the JSON configuration file), but also the keys required to access the data pools on the accelerator. All data on the accelerator disks is encrypted. The keys are only stored on the boot volume and in the export files you create. Without the keys, you cannot restore the accelerator data. Securely store all export files and refresh these files after every update and every configuration change. This way, you might be able to restore an accelerator without data loss even if you are facing a severe problem.

If, after saving an export file from Db2 Analytics Accelerator on Z Version 7.5.5 or earlier, your accelerator does not restart properly, contact IBM support.

#### 6. Click Reboot.

A confirmation window is displayed:

Confirm Reboot

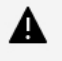

You are about to reboot the appliance to start the Secure Service Container Installer. Installing a new appliance will overwrite the existing one. The appliance will not be operable during that procedure.

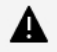

To log in to the Secure Service Container Installer after rebooting, you have to connect to the Admin UI with the network settings and credentials provided by the system administrator.

Do you want to continue?

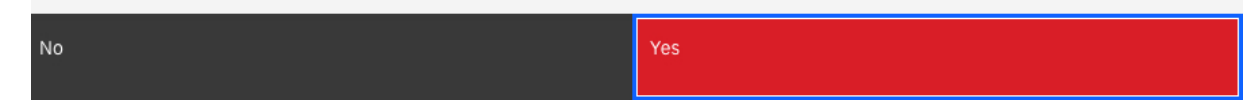

Figure 106. The Confirm Reboot window

7. Read the warnings and click Yes.

×

A newly displayed page informs you about the start of the Secure Service Container Installer. The installer takes several minutes to launch fully. When the **Secure Service Container Installer** is online, the **Login** page is displayed:

| Login            |                     |                      |
|------------------|---------------------|----------------------|
| Welcome to A     | Appliance Installer |                      |
| Please login wit | h your credentials. |                      |
|                  | User ID*            |                      |
|                  | Password*           |                      |
|                  | Login               | 🕴 🌉 Secure           |
|                  |                     | Service<br>Container |

Figure 107. Login page of the Secure Service Container Installer

8. On the Login page of the **Secure Service Container Installer**, log in with the **Master user ID** and **Master password** that you specified as you defined the SSC LPAR.

For more information, see step <u>"9" on page 66</u> in <u>"Defining an LPAR for Db2 Analytics Accelerator on</u> <u>Z" on page 64</u>.

You see the **Welcome** page:

# Welcome, admin!

Logout

| he Installer has been invoked                                                                                                    | from an already installed Appli                                                                                                    | ance. To return to that Appliance with                                                                     | nout any                   |
|----------------------------------------------------------------------------------------------------|----------------------------------------------------------------------------------------------------|----------------------------------------------------------------------------------------------------|----------------------------|
| changes click the Cancel butto                                                                                                    | n.                                                                                                    |                                                                                                    | Ð                          |
|                                                                                                    |                                                                                                    | P-14                                                                                                    |                            |
|                                                                                                    |                                                                                                    | Filter                                                                                                    | P                          |
| Available Appliances                                                                                                    | Version                                                                                                    | Description                                                                                                |                            |
|                                                                                                    | No items to disp                                                                                                    | blay                                                                                                    |                            |
|                                                                                                    |                                                                                                    |                                                                                                    |                            |
|                                                                                                    |                                                                                                    |                                                                                                    |                            |
| Total: 0 Selected: 0                                                                                                    |                                                                                                    |                                                                                                    |                            |
|                                                                                                    |                                                                                                    |                                                                                                    | 12.2                       |
|                                                                                                    |                                                                                                    | Cancel                                                                                                    | Install                    |
| re 108. The Welcome point $\Theta$ on the Welcome                                                                                                    | nge of the <b>Secure Servic</b><br>e page.                                                                                                    | Cancel                                                                                                    | Install                    |
| re 108. The Welcome po<br>on the Welcome<br>see the Install Softwar                                                                                                    | age of the <b>Secure Servic</b><br>e page.<br>r <b>e Appliance</b> window:                                                                                                    | Cancel                                                                                                    | Install                    |
| re 108. The Welcome po<br>on the Welcome<br>see the Install Softwar<br>Istall Software Applia                                                                                                    | age of the <b>Secure Servic</b><br>page.<br>r <b>e Appliance</b> window:<br>ance                                                                                                    | Cancel                                                                                                    | Install                    |
| re 108. The Welcome po<br>on the Welcome<br>see the Install Software<br>stall Software Appliance you can<br>stalled Software Appliance.                                                                                      | age of the <b>Secure Servic</b><br>e page.<br>r <b>e Appliance</b> window:<br>ance<br>upload an image file from the local                                                                   | Cancel e Container Installer machine to a target disk on the server or                                     | Install<br>attach a disk w |
| re 108. The Welcome po<br>on the Welcome<br>see the Install Softwar<br>nstall Software Applia<br>puse a Software Appliance you can<br>stalled Software Appliance.                                                            | age of the <b>Secure Servic</b><br>e page.<br><b>Te Appliance</b> window:<br>ance<br>upload an image file from the local                                                                    | Cancel e Container Installer machine to a target disk on the server or                                     | Install<br>attach a disk w |
| re 108. The Welcome po<br>on the Welcome<br>see the Install Softwar<br>nstall Software Appliance you can<br>stalled Software Appliance.                                                                                      | age of the <b>Secure Servic</b><br>e page.<br><b>Te Appliance</b> window:<br>ance<br>upload an image file from the local                                                                    | Cancel<br>e Container Installer                                                                            | Install<br>attach a disk w |
| re 108. The Welcome po<br>on the Welcome<br>see the Install Softwar<br>ostall Software Appliance<br>o use a Software Appliance.<br>) Upload image to target disk<br>) Attach existing disk                                   | age of the <b>Secure Servic</b><br>e page.<br>T <b>e Appliance</b> window:<br>ance<br>upload an image file from the local                                                                   | Cancel e Container Installer machine to a target disk on the server or                                     | Install<br>attach a disk w |
| re 108. The Welcome po<br>on the Welcome<br>see the Install Softwar<br>of use a Software Appliance<br>of use a Software Appliance.<br>Upload image to target disk<br>Attach existing disk                                    | age of the <b>Secure Servic</b><br>e page.<br><b>Te Appliance</b> window:<br>ance<br>upload an image file from the local                                                                    | Cancel e Container Installer machine to a target disk on the server or Browse                              | Install<br>attach a disk w |
| re 108. The Welcome po<br>on the Welcome<br>see the Install Softwar<br>nstall Software Appliance<br>use a Software Appliance you can<br>stalled Software Appliance.<br>Upload image to target disk<br>Attach existing disk   | age of the <b>Secure Servic</b><br>e page.<br><b>Te Appliance</b> window:<br>ance<br>upload an image file from the local<br><u>Choose File</u><br>Image Deta                                | Cancel e Container Installer machine to a target disk on the server or Browse ails                         | attach a disk w            |
| re 108. The Welcome po<br>on the Welcome<br>see the Install Softwar<br>ostall Software Appliance<br>ouse a Software Appliance.<br>Upload image to target disk<br>Attach existing disk                                        | age of the <b>Secure Servic</b><br>e page.<br>re <b>Appliance</b> window:<br>ance<br>upload an image file from the local<br><u>Choose File</u><br><u>Image Deta</u><br><i>No Local Inst</i> | Cancel e Container Installer machine to a target disk on the server or Browse alls allation Image selected | Install<br>attach a disk w |
| re 108. The Welcome part<br>on the Welcome<br>see the Install Softwar<br>Istall Software Appliance you can<br>stalled Software Appliance.<br>Upload image to target disk<br>Attach existing disk<br>Socal Installation Image | age of the Secure Servic<br>e page.<br>re Appliance window:<br>ance<br>upload an image file from the local<br><u>Choose File</u><br><u>Image Deta</u><br><i>No Local Inst</i>               | Cancel e Container Installer machine to a target disk on the server or Browse ails allation Image selected | attach a disk w            |
| re 108. The Welcome po<br>on the Welcome<br>see the Install Softwar<br>istall Software Appliance you can<br>stalled Software Appliance.<br>Upload image to target disk<br>Attach existing disk                               | age of the Secure Servic<br>e page.<br>re Appliance window:<br>ance<br>upload an image file from the local<br><u>Choose File</u><br><u>Image Deta</u><br><i>No Local Inst</i>               | Cancel e Container Installer machine to a target disk on the server or Browse alls allation Image selected | attach a disk w            |

- 10. Make sure that Upload image to target disk is selected.
- 11. Click **Browse** to select the appliance image (compressed file).

The information in the **Install Software Appliance** window changes as follows:

#### Install Software Appliance

|                                                                                                    | k with an aiready installed Software                                                                                                    |
|----------------------------------------------------------------------------------------------------|----------------------------------------------------------------------------------------------------|
|                                                                                                    |                                                                                                    |
|                                                                                                    |                                                                                                    |
| 7.5.10.0-Information_Manag                                                                                                    |                                                                                                    |
| Image Details                                                                                                    |                                                                                                    |
| Name: Db2 Analytics Accelerator for z/OS<br>Version: 7.5.10<br>Description: Db2 Analytics Accelerator<br>Appliance<br>Size: 6.54GB |                                                                                                    |
| Device Type                                                                                                    |                                                                                                    |
| Disk Select a FICON DASD -                                                                                                    |                                                                                                    |
|                                                                                                    | 7.5.10.0-Information_Manag       Browse         Image Details       Image Details         Name:       Db2 Analytics Accelerator for z/OS         Version:       7.5.10         Description:       Db2 Analytics Accelerator for z/OS         Size:       6.54GB         Device Type       Image FICON DASD         Disk       Select a FICON DASD |

Figure 110. The Install Software Appliance window after selecting an image file

12. Select the **Device Type** (disk type) and the **Disk** to upload the image to.

#### 13. Click Apply.

A confirmation window comes up:

# **Confirm Appliance Installation**

You are about to install the following appliance:

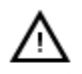

Name: Db2 Analytics Accelerator for z/OS Version 7.5.10 Description Db2 Analytics Accelerator Appliance Disk: 0.0.9fba

This appliance will reboot automatically after installation completes(You will be logged off)

Do you want to continue with the installation?

| Yes | No |
|-----|----|
|-----|----|

Figure 111. Confirming the installation of the selected image

14. In the confirmation window, click **Yes**.

The upload process starts. This might take several minutes, depending on the network speed. When the upload has finished, the uploaded image is used to reboot your Db2 Analytics Accelerator on Z. This is indicated by the following page of the **Secure Service Container Installer**:

Cancel

# Welcome to Db2 Analytics Accelerator for z/OS

Server **abcxxx12** is currently rebooting.

You will be routed to the login page as soon as the server gets available.

Estimated time: 10m 00s

Elapsed time: 1m 41s

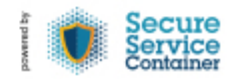

Figure 112. Reboot message window

15. After a successful reboot, you see the **Login** page of the Admin UI again. Log in with the **Master user ID** and **Master password**.

Review step <u>"8" on page 288</u> for more information.

- 16. Follow these steps:
  - a) Read the Software License Agreement.
  - b) Click Show non-IBM terms.
  - c) Read the Non-IBM Terms.
  - d) Click I Agree.
- 17. A confirmation window is displayed. Click **I Agree** once more. The **Welcome** page of the Admin UI is displayed:

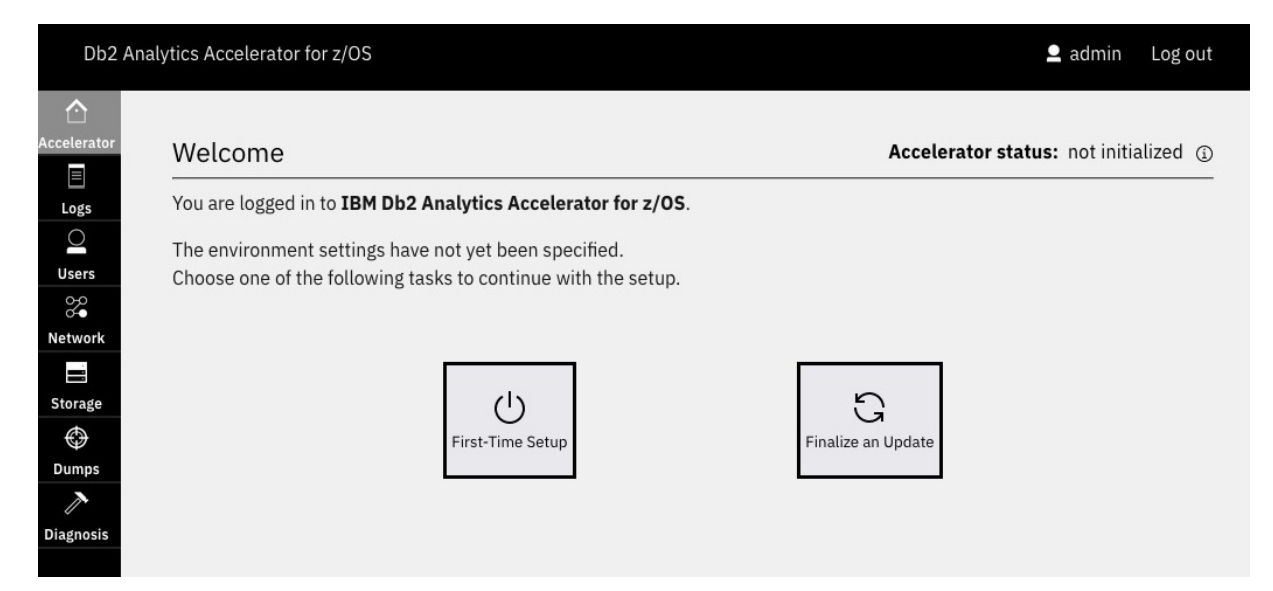

Figure 113. The Welcome page of the Admin UI

18. Click Finalize an Update.

You revisit the **Update** page that is shown in step <u>"4" on page 286</u>.

- 19. Click **Upload** and select the encrypted configuration file that you exported in step <u>"5" on page 287</u>.
- 20. Confirm the export file upload by clicking **Yes** in the confirmation window:

| Confirm Export File Upload |                                                                                                    | × |
|----------------------------|----------------------------------------------------------------------------------------------------|---|
| You are about to uplo      | bad the following export file:                                                                                 |   |
| Name                       | export20221010-1728.data                                                                                       |   |
| Created:                   | Mon Oct 10 2022 17:28:41 GMT+0200 (Central European Summer Time)                                               |   |
| Description:               | Db2 Analytics Accelerator                                                                                      |   |
| To complete the logged out | he installation of the uploaded export file, the Accelerator will reboot again and you will from the Admin UI. |   |
| Do you want to conti       | nue?                                                                                                    |   |
|                            |                                                                                                    |   |
| No                         | Vac                                                                                                    |   |

Figure 114. Confirming the export file upload

The Db2 Analytics Accelerator on Z is rebooted again. After the reboot, the **Login** page of the Admin UI is displayed again.

21. Log in to the Admin UI again with your Master user ID and Master password.

You see a message window with a progress indicator:

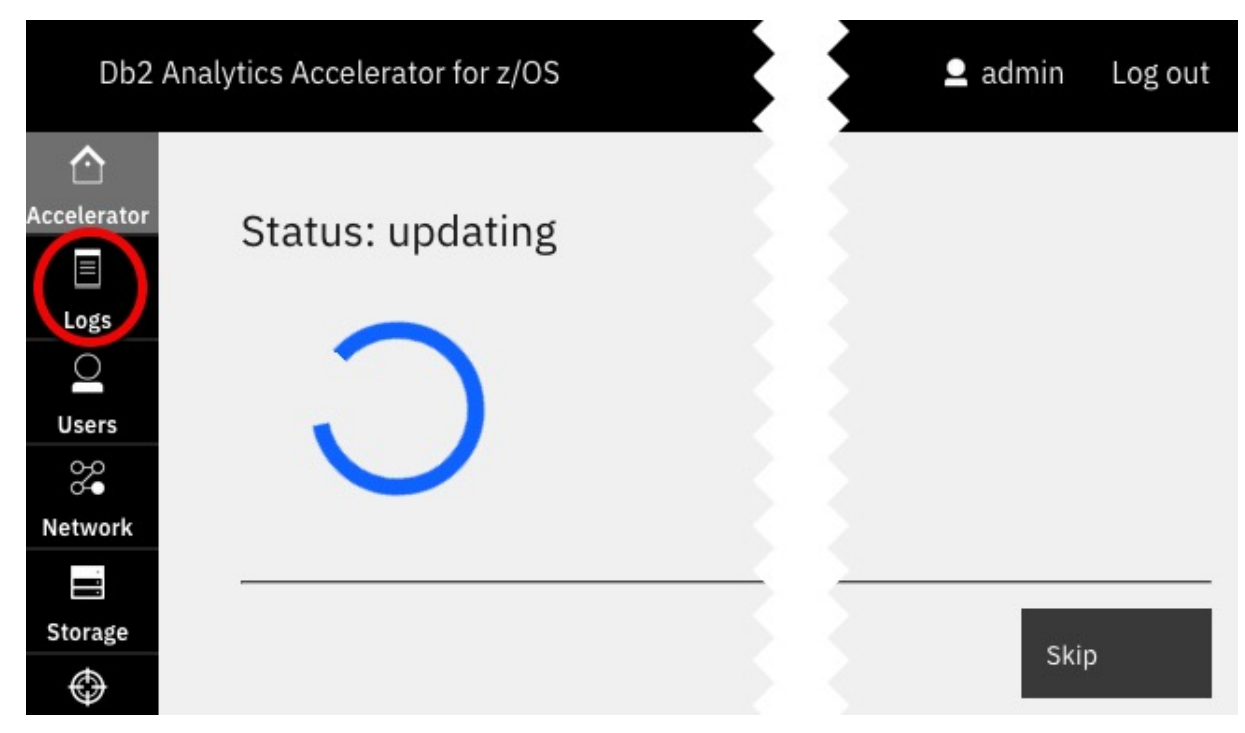

Figure 115. Update progress indicator on the Admin UI

While the update is running, you can follow the line of events by clicking the **Logs** tab. The page does not refresh automatically, but you can click the **Refresh** button in the upper right corner.

## Results

When the update has finished, the **Accelerator Components Health Status** is displayed automatically. A working status (green icon) should be displayed for all required components. These are all components in the list, except for the GDPS client component. For the latter component, an inactive status (gray icon) is shown if GDPS support is not installed. See the following figure:

| Db2 Ana     | lytics Accelerator for z/OS          |        | <b>_</b> a                     | dmin Log out  |
|-------------|--------------------------------------|--------|--------------------------------|---------------|
| Accelerator | Accelerator Components Health Status |        | Accelerator st                 | atus: ready 🛈 |
| Logs        | Component                            | Status |                                |               |
| Users       | Appliance infrastructure             | •      | dialize the                    | Reset         |
| Network     | Appliance runtime                    | •      | onfiguration.<br>be triggered. | 🗌 Wipe data   |
| Storage     | Appliance authentication service     | •      |                                |               |
| ()<br>Dumas | Appliance data service               | •      | *o update your                 | Update        |
| Dumps       | Db2 Accelerator service              | •      |                                |               |
| Diagnosis   | GDPS client                          |        | send the t                     |               |

Figure 116. The Accelerator Components Health Status page after a successful update

# What to do next

1. Restart replication. For more information, see "Starting or stopping incremental updates" on page 247.

2. Re-enable query acceleration. For more information, see <u>Appendix D, "Enabling an accelerator," on</u> page 333

#### **Related tasks**

Installing prerequisite PTFs for Db2 for z/OS

When you update your existing installation, first apply the prerequisite program temporary fixes (PTFs) for Db2 for z/OS.

Updating the IBM Db2 Analytics Accelerator stored procedures Read how to update the Db2 for z/OS components of IBM Db2 Analytics Accelerator for z/OS.

#### **Related information**

Updating IBM Db2 Analytics Accelerator on IIAS

IIAS software components are components that run on the accelerator hardware, that is, the IBM Integrated Analytics System (IIAS). This chapter does not apply to updates for Db2 Analytics Accelerator on Z. Components on the IBM Integrated Analytics System are IBM Db2 Analytics Accelerator, the SQL engine, and the operating system of the accelerator.

#### Updating administration clients

Refer to the appropriate section to update your administration client:

# **Updating administration clients**

Refer to the appropriate section to update your administration client:

#### **Related tasks**

Installing prerequisite PTFs for Db2 for z/OS

When you update your existing installation, first apply the prerequisite program temporary fixes (PTFs) for Db2 for z/OS.

Updating Db2 Analytics Accelerator on Z

Follow the steps in this section to upload a new image (appliance) for Db2 Analytics Accelerator on Z and activate it.

Updating the IBM Db2 Analytics Accelerator stored procedures Read how to update the Db2 for z/OS components of IBM Db2 Analytics Accelerator for z/OS.

#### **Related information**

Updating IBM Db2 Analytics Accelerator on IIAS

IIAS software components are components that run on the accelerator hardware, that is, the IBM Integrated Analytics System (IIAS). This chapter does not apply to updates for Db2 Analytics Accelerator on Z. Components on the IBM Integrated Analytics System are IBM Db2 Analytics Accelerator, the SQL engine, and the operating system of the accelerator.

# **Updating IBM Db2 Analytics Accelerator Studio**

Follow the instructions here to download and install an upgrade of IBM Db2 Analytics Accelerator Studio.

## About this task

To download a refresh pack for IBM Db2 Analytics Accelerator Studio, a workstation with an internet connection is required.

If IBM Installation Manager is installed on a workstation without an internet connection, the program cannot automatically locate the repositories for updates of already installed products or additional plugins. Therefore, an administrator has to download the update repository to a central location that users without an internet connection have access to.

Workstation users without an internet connections can then let their local IBM Installation Manager installations point to the repository in the central location or copy the entire installation package from the central location to their workstations and go on from there.

You can use the newer versions of IBM Db2 Analytics Accelerator Studio with older versions of accelerators and stored procedures. However, the user interface might not show new functions until you update the stored procedures to the next higher or newest version.

# Procedure

- To download a refresh pack for yourself or for others from a computer with an internet connection:
  - a) Click the following link:

Select fixes: IBM Db2 Analytics Accelerator Studio (All releases, All platforms)

- b) Select the proper refresh pack and click the **Continue** button above the list.
- c) Sign in with your IBM ID or click Create IBM id and follow the instructions to create an IBM ID first.
- d) Select your preferred download method:
  - Download using Download Director (requires Java enabled browser)
  - Download using bulk FTP
  - Download using your browser (HTTPS)
- e) Leave the check box Include prerequisites and co-requisite fixes (you can select the ones you need later) selected.
- f) In the View and accept terms window, click I agree to agree to the terms and conditions.
- g) Click **Download now** and follow the instructions.
- To update an IBM Db2 Analytics Accelerator Studio installation:
  - a) Start IBM Installation Manager.
  - b) Update IBM Db2 Analytics Accelerator Studio by using one of the following procedures:
    - The following approach works if you can still connect to a previously accessed IBM Installation Manager repository, and if that repository has been updated (contains the update you want):
      - a. Click Update.
      - b. Follow the instructions in the wizard. Deselect components that you do not want to update.
    - If the first method did not work, but you can access the downloaded refresh pack (see step <u>"7"</u> on page 295) on your company's network or on your local workstation:
      - a. From the main menu of IBM Installation Manager, select **File** > **Preferences** > **Repositories**.
      - b. Click Add Repository.
      - c. Click **Browse** and navigate to the directory that contains the refresh pack, either in the central location, or on your local workstation.
      - d. Select the refresh pack (compressed archive) and click **Open**.
      - e. Click **OK** twice to return the main window of IBM Installation Manager.
      - f. Click Install.
      - g. Follow the instructions in the installation wizard.

# **Updating IBM Data Server Manager**

Follow the instructions here to download and install an upgrade of IBM Data Server Manager.

## About this task

To download a refresh pack for IBM Data Server Manager, a workstation with an internet connection is required.

# Procedure

- To download a refresh pack for yourself or for others from a computer with an internet connection:
  - a) Click the following link:

Select fixes: Information Management, Data Server Manager (All releases, All platforms)

b) Select the proper refresh pack.

**Important:** The page also lists refresh packs for IBM Db2 Data Management Console (datamgtconsole). This is not the same as IBM Data Server Manager. Make sure to select only packages that are labeled *Data-Server-Manager*.

- c) Click **Continue**.
- d) Sign in with your IBM ID or click Create IBM id and follow the instructions to create an IBM ID first.
- e) Select your preferred download method:
  - Download using Download Director (requires Java-enabled browser)
  - Download using bulk FTPS/SFTP
  - Download using your browser (HTTPS)
- f) Leave the check box **Include prerequisites and co-requisite fixes (you can select the ones you need later)** selected.
- g) Click **Continue**.
- h) On the **Download files using ...** page, scroll down to the section that shows the name of the refresh pack in bold type.
- i) Click the blue file name link with the download icon in front to start the download.
- To update a IBM Data Server Manager installation:
  - a) If necessary, transfer the downloaded package to the machine on which you want to install the update.
  - b) Depending on your operating system, take one of the following actions:
    - For AIX and Linux:
      - a. Extract the content of the downloaded archive to an empty directory of your choice.
      - b. Open a terminal window.
      - c. Change to the directory that contains the extracted package content.
      - d. Run ./setup.sh.

If the web server of your previous installation is still running, the setup.sh program will tell you so and will also give you the process identification number (PID). You can then kill the process and restart the setup.sh program to continue.

 On Windows, start the update wizard by double-clicking the downloaded file. Follow the instructions in the wizard.

### What to do next

To check if the upgrade works, open IBM Data Server Manager in a web browser and log on.

# Updating IBM Unified Experience for z/OS

IBM Unified Experience for z/OS is a component of IBM Unified Management Server for z/OS. Therefore, for update instructions, see <u>Service updates and support information</u> on the IBM Unified Management Server for z/OS website.

# **Updating IBM Db2 Analytics Accelerator Administration Services**

IBM Db2 Analytics Accelerator Administration Services is a component of IBM Unified Management Server for z/OS. Therefore, for update instructions, see <u>Service updates and support information</u> on the IBM Unified Management Server for z/OS website.

# Updating the IBM Db2 Analytics Accelerator stored procedures

Read how to update the Db2 for z/OS components of IBM Db2 Analytics Accelerator for z/OS.

# Procedure

 If you intend to accelerate static SQL queries, verify that the table SYSACCEL.SYSACCELERATEDPACKAGES and related indexes exist in the relevant Db2 subsystems. If not, create this table and the related indexes in each connected subsystem by running the Db2 for z/OS job DSNTIJAS.

You find instructions in the section *Creating the IBM Db2 Analytics Accelerator for z/OS database*. Follow the link under **Related tasks** tasks at the end of this topic.

- 2. For the configuration, revisit the sections that are listed at the end of this topic. Consider the following:
  - a) When you set up the WLM application environment:
    - i) Reuse the existing WLM JCL procedure, that is, the procedure that was used to set up the WLM for the stored procedures of the previous version.
    - ii) Edit the JCL and change the high-level qualifier (HLQ) in the following statements so that the production HLQ for the data sets of this version is used:
      - DD <HLQACTIVEV7>.SAQTMOD

To run IBM Db2 Analytics Accelerator for z/OS Version 5.1.x alongside version 7.x.x, also specify:

DD <HLQACTIVEV5>.SAQTMOD

- AQTENV DD <HLQACTIVE>.SAQTSAMP(AQTENV)
- AQTDEF6 DD <HLQACTIVEV7>.SAQTSAMP(AQTDEF6)

To run IBM Db2 Analytics Accelerator for z/OS Version 5.1.x alongside version 7.x.x, also specify:

AQTDEFTR DD <HLQACTIVEV5>.SAQTSAMP(AQTDEFTR)

- b) Copy the customized settings from your old version AQTENV production member (the member that you previously referred to in the AQTENV DD statement of the JCL for the WLM setup) to the new AQTENV data set member for this version. Do not refresh your WLM application environment yet.
- c) Customize the AQTTIJSP job as described in <u>"Customizing and running AQTTIJSP" on page 54</u>.

Unless instructed otherwise, use the INSTALL parameter for AQTTRIN in AQTTIJSP. Do not use REINSTALL because this parameter invalidates previous installations in the same Db2 subsystem. If a previous installation, such as IBM Db2 Analytics Accelerator for z/OS Version 5.1.0 exists, and REINSTALL is used, the previous version will have to be installed again.

Refresh the WLM application environment for the stored procedures. This ensures that all new stored procedure calls run with the updated code. You might want to verify this by starting your administration client. If the stored procedure code was updated successfully, the graphical user interface shows the features of the new version.

d) You might want to free the older packages unless you want to run old and new versions in parallel for some time in a data sharing environment.

The names of older packages start with SYSACCEL.AQTDB or SYSACCEL.AQT03 and contain a version string like IDAA4.

#### **Related tasks**

Installing prerequisite PTFs for Db2 for z/OS

When you update your existing installation, first apply the prerequisite program temporary fixes (PTFs) for Db2 for z/OS.

Updating Db2 Analytics Accelerator on Z

Follow the steps in this section to upload a new image (appliance) for Db2 Analytics Accelerator on Z and activate it.

Creating the IBM Db2 Analytics Accelerator database

Customize and submit the DSNTIJAS job to create the database and tables for IBM Db2 Analytics Accelerator for z/OS in Db2 for z/OS.

Setting up a WLM application environment for IBM Db2 Analytics Accelerator

Follow the steps here to set up a suitable Workload Manager (WLM) application environment for the stored procedures of the product.

Setting up a WLM application environment for different product versions

To run IBM Db2 Analytics Accelerator for z/OS Version 7.x.x (Db2 Analytics Accelerator on Z or IBM Db2 Analytics Accelerator on IBM Integrated Analytics System) and an older version side-by-side, like IBM Db2 Analytics Accelerator for z/OS Version 5.1.0 PTF-4 or later, the Workload Manager (WLM) application environment must be set up to accommodate two sets of stored procedure load libraries.

Verifying the correct setup of Db2-supplied stored procedures

The Db2 for z/OS stored procedures SYSPROC.ADMIN\_INFO\_SYSPARM, SYSPROC.DSNUTILU, and SYSPROC.ADMIN\_COMMAND\_Db2 must run in different Workload Manager (WLM) environments that are separate from the one used by the IBM Db2 Analytics Accelerator stored procedures. Verify that this and a few other requirements are met by following the steps here.

Customizing and running AQTTIJSP

Customize the AQTTIJSP job member (JCL) for the installation of IBM Db2 Analytics Accelerator stored procedures before you run the job.

Verifying the installation of IBM Db2 Analytics Accelerator for z/OS stored procedures An installation verification step is part of running the AQTTIJSP job. The following steps are relevant only if you encountered errors during the execution of AQTTIJSP. To verify the installation after the surfacing of AQTTIJSP errors, customize the AQTSJI00 job member (JCL) and run it.

#### **Related reference**

Setting access rights for the user who runs AQTTIJSP

The main job for the installation of the stored procedures is AQTTIJSP. You must submit this job in a later step. The ID of the user who runs this job needs SYSADM authority. Make sure that this is the case.

#### **Related information**

Updating IBM Db2 Analytics Accelerator on IIAS

IIAS software components are components that run on the accelerator hardware, that is, the IBM Integrated Analytics System (IIAS). This chapter does not apply to updates for Db2 Analytics Accelerator on Z. Components on the IBM Integrated Analytics System are IBM Db2 Analytics Accelerator, the SQL engine, and the operating system of the accelerator.

Updating administration clients

Refer to the appropriate section to update your administration client:

# Chapter 15. Opening a support case

You might run into a situation in which you have to contact IBM support because you cannot solve an issue by yourself. A reason might be that specific updates or patches are required to successfully complete maintenance or repair jobs on the accelerator. Such jobs are usually carried out by an IBM service engineer. Follow the steps here to open a support case and provide IBM support with the necessary information.

1. In IBM Db2 Analytics Accelerator Studio, enable tracing for the accelerator that you want to update. A trace level of DEFAULT is sufficient.

For more information, see *Tracing* in the *IBM Db2 Analytics Accelerator Studio: User's Guide*.

- 2. Save the trace information to a file.
- 3. Open a support case at <a href="https://www.ibm.com/mysupport/s">https://www.ibm.com/mysupport/s</a>. Consider that IBM support needs some time to analyze your system, coordinate maintenance actions, and update components as required.
- 4. Attach the trace file to the support case.

# **Transferring maintenance updates**

A task that is closely related to support cases is the transfer of maintenance updates for IBM Db2 Analytics Accelerator on an IBM Integrated Analytics System. When you have submitted the support case, IBM support will tell you the proper download location and the names of the packages that you have to download. After finishing the download, transfer the update packages as a preparation for the IBM service personnel, who will help you install the updates on your IBM Integrated Analytics System.

# Before you begin

Update packages must exist in the download directory for packages of this type in the z/OS UNIX file system (zFS). The target system must be able to access this directory.

**Important:** The AQT\_HOST\_PACKAGE\_DIRECTORY environment variable points to this download directory. It specifies an absolute path (starting from the root directory). The AQT\_HOST\_PACKAGE\_DIRECTORY environment is set in the <HLQSP>.SAQTSAMP(AQTENV) data set, where <HLQSP> is the chosen high-level qualifier for stored-procedure libraries. The value of this environment variable determines where IBM Db2 Analytics Accelerator Studio looks for updates. If it is not set correctly, the packages cannot be located and thus cannot be transferred to the IBM Integrated Analytics System. To avoid a setup with obsolete or wrong entries, use the sample AQTENV data set that comes with the latest version of IBM Db2 Analytics Accelerator for z/OS.

# About this task

In general, maintenance update packages are not installed automatically. They are just transferred to a directory on the IBM Integrated Analytics System, from where you must install them manually with the help of IBM support.

Transferring an update invokes the **SYSPROC.ACCEL\_UPDATE\_SOFTWARE2** stored procedure on your data server. For information about the privileges that are required to run this procedure and further details, see the appropriate section in the *IBM Db2 Analytics Accelerator for z/OS: Stored Procedures Reference*. A link to this document is provided under **Related reference** at the end of this section.

To start an update transfer process, follow the steps in this section.

## Procedure

- 1. Start your administration client.
- 2. Select the accelerator:

| IBM Db2 Analytics Accelerator Studio | <ul> <li>a. In the Administration Explorer, select the Accelerators folder.</li> <li>b. In the Object List Editor, double-click an accelerator name to open the corresponding Accelerator view.</li> </ul> |
|--------------------------------------|----------------------------------------------------------------------------------------------------|
| IBM Data Server Manager              | <ul> <li>a. Click in the upper left.</li> <li>b. Select ADMINISTER &gt; Accelerators.</li> <li>c. In the list of accelerators, select the name of the accelerator (row).</li> </ul>                        |

#### 3. Open the **Transfer Software Version** window:

| IBM Data Server Manager              | In the lower half of the <b>Accelerator</b> view, click<br><b>Transfer Updates</b> .                                              |
|--------------------------------------|----------------------------------------------------------------------------------------------------|
| IBM Db2 Analytics Accelerator Studio | <ul> <li>a. If necessary, expand the About section.</li> <li>b. In the About section, click the Transfer updates link.</li> </ul> |

4. In the **Transfer Software Version** or **Transfer Updates** window, you can see all software packages that are available in the zFS of your z/OS data server. Select the packages that you want to transfer:

| IBM Db2 Analytics Accelerator Studio | Select the appropriate check boxes in the first column of the package list.                                                                                                    |
|--------------------------------------|----------------------------------------------------------------------------------------------------|
| IBM Data Server Manager              | Select the appropriate row in the package list.                                                                                                    |
|                                      | only select and transfer one package at a time. To<br>transfer additional packages, you must revisit the<br><b>Transfer Software Version</b> window and repeat<br>this and the following step. |

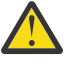

## Attention:

- Make sure that you select the proper packages, that is, packages belonging to the release level that you want to upgrade to. The list in the **Transfer Updates** window might be confusing, especially if it also contains older packages. To find the correct package numbers, see the closing information or the release notes for the latest program temporary fix (PTF). You find the closing information or the release notes for a PTF on the support home page, in the category *Plan and install documentation*.
- If the list contains too many packages so that selecting the proper ones becomes awkward, select unwanted package names and click **Remove**. This will just remove the packages from the list or view, but won't delete the package files from the z/FS or your client workstation.
- 5. Choose the appropriate method to transfer the selected packages:

#### Transfer file from client

To transfer one or more downloaded packages from the connected client workstation.

#### Transfer file from IBM Z

To transfer one or more packages from the z/FS of your z/OS data server.

**Note:** If the verification message says ... package was deployed without integrity check ..., the reason might be that the checksum files were not transferred in *binary* mode. See the second **Important** note in step <u>"1" on page 279</u>.

# **Installing maintenance updates**

While updates for for IBM Db2 Analytics Accelerator and the database engine on an IBM Integrated Analytics System are installed automatically at the end of the transfer process or by using the **Apply** function, other updates have to be installed manually with the help of IBM support.

# Before you begin

Make sure that the following conditions apply:

- You have opened a support case as described in Chapter 15, "Opening a support case," on page 299.
- The IBM Integrated Analytics System must be fully operational. Hardware problems must not exist. Replace defective hard disks before installing the update.
- Remote access from z/OS OMVS to the accelerator via secure shell (ssh) must be enabled.
- IBM support will ask you to open or allow a screen-sharing session on your workstation. Make sure that this complies with the security guidelines of your organization or ask the responsible staff for a special permit.

# About this task

An update installation requires you to stop the database container for approximately 30 minutes. The accelerator cannot be used during this time.

# Procedure

- 1. Contact IBM support.
- IBM support will ask you for remote screen-sharing access to the client machine.
- 2. With IBM assistance, open a login shell to the accelerator.
  - There are several ways to do that:
  - If an ssh server and an ssh client are installed in the z/FS of your IBM Z, and if server and client have been activated, you can connect with a network client application, such as PuTTY, from your client workstation to the accelerator by opening the following connections:
    - a. From your workstation to the IBM Z server by ssh. Use your user ID and password to log in. See an example of an ssh login from a PuTTY window:

```
login as: willy
willy@boedca1's password:
```

**Important:** If your z/OS version is V2R2 or higher, make sure that the address space for the Cryptographic Service Facility (CSF) has been started. Otherwise, the ssh connection to z/OS will fail.

b. From the IBM Z to the accelerator by ssh. See the following example:

```
ssh -p 2222 root@10.104.9.3
```

where:

2222

is the listening port on the accelerator

#### 10.104.9.3

is the IP address of the accelerator

 If an ssh server is installed and active on your IBM Z, and if port-forwarding is enabled for that server, you can connect to the accelerator by an ssh tunnel, which looks like a single connection from your client workstation to the accelerator. To enable port-forwarding, set AllowTcpForwarding yes in the /etc/ssh/sshd\_config file of your zFS and restart the ssh server for the change to take effect. **Example:** The commands for a tunnel connection would look similar to these:

a.ssh -L 10022:10.0.0.1:2222 user@systemz

where:

#### -L 10022

is the local port on the client workstation

#### 10.0.0.1

is the IP address of the accelerator

2222

is the remote port or listening port on the accelerator

#### user@systemz

user is ID with which you log on to the UNIX System Services ssh server and systemz is the host name of that server.

b.ssh -p 10022 root@localhost

where:

#### -p 10022

is the local port on the client workstation

#### root@localhost

root is the user ID on the accelerator and localhost is the host name of the client workstation

Tip: IBM used to provide a tool package called IBM Ported Tools for z/OS. See:

#### https://www-03.ibm.com/systems/z/os/zos/features/unix/port\_tools.html

The package does not exist anymore, but more specific packages with similar functionality are now offered by the Rocket software company (https://www.rocketsoftware.com/zos-open-source). These packages usually include an OpenSSH component, which contains an ssh client that you can use to connect from the UNIX System Services file system to the accelerator. Note that you only need the client component of OpenSSH for maintenance updates (called **ssh**).

The resulting login screen looks similar to this:

```
Using keyboard-interactive authentication.
Secure token for service password
(this token must be sent to IBM together with the serial# the first time you request
a service password):
MHu2cK9FLC2pIkyAEb0oyDxK1yU7UQ01VPyXVviVxwGRtAC3gBiXiio5YLXzQTCQRfL/TRyuG8zFBC2CkSe3
GXPrFjM9KgB41gEFY0oxSEhjXY0S89fKGa7E/M+/VCdnsfHX2k2GpBq0XpyVPps6o0Q==
```

Enter Service Password (Date: '20170506' Serial#: '7130001' Rev: '4'):

3. As you enter the command to log on to the machine, the secure token, which contains the encrypted machine password, is displayed on the screen. In the previous example, this is the cryptic string that starts with MHu2cK. For the first service session, submit this token and the machine serial number to IBM support. IBM support will then generate a service password.

You have to submit the secure token only for the first service session. The token is stored in an IBM service database for subsequent requests. This database cannot be accessed from the internet. If a further service session is required, you just have to give IBM support the serial number of the machine.

- 4. IBM support will enter the service password for you. The password will be valid exclusively for your accelerator machine and for the current date only.
- 5. Navigate to the directory on the accelerator in which the transferred update files are stored.
- 6. To proceed, follow the instructions of IBM support.
- 7. Having installed the updates, delete the files that are not needed anymore.
- 8. Terminate the ssh session by entering exit at the command prompt.

# Chapter 16. Removing accelerators from your Db2 for z/OS configuration

You might want to remove all accelerator-related objects and settings from a Db2 for z/OS configuration, for example after finishing a test or a proof-of-concept.

# Procedure

- 1. Set DSNZPARM GET\_ACCEL\_ARCHIVE to NO or remove the parameter entirely.
- 2. Set DSNZPARM QUERY\_ACCELERATION to NO or remove it.
- 3. Set DSNZPARM ACCEL to NO or remove it.
- 4. For each Db2 subsystem connected to an accelerator, run -STOP ACCEL
- 5. Remove all tables from the connected accelerators.

Use the **Remove** button in the relevant **Accelerator** views or table lists of your administration client, or run the SYSPROC.ACCEL\_REMOVE\_TABLES stored procedure for this purpose.

6. Remove all accelerators from the connected Db2 subsystems.

To this end, use the **Remove** button in the Object List Editor of IBM Db2 Analytics Accelerator Studio or in the accelerator list of IBM Data Server Manager, or run the SYSPROC.ACCEL\_REMOVE\_ACCELERATOR stored procedure.

- 7. In Db2 for z/OS, drop the DSNACCEL database, including all tables and table spaces whose names start with SYSACCEL.
- 8. Restart Db2 for z/OS right after the drop.

If you omit the restart, Db2 for z/OS will end abnormally.

# **Cleaning up the communications database manually**

If accelerators have already been disconnected physically, tables and accelerators (steps 5 and 6 in the previous section) cannot be removed by IBM Db2 Analytics Accelerator functions anymore. In that case, clean up the Db2 communications database (CDB) manually by following the steps here.

## Procedure

1. Run the following SQL query to get a list of the defined accelerators:

SELECT ACCELERATORNAME FROM SYSACCEL.SYSACCELERATORS

 Delete entries in the CDB by running the following SQL statements for each defined accelerator. Replace <accelerator name> with the names returned by the SQL query in step "1" on page 303.

```
DELETE FROM SYSIBM.LOCATIONS WHERE LINKNAME = '<accelerator name>';
DELETE FROM SYSIBM.IPNAMES WHERE LINKNAME = '<accelerator name>';
DELETE FROM SYSIBM.USERNAMES WHERE LINKNAME = '<accelerator name>';
```

3. Drop the DSNACCEL database, including all tables and table spaces whose names start with SYSACCEL. This step requires a Db2 restart right after the drop.

# **Removing the remaining database objects**

Remove the remaining accelerator-related database objects by running the following SQL statements:

## Procedure

1. DROP TABLE DSNAQT.ACCEL\_\*;

- 2. DROP VIEW DSNAQT.ACCEL\_NAMES;
- 3. DROP SEQUENCE DSNAQT.UNLOADIDS;
- 4. DROP PROCEDURE SYSPROC.ACCEL\_\*;
- 5. DROP FUNCTION DSNAQT.ACCEL\_\*;
- 6. FREE PACKAGE SYSACCEL.\*;

#### What to do next

Your contract with IBM might oblige you to physically erase all disks before an IBM Integrated Analytics System is moved outside of your data center. A procedure exists that guarantees and certifies the erasure of disks. If required, contact IBM support to request the execution of this procedure. If you want to reuse a machine after the execution, you must install and configure it from scratch.

# Chapter 17. Sample TCP/IP configuration

In this section, you find a sample VTAM definition and a sample profile for the TCP/IP setup on your IBM Z. These samples work for both, IBM Db2 Analytics Accelerator on IBM Integrated Analytics System and Db2 Analytics Accelerator on Z.

Note: The following samples apply to a setup with OSA-Express cards.

#### **Schematic overview**

The following figures give a schematic overview of a working setup. A detailed description of this type of setup can be found in *Chapter 5: QDIO mode for z/OS* of the *OSA-Express Implementation Guide*. To read this guide, click the **Related information** link at the end of this topic.

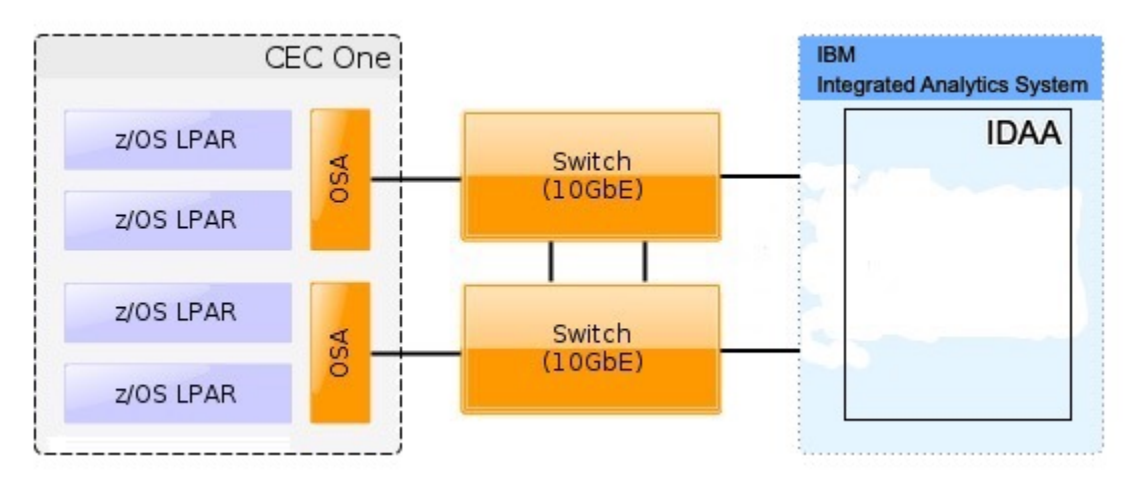

Figure 117. Recommended connections between IBM Z server and IBM Integrated Analytics System (including switches)

**Important:** The switches that you use must support jumbo frames (a frame size of 8992). With some switches, you must enable support for this type of frames in the switch configuration.

#### Sample VTAM definition

The following sample VTAM definition is for the setup in Figure 117 on page 305.

\* GIGABIT ETHERNET OSA EXPRESS \* \* VTAM NODE : IPAMNZA \* TRLE0 VBUILD TYPE=TRL IPANZA0 TRLE LNCTL=MPC,READ=E100, WRITE=E101,DATAPATH=E102, PORTNAME=GBE100,MPCLEVEL=QDIO IPANZA1 TRLE LNCTL=MPC,READ=E300, WRITE=E301,DATAPATH=E302, PORTNAME=GBE300,MPCLEVEL=QDIO

The following profile uses the names introduced in the VTAM definition.

#### Sample TCP/IP profile (PROFILE.TCPIP data set)

The following sample TCP/IP profile also refers to the setup in Figure 117 on page 305.

IPCONFIG MULTIPATH PERCONNECTION ; If you do not use a switch, use NOMULTIPATH instead

```
STATIC VIPA DEFINITIONS for IBM Db2 Analytics Accelerator network
DEVICE VIPA1 VIRTUAL 0
LINK VIPA1L VIRTUAL 0 VIPA1
 Interfaces to IBM Db2 Analytics Accelerator
;Ten Gigabit Interface Definition for Portname GBE100
INTERFACE TENGBEE1 DEFINE IPAQENET
    PORTNAME GBE100
    IPADDR 203.0.113.137/24
    MTU 8992
    INBPERF DYNAMIC PRIR
    VMAC ROUTEALL
    SOURCEVIPAINT VIPA1L
;Ten Gigabit Interface Definition for Portname GBE300
INTERFACE TENGBEE3 DEFINE IPAQENET
PORTNAME GBE300
    IPADDR 203.0.113.237/24
    MTU 8992
    INBPERF DYNAMIC PRIR
    VMAC ROUTEALL
    SOURCEVIPAINT VIPA1L
:
HOME
    203.0.113.37
                          VIPA1L
BEGINRoutes
; Direct Routes - Routes that are directly connected to my interfaces
 Destination Subnet Mask First Hop Link Name Packet Size ;ROUTE 203.0.113.0255.255.255.0= TENGBEE1 mtu 8992ROUTE 203.0.113.0255.255.255.0= TENGBEE3 mtu 8992
ENDRoutes
;
; In case a global SOURCEVIPA or TCPSTACKSOURCEVIPA address is defined,
; the source IP address for requests targeting the accelerator network
; needs to be explicitly defined as the VIPA for the accelerator
; network on z/OS.
; Otherwise, communication and tools (such as ssh) addressing the private network
; will fail because the requestor address cannot be reached.
SRCIP
  DESTINATION
                          203.0.113.0/24 203.0.113.37
ENDSRCIP
  START TENGBEE1 ; 10 GBE to Accelerator START TENGBEE3 ; 10 GBE to Accelerator
;
```

#### **Related information**

IBM DB2 Analytics Accelerator for z/OS: Installation Guide
# **Chapter 18. Troubleshooting**

In the following sections, you find descriptions of known IBM Db2 Analytics Accelerator for z/OS problems. The author and the development team have tried to provide a solution wherever possible. However, a solution might be unavailable because the cause of a problem cannot be clearly identified. This is mostly the case if multiple causes can lead to the same symptom. It can also be that a solution has not yet been found. In such cases, contact IBM support.

**Important:** During a customer session with IBM support, system parameters might be changed. For the parameter changes to take effect, a restart of an accelerator is often required. In such situations, the accelerator will be unavailable for operational tasks until it has come back online.

# **Query acceleration fails after schema change**

After a schema modification of a Db2 for z/OS table, queries against this table are no longer accelerated.

### **Symptoms**

You receive a failure message when you try to run an accelerated query against the affected table.

#### Causes

After the schema modification, the mechanism that handles such changes on the accelerator did not set the right timestamp in the catalog table SYSIBM.SYSACCELERATEDTABLES.

### **Resolving the problem**

Run an UPDATE operation on the catalog table SYSIBM.SYSACCELERATEDTABLES, in which you replace the timestamp in the ALTEREDTS column with the timestamp reported in the failure message.

# Firewall blocks operations because crucial ports are closed

If product functions are not executed, check your firewall settings. IBM Db2 Analytics Accelerator requires certain ports to be open. See the table in this topic.

### Symptoms

- You cannot accelerate queries.
- You cannot run functions from the IBM Db2 Analytics Accelerator Console.
- Incremental updates do not work or IBM InfoSphere Change Data Capture for z/OS cannot be configured.
- You cannot open a secure-shell (ssh) connection to an accelerator.
- Services are unavailable or switches (routers) cannot be reached because ICPM (Internet Control Message Protocol) traffic is blocked.

#### Causes

Required networking ports are closed.

### **Resolving the problem**

| Table 11. Required networking ports for IBM Db2 Analytics Accelerator |      |           |
|-----------------------------------------------------------------------|------|-----------|
| Function or protocol         Required port         Direction          |      | Direction |
| Query execution (DRDA protocol)                                       | 1400 | Both ways |

| Table 11. Required networking ports for IBM Db2 Analytics Accelerator (continued) |               |                                                                                                    |
|-----------------------------------------------------------------------------------|---------------|----------------------------------------------------------------------------------------------------|
| Function or protocol                                                              | Required port | Direction                                                                                                    |
| Communication between<br>accelerator and stored<br>procedures                     | 1401          | Both ways                                                                                                    |
| IBM Db2 Analytics Accelerator<br>Console                                          | 1600          | Both ways                                                                                                    |
| Secure DRDA (stunnel)                                                             | 11400         | Both ways                                                                                                    |
| Secure communication between<br>accelerator and stored<br>procedures (stunnel)    | 11401         | Both ways                                                                                                    |
| Incremental update communication                                                  | 11301-11350   | Outbound (from z/OS to accelerator)                                                                            |
| CDC configuration                                                                 | 5999          | Inbound (generally from<br>accelerator to z/OS; depends on<br>the configuration of the CDC<br>capture engine ) |
| DB2 DDF port (for continuous incremental updates)                                 | 446 (default) | Inbound (from accelerator to z/OS)                                                                             |
| Secure shell connection (ssh)                                                     | 2222          | Both ways                                                                                                    |
| ICMP traffic                                                                      | N/A           | Both ways                                                                                                    |

# Message DSNUTILU NOT INVOKED APF AUTHORIZED

You run the DSNUTILU stored procedure and receive a reply message that says DSNUTILU NOT INVOKED APF AUTHORIZED.

### **Symptoms**

You cannot run the DSNUTILU stored procedure successfully.

#### Causes

The stored procedure is not APF-authorized.

#### **Resolving the problem**

Make sure that all libraries used by the WLM application environment for Db2 stored procedures are APF-authorized in the STEPLIB statement of the startup JCL procedure.

# **No CEEDUMPs**

You cannot find a CEEDUMP although a signal was caught while you were running an IBM Db2 Analytics Accelerator for z/OS stored procedure.

#### Symptoms

A signal was caught while running an IBM Db2 Analytics Accelerator for z/OS stored procedure, but a CEEDUMP has apparently not been produced.

#### Causes

Missing configuration settings.

# **Resolving the problem**

To analyze problems that cause the stored procedure to end abnormally or stop with a signal, a CEEDUMP is required. The JCL startup procedure for the Workload Manager (WLM) application environment of the IBM Db2 Analytics Accelerator for z/OS stored procedure allows you to specify a location for a CEEDUMP.

**Important:** Make sure that the JCL startup procedure for the Workload Manager (WLM) application environment of the IBM Db2 Analytics Accelerator for z/OS stored procedure contains a DD statement for CEEDUMP.

# **PRIQ** value too high when creating table spaces

During table-space creation, you receive a message saying that the PRIQ value was exceeded.

### **Symptoms**

The problem occurs if you want to create a table, but a table space must be created before this. The following error message might be displayed:

IDC3221I CONSTANT '16777216' NOT WITHIN VALUE RANGE

### Causes

Program Temporary Fix (PTF) UK43901 is missing.

### **Resolving the problem**

Install the PTF or use smaller sizes.

# The Db2 command -DIS ACCEL does not work

You cannot run the Db2 for z/OS command -DIS ACCEL.

#### Symptoms

The -DIS ACCEL command does not return the expected accelerator information.

### **Resolving the problem**

- 1. Verify that the Db2 ZPARMs are configured as described in the section <u>"Installing libraries with IBM Db2 Analytics Accelerator support" on page 27</u>Installing Db2 libraries with IBM Db2 Analytics Accelerator for z/OS support of the IBM Db2 Analytics Accelerator for z/OS: Installation Guide.
- 2. Verify that the IBM Db2 Analytics Accelerator for z/OS libraries are part of the STEPLIB statement.

# **Connection authorization failure (error -4214)**

You receive a message about a connection authorization failure with error code -4214.

#### Symptoms

The full message is similar to this one:

```
[jcc][t4][2010][11246][4.7.89]
Connection authorization failure occurred.
Reason: Local security service non-retryable error.
ERRORCODE=-4214, SQLSTATE=28000
```

#### Causes

No access to the Db2 subsystem, although z/OS can be accessed.

# **Diagnosing the problem**

The error is probably due to a missing RACF authorization.

### **Resolving the problem**

Check the RACF security settings.

# **Errors during ZPARM compilation**

You receive error messages during ZPARM compilation.

### Symptoms

You receive the following error messages:

```
X00370097
VOLTDEVT=SYSDA,
                                      X00370098
XLKUPDLT=N0,
                                      X00370099
ZOSMETRICS=NO
 ** ASMA017W Undefined keyword parameter; default to positional,
including keyword - DSN6S/0PTI0WGT
 ** ASMA017W Undefined keyword parameter; default to positional,
 including keyword - DSN6S/OPTJBPR
 ** ASMA017W Undefined keyword parameter; default to positional,
 including keyword - DSN65/ZOSMETRICS
** ASMA435I Record 3165 in Db291.ISAO.LAB.SDSNMACS(DSN6SPRM)
 on volume: TSMS08
          Avoid overflow
 57 + *
                                       DK153
               00000 00814 60+DSN6SPRM
 000000
 CSECT
               CSECT name
                                 02-DSNDS
```

### Causes

These errors are caused by the following parameters, which are unknown because they have been introduced by Program Temporary Fixes (PTFs) that are newer than those included in the base level of the libraries with IBM Db2 Analytics Accelerator for z/OS support:

- OPTIOWGT
- OPTJBPR
- ZOSMETRICS

#### **Resolving the problem**

Update the libraries with IBM Db2 Analytics Accelerator for z/OS support.

# **DRDA** connection does not work

You can ping the accelerators, but you cannot establish a distributed relational database access (DRDA) connection between your database management system and the accelerator.

#### Symptoms

Db2 commands or IBM Db2 Analytics Accelerator for z/OS stored procedures cannot establish a TCP/IP connection with the accelerator. Running the SYSPROC.ACCEL\_TEST\_CONNECTION stored procedure reveals this issue.

#### **Resolving the problem**

Make sure that the distributed data facility (DDF) of Db2 for z/OS uses the same TCP/IP stack as the ping program.

# **Removing orphaned system-table entries and catalog-table entries**

If an IBM Integrated Analytics System or a Db2 Analytics Accelerator on Z was removed, but the accelerator was not removed before by running the *Remove accelerator* function from your administration

client or by running the SYSPROC.ACCEL\_REMOVE\_ACCELERATOR stored procedure, you find invalid entries in a number of Db2 for z/OS catalog tables and system tables.

### **Symptoms**

You find invalid entries in the following tables:

- SYSIBM.IPNAMES
- SYSIBM.USERNAMES
- SYSIBM.LOCATIONS
- SYSACCEL.SYSACCELERATORS
- SYSACCEL.SYSACCELERATEDTABLES

# **Resolving the problem**

- 1. Disable the accelerator in the Db2 subsystem, by using the -STOP ACCEL command or the appropriate function in your administration client.
- 2. To remove the invalid entries from the system tables, run the following SQL commands in the order indicated:

```
a. DELETE FROM SYSIBM.IPNAMES
WHERE LINKNAME=(SELECT LINKNAME FROM SYSIBM.LOCATIONS
WHERE LOCATION=(SELECT LOCATION FROM SYSACCEL.SYSACCELERATORS
WHERE ACCELERATORNAME=<acceleratorName>));
```

- b. DELETE FROM SYSIBM.USERNAMES
  WHERE LINKNAME=(SELECT LINKNAME FROM SYSIBM.LOCATIONS
  WHERE LOCATION=(SELECT LOCATION FROM SYSACCEL.SYSACCELERATORS
  WHERE ACCELERATORNAME=<acceleratorName>));
- C. DELETE FROM SYSIBM.LOCATIONS
  WHERE LOCATION=(SELECT LOCATION FROM SYSACCEL.SYSACCELERATORS
  WHERE ACCELERATORNAME=<acceleratorName>);
- d. DELETE FROM SYSACCEL.SYSACCELERATORS WHERE ACCELERATORNAME=<acceleratorName>;
- e. DELETE FROM SYSACCEL.SYSACCELERATEDTABLES WHERE ACCELERATORNAME=<acceleratorName>;

#### **Related tasks**

Disabling an accelerator You can disable an accelerator to prevent the routing of queries to this accelerator.

# Package not found when running a stored procedure from IBM Db2 Analytics Accelerator Studio

You receive a message saying that a package was not found when you try to run an IBM Db2 Analytics Accelerator for z/OS stored procedure from IBM Db2 Analytics Accelerator Studio.

### Symptoms

You receive a message similar to this one:

```
SQL0805N Package "<location>.NULLID.SYSSTAT.5359534C564C3031" was not found. SQLSTATE=51002
```

#### Causes

The package has not been bound due to an IBM Db2 Analytics Accelerator Studio installation error.

### **Resolving the problem**

Bind the package manually. The following methods can be used:

- From the Db2 command-line client:
  - 1.cd <Db2-client-install-folder>\bnd

where <Db2-client-install-folder> is the fully qualified path to the installation folder of the Db2 command-line client.

2.db2 connect to <database-name>

where <database-name> is the database to which the stored procedure belongs.

```
3.db2 bind @db2cli.lst grant public
```

- Using the Db2Binder utility from a Windows command-prompt:
  - 1. Adjust the following command as needed. Then press the Enter key.

```
cd /d <idaa-studio-install-directory>
\plugins\com.ibm.datatools.db2_2.1.403.v20120228_2105\driver
```

where <idaa-studio-install-directory> is the drive and installation directory of IBM
Db2 Analytics Accelerator Studio on your local workstation, for example C:\Program
Files\IBM\ IBM Db2 Analytics Accelerator Studio 2.1. The full name of the
com.ibm.datatools.db2\_ directory changes with each new driver. So make sure that you choose
the correct directory.

#### 2. Enter:

```
..\..\jre\bin\java -cp db2jcc4.jar;
db2jcc4_license_cisuz.jar;
db2jcc4_license_cu.jar com.ibm.db2.jcc.Db2Binder
-url jdbc:db2://<server>:<port>/<location>
-user <user-id> -password <password>
```

#### where

#### <server>

Is the host name of the Db2 data server

#### <port>

Is the port on which the Db2 data server listens to JDBC requests

#### <location>

Is the unique name of the database server. An application uses the location name to access a Db2 database server. A database alias can be used to override the location name when accessing a remote server.

#### <user-id>

Is a user ID with the privilege of running the Db2 Binder utility

#### <password>

Is the password belonging to <user-id>

# SQL code -430 from IBM Db2 Analytics Accelerator for z/OS stored procedures

A stored procedure of IBM Db2 Analytics Accelerator for z/OS ends abnormally, and you receive an error message with SQL code -430.

#### Symptoms

IBM Db2 Analytics Accelerator for z/OS stored procedures end abnormally. Your administration client returns a message window like this one:

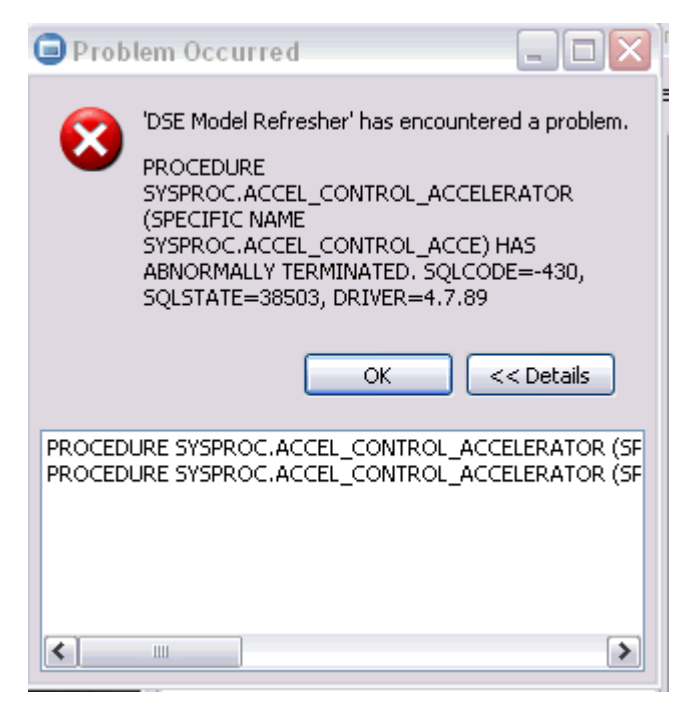

Figure 118. SQL code -430 message window

### Causes

This might be a configuration problem.

# **Diagnosing the problem**

- 1. Verify that the IBM Db2 Analytics Accelerator for z/OS stored procedures run in a separate Workload Manager (WLM) environment. Each application environment must be set up according to the instructions in *Setting up a WLM application environment for IBM Db2 Analytics Accelerator for z/OS stored procedures*. In particular, the ADMIN\_INFO\_SYSPARM and DSNUTILU stored procedures must run in different WLM environments and NUMTCB must be set to the correct value.
- 2. If the problem persists, collect the following diagnostic information for IBM support:
  - CEEDUMP in the WLM job
  - Stored procedure trace files in the z/FS directory /tmp. The names of these files follow this pattern:

```
aqt-trace-<YYYYMMDD-HHMM>-<procedure name>-*
```

#### **Example:**

aqt-trace-20171113-1028-ACCEL\_TEST\_CONNECTION-ghbHxQ

Transfer the trace files in binary mode.

# SQL code -471 referring to a function in the DSNAQT schema

You receive a message with SQLCODE= -471 and reason code 00E79002 when trying to run the internal function DSNAQT.ACCEL\_READFILE3.

#### Symptoms

You see an error message that is similar to the following:

DSNT408I SQLCODE = -471, ERROR: INVOCATION OF FUNCTION OR PROCEDURE DSNAQT.ACCEL\_LIST\_SOFTWARE FAILED DUE TO REASON 00E79002 DSNT418I SQLSTATE = 55023 SQLSTATE RETURN CODE DSNT415I SQLERRP = DSNX9GPL SQL PROCEDURE DETECTING ERROR DSNT416I SQLERRD = -40 0 0 -1 0 0 SQL DIAGNOSTIC INFORMATION DSNT416I SQLERRD = X'FFFFFD8' X'00000000' X'00000000' X'FFFFFFF' X'00000000' X'00000000' SQL DIAGNOSTIC INFORMATION

#### Causes

In addition to externally published stored procedures in the SYSPROC schema, IBM Db2 Analytics Accelerator for z/OS employs user-defined functions internally. These functions are included in the DSNAQT schema and serve the following purposes:

- Reading temporary trace files from IBM Db2 Analytics Accelerator for z/OS stored procedures (function DSNAQT.ACCEL\_READFILE3)
- Checking available stored-procedure interface versions (function DSNAQT.ACCEL\_GETVERSION)

If such a function was stopped for some reason (for example by a database administrator), the end-user who has triggered the execution of the internal function sees a Db2 error -471 00E79002.

### **Resolving the problem**

1. From your Db2 subsystem, check the function status by using the following command:

-DIS FUNCTION SPECIFIC (DSNAQT.\*)

2. If the function is not in the state STARTED, start it with the following command:

-STA FUNCTION SPECIFIC (DSNAQT.\*)

The trace information that was supposed to be delivered to the caller of the stored procedure in a Db2 result set has been kept in its temporary location (/tmp by default). Thus you can still transfer this information after restarting the stopped function.

# SYSPROC.ACCEL\_LOAD\_TABLES returns SQL error -471 and reason code 00E79002 for DSNUTILU

You try to load accelerator tables, but the SYSPROC.ACCEL\_LOAD\_TABLES stored procedure returns SQL error -471 and reason code 00E79002. This error is related to the Db2 stored procedure SYSPROC.DSNUTILU.

### Symptoms

The load performance is poor and load processes do not run to completion.

#### Causes

Wrong setup of the Workload Manager (WLM) application environment for DSNUTILU

#### **Resolving the problem**

- 1. See "Adjusting WLM performance goals for SYSPROC.ACCEL\_LOAD\_TABLES" on page 52.
- 2. If you still see -471 errors, consider changing the value of the STORTIME ZPARM to NOLIMIT (the default is 180 seconds).

# Load of partitioned tables freezes during unload phase

You can load non-partitioned tables without problems, but the process stalls when you try to load tables with more than one partition.

#### Symptoms

The Db2 command -DISPLAY UTIL(\*) shows two or more UNLOAD utility processes that appear to be active, but only with a few unloaded rows. The number of displayed unloaded rows does not change when you run the -DISPLAY UTIL(\*) command repeatedly.

### Causes

The Db2 stored procedure SYSIBM.DSNUTILU has been started more than once in the same address space.

# **Resolving the problem**

1. Make sure that NUMTCB is set to 1.

You can change the value in the JCL for the setup of the Workload Manager (WLM) application environment (part of SYSIBM.DSNUTILU) so that it is set when you run the SYSIBM.DSNUTILU stored procedure, or set it as a start parameter in the definition of the WLM application environment.

**Important:** A NUMTCB start parameter in the definition of the application environment overrides an equivalent setting in the JCL.

2. Make sure that the address space for DSNUTILU is managed by the WLM and not limited to a single instance per system or per sysplex.

# **FOTS1370** host key verification failed

The message FOTS1370 Host key verification failed is displayed when you try to run an **ssh** command from your local computer or from a shell in the zFS file system to connect to the IBM Db2 Analytics Accelerator Console, for example by using a putty session.

### **Symptoms**

The message FOTS1370 Host key verification failed is displayed when you try to run an **ssh** command from the zFS file system to connect to the IBM Db2 Analytics Accelerator Console or to an accelerator as part of a remote maintenance session with IBM support.

The **ssh** logon procedure is described in <u>"Using ssh to log on to the IBM Db2 Analytics Accelerator</u> Console" on page 258.

### Causes

In the .ssh/known\_hosts file, keys are stored that identify previously contacted hosts or servers, and the IP addresses of these server. If the identification key of a server with a known IP address changes, this warning message is shown. The intention is to warn against a man-in-the-middle attack because if the accelerator was not changed, you would not see this message. It could be another (unknown) server with the same IP address that pretends to be the accelerator. For that reason, the connection is denied. If the message shows up after you have updated the accelerator, the message is expected because an accelerator update also replaces the ssh identification key of the accelerator. For more information, see FOTS1370 Host key verification failed.

### **Resolving the problem**

If you recently updated the accelerator, follow these steps to suppress the messages:

- 1. Open the .ssh/known\_hosts file in an editor.
- 2. Remove the line that contains the IP address of the updated accelerator, that is, the line that contains the obsolete identification key.
- 3. Save the file.

The new (valid) key of the accelerator is stored in the .ssh/known\_hosts file the next time an ssh connection to the accelerator is created. Until then, no more FOTS1370 Host key verification failed messages are shown.

IBM Db2 Analytics Accelerator for z/OS : Installation Guide

# Chapter 19. Opening a support case

You might run into a situation in which you have to contact IBM support because you cannot solve an issue by yourself. A reason might be that specific updates or patches are required to successfully complete maintenance or repair jobs on the accelerator. Such jobs are usually carried out by an IBM service engineer. Follow the steps here to open a support case and provide IBM support with the necessary information.

1. In IBM Db2 Analytics Accelerator Studio, enable tracing for the accelerator that you want to update. A trace level of DEFAULT is sufficient.

For more information, see *Tracing* in the *IBM Db2 Analytics Accelerator Studio: User's Guide*.

- 2. Save the trace information to a file.
- 3. Open a support case at <a href="https://www.ibm.com/mysupport/s">https://www.ibm.com/mysupport/s</a>. Consider that IBM support needs some time to analyze your system, coordinate maintenance actions, and update components as required.
- 4. Attach the trace file to the support case.

# **Transferring maintenance updates**

A task that is closely related to support cases is the transfer of maintenance updates for IBM Db2 Analytics Accelerator on an IBM Integrated Analytics System. When you have submitted the support case, IBM support will tell you the proper download location and the names of the packages that you have to download. After finishing the download, transfer the update packages as a preparation for the IBM service personnel, who will help you install the updates on your IBM Integrated Analytics System.

# Before you begin

Update packages must exist in the download directory for packages of this type in the z/OS UNIX file system (zFS). The target system must be able to access this directory.

**Important:** The AQT\_HOST\_PACKAGE\_DIRECTORY environment variable points to this download directory. It specifies an absolute path (starting from the root directory). The AQT\_HOST\_PACKAGE\_DIRECTORY environment is set in the <HLQSP>.SAQTSAMP(AQTENV) data set, where <HLQSP> is the chosen high-level qualifier for stored-procedure libraries. The value of this environment variable determines where IBM Db2 Analytics Accelerator Studio looks for updates. If it is not set correctly, the packages cannot be located and thus cannot be transferred to the IBM Integrated Analytics System. To avoid a setup with obsolete or wrong entries, use the sample AQTENV data set that comes with the latest version of IBM Db2 Analytics Accelerator for z/OS.

# About this task

In general, maintenance update packages are not installed automatically. They are just transferred to a directory on the IBM Integrated Analytics System, from where you must install them manually with the help of IBM support.

Transferring an update invokes the **SYSPROC.ACCEL\_UPDATE\_SOFTWARE2** stored procedure on your data server. For information about the privileges that are required to run this procedure and further details, see the appropriate section in the *IBM Db2 Analytics Accelerator for z/OS: Stored Procedures Reference*. A link to this document is provided under **Related reference** at the end of this section.

To start an update transfer process, follow the steps in this section.

### Procedure

- 1. Start your administration client.
- 2. Select the accelerator:

| IBM Db2 Analytics Accelerator Studio | <ul> <li>a. In the Administration Explorer, select the Accelerators folder.</li> <li>b. In the Object List Editor, double-click an accelerator name to open the corresponding Accelerator view.</li> </ul> |
|--------------------------------------|----------------------------------------------------------------------------------------------------|
| IBM Data Server Manager              | <ul> <li>a. Click in the upper left.</li> <li>b. Select ADMINISTER &gt; Accelerators.</li> <li>c. In the list of accelerators, select the name of the accelerator (row).</li> </ul>                        |

#### 3. Open the **Transfer Software Version** window:

| IBM Data Server Manager              | In the lower half of the <b>Accelerator</b> view, click<br><b>Transfer Updates</b> .                                              |
|--------------------------------------|----------------------------------------------------------------------------------------------------|
| IBM Db2 Analytics Accelerator Studio | <ul> <li>a. If necessary, expand the About section.</li> <li>b. In the About section, click the Transfer updates link.</li> </ul> |

4. In the **Transfer Software Version** or **Transfer Updates** window, you can see all software packages that are available in the zFS of your z/OS data server. Select the packages that you want to transfer:

| IBM Db2 Analytics Accelerator Studio | Select the appropriate check boxes in the first column of the package list.                                                                                                    |
|--------------------------------------|----------------------------------------------------------------------------------------------------|
| IBM Data Server Manager              | Select the appropriate row in the package list.                                                                                                    |
|                                      | only select and transfer one package at a time. To<br>transfer additional packages, you must revisit the<br><b>Transfer Software Version</b> window and repeat<br>this and the following step. |

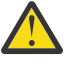

### Attention:

- Make sure that you select the proper packages, that is, packages belonging to the release level that you want to upgrade to. The list in the **Transfer Updates** window might be confusing, especially if it also contains older packages. To find the correct package numbers, see the closing information or the release notes for the latest program temporary fix (PTF). You find the closing information or the release notes for a PTF on the support home page, in the category *Plan and install documentation*.
- If the list contains too many packages so that selecting the proper ones becomes awkward, select unwanted package names and click **Remove**. This will just remove the packages from the list or view, but won't delete the package files from the z/FS or your client workstation.
- 5. Choose the appropriate method to transfer the selected packages:

#### Transfer file from client

To transfer one or more downloaded packages from the connected client workstation.

#### Transfer file from IBM Z

To transfer one or more packages from the z/FS of your z/OS data server.

**Note:** If the verification message says ... package was deployed without integrity check ..., the reason might be that the checksum files were not transferred in *binary* mode. See the second **Important** note in step <u>"1" on page 279</u>.

# **Installing maintenance updates**

While updates for for IBM Db2 Analytics Accelerator and the database engine on an IBM Integrated Analytics System are installed automatically at the end of the transfer process or by using the **Apply** function, other updates have to be installed manually with the help of IBM support.

# Before you begin

Make sure that the following conditions apply:

- You have opened a support case as described in Chapter 15, "Opening a support case," on page 299.
- The IBM Integrated Analytics System must be fully operational. Hardware problems must not exist. Replace defective hard disks before installing the update.
- Remote access from z/OS OMVS to the accelerator via secure shell (ssh) must be enabled.
- IBM support will ask you to open or allow a screen-sharing session on your workstation. Make sure that this complies with the security guidelines of your organization or ask the responsible staff for a special permit.

# About this task

An update installation requires you to stop the database container for approximately 30 minutes. The accelerator cannot be used during this time.

# Procedure

- 1. Contact IBM support.
- IBM support will ask you for remote screen-sharing access to the client machine.
- 2. With IBM assistance, open a login shell to the accelerator.
  - There are several ways to do that:
  - If an ssh server and an ssh client are installed in the z/FS of your IBM Z, and if server and client have been activated, you can connect with a network client application, such as PuTTY, from your client workstation to the accelerator by opening the following connections:
    - a. From your workstation to the IBM Z server by ssh. Use your user ID and password to log in. See an example of an ssh login from a PuTTY window:

```
login as: willy
willy@boedca1's password:
```

**Important:** If your z/OS version is V2R2 or higher, make sure that the address space for the Cryptographic Service Facility (CSF) has been started. Otherwise, the ssh connection to z/OS will fail.

b. From the IBM Z to the accelerator by ssh. See the following example:

```
ssh -p 2222 root@10.104.9.3
```

where:

2222

is the listening port on the accelerator

#### 10.104.9.3

is the IP address of the accelerator

 If an ssh server is installed and active on your IBM Z, and if port-forwarding is enabled for that server, you can connect to the accelerator by an ssh tunnel, which looks like a single connection from your client workstation to the accelerator. To enable port-forwarding, set AllowTcpForwarding yes in the /etc/ssh/sshd\_config file of your zFS and restart the ssh server for the change to take effect. **Example:** The commands for a tunnel connection would look similar to these:

a.ssh -L 10022:10.0.0.1:2222 user@systemz

where:

#### -L 10022

is the local port on the client workstation

#### 10.0.0.1

is the IP address of the accelerator

2222

is the remote port or listening port on the accelerator

#### user@systemz

user is ID with which you log on to the UNIX System Services ssh server and systemz is the host name of that server.

b.ssh -p 10022 root@localhost

where:

#### -p 10022

is the local port on the client workstation

#### root@localhost

root is the user ID on the accelerator and localhost is the host name of the client workstation

Tip: IBM used to provide a tool package called IBM Ported Tools for z/OS. See:

#### https://www-03.ibm.com/systems/z/os/zos/features/unix/port\_tools.html

The package does not exist anymore, but more specific packages with similar functionality are now offered by the Rocket software company (https://www.rocketsoftware.com/zos-open-source). These packages usually include an OpenSSH component, which contains an ssh client that you can use to connect from the UNIX System Services file system to the accelerator. Note that you only need the client component of OpenSSH for maintenance updates (called **ssh**).

The resulting login screen looks similar to this:

```
Using keyboard-interactive authentication.
Secure token for service password
(this token must be sent to IBM together with the serial# the first time you request
a service password):
MHu2cK9FLC2pIkyAEb0oyDxK1yU7UQ01VPyXVviVxwGRtAC3gBiXiio5YLXzQTCQRfL/TRyuG8zFBC2CkSe3
GXPrFjM9KgB41gEFY0oxSEhjXY0S89fKGa7E/M+/VCdnsfHX2k2GpBq0XpyVPps6o0Q==
```

Enter Service Password (Date: '20170506' Serial#: '7130001' Rev: '4'):

3. As you enter the command to log on to the machine, the secure token, which contains the encrypted machine password, is displayed on the screen. In the previous example, this is the cryptic string that starts with MHu2cK. For the first service session, submit this token and the machine serial number to IBM support. IBM support will then generate a service password.

You have to submit the secure token only for the first service session. The token is stored in an IBM service database for subsequent requests. This database cannot be accessed from the internet. If a further service session is required, you just have to give IBM support the serial number of the machine.

- 4. IBM support will enter the service password for you. The password will be valid exclusively for your accelerator machine and for the current date only.
- 5. Navigate to the directory on the accelerator in which the transferred update files are stored.
- 6. To proceed, follow the instructions of IBM support.
- 7. Having installed the updates, delete the files that are not needed anymore.
- 8. Terminate the ssh session by entering exit at the command prompt.

# **Appendix A. Members of SAQTSAMP**

The SAQTSAMP data set contains various samples for installing, configuring or running the product's stored procedures. The following table lists all these members and provides brief descriptions of their functions.

| Table 12. Members o | Table 12. Members of the SAQTSAMP data set                                                                                                    |  |
|---------------------|----------------------------------------------------------------------------------------------------|--|
| Member name         | Function                                                                                                    |  |
| AQTDEF6             | Default trace specification and other settings for the <b>message</b> input parameter.<br>The default input is used when stored procedures are called with a NULL value<br>or empty string in the <b>message</b> input parameter. The sample uses a verbosity<br>level of INFO for all stored procedure calls and specifies that the traces are to be<br>kept in a specific directory if the procedure ends with an error. |  |
|                     | To use this member, you must add an appropriate DD statement (DD AQTDEF6) to the JCL that starts the Workload Manager (WLM) environment for IBM Db2 Analytics Accelerator stored procedures.                                                                                                    |  |
| AQTENV              | Default environment variable settings for the stored procedures.                                                                                                    |  |
| AQTLCABA            | Sample C program that implements the rerouting and load-callback functions for the high-availability load sample.                                                                                                    |  |
| AQTLMAIN            | Sample C program that implements the main functionality for the high-<br>availability load sample.                                                                                                    |  |
| AQTLSHMC            | Sample C program that implements inter-process communication (IPC) functionality for the high-availability load sample.                                                                                                    |  |
| AQTLSHMH            | Header files for the inter-process communication (IPC) functionality for the high-availability load sample.                                                                                                    |  |
| AQTSCALL            | Sample application program in the C programming language with embedded SQL CALL statements for calling IBM Db2 Analytics Accelerator stored procedures.                                                                                                    |  |
| AQTSCI01            | Db2 command line processor script that calls the following stored procedures in the order indicated:                                                                                                    |  |
|                     | 1. SYSPROC.ACCEL_REMOVE_TABLES                                                                                                    |  |
|                     | (returns only the version of the stored procedure)                                                                                                    |  |
|                     | 2. SYSPROC.ADMIN_INFO_SYSPARM                                                                                                    |  |
|                     | 3. SYSPROC.ADMIN_COMMAND_Db2(-DIS ACCEL)                                                                                                    |  |
|                     | 4. SYSPROC.ADMIN_COMMAND_Db2(-DIS GROUP)                                                                                                    |  |
|                     | 5. STSFRUC.DSHUTTLU(UNLUAD)                                                                                                    |  |

| Table 12. Members of t | Table 12. Members of the SAQTSAMP data set (continued)                                                                                                    |  |  |
|------------------------|----------------------------------------------------------------------------------------------------|--|--|
| Member name            | Function                                                                                                    |  |  |
| AQTSCI02               | Db2 command line processor script that calls the following stored procedures and Db2 commands in the order indicated:                                                                 |  |  |
|                        | 1. SYSPROC.ACCEL_ADD_ACCELERATOR for the initial setup                                                                                                    |  |  |
|                        | Running this stored procedure requires a valid pairing code. You must therefore edit AQTSCI02 so that a valid pairing code is provided when SYSPROC.ACCEL_ADD_ACCELERATOR is invoked. |  |  |
|                        | <b>Important:</b> In the sample script, the call of this stored procedure has been commented out. To activate the call, you must uncomment the corresponding line.                    |  |  |
|                        | 2. SYSPROC.ACCEL_TEST_CONNECTION                                                                                                    |  |  |
|                        | 3. SYSPROC.ACCEL_ADD_TABLES                                                                                                    |  |  |
|                        | 4. SYSPROC.ACCEL_GET_TABLES_INFO                                                                                                    |  |  |
|                        | 5. SYSPROC.ACCEL_LOAD_TABLES                                                                                                    |  |  |
|                        | To enforce a reload of the accelerator-shadow tables and enable these for query acceleration:                                                                                         |  |  |
|                        | 1. SYSPROC.ACCEL_LOAD_TABLES                                                                                                    |  |  |
|                        | 2. SYSPROC.ACCEL_SET_TABLES_ACCELERATION(ON)                                                                                                    |  |  |
|                        | To execute the query:                                                                                                    |  |  |
|                        | 1. START -ACCEL                                                                                                    |  |  |
|                        | 2. Query execution                                                                                                    |  |  |
|                        | 3. SYSPROC.ACCEL_GET_QUERIES                                                                                                    |  |  |
|                        | 4. STOP -ACCEL                                                                                                    |  |  |
|                        | To check various other functions:                                                                                                    |  |  |
|                        | 1. SYSPROC.ACCEL_REMOVE_TALBES                                                                                                    |  |  |
|                        | <ol> <li>SYSPROC.ACCEL_CONTROL_ACCELERATOR (including the various subfunctions)</li> </ol>                                                                                            |  |  |
|                        | 3. SYSPROC.ACCEL_REMOVE_ACCELERATOR                                                                                                    |  |  |
|                        | <b>Important:</b> In the sample script, the call of this stored procedure has been commented out. To activate the call, you must uncomment the corresponding line.                    |  |  |
|                        | Note: This script requires customization.                                                                                                    |  |  |
| AQTSFEDR               | Sample JCL to create a RACF profile for federated access. The profile provides users with appropriate RACF permissions to run the following stored procedures for federated access:   |  |  |
|                        | ACCEL_GRANT_TABLES_REFERENCE                                                                                                    |  |  |
|                        | ACCEL_REVOKE_TABLES_REFERENCE                                                                                                    |  |  |
| AQTSJI00               | JCL that collects information about required IBM Db2 Analytics Accelerator databases and tables.                                                                                      |  |  |
| AQTSJI01               | JCL that calls the Db2 command line processor for verifying IBM Db2 Analytics<br>Accelerator stored procedures without an accelerator.                                                |  |  |

| Table 12. Members of the SAQTSAMP data set (continued) |                                                                                                    |  |
|--------------------------------------------------------|----------------------------------------------------------------------------------------------------|--|
| Member name                                            | Function                                                                                                    |  |
| AQTSJI02                                               | JCL that calls all verification steps one-by-one. For a successful completion, a running and connected accelerator is required.                                                                                                    |  |
| AQTSJI03                                               | JCL that compiles, links, and invokes the AQTSCALL sample program, which calls IBM Db2 Analytics Accelerator stored procedures. For a successful completion of the job, a running accelerator is required.                                                                                                    |  |
| AQTSJI04                                               | JCL for a manual recovery of a partition that was archived with the High<br>Performance Storage Saver. With the help of this JCL, you can recover an<br>archived partition if the accelerator that holds the data is unavailable. No<br>changes will be made on the accelerator. The JCL uses the image copies in<br>Db2 for z/OS for the recovery.                                                                                                    |  |
|                                                        | <b>Important:</b> When the accelerator returns to the <i>online</i> state at a later point-in-<br>time, the data might not be in sync anymore with the data in Db2 for z/OS. This<br>might result in different query results. To solve this problem, restore all archived<br>partitions to Db2 for z/OS, and delete the corresponding accelerator-archive<br>table when the accelerator is back online.                                                                                     |  |
| AQTSJI05                                               | JCL that compiles, links, and starts the AQTSCALL sample program with code samples for federated access. These code samples call stored procedures to complete the following tasks:                                                                                                    |  |
|                                                        | <ul> <li>Grant a referencing Db2 subsystem access to an accelerator-shadow table<br/>originating from the owning (remote) Db2 subsystem, or to an accelerator-only<br/>table.</li> </ul>                                                                                                    |  |
|                                                        | <ul> <li>Create a referencing accelerator-only table</li> </ul>                                                                                                    |  |
|                                                        | <ul> <li>Remove the referencing accelerator-only table</li> </ul>                                                                                                    |  |
|                                                        | Revoke access to the accelerator-shadow table or accelerator-only table.                                                                                                    |  |
|                                                        | A successful completion of the job requires a running accelerator. For more information, see <i>Federated access</i> in the <i>IBM Db2 Analytics Accelerator for z/OS: User's Guide</i> .                                                                                                    |  |
|                                                        | <b>Note:</b> In IBM Db2 Analytics Accelerator for z/OS Version 5.1, the AQTSJI05 member serves a different function. It contains a JCL for the management of installation packages in the z/OS UNIX file system (zFS). This version of AQTSJI05 is not supported by IBM Db2 Analytics Accelerator Version 7.x. It is therefore important that you use an SAQTSAMP sample data set that was shipped with product version 7.x. Do not customize and use an outdated version of that data set. |  |
| AQTSJL01                                               | JCL to compile, link, and bind the high-availability load sample programs.                                                                                                    |  |
| AQTSJL02                                               | JCL to compile, link, and bind the high-availability load sample programs.                                                                                                    |  |
| AQTSJL03                                               | JCL that starts the high-availability load sample program.                                                                                                    |  |

| Table 12. Members of the SAQTSAMP data set (continued) |                                                                                                    |  |
|--------------------------------------------------------|----------------------------------------------------------------------------------------------------|--|
| Member name                                            | Function                                                                                                    |  |
| AQTSSCHK                                               | UNIX System Services shell script that checks the output of Db2 command line<br>processor scripts containing IBM Db2 Analytics Accelerator stored procedure<br>calls. If BPXBATCH is used to call this script, as in the AQTSJI02 member, the<br>return code of this job step is determined by the <b>MESSAGE</b> output parameters of<br>the stored procedures. Divide this return code by 256 to determine the severity<br>of an error:<br><b>0</b> |  |
|                                                        | All stored procedures that were called returned mormation messages                                                                                                    |  |
|                                                        | Warning (return code 1024)                                                                                                    |  |
|                                                        | 8<br>Emery (nature and 20.40)                                                                                                    |  |
|                                                        | Error (return code 2048)                                                                                                    |  |
|                                                        | Severe (return code 3072)                                                                                                    |  |
| AQTSSCPY                                               | UNIX System Services shell script that copies SAQTSAMP members to the /tmp/ivp directory in the z/OS UNIX file system.                                                                                                    |  |
|                                                        | <b>Note:</b> Db2 command line processor scripts cannot be run from a data set.                                                                                                    |  |
| AQTSSLDG                                               | Sample JCL that creates certificates for IBM Db2 for z/OS Data Gate. It generates a pair of keys and a certificate for Db2 for z/OS and stores it in a key ring for inbound access.                                                                                                    |  |
|                                                        | The sample JCL also generates a pair of keys and a certificate for IBM Db2 for z/OS Data Gate on IBM Cloud Pak for Data for outbound access, and exports the certificate as a PKCS#12 file. In addition, appropriate RACF permissions are given to the user who runs IBM Db2 for z/OS Data Gate.                                                                                                    |  |
| AQTSSLSA                                               | Sample JCL that creates a CA certificate for IBM Integrated Synchronization,<br>stores the certificate in a key ring and exports it, so that it can be imported into a<br>Java key store. In addition, appropriate RACF permissions are given to the user<br>who runs IBM Integrated Synchronization.                                                                                                    |  |
| AQTSXADD                                               | XML definition of a simple table specification ( <tablespecifications><br/>element). This XML code can be used as input for the<br/>SYSPROC.ACCEL_ADD_TABLES stored procedure.</tablespecifications>                                                                                                    |  |
| AQTSXALT                                               | XML definition of a table specification as input for the<br>SYSPROC.ACCEL_ALTER_TABLES stored procedure.                                                                                                    |  |
| AQTSXCN0                                               | XML code for the deletion of collected trace data. The XML code is used as the value of the <b>COMMAND</b> parameter of the SYSPROC.ACCEL_CONTROL_ACCELERATOR stored procedure.                                                                                                    |  |
| AQTSXCN1                                               | XML code for the retrieval of accelerator status information. The XML code is used as the value of the <b>COMMAND</b> parameter of the SYSPROC.ACCEL_CONTROL_ACCELERATOR stored procedure.                                                                                                    |  |
| AQTSXCN2                                               | XML code for the configuration of accelerator tracing. The XML code is used as the value of the <b>COMMAND</b> parameter of the SYSPROC.ACCEL_CONTROL_ACCELERATOR stored procedure.                                                                                                    |  |
| AQTSXCN3                                               | XML code for the collection of trace data. The XML code is used as the value of the <b>COMMAND</b> parameter of the SYSPROC.ACCEL_CONTROL_ACCELERATOR stored procedure.                                                                                                    |  |

| Table 12. Members of the SAQTSAMP data set (continued) |                                                                                                    |  |
|--------------------------------------------------------|----------------------------------------------------------------------------------------------------|--|
| Member name                                            | Function                                                                                                    |  |
| AQTSXCN4                                               | XML code that lists the active tasks on the accelerator. The XML code is used as the value of the <b>COMMAND</b> parameter of the SYSPROC.ACCEL_CONTROL_ACCELERATOR stored procedure.                       |  |
| AQTSXIMO                                               | XML code that returns just the version of an IBM Db2 Analytics Accelerator stored procedure without executing its actual function. The XML code is used as the value of the <b>MESSAGE</b> input parameter. |  |
| AQTSXQHI                                               | XML definition that serves as an input value for the QUERY_SELECTION parameter of the SYSPROC.ACCEL_GET_QUERIES stored procedure.                                                                           |  |
| AQTSXSD1                                               | All XML schema definitions (xsd files) for the input and output parameters of the IBM Db2 Analytics Accelerator stored procedures.                                                                          |  |
| AQTSXTCO                                               | XML definition that serves as an input value for the DIAGNOSTIC_INPUT parameter of the SYSPROC.ACCEL_TEST_CONNECTION stored procedure.                                                                      |  |
| AQTSXTS0                                               | XML definition of a table set as input for various stored procedures.                                                                                                    |  |
| AQTSXTSL                                               | XML definition that serves as an input value<br>for the TABLE_LOAD_SPECIFICATION parameter of the<br>SYSPROC.ACCEL_LOAD_TABLES stored procedure.                                                            |  |
| AQTSXTSU                                               | XML definition for an update of selected table partitions. The definition serves<br>as an input value for the TABLE_LOAD_SPECIFICATION parameter of the<br>SYSPROC.ACCEL_LOAD_TABLES stored procedure.      |  |
| AQTTIJSP                                               | JCL for the installation of the IBM Db2 Analytics Accelerator stored procedures.                                                                                                    |  |

IBM Db2 Analytics Accelerator for z/OS : Installation Guide

# **Appendix B. Environment variables**

The job control language (JCL) for the configuration of the Workload Manager (WLM) environment for IBM Db2 Analytics Accelerator stored procedures contains a data definition (DD) "AQTENV". This data definition includes a data set in which environment variables are defined. These variables control the behavior of several stored procedures.

#### Important:

• When editing the AQTENV data set with an ISPF editor, make sure not to use the NUM ON option. Otherwise the line numbers of the columns from 72 to 80 become part of the variable values. Also, do not insert blanks before or after the equals sign and make sure that you do not have trailing blanks at the end of the line.

The AQTENV data set is made available to the stored procedures by the RUN OPTION 'ENVAR("\_CEE\_ENVFILE\_S=DD: AQTENV")', which is set in the CREATE PROCEDURE statement for each procedure. If a line in the AQTENV data set matches the pattern *NAME=VALUE*, the environment variable *NAME* is set to *VALUE*. For more information, follow the **Related information** link at the end.

- Make sure that the permissions for the AQTENV data set include read access for all users who execute stored procedures. Otherwise, the environment variable settings do not take effect and corresponding error messages are written to the system log.
- After modifying settings in the AQTENV data set, refresh the WLM environment so that the changes can take effect.
- When upgrading to a new release, always use the AQTENV sample that is provided with the new version as a template for your own AQTENV data set. This ensures that you do not set obsolete environment variables and specify all mandatory new variables that were introduced with the new release.

You can set or override environment variables temporarily on a per-call basis. Settings will be valid only for the duration of a stored-procedure call. For more information, follow the link to the *IBM Db2 Analytics Accelerator for z/OS: Stored Procedures Reference* at the end of this topic.

#### AQT\_ARCHIVE\_COPY1

Specifies the name of the first image-copy data-set to be created when the SYSPROC.ACCEL\_ARCHIVE\_TABLES stored procedure archives partition data from Db2 for z/OS on an accelerator. For example:

AQT\_ARCHIVE\_COPY1 = &USERID..&DB..&TS..P&PART..&UNIQ.

where

#### &USERID.

ID of the user who runs SYSPROC.ACCEL\_ARCHIVE\_TABLES

#### &DB.

Name of the database that a partition resides in

#### &TS.

Name of the table space that the partition resides in

#### &PART.

Identifier of the (physical) partition. The letter P in the example is a text or string constant used as a prefix. This is required because &PART. resolves to a numeric value like 00001, and this not valid for qualifiers in a data-set name.

#### &UNIQ.

Causes the creation of a unique identifier

The template specification in the example could, for instance, result in the following image copy name:

```
BCKE.V4L1.BCKERTSE.CKRANGE3.P00001.D72R4KHN
```

- All template variables that are documented for the Db2 COPY utility can be used, with the exception of &SEQ (&SQ), &LIST (&LI), and &DSNUM.
- The chosen variables must ensure the uniqueness of image-copy data-set names. It is therefore recommended that you use at least the &PART. and &UNIQ. template variables.
- Templates must resolve to valid z/OS data set names.
- The template data-set names that you use must have been mapped to suitable data classes in the DFSMS.

**Important:** The AQT\_ARCHIVECOPY\_HLQ environment variable that was used with earlier versions of the High Performance Storage Saver is deprecated. Remove it from the AQTENV data set.

#### AQT\_ARCHIVE\_COPY2

Specifies the name of the second image-copy data-set to be created when the SYSPROC.ACCEL\_ARCHIVE\_TABLES stored procedure archives partition data from Db2 for z/OS on an accelerator. For more details, see AQT\_ARCHIVE\_COPY1.

#### AQT\_ARCHIVE\_RECOVERYCOPY1

Specifies the name of the third image-copy data-set to be created when the SYSPROC.ACCEL\_ARCHIVE\_TABLES stored procedure archives partition data from Db2 for z/OS on an accelerator. For more details, see AQT\_ARCHIVE\_COPY1.

#### AQT\_ARCHIVE\_RECOVERYCOPY2

Specifies the name of the fourth image-copy data-set to be created when the SYSPROC.ACCEL\_ARCHIVE\_TABLES stored procedure archives partition data from Db2 for z/OS on an accelerator. For more details, see AQT\_ARCHIVE\_COPY1.

#### AQT\_HOST\_PACKAGE\_DIRECTORY

Update packages can be downloaded to and transferred from a directory in the UNIX file system (z/FS) of your z/OS data server or from a workstation. If a z/FS directory is used, you must set AQT\_HOST\_PACKAGE\_DIRECTORY to an absolute path to point to the directory containing the update packages because your administration client and the SYSPROC.ACCEL\_UPDATE2 stored procedure look for update packages in this directory. Most update packages must be downloaded from IBM Shopz or from IBM Fix Central. In the following steps, they are transferred to the accelerator, from where they are deployed and activated. There might be packages that you cannot install by yourself, but require the help of IBM support. For these types of updates, you must open a support case first. For more information, follow the link to *Opening a support case* at the end of this topic.

#### AQT\_DO\_SYSLOGGING

Causes messages about the start and the completion of load operations to be written to the SYSLOG of the z/OS LPAR in which the SYSPROC.ACCEL\_LOAD\_TABLES stored procedure runs. Messages contain the name of the accelerator, the task number of the load jobs, and information about the reduction or increase of parallel processing threads (up to the limit set by AQT\_MAX\_UNLOAD\_IN\_PARALLEL). The variable is set by default (AQT\_D0\_SYSLOGGING=SET). To suppress these messages, comment out this line.

#### AQT\_KEEPIDLE\_INTERVAL

Specifies an interval that determines for how long a TCP/IP connection can be idle before keep-alivepackages are sent to the connected accelerator. The stored procedures build TCP/IP connections to the accelerator. To avoid connection failures caused by implicit connection closures, routers, or VPN (virtual private network) tunnels, TCP sends keep-alive-packages or probes after a period of time during which the network was idle. This is necessary to keep the connections up during long running load operations.

This setting affects all stored procedures and overwrites the KEEPALIVEOPTIONS settings for the TCP/IP stack that is specified in the Worload Manager (WLM) environment of the IBM Db2 Analytics Accelerator stored procedures. By default, the interval is set to 60 seconds. If the setting should turn out to be the source of problems, change the value or disable the mechanism entirely by commenting out the corresponding line in the AQTENV data set.

Note that socket connections between the stored procedures and the accelerator are also configured to send keep-alive-packages, and that the NO\_DELAY and NON\_BLOCKING options are set for the sending of these packages.

#### AQT\_MAX\_RETRIES\_DSNUTILU

Determines how many times the SYSPROC.ACCEL\_LOAD\_TABLES stored procedure tries to call DSNUTILU if the attempt failed in the first place with SQL code -471 and reason code 00E79002 (timeout error). The default value is 2.

#### AQT\_MAX\_RETRIES\_FOR\_LOCKS

This variable affects the lock mode **ROW**, which you can specify for table load processes. It is the number of times that the stored procedure tries to set a lock on a table. The default value is 2.

#### AQT\_MAX\_UNLOAD\_IN\_PARALLEL

The maximum number of parallel DSNUTILU invocations used by the SYSPROC.ACCEL\_LOAD\_TABLES, SYSPROC.ACCEL\_ARCHIVE\_TABLES, and SYSPROC.ACCEL\_RESTORE\_ARCHIVE\_TABLES stored procedures when loading data from a partitioned Db2 table. Increasing the value leads to a better performance, provided that enough processors are available to handle additional parallel processes. Note also that increasing the value of AQT\_MAX\_UNLOAD\_IN\_PARALLEL to more than 8 might not increase the throughput any further. The default value is 4.

**Important:** If you increase the value of AQT\_MAX\_UNLOAD\_IN\_PARALLEL, you must, in most cases, *decrease* the NUMTCB value of the WLM application environment for the IBM Db2 Analytics Accelerator for z/OS stored procedures.

NUMTCB determines the number of stored procedures that can run in parallel in the same WLM address space. It is not the maximum number of threads each stored procedure can create internally. During the initial setup, the NUMTCB value is set to 15.

Each WLM address space has  $2^{31}$  or 2 GB of memory. This memory is shared by all the stored procedures running in that WLM address space. So a higher NUMTCB value means that less memory is available for each individual stored procedure. SYSPROC.ACCEL\_LOAD\_TABLES starts around AQT\_MAX\_UNLOAD\_IN\_PARALLEL multiplied by 3 threads when it is running. So if AQT\_MAX\_UNLOAD\_IN\_PARALLEL is set to 20 and NUMTCB is set to 15, each thread has only 2 MB of memory (2 GB : 15 : 20 : 3  $\cong$  2 MB). Therefore, if you increase AQT\_MAX\_UNLOAD\_IN\_PARALLEL, you must lower NUMTCB.

#### AQT\_QUOTEFIX1026

Converts Turkish characters that would otherwise cause errors during table load operations. This variable is set by default (AQT\_QUOTEFIX1026=SET).

#### AQT\_RTS\_EXTERNALIZATION\_AUTH\_FAILURE

Determines the behavior if the Db2 command -ACCESS DATABASE (ACCESS DB) is called by a stored procedure, but cannot be invoked because the user who runs the stored procedure lacks the proper authorization. Possible values:

#### ERROR (default)

Processing stops and an error message is displayed.

#### WARNING

Processing continues, but a warning is displayed at the end of the process. There will be just one generic warning.

#### IGNORE

Processing continues without a warning or error message.

#### AQT\_SECONDS\_BEFORE\_RETRY\_DSNUTILU

Specifies the interval in seconds between DSNUTILU calls (retries). By default, this interval is set to 60 seconds.

#### AQT\_SECONDS\_BEFORE\_RETRY\_LOCKS

This variable affects the lock mode **ROW**, which you can specify for table load processes. It is the interval of seconds that passes between the attempts to set a lock on a table. The default is 10 seconds.

#### AQT\_SKIP\_LOCK\_LOCKMODE\_ROW

Affects the behavior of SYSPROC.ACCEL\_LOAD\_TABLES if this stored procedure is run in conjunction with lock mode ROW. When enabled, the environment suppresses additional locks on the Db2 for z/OS tables or partitions to be unloaded. These locks prevent data mismatches between the source table

and the target tables under certain conditions, but have negative side effects that might outweigh this advantage (slower load performance, timeout situations, interference with other applications).

#### AQT\_SKIP\_UNLOAD\_EMPTY\_PARTS

Suppresses invocations of the Db2 UNLOAD utility (DSNUTILU) when SYSPROC.ACCEL\_LOAD\_TABLES was called to load an accelerator-shadow table or partition, but the Db2 source table or partition is empty. This improves the performance of the load process. The detection of empty tables relies on Db2 real-time statistics.

**Important:** If the <externalTool> element is used as part of the *table\_load\_specification* parameter for SYSPROC.ACCEL\_LOAD\_TABLES, the Db2 UNLOAD utility is always called, irrespective of the setting of this variable.

#### AQT\_SKIP\_VALIDATE\_XML

Skips the validation of XML code when it is returned in result sets or output parameter strings. The omission of this step leads to a better performance, especially when large result sets are returned. To disable this setting (turn XML validation on), comment out the line in the AQTENV data set.

#### AQT\_SORTDEVT

Specifies the device type to use when sorting temporary data sets dynamically. This setting is used by the sort program when anIBM Db2 Analytics Accelerator stored procedure sends a request to a Db2 Utility that includes a sort job like this.

#### AQT\_UTILITY\_TMP

Specifies a template for the generation of unique temporary data-set names to be used by Db2 utilities. For example, several IBM Db2 Analytics Accelerator stored procedures invoke Db2 utilities, which in turn create temporary data sets with the user ID of the stored-procedure caller as the high-level qualifier. If you do not want this to happen, you can set AQT\_UTILITY\_TMP to generate a different name. The syntax is:

AQT\_UTILITY\_TMP = &USERID..AQT.&UNIQ.

where

#### &USERID.

ID of the user who runs the stored procedure

#### &UNIQ.

Causes the creation of a unique identifier

The specification needs to resolve to valid and unique data-set names. To ensure uniqueness, always make the &UNIQ. variable part of the template value. The string AQT is a constant. For a description of the DB2 template variables, see the entry for AQT\_ARCHIVE\_COPY1 further up in this list.

#### ΤZ

Sets the correct timezone for stored procedures running in the WLM address space that has been configured for IBM Db2 Analytics Accelerator. The setting affects the formatting of timestamps in trace files.

#### **Related information**

TCP\_KeepAlive socket option IBM DB2 Analytics Accelerator for z/OS: Stored Procedures Reference z/OS V1R12.0 XL C/C++ Programming Guide (SC09-4765-14) IBM DB2 Analytics Accelerator for z/OS: User's Guide

# **Appendix C. Disabling an accelerator**

You can disable an accelerator to prevent the routing of queries to this accelerator.

# Before you begin

- You need a connection to a database that has an accelerator attached to it.
- You (your user ID) must be connected to the database and have the rights to control the accelerator.
- The status of the accelerator must be Online.

### About this task

Disabling an accelerator is recommended, for example, before you update software on the data server or on the accelerator. You can also disable an accelerator temporarily to compare response time. During the disablement, all queries are processed by Db2. You might also want to disable an accelerator for maintenance tasks. However, it is not necessary to disable an entire accelerator for maintaining accelerator-shadow tables; each table can be disabled individually.

# Procedure

- On the command-line in Db2 for z/OS, enter stop ACCEL <name> where <name> is the name of the accelerator.
- In your administration client:

a) Select the accelerator:

| IBM Db2 Analytics Accelerator Studio | a. In the <b>Administration Explorer</b> , select the <b>Accelerators</b> folder.                                         |
|--------------------------------------|----------------------------------------------------------------------------------------------------|
|                                      | b. In the <b>Object List Editor</b> , double-click an accelerator name to open the corresponding <b>Accelerator</b> view. |
| IBM Data Server Manager              | a. Click 🔳 in the upper left.                                                                                             |
|                                      | b. Select ADMINISTER > Accelerators.                                                                                      |
|                                      | c. In the list of accelerators, select the name of the accelerator (row).                                                 |

#### b) Stop the accelerator:

| IBM Db2 Analytics Accelerator Studio | <ul> <li>Click to disable the selected accelerator<br/>without canceling running queries. The<br/>accelerator status first changes to Stopping,<br/>then to Stopped. During the Stopping phase,<br/>running queries are completed.</li> </ul>         |
|--------------------------------------|----------------------------------------------------------------------------------------------------|
|                                      | <ul> <li>Click the button on the right of the</li> <li>button and select Force from the<br/>menu to disable the selected accelerator and<br/>cancel all running queries. The status of the<br/>accelerator changes to Stopped immediately.</li> </ul> |

|                         | <b>Note:</b> Clicking the stop button does not make<br>an accelerator unusable or remove it from the<br>configuration. It just deactivates it. To restart<br>an accelerator, click the button on the<br>toolbar.              |
|-------------------------|----------------------------------------------------------------------------------------------------|
| IBM Data Server Manager | Click the <b>Stop</b> button on the toolbar. The<br>accelerator status first changes to <i>Stopping</i> ,<br>then to <i>Stopped</i> . During the <i>Stopping</i> phase,<br>running queries are completed.                     |
|                         | <b>Note:</b> Clicking the stop button does not make<br>an accelerator unusable or remove it from the<br>configuration. It just deactivates it. To restart<br>an accelerator, click the <b>Start</b> button on the<br>toolbar. |

# **Appendix D. Enabling an accelerator**

Queries can only be routed to an accelerator if the accelerator has been enabled in Db2 for z/OS.

# Before you begin

- You need a connection to a database that has an accelerator attached to it.
- You (your user ID) must be connected to the database and have the rights to control the accelerator.
- The Acceleration status of the accelerator must be Stopped.

# Procedure

Use one of the following methods to enable an accelerator:

- On the command-line in Db2 for z/OS, enter -start ACCEL <name> where <name> is the name of the accelerator.
- In your administration client:

a) Select the accelerator:

| IBM Db2 Analytics Accelerator Studio | a. In the <b>Administration Explorer</b> , select the <b>Accelerators</b> folder.                                         |
|--------------------------------------|----------------------------------------------------------------------------------------------------|
|                                      | b. In the <b>Object List Editor</b> , double-click an accelerator name to open the corresponding <b>Accelerator</b> view. |
| IBM Data Server Manager              | a. Click 📕 in the upper left.                                                                                             |
|                                      | b. Select ADMINISTER > Accelerators.                                                                                      |
|                                      | c. In the list of accelerators, select the name of the accelerator (row).                                                 |

b) Click the start button:

| IBM Db2 Analytics Accelerator Studio | Click on the toolbar.                         |
|--------------------------------------|-----------------------------------------------|
| IBM Data Server Manager              | Click the <b>Start</b> button on the toolbar. |

This invokes the Db2 command **-START ACCEL** on your data server.

### Results

When an accelerator has been enabled, its acceleration status changes to *Started*.

IBM Db2 Analytics Accelerator for z/OS : Installation Guide

# **Notices**

This information was developed for products and services offered in the US. This material might be available from IBM in other languages. However, you may be required to own a copy of the product or product version in that language in order to access it.

IBM may not offer the products, services, or features discussed in this document in other countries. Consult your local IBM representative for information on the products and services currently available in your area. Any reference to an IBM product, program, or service is not intended to state or imply that only that IBM product, program, or service may be used. Any functionally equivalent product, program, or service that does not infringe any IBM intellectual property right may be used instead. However, it is the user's responsibility to evaluate and verify the operation of any non-IBM product, program, or service.

IBM may have patents or pending patent applications covering subject matter described in this document. The furnishing of this document does not grant you any license to these patents. You can send license inquiries, in writing, to:

IBM Director of Licensing IBM Corporation North Castle Drive, MD-NC119 Armonk, NY 10504-1785 USA

For license inquiries regarding double-byte character set (DBCS) information, contact the IBM Intellectual Property Department in your country or send inquiries, in writing, to:

Intellectual Property Licensing Legal and Intellectual Property Law IBM Japan Ltd. 19-21, Nihonbashi-Hakozakicho, Chuo-ku Tokyo 103-8510, Japan

INTERNATIONAL BUSINESS MACHINES CORPORATION PROVIDES THIS PUBLICATION "AS IS" WITHOUT WARRANTY OF ANY KIND, EITHER EXPRESS OR IMPLIED, INCLUDING, BUT NOT LIMITED TO, THE IMPLIED WARRANTIES OF NON-INFRINGEMENT, MERCHANTABILITY OR FITNESS FOR A PARTICULAR PURPOSE. Some jurisdictions do not allow disclaimer of express or implied warranties in certain transactions, therefore, this statement may not apply to you.

This information could include technical inaccuracies or typographical errors. Changes are periodically made to the information herein; these changes will be incorporated in new editions of the publication. IBM may make improvements and/or changes in the product(s) and/or the program(s) described in this publication at any time without notice.

Any references in this information to non-IBM websites are provided for convenience only and do not in any manner serve as an endorsement of those websites. The materials at those websites are not part of the materials for this IBM product and use of those websites is at your own risk.

IBM may use or distribute any of the information you provide in any way it believes appropriate without incurring any obligation to you.

Licensees of this program who wish to have information about it for the purpose of enabling: (i) the exchange of information between independently created programs and other programs (including this one) and (ii) the mutual use of the information which has been exchanged, should contact:

IBM Director of Licensing IBM Corporation North Castle Drive, MD-NC119 Armonk, NY 10504-1785 USA Such information may be available, subject to appropriate terms and conditions, including in some cases, payment of a fee.

The licensed program described in this document and all licensed material available for it are provided by IBM under terms of the IBM Customer Agreement, IBM International Program License Agreement or any equivalent agreement between us.

The performance data and client examples cited are presented for illustrative purposes only. Actual performance results may vary depending on specific configurations and operating conditions.

Information concerning non-IBM products was obtained from the suppliers of those products, their published announcements or other publicly available sources. IBM has not tested those products and cannot confirm the accuracy of performance, compatibility or any other claims related to non-IBM products. Questions on the capabilities of non-IBM products should be addressed to the suppliers of those products.

Statements regarding IBM's future direction or intent are subject to change or withdrawal without notice, and represent goals and objectives only.

All IBM prices shown are IBM's suggested retail prices, are current and are subject to change without notice. Dealer prices may vary.

This information is for planning purposes only. The information herein is subject to change before the products described become available.

This information contains examples of data and reports used in daily business operations. To illustrate them as completely as possible, the examples include the names of individuals, companies, brands, and products. All of these names are fictitious and any similarity to actual people or business enterprises is entirely coincidental.

#### COPYRIGHT LICENSE:

This information contains sample application programs in source language, which illustrate programming techniques on various operating platforms. You may copy, modify, and distribute these sample programs in any form without payment to IBM, for the purposes of developing, using, marketing or distributing application programs conforming to the application programming interface for the operating platform for which the sample programs are written. These examples have not been thoroughly tested under all conditions. IBM, therefore, cannot guarantee or imply reliability, serviceability, or function of these programs. The sample programs are provided "AS IS", without warranty of any kind. IBM shall not be liable for any damages arising out of your use of the sample programs.

Each copy or any portion of these sample programs or any derivative work must include a copyright notice as follows:

© (your company name) (year). Portions of this code are derived from IBM Corp. Sample Programs.

© Copyright IBM Corp. \_enter the year or years\_.

# Trademarks

IBM, the IBM logo, and ibm.com are trademarks or registered trademarks of International Business Machines Corp., registered in many jurisdictions worldwide. Other product and service names might be trademarks of IBM or other companies. A current list of IBM trademarks is available on the web at "Copyright and trademark information" at www.ibm.com/legal/copytrade.shtml.

Java and all Java-based trademarks and logos are trademarks or registered trademarks of Oracle and/or its affiliates.

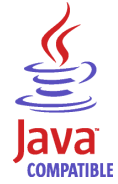

Linux is a trademark of Linus Torvalds in the United States, other countries, or both.

Microsoft and Windows are trademarks of Microsoft Corporation in the United States, other countries, or both.

UNIX is a registered trademark of The Open Group in the United States and other countries.

# Terms and conditions for product documentation

Permissions for the use of these publications are granted subject to the following terms and conditions.

# Applicability

These terms and conditions are in addition to any terms of use for the IBM website.

# **Personal use**

You may reproduce these publications for your personal, noncommercial use provided that all proprietary notices are preserved. You may not distribute, display or make derivative work of these publications, or any portion thereof, without the express consent of IBM.

# **Commercial use**

You may reproduce, distribute and display these publications solely within your enterprise provided that all proprietary notices are preserved. You may not make derivative works of these publications, or reproduce, distribute or display these publications or any portion thereof outside your enterprise, without the express consent of IBM.

# **Rights**

Except as expressly granted in this permission, no other permissions, licenses or rights are granted, either express or implied, to the publications or any information, data, software or other intellectual property contained therein.

IBM reserves the right to withdraw the permissions granted herein whenever, in its discretion, the use of the publications is detrimental to its interest or, as determined by IBM, the above instructions are not being properly followed.

You may not download, export or re-export this information except in full compliance with all applicable laws and regulations, including all United States export laws and regulations.

IBM MAKES NO GUARANTEE ABOUT THE CONTENT OF THESE PUBLICATIONS. THE PUBLICATIONS ARE PROVIDED "AS-IS" AND WITHOUT WARRANTY OF ANY KIND, EITHER EXPRESSED OR IMPLIED, INCLUDING BUT NOT LIMITED TO IMPLIED WARRANTIES OF MERCHANTABILITY, NON-INFRINGEMENT, AND FITNESS FOR A PARTICULAR PURPOSE.

IBM Db2 Analytics Accelerator for z/OS : Installation Guide

# **GDPR** considerations

For PID(s): 5697-DA7, 5697-DA5, 5697-DAB

**Notice:** This document is intended to help you in your preparations for GDPR readiness. It provides information about features of IBM Db2 Analytics Accelerator for z/OS that you can configure, and aspects of the product's use, that you should consider to help your organization with GDPR readiness. This information is not an exhaustive list, due to the many ways that clients can choose and configure features, and the large variety of ways that the product can be used in itself and with third-party applications and systems.

Clients are responsible for ensuring their own compliance with various laws and regulations, including the European Union General Data Protection Regulation. Clients are solely responsible for obtaining advice of competent legal counsel as to the identification and interpretation of any relevant laws and regulations that may affect the clients' business and any actions the clients may need to take to comply with such laws and regulations.

The products, services, and other capabilities described herein are not suitable for all client situations and may have restricted availability. IBM does not provide legal, accounting, or auditing advice or represent or warrant that its services or products will ensure that clients are in compliance with any law or regulation.

- 1. GDPR Overview
- 2. "Product Configuration for GDPR" on page 340
- 3. "Data Life Cycle" on page 341
- 4. "Data Collection" on page 341
- 5. <u>"Data Storage" on page 342</u>
- 6. "Data Access" on page 342
- 7. "Data Processing" on page 342
- 8. "Data Deletion" on page 343
- 9. "Data Monitoring" on page 343
- 10. "Responding to Data Subject Rights" on page 343

# **GDPR**

General Data Protection Regulation (GDPR) has been adopted by the European Union ("EU") and applies from May 25, 2018.

# Why is GDPR important?

GDPR establishes a stronger data protection regulatory framework for processing of personal data of individuals. GDPR brings:

- New and enhanced rights for individuals
- Widened definition of personal data
- New obligations for processors
- Potential for significant financial penalties for non-compliance
- Compulsory data breach notification

# **Read more about GDPR**

- EU GDPR Information Portal (https://www.eugdpr.org/)
- ibm.com<sup>®</sup>/GDPR website (https://ibm.com/GDPR)

The EU General Data Protection Regulation (GDPR) regulates data privacy in the European Union (EU). For details, see: https://www.eugdpr.org

The regulations laid out in the GDPR apply if the data controller (an organization that collects data from EU residents), or the processor (an organization that processes data on behalf of a data controller, such as a cloud service provider), or the data subject (an individual) is based in the EU (source: Wikipedia. See: https://en.wikipedia.org/wiki/General\_Data\_Protection\_Regulation). A violation of GDPR regulations might incur severe financial penalties (fines) and reputation damages. This documentation is intended for data controllers or processors who use Db2 for z/OS together with IBM Db2 Analytics Accelerator for z/OS with the aim of storing personal data of EU residents (individuals). As regards IBM Db2 Analytics Accelerator for z/OS, the IBM company is neither the data controller, nor the data processor. Nevertheless, the IBM company feels obliged to give such entities guidance on how to follow GDPR regulations.

# Your responsibilities as a data controller or processor

If you act on behalf of a data controller or data processor, see the frequently asked questions (FAQ) on the official GDPR website to find out what your responsibilities are:

https://www.eugdpr.org/gdpr-faqs.html

Furthermore, refer to chapter 4 in the GDPR regulations:

https://www.eugdpr.org/article-summaries.html

# **Product Configuration for GDPR**

The following sections provide considerations for configuring IBM Db2 Analytics Accelerator for z/OS to help your organization with GDPR readiness.

# How to configure the offering so that it can be used in a GDPR environment

The following sections describe how personal data is stored and processed by IBM Db2 Analytics Accelerator for z/OS (called 'accelerator' in the text that follows).

If personal data is to be stored on an accelerator, the following configuration steps might help you meet your compliance objectives with regard to GDPR:

- Activate the encryption of data in motion (data that is transferred over a data network between Db2 for z/OS and the accelerator).
- Activate the encryption of data at rest (encryption of disks and other storage devices).
- Do not share passwords for the operation of the IBM Db2 Analytics Accelerator Console between multiple persons. Instead, create separate user IDs with different passwords for each console user.
- Give read access to personal data (the privilege to run queries) only to authorized Db2 for z/OS users. To this end, define appropriate Db2 authorizations (SELECT, and so on) in the Db2 for z/OS catalog.
- Restrict the right to unload data from and to create image copies in Db2 for z/OS. Give this right to authorized administrators only.
- Restrict access to the 'Save Trace' function in Db2 Analytics Accelerator for z/OS because the collected trace data might contain personal data. Access should be given to authorized administrators only.
- Restrict access to the table SYSIBM.USERNAMES in the catalog of the Db2 for z/OS communication database because this table contains authentication credentials. If these credentials are read or copied by unauthorized users, these users might obtain access to sensitive personal data.

# **Data Life Cycle**

You can create copies of any Db2 for z/OS table on an accelerator (accelerator-shadow tables). As soon as you create a copy of a Db2 for z/OS table and load it with personal data, the GDPR regulations apply in the same way as they apply to personal data in the original Db2 for z/OS tables.

An accelerator also allows you to load and store external data outside of Db2 for z/OS, such as the data of VSAM files, in accelerator-shadow tables. Products like the Db2 Analytics Accelerator Loader can be used to this end. If the external data contains personal information, the GDPR regulations apply to the data that is trasferred to the accelerator.

# What types of data?

The administrative environment of an accelerator (client and configuration software) does not store personal data, except for the user IDs and authentication tokens of its administrators. However, the GDPR regulations apply to all personal data that you store in database tables on the accelerator.

# Where in the process?

An accelerator is loaded with data in the course of individual load operations or by the incremental update function (automated load of table updates). Adding a table to an accelerator does not yet copy any data. It merely defines the table's structure (metadata) on the accelerator. However, if you load the table or enable it for incremental updates, the data of the source table - which might contain personal data - is copied to the accelerator.

# For what purpose?

An accelerator, like Db2 for z/OS, is a general database management system for SQL queries. Such queries are run with the aim of retrieving stored information and gaining further insights (analytical queries that uncover the dependencies or connections between sets of values). An accelerator can return the results of SQL queries to authorized and authenticated users of the system. The results usually consist of subsets or aggregations of numerous data records. All these records might include personal data.

# Personal data used for online contact with IBM

IBM Db2 Analytics Accelerator for z/OS clients can submit online comments/feedback/requests to contact IBM about accelerator subjects in a variety of ways, primarily:

- Public comments area on pages in the IBM Integration community on IBM developerWorks®
- Public comments area on pages of the IBM Db2 Analytics Accelerator for z/OS product documentation in the IBM Documentation
- Feedback forms in the IBM Integration community

Typically, only the client name and email address are used, to enable personal replies for the subject of the contact, and the use of personal data conforms to the *IBM Online Privacy Statement* (<u>https://</u>www.ibm.com/privacy/cc/).

# **Data Collection**

IBM Db2 Analytics Accelerator for z/OS can be used to collect personal data. When assessing your use of IBM Db2 Analytics Accelerator for z/OS and the requirements of GDPR, you should consider the types of personal data which in your circumstances are stored on an accelerator.

The use of an accelerator does not impose new requirements for the collection of personal data. It does not introduce new users or new privileges, but makes use of existing users and their privileges as defined in Db2 for z/OS. The use of an accelerator does not introduce additional obligations for the safekeeping or adminstration of data if you already observe the GDPR regulations for the storage of data in Db2 for z/OS.

Make sure that the process of collecting data and storing it in Db2 for z/OS is GDPR-compliant. The use of an accelerator will then be equally compliant.

# **Data Storage**

The use of IBM Db2 Analytics Accelerator for z/OS involves the storage of data in a persistent manner.

An accelerator is a general-purpose data processing and retrieval engine. It is not aware of the meaning of data or any meaning that can be inferred from it. It is thus the responsibility of the data controller or processor to classify the data as personal data - for example account data - and make sure that the collection, access and processing of this data is in accordance with the GDPR regulations.

#### Storage in backups:

An accelerator has no backup function. However, image copies are created in Db2 for z/OS when the accelerator's archiving function is used (high performance storage saver). If these image copies contain personal data, the GDPR rules apply. This means, for example, that if individuals request their data to be deleted, it must also be deleted from all the image copies that may exist.

#### Storage in archives:

The high performance storage saver deletes table data from Db2 for z/OS and stores it exclusively on an accelerator. If this data contains personal information, the GDPR regulations might require that you delete the personal information from a number of records. The current version of the accelerator software does not allow DELETE operations on archived partitions. So in case you must delete records, first restore the archived partition to Db2 for z/OS, then delete then delete the personal data from Db2 for z/OS. Finally, archive the partition again (which now does not include the personal data anymore).

# **Data Access**

Access to data on an accelerator requires a Db2 for z/OS user ID and a password. The accelerator recognizes the privileges defined in Db2 for z/OS and does not allow a user to run functions that she or he is not entitled to use.

As long as the Db2 for z/OS authorizations, such as SELECT, INSERT, UPDATE, or DELETE privileges, are defined in accordance with the GDPR regulations, access to data on the accelerator will likewise be in accordance with these regulations.

So it is crucial that the definition of roles and access rights in Db2 for z/OS effectuates an adequate separation of duties and responsibilities.

One accelerator-specific function might provide access to personal data on the accelerator: This is the "Save Trace" function, which collects diagnostic information for troubleshooting. The resulting trace files might contain personal data because they sometimes include the code of SQL queries to which personal information has been passed in the form of query literals. Trace files can also include memory dumps that contain personal data.

It is therefore important that access privileges to data, such as SELECT privileges or superuser privileges like SYSADM and DBADM, are granted with great care. The permission to use the "Save Trace" function should be given to selected administrators only.

The privilege to create image copies in Db2 for z/OS must also be handled with care. It is required, for example, if a user wants to archive table partitions on an accelerator.

# **Data Processing**

Privileges defined in the Db2 for z/OS catalog control data processing on an accelerator.

In addition to that, the encryption features (encryption of data in motion and encryption of data at rest) should be activated. This prevents an unauthorized person without proper privileges from gaining direct access to personal data by interferring with the network communication or by obtaining physical access to the storage devices (hard disks or solid state disks).

Encryption features and safeguarding precautions:

#### **Encryption of data in motion:**

This feature encrypts the network traffic between an IBM Z system and an accelerator.
#### Encryption of data at rest:

This feature encrypts the data on an accelerator's physical storage devices (hard disks and solid state disks). Depending on the model of the hardware, the feature might already be turned on by default.

#### **Encryption key ownership:**

Restrict access to the encryption keys because the keys enable a person to read or decrypt personal data on a network or storage device. Put the safekeeping and maintenance (rotation) of the encryption keys in the hands of a trusted administrator.

# **Data Deletion**

When data is deleted from Db2 for z/OS, it might still exist in table copies on the accelerator. To delete the data on an accelerator, you have the following options:

The data in accelerator-shadow tables is deleted:

- If the data in the original Db2 for z/OS tables has been deleted, and if the affected accelerator-shadow tables have been reloaded (with the contents of the now empty Db2 tables).
- If the accelerator-shadow tables are removed from the accelerator.
- If the incremental update function is used and the function replicates empty table content to the accelerator because the original Db2 for z/OS table data has been deleted.

The data in an accelerator-only table (AOT) is deleted:

- If the AOT is removed from the accelerator.
- If an explicit DELETE statement is submitted on the Db2 for z/OS side, which references the AOT and contains a predicate that specifies the row to be deleted.

The data in partitions archived by the High Performance Storage Saver is deleted:

- If the table partitions are removed from the accelerator.
- If an archived partition is restored to Db2 for z/OS.
- If the data is deleted from Db2 for z/OS because this means that the archived partition is reloaded or that the partition is archived again after the deletion from Db2 for z/OS (empty table content will be reloaded or archived).

# **Data Monitoring**

Db2 for z/OS provides powerful auditing and monitoring functions that allow you to track the processing of personal data. Because IBM Db2 Analytics Accelerator for z/OS is a logical component of Db2 for z/OS, and keeps only copies of Db2 for z/OS data, the monitoring functions for data processing in Db2 for z/OS are sufficient.

# **Responding to Data Subject Rights**

To identify an individual's data that is stored on an accelerator, you can submit SQL queries from Db2 for z/OS. These queries ought to search for the name, the account number, or for other identifying information about the subject using SQL syntax. Since an accelerator works on copies of Db2 for z/OS data, the same queries can be run to retrieve the data either from Db2 for z/OS or from the accelerator. Specific advice or examples of such queries can not be provided here because the structure and the content of the database tables, as defined by the data controller or data processor, is not known.

# Does the offering facilitate being able to meet data subject rights?

### **Right to Access**

#### Can the client provide individuals access to their data?

Db2 for z/OS and accelerators can process SQL queries in which an individual's ID can be specified as a search criterion. This way, all data stored about that individual can be retrieved. In Db2 for z/OS,

a client's data access can be restricted, so that the client can only search and retrieve a subset of the available data records, that is, those records that belong to a specific group of individuals. To this end, a feature called label based access control (LBAC) can be employed. IBM Db2 Analytics Accelerator provides a similar functionality, which restricts access to a selected set of rows based on the CURRENT SQLID special register.

**Can the client provide individuals information about what data the client has about the individual?** Yes. To identify an individual's data stored on an accelerator, the client can submit SQL queries from Db2 for z/OS. These queries ought to search for the name, the account number, or for other identifying information about the subject using SQL syntax.

### **Right to Modify**

#### Can the client allow an individual to modify or correct their data?

Db2 for z/OS allows a client to update the data that is stored about an individual. Depending on the architecture of the application, it might even be possible to authorize the individuals, so that these can update their data by themselves. After an update in Db2 for z/OS, the modified data is copied to the accelerators attached to the database during the next reload operation, which can be started manually or automatically (by the incremental update function). During that process, incorrect data will be overwritten.

#### Can the client correct an individual's data for them?

Yes (see the previous question Can the client allow an individual to modify or correct their data?).

# **Right to Restrict Processing**

#### Can the client stop processing an individual's data?

Yes. In Db2 for z/OS, a client can submit DELETE statements to remove data records of individuals. The removal will be reflected in the data that is stored on an attached accelerator when the next reload operation (manual or automatic) is taking place. During that process, records previously deleted from Db2 for z/OS will also be deleted from the accelerator. Furthermore, an individual's data can be excluded from SQL queries through the use of filters in query predicates. For example, a query that reads SELECT CUSTOMER\_DATA FROM CUSTOMER\_TABLE where custid NOT IN  $(a, b, \ldots c)$  returns only data records that are not related to (do not belong to) the users in the specified group  $(a, b, \ldots c)$ .

# **Right to Object**

Same as "Right to Restrict Processing" on page 344.

### **Right to Be Forgotten**

Can the client delete an individual's data? Yes.

## **Right to Data Portability**

Can the customer provide an individual with the information that they have about the individual in a user-friendly/machine readable format?

Yes.

# Glossary

This glossary includes terms and definitions related to the installation of IBM Db2 Analytics Accelerator for z/OS.

The following cross-references are used in this glossary:

- See refers you from a term to a preferred synonym, or from an acronym or abbreviation to the defined full form.
- See also refers you to a related or contrasting term.

### A

#### access plan graph

A visual representation of a query that shows the database objects that are accessed by the query and the order in which this is done.

#### APF

See authorized program facility (APF).

#### authorized program facility (APF)

In a z/OS environment, a facility that permits the identification of programs that are authorized to use restricted functions.

### D

#### DDF

See distributed data facility (DDF).

#### distributed data facility (DDF)

A set of Db2 for z/OS components by which Db2 for z/OS communicates with another relational database management system.

#### L

#### lock

A means of preventing uncommitted changes made by one application process from being perceived by another application process and for preventing one application process from updating data that is being accessed by another process. A lock ensures the integrity of data by preventing concurrent users from accessing inconsistent data.

### Ρ

#### port-forwarding

A networking mechanism that allows Secure Shell access to a host in a private network from the outside.

### S

#### Secure Shell (SSH)

A UNIX-based command interface and protocol for securely getting access to a remote computer.

#### S-FTP

See SSH File Transfer Protocol.

#### SSH File Transfer Protocol

A network protocol that provides the ability to transfer files securely over any reliable data stream.

#### SSH tunnel

A secure and encrypted path through a network.

#### SSH

See Secure Shell (SSH).

#### systems programmer

A programmer who plans, maintains, and controls the use of an operating system with the aim of improving the overall productivity of an installation.

### Т

#### table space

A logical unit of storage in a database. In Db2 for z/OS, a table space is a page set and can contain one or more tables.

#### throughput

A measure of the amount of information transmitted over a network in a given period of time. Throughput is generally measured in bits per second (bps), kilobits per second (Kbps), or megabits per second (Mbps).

V

#### virtual IP address

An IP address that is shared among multiple domain names or multiple servers. Virtual IP addressing enables one IP address to be used either when insufficient IP addresses are available or as a means to balance traffic to multiple servers.

### W

#### WLM application environment

A z/OS Workload Manager attribute that is associated with one or more procedures. The WLM application environment determines the address space in which a given procedure runs.

# Index

### A

accelerator adding to configuration 184 defining 184 maintenance 299, 317 remove from Db2 for z/OS 303 repair 299, 317 shared 259 start 333 stop 331 accelerator-only tables 35 accelerators multiple 4 multiple database subsystems 4 shared 4 updating on IIAS 278 access rights AQTTIJSP 53 access rights for Db2 for z/OS stored procedures 175, 176 for IBM Db2 Analytics Accelerator for z/OS stored procedures 175, 176 minimum 176 power user 175 **RACF 175** access, Db2 subsystem 178 activation of software updates 281 administration client IBM Data Server ManagerIBM Unified Experience for z/OS 19 IBM Db2 Analytics Accelerator Studio 19 updating 294 allocation, processing resources 259 appliance with GDPS support, Db2 Analytics Accelerator on Ζ installing single-node 120 appliance, Db2 Analytics Accelerator on Z dump 151, 158, 160 GDPS setup, single-node 120 installing single-node 70 logon 67 multi-node setup 93 single-node setup 70 SSL certificate 158, 160 trace file 151 update configuration 139 updating 142, 285 application environment for different product versions 46 IBM Db2 Analytics Accelerator 43 AQTENV 327 AQTSJI00 55

AQTTIJSP access rights <u>53</u> running <u>54</u> AQTTRIN <u>54</u> architecture <u>1</u> assigning accelerator resources to <u>259</u> auditing <u>13</u> authentication <u>184</u> authorizations <u>175</u>, <u>176</u> automatic notification of DSNX881I events <u>263</u> support cases <u>263</u> automatic update of table data 193, 233

### B

base product, z/OS <u>27</u> bi-temporal tables <u>271</u> binding Db2 packages <u>177</u> business-temporal tables 271

### С

call home activating 267 configuration accelerator console 265 configuring HMC 263 disabling 268 displaying settings 269 testing connectivity 270 call-home function 263 CDC configuring 41, 236 installing 27 starting as z/OS started task 243 user 236 certificate management, IBM Integrated Synchronization displaying certificates 223 installing certificates 224 removing certificates 226 transferred certificate 228 certificate, Db2 Analytics Accelerator on Z 158, 160 checking Db2 Analytics Accelerator on Z connection to Db2 155 network connections 155 system 155 classification of workloads DDF 52 **DSNUTILU 52** SYSPROC.ACCEL\_LOAD\_TABLES 52 z/OS 53 configuration update, Db2 Analytics Accelerator on Z 139 connection

connection (continued) profile <u>178</u> testing <u>183</u> continuous incremental updates <u>246</u> CPC, migrating Db2 Analytics Accelerator on Z to different CPC (LPAR) <u>167</u> credentials <u>184</u>, <u>257</u>, <u>258</u> customization AQTTIJSP <u>54</u> AQTTRIN <u>54</u>

### D

damaged disk 13 data loss 233 data privacy 339 data sharing groups 4, 7 database installing updates 278 update packages 279 database connection profile 178 Db2 Analytics Accelerator on Z add storage devices 162 add users 152 certificate, renewing 160 certificate, replacing 158 checking connection to Db2 155 network connections 155 system 155 checking the Db2 network 155 dump 151 GDPS setup, single-node 120 GDPS support 118 LPAR 64 migrate Db2 Analytics Accelerator on Z to a different CPC (LPAR) 167 migrate Db2 Analytics Accelerator on Z to new or different set of DASD devices 162 migrate to new or different DASD devices 162 migrating to a different CPC (LPAR) 167 multi-node setup restart 137 shutdown 137 remove users 152 reset user password 152 single-node setup restart 136 shutdown 136 SSL certificate, renewing 160 SSL certificate, replacing 158 trace file 151 update 142, 285 update configuration 139 Db2 Analytics Accelerator on ZLPAR, GDPS 119 Db2 authorizations for stored procedures 175, 176 Db2 for z/OS access from administration client 177 access from IBM Optim Query Tuner 177 connection to IBM Db2 Analytics Accelerator for z/OS 175 Db2 for z/OS, multiple subsystems 4 Db2 subsystem 259 Db2 Unload Utility 52

Db2-supplied stored procedures setup verification 50 DDF secure port 195 DDF workload classification 52 DDVIPA setup, high availability for IBM Integrated Synchronization 212 different versions WLM application environment 46 distributed data facility, See DDF DMMD SIGNALS table 243 documentation 6 double-byte EBCDIC (graphic) 28, 35 drain 259 DROP TABLE, IBM Integrated Synchronization 233 DSNTIJAS 28, 54 **DSNTIJUZ 35** DSNUTILU performance goals 52 DSNX881I 263 dump files 271 dump, Db2 Analytics Accelerator on Z 151

### E

EBCDIC GRAPHIC <u>28</u>, <u>35</u> MIXED <u>28</u>, <u>35</u> enabling existing Db2 subsystem <u>27</u> INSERT FROM SELECT <u>28</u> INSERT INTO ... SELECT FROM <u>35</u> mixed and double-byte EBCDIC <u>28</u>, <u>35</u> Optim Query Tuner <u>177</u> enhancements in this version <u>xvii</u> environment variables AQT\_HOST\_PACKAGE\_DIRECTORY <u>278</u>, <u>279</u>, <u>299</u>, <u>317</u> AQTENV data set <u>327</u> European Union (EU) <u>339</u>

### F

faulty tables processing, IBM Integrated Synchronization <u>193</u> firewall <u>307</u> FODC dump files 271

### G

GB18030 characters 233 GDPR 339 GDPS single-node 120 General Data Protection Regulation, See GDPR glossary 345

### Н

Hardware Management Console, See HMC high availability availability of secure port aliases, IBM Integrated Synchronization 213 IBM Integrated Synchronization 210 location alias, IBM Integrated Synchronization 212 network setup, IBM Integrated Synchronization 212 HiperSockets <u>11</u> HMC <u>263</u> HTAP, See WAITFORDATA Hybrid Transactional Analytical Processing (HTAP), See WAITFORDATA

### I

IBM Data Server Manager installation 21 updating 294, 295 IBM Db2 Analytics Accelerator remove from Db2 for z/OS 303 updates stored procedures 297 WLM application environment 43 IBM Db2 Analytics Accelerator Administration Services installation 24 updating 297 IBM Db2 Analytics Accelerator Console, logging on 257 IBM Db2 Analytics Accelerator for z/OS connection testing 183 connection to Db2 for z/OS 175 Console 184, 257, 258 installing updates 278 ssh 258 telnet 257 update packages 279 updates, installing 277 WLM performance goals for stored procedures 51 IBM Db2 Analytics Accelerator Studio installation 20 updating 294 IBM Db2 Analytics Accelerator StudioIBM Data Server Manager 19 IBM InfoSphere Change Data Capture for z/OS configuring 41 installing 27 starting as z/OS started task 243 See also CDC **IBM Installation Manager** IBM Data Studio 20 IBM Db2 Analytics Accelerator Studio 20 **IBM Integrated Synchronization** assigning user IDs 204 AT-TLS 197 certificate management displaying certificates 223 installing certificates 224 removing certificates 226 transferred certificate 228 certificates 197 changing Db2 user ID 218 changing DDF secure port 221 changing IP address for Db2 221 creating certificates 198 creating key ring 200 **DROP TABLE 233** enabling data sharing member 207 enabling Db2 subsystem 207 exporting signer certificate 201 faulty tables processing 193 health information 216

IBM Integrated Synchronization (continued) high availability availability of secure port aliases 213 location alias 212 network setup 212 import certificate 207 LOAD REPLACE DD DUMMY 232 permissions for schema change support 206 prerequisites for tables 193 **RACF definitions 198** REORG 232 **REORG DISCARD 232 REORG REBALANCE 232** restrictions 193 schema change support 193 secure port 195 source table operations ALTER ROTATE PARTITION 231 schema changes 230 SSL encryption for DDF 197 status 216 TTLS rules, data sharing group 201, 203 TTLS rules, single Db2 subsystem 201 **IBM Unified Experience for** z/OS installation 23 updating 296 IBM Unified Management Server for z/OS 296, 297 improvements in this version xvii incremental updates applying changes in parallel 236 configuring 41 continuous 246 faulty tables 236 high latency 236 IBM InfoSphere Change Data Capture for z/OS (CDC) 233 **IBM** Integrated Synchronization 193 log cache 242 log cache size 242 process restart 249 start 247 stop 247 suspension of tables 236 WAITFORDATA 252, 254 **INSERT FROM SELECT 28 INSERT INTO ... SELECT FROM 35** installation **DSNTIJAS 28** from Installation Manager 20 IBM Data Server Manager 21 IBM Db2 Analytics Accelerator Administration Services 24 IBM Db2 Analytics Accelerator database 28 IBM Db2 Analytics Accelerator Studio 20 IBM Unified Experience for z/OS 23 preparation 7 prerequisites 7 testing 189 verification 189 installation planning 1 installation, updates 277 installing base product 27

installing (continued)
CDC package <u>27</u>
Db2 Analytics Accelerator on Z
logon <u>67</u>
Db2 Analytics Accelerator on Z (GDPS setup, single-node <u>120</u>
Db2 Analytics Accelerator on Z (multi-node setup) <u>93</u>, <u>137</u>
Db2 Analytics Accelerator on Z (single-node setup <u>70</u>
Db2 Analytics Accelerator on Z (single-node setup) <u>136</u>
Db2 Analytics Accelerator on Z with GDPS support <u>118</u>
Db2 for z/OS libraries <u>27</u>
IP address <u>11</u>

### J

JCLs <u>321</u>

### L

latency, high for incremental updates 236 libraries 27 limit for Db2 subsystem 259 on processing resources 259 LOAD REPLACE DD DUMMY, IBM Integrated Synchronization 232 location alias, high availability for IBM Integrated Synchronization 212 location name 186 log cache size, incremental updates 242 logon console 257 logon to Admin UI, Db2 Analytics Accelerator on Z 67 loss of data 233 LPAR for Db2 Analytics Accelerator on Z 64 LPAR for Db2 Analytics Accelerator on Z with GDPS 119 LPAR, migrating Db2 Analytics Accelerator on Z to different CPC (LPAR) 167

### Μ

maintenance installing updates on IBM Integrated Analytics System <u>301, 319</u> transferring updates to IBM Integrated Analytics System <u>299, 317</u> mixed EBCDIC <u>28, 35</u> multi-node setup, Db2 Analytics Accelerator on Z restart <u>137</u> shutdown <u>137</u> multi-version concurrency control <u>236</u> multiple accelerators <u>4</u> MVCC, See multi-version concurrency control

### Ν

network <u>11</u> new features <u>xvii</u>

## 0

Optim Query Tuner  $\underline{177}$  OSA-Express card  $\underline{11}$ 

overview 1

### Ρ

pairing code 184 parallel, incremental updates 236 performance goals **DSNUTILU 52** SYSPROC.ACCEL\_LOAD\_TABLES 52 WLM 51 planning 1 port-forwarding 301, 319 ports 307 post-installation 10 power user 175 prerequisites Db2 for z/OS data server 27 IBM Data Server Manager 21 IBM Db2 Analytics Accelerator Administration Services 24 IBM Db2 Analytics Accelerator Studio 20 IBM Unified Experience for z/OS 23 prerequisites for tables, IBM Integrated Synchronization 193 priorities of accelerator database engine 262 priority database engine 262 of queries 262 z/OS 262 privacy, See data privacy private data network (PDN) 13 privileges for schema change support, IBM Integrated Synchronization 206 product administration 19

# Q

query acceleration failure <u>307</u> schema change <u>307</u> query acceleration testing defining tables <u>189</u> loading and enabling tables <u>189</u> running a test query <u>189</u>

### R

resource

RACF access for IBM Db2 Analytics Accelerator for z/OS stored procedures 175 remove IBM Db2 Analytics Accelerator from Db2 for z/OS 303 renewing certificate, Db2 Analytics Accelerator on Z 160 **REORG DISCARD, IBM Integrated Synchronization 232 REORG REBALANCE, IBM Integrated Synchronization 232** REORG, IBM Integrated Synchronization 232 repair installing updates on IBM Integrated Analytics System 301, 319 transferring updates to IBM Integrated Analytics System 299, 317 replacing certificate, Db2 Analytics Accelerator on Z 158 requirements for Db2 for z/OS data server 27

resource (continued) allocation 259 limit for Db2 subsystem 259 restart incremental update process 249 subscriptions 249 restrictions IBM Integrated Synchronization 193 RoCE card 11 running AQTTIJSP 54 AQTTRIN 54

### S

sample job members 321 SAQTSAMP 321 SAQTSAMP(AQTSJI00) 55 schema change 307 schema change support **IBM Integrated Synchronization 193** schema change support, IBM Integrated Synchronization 206 schema filters 178 secure port aliases, high availability for IBM Integrated Synchronization 213 secure port for DDF 195 security 13 sensitive information 13 service password 13 setting ZPARMs 35 ZPARMs, Db2 for z/OS 28 shared accelerator 259 sharing credentials 184, 257, 258 signals table 243 single-node setup, Db2 Analytics Accelerator on Z restart 136 shutdown 136 size of log cache, incremental updates 242 SMP/E 43, 46 software prerequisites for Db2 for z/OS data server 27 required PTFs, Db2 for z/OS 277 software version activation 281 source table operations, IBM Integrated Synchronization ALTER ROTATE PARTITION 231 schema changes 230 ssh logon to console 258 SSL certificate, Db2 Analytics Accelerator on Z 158, 160 starting CDC 243 IBM InfoSphere Change Data Capture for z/OS 243 starting incremental updates 247 stopping incremental updates 247 storage devices adding 162 storage devices (DASD), migrating Db2 Analytics Accelerator on Z

storage devices (DASD), migrating Db2 Analytics Accelerator on Z (continue DASD devices, migrating Db2 Analytics Accelerator on Z 162 storage devices, migrating Db2 Analytics Accelerator on Z 162 stored procedures access rights 175, 176 Db2-supplied 50 installation verification SAQTSAMP(AQTSJI00) 55 subnet 11 subscription restart 249 support case 263, 299, 317 SYSADM 53 SYSPROC.ACCEL\_LOAD\_TABLES 52 system architecture 1 system monitoring automatic notifications 263 automatic support cases 263 call home 263 system-temporal tables 35, 271

### Т

TCP/IP configuration 11 sample configuration 305 telnet logon to console 257 temporal tables 35, 271 testing query acceleration 189 timestamp precision > 6 35 topology 1 tracing Db2 Analytics Accelerator on Z 151 FODC dump files 271 sensitive information 13 transferring update IBM Db2 Analytics Accelerator for z/OS software 279 maintenance 299, 317 repair 299, 317 troubleshooting 307 truncation of timestamp values 35

### U

unified store, *See* WAITFORDATA update administration client <u>294</u> IBM Data Server Manager <u>294</u> IBM Db2 Analytics Accelerator Studio <u>294</u> required PTFs, Db2 for z/OS <u>277</u> update configuration Db2 Analytics Accelerator on Z <u>139</u> updateDb2 Analytics Accelerator on Z appliance <u>142</u>, <u>285</u> updating credentials <u>184</u>, <u>257</u>, <u>258</u> database software <u>278</u> IBM Data Server Manager <u>295</u> updating *(continued)* IBM Db2 Analytics Accelerator Administration Services <u>297</u> IBM Db2 Analytics Accelerator on IIAS <u>278</u> IBM Db2 Analytics Accelerator Studio from IBM Installation Manager <u>294</u> IBM Unified Experience for z/OS <u>296</u> updating accelerator-shadow tables continuously <u>193, 233</u> user IDs <u>178</u> users Db2 Analytics Accelerator on Z add <u>152</u> remove <u>152</u> reset password <u>152</u>

#### W

WAITFORDATA expiration 254 include loaded tables 252 WLM performance goals for IBM Db2 Analytics Accelerator for z/OS stored procedures 51 for SYSPROC.ACCEL\_LOAD\_TABLES 52 WLM application environment for different product versions 46 IBM Db2 Analytics Accelerator 43 WLM, application environment 327 workload classification DDF 52 **DSNUTILU 52** SYSPROC.ACCEL\_LOAD\_TABLES 52 z/OS 53 Workload Manager, See WLM

### Ζ

z/OS importance level <u>262</u> ZPARMs 28, 35

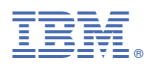

Product Number: 5697-DA7

SH12-7102-14

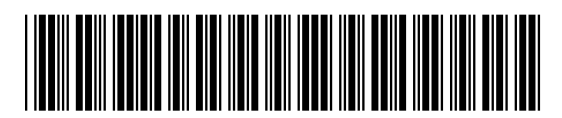